The fun and easy way<sup>,</sup> to create dynamic applications you can really use!

# ASP.NET 2.0 Everyday Apps

#### A Reference for the Rest of Us!

FREE eTips at dummies.com

Doug Lowe Author of Networking All-in-One Desk Reference For Dummies CD-ROM contains complete code packages for all applications

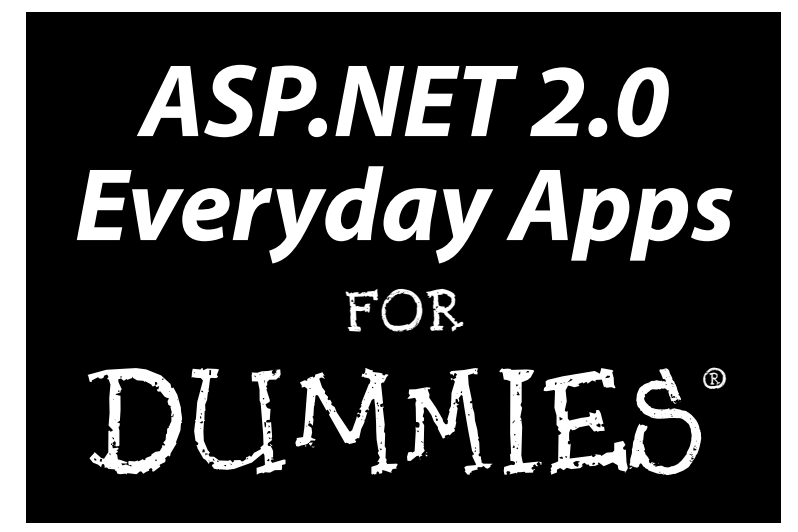

by Doug Lowe

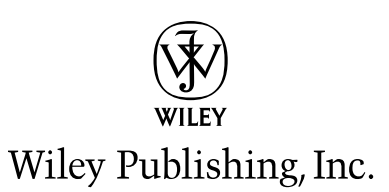

The fun and easy way<sup>,</sup> to create dynamic applications you can really use!

# ASP.NET 2.0 Everyday Apps

#### A Reference for the Rest of Us!

FREE eTips at dummies.com

Doug Lowe Author of Networking All-in-One Desk Reference For Dummies CD-ROM contains complete code packages for all applications

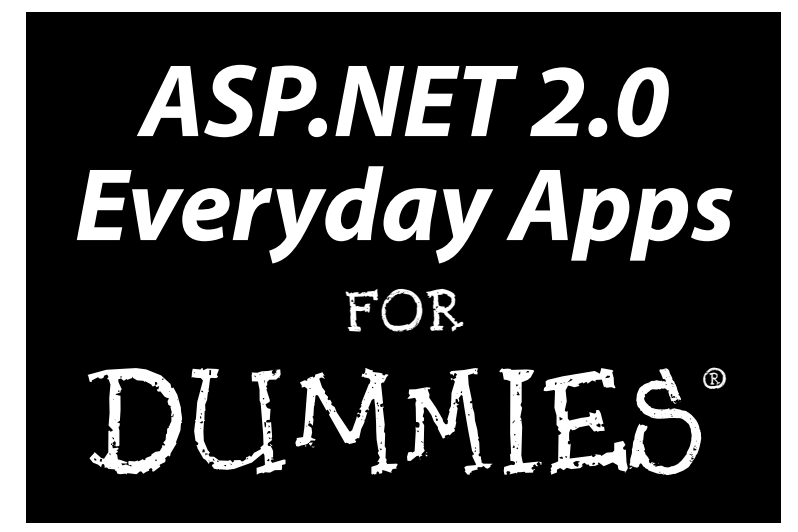

by Doug Lowe

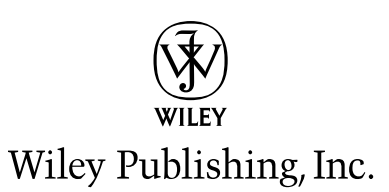

ASP.NET 2.0 Everyday Apps FOR DUMMIES®

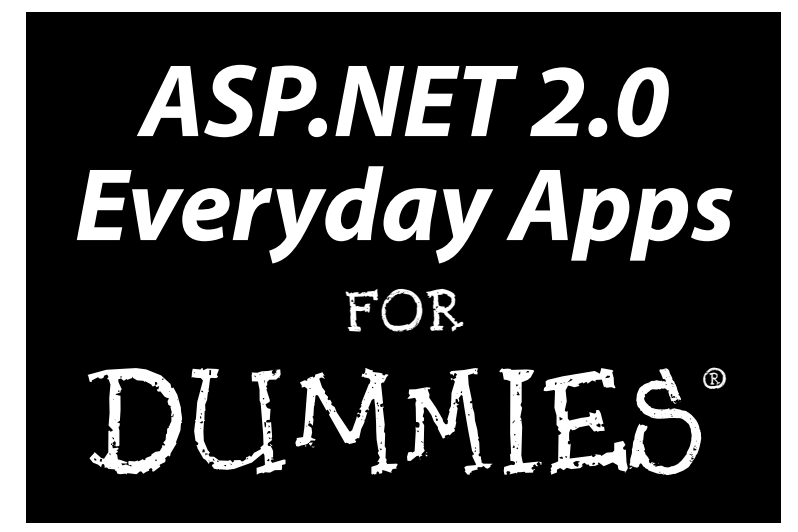

by Doug Lowe

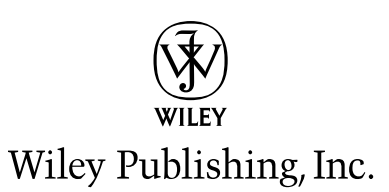

ASP.NET 2.0 Everyday Apps For Dummies®

Published by Wiley Publishing, Inc. 111 River Street Hoboken, NJ 07030-5774 www.wiley.com

Copyright © 2006 by Wiley Publishing, Inc., Indianapolis, Indiana

Published by Wiley Publishing, Inc., Indianapolis, Indiana

Published simultaneously in Canada

No part of this publication may be reproduced, stored in a retrieval system or transmitted in any form or by any means, electronic, mechanical, photocopying, recording, scanning or otherwise, except as permitted under Sections 107 or 108 of the 1976 United States Copyright Act, without either the prior written permission of the Publisher, or authorization through payment of the appropriate per-copy fee to the Copyright Clearance Center, 222 Rosewood Drive, Danvers, MA 01923, (978) 750-8400, fax (978) 646-8600. Requests to the Publisher for permission should be addressed to the Legal Department, Wiley Publishing, Inc., 10475 Crosspoint Blvd., Indianapolis, IN 46256, (317) 572-3447, fax (317) 572-4355, or online at http://www.wiley.com/go/permissions.

**Trademarks:** Wiley, the Wiley Publishing logo, For Dummies, the Dummies Man logo, A Reference for the Rest of Us!, The Dummies Way, Dummies Daily, The Fun and Easy Way, Dummies.com, and related trade dress are trademarks or registered trademarks of John Wiley & Sons, Inc. and/or its affiliates in the United States and other countries, and may not be used without written permission. All other trademarks are the property of their respective owners. Wiley Publishing, Inc., is not associated with any product or vendor mentioned in this book.

LIMIT OF LIABILITY/DISCLAIMER OF WARRANTY: THE PUBLISHER AND THE AUTHOR MAKE NO REP-RESENTATIONS OR WARRANTIES WITH RESPECT TO THE ACCURACY OR COMPLETENESS OF THE CON-TENTS OF THIS WORK AND SPECIFICALLY DISCLAIM ALL WARRANTIES, INCLUDING WITHOUT LIMITATION WARRANTIES OF FITNESS FOR A PARTICULAR PURPOSE. NO WARRANTY MAY BE CRE-ATED OR EXTENDED BY SALES OR PROMOTIONAL MATERIALS. THE ADVICE AND STRATEGIES CON-TAINED HEREIN MAY NOT BE SUITABLE FOR EVERY SITUATION. THIS WORK IS SOLD WITH THE UNDERSTANDING THAT THE PUBLISHER IS NOT ENGAGED IN RENDERING LEGAL, ACCOUNTING, OR OTHER PROFESSIONAL SERVICES. IF PROFESSIONAL ASSISTANCE IS REQUIRED, THE SERVICES OF A COMPETENT PROFESSIONAL PERSON SHOULD BE SOUGHT. NEITHER THE PUBLISHER NOR THE AUTHOR SHALL BE LIABLE FOR DAMAGES ARISING HEREFROM. THE FACT THAT AN ORGANIZATION OR WEBSITE IS REFERRED TO IN THIS WORK AS A CITATION AND/OR A POTENTIAL SOURCE OF FUR-THER INFORMATION DOES NOT MEAN THAT THE AUTHOR OR THE PUBLISHER ENDORSES THE INFOR-MATION THE ORGANIZATION OR WEBSITE MAY PROVIDE OR RECOMMENDATIONS IT MAY MAKE. FURTHER, READERS SHOULD BE AWARE THAT INTERNET WEBSITES LISTED IN THIS WORK MAY HAVE CHANGED OR DISAPPEARED BETWEEN WHEN THIS WORK WAS WRITTEN AND WHEN IT IS READ.

For general information on our other products and services, please contact our Customer Care Department within the U.S. at 800-762-2974, outside the U.S. at 317-572-3993, or fax 317-572-4002.

For technical support, please visit www.wiley.com/techsupport.

Wiley also publishes its books in a variety of electronic formats. Some content that appears in print may not be available in electronic books.

Library of Congress Control Number: 2005937349

ISBN-13: 978-0-7645-9776-3

ISBN-10: 0-7645-9776-0

Manufactured in the United States of America

 $10 \hspace{0.2em} 9 \hspace{0.2em} 8 \hspace{0.2em} 7 \hspace{0.2em} 6 \hspace{0.2em} 5 \hspace{0.2em} 4 \hspace{0.2em} 3 \hspace{0.2em} 2 \hspace{0.2em} 1$ 

10/QS/QS/QW/IN

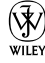

#### About the Author

**Doug Lowe** has written a whole bunch of computer books, including more than 35 *For Dummies* books, including the *Java All-in-One Desk Reference For Dummies*, *Networking For Dummies*, 7th Edition, the *Networking All-in-One Desk Reference For Dummies*, PowerPoint 2003 For Dummies, and the Word 2003 All-in-One Desk Reference For Dummies. He lives in sunny Fresno, California, where the motto is, "We almost beat USC!" with his wife, the youngest of his three daughters, and a couple of outrageously cute puppies. He is the Information Technology Director for Blair, Church & Flynn, an engineering firm in nearby Clovis, CA, and he is also one of those obsessive-compulsive decorating nuts who used to put up tens of thousands of lights at Christmas until his wife saw the electric bill, so now he creates energy-efficient computer-controlled Halloween decorations that rival Disney's Haunted Mansion.

#### Dedication

To Sarah and Hunter.

### Author's Acknowledgments

I'd like to thank everyone involved with making this book a reality, especially project editor Paul Levesque, who did a great job following through on all the little editorial details needed to put a book of this scope together on time, and didn't panic when the "on time" part of that equation was in question. Thanks also to Ken Cox, who gave the manuscript a thorough review and offered many excellent suggestions for improvements, and to copy editor Barry Childs-Helton, who crossed all the i's and dotted all the t's, or something like that, and in the process somehow turned my strange prose into readable English. And, as always, thanks to all the behind-the-scenes people who chipped in with help I'm not even aware of.

#### **Publisher's Acknowledgments**

We're proud of this book; please send us your comments through our online registration form located at www.dummies.com/register/.

Some of the people who helped bring this book to market include the following:

#### Acquisitions, Editorial, and Media Development

Senior Project Editor: Paul Levesque

Acquisitions Editor: Katie Feltman

Copy Editor: Barry Childs-Helton

Technical Editor: Ken Cox

Editorial Manager: Leah Cameron

Media Development Manager: Laura VanWinkle

Media Development Supervisor: Richard Graves

Editorial Assistant: Amanda Foxworth

**Cartoons:** Rich Tennant (www.the5thwave.com)

#### **Composition Services**

Project Coordinator: Adrienne Martinez

Layout and Graphics: Carl Byers, Andrea Dahl, Lauren Goddard, Denny Hager, Joyce Haughey, Barbara Moore, Lynsey Osborn, Heather Ryan

**Proofreaders:** Laura Albert, Leeann Harney, Jessica Kramer, TECHBOOKS Production Services

Indexer: TECHBOOKS Production Services

#### **Publishing and Editorial for Technology Dummies**

Richard Swadley, Vice President and Executive Group Publisher

Andy Cummings, Vice President and Publisher

Mary Bednarek, Executive Acquisitions Director

Mary C. Corder, Editorial Director

#### **Publishing for Consumer Dummies**

Diane Graves Steele, Vice President and Publisher

Joyce Pepple, Acquisitions Director

#### **Composition Services**

**Gerry Fahey,** Vice President of Production Services **Debbie Stailey,** Director of Composition Services

## **Contents at a Glance**

. . . . . . . . . .

| <ul> <li>Chapter 1: Designing ASP.NET 2.0 Applications</li> <li>Chapter 2: Using Visual Studio 2005</li> <li>Part 11: Building Secure Applications</li> <li>Chapter 3: Designing Secure ASP.NET Applications</li> <li>Chapter 4: Building a User Authentication Application</li> <li>Part 111: Building E-Commerce Applications</li> <li>Chapter 5: Building a Product Catalog Application</li> <li>Chapter 6: Building a Shopping Cart Application</li> <li>Chapter 7: Building Back-End Application</li> <li>Chapter 7: Building a Product Maintenance Application</li> <li>Chapter 8: Building a Report Application</li> <li>Chapter 9: Building a Content Management System</li> <li>Chapter 10: Building a Web Forum</li> <li>Chapter 11: Building a Blog Application</li> </ul> | pplication Development                                                                                                   |   |
|----------------------------------------------------------------------------------------------------|----------------------------------------------------------------------------------------------------|---|
| <ul> <li>Part II: Building Secure Applications</li> <li>Chapter 3: Designing Secure ASP.NET Applications</li> <li>Chapter 4: Building a User Authentication Application</li> <li>Part III: Building E-Commerce Applications</li> <li>Chapter 5: Building a Product Catalog Application</li> <li>Chapter 6: Building a Shopping Cart Application</li> <li>Chapter 6: Building Back-End Application</li> <li>Chapter 7: Building a Product Maintenance Application</li> <li>Chapter 8: Building a Report Application</li> <li>Chapter 9: Building a Content Management System</li> <li>Chapter 10: Building a Web Forum</li> <li>Chapter 11: Building a Blog Application</li> </ul>                                                                                                    | apter 1: Designing ASP.NET 2.0 Applications<br>apter 2: Using Visual Studio 2005                                         |   |
| Chapter 3: Designing Secure ASP.NET Applications Chapter 4: Building a User Authentication Application Part 111: Building E-Commerce Applications Chapter 5: Building a Product Catalog Application Chapter 6: Building a Shopping Cart Application Chapter 7: Building Back-End Application Chapter 7: Building a Product Maintenance Application Chapter 8: Building a Report Application Chapter 9: Building a Content Management System Chapter 10: Building a Web Forum Chapter 11: Building a Blog Application                                                                                                    | art 11: Building Secure Applications                                                                                     |   |
| <ul> <li>Part III: Building E-Commerce Applications</li></ul>                                                                                                    | apter 3: Designing Secure ASP.NET Applications<br>apter 4: Building a User Authentication Application                    |   |
| Chapter 5: Building a Product Catalog Application                                                                                                    | art 111: Building E-Commerce Applications                                                                                |   |
| Part IV: Building Back-End Applications<br>Chapter 7: Building a Product Maintenance Application<br>Chapter 8: Building a Report Application<br>Part V: Building Community Applications<br>Chapter 9: Building a Content Management System<br>Chapter 10: Building a Web Forum<br>Chapter 11: Building a Blog Application<br>Part VI: The Part of Tens                                                                                                    | apter 5: Building a Product Catalog Application<br>apter 6: Building a Shopping Cart Application                         |   |
| Chapter 7: Building a Product Maintenance Application<br>Chapter 8: Building a Report Application<br>Part V: Building Community Applications<br>Chapter 9: Building a Content Management System<br>Chapter 10: Building a Web Forum<br>Chapter 11: Building a Blog Application<br>Chapter 11: Building a Blog Application                                                                                                    | art IV: Building Back-End Applications                                                                                   | 4 |
| Part V: Building Community Applications<br>Chapter 9: Building a Content Management System<br>Chapter 10: Building a Web Forum<br>Chapter 11: Building a Blog Application<br>Part VI: The Part of Tens                                                                                                    | apter 7: Building a Product Maintenance Application<br>apter 8: Building a Report Application                            |   |
| Chapter 9: Building a Content Management System<br>Chapter 10: Building a Web Forum<br>Chapter 11: Building a Blog Application<br>Part VI: The Part of Tens                                                                                                    | art V: Building Community Applications                                                                                   |   |
| Part VI: The Part of Tens                                                                                                    | apter 9: Building a Content Management System<br>apter 10: Building a Web Forum<br>apter 11: Building a Blog Application |   |
|                                                                                                    | art VI: The Part of Tens                                                                                                 |   |
| Chapter 12: Ten New Features of ASP.NET 2.0<br>Chapter 13: Ten Rookie Mistakes<br>Chapter 14: Ten Database Design Tips                                                                                                    | apter 12: Ten New Features of ASP.NET 2.0<br>apter 13: Ten Rookie Mistakes<br>apter 14: Ten Database Design Tips         |   |
| Appendix: About the CD                                                                                                    | ppendix: About the CD                                                                                                    |   |

# **Table of Contents**

. . . . . .

. . . . . . . . . . . .

. . . . . . .

......

. . . . . .

| Conventions Used in This Book<br>Iow This Book Is Organized<br>Part I: Introducing ASP.NET 2.0 Application Development<br>Part II: Building Secure Applications<br>Part III: Building E-Commerce Applications<br>Part IV: Building Back-End Applications | ••••                                                                                                    |
|----------------------------------------------------------------------------------------------------|----------------------------------------------------------------------------------------------------|
| How This Book Is Organized<br>Part I: Introducing ASP.NET 2.0 Application Development<br>Part II: Building Secure Applications<br>Part III: Building E-Commerce Applications<br>Part IV: Building Back-End Applications                                  | ••••                                                                                                    |
| Part I: Introducing ASP.NET 2.0 Application Development<br>Part II: Building Secure Applications<br>Part III: Building E-Commerce Applications<br>Part IV: Building Back-End Applications                                                                | ••••                                                                                                    |
| Part II: Building Secure Applications<br>Part III: Building E-Commerce Applications<br>Part IV: Building Back-End Applications                                                                                                    | ••••                                                                                                    |
| Part III: Building E-Commerce Applications<br>Part IV: Building Back-End Applications                                                                                                    |                                                                                                    |
| Part IV: Building Back-End Applications                                                                                                    |                                                                                                    |
| i are iv. bunding back-bitt Applications                                                                                                    |                                                                                                    |
| Part V: Building Community Applications                                                                                                    | •••                                                                                                    |
| Part VI: The Part of Tens                                                                                                    |                                                                                                    |
| About the CD                                                                                                    |                                                                                                    |
| cons Used in This Book                                                                                                    | •••                                                                                                    |
| Vhere to Go from Here                                                                                                    |                                                                                                    |
|                                                                                                    |                                                                                                    |
| er 1: Designing ASP.NET 2.0 Applications                                                                                                    | •                                                                                                    |
| The Development Treadmill                                                                                                    |                                                                                                    |
| Suilding Models                                                                                                    | ••••                                                                                                    |
| Vhat Is an Application Design?                                                                                                    | •••                                                                                                    |
| Jsing Layered Architectures                                                                                                    | •••                                                                                                    |
| How many layers?                                                                                                    | •••                                                                                                    |
| Model-View-Controller                                                                                                    | •••                                                                                                    |
| Designing the user interface                                                                                                    | •••                                                                                                    |
| Designing the Business Rules Layer                                                                                                    | •••                                                                                                    |
| Designing the Data Access Layer                                                                                                    | •••                                                                                                    |
| Designing Relational Databases                                                                                                    | •••                                                                                                    |
| Step 1: Create a charter for the database                                                                                                    | •••                                                                                                    |
| Step 2: Make a list and check it twice                                                                                                    | •••                                                                                                    |
| Step 3: Add keys                                                                                                    | •••                                                                                                    |
| Step 4: Normalize the database                                                                                                    | •••                                                                                                    |
|                                                                                                    |                                                                                                    |
| Step 5: Denormalize the database                                                                                                    | •••                                                                                                    |
| Step 5: Denormalize the database<br>Step 6: Pick legal SQL names                                                                                                    | •••                                                                                                    |
| Step 5: Denormalize the database<br>Step 6: Pick legal SQL names<br>Step 7: Draw a picture                                                                                                    | <br>                                                                                                    |
| Step 5: Denormalize the database<br>Step 6: Pick legal SQL names<br>Step 7: Draw a picture<br>Designing Objects                                                                                                    |                                                                                                    |
| Step 1: Formanize the database<br>Step 5: Denormalize the database<br>Step 6: Pick legal SQL names<br>Step 7: Draw a picture<br>Designing Objects<br>Diagramming Classes with UML                                                                        | <br><br>                                                                                                    |
|                                                                                                    | Part V: Building Community Applications.<br>Part VI: The Part of Tens<br>About the CD.<br>cons Used in This Book.<br>Where to Go from Here.<br><b>htroducing ASP.NET 2.0</b><br><b>ion Development</b><br><b>er 1: Designing ASP.NET 2.0 Applications</b><br>The Development Treadmill<br>Suilding Models.<br>What Is an Application Design?<br>Using Layered Architectures<br>How many layers?<br>Model-View-Controller<br>Designing the user interface<br>Designing the Business Rules Layer<br>Designing the Data Access Layer<br>Designing Relational Databases<br>Step 1: Create a charter for the database.<br>Step 2: Make a list and check it twice<br>Step 3: Add keys |

| Chapter 2: Using Visual Studio 2005           | 33 |
|-----------------------------------------------|----|
| Creating a Basic Hello World Application      |    |
| Creating a new Web site                       | 35 |
| Adding a label control                        | 37 |
| Running the application                       |    |
| Adding a Code-Behind File                     | 40 |
| Adding a Text Box and a Button                | 42 |
| Working with Folders and Other Project Items  | 46 |
| Debugging Web Applications                    | 47 |
| Creating a calculator page                    | 47 |
| Working in Break mode                         | 49 |
| Displaying data values                        | 50 |
| Controlling execution and setting breakpoints | 51 |
| Deploying ASP.NET Applications                | 52 |

#### Part 11: Building Secure Applications......53

| Chapter 3: Designing Secure ASP.NET Applications       | 55 |
|--------------------------------------------------------|----|
| Understanding ASP.NET User Authentication              | 55 |
| Examining three types of authentication                | 56 |
| Configuring forms-based authentication                 | 57 |
| Configuring authorization                              | 57 |
| Understanding membership providers                     | 59 |
| Using ASP.NET Login Controls                           | 60 |
| Using the Login control                                | 60 |
| Using the CreateUserWizard control                     | 62 |
| Using the PasswordRecovery control                     | 66 |
| Using the ChangePassword control                       | 69 |
| Using the LoginView control                            | 72 |
| Using the LoginName control                            | 73 |
| Using the LoginStatus control                          | 74 |
| Protecting Against Other Threats                       | 75 |
| Avoid malicious scripts                                | 75 |
| Preventing SQL-injection attacks                       | 77 |
| Hiding error messages                                  | 78 |
| Chapter 4: Building a User Authentication Application  |    |
| The Application's User Interface                       | 80 |
| Designing the User Authorization Application           |    |
| The Application's Folders                              |    |
| The web.config Files                                   |    |
| Building Pages for the User Authentication Application | 91 |
| Building the Master Page                               | 91 |
| Building the Content page                              | 93 |
| Building the Admin page                                | 94 |
|                                                        |    |

#### \_\_\_\_\_ Table of Contents

| Building the Login page                 | 95  |
|-----------------------------------------|-----|
| Building the Register page              | 97  |
| Building the Recover Password page      |     |
| Building the Password Confirmation page | 100 |
| Building the Change Password page       | 101 |
| Building the User List page             |     |
|                                         |     |

| Chapter 5: Building a Product Catalog Application           | 107        |
|-------------------------------------------------------------|------------|
| The Application's User Interface                            | 107        |
| The Product List page                                       | 108        |
| The Product Detail page                                     | 109        |
| The Cart page                                               | 111        |
| Designing the Product Catalog Application                   | 111        |
| Designing the Product Database                              | 113        |
| The Categories table                                        | 113        |
| The Products table                                          | 114        |
| The FeaturedProducts table                                  | 115        |
| Creating the database                                       | 116        |
| Adding some test data                                       | 118        |
| Querying the database                                       | 119        |
| Connecting to the database                                  | 121        |
| The Application's Folders                                   | 122        |
| Building the Master Page                                    | 122        |
| Building the Product List Page                              | 123        |
| The Default.aspx file                                       | 124        |
| The code-behind file for the Default.aspx page (C# version) | 132        |
| The code-behind file for the Default.aspx page              |            |
| (Visual Basic version)                                      | 134        |
| Building the Product Detail page                            | 136        |
| The Product.aspx file                                       | 136        |
| The code-behind file for the Product.aspx page (C# version) | 140        |
| The code-behind file for the Product.aspx page              |            |
| (Visual Basic version)                                      | 141        |
| Building the Cart Page                                      | 142        |
| Chapter 6: Building a Shopping Cart Application             | 143        |
| Considering Some Basic Decisions                            | 144        |
| The User Interface                                          | 145        |
| The Product List page                                       | 146        |
| The Product Detail nage                                     | 110<br>146 |
| The Cart nage                                               | 146 1      |
| The Check Out page                                          | 140<br>148 |
| The Completed page                                          | 140        |
| The completed puge                                          | 102        |

| Designing the Cart Database                 | 153 |
|---------------------------------------------|-----|
| The Customers table                         | 154 |
| The Orders table                            | 155 |
| The OrderItems table                        | 156 |
| Creating the database                       | 157 |
| Adding some test data                       | 159 |
| Querying the database                       | 159 |
| Inserting order data into the database      | 159 |
| Connecting to the database                  | 161 |
| The Application's Folders                   | 161 |
| Designing the Classes                       | 162 |
| The Customer class                          | 162 |
| The ShoppingCart class                      | 163 |
| The CartItem class                          | 164 |
| The Order class                             | 164 |
| The OrderDB class                           | 165 |
| Building the Master page                    | 165 |
| Modifying the Product Detail Page           | 168 |
| Building the Cart Page                      | 171 |
| The Cart.aspx file                          | 171 |
| The code-behind file for the Cart page      | 173 |
| Building the Check Out Page                 | 181 |
| The CheckOut.aspx file                      | 181 |
| The code-behind file for the Check Out page |     |
| Creating the Customer Class                 | 194 |
| Creating the ShoppingCart Class             | 199 |
| Creating the CartItem Class                 | 203 |
| Creating the Order Class                    | 207 |
| Creating the OrderDB Class                  | 212 |

| Chanter 7: Building a Product Maintenance Annlication | 223 |
|-------------------------------------------------------|-----|
| onapter 7. Dunuing a Froduct Maintenance Appreation   |     |
| The Application's User Interface                      | 224 |
| The Menu page                                         | 224 |
| The Category Maintenance page                         | 224 |
| The Product Maintenance page                          | 227 |
| Designing the Application                             | 229 |
| Designing the Database                                | 231 |
| The Categories table                                  | 231 |
| The Products table                                    | 232 |
| Creating the database                                 | 233 |
| Adding some test data                                 | 234 |
| SQL statements for the Categories table               | 235 |
| SQL statements for the Products table                 | 236 |
| Connecting to the database                            | 237 |
| The Application's Folders                             | 238 |
|                                                       |     |

#### Table of Contents

| Building the Master Page                              | 238 |
|-------------------------------------------------------|-----|
| Building the Menu Page                                | 239 |
| Building the Category Maintenance Page                | 240 |
| The CatMaint.aspx file                                | 240 |
| The code-behind file for the Catalog Maintenance page | 245 |
| Building the Product Maintenance Page                 | 249 |
| The ProdMaint.aspx file                               | 249 |
| The code-behind file for the Product Maintenance page |     |
|                                                       |     |
| Chapter 8: Building a Report Application              |     |
| The Application's User Interface                      |     |
| Designing the Application                             | 271 |
| Building the Database                                 | 272 |
| Designing the database                                | 272 |
| Creating the database                                 | 274 |
| Adding test data                                      | 274 |
| SQL statements to retrieve the order data             | 275 |
| Connecting to the database                            | 276 |
| Building the Master Page                              | 276 |
| Building the Order User Control                       | 277 |
| Building the Default Page                             |     |
| The Default.aspx file                                 |     |
| The code-behind file for the default page             |     |
| Building the Print Order page                         |     |
|                                                       |     |

\_\_\_\_\_

| Chapter 9: Building a Content Management System |  |
|-------------------------------------------------|--|
| Making Some Basic Decisions                     |  |
| The Content Management System's User Interface  |  |
| The Login page                                  |  |
| The Home page                                   |  |
| The Department Home page                        |  |
| The Content List page                           |  |
| The Content Detail page                         |  |
| Designing the Database                          |  |
| The Departments table                           |  |
| The ContentTypes table                          |  |
| The ContentItems table                          |  |
| Creating the Database                           |  |
| Adding Test Data                                |  |
| SQL statements for working with the database    |  |
| Connecting to the database                      |  |
| Creating the User Accounts                      |  |
| Building the Master Page                        |  |
| Building the Login Page                         |  |
| Building the Home Page                          |  |

|      | Building the Department Home Page                | 309 |
|------|--------------------------------------------------|-----|
|      | Building the Content List Page                   |     |
|      | The List.aspx file                               |     |
|      | The code-behind file for the Content List page   |     |
|      | Building the Content Detail Page                 |     |
|      | The Detail.aspx file                             |     |
|      | The code-behind file for the Content Detail page | 325 |
| ~    |                                                  |     |
| Cha  | pter 10: Building a Web Forum                    | 329 |
|      | Designing the Forum Application                  | 329 |
|      | The User Interface for the Forum Application     | 331 |
|      | The Forum Home page                              | 331 |
|      | The Threads page                                 | 332 |
|      | The Messages page                                | 332 |
|      | The New Thread page                              | 334 |
|      | The Post Reply page                              | 334 |
|      | Designing the Database                           | 335 |
|      | The Forums table                                 |     |
|      | The Topics table                                 |     |
|      | The Threads table                                |     |
|      | The Messages table                               |     |
|      | Creating the Database                            |     |
|      | Adding Test Data                                 |     |
|      | SQL statements for working with the database     |     |
|      | Connecting to the database                       |     |
|      | Building the Master Page                         |     |
|      | Building the Forum Home Page                     |     |
|      | The Default.aspx page                            |     |
|      | The code-behind file for the Forum Home page     |     |
|      | Building the Threads Page                        | 350 |
|      | The Threads.aspx page                            | 350 |
|      | The code-behind file for the Threads page        | 353 |
|      | Building the Messages Page                       | 355 |
|      | The Messages.aspx page                           | 355 |
|      | The code-behind file for the Messages page       | 359 |
|      | Building the New Thread Page                     |     |
|      | The NewThread.aspx page                          | 361 |
|      | The code-behind file for the New Thread page     | 363 |
|      | Building the New Message Page                    | 367 |
|      | The NewMessage.aspx page                         |     |
|      | The code-behind file for the New Message page    | 371 |
| Րհո  | nter 11: Ruilding a Blog Annligation             | 275 |
| UIId |                                                  |     |
|      | Designing the Blog Application                   | 375 |
|      | Designing the User Interface                     |     |
|      | The Blog Home page                               |     |
|      | The Blog page                                    |     |
|      | The Comments page                                | 379 |
|      | The Leave Comment page                           | 379 |

xvi

#### \_\_\_\_\_ Table of Contents

| The Login page                                  | 380 |
|-------------------------------------------------|-----|
| The Register page                               | 381 |
| The My Blogs page                               | 381 |
| The New Post page                               | 383 |
| Designing the Database                          | 383 |
| The Blogs table                                 | 384 |
| The Posts table                                 | 384 |
| The Comments table                              | 385 |
| Creating the Database                           | 386 |
| Adding test data                                | 388 |
| SQL statements for working with the database    | 389 |
| Connecting to the database                      | 390 |
| Building the Master Page                        | 390 |
| Building the Blog Home Page                     | 392 |
| Building the Blog Page                          | 395 |
| The Blog.aspx page                              | 395 |
| The code-behind file for the Blog page          | 399 |
| Building the Comments Page                      | 402 |
| The Comments.aspx page                          | 402 |
| The code-behind file for the Comments page      | 405 |
| Building the Leave Comment Page                 | 407 |
| The Comment.aspx page                           | 407 |
| The code-behind file for the Leave Comment page | 409 |
| Building the Login Page                         | 410 |
| Building the Register Page                      | 411 |
| Building the My Blogs Page                      | 412 |
| The MyBlogs.aspx page                           | 413 |
| The code-behind file for the My Blogs page      | 416 |
| Building the New Post Page                      | 418 |
| The NewPost.aspx page                           | 418 |
| The code-behind file for the New Post page      | 421 |
|                                                 |     |

| Chapter 12: Ten New Features of ASP.NET 2.0 |     |
|---------------------------------------------|-----|
| The New Code-Behind Model                   |     |
| App_ Folders                                |     |
| Master Pages                                |     |
| Creating a Master Page                      |     |
| Completing a Master Page                    |     |
| Creating a Content page                     |     |
| New Data Controls                           |     |
| The SqlDataSource control                   |     |
| The GridView control                        |     |
| The DetailsView control                     |     |
| The FormView Control                        | 439 |
| Login Controls                              |     |
|                                             |     |

#### XVIII ASP.NET 2.0 Everyday Apps For Dummies \_\_\_\_\_

| The Wizard Control                 |                    |
|------------------------------------|--------------------|
| The Generics Feature               |                    |
| The Web Site Administration Tool   |                    |
| apter 13: Ten Rookie Mistakes      |                    |
| Coding Too Soon                    |                    |
| Skimping On Documentation          |                    |
| Inadequate Testing                 |                    |
| Abusing State Features             |                    |
| Not Validating Input Data          |                    |
| Reinventing the Wheel              |                    |
| Not Asking for Help                |                    |
| apter 14: Ten Database Design Tips |                    |
| Use the Right Number of Tables     |                    |
| Avoid Repeating Data               |                    |
| Avoid Redundant Data               |                    |
| Use a Naming Convention            |                    |
| Avoid nulls                        |                    |
| Avoid Secret Codes                 |                    |
| Use Constraints Wisely             |                    |
| Use Triggers When Appropriate      |                    |
| Use Stored Procedures              |                    |
|                                    |                    |
| the Alment the CD                  | 655                |
|                                    | The Wizard Control |

| System Requirements    |     |
|------------------------|-----|
| Using the CD           | 456 |
| Using the Source Files | 456 |
| Troubleshooting        | 457 |

| Inder | 9 |
|-------|---|
|-------|---|

## Introduction

Welcome to ASP.NET 2.0 Everyday Apps For Dummies, the book that teaches ASP.NET 2.0 Web programming by example. In this book, you'll find eight complete ASP.NET applications. We're not talking trivial Hello-World-type applications here. Instead, they're real-world applications like shopping carts and discussion forums. You can use any of them as-is, or modify them as you see fit. So you've got workable stuff already included. (What a concept.)

## About This Book

This book is a practical introduction to ASP.NET 2.0 Web programming. It provides you with actual working code to build the most popular types of applications on the Web. These applications enable you to:

- Restrict access to registered users, for all or part of your Web site
- Sell products online via your Web site
- Provide back-end functions for your public Web site, such as file maintenance and reporting
- ✓ Let users manage specific types of online content
- Create discussion forums and blogs

ASP.NET 2.0 Everyday Apps For Dummies doesn't pretend to be a comprehensive reference for every detail of ASP.NET programming. Instead, it takes a learn-by-example approach, under the assumption that you are already a pretty competent programmer who can best learn by seeing real-world examples. Designed using the easy-to-follow *For Dummies* format, this book helps you get the information you need without laboring to find it.

#### **Conventions Used in This Book**

This book has a lot of code in it. You'll find complete listing of every line of code, both C# and Visual Basic, for each of the eight applications presented in this book. You'll also find listings for supporting files such as SQL scripts to generate databases and web.config files that provide configuration information for the applications.

Most of these listings include reference numbers that correspond to numbered explanations in the text. In most cases, these explanations apply to both the C# and the Visual Basic versions of the code. (For example, the code explanation identified with reference number 3 applies to the line indicated with reference number 3 in both the C# and the Visual Basic versions of the listing.)

To keep page-flipping to a minimum, I always present the C# version of a listing first, followed by the text that explains it, followed by the Visual Basic listing. Thus, if you're a C# programmer, you can flip forward from your listing to the text that explains it. And if you're a Visual Basic programmer, you can flip *backward* from your listing to the corresponding blow-by-blow description.

On occasion, I'll show a console prompt along with commands you need to enter. In that case, the command is presented as follows:

sqlcmd -S localhost\SQLExpress -s createdb.sql

## How This Book Is Organized

This book is divided into six parts, with two or three chapters in each part. Chapters 4 through 11 present the applications themselves. In these particular chapters, you're going to find the same basic structure, which (hopefully) gets the following information across for each one:

- ✓ A discussion of design issues for the application.
- An overview of the application's user interface, including a diagram that shows the flow of the application's pages, along with images of each page.
- ✓ A description of the design for the database used by the application, along with listings of the scripts used to create the database and populate it with sample test data.
- $\checkmark$  Listings of the .aspx files for each of the application's pages.
- ✓ Where appropriate, listings of the code-behind file in both C# and Visual Basic.
- ✓ Explanations of the key parts of the listings.

If you're up for a quick summary, the following sections offer a bird's-eye view of what you can find in each part of the book.

#### Part 1: Introducing ASP.NET 2.0 Application Development

Chapter 1 in this part is a general introduction to ASP.NET application development. It explains bedrock concepts such as the system-development life cycle, using layered architectures in ASP.NET applications, and designing relational databases. Then Chapter 2 presents a quick introduction to building ASP.NET applications using Visual Studio 2005 or Visual Web Developer 2005 Express Edition.

#### Part 11: Building Secure Applications

This part shows you how to build security into your applications. Chapter 3 is an introduction to ASP.NET 2.0 security. Then, behold: Chapter 4 presents the first application in this book — a user-authentication application that you can incorporate into any application that requires users to register and log in.

#### Part 111: Building E-Commerce Applications

This part provides two complete e-commerce applications. The first is an online product catalog that lets users view your products via a Web site. The second is a shopping-cart application that lets users purchase products. In fact, the shopping-cart application is an extension of the product-catalog application: It lets users purchase products they've had a chance to view via the online catalog.

#### Part IV: Building Back-End Applications

Just about all public Web applications have a back end that isn't visible to the general public. This part presents two applications you'll often need in the back end. The first is a file-maintenance application that lets you add, update, or delete records in a products database. And the second is a report application that generates reports based on data gathered from Web visitors.

#### Part V: Building Community Applications

The three applications in this part let users create Web-based communities. Chapter 9 presents a content-management system for users' Web sites; Chapter 10 presents a forum application for posting messages and replies. And Chapter 11 presents a blog application that lets users create blog articles that visitors can then read and comment upon.

### Part VI: The Part of Tens

No *For Dummies* book would be complete without a Part of Tens. In Chapter 12, you get an overview of the most important new features of ASP.NET 2.0. If you're an experienced ASP.NET programmer but haven't worked with version 2.0 yet, you may want to read this chapter first to see what new features have been added for this version.

Next Chapter 13 describes ten-or-so rookie mistakes that (with any luck) you can avoid. And finally, Chapter 14 presents ten-or-so tips for designing your databases.

#### About the CD

The CD that's glued into the back of this book contains all the source code for the applications presented in this book. You'll find two versions of each application: a C# version and a Visual Basic version. The CD lets you choose which versions of the applications to install. If you want, you can install both versions of the applications; C# and VB can easily coexist within the same ASP.NET system. (Although it's uncommon, C# and VB can even coexist within the same ASP.NET application.)

## Icons Used in This Book

Like any *For Dummies* book, this book is chock-full of helpful icons that draw your attention to items of particular importance. You find the following icons throughout this book:

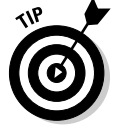

Pay special attention to this icon; it lets you know that some particularly useful tidbit is at hand.

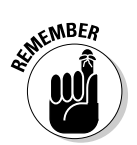

Did I tell you about the memory course I took?

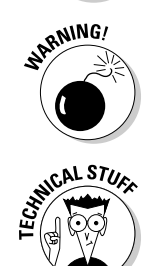

Danger, Will Robinson! This icon highlights information that may help you avert disaster.

Watch out! Some technical drivel is just around the corner. Read it only if you have your pocket protector firmly attached.

## Where to Go from Here

Yes, you can get there from here. With this book in hand, you're ready to get right to the task of creating ASP.NET 2.0 Web applications. Browse through the table of contents and decide which type of application interests you most. Then, jump in and hang on. Be bold! Be courageous! Be adventurous! And above all, have fun!

#### 6 ASP.NET 2.0 Everyday Apps For Dummies \_\_\_\_\_

# Part I Introducing ASP.NET 2.0 Application Development

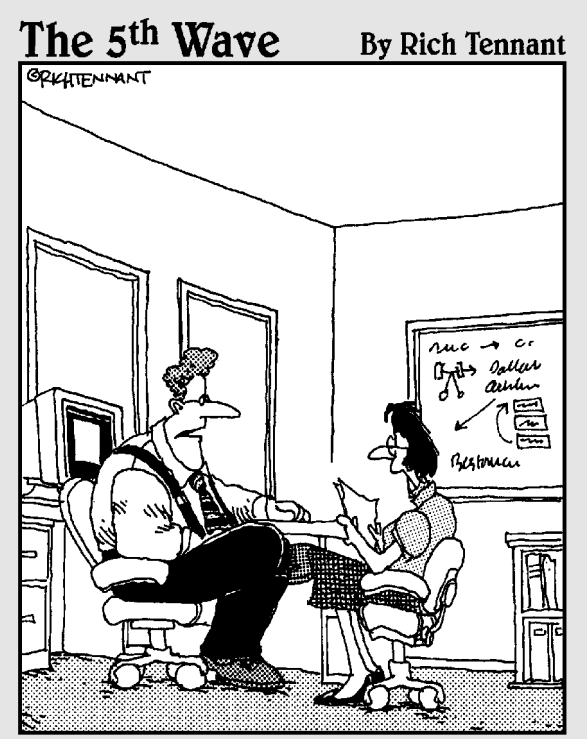

"Our automated response policy to a large, company-wide data crash is to notify management, back up existing data and sell 90% of my shares in the company."

#### In this part . . .

his part presents a basic introduction to building applications with ASP.NET version 2.0. First, Chapter 1 provides an overall introduction to building Web applications, providing an overview of the typical development cycle for ASP.NET applications — as well as some ideas for designing them. This chapter also includes a helpful tutorial on database design.

Then Chapter 2 takes you step by step through the process of using Visual Studio to create a very simple ASP.NET application. This walk-through helps you prepare for developing more complex applications like the ones presented later in this book.

# Chapter 1 Designing ASP.NET 2.0 Applications

#### In This Chapter

- ▶ Tracing the application-development life cycle
- Getting a handle on systems analysis and design
- Looking at layered architectures
- Designing relational databases
- Designing objects

SP.NET is Microsoft's platform for developing Web applications. With the new release of version 2.0, Microsoft has added powerful new features such as Master Pages and automatic site navigation, which make it one of the most powerful (yet easy-to-use) Web-development tools out there.

And it's inexpensive. Although the professional versions of Visual Studio will set you back some, Visual Web Developer Express Edition will cost you only about \$100 and can be used to develop sophisticated ASP.NET applications, using your choice of programming languages — Visual Basic or C#.

One way to learn ASP.NET is to buy a beginning ASP.NET book. There are plenty of good ones out there, including (in all due modesty) my own *ASP.NET 2.0 All-In-One Desk Reference For Dummies* (published by Wiley, of course). But this book takes a different approach. Instead of belaboring the myriad of details that go into ASP.NET programming, this book presents a series of complete popular applications, such as a shopping cart and a forum host, and explains in detail how these applications work. You can study these applications to see how real-world ASP.NET programming is done, and you can even copy them to give your own applications a running start.

You'll need to modify the applications, of course, to make them work for your own situation. Still, the samples presented in this book should provide an excellent starting point. Even so, before you base your app on any of the applications presented in this book, take a step back: Carefully analyze the problem the application is intended to solve — and design an appropriate

solution. This chapter presents a brief introduction to this process, known in software development circles as *analysis and design*. Along the way, you get a look at the basics of designing relational databases, as well as designing objects to work with an ASP.NET application.

## The Development Treadmill

Over the years, computer gurus have observed that computer projects have a life of their own, which goes through natural stages. The *life cycle* of an application-development project typically goes something like this:

- 1. Feasibility study: This is the conception phase, in which the decision to undertake a new computer system is made based on the answers to questions such as:
  - What business problem will the new system solve?
  - Will the new system actually be an improvement over the current system?
  - If so, can the value of this improvement be quantified?
  - Is the new system possible?
  - What will the new system cost to develop and run?
  - How long will the system take to develop?

The result of the feasibility study is a charter for the new project that defines the scope of the project, user requirements, budget constraints, and so on.

- 2. Analysis: This is the process of deciding exactly what a computer system is to do. The traditional approach to analysis is to thoroughly document the existing system that the new system is intended to replace, even if the existing system is entirely manual and rife with inefficiency and error. Then, a specification for a new system to replace the old system is created. This specification defines exactly what the new system will do, but not necessarily how it will do it.
- **3. Design:** This process creates a plan for implementing the specification for a new system that results from the analysis step. It focuses on how the new system will work.
- **4. Implementation:** Here's where the programs that make up the new system are coded and tested, the hardware required to support the system is purchased and installed, and the databases required for the system are defined and loaded.
- **5.** Acceptance testing: In this phase, all pieces of the system are checked out to make sure that the system works the way it should.

- **6. Production:** This is another word for "put into action." If the system works acceptably, it's put into production: Its users actually begin using it.
- 7. Maintenance: The moment the computer system goes into production, it needs maintenance. In this dreaded phase, errors hopefully minor that weren't caught during the implementation and acceptance phases are corrected. As the users work with the system, they invariably realize that what they *really* need isn't what they said they wanted, so they request enhancements which are gradually incorporated into the system.

The biggest challenge of this phase is making sure that corrections and enhancements don't create more problems than they solve.

8. Obsolescence: Eventually, the new system becomes obsolete. Of course, this doesn't mean the system dies; it probably remains in use for years, perhaps even decades, *after* it becomes "obsolete." Many obsolete COBOL systems are still in production today, and Web applications being built today will be in production long after ASP.NET becomes passé.

Only the most obsessive project managers actually lead projects through these phases step by step. In the real world, the phases overlap to some degree. In fact, modern development methods often overlap all phases of a highly *iterative* process where the approach is "try, hit a snag, make changes, try again with a new version."

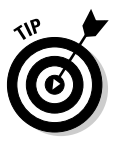

I omitted two important pieces of the computer-system-development puzzle because they should be integrated throughout the *entire* process: *quality assurance* and *documentation*. Quality needs to be built into each phase of development, and shouldn't be tacked on to the end as an afterthought. Likewise, documentation of the system should be built constantly as the system is developed, to minimize confusion.

## **Building Models**

When it comes right down to it, computer system analysis and design is nothing more than glorified model-building. (Minus the glue fumes.)

Most engineering disciplines involve model-building. In fact, that's what engineers do all day: sit around building fancy models of skyscrapers, bridges, freeway overpasses, culverts, storm drains, whatever.

These models usually aren't the kind made of molded plastic parts and held together with cement (though sometimes they are). Instead, they're conceptual models drawn on paper. Architects draw floor plans, electrical engineers draw schematic circuit diagrams, structural engineers draw blueprints; these are all nothing more than models.

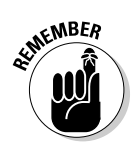

The reason engineers build models is that they're cheaper to build (and break) than the real thing. It's a lot easier to draw a picture of a bridge and examine it to make sure it won't collapse the first time the wind blows too fast or the river is too full than it is to build an actual bridge and *then* find out.

The same holds true for computer-application design. Building a computer system is an expensive proposition. It's far cheaper to build a paper model of the system first, and then test the model to make sure it works before building the actual system.

## What Is an Application Design?

Glad you asked. An *application design* is a written model of a system that can be used as a guide when you actually construct a working version of the system. The components of an application design can vary, but the complete design typically includes the following:

- ✓ A statement of the purpose and scope of the system: This statement of purpose and scope is often written in the form of a *use case*, which describes the actors and actions (users and uses) that make up the system and shows what it's for. Sometimes the use case is a graphic diagram; most often it's plain text.
- ✓ A data model: Normally this is an outline of the database structure, consisting of a set of *Entity-Relationship Diagrams (ERDs)* or other diagrams. These describe the details of how the application's database will be put together. Each application in this book uses a database and includes an ERD, which describes how the database tables relate to each other.
- ✓ Data Flow Diagrams (DFDs): Some application designs include these diagrams, which show the major processes that make up the application and how data flows among the processes. The data flow is pretty straightforward for most of the applications presented in this book, so I don't include Data Flow Diagrams for them.
- ✓ User Interface Flow Diagrams: These are sometimes called *storyboards* and are often used to plan the application's user interface. I include a User Interface Flow Diagram for each application in this book so you can see how the application flows from one page to the next.

## Using Layered Architectures

One approach to designing Web applications is to focus on clearly defined layers of the application's architecture. This approach is similar to the way

an architect designs a building. If you've ever seen detailed construction plans for a skyscraper, you know what I'm talking about. The construction plans include separate blueprints for the foundation, frame, roof, plumbing, electrical, and other floors of the building.

With a layered architecture, specialists can design and develop the "floors" — called *layers* — independently, provided that the connections between the layers (the *interfaces*) are carefully thought out.

The layers should be independent of one another, as much as possible. Among other things, that means heeding a few must-dos and shalt-nots:

- Each layer must have a clearly defined focus. To design the layers properly, you must clearly spell out the tasks and responsibilities of each layer.
- Layers should mind their own business. If one layer is responsible for user interaction, only that layer is allowed to communicate with the user. Other layers that need to get information from the user must do so through the User Interface Layer.
- Clearly defined protocols must be set up for the layers to interact with one another. Interaction between the layers occurs only through these protocols.

Note that the layers are not tied directly to any particular application. For example, an architecture might work equally well for an online ordering system and for an online forum. As a result, layered architecture has nothing to do with the ERDs that define a database or the Data Flow Diagrams that define how the data flows within the application. It's a separate structure.

#### How many layers?

There are several common approaches to application architecture that vary depending on the number of layers used. One common scheme is to break the application into two layers:

- ✓ Application Layer: The design of the user interface and the implementation of business policies are handled in this layer. This layer may also handle *transaction logic* the code that groups database updates into transactions and ensures that all updates within a transaction are made consistently.
- ✓ Data Access Layer: The underlying database engine that supports the application. This layer is responsible for maintaining the integrity of the database. Some or all the transaction logic may be implemented in this layer.
In the two-layer model, the Application Layer is the ASP.NET Web pages that define the pages presented to the user as well as the code-behind files that implement the application's logic. The Data Access Layer is the database server that manages the database, such as Microsoft SQL Server or Oracle.

Note that ASP.NET 2.0 doesn't require that you place the application's logic code in a separate code-behind file. Instead, you can intersperse the logic code with the presentation code in the same file. However, it's almost always a good idea to use separate code-behind files to separate the application's logic from its presentation code. All of the applications presented in this book use separate code-behind files.

### Using objects in the Data Access Layer

One of the fundamental architecture decisions you need to make when developing ASP.NET applications is whether to create customized data classes for the Data Access Layer. For example, an application that accesses a Products database might incorporate a class named ProductDB that includes methods for retrieving, inserting, updating, and deleting data in the Products database. Then, the other layers of the application can simply call these methods to perform the application's data access.

Creating custom data-access classes like this has several advantages:

- The data-access code is isolated in a separate class, so you can assign your best database programmers to work on those classes.
- You can fine-tune the database performance by spending extra time on the dataaccess classes without affecting the rest of the application.
- If you need to migrate the application from one database server to another (for example, from SQL Server to Oracle), you can do so by changing just the data-access classes.
- You can design the data-access classes so they work with a variety of databases. Then,

you can let the user configure which database to use when the application is installed.

However, this flexibility isn't without cost. ASP.NET is designed to work with the datasource controls embedded in your .aspx pages. If you want to create your own data-access classes, you have basically two choices:

- Don't use the ASP.NET data sources, which means you can't use data binding. Then, you must write all the code that connects your user interface to your data-access classes. That's a lot of work.
- Use the new ASP.NET 2.0 object data sources, which are designed to let you bind ASP.NET controls to custom data-access classes. Unfortunately, this adds a layer of complexity to the application and often isn't worth the trouble.

The applications in this book don't use custom data-access classes. However, you should be able to adapt them to use object data sources if you want.

For more information about designing objects for ASP.NET applications, see the "Designing Objects" section, later in this chapter. The division between the Application and Data Access layers isn't always as clear-cut as it could be. For performance reasons, transaction logic is often shifted to the database server (in the form of stored procedures), and business rules are often implemented on the database server with constraints and triggers. Thus, the database server often handles some of the application logic.

If this messiness bothers you, you can use a *three-layer architecture*, which adds an additional layer to handle business rules and policies:

- ✓ **Presentation Layer:** This layer handles the user interface.
- ✓ Business Rules Layer: This layer handles the application's business rules and policies. For example, if a sales application grants discounts to certain users, the discount policy is implemented in this layer.
- ✓ Data Access Layer: The underlying database model that supports the application.

Creating a separate layer for business rules enables you to separate the rules from the database design and the presentation logic. Business rules are subject to change. By placing them in a separate layer, you have an easier task of changing them later than if they're incorporated into the user interface or database design.

### Model-View-Controller

Another common model for designing Web applications is called *Model-View-Controller (MVC)*. In this architecture, the application is broken into three parts:

- ✓ Model: The *model* is, in effect, the application's business layer. It usually consists of objects that represent the business entities that make up the application, such as customers and products.
- ✓ View: The *view* is the application's user interface. In a Web application, this consists of one or more HTML pages that define the look and feel of the application.
- ✓ Controller: The *controller* manages the events processed by the application. The events are usually generated by user-interface actions, such as the user clicking a button or selecting an item from a drop-down list.

In a typical ASP.NET application, the <code>.aspx</code> file implements the view; the model and controller functions are combined and handled by the code-behind file. Thus, the code-behind file can be thought of as the *model-controller*.

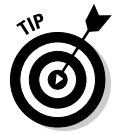

You can, of course, separate the model and controller functions by creating separate classes for the business entities. For simplicity, the applications in this book keep the model and controller functions combined in the codebehind file.

### Designing the user interface

Much of the success of any Web application depends on the quality of its user interface. As far as end-users are concerned, the user interface *is* the application: Users aren't interested in the details of the data model or the design of the data-access classes.

In an ASP.NET Web application, the user interface consists of a series of .aspx pages that are rendered to the browser using standard HTML. Designing the user interface is simply a matter of deciding which pages are required (and in what sequence) — and populating those pages with the appropriate controls.

Standard HTML has a surprisingly limited set of user-input controls:

- 🖊 Buttons
- ✓ Text boxes
- ✓ Drop-down lists
- Check boxes
- 🖊 Radio buttons

However, ASP.NET offers many controls that build on these basic controls. For example, you can use a GridView control to present data from a database in a tabular format.

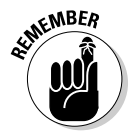

All ASP.NET controls are eventually rendered to the browser, using standard HTML. As a result, even the most complicated ASP.NET controls are simply composites made of standard HTML controls and HTML formatting elements (such as tables).

Designing the user interface can quickly become the most complicated aspect of a Web application. Although user interface design has no hard-andfast rules, here are a few guidelines you should keep in mind:

- Consider how frequently the user will use each page and how familiar he or she will be with the application. If the user works with the same page over and over again all day long, try to make the data entry as efficient as possible. However, if the user will use the page only once in a while, err on the side of making the page self-explanatory so the user doesn't have to struggle to figure out how to use the page.
- Remember that the user is in control of the application and users are pretty unpredictable. Users might give up in the middle of a data-entry sequence, or unexpectedly hit the browser's Back button.
- ✓ Some users like the mouse, others like the keyboard. Don't force your preference on the user: make sure your interface works well for mouse as well as keyboard users.

- ✓ Review prototypes of the user-interface design with *actual users*. Listen to their suggestions seriously. They probably have a better idea than you do of what the user interface should look like and how it should behave.
- Study Web sites that you consider to have good interfaces.

### Designing the Business Rules Layer

*Business rules* are the portion of a program that implements the business policies dictated by the application. Here are some examples of business rules:

- ✓ Should a customer be granted a credit request?
- ✓ How much of a discount should be applied to a given order?
- ✓ How many copies of Form 10432/J need to be printed?
- ✓ How much shipping and handling should be tacked onto an invoice?
- ✓ When should an inventory item that is running low on stock be reordered?
- ✓ How much sick leave should an employee get before managers wonder whether he or she has been skiing rather than staying home sick?
- ✓ When should an account payable be paid to take advantage of discounts while maximizing float?

The key to designing the business-rules portion of an application is simply to identify the business rules that must be implemented and separate them as much as possible from other parts of the program. That way, if the rules change, only the code that implements the rules needs to be changed.

For example, you might create a class to handle discount policies. Then, you can call methods of this class whenever you need to calculate a customer's discount. If the discount policy changes, the discount class can be updated to reflect the new policy.

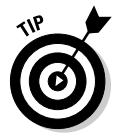

Ideally, each business rule should be implemented only once, in a single class that's used by each program that needs it. All too often, business policies are implemented over and over again in multiple programs — and if the policy changes, dozens of programs need to be updated. (That even hurts to think about, doesn't it?)

### Designing the Data Access Layer

Much of the job of designing the Data Access Layer involves designing the database itself. Here are some pointers on designing the Data Access Layer:

✓ For starters, you must decide what database server to use (for example, SQL Server or Oracle).

- ✓ You'll need to design the tables that make up the database and determine which columns each table will require. For more information about designing the tables, refer to the section "Designing Relational Databases," later in this chapter.
- ✓ You must also decide what basic techniques you'll use to access the data. For example, will you write custom data-access classes that access the database directly, or will you use ASP.NET's SqlDataSource control to access the database? And will you use stored procedures or code the SQL statements used to access the data directly in the application code?

# Designing Relational Databases

Most ASP.NET applications revolve around relational databases. As a result, one of the keys to good application design is a good database design.

Database design is the type of process that invites authors to create step-bystep procedures, and I certainly don't want to be left out. So what follows is an ordered list of steps you can use to create a good database design for your ASP.NET application. (Keep in mind, however, that in real life most designers manage to do many, if not all, of these steps at once.)

### Step 1: Create a charter for the database

Every database has a reason for being, and you'll be in a much better position to create a good database design if you start by considering why the database needs to exist and what will be expected of it.

Database designers sometimes fall into one of two traps: Assuming that the data exists for its own sake, or assuming that the database exists for the sake of the Information Technology (IT) department. Of course, the database exists for its users. Before designing a database, you'd better find out why the users need the database — and what they expect to accomplish with it.

You can think of this purpose statement as a *mission statement* or a *charter* for the database. Here's an example of a charter for a database for a store that sells supplies for pirates:

The purpose of the Pirate Supply Store database is to keep track of all the products sold at the Acme Pirate Supply store. The database should include detailed information about each product and should enable us to categorize the products into one of several categories. It should also allow us to add new categories later on if we decide to sell additional types of products. And it should provide a way to display a picture of each product on our Web page. It should also keep track of our customers and keep track of each sale. For a more complicated application, the charter will probably be more detailed than this. But the key point is that the charter should identify the unique capabilities that the user expects from the database. In this case, the flexibility to add new product categories down the road and the ability to show pictures on the Web site are key features that the user wants.

An important part of this step is examining how the data is currently being stored and to uncover the weaknesses in the status quo. If the data is currently stored in an Excel spreadsheet, carefully examine the spreadsheet. If paper forms are used, study the forms to see what kind of data is included on them. If the data is scribbled on the back of napkins, collect the napkins and scrutinize them.

### Step 2: Make a list and check it twice

Once you're sure you understand the purpose of the database, sit down with a yellow pad and a box of freshly sharpened #2 pencils and start writing. (You can use a word processor if you prefer, but I like to have something I can crumple up when I change my mind.) Start by listing the major tables that the database includes.

When creating and fiddling with the lists of tables and data items, it helps to think in terms of *entities*: tangible, real-world objects that the database needs to keep track of, such as people and things. For the Pirate Supply Store database mentioned in Step 1, you might list the following entities:

- Products
- Categories
- ✓ Customers
- ✓ Orders

After you identify the major tables in the database, list the data elements that fall under each one. For example:

```
Products
Name
Category Name
Description
Vendor name
Vendor address
Vendor phone number
Price
Image file name
Category
```

Name

Customers Last Name First Name Address City State Zip Code Phone Number E-mail Credit Card Number

#### Order

Order number Date Customer Product Quantity Price Subtotal Shipping Tax Total

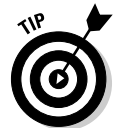

Don't be afraid to crumple up the paper and start over a few times. In fact, if you're doing this step right, you'll end up with wads of yellow paper on your floor. You can clean up when you're done.

For example, you may realize that the vendor information stored in the Products table should actually be its own table. So you break the Products table into two tables, Products and Vendors:

| Products        |
|-----------------|
| Name            |
| Category Name   |
| Description     |
| Price           |
| Image file name |
| /endor          |
| Name            |
| Address         |
| City            |
| State           |
| Zip Code        |
| Phone Number    |
| E-mail          |

As you design the database, creating additional tables like this will become a regular occurrence. You'll discover tables that need to be split because they have data for two distinct entities, or you'll discover entities that you simply forgot to include. The number of tables in a database rarely goes *down* as you refine the design.

Note that the Orders table has several problems in its current form. For example, how do you identify which customer is associated with an order? And, more importantly, what if more than one product is ordered? We'll solve these problems in subsequent steps.

# Step 3: Add keys

In an SQL database, every table should have a column or combination of columns that uniquely identifies each row in the table. This column (or combination of columns) is called the *primary key*. In this step, you revisit all the entities in your design and make sure each one has a useful primary key.

Selecting the primary key for a table is sometimes a challenge. For example, what field should you use as the primary key for the Customers table? Several choices come to mind:

- Last Name: This works fine until you get your second customer named Smith. It can also be a problem when you get a customer named Zoldoske. Every time you type this name, you'll probably spell it differently: Zoldosky, Soldoskie, Zaldosky, and so on. (Trust me on this one. My wife's maiden name is Zoldoske; she's seen it spelled each of these ways — and many more.)
- Last and First Name combined: This works better than Last Name alone, but you still may have *two* Lucy McGillicuddys who want to buy your stuff.
- ✓ Phone Number: Everyone has a unique phone number, but some phone numbers are shared by several individuals (say, roommates or family members). And when people move, they often change their phone numbers.
- ✓ E-mail Address: This isn't too bad a choice; people rarely share e-mail addresses and don't change them nearly as often as phone numbers.

If no field in the table jumps out as an obvious primary key, you may need to create an otherwise meaningless key for the table. For example, you could add a Customer Number to the Customers table. The Customer Number would be a unique number that has no meaning other than as an identifier for a specific customer. You can let the user enter a unique value for the key field, or you can let the database automatically generate a unique value. In the latter case, the key is known as an *identity column*.

#### Part I: Introducing ASP.NET 2.0 Application Development

In the Pirate Supply Store database, I decided to use the E-mail Address field for the primary key of the Customers table. For the Products table, I added a Product ID field that represents a unique product code determined by the users. I did the same for the Categories table. For the Orders table, I used the Order Number column and designated it as an identify column so it will be automatically generated.

As you add primary keys to your tables, you can also add those primary keys columns as *foreign keys* in related tables. For example, a Vendor ID column could be added to the Products table so each product is related to a particular vendor.

After the key columns have been added, the list looks like this:

```
Products
   Product ID (primary key)
   Name
   Category ID (foreign key)
   Category Name
   Description
   Price
   Image file name
   Vendor ID (foreign key)
Vendor
   Vendor ID (primary key)
   Name
   Address
   City
   State
    Zip Code
   Phone Number
    E-mail
Category
    Category ID (primary key)
    Name
Customers
   Last Name
   First Name
   Address
   City
   State
   Zip Code
   Phone Number
    E-mail (primary key)
    Credit Card Number
Order
    Order number (primary key)
    Date
```

```
Customer ID (foreign key)
Product ID (foreign key)
Quantity
Price
Subtotal
Shipping
Tax
Total
```

### Step 4: Normalize the database

*Normalization* refers to the process of eliminating redundant information and other problems in the database design. To normalize a database, you identify problems in the design and correct them, often by creating additional tables. After normalizing your design, you almost always have more tables than you had when you started.

Five different levels of normalization exist, known as the *five normal forms*. You'll find a list of all five of these normal forms (which actually look sort of monstrous) in the sidebar at the end of this chapter, "The Five Abby-Normal Forms."

To normalize the <code>Pirate Supply Store</code> database, I made several changes to the design:

- ✓ I changed all the table names to plural. Before, I had a mixture of singular and plural names. (This is just a consistency issue.)
- ✓ I broke the Orders table into two tables: Orders and Line Items. When a customer places an order, one row is created in the Orders table for the entire order, and one row is created in the Line Items table for each product ordered. This allows the customer to order more than one product in a single order.
- ✓ I removed the Category Name field from the Products table because this data is contained in the Categories table.
- ✓ I removed the Subtotal column from the Orders table. The Line Items table contains an Item Total column, and the subtotal for an order can be calculated by adding up the item totals for each line item that belong to the order.
- ✓ I designated the Item Total column in the Line Items table as a calculated value. Rather than being stored in the table, this value is calculated by multiplying the quantity times the price for the row being retrieved.

✓ While interviewing the users, I discovered that some of the products are available from two or more vendors. Thus, the Productst⇒Vendors relationship isn't many-to-one, but many-to-many. As a result, I added a new table named Product Vendor to implement this relationship. Each row in this table represents a vendor that supplies a particular product.

The resulting design now looks like this:

```
Products
   Product ID
   Name
   Category ID
   Description
   Price
   Image file name
Vendors
   Vendor ID
   Name
   Address
   City
   State
   Zip Code
   Phone Number
   E-mail
Categories
   Category ID
   Name
Customers
   E-mail
   Last Name
   First Name
   Address
   City
   State
   Zip Code
   Phone Number
   Credit Card Number
Orders
   Order number
   Date
   Customer E-mail
   Shipping
   Tax
   Total
Line Items
   Order number
   Product ID
```

```
Quantity
Price
Item Total
Product Vendor
Product ID
Vendor ID
```

Even though I did mention at the beginning of this section that five degrees of normality exist (It's a good thing these apply to databases and not to people, because some of us would be off the chart.), most database designers settle for the first through third normal forms. That's because the requirements of the fourth and fifth normal forms are a bit picky. As a result, I don't go into the fourth and fifth normal forms here. However, the following sections describe the first three normal forms.

#### First normal form (1NF)

A database is in 1NF when each table row is free of repeating data. For example, you might be tempted to design the Orders table like this:

```
Orders
    Order number
    Date
    Customer ID
    Product ID 1
    Quantity 1
    Price 1
    Product ID 2
    Ouantity 2
    Price 2
    Product ID 3
    Ouantity 3
    Price 3
    Subtotal
    Shipping
    Tax
    Total
```

This design allows the customer to purchase as many as three different products on a single order. But what if the customer wants to purchase four products? The solution is to create a separate table for the line items. The Line Items table uses a foreign key to relate each line item to an order.

#### Second normal form (2NF)

Second normal form applies only to tables that have composite keys — that is, a primary key that's made up of two or more table columns. When a table has a composite key, every column in the table must depend on the entire key, not just on part of the key, for the table to be in second normal form.

For example, consider the following table, in which the primary key is a combination of the Order Number and Product ID columns:

```
Line Items
Order Number
Product ID
Name
Quantity
Price
```

This table breaks 2NF because the Name column depends solely on the Product ID, not on the combination of Order Number and Product ID. The solution is to remove the Name column from the Line Items table, and retrieve the product name from the Products table whenever it's required.

You might wonder whether the Price column also violates second normal form. The answer depends on the application's requirements. A product's price can change over time, but the price for a given order should be the price that was effective when the order was created. So in a way, the price *does* depend on the order number. Thus, including the Price column in the Line Items table doesn't violate 2NF.

#### Third normal form (3NF)

A table is in *third normal form* if every column in the table depends on the entire primary key, and none of the non-key columns depend on each other.

### **The Five Abby-Normal Forms**

No, this stuff didn't come from an abnormal brain in a jar; it only seems that way. In case you're interested (and just to point out how eso-teric these things can be), here's a list of the original definitions of the five normal forms, in the original Greek, as formulated by C. J. Date in his classic book, *An Introduction to Database Systems* (Addison-Wesley, 1974):

**First Normal Form (1NF):** A relation *R* is in *first normal form* (1NF) if and only if all underlying domains contain atomic values only.

**Second Normal Form (2NF):** A relation *R* is in *second normal form* (2NF) if and only if it is in 1NF and every nonkey attribute is fully dependent on the primary key.

**Third Normal Form (3NF):** A relation *R* is in *third normal form* (3NF) if and only if it is in 2NF and every nonkey attribute is nontransitively dependent on the primary key.

**Fourth Normal Form (4NF):** A relation *R* is in *fourth normal form* (4NF) if and only if, whenever there exists an MVD in R, say A r r r r B, then all attributes of R are also functionally dependent on A (that is, A r r X for all attributes X of R).

(An MVD is a multivalued dependence.)

**Fifth Normal Form (5NF):** A relation R is in *fifth normal form* (5NF) — also called projection-join normal form (PJ/NF) — if and only if every join dependency in R is implied by the candidate keys of R. Suppose the store gives a different discount percentage for each category of product, and the Products and Categories tables are designed like this:

```
Product
Product ID
Category ID
Name
Price
Image file
Discount Percent
Categories
Category ID
Name
```

Here, the Discount Percent column depends not on the Product ID column, but on the Category ID column. Thus the table is not in 3NF. To make it 3NF, you'd have to move the Discount Percent column to the Categories table.

### Step 5: Denormalize the database

What?! After all that fuss about normalizing the data, now I'm telling you to *de*-normalize it? Yes — sometimes. Many cases occur in which a database will operate more efficiently if you bend the normalization rules a bit. In particular, building a certain amount of redundancy into a database for performance reasons is often wise. Intentionally adding redundancy back into a database is called *denormalization* — and it's perfectly normal. (Groan.)

Here are some examples of denormalization you might consider for the Pirate Supply Store database:

- Restoring the Subtotal column to the Orders table so the program doesn't have to retrieve all the Line Items rows to calculate an order total.
- Adding a Name field to the Line Items table so the program doesn't have to retrieve rows from the Products table to display or print an order.
- ✓ Adding the customer's name and address to the Orders table so that the application doesn't have to access the Customers table to print or display an order.
- ✓ Adding the Category Name to the Products table so the application doesn't have to look it up in the Categories table each time.

In each case, deciding whether to denormalize the database should depend on a specific performance tradeoff — updating the redundant data in several places versus improving the access speed.

### Step 6: Pick legal SQL names

All through the data-design process, I use names descriptive enough that I can remember exactly what each table and column represents. However, most SQL dialects don't allow tables with names like Line Items or columns with names like Product ID or Discount Percent, because of the embedded spaces. At some point in the design, you'll have to assign the tables and columns actual names that SQL allows. When picking names, stick to these rules:

- ✓ No special characters, other than \$, #, and \_.
- ✓ No spaces.
- ▶ No more than 128 characters.

Shorter names are better, as long as the meaning is preserved. Although you can create names as long as 128 characters, I suggest you stick to names with 15 or fewer characters.

### Step 7: Draw a picture

Computer professionals love to draw pictures, possibly because it's more fun than real work, but mostly because (as they say) a picture is worth 1,024 words. So they often draw a special type of diagram — an *Entity-Relationship Diagram (ERD)* — when creating a data model. Figure 1-1 shows a typical ERD. Visual Studio 2005 includes a handy feature that automatically creates these diagrams for you.

The ERD shows each of the tables that make up a database and the relationships among the tables. Usually you see the tables as rectangles and the relationships as arrows. Sometimes, the columns within each table are listed in the rectangles; sometimes they aren't. Arrowheads are used to indicate one-to-one, one-to-many, many-to-one, and many-to-many relationships. Other notational doodads may be attached to the diagram, depending on which drawing school the database designers attended — and whether they're using UML (more about that shortly).

That's it for the steps needed to design relational databases. In the next section, I describe another important aspect of application design: designing the various objects that will make up the application.

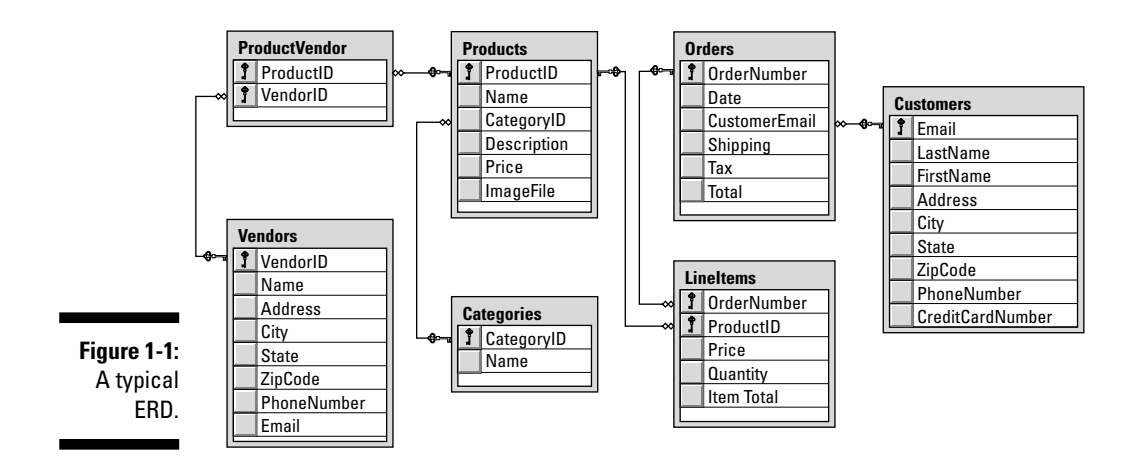

# **Designing Objects**

The Microsoft .NET Framework is inherently object-oriented, so all ASP.NET applications are object-oriented applications. At minimum, each Web page that makes up the application is represented as two classes, as described by the Model-View-Controller (MVC) pattern:

- ✓ The *view* defines the appearance of the page.
- ✓ The *model-controller* represents the methods called to handle events, such as when the user clicks a button or selects an item from a drop-down list.

Many ASP.NET applications need additional classes to represent other types of objects. As a result, you might find yourself defining objects that represent business objects, or even some that implement business rules. Then you can write C# or VB code to implement those objects.

The task of designing these objects boils down to deciding what classes the application requires and what the public interface to each of those classes must be. If you plan your classes well, implementing the application is easy; plan your classes poorly, and you'll have a hard time getting your application to work.

# Diagramming Classes with UML

Since the beginning of computer programming, programmers have loved to create diagrams of their programs. Originally they drew *flowcharts*, graphic representations of a program's procedural logic (the steps it took to do its job).

Flowcharts were good at diagramming procedures, but they were way too detailed. When the Structured Programming craze hit in the 1970s, programmers started thinking about the overall structure of their programs. Before long, they switched from flowcharts to *structure charts*, which illustrate the organizational relationships among the modules of a program or system.

Now that object-oriented programming is the thing, programmers draw *class diagrams* to illustrate the relationships among the classes that make up an application. For example, the simple class diagram shown in Figure 1-2 shows a class diagram for a simple system that has four classes. The rectangles represent the classes themselves; the arrows represent relationships among classes.

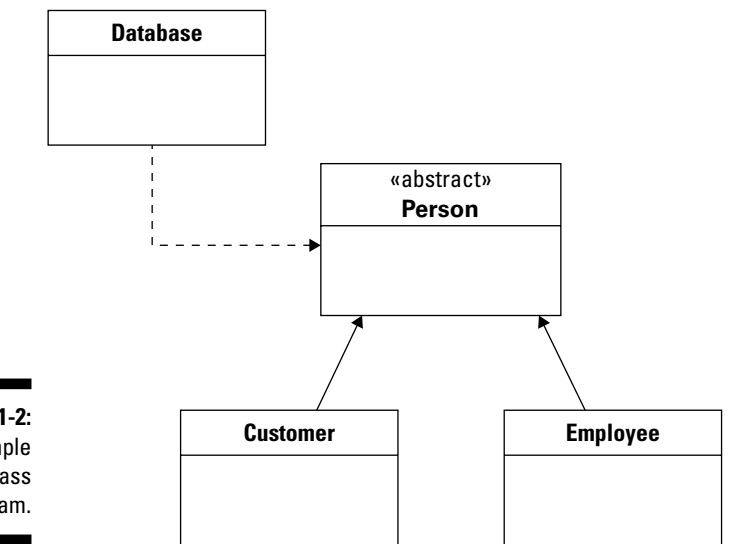

Figure 1-2: A simple class diagram.

You can draw class diagrams in many ways, but most programmers use a standard diagramming approach called *UML* (which stands for *Unified Modeling Language*) to keep theirs consistent. The class diagram in Figure 1-2 is a simple example of a UML diagram; they can get much more complicated.

The following sections describe the details of creating UML class diagrams. Note that these sections don't even come close to explaining all the features of UML. I include just the basics of creating UML class diagrams so that you can make some sense of UML diagrams when you see them, and so that you know how to draw simple class diagrams to help you design the class structure for your applications. If you're interested in digging deeper into UML, check out *UML 2 For Dummies* by Michael Jesse Chonoles and James A. Schardt (Wiley).

### Drawing classes

The basic element in a class diagram is a *class* — drawn as a rectangle in UML. At minimum, the rectangle must include the class name. However, you can subdivide the rectangle into two or three compartments that can contain additional information about the class, as shown in Figure 1-3.

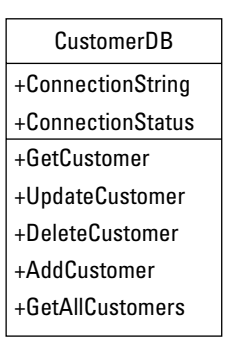

Figure 1-3: A class.

> The middle compartment of a class lists the class variables; the bottom compartment lists the class methods. You can precede the name of each variable or method with a *visibility indicator* — one of the symbols listed in Table 1-1 although actual practice commonly omits the visibility indicator and lists only those fields or methods that have public visibility. (*Visibility* refers to whether or not a variable or method can be accessed from outside of the class.)

| Table 1-1 | Visibility Indicators for Class Variables and Methods Description Public Private Description |  |  |
|-----------|----------------------------------------------------------------------------------------------|--|--|
| Indicator | Description                                                                                  |  |  |
| +         | Public                                                                                       |  |  |
| -         | Private                                                                                      |  |  |
| #         | Protected                                                                                    |  |  |

If you want, you can include type information in your class diagrams — not only for variables, but for methods and parameters as well. A variable's type is indicated by adding a colon to the variable name and then adding the type, as follows:

connectionString: String

A method's return type is indicated in the same way:

```
getCustomer(): Customer
```

#### Part I: Introducing ASP.NET 2.0 Application Development

Parameters are specified within the parentheses; both the name and type are listed, as in this example:

getCustomer(custno: int): Customer

*Note:* The type and parameter information are often omitted from UML diagrams to keep them simple.

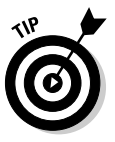

Interfaces are drawn pretty much the same way as classes, except the class name is preceded by the word *interface*, like this:

«interface» ProductDB

*Note:* The word *interface* is enclosed within a set of double-left and double-right arrows. These double arrows are often called *chevrons* and can be accessed in Microsoft Word via the Insert Symbol command.

### Drawing arrows

Besides rectangles to represent classes, class diagrams also include arrows that represent relationships among classes. UML uses various types of arrows; this section shows a basic set of them.

A solid line with a hollow, closed arrow at one end represents inheritance:

\_\_\_>

The arrow points to the base class.

A dashed line with a hollow, closed arrow at one end indicates that a class implements an interface:

- - - ->

The arrow points to the interface.

A solid line with an open arrow indicates an association:

--->

An *association* simply indicates that two classes work together. It may be that one of the classes creates objects of the other class, or that one class requires an object of the other class to perform its work. Or perhaps instances of one class contain instances of the other class.

You can add a name to an association arrow to indicate its purpose. For example, if an association arrow indicates that instances of one class create objects of another class, you can place the word Creates next to the arrow.

# Chapter 2 Using Visual Studio 2005

#### In This Chapter

- ▶ Using Visual Web Developer to create a basic Hello World application
- Adding additional features to the Hello World application
- Using the debugger to find and correct errors
- Deploying an ASP.NET application

Technically, everything you need to create ASP.NET 2.0 applications is free. You can download the .NET Framework from Microsoft's Web site for free, most versions of Windows come with the IIS Web server, and the only development environment you need is Notepad.

. . . . . . . . . . . . . . . .

But building ASP.NET applications with Notepad is kind of like cutting down your own trees and milling your own lumber to build a doghouse. Yes, you can do it, but it's much easier to go to Home Depot and buy the two-by-fours already cut.

Likewise, ASP.NET applications are much easier to develop if you use Visual Studio, Microsoft's development environment for creating .NET applications. The least expensive edition of Visual Studio you need if you're going to create an ASP.NET 2.0 application is Visual Web Developer 2005 Express Edition (also known as *VWDE*). You can purchase it for about a hundred bucks — even less if you're a student. Although you can use one of the more expensive versions of Visual Studio 2005, VWDE is sufficient for the applications presented in this book.

This chapter walks you step-by-step through the process of creating a simple ASP.NET 2.0 application using VWDE. Before you get started, you should first install VWDE according to the instructions that come with it. After you've installed VWDE, you're ready to go.

If you're using one of the professional editions of Visual Studio, the steps for creating Web applications are the same. However, you can't create Web applications using one of the language-specific Express editions of Visual Studio such as Visual Basic 2005 Express Edition or Visual C# 2005 Express Edition. Those editions can only create Windows-based applications.

# Creating a Basic Hello World Application

Many classic programming books begin with a simple Hello World application that displays the text Hello, World! on the screen. Because I'd like this book to become a classic, we start with a Hello World program and develop it step by step, adding new features as we go.

To get started, fire up Visual Web Developer. The Start Page will appear, as shown in Figure 2-1. As you can see, this page gives you fast access to the projects you've been recently working on. You can click one of the links in the Recent Projects section to open a project.

The Start Page also shows recent information from Microsoft's MSDN site, which contains useful information for developers. If any of these items interests you, click it to read more.

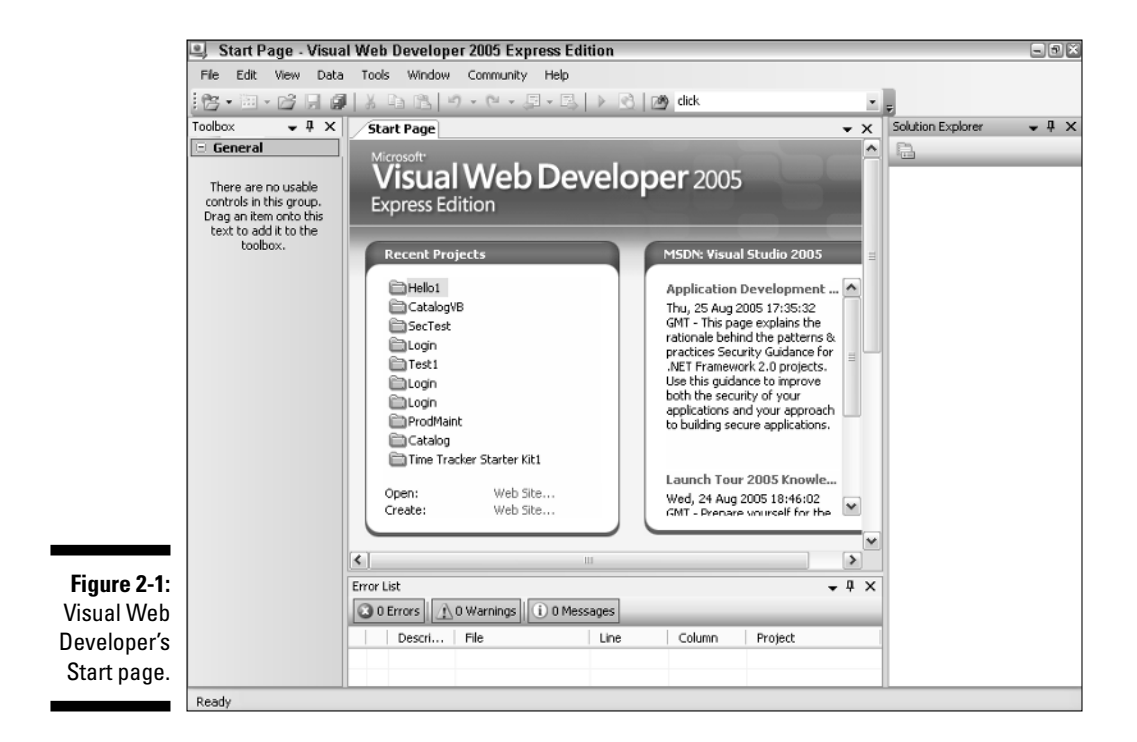

### Creating a new Web site

To create a new Web site, follow these steps:

#### 1. Choose File⇒New Web Site.

This brings up the New Web Site dialog box, as shown in Figure 2-2. This dialog box lists the templates available for creating Web sites. By default, the ASP.NET Web Site template is selected. That's the one you want to use to create a basic Web site.

| New Web Si    | ite                                        |                              |                                             |
|---------------|--------------------------------------------|------------------------------|---------------------------------------------|
| Templates:    |                                            |                              | Ŀ                                           |
| Visual Stu    | dio installed templa                       | tes                          |                                             |
| ASP.NET       | f Web Site<br>/eb Site                     | ASP.NET Web Service          | 🕞 Personal Web Site Starter Kit             |
| My Templ      | ates                                       |                              |                                             |
| Personal      | l Web Site Starter Kit<br>Opline Templates | 🏈 Club Web Site Starter Kit  | 🍠 Time Tracker Starter Kit                  |
| a black off a | 1977 11/a b a b a                          |                              |                                             |
| A DIANK ASP.N | IET Web site                               |                              |                                             |
| Location:     | File System                                | ✓ C:\Documents and Settings\ | Doug\My Documents\Visual Studio 200 💌 📴row: |
| Language:     | Visual C#                                  | ~                            |                                             |
|               |                                            |                              |                                             |

#### 2. Choose File System from the Location drop-down menu.

The Location drop-down list enables you to choose one of three types of Web sites you can create:

- **File System:** This option creates a Web site that's run by Visual Web Developer's built-in Web server, which is called the ASP.NET Development Server. For the applications in this book, file system Web sites are adequate.
- **HTTP:** This option creates a Web site on an IIS server (*IIS* refers to *Internet Information Services*, Microsoft's Web server). The IIS server can run on your own computer or another server computer you have access to. This is the option used most often for professional Web site development.

#### Part I: Introducing ASP.NET 2.0 Application Development \_

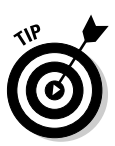

• **FTP:** This option creates a Web site on a remote IIS server to which you don't have HTTP access. It uses the File Transfer Protocol (FTP) to upload your Web site files to the server.

FTP sites are used mostly when you're working with a hosting service to host your site.

#### 3. Type the name and location for your Web site in the path text box.

By default, file system Web sites are created in My Documents\Visual Studio 2005\WebSites. You'll have to scroll to the end of this long path to type the name of your Web site at the end of this path.

You can use the Browse button to bring up a dialog box that enables you to browse to the location where you want to create the Web site.

### 4. Choose the language you want to use from the Language drop-down menu.

The choices are Visual Basic, Visual C#, and Visual J#.

#### 5. Click OK.

Visual Web Developer grinds and whirs for a moment as it creates your Web site. When it's finished, a screen similar to the one shown in Figure 2-3 appears. Here, the Default.aspx page is opened in Source view.

|             | 🖳 Hello1 (2) - Visual     | Web Developer 2005 Express Edition                     | - • ×                           |
|-------------|---------------------------|--------------------------------------------------------|---------------------------------|
|             | File Edit View Web        | site Build Debug Tools Window Community Help           |                                 |
|             | 16 · 🖻 · 🗗 🖬 🕯            | ■   X 📭 🏝   ウ - C - J - E   ▶ 💽   🎒 dick 🔹             | . 日本年 日 9 - 2                   |
|             | Toolbox 🗸 🖡 🗙             | Default.aspx Start Page                                | Solution Explorer 🗸 🖣 🗙         |
|             | Standard                  | Client Objects & Events 🗸 (No Events)                  |                                 |
|             | Pointer                   | 1 <%@ Page Language="C#" AutoEventWireup="true" C      | C:\\Hello1\                     |
|             | A Label                   | 2                                                      | App_Data                        |
|             | abl TextBox               | 3 html PUBLIC "-//W3C//DTD XHTML 1.1//EN</th <th></th> |                                 |
|             | ab Button                 | 4                                                      |                                 |
|             |                           | 6 <head runat="server"></head>                         |                                 |
|             | A HyperLink               | <pre>7 <title>Untitled Page</title></pre>              |                                 |
|             | A hyperLink               | 8 -                                                    |                                 |
|             | 5 ListBox                 | 9白 <body></body>                                       |                                 |
|             |                           | 10 <10rm 1d="form1" runat="server">                    |                                 |
|             | 8 - CheckBoxList          | 12                                                     |                                 |
|             | RadioButton               | 13 -                                                   | Properties 🚽 🖡 🗙                |
|             | E RadioButtonList         | 14 -                                                   | Default asny Web File Propert • |
|             | 🔏 Image                   | 15 -                                                   |                                 |
|             | 🔝 ImageMap                | 17                                                     |                                 |
|             | Table                     |                                                        | File Name Default.aspx          |
|             | i∃ BulletedList           |                                                        | r un Paur Capocuments ani       |
| Figure 2-3: | ab HiddenField            | Design Source                                          |                                 |
| A newly     | Ilteral                   |                                                        |                                 |
|             | Calendar                  | error List +4 X                                        |                                 |
| created     | AdRotator                 | U U Messages                                           | File News                       |
| Web site    | FileUpload                | Descri File Line Column Project                        | Name of this file.              |
| (C#).       | 🛟 Wizard                  |                                                        |                                 |
| (0)         | Creating project 'Helio1' | nroject creation successful                            | 1                               |

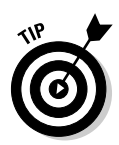

Note that if you selected Visual Basic as the language for the Web site, the Default.aspx page is opened in Design view rather than in Source view. I guess Microsoft figures that C# programmers like the hard-coding efficiency of Source view, while Visual Basic programmers prefer the drag-and-drop comfort of Design view. Either way, you can switch between Design and Source view by clicking the Design and Source buttons located at the bottom of the Designer window.

# Adding a label control

To display the "Hello, World!" greeting, we'll add a label control to the Default.aspx page. Follow these steps:

1. If the page is currently displayed in Source view, click the Design button at the bottom of the Designer window.

This switches the Designer to Design view.

2. Drag a Label control from the Toolbox onto the page.

The Toolbox is located to the left of the Designer. If the Label control isn't visible, click the + icon next to the word Standard in the Toolbox.

Figure 2-4 shows how the label should appear.

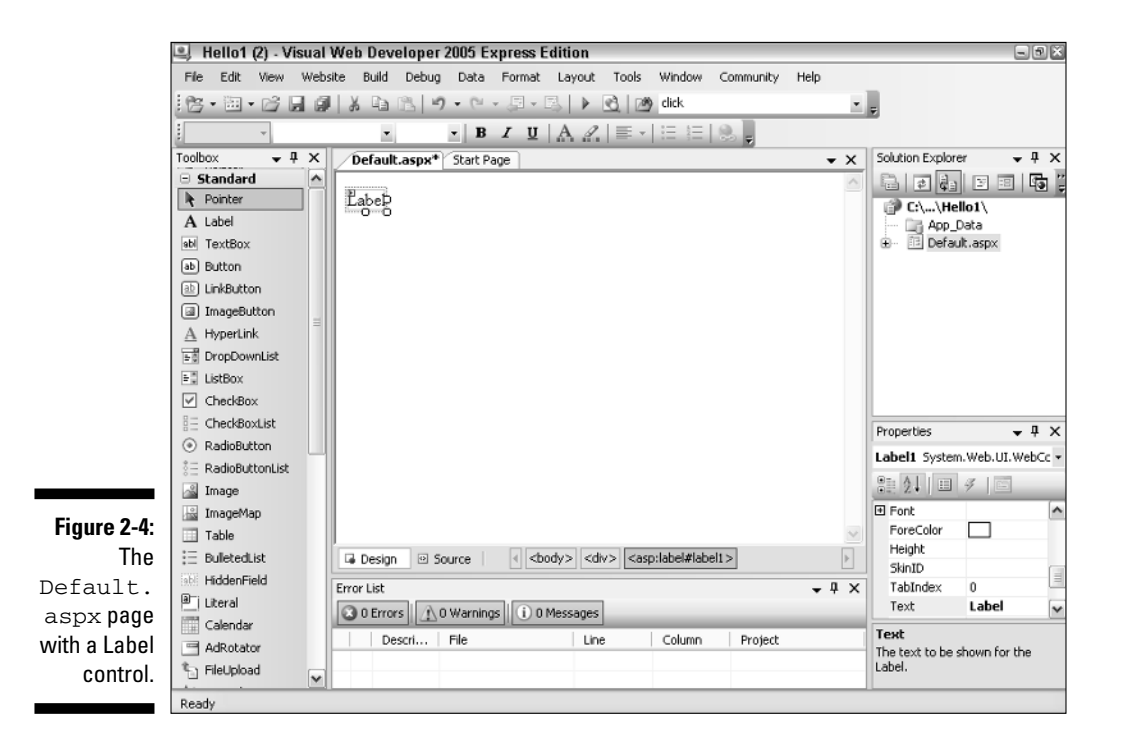

3. In the Properties window, set the Text property of the label to Hello, World!.

You can set the Text property by using the Properties window, which is usually located at the bottom-right edge of the Visual Web Designer window. First, select the label. Then, locate the Text property in the Properties window and change its value to "Hello, World!" by clicking the Text property and typing the new value. (If the Properties window isn't visible, press F4 to display it.)

4. Expand the Font property in the Properties window, and then set the Size property to X-Large.

To expand the Font property, click the + icon next to the word Font.

Figure 2-5 shows what the page looks like after you've set the properties for the label.

Note that when you add a control in Design view, Visual Web Developer automatically adds code to the Default.aspx file to declare the control. You can switch back to Source view to see this code. Here's the code that's generated for the label in the Hello World application:

<asp:Label ID="Label1" runat="server" Font-Size="X-Large"
 Text="Hello, World!"></asp:Label>

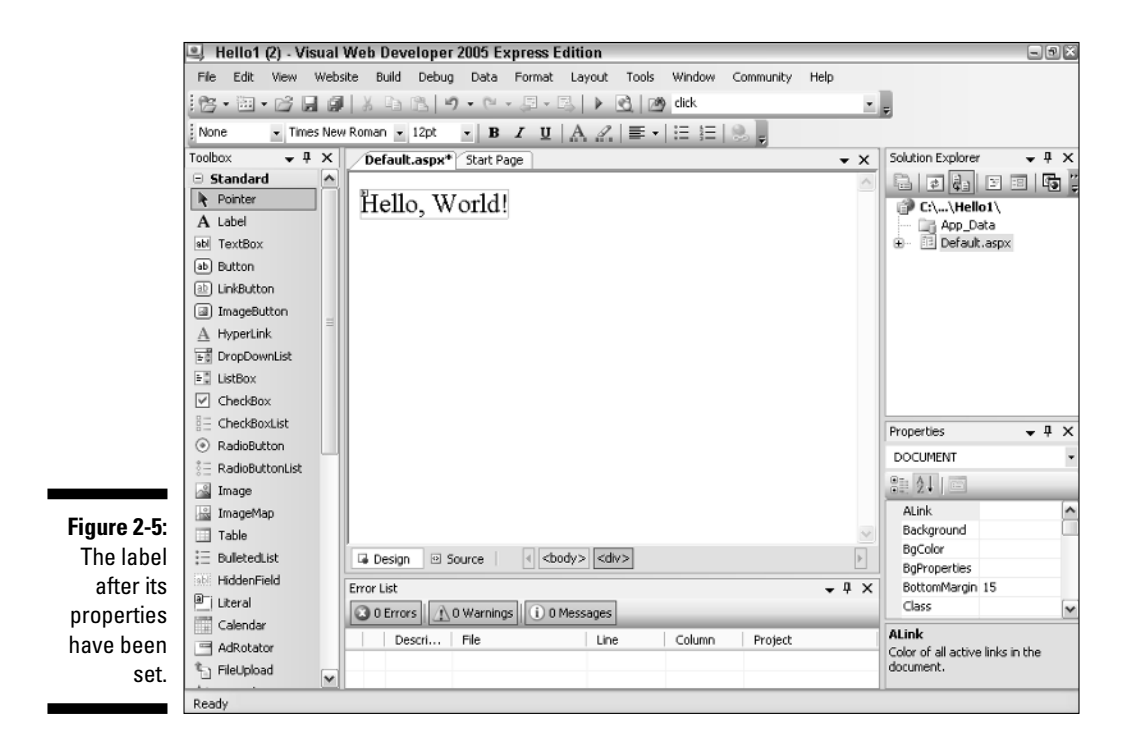

Here, the <asp:Label> element defines the label control. The ID attribute identifies the label's name as Label1. The runat attribute is required for all ASP.NET controls; it simply indicates that the control runs on the server rather than on the client. Next, the Font-Size attribute specifies the size of the font used to display the label's text, and the Text attribute provides the text displayed in the label.

# Running the application

The Hello World application is now ready to run. There are several ways to run an application from Visual Web Developer; the easiest is simply to click the Start button (pictured in the margin). Here are a few other alternatives:

- ✓ Choose Debug⇔Start Debugging
- ✓ Press F5

Right-click the Default.aspx page in the Solution Explorer window and choose View In Browser.

The first time you run an ASP.NET application, Visual Web Developer displays the dialog box shown in Figure 2-6. This dialog box appears because in order to debug an ASP.NET application, debugging must be enabled in the web.config file. Unfortunately, the default template for new ASP.NET applications doesn't include a web.config file. So, this dialog box offers to create a web.config file for you so that the application can be run in debugging mode.

| Figure 2-6:    | Debugging Not Enabled                                                                                             |
|----------------|----------------------------------------------------------------------------------------------------|
| The dialog     | The page cannot be run in debug mode because debugging is not enabled in the Web.config file.                     |
| box that's     | which would you have to do:                                                                                       |
| displayed      | Add a new Web.config file with debugging enabled.                                                                 |
| the first time | Debugging should be disabled in the Web.config file before deploying the     Web site to a production environment |
| you run an     | web ske to a production environment.                                                                              |
| ASP.NET        | <u>Run without debugging.</u> (Equivalent to Ctrl+F5)                                                             |
| application.   | OK Cancel                                                                                                    |
|                |                                                                                                    |

To run the application, click OK. Visual Web Developer then compiles the application. Assuming there are no compiler errors, the built-in development Web server starts and the application runs. After a few moments, a Browser window appears and shows the application's start page (usually Default.aspx), as shown in Figure 2-7.

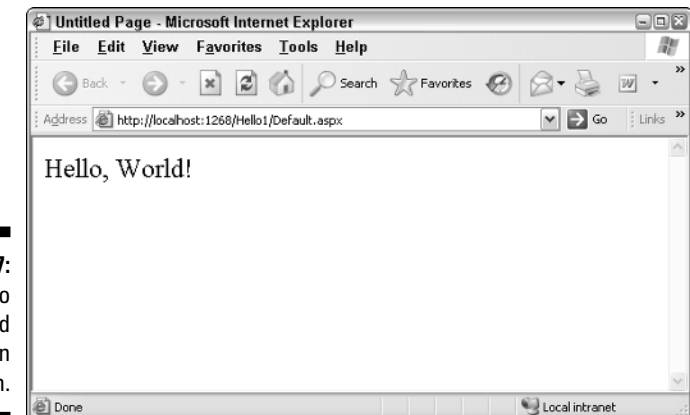

Figure 2-7: The Hello World application in action.

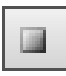

When you're satisfied that the application has run correctly, you can stop the application by closing the Browser window. Alternatively, you can return to the Visual Web Developer window and click the Stop Debugging button (shown in the margin).

# Adding a Code-Behind File

So far, the Hello World application doesn't do anything other than display a static message on a Web page. To make the application a little more interesting, in this section we add a *code-behind file* — a separate file that contains the program logic for the application — to display the time as well as the "Hello, World!" greeting. Here are the steps:

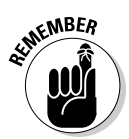

1. If the Default.aspx page isn't already on-screen in Design view, switch to Design view now.

To switch to Design view, click the Design button at the bottom of the Designer window.

2. Double-click anywhere on the background of the page.

This opens the code-behind file for the Default.aspx page and creates a Page\_Load method that's executed each time the page is loaded. Figure 2-8 shows how this appears when C# is the selected language. (For VB, the code-behind file is similar, but naturally is coded in Visual Basic rather than C#.)

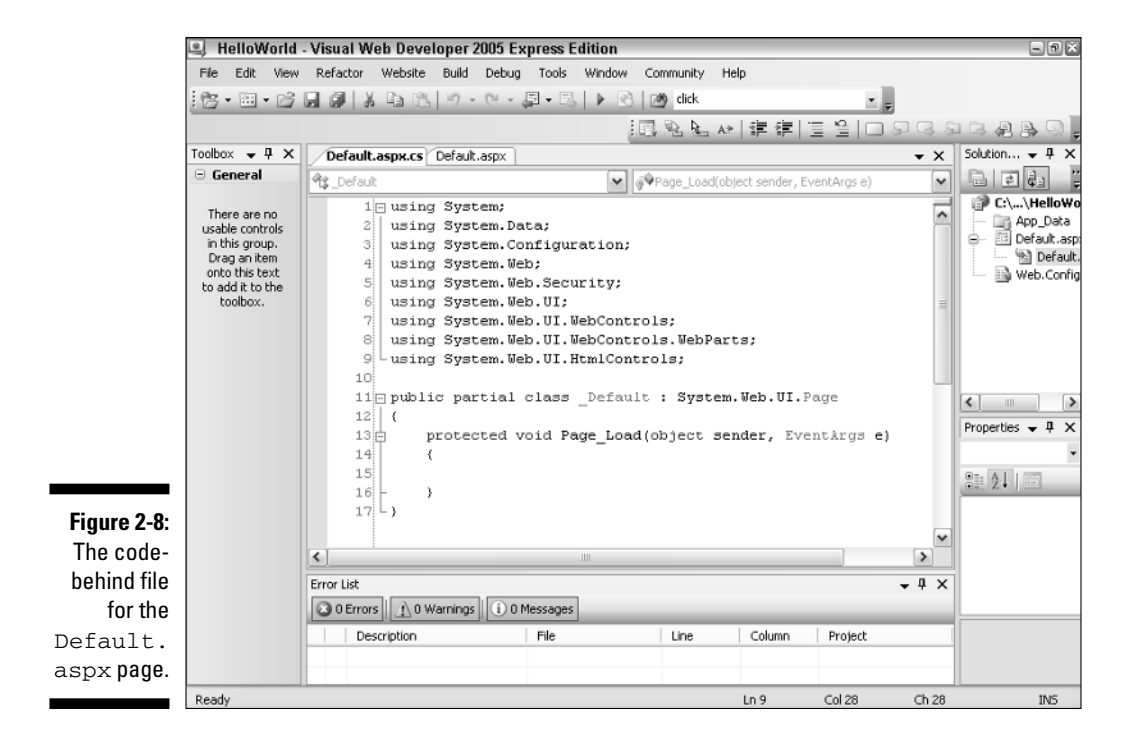

3. Add code to the Page\_Load method.

If you're working in C#, add this code:

```
Label1.Text = "Hello, World!<br /><br />"
    + DateTime.Now.ToLongDateString() + "<br />"
    + DateTime.Now.ToLongTimeString();
```

If you're working in Visual Basic, add this code instead:

```
Label1.Text = "Hello, World!<br /><br />" _
+ DateTime.Now.ToLongDateString() + "<br />" _
+ DateTime.Now.ToLongTimeString()
```

#### 4. Run the application again.

This time the date and time should appear on the page, as shown in Figure 2-9.

Note that the Page\_Load method is executed each time the page is loaded. As a result, you can update the date and time by clicking the browser's Refresh button.

#### Part I: Introducing ASP.NET 2.0 Application Development

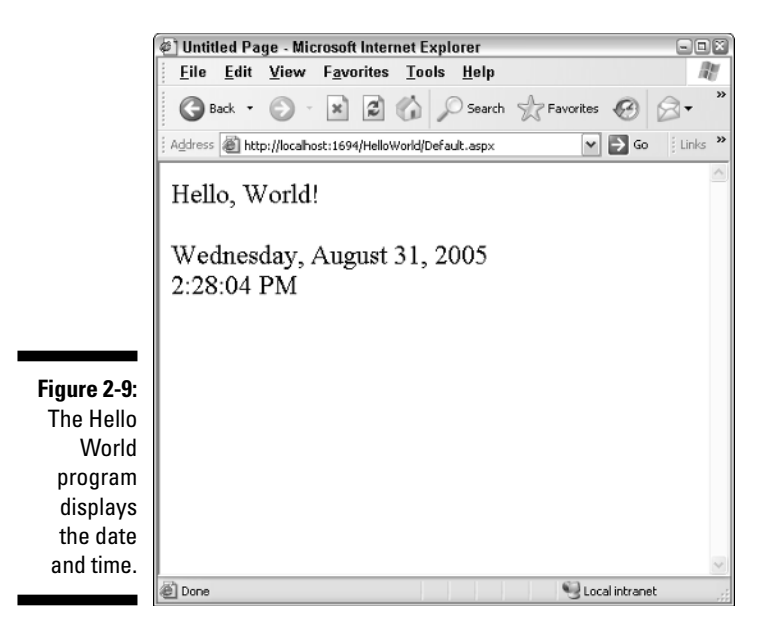

### Adding a Text Box and a Button

To show how you can accept user input in an ASP.NET application, in this section we modify the Hello World application so it includes a text box and a button. The user can enter his or her name in the text box. Then, when the user clicks the button, a personalized greeting is added to the page. Figure 2-10 shows the revised Hello World application in action.

To add the text box and button to the page, switch to Design view and follow these steps:

1. Place the insertion point right after the existing label, hit the Enter key a couple of times, and type Your Name:.

Type it as text string, not as your name. (But you knew that.) Doing so creates the descriptive text that will identify the text box.

2. Double-click the TextBox icon in the toolbox.

This adds a text box to the page.

**3.** Press the right-arrow key to move the cursor to the end of the line, then press Enter twice.

This adds a blank line after the text box.

4. Double-click the Button icon in the toolbox.

This adds a button to the page.

|                                                             | Et il da i Dana Mana Alatana Calana                                                      |          |
|-------------------------------------------------------------|------------------------------------------------------------------------------------------|----------|
|                                                             | Untitled Page - Microsoft Internet Explorer                                              |          |
|                                                             | <u>File Ealt View Favorites Tools H</u> elp                                              | 146      |
|                                                             | 🚱 Back 🔹 🐑 🔹 😰 🏠 🔎 Search 🥎 Favorites 🤣                                                  | 8- "     |
|                                                             | Address 🕘 http://localhost:1694/HelloWorld/Default.aspx 🛛 🏲 Go                           | Einks *  |
|                                                             | Hello, World!<br>Wednesday, August 31, 2005<br>2:28:04 PM<br>Hello, Captain Jack Sparrow | <        |
| Figure 2-10:<br>The Hello<br>World<br>program<br>displays a | Your name: Captain Jack Sparrow                                                          |          |
| personalized                                                |                                                                                          |          |
| greeting.                                                   | Dana Starshiptranat                                                                      | <u>~</u> |

W prog display personali greet

> 5. Click the text box to select it, and then use the Properties window to change the ID property from TextBox1 to txtName.

This gives the text box a more meaningful name than TextBox1.

6. Click the button to select it, and then use the Properties window to change the Text property to Submit.

This changes the button text to Submit.

If you want, you can switch to Source view to see the ASPX code that's generated for the text box and the button.

#### 7. Double-click the button.

The code-behind file appears and a skeleton method is created to handle the Click event for the button. In C#, this skeleton method looks like this:

```
protected void Button1 Click(object sender, EventArgs e)
{
}
```

If you're working in Visual Basic, the skeleton method looks more like this:

```
Protected Sub Button1_Click(ByVal sender As Object,
        ByVal e As System. EventArgs) Handles
        Button1.Click
```

End Sub

#### 8. Add code to the Click Event handler.

For C#, you should add the following code:

For Visual Basic, use this code instead:

```
Label1.Text += "<br />Hello, " _ + txtName.Text
```

#### 9. Run the application.

This time, the text box and button should appear. When you enter a name and click the button, a greeting will be added to text displayed in the label.

For your reference, Listing 2-1 shows the complete Default.aspx file, Listing 2-2 shows the C# version of the code-behind file, and Listing 2-3 shows the Visual Basic version of the code-behind file.

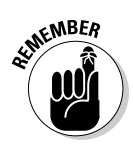

To use the Visual Basic code-behind file, you must change the Language attribute of the Page directive from C# to VB, and you should change the CodeFile attribute from Default.aspx.cs to Default.aspx.vb.

Listing 2-1: The Default.aspx page

```
<%@ Page Language="C#" AutoEventWireup="true"
CodeFile="Default.aspx.cs" Inherits="_Default" %>
<!DOCTYPE html PUBLIC "-//W3C//DTD XHTML 1.1//EN"
"http://www.w3.org/TR/xhtml11/DTD/xhtml11.dtd">
<html xmlns="http://www.w3.org/1999/xhtml" >
<head runat="server">
   <title>Untitled Page</title>
</head>
<body>
   <form id="form1" runat="server">
   <div>
        <asp:Label ID="Label1" runat="server"
            Font-Size="X-Large"
            Text="Hello, World!"></asp:Label><br />
        <br />
        Your name:
        <asp:TextBox ID="txtName"
            runat="server"></asp:TextBox><br />
        <br />
        <asp:Button ID="Button1" runat="server"
            Text="Submit" OnClick="Button1_Click" />
    </div>
   </form>
</body>
</html>
```

```
Listing 2-2: The C# code-behind file
```

```
using System;
using System.Data;
using System.Configuration;
using System.Web;
using System.Web.Security;
using System.Web.UI;
using System.Web.UI.WebControls;
using System.Web.UI.WebControls.WebParts;
using System.Web.UI.HtmlControls;
public partial class _Default : System.Web.UI.Page
{
    protected void Page_Load(object sender,
        EventArgs e)
    {
        Label1.Text = "Hello, World! <br /><br />"
          + DateTime.Now.ToLongDateString() + "<br />"
          + DateTime.Now.ToLongTimeString();
    }
    protected void Button1 Click(object sender,
        EventArgs e)
    {
        Label1.Text += "<br />Hello, "
          + txtName.Text;
    }
```

#### Listing 2-3: The Visual Basic code-behind file

```
Partial Class _Default
Inherits System.Web.UI.Page
Protected Sub Page_Load(ByVal sender As Object, _
ByVal e As System.EventArgs) Handles Me.Load
Label1.Text = "Hello, World!<br /><br />" _
+ DateTime.Now.ToLongDateString() + "<br />" _
+ DateTime.Now.ToLongTimeString()
End Sub
Protected Sub Button1_Click(ByVal sender As Object, _
ByVal e As System.EventArgs) _
Handles Button1.Click
Label1.Text += "<br />Hello, " _
+ txtName.Text
End Sub
End Class
```

# Working with Folders and Other Project Items

By default, a new ASP.NET Web project includes just one subfolder, named App\_Data. This folder is designed to hold databases used by the application, but in practice it sees action only if the application uses Access databases or text files. If the application uses a SQL Server database or a database managed by some other database server, the actual database is usually stored in a location that's independent of the Web application.

You can add other folders to a Web project by right-clicking the project node in the Solution Explorer and choosing the Add New Item command. This brings up a dialog box that enables you to add a variety of items to the project — including Web forms, HTML files, text files, Master Pages, and so on.

When you add a Web form to a project, you must supply the name and language to use for the page. In addition, check boxes let you indicate whether you want to use a Master Page and place the code in a separate code-behind file. You should almost always select both of these options. You can also add additional folders to a project by right-clicking the project in the Solution Explorer and selecting the Add Folder command. This brings up a submenu, from which you can choose to add any of the following types of folders:

- ✓ Regular folder: Adds a regular Windows folder to the project. Use regular folders to organize the application's Web pages into groups or to store related items such as images.
- **Bin folder:** Adds a folder to store pre-compiled class libraries.
- ✓ App\_GlobalResources: Adds a folder that contains *global resources* that can be accessed by any page in the application.

Consider carefully which resources you want to place in this folder.

- ✓ App\_LocalResources: Adds a folder that contains *local resources*, which are available only to pages in the same folder as the App\_LocalResources folder. App\_LocalResources folders are sometimes used along with regular folders that contain logically related pages to hold resources available only to those pages.
- App\_WebReferences: Adds a folder that holds references to Web services.
- ✓ App\_Browsers: Adds a folder that can hold browser-definition files. ASP.NET uses these files to identify the capabilities of individual browsers.
- ✓ Themes: Adds a folder that holds files related to *themes* a new ASP.NET feature that helps ensure a consistent appearance throughout a Web site and makes it easier to change the Web site's appearance when necessary.

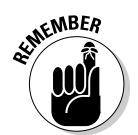

Note that none of the applications in this book use the App\_ GlobalResources, App\_LocalResources, App\_WebReferences, App\_Browsers, or Themes folders. As a result, you can safely ignore these folders until you're ready to dig deeper.

# Debugging Web Applications

Visual Web Developer includes a variety of built-in debugging features that can help you track down the nasty bugs that are sure to creep into your application. With the application we've presented so far, it's hard for anything to go wrong because the application doesn't really do any significant work. So, this section starts by presenting a simple calculator application that we can use to explore Visual Web Developer's debugging features.

### Creating a calculator page

Figure 2-11 shows a simple Web page that accepts two numbers as input and displays the sum of the numbers when the user clicks the button. The .aspx file for this page is shown in Listing 2-4. Listing 2-5 shows the C# version of the code-behind file for this page, and Listing 2-6 shows the Visual Basic version.

Note that for the Visual Basic version of the code-behind file to work, you must change the language reference in the .aspx file, the CodeFile attribute to Default.aspx.vb, and the AutoEventWireup attribute to "false". Thus, the Page directive for the VB version should look like this:

```
<%@ Page Language="VB"
AutoEventWireup="false"
CodeFile="Default.aspx.vb"
Inherits="_Default" %>
```

In addition, you should remove the OnClick attribute for the Button control.

You can see right away the problem waiting to happen with this application. It parses whatever the user enters into the two text boxes to decimal types, and then adds the numbers and displays the result. The application will work fine as long as the user enters valid numbers in both text boxes. But if the user leaves one or both boxes blank, or enters something other than a valid number, the program will fail.

In this case, the problem is easy enough to find. However, this simple program is adequate to demonstrate most of Visual Web Developer's debugging features.

|                          | @] Untit                                                                             | led Pa           | ge - Mic    | rosoft In  | ernet E    | xplorer     |                | 2       |
|--------------------------|--------------------------------------------------------------------------------------|------------------|-------------|------------|------------|-------------|----------------|---------|
|                          | <u>F</u> ile <u>E</u> dit <u>V</u> iew F <u>a</u> vorites <u>T</u> ools <u>H</u> elp |                  |             |            |            | R.          |                |         |
|                          | G                                                                                    | ack 🝷            | Θ.          | ×          |            | Sear        | rch 🔗 Favo     | rites » |
|                          | Address                                                                              | 🙆 htt            | p://localho | st:3085/Ca | lculator/D | efault.aspx | 👻 🄁 Go         | Links » |
|                          | First n<br>Secon                                                                     | umber:<br>d numb | 5<br>er: 6  |            |            |             |                | <       |
| Figure 2-11:<br>A simple | Add                                                                                  |                  |             |            |            |             |                |         |
| calculator<br>program in | The an                                                                               | swer is          | : 11        |            |            |             |                |         |
| action.                  |                                                                                      |                  |             |            |            |             |                | ~       |
|                          | @ Done                                                                               |                  |             |            |            |             | 👻 Local intran | et ,:   |

#### Listing 2-4: The Default.aspx page for the Calculator application

```
<%@ Page Language="C#" AutoEventWireup="true"
   CodeFile="Default.aspx.cs" Inherits="_Default" %>
<!DOCTYPE html PUBLIC "-//W3C//DTD XHTML 1.1//EN"
"http://www.w3.org/TR/xhtml11/DTD/xhtml11.dtd">
<html xmlns="http://www.w3.org/1999/xhtml" >
<head runat="server">
    <title>Untitled Page</title>
</head>
<body>
   <form id="form1" runat="server">
    <div>
       First number:
        <asp:TextBox ID="txtFirst" runat="server">
        </asp:TextBox>
        <br /><br />
        Second number:
        <asp:TextBox ID="txtSecond" runat="server">
        </asp:TextBox>
        <br /><br />
        <asp:Button ID="btnAdd" runat="server"
            OnClick="btnAdd_Click" Text="Add" />
        <br /><br />
        The answer is:
        <asp:Label ID="lblAnswer" runat="server">
        </asp:Label>
   </div>
   </form>
</body>
</html>
```

# Listing 2-5: The C# code-behind file for the Calculator application (Default.aspx.cs)

```
using System;
using System.Data;
using System.Configuration;
using System.Web;
using System.Web.Security;
using System.Web.UI;
using System.Web.UI.WebControls;
using System.Web.UI.WebControls.WebParts;
using System.Web.UI.HtmlControls;
public partial class _Default : System.Web.UI.Page
{
    protected void btnAdd Click(object sender, EventArgs
           e)
    {
        decimal a = decimal.Parse(txtFirst.Text);
        decimal b = decimal.Parse(txtSecond.Text);
        decimal c = a + b;
        lblAnswer.Text = c.ToString();
    }
}
```

# Listing 2-6: The Visual Basic code-behind file for the Calculator application (Default.aspx.vb)

```
Partial Class _Default
Inherits System.Web.UI.Page
Protected Sub btnAdd_Click(ByVal sender As Object, _
ByVal e As System.EventArgs) _
Handles btnAdd.Click
Dim a, b, c As Decimal
a = Decimal.Parse(txtFirst.Text)
b = Decimal.Parse(txtSecond.Text)
c = a + b
lblAnswer.Text = c.ToString()
End Sub
End Class
```

### Working in Break mode

Run the Calculator application by pressing F5, which starts the application in debugging mode. Just to make sure it works, enter a number in each of the text boxes and click Add. The program should add the numbers together and
#### Part I: Introducing ASP.NET 2.0 Application Development

display the result. Now enter 5 for the first number and abc for the second and click Add again. This causes the program to throw an uncaught exception, which in turn throws Visual Web Developer into Break mode, as shown in Figure 2-12.

As you can see, Visual Web Developer highlights the statement that threw the exception and displays the details of the exception. In this case, the message FormatException was unhandled by user code indicates that a FormatException was thrown and wasn't handled.

#### Displaying data values

One of the most useful debugging features in Visual Web Developer is the *DataTips* feature, which displays the value of a variable when you point at it while the system is in Break mode. For example, if you point at the Text property for the txtSecond text box, a tip balloon will appear showing the current value of this property, as shown in Figure 2-13.

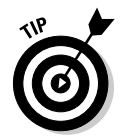

You can even use a data tip to change the actual value of a variable while the program is running. Just click the value in the data tip, and then type a new value.

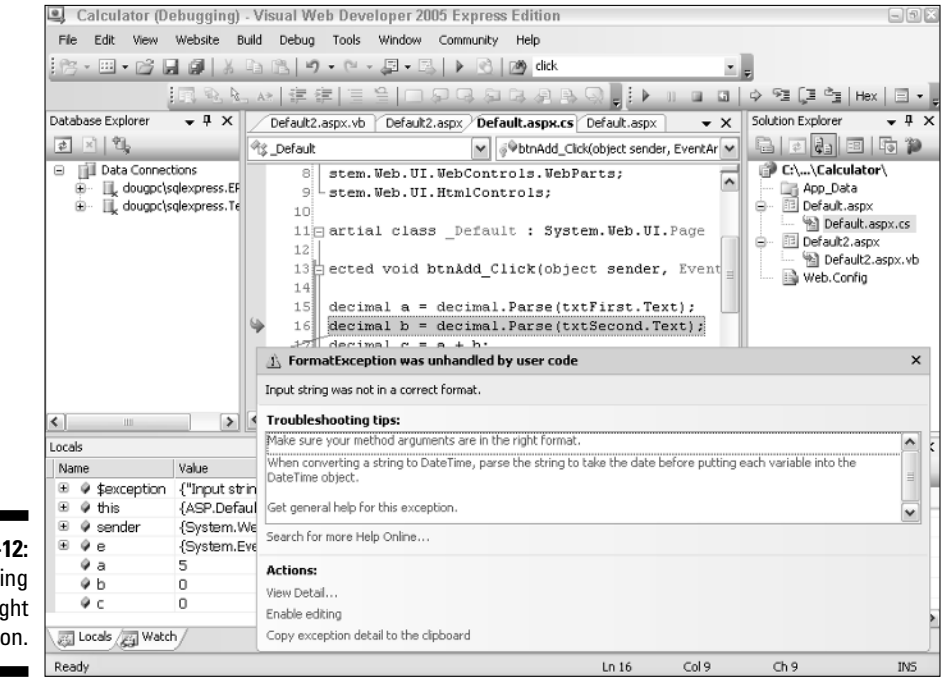

Figure 2-12: Debugging an uncaught exception.

#### **Chapter 2: Using Visual Studio 2005**

Figure 2-13: Displaying a data tip.

| <pre>decimal a = decimal.Parse(txtFirst.Text);</pre> |
|------------------------------------------------------|
| decimal b = decimal.Parse(txtSecond.Text);           |
| decimal c = a + b; Vertical c = a + b;               |

Another way to determine the values of variables is to use the Locals window. Looking back at, Figure 2-12, you'll find the Locals window in the lower-left corner of the screen. As you can see, the value of the a variable has been properly parsed to the value 5, but the b and c variables remain at their default values: 0 (zero).

To find the value of the Text property in the Locals window, first expand the this node. (If you're working in Visual Basic, use the Me node instead.) This lists all the controls on the current page. Locate and expand the txtSecond node, and then locate the Text property.

# Controlling execution and setting breakpoints

You can control the execution of the application by stepping through the application one or more lines at a time. In addition, you can set *breakpoints*, which cause the debugger to interrupt the program when they are encountered. The following buttons appear on the Debug toolbar to help you control the program's execution:

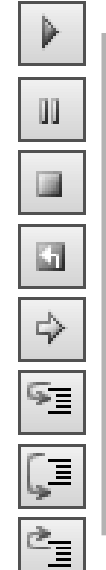

- Continue: Continues execution with the next statement.
- **Break:** Interrupts the application and places Visual Web Developer into Break mode.
- ✓ **Stop Debugging:** Stops the application.
- **Restart:** Restarts the application.
- ✓ Show Next Statement: Highlights the next statement to be executed.
- ✓ Step Into: Executes the next statement and then breaks. If the statement calls a method, execution stops with the first statement in the method.
- ✓ Step Over: Executes the next statement, and then breaks. If the statement calls a method, the entire method is executed without breaking.
- ✓ Step Out: Finishes the current method and then breaks.

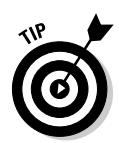

You can set a *breakpoint* at any statement in your program by clicking in the gray border on the left edge of the Designer window, next to the statement where you want the program to break. A large dot appears in the gray border to mark the breakpoint.

# Deploying ASP.NET Applications

Eventually, the Big Day comes: You've finished the application, tracked down and removed all the bugs, and you're ready for the application to go live. That's when Visual Web Developer's *deployment features* come in handy.

In general, there are three ways to deploy an ASP.NET application:

Xcopy deployment: This is the simplest type of deployment. You simply copy the files from your development server to the production server. You can use this deployment method by choosing the Web Sitec>Copy Web Site command.

One problem with Xcopy deployment is that the application isn't compiled on the production server until the first time the application is accessed. To solve that problem, you can use precompiled deployment instead.

- ✓ Precompiled deployment: In this type of deployment, the entire application is compiled. Then the compiled assemblies are copied to the production server. To use precompiled deployment, choose the Build⇔ Publish Web Site command. Or use the aspnet\_compiler command from a command prompt. (Note that the Publish Web Site command isn't available in Visual Web Developer 2005 Express Edition.)
- Setup project: A third way to deploy a Web application is to create a Setup project for the Web site. Then you can deploy the application by running the Setup program on the target server. This is the most complicated (and least used) form of deployment for ASP.NET applications. (Setup projects are only available if you use Visual Studio 2005; VWDE doesn't provide Setup projects.)

Before you deploy an ASP.NET application, be sure to nail down a few final changes to make the application ready for production — in particular, these:

Turn off debugging in the web.config file:

```
<compilation defaultLanguage="C#" debug="false" />
```

- Check the Page directive for all pages; make sure tracing is not turned on by removing any trace="True" attributes.
- ✓ Make sure the web.config file contains this line:

```
<customErrors mode="RemoteOnly" />
```

That way detailed error pages won't be displayed for production users.

# Part II Building Secure Applications

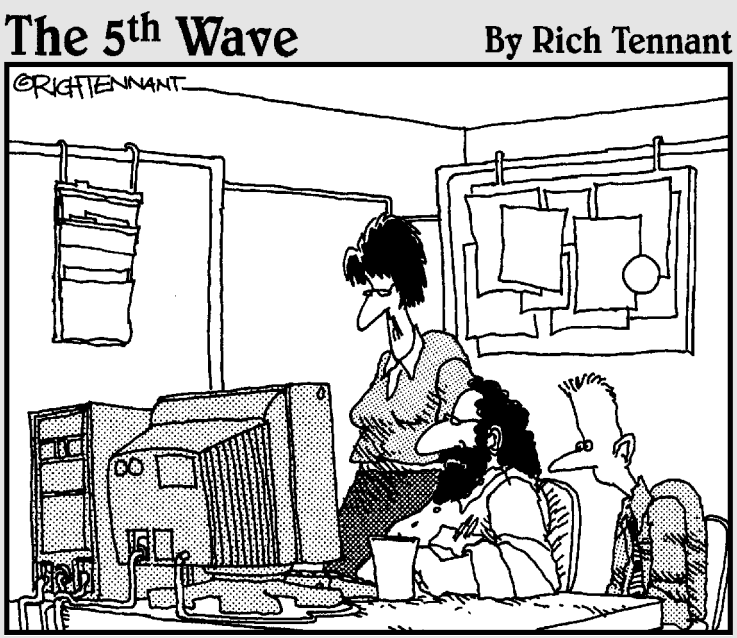

"What I'm looking for are dynamic Web applications and content, not Web innuendoes and intent."

### In this part . . .

This part covers one of the most important aspects of building ASP.NET applications: security. Chapter 3 begins with an overview of security issues for ASP.NET application developers. Then Chapter 4 shows you how to develop a complete user-registration-and-authentication application.

Many of the other applications in this book can be integrated with the application presented in Chapter 4. For example, you may want to require users to register before they can use the Shopping Cart application (presented in Chapter 6). And for the back-end applications shown in Part IV, you may want to limit access to users who have been registered as administrative personnel.

# **Chapter 3**

# Designing Secure ASP.NET Applications

#### In This Chapter

- ▶ Understanding user authentication and authorization
- Looking at membership providers
- ▶ Using ASP.NET 2.0 login controls
- Examining other security issues

n the 1960s television series *Get Smart*, they had a top-secret security device known as the Cone of Silence. Whenever Max (Agent 86) and The Chief were about to discuss matters of importance, Max would insist that they use the Cone of Silence. The Chief would protest, but Max would eventually win out and they'd lower the Cone over themselves.

Of course, the gag was that the Cone of Silence was so effective they couldn't even hear themselves talk. Computer security is sometimes like that. The key is designing an application secure enough that sensitive data is protected, but not so secure that the application becomes unusable.

This chapter describes some of the most important techniques for creating secure Web applications using ASP.NET 2.0. Most of this chapter explores ASP.NET's built-in features for user authentication, including the new login controls. You'll also find tips for creating applications that are safe from various types of security threats such as cross-site scripting and SQL injections (more about those shortly).

## Understanding ASP.NET User Authentication

Many Web applications require that the user register with the system and log in before using the application. For example, a shopping-cart application

requires that the user log in before completing a purchase. That way, the application knows who is purchasing the items, who to ship the items to, and who to send the bill to. Similarly, community applications such as forums and blogs require users to log in before posting content to the application.

Some applications require the user to log in before he or she can view any page in the application. Other applications have some pages that can be viewed anonymously and others that require a log in. For example, an online store might allow users to view a catalog and add items to a shopping cart without logging in, but require a login to complete a purchase. And a forum or blog might allow anyone to view other users' posts without logging in, but the user must log in to make a post of his or her own.

In addition, some applications have more than one kind of user. For example, most of the users of a shopping-cart application can view the company's products, add items to a shopping cart, and make purchases, but can't make changes to the items in the Products database. To do that, the user must be an administrator. Similarly, forums typically distinguish between normal users (who are allowed to post information) and moderators (who can delete questionable posts or ban abusive users).

There are two aspects of user registration and login security in ASP.NET:

- ✓ Authentication, which refers to the process of determining who a user is, and whether the user really is who he or she claims to be.
- ✓ Authorization, which refers to the process of determining whether a particular user, once authenticated, can access a particular Web site page.

The following sections describe the authentication and authorization features available in ASP.NET.

#### Examining three types of authentication

ASP.NET provides three basic methods for authenticating users:

- ✓ Forms-based authentication: Uses a membership database to store the names and passwords of valid users. Whenever a user attempts to access a restricted page, ASP.NET automatically redirects the user to a login page (normally named Login.aspx), which prompts the user for a name and password and attempts to authenticate the user. The originally requested page is then displayed if the user is valid. This is the most common type of authentication for Web sites that allow public access but require that users create login accounts to access the application.
- ✓ Windows-based authentication: Uses existing Windows accounts to authenticate users. This type of authentication is used mostly for intranet applications, where the users already have valid Windows accounts.

Passport authentication: Uses Microsoft's Passport service to authenticate users. When you use Passport authentication, a user must have a valid Passport account to access the application. Of the three authentication modes, this one is the least used.

The rest of this chapter (and the rest of this book) assumes you will use forms-based authentication when you need to restrict access to your Web applications.

#### Configuring forms-based authentication

To configure an ASP.NET application to use forms-based authentication, add an <authentication> element to the <system.web> section of the application's root web.config file. In its simplest form, this element looks like this:

```
<system.web>
<authentication mode="Forms" />
</system.web>
```

That's all you need do to enable the authentication of forms, if you're okay with using the default settings. If you want, you can customize the settings by adding a <forms> subelement beneath the <authentication> element. Here's an example:

Here, forms-based authentication is configured so that the login page is named Signin.aspx rather than the default Login.aspx.

You can also add a <Credentials> element that lists the names and passwords of the users. However, it's considered bad form (groan) to list the passwords directly in the web.config file because of security risks. So a separate database is usually used instead.

#### Configuring authorization

Authorization — that is, the process of determining which users are allowed to access what resources in a Web application — is another capability you configure via the web.config file. The key to configuring authorization is realizing two vital aspects of how it works:

- ✓ Each folder within a Web application can have its own web.config file.
- The authorization settings in a given web.config file apply only to the files in the folder where a web.config file appears, plus any subfolders. (Note, however, that a subfolder can have its own web.config file, which overrides the settings it gets from the parent folder's web.config file.)

To configure access restrictions for the files in a folder, add a web.config file to the folder, then add an <authorization> element to the web.config file's <system.web> element. Then, add one or more <allow> or <deny> elements. Here's an example:

```
<system.web>
<authorization>
<deny users="?" />
</authorization>
</system.web>
```

In this example, the ? wildcard prohibits anonymous users. As a result, only authenticated users will be allowed to access the pages in the folder where this web.config file appears.

You can also allow or deny access to specific users. Here's an example:

Here, the <code><allow></code> element grants access to users named <code>Tom</code>, <code>Dick</code>, and <code>Harry</code>, and the <code><deny></code> element uses a wildcard to deny access to all other users.

Here are a few additional points regarding these elements:

- ✓ The ? wildcard refers only to users who haven't logged in. The \* wildcard refers to all users, whether they've logged in or not.
- If you list more than one user name in an <allow> or <deny> element, separate the names with commas.
- The order in which you list the <allow> and <deny> elements is important. As soon as ASP.NET finds an <allow> or <deny> rule that applies to the current user, the rule is applied and any remaining elements are ignored. Thus, you should list rules that list specific users first, followed by rules that use the ? wildcard, followed by rules that use the \* wildcard.

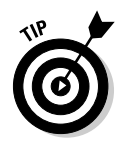

If you don't want to mess with coding the authorization elements yourself, you can use the new browser-based configuration tool instead. From Visual Studio, choose Web SiterASP.NET Configuration to access this tool.

## Understanding membership providers

Prior to ASP.NET 2.0, you had to develop custom programming to store and retrieve user data from a database. Now, ASP.NET 2.0 uses a *provider model* that provides a standardized interface to the objects that maintain the user-account information. In addition, ASP.NET 2.0 comes with a *standard membership provider*, an application that stores basic user-account information in a SQL Server database. The Login controls are designed to work with this membership provider.

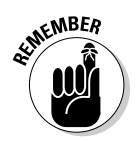

If the standard provider isn't adequate to your needs, you can write your own membership provider to use instead. As long as your custom provider conforms to the ASP.NET membership provider interface, the Login controls can work with it.

To create a custom provider, you simply create a class that inherits the abstract class System. Web.Security.MembershipProvider. This class requires that you implement about two dozen properties and methods. (For example, you must implement a CreateUser method that creates a user account and a ValidateUser method that validates a user based on a name and password. For openers.) For more information about creating your own membership provider, refer to the Help.

After you've created a custom membership provider, you can use settings in the web.config file to indicate that you want to use it instead of the standard membership provider. Here's an example:

```
<system.web>

<membership defaultProvider="MyMemberProvider" >

<providers>

<add name="MyMemberProvider"

type="MyNameSpace.MyMemberProvider"

connectionStringName="MyProviderConn"

enablePasswordRetrieval="false"

enablePasswordReset="true"

/>

</providers>

</membership>

</system.web>
```

Here, a custom membership provider named MyMemberProvider is created using the class MyNameSpace.MyMemberProvider. This provider is designated as the *default provider*, used throughout the application unless you specify otherwise. Fortunately, the standard membership provider is suitable for most applications. So you don't have to create your own membership provider unless your application has unusual requirements.

# Using ASP.NET Login Controls

One of the most useful new features in ASP.NET 2.0 is a suite of seven controls designed to simplify applications that authenticate users. In Visual Studio 2005, these controls are located in the toolbox under the Login tab. The seven controls are as follows:

- ✓ Login: Lets the user log in by entering a user name and password.
- CreateUserWizard: Lets the user create a new user account.
- ✓ PasswordRecovery: Lets the user retrieve a forgotten password.
- ✓ ChangePassword: Lets the user change his or her password.
- LoginView: Displays the contents of a template based on the user's login status.
- LoginStatus: If the user is logged in, displays a link that logs the user out. If the user isn't logged in, displays a link that leads to the application's login page.
- LoginName: Displays the user's login name if the user is logged in.

The following sections describe the basics of using each of these controls.

#### Using the Login control

The Login control provides a convenient way to let users log in to an application. You should use the Login control on a page named Login.aspx. That way, the Login control will be displayed automatically whenever a user tries to access a page that requires the user to be logged in.

In its simplest form, the Login control looks like this:

```
<asp:Login id="Login1" runat="Server" />
```

The Login control displays text boxes that let the user enter a user name and password. When those are filled in, the Login control uses the membership provider to look up the user name and password in the membership database. If the user name and password are valid, the user is logged in and the page that was originally requested is displayed. If not, an error message is displayed and the user is not logged in. You can customize the Login control by using any of the optional attributes listed in Table 3-1. For example, here's a Login control that uses custom titles and displays links to a new user-registration page and a password-recovery page:

```
<asp:Login id="Login1" runat="Server"

TitleText="Please enter your user name and password:"

UserNameLabelText="Your user name:"

PasswordLabelText="Your password:"

CreateUserText="Register as a new user"

CreateUserUrl="~/Login/Register.aspx"

PasswordRecoveryText="Forgot your password?"

PasswordRecoveryUrl="~/Login/Recover.aspx" />
```

| Table 3-1          | Attributes for the Login control                                                                                                    |
|--------------------|----------------------------------------------------------------------------------------------------|
| Attribute          | Explanation                                                                                                    |
| id                 | The ID associated with the ${\tt Login}$ control.                                                                                                    |
| runat              | Runat="Server" is required for all ASP.NET server controls.                                                                                                    |
| CreateUserIconUrl  | The URL of an image used as a link to a page that registers a new user.                                                                                                    |
| CreateUserText     | Text that's displayed as a link to a page that registers a new user.                                                                                                    |
| CreateUserUrl      | The URL of a page that registers a new user.                                                                                                    |
| DestinationPageUrl | Sets the URL of the page that's displayed when the user successfully logs in. If this attribute is omitted, the page that was originally requested is displayed.                             |
| DisplayRememberMe  | A Boolean that indicates whether the Login control<br>should display a check box that lets the user choose<br>to leave a cookie so the user can automatically be<br>logged in in the future. |
| FailureText        | The text message that's displayed if the user name or<br>password is incorrect. The default reads: Your<br>login attempt has failed. Please<br>try again.                                    |
| InstructionText    | A text value displayed immediately beneath the title<br>text, intended to provide login instructions for the<br>user. The default is an empty string.                                        |
| LoginButtonText    | The text that's displayed on the Login button.                                                                                                    |

(continued)

| Table 3-1 (continued)   |                                                                                                    |
|-------------------------|----------------------------------------------------------------------------------------------------|
| Attribute               | Explanation                                                                                                    |
| LoginButtonType         | The button type for the Login button. You can<br>specify Button, Link, or Image. (If you<br>specify Image, then you should also specify<br>the LoginButtonImageUrl attribute.)                                                                       |
| Orientation             | Specifies the layout of the login controls. You can specify Horizontal or Vertical.<br>The default is Vertical.                                                                                                    |
| PasswordLabelText       | The text that's displayed in the label that identifies the Password field.                                                                                                    |
| PasswordRecoveryIconUrl | The URL of an image used as a link to a page that recovers a lost password.                                                                                                    |
| PasswordRecoveryText    | Text that's displayed as a link to a page that recovers a lost password.                                                                                                    |
| PasswordRecoveryUrl     | The URL of a page that recovers a lost<br>password.                                                                                                    |
| RememberMeText          | The text displayed for the Remember Me check box.                                                                                                    |
| TextLayout              | Specifies the position of the labels relative to<br>the user name and password text boxes. If<br>you specify TextOnLeft, the labels<br>appear to the left of the text boxes. If you<br>specify TextOnTop, the labels appear<br>above the text boxes. |
| TitleText               | The text that's displayed at the top of the Login control.                                                                                                    |
| UserNameLabelText       | The text that's displayed in the label that identifies the User Name field.                                                                                                    |

#### Using the CreateUserWizard control

The CreateUserWizard control automates the task of entering the information for a new user and creating a record for the user in the membership database. It displays text boxes that let the user enter a user name, a password, an e-mail address, a security question, and the answer to the security question. Note that there are actually two text boxes for the password; the user must enter the same password in both text boxes. When the user clicks the New User button, the CreateUserWizard control attempts to create a new user account, basing it on the information entered by the user. If the account is successfully created, the user is logged in to the new account. If the account can't be created (for example, because an account with the same user name already exists), an error message is displayed.

In its simplest form, the CreateUserWizard control looks like this:

```
<asp:CreateUserWizard id="CreateUserWizard1"
runat="Server" />
```

You can customize the CreateUserWizard control with the attributes listed in Table 3-2. Here's an example:

```
<asp:CreateUserWizard id="CreateUserWizard1"
runat="Server"
HeaderText="New User Registration"
InstructionText="Please enter your user information:"
UserNameLabelText="Your user name:"
PasswordLabelText="Your password:"
ConfirmPasswordLabelText="Confirm password:"
EmailLabelText="Your e-mail address:"
QuestionLabelText="Your secret question:"
AnswerLabelText="The answer:" />
```

In this example, attributes are used to set the text values displayed by the labels that identify the data-entry text boxes.

| Table 3-2         Attributes for the CreateUserWizard control |                                                                                |
|---------------------------------------------------------------|--------------------------------------------------------------------------------|
| Attribute                                                     | Explanation                                                                    |
| id                                                            | <b>The ID associated with the</b><br>CreateUserWizard <b>control</b> .         |
| runat                                                         | Runat="Server" is required for all ASP.NET server controls.                    |
| AnswerLabelText                                               | The text that's displayed in the label for the Answer field.                   |
| CancelButtonImageUrl                                          | The URL of an image used on the Cancel button.                                 |
| CancelButtonText                                              | The text displayed on the Cancel button.                                       |
| CancelButtonType                                              | The button type for the Cancel button. You can specify Button, Link, or Image. |
| CancelDestinationPageUrl                                      | The URL of the page that's displayed if the<br>user clicks the Cancel button.  |

| Table 3-2 <i>(continued)</i> |                                                                                                    |
|------------------------------|----------------------------------------------------------------------------------------------------|
| Attribute                    | Explanation                                                                                                    |
| CompleteStepText             | The text displayed when the user suc-<br>cessfully creates an account. (Note that<br>the Complete step isn't shown unless<br>LoginCreatedUser is set to False.)                                                                    |
| ContinueButtonImageUrl       | The URL of an image used on the Continue button on the Success page.                                                                                                    |
| ContinueButtonText           | The text displayed on the Continue button on the Success page.                                                                                                    |
| ContinueButtonType           | The button type for the Continue button on<br>the Success page. You can specify<br>Button, Link, or Image.                                                                                                    |
| ContinueDestinationPageUrl   | The URL of the page that's displayed if the user clicks the Continue button on the Success page.                                                                                                    |
| ConfirmPasswordLabelText     | The text that's displayed in the label that<br>identifies the Password<br>Confirmation field.                                                                                                    |
| CreateUserButtonImageUrl     | The URL of an image used on the Create<br>User button.                                                                                                    |
| CreateUserButtonText         | The text displayed on the Create User button.                                                                                                    |
| CreateUserButtonType         | The button type for the Create User button.<br>You can specify Button, Link, or Image.                                                                                                    |
| DisableCreatedUser           | A Boolean that indicates whether the new<br>user should be allowed to log in. The default<br>is False. You can set this to True if you<br>require an administrator to approve a new<br>account before allowing the user to log in. |
| DisplayCancelButton          | A Boolean that indicates whether to display the Cancel button. The default is False.                                                                                                    |
| EmailLabelText               | The text that's displayed in the label for the Email field.                                                                                                    |
| HeaderText                   | The text that's displayed in the header area of the control.                                                                                                    |
| InstructionText              | The text that's displayed in the instruction area, immediately below the header text.                                                                                                    |

| Attribute         | Explanation                                                                                                   |
|-------------------|----------------------------------------------------------------------------------------------------|
| LoginCreatedUser  | A Boolean that indicates whether the new user should automatically be logged in. The default is ${\tt True}.$ |
| PasswordLabelText | The text that's displayed in the label for the Password field.                                                |
| QuestionLabelText | The text that's displayed in the label for the Security Question field.                                       |
| UserNameLabelText | The text that's displayed in the label for the User Name field.                                               |

Here are a few other things you should know about the CreateUserWizard control:

- ✓ You can apply an AutoFormat to the CreateUserWizard control. Or you can use style attributes (not listed in Table 3-2) to customize the appearance of the wizard. For more information, refer to the Help.
- ✓ By default, the user is logged in the moment an account is created. You can prevent this by specifying LoginCreatedUser="False".
- You can disable a new user account by specifying DisableCreatedUser="True". This capability is especially handy when you want to require an administrator's approval before you allow new users to access the site.

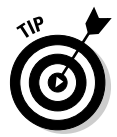

- The CreateUserWizard control inherits the new Wizard control. As a result (you guessed it), many of the CreateUserWizard control's basic features are derived from the Wizard control. For more information about the Wizard control, refer to Chapter 6.
- ✓ By default, the wizard has two steps, named CreateUserWizardStep and CompleteWizardStep. You can add additional steps if you want. You can also add a sidebar that displays a link to each of the wizard's steps. Each wizard step is represented by a template in a <WizardSteps> child element. For example, when you create a CreateUserWizard control in Visual Studio, the default steps are defined with code similar to this:

For more information about defining your own wizard steps, see the Help.

The CreateUserWizard control can send a confirmation e-mail to the new user. For that to work, you can add a <MailDefinition> child element, like this:

```
<MailDefinition
From="name@domain.com"
Subject="Subject Line"
BodyFileName="BodyFile.txt" />
```

If you prefer, you can use MailDefinition attributes directly in the <CreateUserWizard> element, like this:

```
<asp:CreateUserWizard runat="server"
ID="CreateUserWizard1" >
MailDefinition-From="name@domain.com"
MailDefinition-Subject="Subject Line"
MailDefinition-BodyFileName="BodyFile.txt" >
```

Either method is an acceptable way to specify mail-definition settings.

The body of the e-mail message will be taken from the file indicated by the BodyFileName attribute. Note that this text file can include the special variables <%UserName%> and <%Password%> to include the user's account name and password in the message.

Besides the <MailDefinition> child element, you must also provide a <MailSettings> element in the application's web.config file. Here's a simple example:

```
<system.net>
<mailSettings>
<smtp>
<network host="smtp.somewhere.com"
from="Admin@MyDomain.com" />
</smtp>
</mailSettings>
</system.net>
```

Here the network host is smtp.somewhere.com and the from address
for the e-mail is Admin@MyDomain.com. Naturally, you'll need to change
these settings to reflect the host name of the SMTP server that delivers
the mail, as well as the from address you want to use.

### Using the PasswordRecovery control

The PasswordRecovery control lets a user retrieve a forgotten password. The user must correctly answer the secret question on file for the user. Then the password is reset to a random value, and the new password is e-mailed to the e-mail address on file with the user.

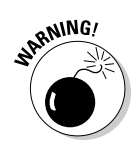

*E-mail is inherently insecure, and the password sent to the user is not encrypted.* As a result, you should carefully evaluate your application's security requirements before you use this control.

In its simplest form, the PasswordRecovery control looks like this:

```
<asp:PasswordRecovery id="PasswordRecovery1"
runat="Server" >
<MailDefinition
From="name@domain.com"
Subject="Subject Line"
BodyFileName="BodyFile.txt" />
</asp:PasswordRecovery>
```

If you prefer, you can code the mail-definition settings directly into the <PasswordRecovery> element, like this:

```
<asp:PasswordRecovery id="PasswordRecovery1"
runat="Server"
MailDefinition-From="name@domain.com"
MailDefinition-Subject="Subject Line"
MailDefinition-BodyFileName="BodyFile.txt" />
</asp:PasswordRecovery>
```

As you can see, the <MailDefinition> child element is required to provide the information necessary to send an e-mail message with the user's name and password. As with the CreateUserWizard control, the body of the e-mail message is supplied by a text file that can include the variables <%UserName%> and <%Password%>, which are replaced by the user's name and password when the mail is sent.

The attributes listed in Table 3-3 let you customize the appearance of the PasswordRecovery control. Here's an example that changes the text labels displayed by the control:

| Table 3-3         Attributes for the PasswordRecovery control |                                                                                                    |
|---------------------------------------------------------------|----------------------------------------------------------------------------------------------------|
| Attribute                                                     | Explanation                                                                                                    |
| id                                                            | The ID associated with the<br>PasswordRecovery control.                                                                                                    |
| runat                                                         | Runat=Server is required for all ASP.NET server controls.                                                                                                    |
| AnswerLabelText                                               | The text that's displayed in the label for the Answer field.                                                                                                    |
| GeneralFailureText                                            | The text that's displayed if the password can't be recovered.                                                                                                    |
| QuestionFailureText                                           | The text that's displayed if the user provides the wrong answer for the secret question.                                                                                                    |
| QuestionInstructionText                                       | The text that's displayed in the label that instructs the user to answer the secret question.                                                                                                    |
| QuestionLabelText                                             | The text that's displayed in the label that identifies the secret question.                                                                                                    |
| QuestionTitleText                                             | The text that's displayed in the title area when the secret question is asked.                                                                                                    |
| SubmitButtonImageUrl                                          | The URL of an image used on the Submit button.                                                                                                    |
| SubmitButtonText                                              | The text displayed on the Submit button.                                                                                                    |
| SubmitButtonType                                              | The button type for the Submit button. You can specify Button, Link, or Image.                                                                                                    |
| SuccessPageUrl                                                | The URL of the page to be displayed when the<br>password has been successfully recovered.                                                                                                    |
| SuccessText                                                   | The text to display when the password has<br>been successfully recovered. Note that this<br>text is not displayed if the<br>SuccessPageUrl is provided.                                                                                              |
| TextLayout                                                    | Specifies the position of the labels relative to<br>the user name and password text boxes. If<br>you specify TextOnLeft, the labels<br>appear to the left of the text boxes. If you<br>specify TextOnTop, the labels appear<br>above the text boxes. |

| Attribute               | Explanation                                                                        |
|-------------------------|------------------------------------------------------------------------------------|
| UserNameFailureText     | The text that's displayed if the user provides an incorrect user name.             |
| UserNameInstructionText | The text that's displayed in the instruction area when the user name is requested. |
| UserNameLabelText       | The text that's displayed in the label that identifies the User Name field.        |
| UserNameTitleText       | The text that's displayed in the title area when the user name is requested.       |

### Using the ChangePassword control

The ChangePassword control lets a user change his or her password. The ChangePassword control can be configured to accept the user name of the account whose password you want to change. If the control isn't configured to accept the user name, then the actual user must be logged in to change the password.

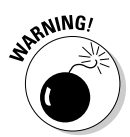

The ChangePassword control can also be configured to e-mail the new password to the user. Note that because e-mail is inherently insecure, you should carefully evaluate your application's security requirements before you use this feature.

In its simplest form, the ChangePassword control looks like this:

```
<asp:ChangePassword id="ChangePassword1"
    runat="Server" />
```

If you want to e-mail the changed password to the user, you should add a <MailDefinition> child element, like this:

```
<asp:ChangePassword id="ChangePassword1"
runat="Server" >
<MailDefinition
From="name@domain.com"
Subject="Subject Line"
BodyFileName="BodyFile.txt" />
</asp:ChangePassword>
```

Here, the body of the e-mail message is supplied by a text file that can include the variables <%UserName%> and <%Password%>. When the message is sent, these variables are replaced by the user's name and password. (You can see an example of how this works in Chapter 4.)

You can customize the appearance and behavior of the ChangePassword using the attributes listed in Table 3-4. Here's an example:

/>

| Table 3-4Attributes for the  | e ChangePassword control                                                                      |
|------------------------------|-----------------------------------------------------------------------------------------------|
| Attribute                    | Explanation                                                                                   |
| id                           | The ID associated with the<br>ChangePassword control.                                         |
| runat                        | Runat="Server" is required for all ASP.NET server controls.                                   |
| CancelButtonImageUrl         | The URL of an image used on the Cancel button.                                                |
| CancelButtonText             | The text displayed on the Cancel button.                                                      |
| CancelButtonType             | The button type for the Cancel button.<br>You can specify Button, Link, or<br>Image.          |
| CancelDestinationPageUrl     | The URL of the page that's displayed if the user clicks the Cancel button.                    |
| ChangePasswordButtonImageUrl | The URL of an image used on the<br>Change Password button.                                    |
| ChangePasswordButtonText     | The text displayed on the Change<br>Password button.                                          |
| ChangePasswordButtonType     | The button type for the Change<br>Password button. You can specify<br>Button, Link, or Image. |
| ChangePasswordFailureText    | The text that's displayed if the pass-<br>word can't be changed.                              |
| ChangePasswordTitleText      | The text that's displayed as the title for the Change Password control.                       |

| Attribute                    | Explanation                                                                                                    |
|------------------------------|----------------------------------------------------------------------------------------------------|
| ConfirmNewPasswordLabelText  | The text that's displayed in the label<br>that identifies the Confirm<br>Password field.                                                                                                    |
| ContinueButtonImageUrl       | The URL of an image used on the Continue button.                                                                                                    |
| ContinueButtonText           | The text displayed on the Continue button.                                                                                                    |
| ContinueButtonType           | The button type for the Continue<br>button. You can specify Button,<br>Link, or Image.                                                                                                    |
| ContinueDestinationPageUrl   | The URL of the page that's displayed if the user clicks the Continue button.                                                                                                    |
| CreateUserText               | The text displayed as a link to the application's Create User page.                                                                                                    |
| CreateUserUrl                | The URL of the application's Create User page.                                                                                                    |
| DisplayUserName              | A Boolean that indicates whether the<br>user will be asked to enter a user<br>name. If True, the<br>ChangePassword control can be<br>used to change the password of an<br>account other than the one to which<br>the user is currently logged in. |
| InstructionText              | The text that's displayed in the instruc-<br>tion area of the ChangePassword<br>control.                                                                                                    |
| NewPasswordLabelText         | The text that's displayed in the label that identifies the New Password field.                                                                                                    |
| NewPasswordRegularExpression | A regular expression used to validate the new password.                                                                                                    |
| PasswordHintText             | The text that's displayed to inform the<br>user of any password requirements,<br>such as minimum length or required<br>use of special characters.                                                                                                 |
| PasswordLabelText            | The text that's displayed by the label that identifies the Current Password field.                                                                                                    |

(continued)

| Table 3-4 <i>(continued)</i> |                                                                                                    |
|------------------------------|----------------------------------------------------------------------------------------------------|
| Attribute                    | Explanation                                                                                                    |
| PasswordRecoveryText         | The text displayed as a link to the appli-<br>cation's Password Recovery page.                                                                        |
| PasswordRecoveryUrl          | The URL of the application's Password Recovery page.                                                                                                  |
| SuccessPageUrl               | The URL of the page to be displayed when the password has been suc-cessfully changed.                                                                 |
| SuccessText                  | The text to display when the password<br>has been successfully changed. Note<br>that this text is not displayed if the<br>SuccessPageUrl is provided. |
| UserNameLabelText            | The text that's displayed in the label that identifies the User Name field.                                                                           |

Here are a couple of additional details you need to know about the ChangePassword control:

- By default, the ChangePassword control requires that the user be logged in already. However, that changes if you specify DisplayUserName="True". Then, the ChangePassword control displays a user name text box. The ChangePassword control then lets the user change the password for any user, provided the user enters a valid user name and password.
- ✓ The ChangePassword control has two views. The initial view the Change Password view — includes the text boxes that let the user enter a new password. The Success view is displayed only if the password is successfully changed. It displays a confirmation message. Note that if you specify the SuccessPageUrl attribute, Success view is never displayed. Instead, the page at the specified URL is displayed.

### Using the LoginView control

The LoginView control is a templated control that displays the contents of one of its templates, depending on the login status of the user. This enables you to customize the content of your Web site for different types of users. For example, the User Authentication application presented later in this chapter uses a LoginView control to display a link to the administration page that's visible only to members of the Admin role.

Unlike the other login controls presented so far in this chapter, the LoginView control doesn't rely much on the use of attributes to customize its appearance or behavior. Instead, you customize the LoginView control by using three types of templates, each of which is coded as a child element:

- ✓ Anonymous template: Displayed if the user isn't logged in.
- ✓ LoggedIn template: Displayed if the user is logged in.
- ✓ RoleGroup template: Displayed if the user is logged in and is a member of a particular role group.

The first two template types are simply specified as child elements of the LoginView control. Consider this example:

The role group templates are a little more complicated. They're coded like this:

```
<asp:LoginView runat="Server" id="LoginView1">
<RoleGroups>
<asp:RoleGroup Roles="Admin">
<ContentTemplate>
This template is displayed for
administrators.
</ContentTemplate>
</asp:RoleGroup>
</RoleGroups>
</asp:LoginView>
```

Note that the <RoleGroups> element can contain more than one <RoleGroup> element. In addition, <RoleGroup> elements can be used along with Anonymous and LoggedIn templates.

#### Using the LoginName control

The LoginName control is straightforward: It simply displays the user's name, assuming the user is logged in. If the user is not logged in, the LoginName control displays nothing.

In its simplest form, the LoginName control looks like this:

You might be tempted to precede the LoginName control with text, like this:

Hello, <asp:LoginName runat="server" id="LoginName1" />

Unfortunately, this technique won't work right if the user isn't logged in — the text literal (Hello,) will be displayed but the name won't be. Instead, you can specify a format string, like this:

```
<asp:LoginName runat="server" ID="LoginName1"
    FormatString="Hello, {0}" />
```

That way, Hello, will be added as a prefix to the name if the user is logged in. If the user isn't logged in, nothing is displayed.

#### Using the LoginStatus control

The LoginStatus control displays a link that lets the user log in to — or log out of — a Web site. If the user is already logged in, the link lets the user log out. If the user isn't logged in, the link lets the user log in.

The simple form of the LoginStatus control looks like this:

```
<asp:LoginStatus runat="server" id="LoginStatus1" />
```

You can customize the control by using the attributes listed in Table 3-5.

| Table 3-5     | Attributes for the LoginStatus control                                                                                                    |
|---------------|----------------------------------------------------------------------------------------------------|
| Attribute     | Explanation                                                                                                    |
| id            | The ID associated with the LoginStatus control.                                                                                                    |
| runat         | Runat="Server" is required for all ASP.NET server controls.                                                                                                    |
| LoginImageUrl | The URL of an image used for the <code>Login</code> link.                                                                                                    |
| LoginText     | The text displayed by the <u>Login</u> link.                                                                                                    |
| LogoutAction  | Specifies what happens when the user logs out. You<br>can specify Redirect to redirect the user to the<br>page specified in the LogoutPageUrl attribute,<br>RedirectToLoginPage to redirect the user to<br>the application's login page, or Refresh to refresh the<br>current page. |

| Attribute      | Explanation                                                                                                 |
|----------------|----------------------------------------------------------------------------------------------------|
| LogoutImageUrl | The URL of an image used for the <u>Logout</u> link.                                                        |
| LogoutPageUrl  | The URL of the page to redirect to when the user logs out if the LogoutAction attribute specifies Redirect. |
| LogoutText     | The text displayed by the <u>Logout</u> link.                                                               |

# **Protecting Against Other Threats**

Although the main security technique for ASP.NET applications is user authentication and authorization, not all security threats are related to unauthorized users accessing Web pages. The following sections describe some of the more common types of threats besides unauthorized access — and offer pointers to protect your ASP.NET applications against those threats.

#### Avoid malicious scripts

*Cross-site scripting* (also known as *XSS*) is a hacking technique in which a malicious user enters a short snippet of JavaScript into a text box, hoping that the application will save the JavaScript in the database and redisplay it later. Then, when the script gets displayed, the browser will execute the script.

For example, suppose your application asks the user to enter his or her name into a text box — and instead of entering a legitimate name, the user enters the following:

```
<script>alert("Gotcha!");</script>
```

Then this string gets saved in the user's Name column in the application's database. Later on, when the application retrieves the name to display it on a Web page, the browser sees the <script> element and executes the script. In this case, the script simply displays an alert dialog box with the message Gotcha! But the script could easily be up to more malicious business — for example, stealing values from cookies stored on the user's computer.

Fortunately, ASP.NET includes built-in protection against this type of script attack. By default, every input value is checked; if the value is potentially dangerous input, the server refuses to accept it. ASP.NET throws an exception and displays an unattractive error page, as shown in Figure 3-1.

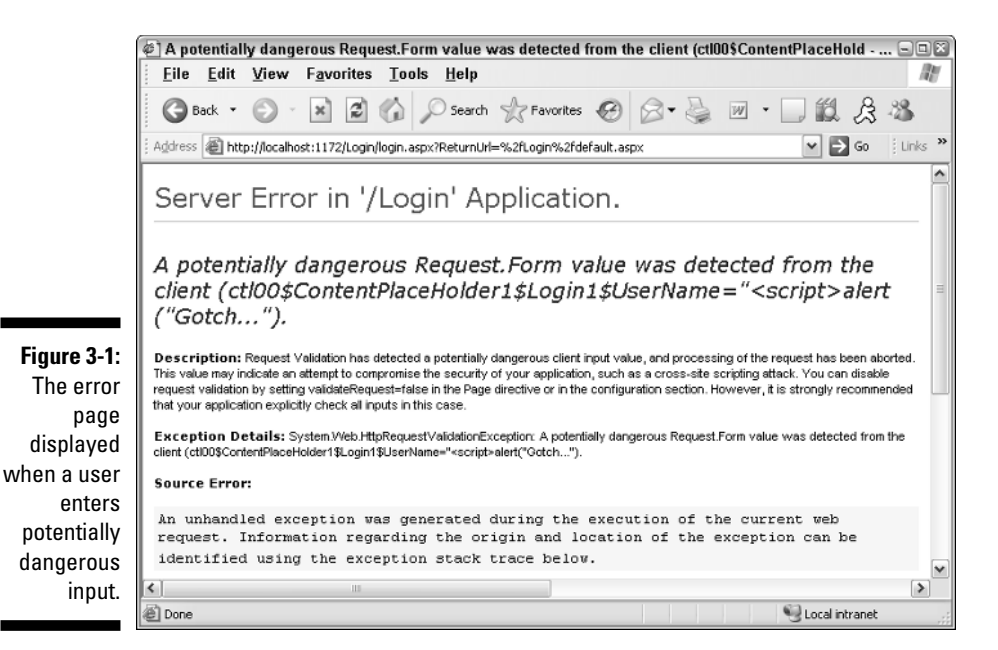

You can manually disable this process that checks for dangerous input — page by page — if you add ValidateRequest="False" to the Page directive for each page. Or you can disable the check for an entire site by adding the following code to the web.config file:

```
<system.web>
<pages validateRequest="False" />
</system.web>
```

If you do this, however, you must be careful to *manually validate any input* to make sure it doesn't contain suspicious content. The easiest way to do that is to call the HtmlEncode method of the Server class before you save any text-input data to a database. Here's an example:

string Name = Server.HtmlEncode(txtName.Text);

This method replaces any HTML special characters (such as < and >) with codes such as &lt and &gt, which a browser will display *but not execute*.

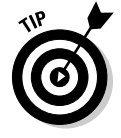

By default, *bound controls* (that is, controls that automatically display data derived from a database) automatically encode data before they display it. As a result, XSS protection is automatic for data displayed by the GridView and other bound controls. Sure, you *can* disable this protection (by specifying HtmlEncode="False" for any bound fields you don't want encoded) — but I wouldn't recommend it. Doing so leaves your application vulnerable to script attacks.

#### Preventing SQL-injection attacks

The typical *SQL-injection attack* happens when a hacker enters data that includes a SQL command into a data-entry text box. To understand how this can pose a threat, suppose your application uses the data entered into a text box to construct a command in SQL, like this:

```
string cmd = "SELECT * FROM Cust WHERE CustID ='"
    + txtCustID.Text + "'";
```

Then, the program proceeds to execute the command contained in the cmd string variable. For example, if the user enters 12345 in the CustID text box, the following SQL command will be entered:

SELECT \* FROM Cust WHERE CustID = '12345'

The SQL-injection attack isn't all that hard to do: The hacker enters text that tricks the program into executing a batch of statements. This requires knowledge of both the database structure and the statement that's supposed to be executed, but the hacker can often gain that knowledge by trial and error.

For example, suppose that instead of entering 12345, the hacker enters this:

12345'; Delete \* From Customers; Select \* from Cust where CustID='.

Then the cmd string variable will contain the following text:

SELECT \* FROM Cust WHERE CustID ='12345'; Delete \* From Cust; Select \* from Cust where CustID=''

Here, three SQL commands will be executed. The first retrieves a customer, the second deletes all customers from the Cust table, and the third (again) tries to retrieve a customer. In effect, the hacker has discovered how to delete all of your customers!

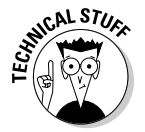

Note that the only purpose of the third SQL command is to provide a matching quotation mark for the final quotation mark that's appended by the assignment statement in the program. Without a matching quotation mark, the SQL statement would contain a syntax error — and wouldn't execute.

The moral of the story is this: *never* build SQL statements using literals obtained from data-entry fields. Instead, put any data entered by the user into parameters, and write your SQL statements so they use those parameter values instead of the literals. For example, the program's SQL statement could be written like this:

Then, the program could create a SQL parameter named @CustID to hold the value entered by the user.

#### Hiding error messages

ASP.NET provides a wealth of information that's useful while you're testing and debugging an application. For example, when an unhandled exception is thrown, a detailed error page appears, showing the exact cause of the error as well as several source statements immediately before and after the statement that threw the exception.

This information is useful during testing and debugging, but can lead to serious security breaches once the program is in production. For example, consider a hacker attempting to break into your application using the type of SQL-injection attack described in the previous section. His or her nefarious efforts will be *much* easier if the application displays error pages that include the text of the actual SQL statements being submitted to the server!

To prevent these detailed error pages from being displayed, you'll need to provide custom error pages and configure the application's web.config file to use them. To do that, add a <customErrors> element to the web.config file, like this:

```
<customErrors mode="RemoteOnly"
    defaultRedirect="ErrorDefault.aspx">
        <error statusCode="404"
            redirect="Error404.aspx" />
        </customErrors>
```

Here, any 404 errors (Page Not Found) will be redirected to Error404.aspx, and all other errors will be redirected to ErrorDefault.aspx. You can include whatever error information you want your users to see on these pages.

The mode attribute of the <customErrors> element can have one of three settings:

- ✓ Off: No custom error pages are displayed. Use this setting while you're testing and debugging your application.
- ✓ On: Custom error pages are displayed whenever an unhandled exception is thrown. This setting is useful while you're testing and debugging the error pages themselves.
- RemoteOnly: Custom error pages are shown for remote users, but not for local users. This is the ideal setting to use after the application is in production; it lets you see the default error pages so you can diagnose any problems the application encounters, but it still shows the custom error pages to the end-users.

## **Chapter 4**

# Building a User Authentication Application

#### In This Chapter

- Automating user authentication without writing (much) code
- ▶ Designing the login Web pages
- ▶ Coding the application's web.config files
- Building the login Web pages

'm a big fan of the TV series  $M^*A^*S^*H$ . In one of its best episodes ("Officer of the Day"), Hawkeye reluctantly assumes the role of Officer of the Day and must deal with local residents who come in to request medical assistance. To prove they are friendly, the residents must present identification. The first person to come in shows an identification card with the name Kim Luck. A few minutes later, a second person comes in and also presents an identification card with the name Kim Luck. Hawkeye asks, "Can you identify yourself?" and the man points to himself and says emphatically "This is me!"

Many Web applications require a similar type of identification before the user is allowed to access the Web site — *user authentication:* The user must provide a name as well as a password, and the name and password combination must be on file before the user is allowed to enter the application. No surprise, however, that most Web applications have more stringent security requirements than the 4077. In particular, user names must be unique (they can't all be "Kim Luck"), and the password must be more complicated than "This is me!"

Because logging in is such a common requirement for Web applications, ASP.NET 2.0 provides a sophisticated set of login controls that can handle almost all aspects of user-account management with little, if any, programming. This chapter presents an application that uses these controls to implement basic user authentication. In particular, the application requires users to log in to gain access to the application's content pages (which don't actually contain any content). If the user hasn't registered, the application allows the user to create an account. And if the user forgets his or her password, a password recovery feature can send the user's password via e-mail. The application also includes a page that lists the name of each user that's currently logged in. And finally, the application distinguishes between ordinary users and administrators, who can access a special administrator's page.

# The Application's User Interface

Figure 4-1 shows the user interface flow for the User Authentication Application. As you can see, the user interface consists of seven distinct pages. The diagram indicates how the user's interaction with the interface flows from page to page.

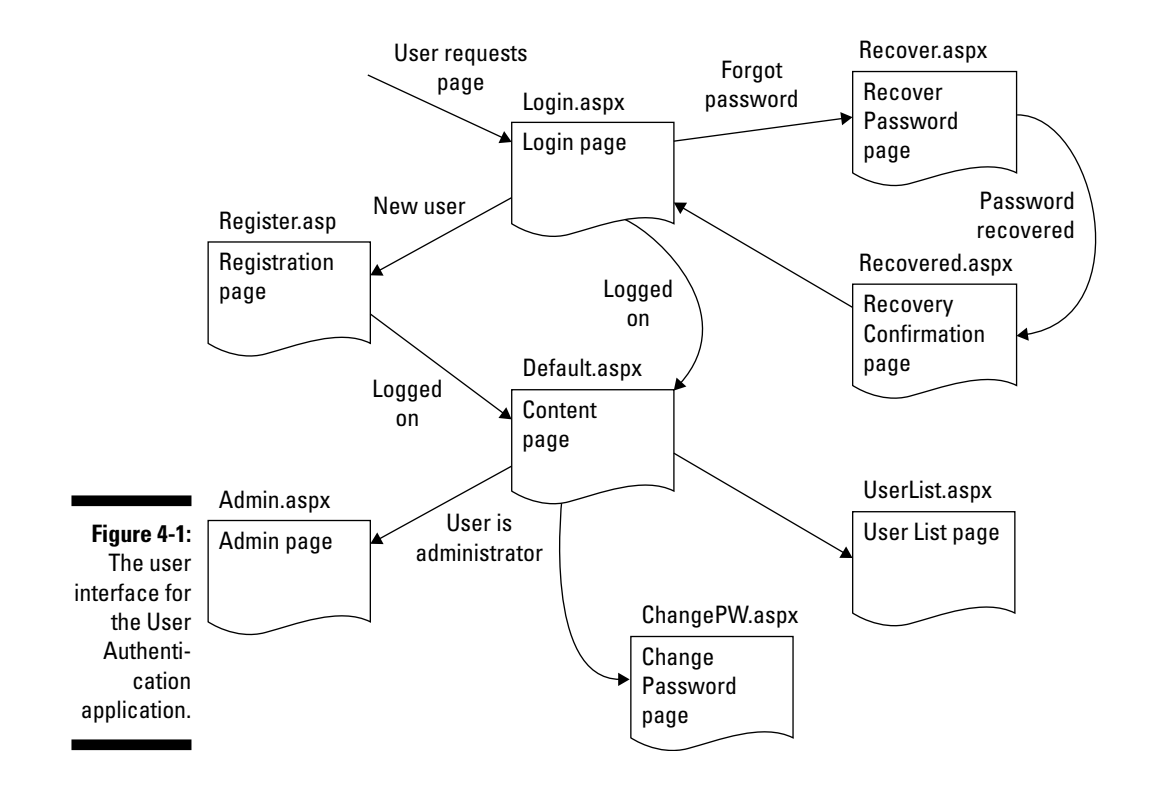

81

✓ The Login page: The Login page, shown in Figure 4-2, is the first page a user sees when he or she tries to access the Content page. The Login page requires the user to enter his or her user name and password. Then, assuming the user name and password are valid, the application displays the Content page. If the user name and password *aren't* valid, the Login page is redisplayed so the user has another chance to enter a correct user name and password.

This page also has links to the Register page and the Recover Password page.

✓ The Content page: This page, shown in Figure 4-3, is the page that the user is trying to gain access to. This page is displayed only if the user enters a valid user name and password in the Login page. For this application, the content page will be named Default.aspx and won't actually contain any useful information. Instead, it just displays a message that says (in effect), "Congratulations, you have reached the content page." Of course, in an actual application, this page would have to be more interesting. Otherwise why would users go to the trouble to register and log in just to see an essentially blank page?

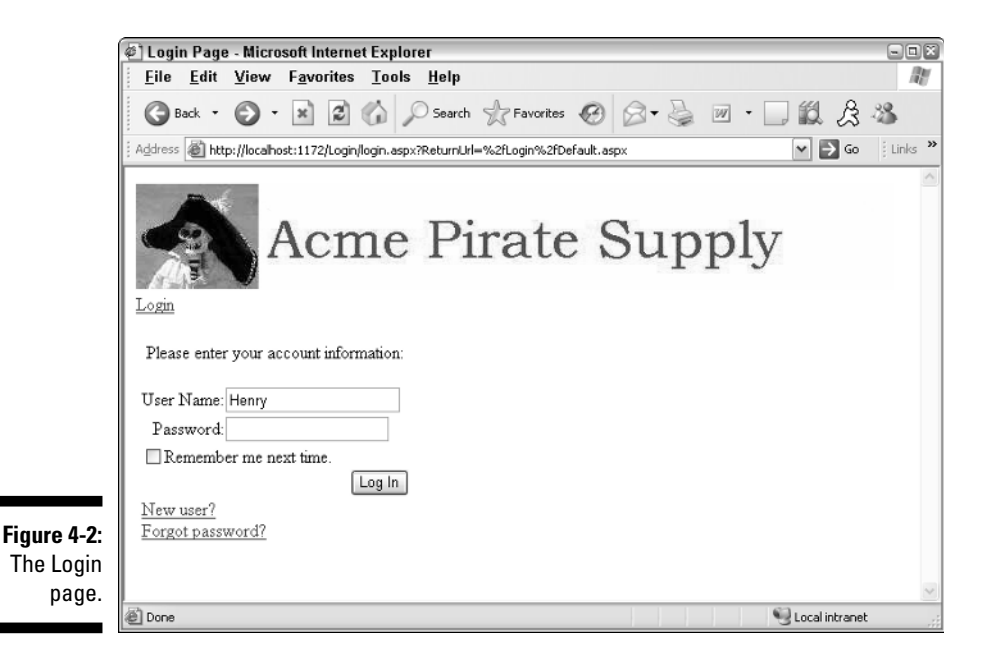

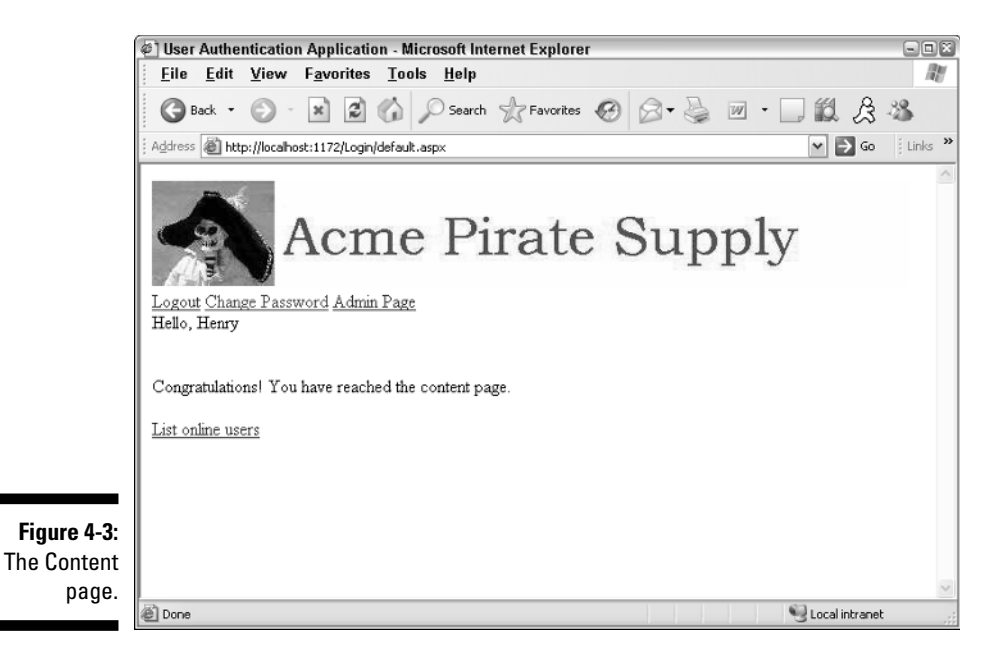

If the user has logged in with an administrator account, this page will also contain a link to the Administration page. Then the user can click this link to perform administrative functions. Note that this link doesn't appear if the user is not an administrator.

- ✓ The Admin page: The Admin page, shown in Figure 4-4, can only be reached by those users who have logged in with an administrator account. For this application, the Admin page doesn't do anything other than display a message indicating that the Admin page has been reached. In a real application, this page would contain links to administrative functions, such as updating databases or managing Web site content. (The Admin page also includes a button that leads back to the Main Content page.)
- ✓ The Registration page: Figure 4-5 shows the Registration page, which lets the user create a new user account. More specifically, it lets the user enter the required account information which includes a user name, a password (the password must be entered twice), an e-mail address, a secret question, and the answer to the secret question. Assuming the user enters correct information, the account is created, the user is automatically logged in using the new account, and the Content page is displayed.

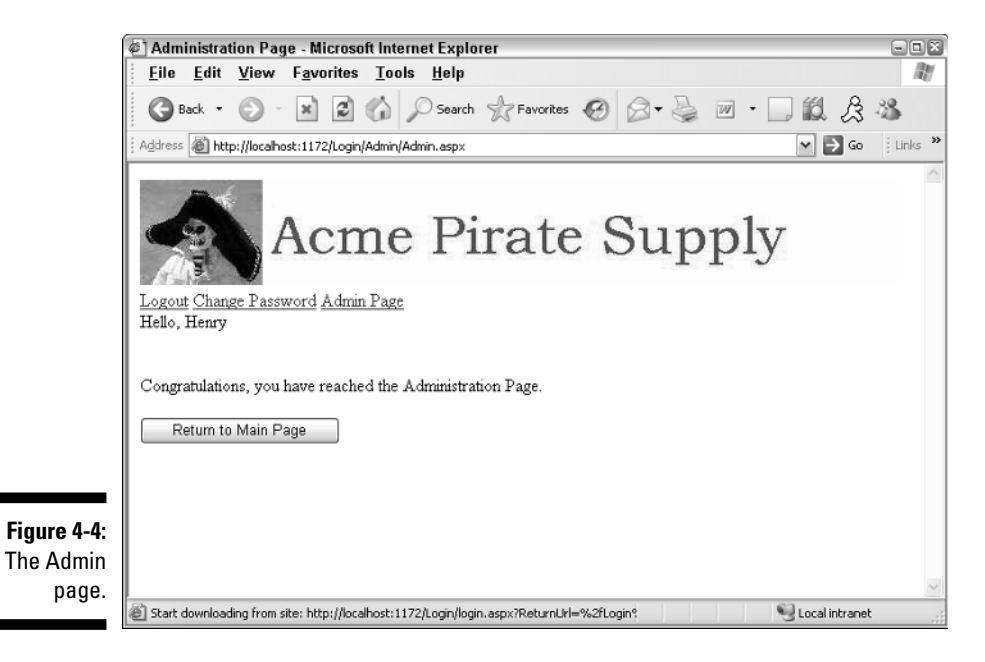

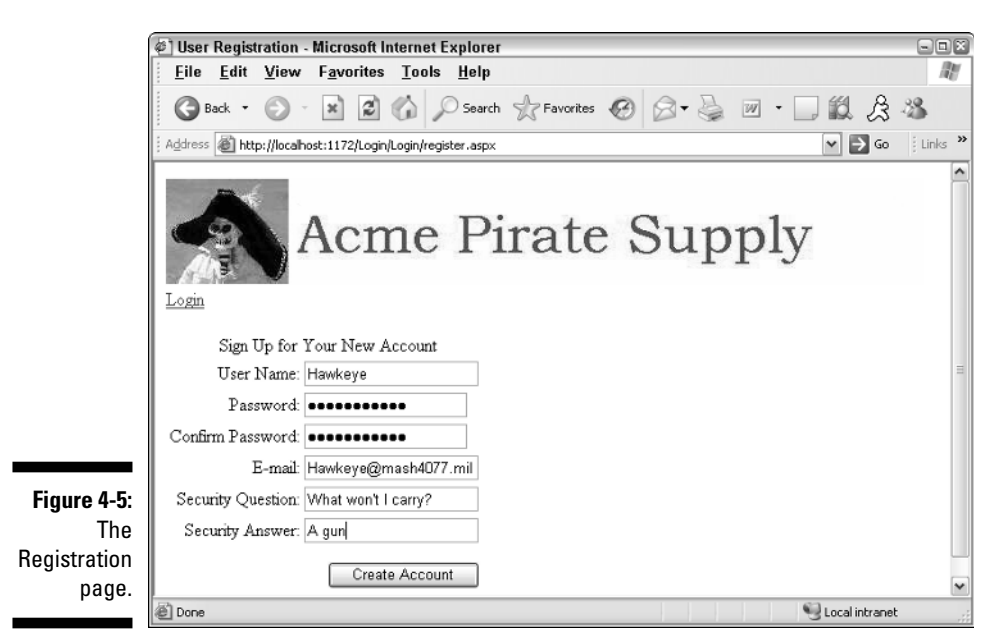

If the registration is successful, the Registration page sends an e-mail message to the address entered by the user. (Figure 4-6 gives you an idea what this kind of e-mail message looks like.)

✓ The Recover Password page: The user can use the Recover Password page, shown in Figure 4-7, to retrieve a forgotten password.

This page first asks for the user name. Then, if the user name is valid, it displays the secret question and allows the user to enter the answer. Finally, if the answer is correct, the user's password is changed to a random value and the new password is e-mailed to the e-mail address on file for the user.

✓ The Recovery Confirmation page: The page shown in Figure 4-8 is displayed when the Recover Password page successfully e-mails the user's password. It displays a confirmation message indicating that the password has been e-mailed and a button the user can click to return to the Login page.

Figure 4-9 shows the e-mail message that's sent when the password has been recovered. Note that the Recover Password page actually changes the user's password, assigning a random combination of alphanumeric characters and symbols. The resulting password is not likely to be very friendly.

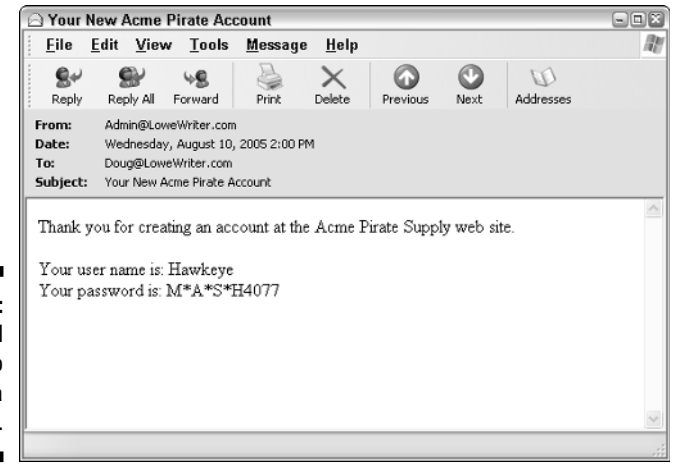

Figure 4-6: The e-mail sent to confirm a registration.

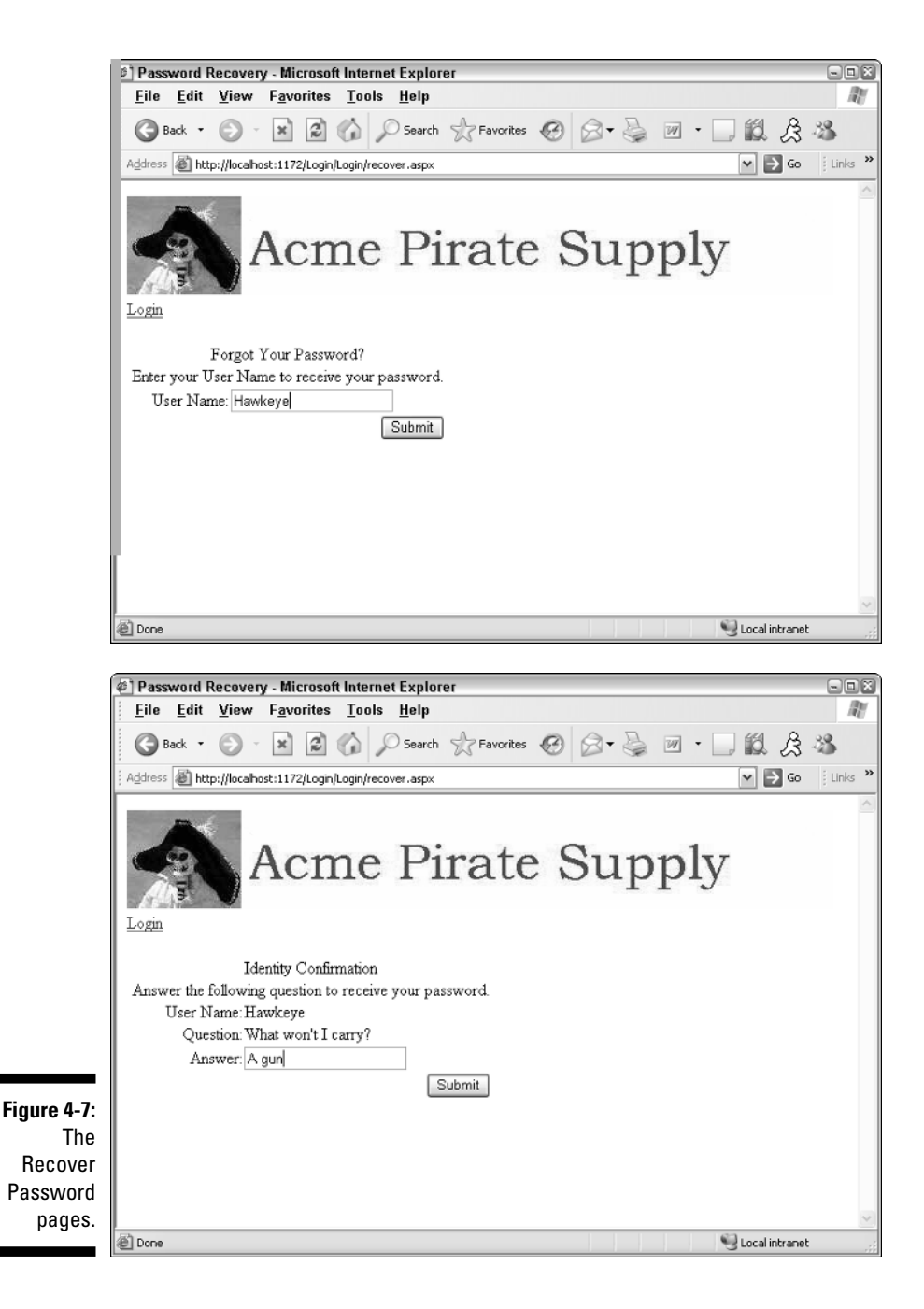
### Part II: Building Secure Applications

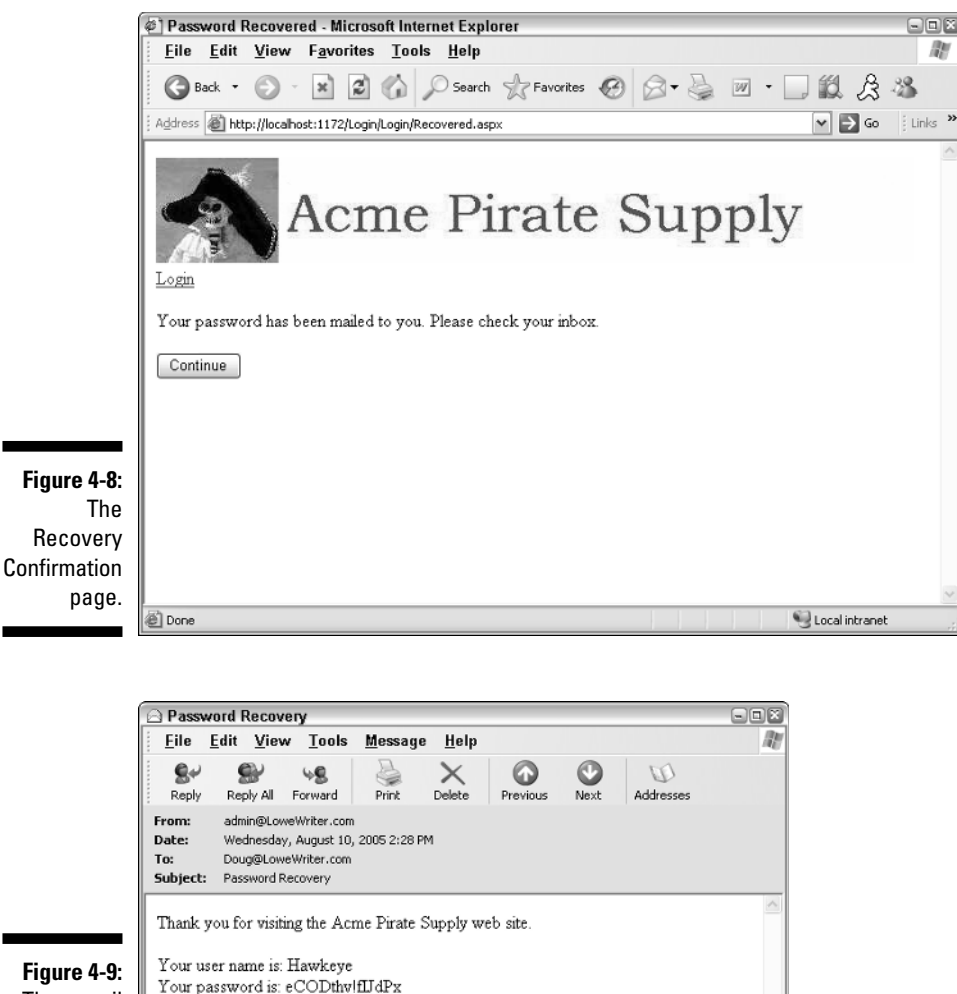

Figure 4-9: The e-mail sent when the password is recovered.

- ✓ The Change Password page: The Change Password page, shown in Figure 4-10, lets the user change his or her password. The user can access this page from any content page once the user has logged in.
- ✓ The User List page: The User List page, shown in Figure 4-11, displays the name of each user currently logged in to the system. Any registered user can access this page from the Content page. As a result, the user must be logged in to the application to view the User List page.

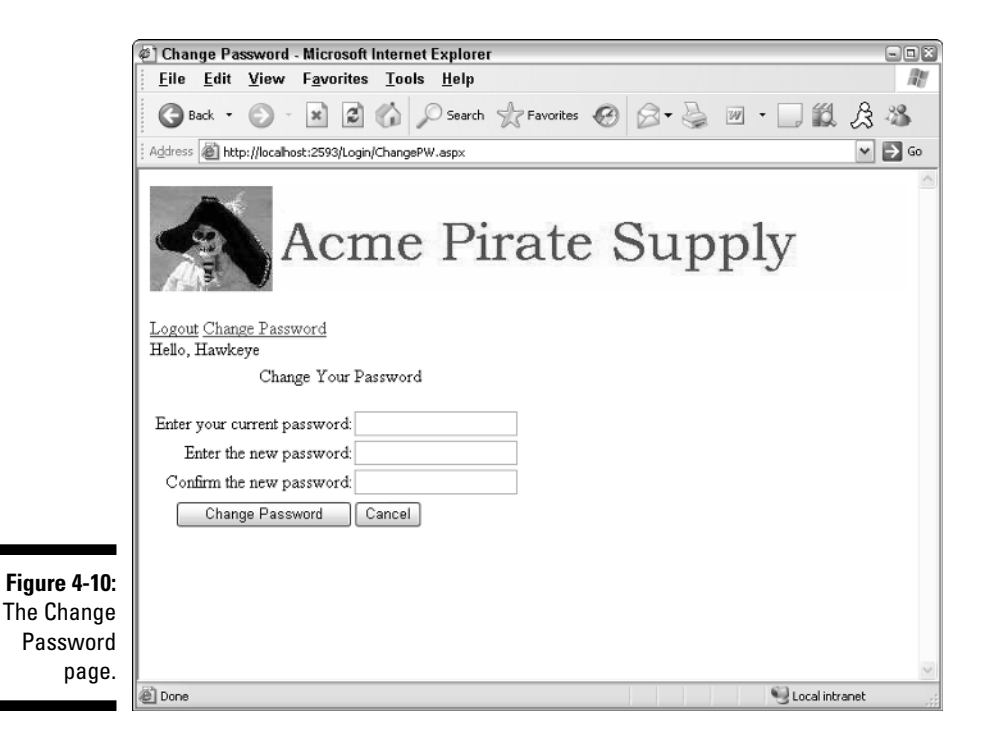

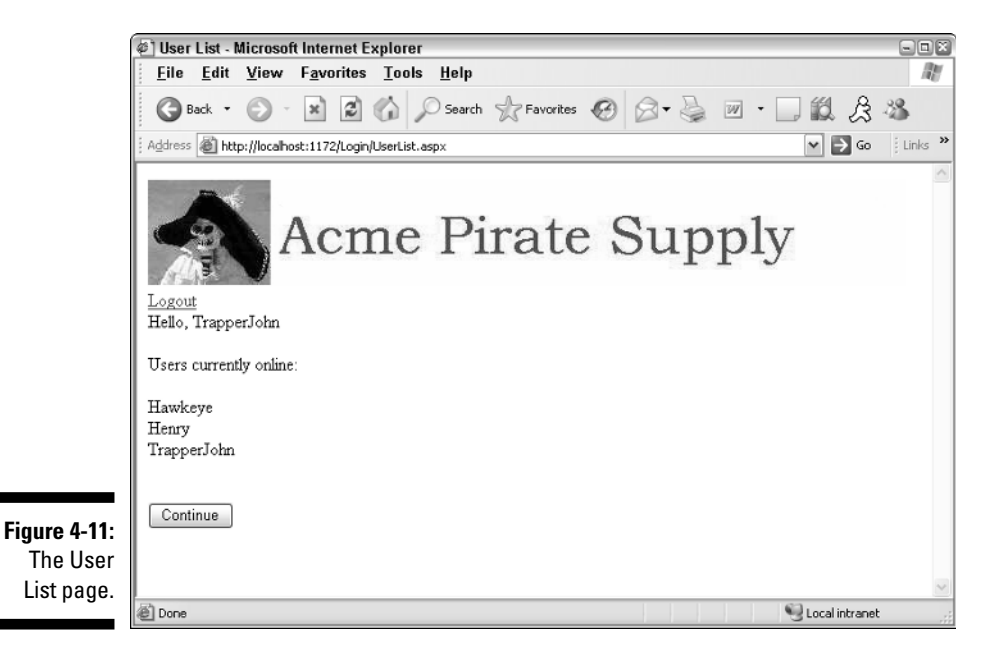

# Designing the User Authorization Application

To keep the User Authorization application simple to use, it takes advantage of built-in ASP.NET authorization features — as many as possible, especially these:

- ✓ It uses the supplied SQL membership provider to manage the user database. If you want to extend the application so that it tracks additional data besides the user name, password, and the secret question and answer, or if you want to use your own database to store the member information, you can code your own provider. For most applications, however, the supplied provider should be adequate.
- ✓ It relies on the **new login controls** as much as possible and uses as little C# or Visual Basic code as possible. In fact, the only page that requires a code-behind file is the User List page. The other pages rely entirely on the declarative features of the new login controls.
- ✓ The application uses a Master Page (MasterPage.master) to provide a consistent layout for each page of the application. Even so, I refrained from using fancy formatting features; the resulting pages may be plainlooking, but they're easier to modify and adapt to your application's unique needs. You can easily add formatting to the pages by applying AutoFormats or themes.

## The Application's Folders

As with most ASP.NET applications, the User Authorization application includes several folders. These folders are used to determine which pages can be viewed by users who haven't yet logged in, which ones are visible to normal users who have logged in, and which ones can only be seen by administrators who have logged in. The application uses the following folders:

- Root: The application's root folder (though the Solution Explorer doesn't call it that) contains the pages that can be viewed by a user once he or she has logged in. These include the application's main content page (Default.aspx), the user list page (UserList.aspx), the Change Password page (ChangePW.aspx), and the Master Page (MasterPage.master). In addition, this folder contains the Login page itself (Login.aspx).
- App\_Data: This folder contains the membership database (ASPNETDB. MDF). The membership database is generated automatically, so you don't have to create it yourself.

- Images: This folder contains the banner graphic that's displayed by the Master Page. This folder also contains a web.config file that allows anonymous users to access its files. That's required so the banner can be displayed by the Login.aspx, Register.aspx, and Recover.aspx pages that appear on-screen before a user has logged in.
- ✓ Login: This folder contains the files necessary to display the Register and Recover Password pages. In addition, this folder contains a web.config file that allows anonymous users to access the files it contains. That way, users who haven't logged in can display the Register and Recover Password pages.
- Admin: This folder contains the Administration page (Admin.aspx) and a web.config file that restricts access to administrative users (that is, users who are assigned to the Admin role).

The root and App\_Data folders are created automatically when you create a new Web site in Visual Studio. You'll have to create the Images, Login, and Admin folders manually, using the Solution Explorer. (To create a folder in the Solution Explorer, right-click the root folder and choose the New=>Folder command.)

## The web.config Files

The User Authentication application relies on web.config files to configure its authentication features. Listing 4-1 shows the web.config file that appears in the application's root folder. The following paragraphs point out the highlights of this web.config file:

- → 1 The <authorization> section contains a <deny> element that denies access to anonymous users, as indicated by the question mark in the users attribute.
- → 2 The <roleManager> element is required to enable roles. The roles themselves are defined in the membership database.
- → 3 The <authentication> element specifies that the application will use forms-based authentication. As a result, the application will automatically redirect to the Login.aspx page whenever necessary.
- → 4 The <mailSettings> section provides the information necessary to access a mail server to send e-mail when the user registers or requests a password recovery. The host attribute specifies the name of the mail host, and the from attribute specifies the address listed in the from field for any e-mail messages sent. Depending on how your mail server is configured, you may also need to supply a user name and password via the user and password attributes.

```
<?xml version="1.0"?>
<configuration xmlns=
    "http://schemas.microsoft.com/.NetConfiguration/v2.0">
  <appSettings />
  <connectionStrings/>
  <system.web>
    <compilation debug="true"/>
    <authorization>
                                                          →1
      <deny users="?" />
    </authorization>
    <roleManager enabled="true" />
                                                          →2
    <authentication mode="Forms" />
                                                          →3
  </system.web>
  <system.net>
    <mailSettings>
                                                          \rightarrow 4
      <smtp>
        <network host="my.mail.server" />
      </smtp>
    </mailSettings>
  </system.net>
</configuration>
```

Listing 4-1: The main web.config file

In addition to the main web.config file, the User Authentication application has three other web.config files that specify access to the Login, Admin, and Images folders. The web.config files for the Login and Images folders are the same:

As you can see, this web.config file specifically allows access for anonymous users (the ? wildcard refers to anonymous users). The web.config file for the Admin folder is a little different:

Here, the <code><allow></code> element allows users who are assigned to the Admin role to access files in the folder. Then the <code><deny></code> element denies access to all other users.

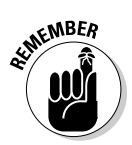

The order is important here. If you listed the <deny> element before the <allow> element, no one would be able to access pages in the Admin folder.

## Building Pages for the User Authentication Application

The following sections present the <code>.aspx</code> file for each of the User Authentication application's pages and, where appropriate, both C# and Visual Basic versions of the code-behind files. Note that <code>.aspx</code> files assume that C# is for the code-behind files.

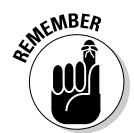

To make these pages work with the Visual Basic code-behind files, you must change the Language attribute in the Page directive from C# to VB, and the CodeFile attribute will need to specify the Visual Basic version of the codebehind file, using .vb as the extension instead of .cs.

## Building the Master Page

Before we look at the individual Content pages that make up the User Authentication application, Listing 4-2 presents the Master Page that's used by the Content pages. This Master Page displays four elements on every page of the application:

- 🖊 A banner.
- $\checkmark$  A link that lets the user log in or out.

✓ If the user is logged in, a greeting such as Hello, Hawkeye.

If the user is a member of the Admin role, a link to the Admin.aspx page. (To assign a member to the Admin role, use the Web-based administration tool.)

Listing 4-2: The Master Page (MasterPage.master)

```
<%@ Master Language="C#" AutoEventWireup="true"
                                                         →1
    CodeFile="MasterPage.master.cs"
    Inherits="MasterPage" %>
<!DOCTYPE html PUBLIC "-//W3C//DTD XHTML 1.1//EN"
           "http://www.w3.org/TR/xhtml11/DTD/xhtml11.dtd">
<html xmlns="http://www.w3.org/1999/xhtml" >
<head runat="server">
    <title>User Authentication Application</title>
</head>
<body>
  <form id="form1" runat="server">
  <div>
    <asp:Image ID="Image1" runat="server"
                                                         →2
        ImageUrl="~/Images/Banner.jpg"/>
    <br />
    <asp:LoginStatus ID="LoginStatus1"
                                                          →3
        runat="server" />
    <asp:LoginView ID="LoginView1" runat="server">
                                                         \rightarrow 4
      <RoleGroups>
        <asp:RoleGroup Roles="Admin">
          <ContentTemplate>
            <a href="Admin/Admin.aspx">Admin Page</a>
          </ContentTemplate>
        </asp:RoleGroup>
      </RoleGroups>
    </asp:LoginView><br />
    <asp:LoginName ID="LoginName1" runat="server"
                                                         →5
        FormatString="Hello, {0}" /><br />
    <asp:contentplaceholder runat="server"
                                                         →6
        id="ContentPlaceHolder1" >
    </asp:contentplaceholder>
  </div>
  </form>
</body>
</html>
```

The following paragraphs describe the key lines of the Master Page:

- → 1 The Master directive identifies the file as a Master Page.
- → 2 The Image control displays a banner image at the top of each page. The Banner.jpg file is stored in the Images folder.

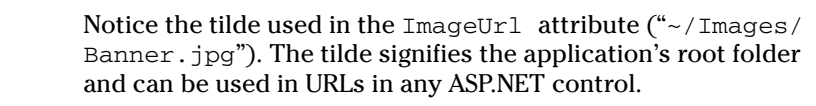

- → 3 The LoginStatus control is a new ASP.NET 2.0 control that displays one of two links, depending on whether the user is logged in or not. If the user is not logged in, a Login link is displayed to allow the user to log in. If the user is logged in, a Logout link is displayed to allow the user to log out. The Login or Logout link appears immediately beneath the banner image.
- → 4 The LoginView control is another new ASP.NET 2.0 control. It displays the contents of a template depending on the user's login status. As this LoginView control shows, you can use the <RoleGroups> element to create content that's rendered if the user is logged in and is assigned to the specified role. In this case, the LoginView control renders a link to the Admin.aspx page if the user is logged in and belongs to the Admin role. Although this example doesn't show it, you can also use an <AnonymousTemplate> or a <LoggedInTemplate> element to create content that's rendered if the user is anonymous or logged in.
- → 5 The LoginName control displays the user's name if the user is logged in. If the user isn't logged in, the LoginName control doesn't display anything. Notice that the LoginName control in this listing uses a format string to format the name by adding "Hello, " before the name. You might be tempted to just specify "Hello, " as a text literal immediately before the LoginName control. But if you do that, the text will be displayed even if the user isn't logged in. By using a format string, the text won't be displayed if the user isn't logged in.
- → 6 The ContentPlaceHolder control provides an area in which the content from the individual pages can be displayed. Each content page includes a Content control that refers to the ID of this ContentPlaceHolder control.

## Building the Content page

The content page (Default.aspx) is pretty simple, as it merely displays a label indicating that the user has reached the page along with a link to the UserList page. The code is shown in Listing 4-3. (Refer back to Figure 4-3 to catch a glimpse of this page displayed in a browser window.)

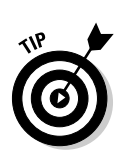

### Listing 4-3: The Content Page (Default.aspx)

The following paragraphs describe the high points of this listing:

→ 1 The Page directive for a content page uses the MasterPageFile attribute to specify the name of the Master Page, ~/MasterPage. master.

If you haven't worked with Master Pages before, you might be wondering where the HTML <Head>, <Body>, and <Form> elements are. Those elements aren't required here because this is a content page that references a Master Page. As a result, those elements appear in the Master Page.

→ 2 The <Content> element holds the content that's displayed when the page is rendered. The ContentPlaceHolderID attribute provides the name of the content placeholder defined in the Master Page. In this case, the content is displayed in the placeholder named ContentPlaceHolder1.

## Building the Admin page

Like the Content page, the Admin page (Admin.aspx) is simpler. It displays a label indicating that the user has reached the page and a button that returns the user to the main content page. In an actual application, this page would contain links to administrative functions such as database maintenance pages. The code for the Admin page is shown in Listing 4-4. You can refer back to Figure 4-4 to see this page displayed in a browser window.

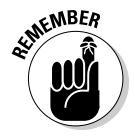

This page is stored in the Admin folder, which contains a web.config file that restricts access to users who are logged in and are assigned to the Admin role. As a result, the page can be viewed only by administrative users.

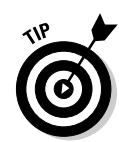

```
Listing 4-4: The Admin Page (Admin.aspx)
```

```
→1
<%@ Page Language="C#" AutoEventWireup="true"
   MasterPageFile="~/MasterPage.master"
   CodeFile="Admin.aspx.cs"
    Inherits="Admin Admin"
   Title="Administration Page" %>
<asp:Content ID="Content1" Runat="Server"
                                                         →2
    ContentPlaceHolderID="ContentPlaceHolder1" >
    <br /><br />
   Congratulations, you have reached the
   Administration Page.
    <br /><br />
    <asp:Button ID="Button1" runat="server"
                                                         →3
        PostBackUrl="~/Default.aspx"
        Text="Return to Main Page" />
</asp:Content>
```

The following paragraphs describe the key lines in this listing:

- → 1 The Page directive uses the MasterPageFile attribute to specify the name of the Master Page, ~/MasterPage.master.
- → 2 The <Content> element displays a message that lets the user know the Admin page has been reached.
- → 3 The Button control that defines the "Return to Main Page" button includes a new ASP.NET 2.0 feature: the PostBackUrl attribute. PostBackUrl specifies the URL of the page that is posted when the user clicks the button. This effectively allows the button to act as a link to another page. With previous versions of ASP.NET, you'd have to write an event handler for the button and use Server.Transfer or Response.Redirect to return to the Admin page — or use a hyperlink rather than a button.

## Building the Login page

ASP.NET displays the Login page (Login.aspx) automatically whenever an anonymous user tries to access a protected page. Other than designating which pages are denied access via the web.config file, you don't have to do anything special to make the Login page appear. All you have to do is create a page named Login.aspx in the application's root folder and provide a login control on the page. ASP.NET will then take care of the details for you.

Listing 4-5 shows the Login page for the User Authentication application. To see how this page looks in a browser window, you can refer back to Figure 4-2.

Listing 4-5: The Login Page (Login.aspx)

| <%@ Page Language="C#" AutoEventWireup="true"<br>MasterPageFile="~/MasterPage.master"<br>CodeFile="Login.aspx.cs"<br>Inherits="Login_Login"<br>Title="Untitled Page" %> | →1  |
|----------------------------------------------------------------------------------------------------|-----|
| <asp:content <="" id="Content1" runat="Server" td=""><td>→2</td></asp:content>                                                                                          | →2  |
| ContentPlaceHolderID="ContentPlaceHolder1" >                                                                                                    |     |
| <asp:login <="" id="Login1" runat="Server" td=""><td>→3</td></asp:login>                                                                                                | →3  |
| DestinationPageUrl="~/Default.aspx"                                                                                                    | →4  |
| TitleText=                                                                                                    |     |
| "Please enter your account information:<br><br< td=""><td>/&gt;"</td></br<>                                                                                             | />" |
| CreateUserText="New user?"                                                                                                    | →5  |
| CreateUserUrl="~/Login/Register.aspx"                                                                                                    |     |
| PasswordRecoveryText="Forgot password?"                                                                                                    | →6  |
| PasswordRecoveryUrl="~/Login/Recover.aspx" />                                                                                                    |     |
|                                                                                                    |     |

The following paragraphs describe the high points of this listing:

- → 1 The Page directive specifies that ~/MasterPage.master is the Master Page for this content page.
- → 2 The <Content> element provides the content that's displayed for the Login page.
- → 3 The Login control allows the user to log in. It displays text boxes that let the user enter his or her user name and password and a Log In button the user can click to log in.
- → 4 The DestinationPageUrl attribute specifies the page that should be displayed when the user successfully logs in. In this case, the Default.aspx page is displayed.
- → 5 The CreateUserText attribute specifies the text that's displayed in a link the user can click to create a new user account. Then the CreateUserUrl attribute provides the URL of the page that handles the user registration. In this case, the text is New user? and the registration page is ~/Login/Register.aspx.
- → 6 The PasswordRecoveryText attribute specifies the text that's displayed in a link the user can click if he or she forgets his or her password. Then the PasswordRecoveryUrl attribute supplies the URL of the page that handles password recovery. In this case, the text is Forgot password? and the password-recovery page is ~/Login/Recover.aspx.

## Building the Register page

The Register page (Register.aspx) is displayed when the user clicks the <u>Not Registered?</u> link on the Login page. This page should be created in the Login directory.

Listing 4-6 shows the listing for the Register page. To see how this page looks in a browser window, you can refer back to Figure 4-5. Note that this page doesn't require a code-behind file. That's because the CreateUserWizard control handles all functions required to register a user — automatically — including the updating of the user-account database and reporting errors if someone enters a duplicate user name or other invalid data.

Listing 4-6: The Register Page (Register.aspx)

| <%@ Page Language="C#" AutoEventWireup="true"<br>MasterPageFile="~/MasterPage.master"<br>CodeFile="Register.aspx.cs"<br>Inherits="Login_Register" | →1        |
|----------------------------------------------------------------------------------------------------|-----------|
| Title="User Registration" %>                                                                                                    | <b></b> 2 |
| ContentPlaceHolderID="ContentPlaceHolder1" >                                                                                                    | •2        |
| <asp:createuserwizard <="" id="CreateUserWizard1" td=""><td>→3</td></asp:createuserwizard>                                                        | →3        |
| runat="server"                                                                                                    |           |
| ContinueDestinationPageUrl="~/Default.aspx"                                                                                                    |           |
| CreateUserButtonText="Create Account">                                                                                                    |           |
| <wizardsteps></wizardsteps>                                                                                                    | →4        |
| <asp:createuserwizardstep< td=""><td></td></asp:createuserwizardstep<>                                                                            |           |
| ID="CreateUserWizardStep1" runat="server">                                                                                                    |           |
|                                                                                                    |           |
| <asp:completewizardstep< td=""><td></td></asp:completewizardstep<>                                                                                |           |
| ID="CompleteWizardStep1" runat="server">                                                                                                    |           |
|                                                                                                    |           |
|                                                                                                    |           |
| <maildefinition< td=""><td>→5</td></maildefinition<>                                                                                              | →5        |
| From="Admin@AcmePirate.com"                                                                                                    |           |
| Subject="Your New Acme Pirate Account"                                                                                                    |           |
| BodyFileName="~/Login/NewUser.txt" />                                                                                                    |           |
|                                                                                                    |           |
|                                                                                                    |           |

The following paragraphs elucidate the salient aspects of this listing:

- → 1 The Page directive specifies that ~/MasterPage.master is the Master Page for this content page.
- → 2 The <Content> element provides the content that's displayed for the Register page.

→ 3 The CreateUserWizard control lets the user create a new user account. It displays labels and text boxes that allow the user to enter the user's account name, password (the password must be entered twice), e-mail address, a secret question, and the answer to the question.

The ContinueDestinationPageUrl attribute provides the name of the page displayed when the user successfully creates an account. In this case, the default page (~/Default.aspx) is specified. Note that the user is automatically logged in after the account is created, so the user is not redirected to the Login page.

The CreateUserButtonText attribute changes the text displayed on the Create User button from the default (Create User) to Create Account.

- → 4 The <WizardSteps> element defines the two steps for the CreateUserWizard control. This <WizardSteps> element indicates that the default settings for the two steps of the Wizard (<CreateUserWizardStep> and <CompleteWizardStep>) will be used.
- → 5 The <MailDefinition> element provides the information needed to e-mail a confirmation message when the user creates an account. As you can see, this element specifies that the From address for the message will be Admin@AcmePirate.com, the subject will be Your New Acme Pirate Account, and the body of the message will be taken from the text file named NewUser.txt.

The  ${\tt NewUser.txt}$  file is a simple text file that contains the following:

Thank you for creating an account at the Acme Pirate Supply Web site.

Your user name is: <%UserName%> Your password is: <%Password%>

Here, the user's name is substituted for the <%UserName%> variable and the password is substituted for the <%Password%> variable.

## Building the Recover Password page

The Recover Password page (Recover.aspx) is displayed when the user clicks the <u>Forgot Password</u>? link on the Login page. This page lets the user

recover a forgotten account password. For security's sake, the user must first answer a question that was provided when the account was created. Then the password is e-mailed to the account on file for the user.

Note that the password is automatically changed when it is recovered. So the previous password on file for the account will no longer work once the password has been recovered.

This Recover Password page is stored in the Login folder so it can be accessed by users who have not successfully logged in.

Listing 4-7 shows the Recover Password page. To see how this page looks in a browser window, you can refer back to Figure 4-7.

Listing 4-7: The Recover Password Page (Recover.aspx)

| <%@ Page Language="C#" AutoEventWireup="true"<br>MasterPageFile="~/MasterPage.master"<br>CodeFile="Recover.aspx.cs"<br>Inherits="Login_Recover"<br>Title="Password Recovery" %> | →1 |
|----------------------------------------------------------------------------------------------------|----|
| <asp:content <="" id="Content1" runat="Server" td=""><td>→2</td></asp:content>                                                                                                  | →2 |
| ContentPlaceHolderID="ContentPlaceHolder1" >                                                                                                    |    |
| <asp:passwordrecovery <="" id="PasswordRecovery1" td=""><td>→3</td></asp:passwordrecovery>                                                                                      | →3 |
| runat="server"                                                                                                    |    |
| <pre>SuccessPageUrl="~/Login/Recovered.aspx" &gt;</pre>                                                                                                    | →4 |
| <maildefinition< td=""><td>→5</td></maildefinition<>                                                                                                    | →5 |
| From="admin@LoweWriter.com"                                                                                                    |    |
| Subject="Password Recovery"                                                                                                    |    |
| BodyFileName="~/Login/PasswordMessage.txt">                                                                                                    | >  |
|                                                                                                    |    |
|                                                                                                    |    |
|                                                                                                    |    |

The following paragraphs elucidate the salient aspects of this listing:

- → 1 The Page directive specifies that ~/MasterPage.master is the Master Page for this content page.
- → 2 The <Content> element provides the content that's displayed for the Recover Password page.
- $\rightarrow$  3 The PasswordRecover control lets the user recover a lost password. This control uses a wizard to walk the user through the steps necessary to recover the password. First, the user is prompted for the user name. If the user name is valid, the user is prompted with the secret question. Then, if the user answers the question correctly, the user's password is changed to a random value, an e-mail

revealing the new password is sent to the address on file for the user, and a success message is displayed. (Note, however, that this application overrides the success message as described in the next paragraph.)

- $\rightarrow 4$ The success message displayed by default when the user recovers a forgotten password doesn't include a link or button that lets the user return to the login page. As a result, the user must use the browser's Back button to return to the Login page. To avoid that inconvenience, the User Authentication application uses a separate page to confirm that the password e-mail has been sent. This page is identified by the SuccessPageUrl attribute. As a result, the PasswordRecovery control's default success message is never displayed in this application.
- $\rightarrow 5$ The <MailDefinition> element for the PasswordRecover control works just like it does for the CreateUserWizard control. As you can see, the From address is set to Admin@AcmePirate.com, the subject is Password Recovery, and the body of the message is provided by the text file named PasswordMessage.txt.

The PasswordMessage.txt file contains the following:

Thank you for visiting the Acme Pirate Supply Web site.

Your user name is: <%UserName%> Your password is: <%Password%>

> Once again, the user's name is substituted for the <%UserName%> variable and the password is substituted for the <%Password%> variable.

## Building the Password Confirmation page

The Password Confirmation page displays a message that indicates that the user's password has been e-mailed along with a button that lets the user return to the Login page. The only reason I included this page in the application is to get around a default behavior of the PasswordRecovery control: it displays a message indicating success but leaves the user stranded on the page, with no easy way to get back to the Login page. As a result, rather than display the default success message, the PasswordRecovery control displays the Password Confirmation page, which includes a link back to the Login page.

The code for the Password Confirmation page (Recovered.aspx) is shown in Listing 4-8. Refer back to Figure 4-8 to see this page displayed in a browser window.

Listing 4-8: The Password Confirmation Page (Recovered.aspx)

| <%@ Page Language="C#" AutoEventWireup="true"<br>MasterPageFile="~/MasterPage.master" | →1 |
|---------------------------------------------------------------------------------------|----|
| CodeFile="Recovered.aspx.cs"                                                          |    |
| Inherits="Login_Recovered"                                                            |    |
| Title="Password Recovered" %>                                                         |    |
| <asp:content <="" id="Content1" runat="Server" td=""><td>→2</td></asp:content>        | →2 |
| ContentPlaceHolderID="ContentPlaceHolder1" >                                          |    |
| Your password has been e-mailed to you.                                               |    |
| Please check your inbox.<br><br>                                                      |    |
| <asp:button <="" id="Button1" runat="server" td=""><td>→3</td></asp:button>           | →3 |
| PostBackUrl="~/Default.aspx"                                                          |    |
| Text="Continue" />                                                                    |    |
|                                                                                       |    |

The following paragraphs describe the key lines in this listing:

- → 1 The Page directive uses the MasterPageFile attribute to specify the name of the Master Page, ~/MasterPage.master.
- → 2 The <Content> element displays a message that lets the user know that the password has been sent via e-mail.
- → 3 The Button control that defines the "Continue" button uses the new PostBackUrl attribute to return to the main content page. Of course, the user hasn't logged in; the user will automatically be redirected to the Login page instead.

## Building the Change Password page

The Change Password page (ChangePW.aspx) is displayed when the user clicks the <u>Change Password</u> link that appears beneath the banner image on any of the application's content pages. This link is displayed by a LoginView control in the Master Page, so it only appears when the user is logged in.

Listing 4-9 shows the Change Password page. To see how this page appears when it's displayed in a browser window, you can refer back to Figure 4-10.

#### The Change Password Page (ChangePW.aspx) Listing 4-9:

| <%@ Page Language="C#" AutoEventWireup="true"<br>MasterPageFile="~/MasterPage.master"<br>CodeFile="ChangePW.aspx.cs"<br>Inherits="ChangePW" | <b>→</b> 1 |
|----------------------------------------------------------------------------------------------------|------------|
| Title="Change Password" %>                                                                                                    |            |
| <asp:content <="" id="Content1" td=""><td>→2</td></asp:content>                                                                             | →2         |
| ContentPlaceHolderID="ContentPlaceHolder1"                                                                                                  |            |
| Runat="Server">                                                                                                    |            |
| <asp:changepassword <="" id="ChangePassword1" td=""><td>→3</td></asp:changepassword>                                                        | →3         |
| runat="server"                                                                                                    |            |
| ChangePasswordTitleText=                                                                                                    |            |
| "Change Your Password<br><br>"                                                                                                    |            |
| PasswordLabelText="Enter your current password                                                                                              | : "        |
| NewPasswordLabelText="Enter the new password:"                                                                                              |            |
| ConfirmNewPasswordLabelText=                                                                                                    |            |
| "Confirm the new pageword."                                                                                                    |            |
| Contrin the new password:                                                                                                    |            |
| />                                                                                                    |            |
|                                                                                                    |            |

The following paragraphs (ahem) elucidate the salient aspects of this listing:

- $\rightarrow 1$ The Page directive specifies that ~/MasterPage.master is the Master Page for this content page.
- $\rightarrow 2$ The <Content> element provides the content that's displayed for the Recover Password page.
- $\rightarrow 3$ The ChangePassword control lets the user change his or her password. The attributes on this control simply customize the labels displayed for the password, new password, and confirm new password fields.

## Building the User List page

The User List page is the only page of the User Authentication application that uses a code-behind file. It displays a list of all the users who are currently logged in to the application. The list itself is created by retrieving the user names from the .NET Membership class. The list is assigned to a single label, with break tags (<br />) used to separate the names. As a result, all the users are displayed on a single page.

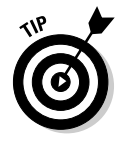

If you expect the application to have more than a few dozen users logged in at once, you may want to provide a way to page the list. I suggest using a DataGridView control to do that.

Listing 4-10 shows the  $\tt.aspx$  file for the User List page.

### Listing 4-10: The User List Page (UserList.aspx)

```
<%@ Page Language="C#" AutoEventWireup="true"
                                                         →1
   MasterPageFile="~/MasterPage.master"
   CodeFile="UserList.aspx.cs"
    Inherits="UserList" Title="User List" %>
<asp:Content ID="Content1" Runat="Server"
                                                         →2
   ContentPlaceHolderID="ContentPlaceHolder1" >
    <br />
   Users currently online:
   <br /><br />
    <asp:Label ID="lblUsers" runat="server" />
                                                         →3
    <br /><br />
    <asp:Button ID="Button1" runat="server"
                                                         →4
        Text="Continue"
        PostBackUrl="~/Default.aspx"/>
</asp:Content>
```

The following paragraphs describe the key lines in this listing:

- → 1 The Page directive specifies ~/MasterPage.master as the Master Page.
- → 2 The <Content> element displays the user list and a button that links back to the main content page.
- → 3 The Label control is used by the code-behind file to display the list of logged in users. The ID attribute specifies lblUsers as the ID for this label.
- → 4 The Continue button uses the PostBackUrl attribute to return to the main content page.

Listing 4-11 shows the C# version of the code-behind file for the User List page. As you can see, the user list is generated during the Page Load event for the page. The static GetAllUsers method of the Membership class returns a collection of all the members in the membership database. This collection is defined by the MembershipUserCollection class. Then a foreach statement serves to examine each item in the collection of users. If a user is currently online (as indicated by the IsOnline property), that user's name is added to the Text value of the label, along with a <br/>br /> tag so that each user is listed on a separate line.

Listing 4-11: The code-behind file for the User List Page (C# version)

```
using System;
using System.Data;
using System.Configuration;
using System.Collections;
using System.Web;
using System.Web.Security;
using System.Web.UI;
using System.Web.UI.WebControls;
using System.Web.UI.WebControls.WebParts;
using System.Web.UI.HtmlControls;
public partial class UserList : System.Web.UI.Page
{
    protected void Page_Load(object sender, EventArgs e)
    {
        MembershipUserCollection users;
        users = Membership.GetAllUsers();
        foreach (MembershipUser user in users)
        {
            if (user.IsOnline)
                lblUsers.Text += user.UserName + "<br />";
        }
    }
}
```

Listing 4-12 shows the Visual Basic version of the code-behind file. It works the same as the C# version.

#### Listing 4-12: The code-behind file for the User List page (VB version)

```
Partial Class UserListVB
    Inherits System.Web.UI.Page
    Protected Sub Page_Load(ByVal sender As Object,
        ByVal e As System. EventArgs) Handles Me. Load
        Dim users As MembershipUserCollection
        users = Membership.GetAllUsers()
        For Each user As MembershipUser In users
            If user.IsOnline Then
                lblUsers.Text += user.UserName + "<br />"
            End If
        Next.
   End Sub
End Class
```

# Part III Building E-Commerce Applications

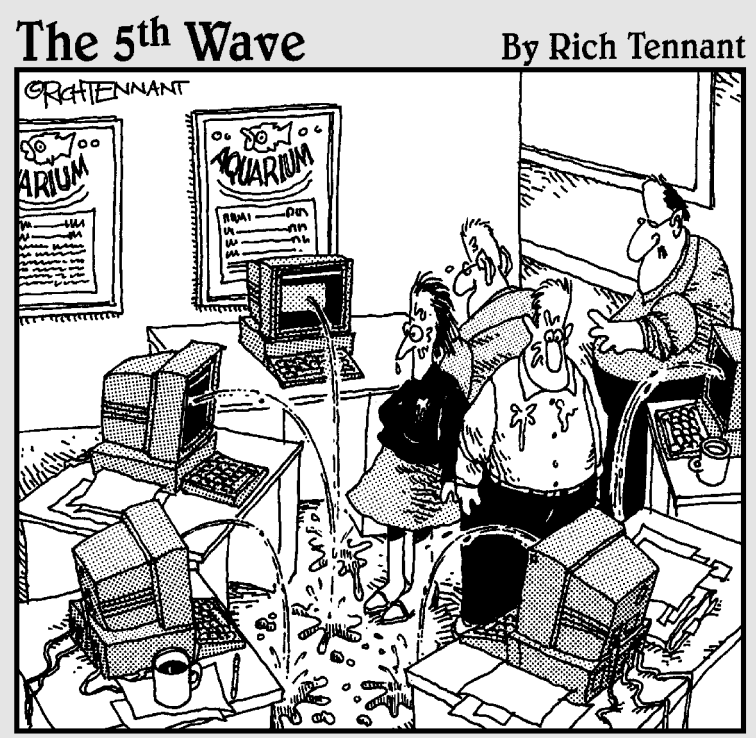

'Okay, I think I forgot to mention this, but we now have a Web management function that automatically alerts us when there's a broken link on The Aquarium's Web site."

## In this part . . .

n this part, I show you two ASP.NET 2.0 applications that help you sell products in an online store. The first is a product catalog that lets Web users see what products you have for sale; the second is a shopping-cart application that lets users purchase items from your catalog. It's a fairly standard practice to combine these applications so users can both browse through the product catalog and (ideally) buy your products.

## Chapter 5

## Building a Product Catalog Application

### In This Chapter

- Designing the Product Catalog application
- Creating the database for the Product Catalog application
- ▶ Looking at the new SqlDataSource, GridView, and DetailsView controls
- ▶ Building the Product Catalog application's Web pages

Product catalogs used to be phone-book-size tomes; now they're applications — among the most common found on the Web. That's because most companies want to show off their products. Small companies sometimes create Web sites that have just a few products. Other companies, such as Amazon.com, have online catalogs with hundreds of thousands of products. Still, the idea is the same: online product catalogs exist because they drive sales.

Many Web sites not only let users browse the product catalog, but also let users purchase products directly from the Web site. You'll see an example of an online purchasing application in the next chapter. The application presented in this chapter focuses on presenting product information that's stored in a database in an interesting and useful way.

## The Application's User Interface

Figure 5-1 shows the user-interface flow for the Product Catalog application that's built in this chapter. This application's user interface has just three pages:

- default.aspx displays a list of products for a category selected by
   the user.
- ✓ product.aspx displays details about a specific product selected by the user.
- cart.aspx is displayed when the user chooses to purchase a product.

For this application, the cart.aspx page simply displays a message indicating that the shopping cart isn't implemented. (You'll find an implementation of the Shopping Cart page in the next chapter.)

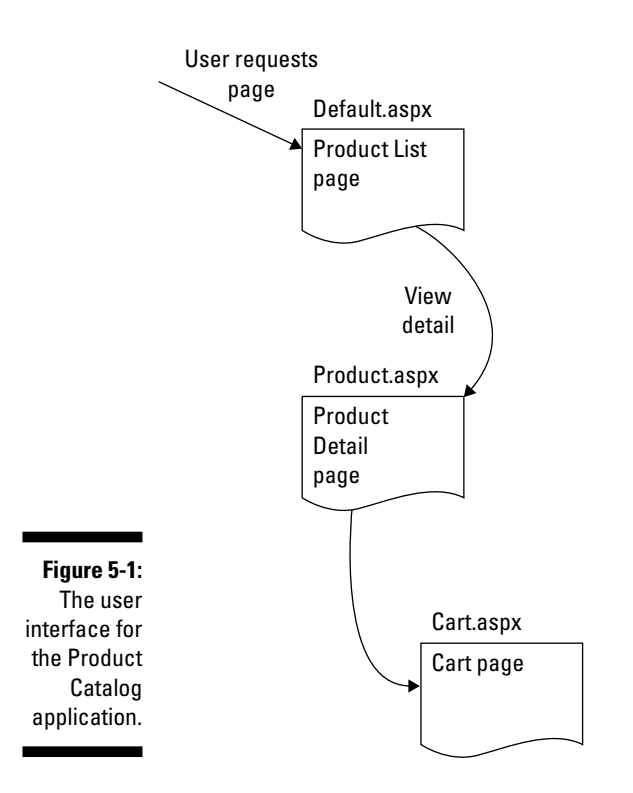

## The Product List page

Figure 5-2 shows the Product List page (default.aspx) displayed in a browser window. This page displays a list of products for a category selected by the user. This is the default start page for the application.

The following paragraphs describe the more interesting aspects of the Product List page:

- The page uses a Master Page named default.master. The Master Page simply displays the banner image that appears at the top of the page.
- ✓ The application's database includes a separate table for featured products that includes a sale price and space for a promotional message.

Any products in this table are listed at the top of the Product List page. Then the user can click the <u>Details</u> link to go to the Product page for the featured product.

- ✓ A drop-down list is used to select a product category. When the user selects a category from this list, the page is updated to list the products for the selected category. Note that the category values aren't hardcoded into the program. Instead, they're retrieved from the application's database.
- The product list shows the products for the selected category. The user can click the <u>View</u> link to go to the Product page for a particular product. Note that if the product is currently on sale, the sale price is shown in the Product List.

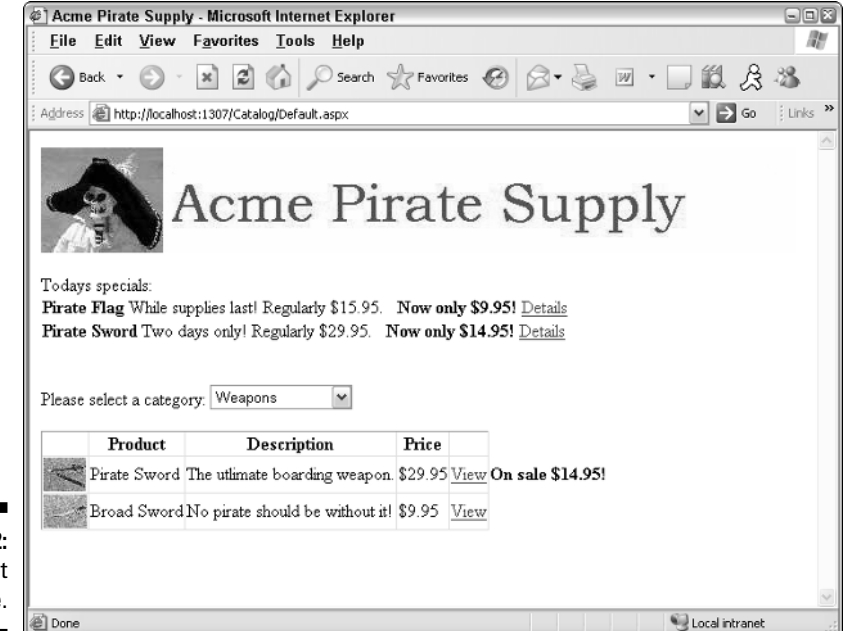

Figure 5-2: The Product List page.

## The Product Detail page

Figure 5-3 shows the Product Detail page (product.aspx) displayed in a browser window. As you can see, this page displays the details for a particular product. The user can reach this page by clicking the <u>View</u> or <u>Details</u> link for a product on the Product List page.

### **110** Part III: Building E-Commerce Applications \_

|                                                   | and Acme Pirate Supply - Microsoft Internet Explorer                                                                                                    |             |
|---------------------------------------------------|----------------------------------------------------------------------------------------------------|-------------|
|                                                   | File Edit View Favorites Tools Help                                                                                                    | 1           |
|                                                   | ③ Back *         ●         ▲         ②         ●         ▲         ●         ●         ●         ●         ●         ●         ●         ●         ●         ●         ●         ●         ●         ●         ●         ●         ●         ●         ●         ●         ●         ●         ●         ●         ●         ●         ●         ●         ●         ●         ●         ●         ●         ●         ●         ●         ●         ●         ●         ●         ●         ●         ●         ●         ●         ●         ●         ●         ●         ●         ●         ●         ●         ●         ●         ●         ●         ●         ●         ●         ●         ●         ●         ●         ●         ●         ●         ●         ●         ●         ●         ●         ●         ●         ●         ●         ●         ●         ●         ●         ●         ●         ●         ●         ●         ●         ●         ●         ●         ●         ●         ●         ●         ●         ●         ●         ●         ●         ●         ●         ● | -35         |
|                                                   | 🗄 Address 🔊 http://localhost:1307/Catalog/Product.aspx?prod=sword01&cat=weap 🔽 🈏 Go                                                                                                    | ; Links 🏾 🎽 |
|                                                   | Pirate Sword<br>Pirate Sword<br>The utlimate boarding<br>weapon.<br>Made of real metall<br>S20.05                                                                                                    |             |
|                                                   | Sale Price \$14.95!                                                                                                    |             |
| <b>Figure 5-3:</b><br>The Product<br>Detail page. | Product code: sword01 Add to Cart Back to List                                                                                                    | >           |
| 1 5                                               | 🕘 Done 👻 Local intranet                                                                                                    |             |

The following paragraphs describe some of the more interesting details about this page:

- ✓ Like the Product List page, this page also uses the default.Master Page as its Master Page. However, I scrolled down a bit to show the entire contents of the page. As a result, the banner that appears at the top of the page isn't visible in the figure.
- ✓ Because this product is listed as one of the featured products, its sale price is shown.
- ✓ The buttons at the bottom of the page let the user add the current product to the shopping cart or return to the Product List page.
- ✓ Notice that the URL that appears in the browser's address bar includes two query string fields: prod=sword01 and cat=weap. The first field indicates which product the user selected in the Product List page. The Product Detail page uses this field to retrieve the correct product from the database. The second field saves the category selected by the user on the Product List page (the Product Detail page doesn't use this field). However, if the user clicks the Back to List button to return to the Product List page, the cat field is passed back to the Product List page. Then the Product List page uses it to select the category that the user had previously selected.

## The Cart page

This application provides a dummy Cart page, as shown in Figure 5-4. As you can see, this page simply indicates that the shopping cart function hasn't yet been implemented. For an implementation of the shopping-cart page, refer to the next chapter.

Notice that the URL in this figure includes a query string that indicates which product the user wants to add to the cart. The dummy Cart page used in this application doesn't do anything with this query string — but the actual Shopping Cart application (presented in Chapter 6) has plenty of use for it.

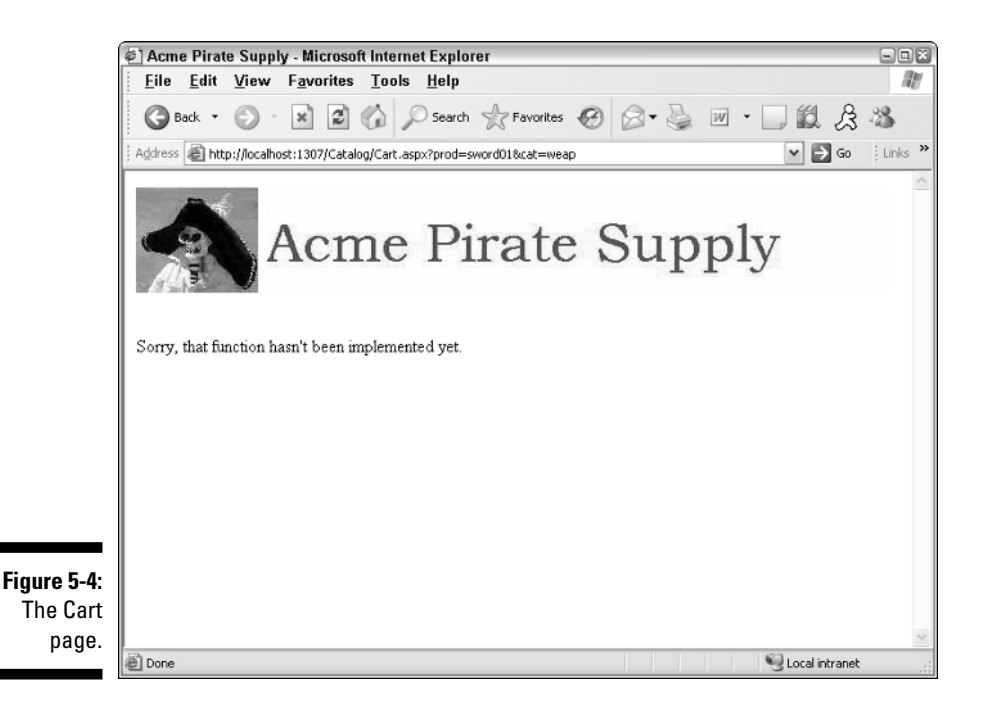

## Designing the Product Catalog Application

The Product Catalog Application is designed to be simple enough to present in this book, yet complicated enough to realistically address some of the design considerations that go into this type of application. There are several important decisions that need to be made for any application of this sort. For example, how will the database be designed to store the product information? In particular, how will the database represent products and categories, and how will the products featured on sale be represented? In addition, the database design must address how images of the product will be accessed. For more details on the database design for this application, refer to the section "Designing the Product Database" later in this chapter.

Another important aspect of the design is how the application keeps track of the state information, such as which product the user is viewing. For example, when the user chooses to see more detail for a specific product, how will the application pass the selected product from the Product List page to the Product Detail page so the Product Detail page knows which product to display? And how will the application remember which product category was being viewed, so the same category can be redisplayed when the user returns to the Product List page?

Although there are several alternatives for storing this type of state information in ASP.NET, this application saves the product and category information in query strings appended to the end of the URLs used to request the application's pages. Two query-string fields are used:

- ✓ prod: Passes the ID of the product to be displayed by the Product Detail page.
- ✓ cat: Passes the ID of the category that's selected on the Product List page.

For example, suppose the user selects the Weapons category and clicks the <u>View</u> link for the first sword. Then the URL used to display the Product.aspx page will look like this:

~\Product.aspx?prod=sword01&cat=weap

Here, the ID of the product to be displayed is sword01 and the ID of the selected category is weap.

If the user clicks the Back to List button, the application returns to the Default.aspx page via the following URL:

```
~\Default.aspx?cat=weap
```

That way, the Default.aspx page will know to set the category drop-down list to Weapons.

If, on the other hand, the user clicks the Add to Cart button to order the product, this URL will be used to display the Cart.aspx page:

```
~\Product.aspx?prod=sword01&cat=weap
```

Thus, the product and category ID values are passed from the Product.aspx page to the Cart.aspx page. (For more information about what the actual Cart page does with these values, refer to Chapter 6.)

Note that when the application is first started, the URL used to display the Default.aspx page doesn't include any query strings. As a result, the Default.aspx page is designed so that if it isn't passed a cat query-string field, it defaults to the first category.

## Designing the Product Database

The Product Catalog application requires a database to store the information about the products to be displayed. Figure 5-5 shows a diagram of the database. As you can see, it consists of three tables:

- ✓ Categories
- Products
- FeaturedProducts

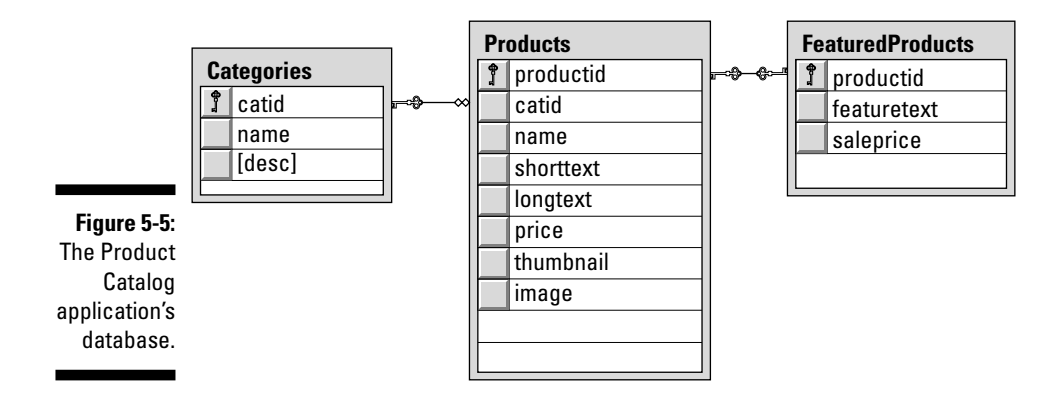

The following sections describe the details of each of these tables.

## The Categories table

The Categories table contains one row for each category of product represented in the database. Table 5-1 lists the columns defined for this table.

| Table 5-1   | The Categories Table |                                                                                                    |  |
|-------------|----------------------|----------------------------------------------------------------------------------------------------|--|
| Column name | Туре                 | Description                                                                                                    |  |
| catid       | VARCHAR(10)          | An alphanumeric code (up to 10 characters)<br>that uniquely identifies each category. This is<br>the primary key for the Categories table. |  |
| name        | VARCHAR(50)          | A text field that provides the name of the category.                                                                                       |  |
| desc        | VARCHAR (MAX)        | A text field that provides a description of the category.                                                                                  |  |

## The Products table

The Products table contains one row for each product represented in the database. Table 5-2 lists the columns used by the Products table.

| Table 5-2   | The Products Table |                                                                                                    |  |
|-------------|--------------------|----------------------------------------------------------------------------------------------------|--|
| Column name | Туре               | Description                                                                                                    |  |
| productid   | VARCHAR(10)        | An alphanumeric code (up to 10 characters)<br>that uniquely identifies each product. This is<br>the primary key for the Products table.                                |  |
| catid       | VARCHAR(10)        | A code that identifies the product's category.<br>A foreign-key constraint ensures that only<br>values present in the Categories table<br>can be used for this column. |  |
| name        | VARCHAR(50)        | A text field that provides the name of the product.                                                                                                    |  |
| shorttext   | VARCHAR (MAX)      | A text field that provides a short description of the product.                                                                                                    |  |
| longtext    | VARCHAR (MAX)      | A text field that provides a longer description of the product.                                                                                                    |  |
| price       | MONEY              | The price for a single unit of the product.                                                                                                    |  |
| thumbnail   | VARCHAR(40)        | The name of the thumbnail image file.                                                                                                    |  |
| image       | VARCHAR(40)        | The name of the main image file.                                                                                                    |  |

Note that the thumbnail and image fields contain just the filename of the image files, not the complete path to the images. The application adds ~\Images\ to the filenames to locate the files. (For example, sword01.jpg will become ~\Images\sword01.jpg.)

## The FeaturedProducts table

The FeaturedProducts table contains one row for each product that's currently on sale or being featured. Note that each row in this table corresponds to a row in the Products table. Table 5-3 lists the columns used by the FeaturedProducts table.

| Table 5-3   | The FeaturedProducts Table |                                                                                                    |  |
|-------------|----------------------------|----------------------------------------------------------------------------------------------------|--|
| Column name | Туре                       | Description                                                                                                    |  |
| productid   | VARCHAR(10)                | An alphanumeric code (up to 10 characters)<br>that uniquely identifies the product fea-<br>tured. This is the primary key for the<br>FeaturedProducts table, and a<br>foreign-key constraint ensures that the<br>value must match a value present in the<br>Products table. |  |
| featuretext | VARCHAR(MAX)               | Promotional text that describes the item being featured.                                                                                                    |  |
| saleprice   | MONEY                      | The sale price for the item.                                                                                                    |  |

Note that each row in the FeaturedProducts table corresponds to a row in the Products table, and the relationship is one-to-one. Each row in the Products table can have only one corresponding row in the FeaturedProducts table. However, not every row in the Products table has a corresponding row in the FeaturedProducts table, which is (by definition) only for those products currently being featured.

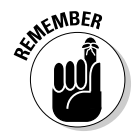

I could just as easily combined these tables by including the saleprice and featuretext columns in the Products table. I chose to implement FeaturedProducts as a separate table to simplify the query that retrieves the list of featured products. However, most design decisions involve trade-offs, and this one is no exception. Although using a separate table for the featured products list simplifies the query that retrieves the featured products, it complicates the queries that retrieve product rows. That's because whenever you retrieve a product row, you must also check to see if that product is on sale. Otherwise the user won't know the actual price of the product. As a result, the query that retrieves products for the Default.aspx and Product.aspx pages must use an outer join to retrieve data from both tables.

For more information about the queries used to access this database, see the section "Querying the database," later in this chapter.

## Creating the database

You can create the Products database manually from within Visual Studio by using the Database Explorer. Alternatively, you can run the CreateProducts. sql script that's shown in Listing 5-1. To run this script, open a commandprompt window and change to the directory that contains the script. Then enter this command:

sqlcmd -S localhost\SQLExpress -i CreateProducts.sql

Note that this command assumes you're running SQL Server Express on your own computer. If you're using SQL Server on a different server, you'll need to change localhost\SQLExpress to the correct name. If you're not sure what name to use, ask your database administrator.

Listing 5-1: The CreateProducts.sgl script

| USE master<br>GO                                                                                 | →1         |
|--------------------------------------------------------------------------------------------------|------------|
| IF EXISTS(SELECT * FROM sysdatabases<br>WHERE name='Products')<br>DROP DATABASE Products         | <b>→</b> 2 |
| GO                                                                                               |            |
| CREATE DATABASE Products<br>ON (NAME=Product,<br>FILENAME = 'C:\APPS\Products.mdf',<br>SIZE=10 ) | <b>→</b> 3 |
| GO                                                                                               |            |

```
USE Products
                                                        →4
GO
CREATE TABLE Categories (
                                                       \rightarrow 5
  catid VARCHAR(10) NOT NULL,
  name VARCHAR(50) NOT NULL,
  [desc] VARCHAR(MAX) NOT NULL,
                                                        →6
  PRIMARY KEY(catid) )
GO
CREATE TABLE Products (
                                                        →7
  productid VARCHAR(10) NOT NULL,
           VARCHAR(10) NOT NULL,
  catid
  name
           VARCHAR(50) NOT NULL,
  shorttext VARCHAR(MAX) NOT NULL,
  longtext VARCHAR(MAX) NOT NULL,
  price
        MONEY
                        NOT NULL.
  thumbnail VARCHAR(40) NOT NULL,
          VARCHAR(40) NOT NULL,
  image
  PRIMARY KEY(productid),
  FOREIGN KEY(catid) REFERENCES Categories(catid) )
GO
CREATE TABLE FeaturedProducts (
                                                        →7
  productid VARCHAR(10) NOT NULL,
  featuretext VARCHAR(MAX) NOT NULL,
  saleprice MONEY
                          NOT NULL,
  PRIMARY KEY (productid),
  FOREIGN KEY (productid) REFERENCES Products (productid) )
GO
```

The following paragraphs describe the highlights of this script:

- → 1 Sets the database context to master. This is usually the default context, but it's a good idea to set it just in case.
- $\rightarrow 2$  Deletes the existing Products database if it exists.
- $\rightarrow$  3 Creates a database named Products. The database file will be created in the C: \Apps directory. You should change this location if you want to place the database file in a different folder.
- $\rightarrow$  4 Creates the Categories table.
- $\rightarrow$  5 Note that the column name desc is a SQL keyword, so it must be enclosed in brackets.
- → 6 Creates the Products table.
- $\rightarrow$  7 Creates the FeaturedProducts table.

## Adding some test data

When you run the CreateProduct script, the database will be created, but it will be empty. Your online store will look pretty bare! To add some test data, run the InsertProducts.sql script that's included on this book's CD along with the CreateProduct.sgl script. It creates the sample data shown in Tables 5-4, 5-5, and 5-6. (Note that to keep Table 5-5 presentable, I omitted the shorttext and longtext columns. Don't worry — the script does create data for these columns.)

To run the script, open a command window, change to the directory that contains the script, and then run this command:

sqlcmd -S localhost\SQLExpress -i InsertProducts.sql

Once again, you'll need to change the server name if you're not running SQL Server Express on your own computer.

You'll know the script works if you see a series of messages like this one:

```
(1 rows affected)
```

| Table 5-4       | Test data for the Categories Table              |                                     |  |
|-----------------|-------------------------------------------------|-------------------------------------|--|
| catid name desc |                                                 | desc                                |  |
| booty           | Booty                                           | Treasure for the Scallywags.        |  |
| equip           | equip Equipment Equipment and gear for yer ship |                                     |  |
| weap            | Weapons                                         | Proper weapons for a scurvy pirate. |  |
|                 |                                                 |                                     |  |

| Table 5-5 |       | Test data for the Products |       |             |            |
|-----------|-------|----------------------------|-------|-------------|------------|
| Productid | catid | name                       | price | thumbnail   | image      |
| chain01   | equip | Anchor Chain               | 6.95  | chainT.jpg  | chain.jpg  |
| crown1    | booty | Royal Crown                | 14.95 | crown1T.jpg | crown1.jpg |
| flag01    | equip | Pirate Flag                | 15.95 | flag01T.jpg | flag01.jpg |
| flag02    | equip | Pirate Flag                | 12.95 | flag02T.jpg | flag02.jpg |
| gold01    | booty | Gold Coins                 | 8.95  | gold01T.jpg | gold01.jpg |

| Productid | catid | name             | price | thumbnail    | image       |
|-----------|-------|------------------|-------|--------------|-------------|
| polly     | equip | Polly the Parrot | 15.95 | pollyT.jpg   | polly.jpg   |
| rat01     | equip | Bilge Rat        | 9.95  | rat01T.jpg   | rat01.jpg   |
| scope1    | equip | Pirate Telescope | 15.95 | scope1T.jpg  | scope1.jpg  |
| sign01    | equip | Pirate Sign      | 25.95 | sign01T.jpg  | sign01.jpg  |
| sword01   | weap  | Pirate Sword     | 29.95 | sword01T.jpg | sword01.jpg |
| sword02   | weap  | Broad Sword      | 9.95  | sword02T.jpg | sword02.jpg |

| Table 5-6 | Test data for the Table |           |  |  |
|-----------|-------------------------|-----------|--|--|
| productid | featuretext             | saleprice |  |  |
| flag01    | While supplies last!    | 9.95      |  |  |
| sword01   | Two days only!          | 14.95     |  |  |

## Querying the database

The Product Catalog application uses several queries to retrieve data from the Products database. In particular, the application must perform the following queries:

- Retrieve all rows from the Categories table to fill the drop-down list on the Default.aspx page so the user can select a product.
- Retrieve all rows from the FeaturedProducts table to display at the top of the Default.aspx page. Note that some data is also required from the Products table, so this query requires a join.
- Retrieve all products for a given category, including the sale price indicated in the FeaturedProducts table.
- Retrieve all data for a specified product to display on the Product.aspx page. Note that this query must also retrieve the sale price from the FeaturedProducts table.

These queries will appear in the SqlDataSource controls defined in the application's .aspx files.

The query to retrieve all rows from the Categories table uses this SQL statement:

```
SELECT catid,
   name,
   [desc]
FROM Categories
ORDER BY name
```

Note that because desc is a SQL keyword, it must be enclosed in brackets. (Some SQL programmers like to enclose all column names in brackets just to be safe.)

The query to retrieve the featured product rows requires a join to retrieve data from the FeaturedProducts table as well as the Products table:

```
SELECT FeaturedProducts.productid,
   FeaturedProducts.featuretext,
   FeaturedProducts.saleprice,
   Products.name,
   Products.price
FROM FeaturedProducts
   INNER JOIN Products
        ON FeaturedProducts.productid = Products.productid
```

This query retrieves all rows from the FeaturedProducts table, and joins the corresponding rows from the Products table to get the name and price columns.

The query to retrieve the products for a given category also requires a join:

```
SELECT Products.productid,
   Products.catid,
   Products.name,
   Products.shorttext,
    Products.longtext,
   Products.price,
    Products.image,
   Products.thumbnail,
   FeaturedProducts.saleprice
FROM Products
   LEFT OUTER JOIN FeaturedProducts
        ON Products.productid = FeaturedProducts.productid
WHERE (Products.catid = @catid)
```

Here, the outer join retrieves data from the <code>FeaturedProducts</code> table and provides nulls for the <code>saleprice</code> column of any product that doesn't have a row in the <code>FeaturedProducts</code> table. Notice also that the <code>WHERE</code> clause specifies a parameter. As you'll see later in this chapter, the <code>@catid</code> parameter will be set to the category ID value selected by the user via the drop-down list.

The last query used by the program retrieves the data for a specific product:

```
SELECT Products.productid,
Products.catid,
Products.name,
Products.shorttext,
Products.longtext,
Products.price,
Products.image,
FeaturedProducts.saleprice,
FeaturedProducts.featuretext
FROM Products
LEFT OUTER JOIN FeaturedProducts
ON Products.productid = FeaturedProducts.productid
WHERE (Products.productid = @productid)"
```

Here, a parameter named @productid indicates which product to retrieve. This parameter's value will be obtained from the prod query string field that's passed to the Product.aspx page.

Notice also that an outer join is used to retrieve the saleprice and featuretext columns from the FeaturedProducts table. If there is no corresponding product in the FeaturedProducts table, these columns will be set to null.

## Connecting to the database

The connection string used to access the Products database is stored in the application's web.config file, like this:
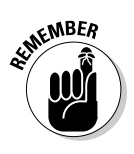

These lines should go right after the opening <system.web> tag in the web. config file. Note that the connection string is the only place in the application that references the database name and the server information. As a result, you can move the database to a different server or use a different database simply by changing the connection string specified in the web.config file.

# The Application's Folders

Like most ASP.NET applications, the Product Catalog application includes several folders. The following folders are particularly important:

- $\checkmark$  (Root): The application's root folder contains the application's three pages (Default.aspx, Product.aspx, and Cart.aspx) as well as the Master Page (Default.master).
- ✓ App\_Data: This folder is created by default by Visual Studio when the application is created. However, because the database may be used by other applications, it's stored in a folder that isn't part of the application's folder hierarchy.
- ✓ Images: This folder contains the banner graphic that's displayed by the Master Page as well as image files that picture the various products. For each product, the Images folder contains two image files: one is a larger image that's approximately 200 pixels square; the other is a thumbnail image that's about 30 pixels square. Note that not all the images are perfectly square. For the rectangular images, the height is held at 200 pixels (or less) for the large image and 30 pixels for the thumbnail images.

# Building the Master Page

Listing 5-2 shows the code for the master page (MasterPage.master), which is used by both the Default.aspx and the Product.aspx pages. It simply displays a banner at the top of each page. In an actual application, you'd probably want to provide a more developed Master Page. But for this application, the simple Master Page shown here will do.

### Listing 5-2: The Master Page (MasterPage.master)

```
<%@ Master Language="C#"
   AutoEventWireup="true"
   CodeFile="MasterPage.master.cs"
    Inherits="MasterPage" %>
```

```
<!DOCTYPE html PUBLIC "-//W3C//DTD XHTML 1.1//EN"
    "http://www.w3.org/TR/xhtml11/DTD/xhtml11.dtd">
<html xmlns="http://www.w3.org/1999/xhtml" >
<head runat="server">
    <title>Acme Pirate Supply</title>
</head>
<body>
    <form id="form1" runat="server">
    <div>
        <img src="Images/Banner.jpg" />
                                                         →2
        <br /><br />
        <asp:contentplaceholder
                                                         →3
            id="ContentPlaceHolder1" runat="server">
        </asp:contentplaceholder>
    </div>
    </form>
</body>
</html>
```

The following paragraphs describe the key lines of the Master Page:

- $\rightarrow 1$  The Master directive identifies the file as a Master Page.
- → 2 The Image control displays a banner image at the top of each page. The Banner.jpg file is stored in the Images folder.
- → 3 The ContentPlaceHolder control provides the area where the content for the application's content pages will be displayed.

## Building the Product List Page

The Product List page (Default.aspx) is the default page for the Product Catalog application. It displays a drop-down list that lets the user select a product category as well as a list of all products for the category selected by the user. In addition, this page displays a list of all featured products.

The Product List page includes the following controls:

DataList1: A DataList control that lists the products in the FeaturedProducts table. The DataList control is a templated control that renders an instance of its ItemTempate for each row in the data source. The controls in the ItemTemplate can use special binding expressions to bind to data in the data source. The ItemTemplate for this DataList control contains the following bound controls:

- NameLabel: Displays the name column from the data source.
- FeatureTextLabel: Displays the featuretext column from the data source.
- PriceLabel: Displays the price column from the data source.
- SalePriceLabel: Displays the saleprice column from the data source.
- btnFeature: Displays a link button that lets the user display more information about one of the featured products.
- SqlDataSource1: A SqlDataSource control that's used as the data source used by the DataList1 control. This data source queries the FeaturedProducts and Products tables to return the name, featuretext, price, and saleprice for each featured product. Note that SqlDataSource controls aren't visible to the user when the page is rendered.
- ddlCategory: A drop-down list that displays each row of the Categories table. This drop-down list is bound to the SqlDataSource control named SqlDataSource2.
- ✓ SqlDataSource2: A SqlDataSource control that's used as the data source for the ddlCategories drop-down list. This data source simply retrieves all the rows from the Categories table.
- ✓ GridView1: A GridView control that lists all the products for the category selected by the ddlCategory drop-down list. The GridView control is a new control for ASP.NET 2.0. It serves the same purpose as the old DataGrid control, but provides many more options. This GridView control is bound to a data source named SqlDataSource3 and defines following columns to display the thumbnail image, name, short text, price, and sale price fields from the data source. In addition, a command field column displays a Select button.
- SqlDataSource3: A SqlDataSource control that's used as the data source for the GridView control. This data source retrieves rows from the Products and FeaturedProducts tables. A parameter limits the rows to those whose catid column matches the catid of the category selected in the drop-down list.

## The Default.aspx file

Listing 5-3 shows the Default.aspx file, which defines the Product List page. You can refer back to Figure 5-2 to see how this page appears in a browser window.

### The SqlDataSource Control

The SqlDataSource control is one of the new data controls provided with ASP.NET 2.0. It lets controls such as DataList, GridView, and DetailsView bind to SQL data retrieved from SQL databases such as Microsoft's own SQL Server and Access. The SqlDataSource control doesn't render on the page, so it's not visible to the user.

The following list describes the most important attributes used with the SqlDataSource control:

- ID: Provides a name used to identify the SqlDataSource control.
- Runat: As with all ASP.NET controls, you must specify runat=server.
- ConnectionString: Provides the connection string used to connect to the database. You can store the connection string in the web.config file, then use an expression such as <%\$ Connection Strings:ConnectionString %> to retrieve the connection string from the web.config file.
- SelectStatement: Provides the SELECT statement used to retrieve the data.
- DataSourceMode: DataReader or DataSet to specify whether the data should be retrieved via a data reader or a dataset. If you specify DataSourceMode= DataSet, you can also specify Enable

Caching=True to place the dataset in cache memory.

- InsertCommand: An INSERT command that inserts rows into the database.
- UpdateCommand: An UPDATE command that updates rows in the database.
- DeleteCommand: A DELETE command that deletes rows.

If the SQL commands used by the data source require parameters, you must use a <Select Parameters>, <InsertParameters>, <UpdateParameters>, or <Delete Parameters> element to define the parameters. You can define the parameters using any of the following elements:

- ControlParameter>: A parameter whose value is taken from another ASP.NET control.
- CookieParameter>: A parameter whose value is taken from a cookie.
- FormParameter>: A parameter whose value is taken from a form field.
- <QueryStringParameter>: A parameter whose value is taken from a query string.
- SessionParameter>: A parameter whose value is taken from a session variable.

#### Listing 5-3: The Product List Page (Default.aspx)

```
<%@ Page Language="C#"
MasterPageFile="~/MasterPage.master"
AutoEventWireup="true"
CodeFile="Default.aspx.cs"
Inherits="_Default"
Title="Acme Pirate Supply" %>
```

→1

### Listing 5-3 (continued)

| asp:Content ID="Content1" Runat="Server"<br>ContentPlaceHolderID="ContentPlaceHolder1" >                                                                                                    | <b>→</b> 2 |
|----------------------------------------------------------------------------------------------------|------------|
| <pre>claration content of the second second</pre> | <b>→</b> 3 |
| "DataList1_SelectedIndexChanged"><br><itemtemplate></itemtemplate>                                                                                                    | →4         |
| <pre><asp:label <br="" id="NameLabel" runat="server">Text='&lt;%# Eval("name") %&gt;'&gt;<br/></asp:label><br/></pre>                                                                                                    | →5         |
| <pre><asp:label id="FeatureTextLabel" runat="server" text='&lt;%# Eval("FeatureText") %&gt;'></asp:label></pre>                                                                                                    | <b>→</b> 6 |
| <br><asp:label <br="" id="PriceLabel" runat="server">Text=</asp:label>                                                                                                    | →7         |
| <pre>'&lt;%# Eval("price", " Regularly {0:c}. ")   <br/><br/><br/>&gt;</pre>                                                                                                    | %>'>       |
| <pre><asp:label id="SalePriceLabel" runat="server" text='&lt;%# Eval("SalePrice", "Now only {0:c}! ")&lt;/pre&gt;&lt;/td&gt;&lt;td&gt;→8&lt;br&gt;%&gt;'></asp:label></pre>                                                                                                    |            |
| <br>                                                                                                    |            |
| <pre><asp:linkbutton <br="" id="btnFeature" runat="server">CommandName="Select" Text="Details" &gt;<br/></asp:linkbutton><br/><br/></pre>                                                                                                    | →9         |
| <li></li> <li></li> <li><asp:sqldatasource <br="" id="SqlDataSource1">runat="server"</asp:sqldatasource></li> <li>ConnectionString=</li>                                                                                                    | →10        |
| ConnectionString=<br>"<%\$ ConnectionStrings:ConnectionString %>"<br>SelectCommand="SELECT FeaturedProducts.producti<br>FeaturedProducts.featuretext,<br>FeaturedProducts.saleprice,<br>Products.name,<br>Products.price<br>FROM FeaturedProducts<br>INNER JOIN Products<br>ON FeaturedProducts.productid =                                                                                                    | .d,        |
| Products.productid">                                                                                                    |            |

```
</asp:SqlDataSource>
<br /><br />
Please select a category:
<asp:DropDownList ID="ddlCategory" runat="server"
                                                     →11
    AutoPostBack="True"
    DataSourceID="SqlDataSource2"
    DataTextField="name"
    DataValueField="catid"
    Width="127px">
</asp:DropDownList><br />
<asp:SqlDataSource ID="SqlDataSource2"
                                                      →12
    runat="server"
    ConnectionString=
        "<%$ ConnectionStrings:ConnectionString %>"
    SelectCommand="SELECT catid,
        name,
        [desc]
        FROM Categories ORDER BY name">
</asp:SqlDataSource>
<br />
<asp:GridView ID="GridView1" runat="server"
                                                      →13
    AutoGenerateColumns="False"
    BorderStyle="None"
    DataKeyNames="productid"
    DataSourceID="SqlDataSource3"
    OnSelectedIndexChanged=
        "GridView1_SelectedIndexChanged"
    AllowPaging="True">
    <Columns>
                                                      \rightarrow 14
      <asp:ImageField
          DataImageUrlField="thumbnail"
          DataImageUrlFormatString="~\Images\{0}">
      </asp:ImageField>
      <asp:BoundField DataField="name"
                                                      →15
          HeaderText="Product" />
      <asp:BoundField DataField="shorttext"
                                                      →16
          HeaderText="Description" />
                                                     →17
      <asp:BoundField DataField="price"
          DataFormatString="{0:c}"
          HeaderText="Price" />
      <asp:CommandField SelectText="View"
                                                      →18
          ShowSelectButton="True" />
      <asp:BoundField DataField="SalePrice"
                                                      →19
          DataFormatString="On sale {0:c}!"
          SortExpression="SalePrice">
          <HeaderStyle BorderStyle="None" />
          <ItemStyle BorderStyle="None"
              Font-Bold="True" />
    </asp:BoundField>
```

Listing 5-3 (continued)

```
</Columns>
    <PagerSettings Mode="NextPrevious" />
                                                          →20
  </asp:GridView>
  <asp:SqlDataSource ID="SqlDataSource3"
                                                          \rightarrow 21
      runat="server"
      ConnectionString=
        "<%$ ConnectionStrings:ConnectionString %>"
      SelectCommand="SELECT Products.productid,
            Products.catid,
            Products.name,
            Products.shorttext,
            Products.longtext,
            Products.price,
            Products.image,
            Products.thumbnail,
            FeaturedProducts.saleprice
          FROM Products
            LEFT OUTER JOIN FeaturedProducts
              ON Products.productid =
                 FeaturedProducts.productid
          WHERE (Products.catid = @catid) ">
      <SelectParameters>
                                                          \rightarrow 2.2
        <asp:ControlParameter Name="catid"
            ControlID="ddlCategory"
            PropertyName="SelectedValue"
            Type="String" />
      </SelectParameters>
  </asp:SqlDataSource>
</asp:Content>
```

The following paragraphs describe the key parts of the Product List page:

- $\rightarrow 1$ The Page directive uses the MasterPageFile attribute to specify the name of the Master Page, ~/MasterPage.master.
- $\rightarrow 2$ The <Content> element identifies the content for the Product List page.
- $\rightarrow 3$ The DataList control displays the featured products. As you can see, its data source is SqlDataSource1. In addition, a method named DataList1 SelectedIndexChanged is called if the user selects one of the items in this DataList.
- **→ 4** The DataList control renders one instance of the ItemTemplate for each row in the data source.
- **→** 5 The NameLabel label displays the name from the data source. It uses ASP.NET 2.0's simplified binding syntax, which uses the Eval method to specify the data source column you want to display.
- $\rightarrow 6$ The FeatureTextLabel label uses the simplified binding syntax to display the featuretext column from the data source.

- → 7 The PriceLabel label uses the simplified binding syntax to display the price column from the data source. Note that in this case, I used a version of the Eval method that accepts a format string as a second parameter. Here the format string formats the price as currency and adds the word Regularly before the price value.
- → 8 Similarly, the SalePriceLabel uses a format string to format the sale price as currency and adds some peppy text to highlight the sale price. Note also that this label is bracketed by <b> and </b> tags to display the sale price in boldface.
- → 9 The LinkButton control provides a link button the user can click to display additional information about a featured product. Here, the CommandName attribute specifies Select as the button's command name. As a result, the row will be selected when the user clicks this button. Selecting the row causes the SelectedIndexChanged event to fire, which then causes the DataList1\_SelectedIndexChanged method to be called.
- → 10 The first SqlDataSource control provides the data source for the DataList. Notice how the connection string is specified:

<%\$ ConnectionStrings:ConnectionString %>

This refers to the connection string identified by the name ConnectionString in the ConnectionStrings section of the web.config file. As a result, the actual connection string is determined at run time by reading the web.config file.

The SelectCommand attribute specifies the SELECT statement used to retrieve data for this data source. In this case, the SELECT statement uses an inner join to retrieve information from both the FeaturedProducts and Products tables.

- → 11 The drop-down list control lets the user choose which category of products to display. AutoPostBack is set to true so that the page will be posted when the user selects a product. The data source is set to SqlDataSource2. The DataTextField attribute specifies that the name field should be displayed in the drop-down list, and the DataValueField specifies that the catid field should be used as the value for the selected item.
- $\rightarrow$  12 The second SqlDataSource control provides the data for the drop-down list. It uses a simple SELECT statement to retrieve all rows from the Categories table.
- → 13 The GridView control displays the product rows that match the category selected by the user via the drop-down list. As you can see, it specifies SqlDataSource3 as its data source. In addition, the GridView1\_SelectedIndexChanged method is called when the user selects a row. Finally, the AllowPaging attribute enables the GridView control's built-in paging features, which by default display only ten rows at a time.

- → 14 The first column defined for the GridView control is an ImageField that displays the thumbnail image for each product. The DataImageUrlField attribute identifies the name of the data source field that contains the URL of the images to be displayed, and the DataImageUrlFormatString attribute provides a format string that's applied to the URL. In this case, the data source field contains just the filename of the image file. Then the format string completes the path by adding ~\Images\ to the filename. For example, if the thumbnail field contains the value sword01T.jpg, the complete URL will be ~\Images\sword01T.jpg.
- → 15 This BoundField column displays the name column from the data source. The header text for the column is set to Product.
- → 16 This BoundField column displays the shorttext column from the data source. The header text for the column is set to Description.
- → 17 This BoundField column displays the price column from the data source. A format string displays the price in currency format, and the header text is set to Price.
- → 18 A CommandField column displays a Select button with the text View. When the user clicks this button, the row is selected and the SelectedIndexChanged event is raised for the GridView control. As a result, the GridView1\_SelectedIndexChanged method in the code-behind file is executed.
- → 19 The last column in the GridView control is a BoundField column that displays the saleprice column from the data source. A format string is used to add the text On sale and to apply the currency format. Note that nothing is displayed if the saleprice column is null. Notice also that <HeaderStyle> and <ItemStyle> elements are used to display this column without a border.
- → 20 The <PagerSettings> element indicates what type of paging controls you want to appear on the GridView control. In this example, the Mode attribute specifies NextPrevious, so Next and Previous buttons are displayed. Other options for this attribute are NextPreviousFirstLast, Numeric, and NumericFirstLast. Besides the Mode attribute, the <PagerSettings> element enables you to use other attributes that affect various aspects of the paging controls — such as the text or image displayed for each pager button.
- → 21 The third SqlDataSource control provides the data that's displayed by the GridView control. Notice that the SELECT statement refers to a parameter named catid to indicate which products to select.

→ 22 The <SelectParameters> element defines the parameters used by a data source. In this example, only one parameter, named catid, is required. To define the catid parameter, a <ControlParameter> element is used. The <ControlParameter> element defines a parameter whose value is taken from another control on the page. In this case, the control is the drop-down list (ddlCategory), and the parameter value will be taken from the SelectedValue property of the control.

### **The GridView Control**

The GridView control, new with ASP.NET 2.0, is designed to replace the old DataGrid control. Like the DataGrid control, the GridView control is designed to present data from a data source in a tabular format. However, the GridView control has several features that weren't available in the DataGrid control, such as automatic paging and sorting. And it's designed to work with the new ASP.NET 2.0 data sources.

Here are the attributes you'll use most often on the <GridView> element to define a GridView control:

- ✓ ID: Provides a name used to identify the GridView control.
- Runat: As with all ASP.NET controls, you must specify runat=server.
- DataSourceID: The ID of the data source.
- DataKeyNames: The names of the key fields. If the data source has more than one key field, the names should be separated by commas.
- AutoGenerateColumns: You'll usually specify False for this attribute to prevent the GridView control from automatically generating columns for each field in the data source. Then you can use a <Columns> child element to manually define the columns.

- AllowPaging: Specify True to enable paging for the GridView control.
- AllowSorting: Specify True to enable sorting for the GridView control.

The columns are defined by creating a <Columns> child element, and then adding one of the following child elements for each column you want to create:

- ✓ BoundField: Creates a column that's bound to a field in the data source.
- ButtonField: Creates a column that contains a button.
- CheckBoxField: Creates a column with a check box that's bound to a Boolean value.
- CommandField: Creates a column with one or more command buttons (command buttons include Select, Edit, and Delete).
- HyperLinkField: Creates a column that displays a field from the data source as a hyperlink.
- ImageField: Creates a column that displays an image. The URL for the image is obtained from a field in the data source.
- TemplateField: Creates a field that uses a template to specify the field's contents.

## The code-behind file for the Default.aspx page (C# version)

The Default.aspx page requires a code-behind file to handle the PageLoad event and the SelectedIndexChanged event for the DataList and the GridView controls. The C# version of this code-behind file is shown in Listing 5-4. If you're working in Visual Basic, you can skip this section and use the VB version of the code-behind file presented in the next section instead.

### Listing 5-4: The code-behind file for the Default.aspx page (C#)

```
using System;
using System.Data;
using System.Configuration;
using System.Collections;
using System.Web;
using System.Web.Security;
using System.Web.UI;
using System.Web.UI.WebControls;
using System.Web.UI.WebControls.WebParts;
using System.Web.UI.HtmlControls;
public partial class _Default : System.Web.UI.Page
{
    protected void Page_Load(object sender,
                                                         →1
        EventArgs e)
    {
        if (!IsPostBack)
        {
            string CatID = Request.QueryString["cat"];
            if (CatID != null)
            {
                ddlCategory.SelectedValue = CatID;
            }
        }
    }
    protected void DataList1_ SelectedIndexChanged
                                                         →2
        (object sender, EventArgs e)
    {
        string ProductID =
            DataList1.SelectedValue.ToString().Trim();
        string CatID = ddlCategory.SelectedValue;
        Response.Redirect("Product.aspx?prod="
            + ProductID
            + "&cat="
            + CatID);
```

Here's a closer look at each of the methods in this code-behind file:

}

- → 1 Page\_Load: This method is called each time the page is loaded. Its purpose is to set the drop-down list's selection to the category indicated by the cat query string field. Note that the query string field is used only when IsPostBack is false. That's because the query string field should be used only when the Default.aspx page is posted from another page, such as the Product.aspx page. If the query string field were used when the Default.aspx page posts back from itself, then any selection made by the user would be replaced by the query string field's value — which isn't what you want. Note also that the code checks to make sure that the cat field exists before using its value.
- → 2 DataList1\_SelectedIndexChanged: This method is called whenever the user selects an item in the DataList control, which lists the currently featured products. It uses the SelectedValue property of the DataList control to extract the ID of the selected product and the SelectedValue property of the drop-down list to extract the ID of the selected category. Then it calls the Response.Redirect method to redirect to the Product.aspx page, with the prod and cat query strings set to the appropriate values.
- → 3 GridView1\_SelectedIndexChanged: This method is called whenever the user selects an item in the GridView control, which lists the products for the currently selected category. It works pretty much the same as the DataList1\_SelectedIndexChanged method, but the product ID is extracted from the GridView control instead of the DataList control.

## The code-behind file for the Default.aspx page (Visual Basic Version)

The Visual Basic version of this code-behind file is shown in Listing 5-5. If you're working in C#, you can skip this section and use the C# version (presented in the previous section) instead.

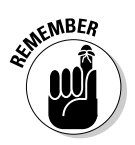

To use the Visual Basic version, you must change the Language specification in the Page directive of the Default.aspx file from C# to VB — and change the name of the code-behind file from Default.aspx.cs to Default.aspx.vb.

Listing 5-5: The code-behind file for the Default.aspx page (VB)

```
Partial Class Default
   Inherits System.Web.UI.Page
                                                     →1
   Protected Sub Page_Load( _
     ByVal sender As Object,
     ByVal e As System.EventArgs)
     Handles Me.Load
       If Not IsPostBack Then
           Dim CatID As String
           CatID = Request.QueryString("cat")
           If Not CatID = Nothing Then
               ddlCategory.SelectedValue = CatID
           End If
       End If
   End Sub
   \rightarrow 2
     ByVal sender As Object,
     ByVal e As System. EventArgs)
     Handles DataList1.SelectedIndexChanged
       Dim ProductID As String
       Dim CatID As String
       ProductID =
           DataList1.SelectedValue.ToString().Trim()
       CatID = ddlCategory.SelectedValue
       Response.Redirect("Product.aspx?prod=" _
           + ProductID + "&cat=" + CatID)
   End Sub
```

```
Protected Sub GridView1_SelectedIndexChanged( _ →3
ByVal sender As Object, _
ByVal e As System.EventArgs) _
Handles GridView1.SelectedIndexChanged
Dim ProductID As String
Dim CatID As String
ProductID =
GridView1.SelectedValue.ToString().Trim()
CatID = ddlCategory.SelectedValue
Response.Redirect("Product.aspx?prod=" _
+ ProductID + "&cat=" + CatID)
End Sub
```

```
End Class
```

The following paragraphs describe each of the methods in this code-behind file:

- → 1 Page\_Load: This method is called each time the page is loaded. Its purpose is to set the drop-down list's selection to the category indicated by the cat query string field. Note that the query string field is used only when IsPostBack is false. That's because the query string field should be used only when the Default.aspx page is posted from another page, such as the Product.aspx page. If the query-string field were used when the Default.aspx page posts back from itself, then any selection made by the user would be replaced by the query-string field's value — which isn't what you want. Also, the code checks to make sure the cat field exists before using it.
- → 2 DataList1\_SelectedIndexChanged: This method is called whenever the user selects an item in the DataList control, which lists the currently featured products. It uses the SelectedValue property of the DataList control to extract the ID of the selected product and the SelectedValue property of the drop-down list to extract the ID of the selected category. Then it calls the Response. Redirect method to redirect to the Product.aspx page, with the prod and cat query strings set to the appropriate values.
- → 3 GridView1\_SelectedIndexChanged: This method is called whenever the user selects an item in the GridView control, which lists the products for the currently selected category. It works pretty much the same as the DataList1\_SelectedIndexChanged method, but the product ID is extracted from the GridView control instead of the DataList control.

# Building the Product Detail page

The Product Detail page (Product.aspx) displays the data for a specific product selected by the user. This page is displayed when the user selects a product from either the DataList or the GridView control in the Default.aspx page. It uses a DetailsView control (one of the new data controls provided by ASP.NET 2.0) to display the product details.

## The Product.aspx file

The Product Details page is defined by the Product.aspx file, which is shown in Listing 5-6.

### Listing 5-6: The Product Details Page (Product.aspx)

```
<%@ Page Language="C#"
                                                          →1
    MasterPageFile="~/MasterPage.master"
    AutoEventWireup="true"
    CodeFile="Product.aspx.cs"
    Inherits="Product"
    Title="Acme Pirate Supply" %>
<asp:Content ID="Content1" Runat="Server"
    ContentPlaceHolderID="ContentPlaceHolder1" >
    <asp:DetailsView ID="DetailsView1"
                                                          \rightarrow 2
        runat="server"
        AutoGenerateRows="False"
        BorderStyle="None"
        BorderWidth="0px"
        DataKeyNames="productid"
        DataSourceID="SqlDataSource1"
        Height="50px"
        Width="125px">
        <Fields>
            <asp:BoundField DataField="name"
                                                          →3
                ShowHeader="False" >
                <ItemStyle Font-Size="Large" />
            </asp:BoundField>
                                                          →4
            <asp:ImageField
                DataImageUrlField="image"
                DataImageUrlFormatString="~\Images\{0}"
                ShowHeader="False">
            </asp:ImageField>
            <asp:BoundField DataField="shorttext"
                                                         →5
                ShowHeader="False" >
                <ItemStyle Font-Size="Medium" />
            </asp:BoundField>
            <asp:BoundField DataField="longtext"
                                                          →6
                DataFormatString="<br />{0}"
```

```
ShowHeader="False" >
                <ItemStyle Font-Size="Small" />
            </asp:BoundField>
            <asp:BoundField DataField="price"
                                                         →7
                DataFormatString="<br />{0:c}"
                ShowHeader="False" >
                <ItemStyle Font-Size="Large" />
            </asp:BoundField>
            <asp:BoundField DataField="SalePrice"
                                                        →8
                DataFormatString="<br />Sale Price {0:c}!"
                ShowHeader="False" >
                <ItemStyle Font-Size="Large" />
            </asp:BoundField>
            <asp:BoundField DataField="productid"
                                                        →9
                DataFormatString=
                  "<br />Product code: {0}"
                ReadOnly="True"
                ShowHeader="False" />
        </Fields>
    </asp:DetailsView>
    <asp:SqlDataSource ID="SqlDataSource1"
                                                       →10
        runat="server"
        ConnectionString=
             "<%$ ConnectionStrings:ConnectionString %>"
        SelectCommand="SELECT Products.productid,
            Products.catid,
            Products.name,
            Products.shorttext,
            Products.longtext,
            Products.price,
            Products.image,
            FeaturedProducts.saleprice,
            FeaturedProducts.featuretext
            FROM Products
            LEFT OUTER JOIN FeaturedProducts
              ON Products.productid =
                   FeaturedProducts.productid
            WHERE (Products.productid = @productid) ">
        <SelectParameters>
                                                       →11
            <asp:QueryStringParameter
                Name="productid"
                QueryStringField="prod"
                Type="String" />
        </SelectParameters>
    </asp:SqlDataSource>
    <br />
    <asp:Button ID="btnAdd" runat="server"
                                                       →12
        OnClick="btnAdd_Click"
        Text="Add to Cart" /> 
    <asp:Button ID="btnBack" runat="server"
                                                       →13
        OnClick="btnBack Click"
        Text="Back to List" />
</asp:Content>
```

### The DetailsView Control

The DetailsView control is a new data control introduced with ASP.NET 2.0. It's designed to display one row from a data source at a time. The DetailsView control is rendered as an HTML table, with one table row for each field in the data source.

Here are the attributes you'll use most often on the DetailsView control:

- ID: Provides a name used to identify the DetailsView control.
- Runat: As with all ASP.NET controls, you must specify runat=server.
- DataSourceID: The ID of the data source.
- DataKeyNames: The names of the key fields. If the data source has more than one key field, the names should be separated by commas.
- AutoGenerateRows: You'll usually specify False for this attribute to prevent the DetailsView control from automatically generating a row for each field in the data source. Then you can use a <Fields> child element to manually define the fields displayed by the DetailsView control.

AllowPaging: Specify True to enable paging for the DetailsView control.

Next, to define the fields displayed by a DetailsView control, you add a <Fields> child element. Add one following child element for each field you want to create:

- BoundField: Creates a field that's bound to a field in the data source.
- ButtonField: Creates a field that contains a button.
- CheckBoxField: Creates a field with a check box that's bound to a Boolean value.
- CommandField: Creates a field with one or more command buttons (command buttons include Select, Edit, and Delete).
- HyperLinkField: Creates a field that displays a field from the data source as a hyperlink.
- ImageField: Creates a field that displays an image. The URL for the image is obtained from a field in the data source.
- TemplateField: Creates a field that uses a template to specify the field's contents.

The following paragraphs describe the key points of this listing:

- $\rightarrow 1$  The Page directive specifies that the page will use MasterPage. master as its Master Page.
- → 2 The DetailsView control displays the details for a single row in its data source, identified by the DataSourceID field as SqlDataSource1. The AutoGenerateRows attribute is set to False so the control won't automatically generate a row for each field in the data source. Instead, this DetailsView control uses a <Fields> element to define the data to be displayed.

- $\rightarrow$  3 The first field displayed by the DetailsView control displays the name field from the data source.
- → 4 The second field displays the full-size image, identified by the image field. Note that the DataImageUrlFormatString attribute adds ~\Images\ to the URL. Thus, if the image field specifies that the image file is named sword01.jpg, the complete URL for the image will be ~\Images\sword01.jpg.
- → 5 This field displays the shorttext field. The <ItemStyle> element specifies that the font size should be medium.
- → 6 This field displays the longtext field. The DataFormatString attribute adds a line break (<br />) before the text. The <ItemStyle> element specifies that the font size should be small.
- → 7 This field displays the price field. The DataFormatString attribute formats the price as currency, and the <ItemStyle> element specifies that the font size should be Large.
- → 8 The sales price is displayed with a format string that display the words Sale Price and formats the sales price as currency.
- → 9 The last field in the DetailsView control displays the product ID. A format string adds the text Product code: before the product ID.
- → 10 This SqlDataSource control defines the data source used by the DetailsView control. The connection string is retrieved from the web.config file, and the SELECT statement retrieves the product data for the product selected by the user. A join is used because data must be retrieved from both the Products and the FeaturedProducts tables, and the WHERE clause uses a parameter named productid.
- → 11 The <SelectParameters> element defines the parameter used by the SELECT statement in the data source. The parameter is defined by the <QueryStringParameter> element, which retrieves the parameter value from a query string. In this case, the parameter is named productid and the value is retrieved from a query string named prod.
- $\rightarrow$  12 The Add button lets the user add the current product to the shopping cart.
- $\rightarrow$  13 The Back button lets the user return to the Product List page to continue shopping.

# The code-behind file for the Product.aspx page (C# version)

Listing 5-7 shows the C# version of the code-behind file for the Product.aspx page. If you're working in Visual Basic, you may want to skip this section and go instead to the VB version of the code-behind file (presented in the next section).

Listing 5-7: The code-behind file for the Product.aspx page (C#)

```
using System;
using System.Data;
using System.Configuration;
using System.Collections;
using System.Web;
using System.Web.Security;
using System.Web.UI;
using System.Web.UI.WebControls;
using System.Web.UI.WebControls.WebParts;
using System.Web.UI.HtmlControls;
public partial class Product : System.Web.UI.Page
    protected void btnAdd_Click(object sender,
                                                         →1
       EventArgs e)
    {
        string ProductID = Request.QueryString["prod"];
        string CatID = Request.QueryString["cat"];
        Response.Redirect("Cart.aspx?prod="
            + ProductID + "&cat=" + CatID);
    }
    protected void btnBack_Click(object sender,
                                                         →2
        EventArgs e)
    {
        string CatID = Request.QueryString["cat"];
        Response.Redirect("Default.aspx?cat=" + CatID);
    }
```

The following paragraphs describe the two methods in this code-behind file:

- → 1 btnAdd\_Click: This method is called when the user clicks the Add to Cart button. It simply redirects to the Cart.aspx page, passing the product and category information via query-string fields.
- → 2 btnBack\_Click: This method is called when the user clicks the Back to List button. It redirects to the Default.aspx page. The category ID is passed via a query string.

# The code-behind file for the Product.aspx page (Visual Basic version)

The Visual Basic version of the Product.aspx code-behind file is shown in Listing 5-8. To use this code-behind file, you must change the Language specification in the Page directive of the Product.aspx file from C# to VB.

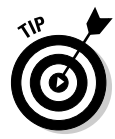

If you're working in C#, you should use the C# version of the code-behind file (presented in the previous section) instead of the version in Listing 5-8.

### Listing 5-8: The code-behind file for the Default.aspx page (VB)

```
Partial Class Product
    Inherits System.Web.UI.Page
    Protected Sub btnAdd Click(
                                                        →1
      ByVal sender As Object, _
     ByVal e As System.EventArgs) _
     Handles btnAdd.Click
        Dim ProductID As String
        Dim CatID As String
        ProductID = Request.QueryString("prod")
        CatID = Request.OueryString("cat")
        Response.Redirect("Cart.aspx?prod="
            + ProductID + "&cat=" + CatID)
   End Sub
   Protected Sub btnBack Click(
                                                        →2
      ByVal sender As Object,
      ByVal e As System.EventArgs) _
     Handles btnBack.Click
        Dim CatID As String
        CatID = Request.QueryString("cat")
        Response.Redirect("Default.aspx?cat=" + CatID)
    End Sub
End Class
```

The following paragraphs describe the two methods in this code-behind file:

- → 1 btnAdd\_Click: This method is called when the user clicks the Add to Cart button. It simply redirects to the Cart.aspx page, passing the product and category information via query-string fields.
- → 2 btnBack\_Click: This method is called when the user clicks the Back to List button. It redirects to the Default.aspx page. The category ID is passed via a query string.

# **Building the Cart Page**

This application doesn't support a shopping cart. However, to make this application compatible with the Shopping Cart application presented in the next chapter, the Product . aspx page includes an Add to Cart button that redirects to a page named Cart.aspx. Listing 5-9 shows a dummy version of the Cart page that simply displays a message indicating that the shopping cart function isn't implemented. For a working version of this page, refer to Chapter 6.

### Listing 5-9: The Cart page (Cart.aspx)

```
<%@ Page Language="C#"
   MasterPageFile="~/MasterPage.master"
   AutoEventWireup="true"
   CodeFile="Cart.aspx.cs"
   Inherits="Cart"
   Title="Acme Pirate Supply" %>
<asp:Content ID="Content1" Runat="Server"
   ContentPlaceHolderID="ContentPlaceHolder1" >
    <br />
    Sorry, that function hasn't been implemented yet.
</asp:Content>
```

# <u>Chapter 6</u> Building a Shopping Cart Application

### In This Chapter

- ▶ Designing the Shopping Cart application
- Creating the database for the Shopping Cart application
- ▶ Looking at the new Generics feature and the Wizard control
- ▶ Building the Shopping Cart application's Web pages and classes

This chapter presents a simple online Shopping Cart application that lets your customer purchase products directly from your Web site by adding products to a list for purchase. It's integrated with the Product Catalog application shown in Chapter 5. When the user is ready to purchase the items, a Check Out page gathers the user's shipping and payment information so the order can be processed.

Of all the applications in this book, this one is the most code-intensive. That's because it doesn't use ASP.NET data binding or data sources for the Shopping Cart and Check Out pages. Instead, they use code to directly manage the data displayed for the shopping cart and to write the order data to the database. It's common for large applications to use separate classes to handle database access so that the database access code can be separated from the presentation and business logic code. As with the other applications in this book, you'll find both C# and Visual Basic versions of this code in this chapter.

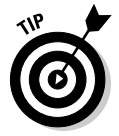

Because the application is an extension of the Product Catalog application shown in Chapter 5, you may want to refer to that chapter to remind yourself how the Product List and Product Detail pages work.

# **Considering Some Basic Decisions**

Before we get into the specifics of the Shopping Cart application's design, consider some basic decisions that will affect both the application and its design:

✓ Will customers be required to log in? One of the first decisions you'll need to make is whether you want to require users to log in before they can purchase items. Requiring users to log in has several advantages. For example, you can store the customer information in a database and retrieve it when the user logs in, eliminating the need for the user to reenter his or her name and address. On the other hand, some users avoid sites where they have to register precisely for that reason: They don't like the idea that you're keeping their information on file.

ASP.NET makes it easy to require customers to log in to a Web site before they can access certain pages, and Chapter 4 presents a basic user registration and login application that uses those features. The Shopping Cart application in this chapter doesn't require the user to log in, but you can easily incorporate the features from the User Authentication application (see Chapter 4) with this Shopping Cart application.

- ✓ How will you handle international shipments? For simplicity, the application in this figure accepts orders only within the 50 states of the United States. You'll have to modify it somewhat to accept orders from outside of the U.S.
- ✓ How will you store the shopping cart data? There are two common options for how you will store the contents of the user's shopping cart. One is to keep the shopping cart in a database table. Then the shopping cart data will continue to exist apart from the application. The other is to use one of ASP.NET's temporary state features most likely *session state* to hold the shopping cart.

The advantage of putting the shopping cart in a database is that the user can leave the application and come back later and find the items still in his or her shopping cart. But there are several disadvantages. One is that you'll have to devise a way to associate the data for a particular user's shopping cart with that user. The easiest way to do that is to require the user to register and log in. Another disadvantage is that the Shopping Cart table can quickly become filled with abandoned data. You'll need to clean up the table periodically, removing the data from old shopping carts that users have abandoned.

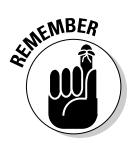

The main advantage of using a feature such as session state to store shopping cart data is the ease of programming. ASP.NET takes care of associating the data with the user and deleting the cart when the user ends the session. An alternative to session state is the new ASP.NET 2.0 Profile feature. Profile is similar to session state but automatically saves data to a database when the session ends. Then, if the user visits the Web site again later, that user's profile data is automatically retrieved.

The application shown in this chapter uses session state to store the shopping cart.

✓ How will you handle credit cards? Most Web sites allow the user to pay for the purchase with a credit card. Then the application must be careful to provide adequate security to protect the customer's credit card information. At the least, the application should use SSL (Secure Socket Layers) to secure the connection so the user's credit card information is transmitted securely (although you must also take precautions to *store* it securely if you save it in your database).

The application in this chapter accepts the user's credit card information, but doesn't save it in the database. In addition, the credit card information isn't properly validated and the credit card account isn't charged for the purchase. The exact procedures for doing that vary depending on the credit card processing company you use. As a result, the application presented in this chapter doesn't actually charge the customer's credit card for the order. You'll have to develop the code to do that yourself.

As an alternative to credit cards, you may want to let your customers pay for their orders using PayPal. See www.paypal.com for information about how to incorporate PayPal into your Web site.

✓ How will you calculate shipping charges? The easiest way to charge customers for shipping is to charge a simple flat rate for each item sold. Alternatively, you can calculate the order's exact shipping costs by using a combination of the order's total weight and the destination Zip code. The application presented in this chapter simply charges \$2.00 for each item ordered. You may want to develop a routine that calculates the shipping charges more accurately.

# The User Interface

Figure 6-1 shows the user interface flow for the Shopping Cart application. This application's user interface has just five pages. The first two, default. aspx and product.aspx, are almost identical to the pages of the Product Catalog application presented in Chapter 5. The cart.aspx page displays the user's shopping cart, and the CheckOut.aspx page lets the user enter the information required to complete the order, including the shipping and credit card information. Finally, when the user submits the order, the completed. aspx page is displayed to confirm that the order has been submitted.

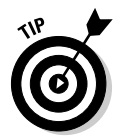

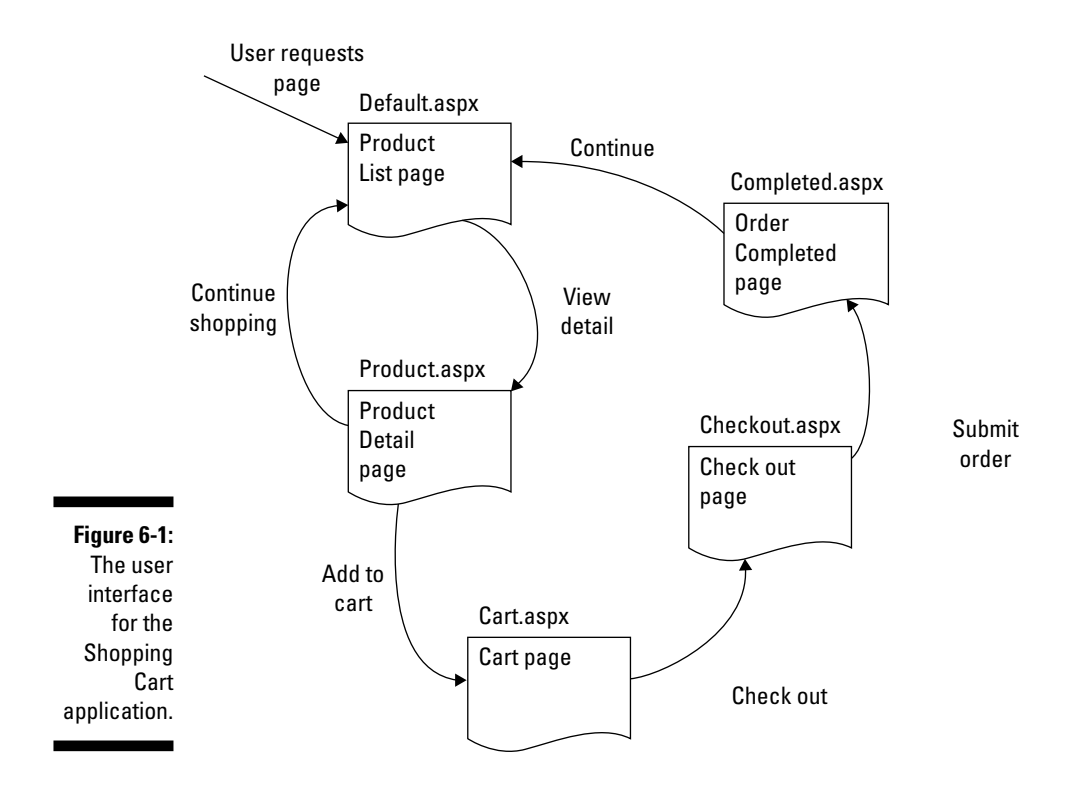

## The Product List page

Figure 6-2 shows the Product List page (default.aspx). It's almost identical to the default.aspx page from Chapter 5, with one subtle difference: there's a line just beneath the banner that displays information about the user's shopping cart as well as a link that goes to the cart page. This line is part of the Master Page, so it's displayed on every page of the application.

## The Product Detail page

Figure 6-3 shows the Product Detail page (product.aspx), which displays the details for the product selected by the user. The Add to Cart button at the bottom of the page adds the item to the user's shopping cart, and then takes the user to the Shopping Cart page.

## The Cart page

Figure 6-4 shows the Shopping Cart page, which displays the contents of the user's shopping cart.

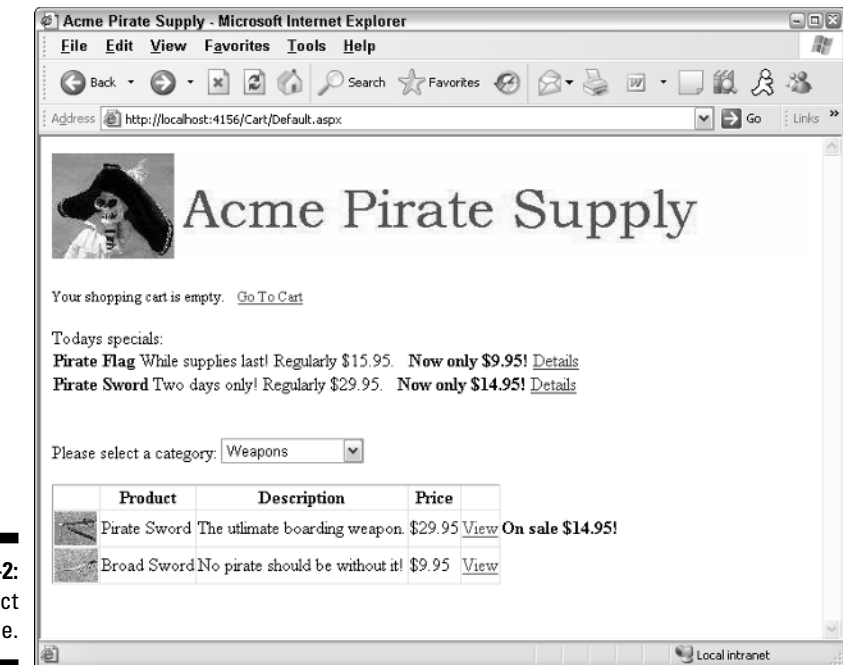

Figure 6-2: The Product List page.

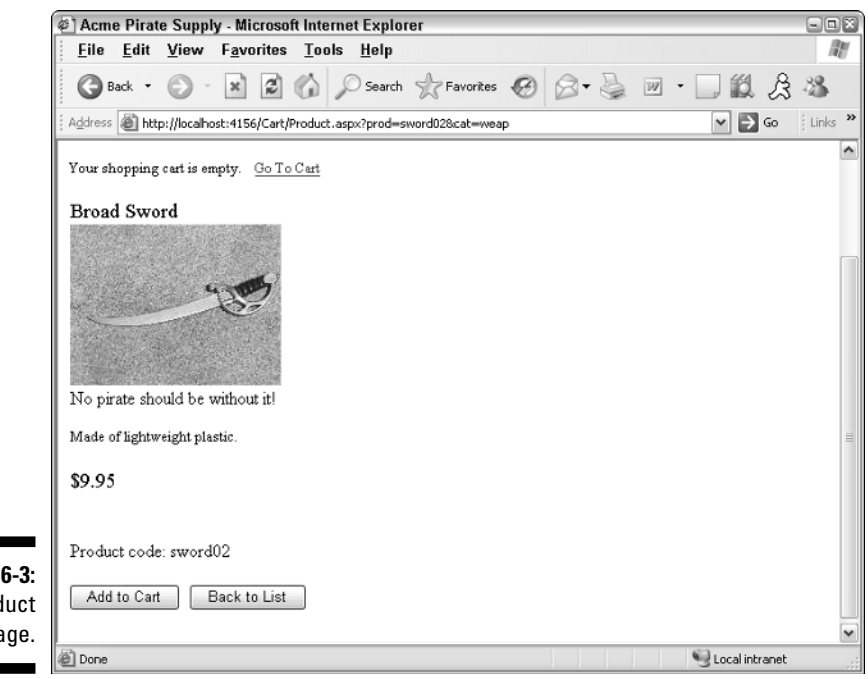

**Figure 6-3:** The Product Detail page. Following are some of the salient points to notice about this page:

- ✓ The shopping cart shown here contains two items. Notice that the message in the Master Page indicates the number of items in the cart.
- ✓ When the user clicks the Add to Cart button in the Product Detail page, the item is added to the cart and the quantity field is set to 1. If the user has previously added the same item to the cart, the quantity for that item is increased by one. (In other words, if the user were to click the Continue Shopping button to return to the Product Detail page for the Pirate Flag, then click the Add to Cart button again, the quantity field for the Pirate Flag line in the shopping cart would be changed to 2.)
- ✓ The user can click the <u>Delete</u> link to remove an item from the cart.
- ✓ The user can click the Change link to change the quantity for an item in the cart. Then the Quantity field for that item changes from a label to a text box, and the Change and Delete links are replaced by Update and Cancel links. The user can then change the quantity and click Update, or click Cancel to keep the existing quantity unchanged.
- If the shopping cart is empty, the following message is displayed in place of the cart:

Your shopping cart is empty.

In addition, the Check Out button is disabled.

- ✓ The user can click the Continue Shopping button to return to the product pages. If the user came to the Cart page by clicking Add to Cart from the page for a specific product, the user is returned to that page. Otherwise, the user is returned to the Product List page.
- ✓ When the user is ready to purchase the items in the cart, he or she can click the Check Out button. This redirects the user to the Check Out page, which is described in the next section.

## The Check Out page

The Check Out page uses the new ASP.NET 2.0 Wizard control to walk the user through the process of completing an order. The Wizard control does this by displaying separate steps that the user can navigate through using Next and Previous buttons that appear at the bottom of the wizard. The user can also go directly to one of the steps by using navigation links to the left of the wizard.

The three steps for the Check Out process are: Shipping, Billing, and Confirmation. The pages displayed for each of these steps are described in the following sections.

| 🔄 Acme Pirate Supply - Microsoft Internet Explorer                                  |
|-------------------------------------------------------------------------------------|
| Eile Edit View Favorites Tools Help                                                 |
| 🔇 Back + 🚫 - 🖹 🖻 🏠 🔎 Search 👷 Favorites 🤣 😒 + چ 🔟 + 🗔 🏭 😤 🦓                         |
| Address 🕘 http://localhost:4156/Cart/Cart.aspx?prod=flag01&cat=equip 💽 🕞 Go 🛛 Links |
| You have 2 items in your shopping cart. Go To Cart                                  |
| Product Name Price Quantity Total                                                   |
| sword02 Broad Sword \$9,952 \$19,90 Change Delete                                   |
| flag01 Pirate Flag \$9.951 \$9.95 Change Delete                                     |
| Continue Shopping Check Out                                                         |
|                                                                                     |
| ne cart                                                                             |
| page.                                                                               |

### The Shipping step

Figure 6-5 shows the page displayed for the first step of the check-out wizard, which gathers the customer's contact information.

The following paragraphs describe the operation of this page:

- The links at the left side of the page let the user go directly to any of the three steps of the Wizard.
- ✓ The text boxes let the user enter his or her name, address, zip code, phone number, and email address.
- ✓ The drop-down list is filled with the names of all 50 states in the United States. If you want to accept orders from outside of the U.S., you'll need to modify this step, perhaps by adding a drop-down list or text box for the country.

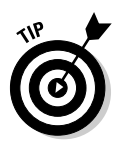

- ✓ All of the text boxes have validators that require the user to enter data. However, any data is accepted. You may want to modify this step to provide more comprehensive validation. For example, you may want to use a Regular Expression validator to validate the phone number and e-mail address. (I'll leave it to you to figure out how to do that.)
- ✓ When the user clicks the Next button, the Payment step of the wizard is displayed, as described in the next section.

#### 150 Part III: Building E-Commerce Applications

| Eile       Edit       Yiew       Favorites       Tools       Help         Image: Back       Image: Solution of the state of the state of the | nks »    |
|----------------------------------------------------------------------------------------------------|----------|
|                                                                                                    | nks »    |
| Address 🕘 http://localhost:4156/Cart/CheckOut.aspx 💌 🛃 Go 🔋 Li                                                                                                    | inks »   |
|                                                                                                    | ^        |
| Shipping       Where do you want this order shipped?         Biling       Confirmation         Last Name:       Willie         First Name:       Gilligan         Address:       23 Main Street                                                                                                    | III      |
| City. Fresno                                                                                                    |          |
| State: California 🔽                                                                                                    |          |
| Figure 6-5: Zip Code: 93711                                                                                                    |          |
| The Shipping Phone Number: 559 555-1234                                                                                                    |          |
| Step of the Email address: Gilligan@Castaway.com                                                                                                    |          |
| Check Out Next                                                                                                    |          |
| page.                                                                                                    | <b>*</b> |

### The Payment step

Figure 6-6 shows the Payment step of the check-out wizard, which lets the user enter credit card information to pay for the order.

Here are the important details:

- Again, the links at the left side of the page let the user go directly to any of the three wizard steps.
- ✓ The first drop-down list lets the user select which type of credit card to use. The options are Visa, MasterCard, and American Express. You can easily modify the application to accept other types of cards.
- ✓ The first text box accepts the credit card number. A required-field validator forces the user to enter a value, but other than requiring an entry, no further validation is done. The validation requirements for credit card numbers are different for each type of card, and the validation checks can get pretty complicated. I'll leave it to you to add validation checking for this field once you determine what credit cards you want to accept.
- ✓ The second drop-down list lets the user indicate the credit card's expiration month. This drop-down list is filled with the names of the months of the year.

- The second text box lets the user enter the expiration year for the credit card. Validators are used to ensure the user enters an integer that's between 2005 and 2099.
- ✓ The user can click the Next button to go to the Confirmation step or the Previous button to return to the Shipping step.

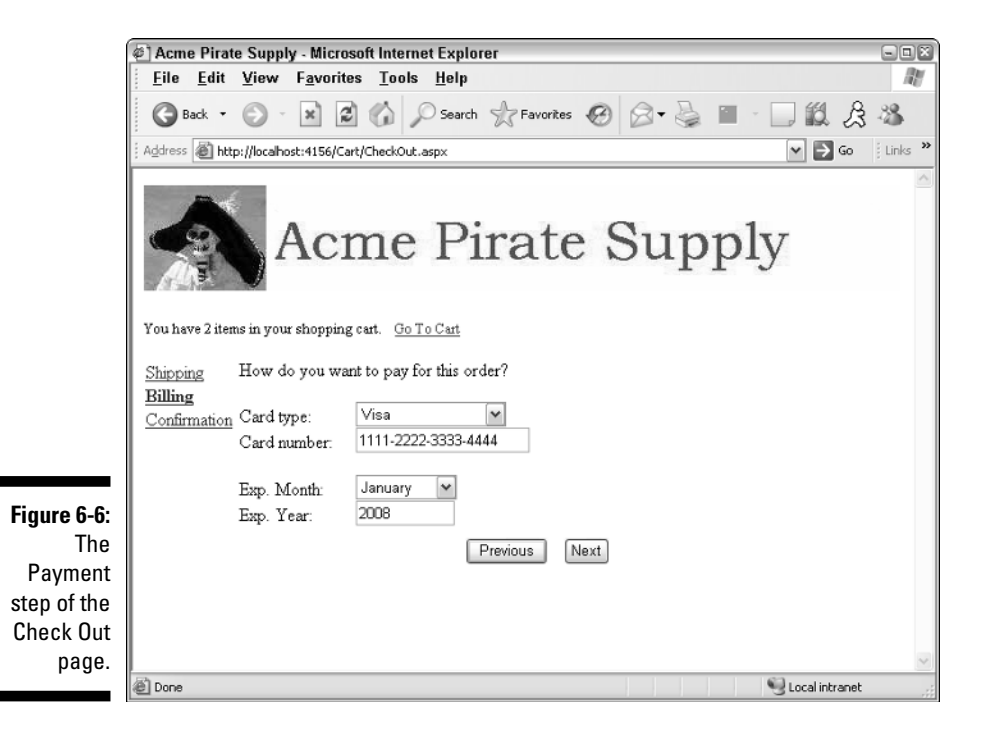

#### The Confirmation step

Figure 6-7 shows the Confirmation step of the check-out wizard, which displays the final total for the order (including sales tax and shipping) and allows the user to submit the order for processing.

Here are the details of how this page works:

- ✓ As with the other two steps, the links to the left of the wizard let the user go directly to either of the other two steps.
- The labels display the subtotal calculated by adding up prices of the items ordered, the sales tax, the shipping charges, and the order total.
- ✓ Sales tax is calculated at 7.75 percent for California orders only.

- ✓ Shipping charges are \$2.00 per item.
- ✓ The user can click the Submit Order button to submit the order or the Previous button to return to the Payment step. If the user submits the order, the Completed page is displayed, as described in the next section.

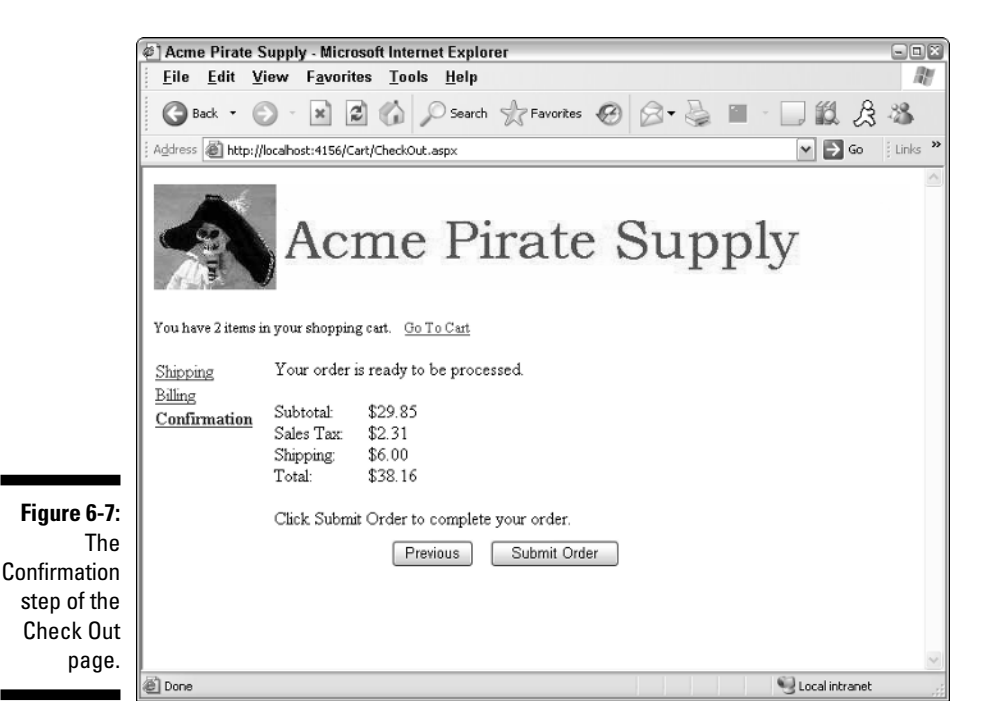

## The Completed page

Figure 6-8 shows the Completed page, which is displayed when the user submits the order. As you can see, this page simply displays a message indicating that the order has been processed. The user can then click the Continue button to return to the Default.aspx page.

Note that if an error occurs while processing the order, the following message is displayed instead of the one shown in Figure 6-8:

```
There was a problem with your order. Please try again
           later.
```

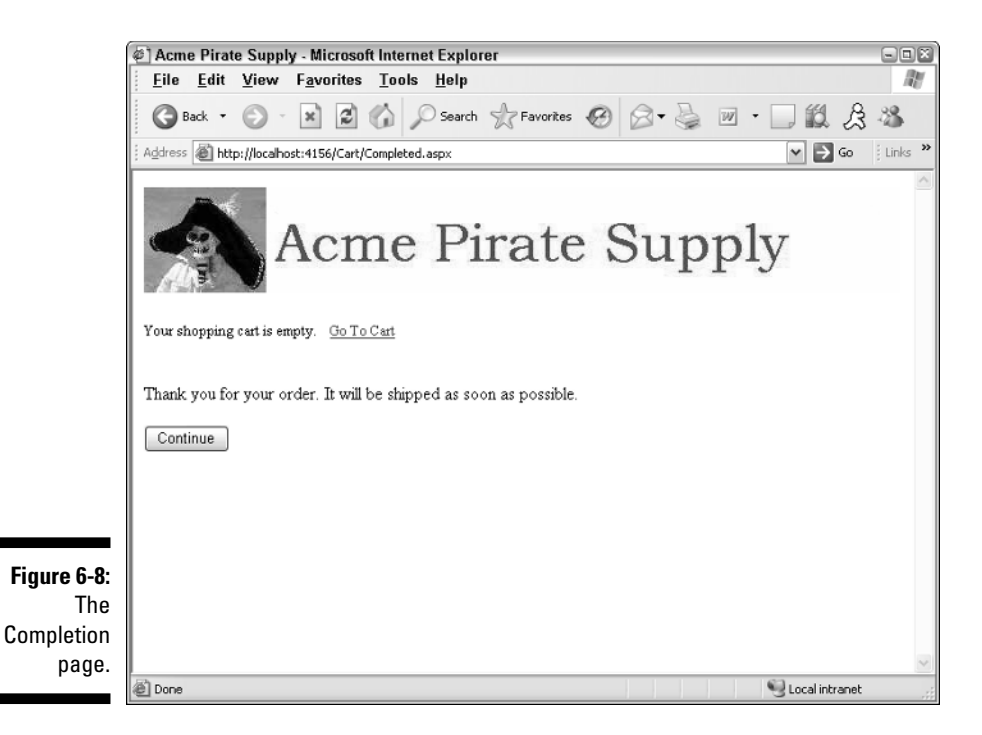

# Designing the Cart Database

The Shopping Cart application uses a SQL Server database to store information about the products, customers, and orders. Figure 6-9 shows an Entity-Relationship Diagram of the database. As you can see, it consists of six tables:

- 🖊 Categories
- Products
- ✓ FeaturedProducts
- Customers
- 🖊 Orders
- ✔ OrderItems

The first three of these tables are the same as in the Products database used for the application that was presented in Chapter 5. So I refer you to that chapter for more information about those tables. The following sections describe the three new tables.

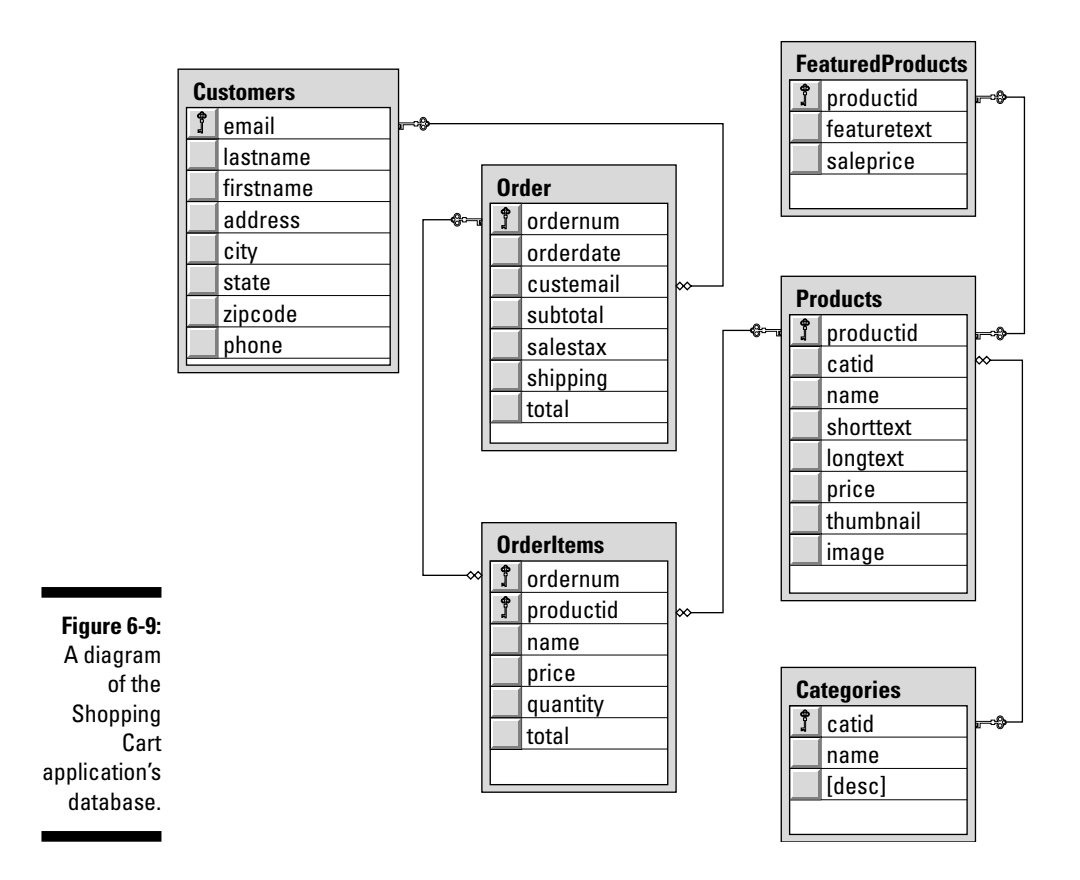

## The Customers table

The Customers table contains one row for each customer who has purchased a product. Table 6-1 lists the columns defined for this table.

| Table 6-1   |             | The Customers Table                                                                   |
|-------------|-------------|---------------------------------------------------------------------------------------|
| Column name | Туре        | Description                                                                           |
| email       | VARCHAR(50) | The customer's e-mail address. This column also<br>serves as the table's primary key. |
| lastname    | VARCHAR(50) | The customer's last name.                                                             |
| firstname   | VARCHAR(50) | The customer's first name.                                                            |

| Column name | Туре        | Description                                     |
|-------------|-------------|-------------------------------------------------|
| address     | VARCHAR(50) | The customer's street address.                  |
| city        | VARCHAR(50) | The customer's city.                            |
| state       | VARCHAR(2)  | The customer's two-character state code.        |
| zipcode     | VARCHAR(9)  | The customer's Zip code, up to nine characters. |
| phone       | VARCHAR(20) | The customer's phone number.                    |

## The Orders table

The Orders table contains one row for each order that has been submitted. Table 6-2 lists the columns used by the Orders table.

| Table 6-2   |               | The Orders Table                                                                                                    |
|-------------|---------------|----------------------------------------------------------------------------------------------------|
| Column name | Туре          | Description                                                                                                    |
| ordernum    | INT           | An identity column that uniquely identifies<br>each order. This column is the primary key<br>for the table.                          |
| orderdate   | SMALLDATETIME | The date the order was placed.                                                                                                    |
| custemail   | VARCHAR(50)   | The customer's e-mail address. This serves<br>as a foreign key that relates the order to a<br>particular row in the Customers table. |
| subtotal    | MONEY         | The sum of the totals for each item associ-<br>ated with the order.                                                                  |
| salestax    | MONEY         | The sales tax for the order.                                                                                                    |
| shipping    | MONEY         | The shipping charges for the order.                                                                                                  |
| total       | n/a           | The order total. This field is calculated by<br>adding the subtotal, salestax, and shipping<br>fields.                               |

Note that the total column doesn't actually store the order total. Instead, it's a calculated field that adds the subtotal, sales tax, and shipping charges to determine the total for the order.

## The OrderItems table

The OrderItems table contains one row for each line item associated with an order. Table 6-3 lists the columns used by the OrderItems table.

| Table 6-3   |             | The OrderItems Table                                                                                                    |
|-------------|-------------|----------------------------------------------------------------------------------------------------|
| Column name | Туре        | Description                                                                                                    |
| ordernum    | INT         | The order number for the order this item is asso-<br>ciated with.                                                                             |
| productid   | VARCHAR(10) | The ID for the product represented by this item.<br>Note that this column and the ordernum column<br>comprise the primary key for this table. |
| name        | VARCHAR(50) | The product's name.                                                                                                    |
| price       | MONEY       | The product's price.                                                                                                    |
| quantity    | SMALLINT    | The quantity ordered.                                                                                                    |
| total       | n/a         | The total for the item, calculated by multiplying the price by the quantity.                                                                  |

Note that this table uses a primary key composed of the ordernum and productid columns. As a result, although there can be duplicate order numbers and product IDs in the table, each combination of order number and product ID must be unique. That makes sense when you think about it: Each order can have more than one order item, and each product can appear on many different orders, but a particular order can have only one line item for each product.

Note also that the name column is included in the OrderItems table as a convenience so the application doesn't have to retrieve it from the Products table. You could omit the name from the OrderItems table, but that would complicate the database access required to display the line items for an order. This is an example of *denormalization* (as described in Chapter 1).

You might suspect that the price could also be omitted, but the price is a bit different than the name. Product prices are likely to change. Suppose a customer places an order for a product that's priced at \$9.95 at the time the order is submitted, but within moments of when the user submits the order, the price is increased to \$11.95. If you then charge the customer \$11.95 for the product, the customer will be justifiably upset. To prevent that from happening, the price at the time of the order should be stored in the OrderItems table when the order is submitted.

## Creating the database

You can create the Cart database manually from within Visual Studio by using the Server Explorer. Or you can run the CreateCartDB.sql script that's shown in Listing 6-1. The easiest way to run this script is to open a command-prompt window, change to the directory that contains the script, and enter this command:

```
sqlcmd -S localhost\SQLExpress -i CreateCartDB.sql
```

This command assumes you're running SQL Server Express on your own computer. If you're using SQL Server on a different server, you'll need to change localhost\SQLExpress to the correct name. If you're not sure what name to use, ask your database administrator.

Listing 6-1: The CreateCartDB.sql script

```
USE master
                                                           →1
GO
IF EXISTS(SELECT * FROM sysdatabases
                                                           \rightarrow 2
    WHERE name='Cart')
DROP DATABASE Cart
GO
CREATE DATABASE Cart
                                                           →3
ON (NAME=Product,
    FILENAME = 'C:\APPS\Cart.mdf',
    SIZE=10)
GO
USE Cart
CREATE TABLE Categories (
                                                           →4
  catid VARCHAR(10) NOT NULL,
  name VARCHAR(50) NOT NULL,
  [desc] VARCHAR(MAX) NOT NULL,
  PRIMARY KEY(catid) )
  GO
CREATE TABLE Products (
                                                           →5
  productid VARCHAR(10) NOT NULL,
  catid VARCHAR(10) NOT NULL,
name VARCHAR(50) NOT NULL,
  shorttext VARCHAR(MAX) NOT NULL,
  longtext VARCHAR(MAX) NOT NULL,
  price MONEY NOT NULL,
  thumbnail VARCHAR(40) NOT NULL,
```

(continued)
Listing 6-1 (continued)

```
VARCHAR(40) NOT NULL,
 image
 PRIMARY KEY(productid),
 FOREIGN KEY(catid) REFERENCES Categories(catid) )
 GO
CREATE TABLE FeaturedProducts (
                                                       →6
 productid VARCHAR(10) NOT NULL,
 featuretext VARCHAR(MAX) NOT NULL,
 saleprice MONEY
                       NOT NULL,
 PRIMARY KEY (productid),
 FOREIGN KEY(productid) REFERENCES Products(productid) )
 GO
 CREATE TABLE Customers (
                                                       →7
 email VARCHAR(50) NOT NULL,
 lastname VARCHAR(50) NOT NULL,
 firstname VARCHAR(50) NOT NULL,
 address VARCHAR(50) NOT NULL,
 city VARCHAR(50) NOT NULL,
state VARCHAR(2) NOT NULL,
 zipcode VARCHAR(9) NOT NULL,
 phone VARCHAR(20) NOT NULL,
 PRIMARY KEY(email) )
 GO
 CREATE TABLE Orders (
                                                       →8
 ordernum INT
                        IDENTITY,
 orderdate SMALLDATETIME NOT NULL,
 custemail VARCHAR(50) NOT NULL,
 subtotal MONEY NOT NULL,
 shipping MONEY NOT NULL,
 total AS (subtotal + salestax + shipping),
 PRIMARY KEY(ordernum),
 FOREIGN KEY(custemail) REFERENCES Customers(email) )
 GO
 CREATE TABLE OrderItems (
                                                       →9
 ordernum INT
                 NOT NULL,
 productid VARCHAR(10) NOT NULL,
 name VARCHAR(50) NOT NULL,
price MONEY NOT NULL,
 quantity SMALLINT
                       NOT NULL,
 total AS (price * quantity),
 PRIMARY KEY(ordernum, productid),
 FOREIGN KEY(ordernum) REFERENCES Orders(ordernum),
 FOREIGN KEY (productid) REFERENCES Products (productid) )
 GO
```

Here are some of the more interesting details about this script:

- → 1 This line sets the database context to master. Although that's usually the default, it's a good idea to set it just in case.
- → 2 Deletes the existing Cart database if it exists.
- $\rightarrow$  3 Creates a database named Cart, placing the database file in the C:\Apps directory. You can change this location if you want to store the database in a different location.
- → 4 Creates the Categories table.
- $\rightarrow$  5 Creates the Products table.
- → 6 Creates the FeaturedProducts table.
- → 7 Creates the Customers table.
- $\rightarrow 8$  Creates the Orders table.
- → 9 Creates the OrderItems table.

## Adding some test data

The CD that comes with this book includes a script named <code>InsertData.sql</code> that inserts test data into the <code>Cart</code> database. You can run this script from a command prompt like this:

```
sqlcmd -S localhost\SQLExpress -i InsertData.sql
```

(You may need to change the server name if you're not using a local instance of SQL Server Express.)

## Querying the database

The Shopping Cart application uses the same queries as the Product Catalog application to retrieve product information from the database. For more information about those queries, refer to Chapter 5.

## Inserting order data into the database

To insert the data for an order into the database, several SQL statements must be used. Here's a brief outline of what must be done to successfully process an order:

```
start a transaction
if the customer already exists in the Customers table
   update the Customers row with the new data
else
    insert a new row in the Customers table
insert a new row in the Orders table
get the order number generated for the inserted row
for each item in the shopping cart
    insert a new row in the OrderItems table
if any SQL errors occur
   roll back the transaction
Pleb
   commit the transaction
```

Note that the entire process is contained within a transaction. That way, if any SOL errors occur during the processing of the order, any updates made prior to the error will be rolled back. The updates to the Customers, Orders, and OrderItems tables aren't committed until all of the updates are successfully completed.

There are several ways to handle the logic necessary to insert or update the customer data. One way is to run a query to determine whether the customer exists, then execute an INSERT or UPDATE statement depending on the results of the query. This application uses a simpler technique: It assumes that the customer doesn't already exist, so it executes an INSERT statement to insert the customer data. If this statement fails because of a duplicate primary key, the program executes an UPDATE statement to update the existing customer row with the new data.

The only other challenging bit of SQL code is determining what order number is generated when a row is inserted into the Orders table. This is necessary because the order number must be included in the OrderItems rows for the order. Fortunately, you can determine the order number by issuing this statement:

SELECT @@IDENTITY

The @@IDENTITY function returns the value of the last identity column generated for the database.

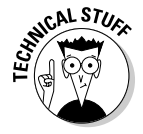

In some cases, the @@IDENTITY function doesn't return the value you might expect. For example, if you insert a row into a table that contains an identity column, you'd expect @@IDENTITY to return the value generated for that identity column. But that's not what happens if the table has a trigger associated with it, and that trigger executes another INSERT statement that inserts

data into another table that also has an identity column. In that case, the @@IDENTITY function returns the identity value for the second table. Fortunately, the Cart database doesn't use triggers, so the @@IDENTITY function will correctly return the identity value generated by the Orders table.

### Connecting to the database

The connection string used to access the Cart database is stored in the application's web.config file, like this:

The only place in the application that references this connection string is here in the web.config file. This makes it easy to relocate the database when you put the application into production.

## The Application's Folders

The Shopping Cart application includes the following folders:

- (Root): The application's root folder contains the application's six pages (Default.aspx, Product.aspx, Cart.aspx, CheckOut.aspx, and Completed.aspx) as well as the Master Page (Default.master).
- ✓ App\_Data: This folder is designed to store databases used by the application. However, this particular application uses a database that's stored in a location that's determined by SQL Server. So the database for our Cart isn't actually stored in this folder. (If you use the script presented in Listing 6-1 to create the database, the database file is stored in C: \Apps.)
- ✓ App\_Code: This folder contains the C# or Visual Basic code files that define the classes used by the application. For more information about these classes, see the section "Designing the Classes" later in this chapter.
- Images: Here, you'll find the banner image displayed by the Master Page and the image files that show pictures of the store's products.

# Designing the Classes

Unlike most of the other applications presented in this book, the Shopping Cart application depends on several classes that both define the business objects used by the program as well as provide the database access. In particular, the application uses the following classes:

- Customer: Represents a single customer.
- ✓ ShoppingCart: Represents the user's shopping cart.
- ✓ CartItem: Represents an item in the user's shopping cart.
- ✓ Order: Represents an order.
- ✓ OrderDB: Handles the details of writing an order to the database.

The following sections describe each of these classes in detail.

### The Customer class

The Customer class represents a single customer. Its constructors and properties are spelled out in Table 6-4.

| Table 6-4   The Customer Class                                                                                                    |                                                                               |
|----------------------------------------------------------------------------------------------------|-------------------------------------------------------------------------------|
| Constructor                                                                                                    | Description                                                                   |
| Customer()                                                                                                    | Creates an instance of the Customer class with default property values.       |
| Customer(string lastName,<br>string firstName, string<br>address, string city,<br>string state, string<br>zipCode, string<br>phoneNumber, string email) | Creates an instance of the Customer class with the specified property values. |
| Property                                                                                                    | Description                                                                   |
| string LastName                                                                                                    | The customer's last name.                                                     |
| string FirstName                                                                                                    | The customer's first name.                                                    |

| Property           | Description                    |
|--------------------|--------------------------------|
| string Address     | The customer's street address. |
| string City        | The customer's city.           |
| string State       | The customer's state.          |
| string zipCode     | The customer's Zip code.       |
| string phoneNumber | The customer's phone number.   |
| string email       | The customer's e-mail address. |

## The ShoppingCart class

The ShoppingCart class represents a user's shopping cart. Its constructors, properties, and methods are listed in Table 6-5.

| Table 6-5 The S                                        | able 6-5 The ShoppingCart class                                                                   |  |
|--------------------------------------------------------|---------------------------------------------------------------------------------------------------|--|
| Constructor                                            | Description                                                                                       |  |
| ShoppingCart()                                         | Creates a new shopping cart with no items.                                                        |  |
| Property                                               | Description                                                                                       |  |
| int Count                                              | The number of items in the shopping cart.                                                         |  |
| Method                                                 | Description                                                                                       |  |
| List <cartitem> GetItems()</cartitem>                  | Returns a List object that contains one<br>CartItem object for each item in the<br>shopping cart. |  |
| void AddItem(string id,<br>string name, decimal price) | Adds a new item with the specified product ID, name, and price.                                   |  |
| void UpdateQuantity<br>(int index, int quantity)       | Updates the quantity at the specified index.                                                      |  |
| void DeleteItem(int index)                             | Deletes the item at the specified index.                                                          |  |
| string PhoneNumber                                     | The customer's phone number.                                                                      |  |

## The CartItem class

The <code>CartItem</code> class represents an item in the user's shopping cart. Its constructors and properties are listed in Table 6-6.

| Table 6-6                                                           | The Cartitem class                                                              |
|---------------------------------------------------------------------|---------------------------------------------------------------------------------|
| Constructor                                                         | Description                                                                     |
| CartItem()                                                          | Creates a new CartItem object with default property values.                     |
| CartItem(string ID,<br>string name, decimal<br>price, int quantity) | Creates a new CartItem object with the specified ID, name, price, and quantity. |
| Property                                                            | Description                                                                     |
| string ID                                                           | The Product ID for the product repre-<br>sented by the item.                    |
| string Name                                                         | The product name.                                                               |
| decimal Price                                                       | The price per unit.                                                             |
| int Quantity                                                        | The quantity.                                                                   |
| decimal Total                                                       | The total for the item (read-only).                                             |

## The Order class

The Order class represents an order submitted by the user. Its constructors and properties are listed in Table 6-7.

| Table 6-7                                                      | The Order class                                                                           |
|----------------------------------------------------------------|-------------------------------------------------------------------------------------------|
| Constructor                                                    | Description                                                                               |
| Order ()                                                       | Creates a new Order object with default property values.                                  |
| Order (date OrderDate,<br>Customer cust,<br>ShoppingCart cart) | Creates a new CartItem object with the specified order date, customer, and shopping cart. |
| Property                                                       | Description                                                                               |
| DateTime OrderDate                                             | The date the order was submitted.                                                         |
| Customer Cust                                                  | The customer who submitted the order.                                                     |

| Property          | Description                                                                                                    |
|-------------------|----------------------------------------------------------------------------------------------------|
| ShoppingCart Cart | The shopping cart that specifies the items being ordered.                                                                                                    |
| decimal SubTotal  | The subtotal, calculated by adding up the total for each item in the order's shopping cart.                                                                                     |
| decimal SalesTax  | The sales tax for the order (read-only). The<br>sales tax is calculated as 7.75% of the<br>subtotal if the Customer resides in<br>California. Otherwise, the sales tax is zero. |
| decimal Shipping  | The shipping charges for the order (read-<br>only). The shipping charge is calculated as<br>\$2.00 per item.                                                                    |
| decimal Total     | The total for the order (read-only). The total is calculated by adding up the subtotal, sales tax, and shipping charges.                                                        |

## The OrderDB class

The OrderDB class handles the task of writing an order to the database. It consists of just a single static method (Shared for all you Visual Basic programmers out there), as described in Table 6-8.

| Table 6-8                          | The OrderDB class                                                                                                    |
|------------------------------------|----------------------------------------------------------------------------------------------------|
| Method                             | Description                                                                                                    |
| static bool<br>WriteOrder(Order o) | Writes the order to the Cart database.<br>Returns true if the order is successfully<br>written; otherwise, returns false. The<br>connection string for the database is<br>obtained from the application's<br>web.config file. |

# Building the Master page

The Master Page (MasterPage.master) for the Shopping Cart application is shown in Listing 6-2. It's similar to the Master Page that was used in the Product Listing application shown in Chapter 5. However, it includes an additional label that displays information about the user's shopping cart and a link that leads to the Cart page.

#### The Master Page (MasterPage.master) Listing 6-2:

```
→1
<%@ Master Language="C#"
   AutoEventWireup="true"
   CodeFile="MasterPage.master.cs"
   Inherits="MasterPage" %>
<!DOCTYPE html PUBLIC "-//W3C//DTD XHTML 1.1//EN"
    "http://www.w3.org/TR/xhtml11/DTD/xhtml11.dtd">
<html xmlns="http://www.w3.org/1999/xhtml" >
<head runat="server">
    <title>Acme Pirate Supply</title>
</head>
<body>
   <form id="form1" runat="server">
    <div>
        <img src="Images/Banner.jpg" />
                                                         →2
        <br />
        <asp:Label ID="lblCart" runat="server"
                                                         →3
            Font-Size="Small"/>
         
        <a href="Cart.aspx"
                                                         -+4
            style="font-size: small">
            Go To Cart</a>
        <br /><br />
                                                         →5
        <asp:contentplaceholder
            id="ContentPlaceHolder1" runat="server">
        </asp:contentplaceholder>
   </div>
    </form>
</bodv>
</html>
```

The following paragraphs describe the key lines of the Master Page:

- $\rightarrow 1$ The Master directive identifies the file as a Master Page.
- $\rightarrow 2$ The Image control displays a banner image at the top of each page. The Banner.jpg file is stored in the Images folder.
- The label that displays the number of items currently in the shop- $\rightarrow 3$ ping cart. The text for this label is set in the Page\_Load method.
- $\rightarrow 4$ The link that leads to the Cart page.
- $\rightarrow 5$ The ContentPlaceHolder control provides the area where the content for the application's content pages will be displayed.

The Master Page requires a code-behind file to set the Text property of the label. The C# version of this code-behind file is shown in Listing 6-3, and the Visual Basic version is shown in Listing 6-4.

Listing 6-3: The code-behind file for the Master Page (C#)

```
using System;
using System.Data;
using System.Configuration;
using System.Collections;
using System.Web;
using System.Web.Security;
using System.Web.UI;
using System.Web.UI.WebControls;
using System.Web.UI.WebControls.WebParts;
using System.Web.UI.HtmlControls;
public partial class MasterPage : System.Web.UI.MasterPage
{
    protected void Page_Load(object sender, EventArgs e)
        ShoppingCart cart = (ShoppingCart)Session["cart"];
        if (cart == null)
            lblCart.Text = "Your shopping cart is empty.";
        else if (cart.Count == 0)
            lblCart.Text = "Your shopping cart is empty.";
        else if (cart.Count == 1)
            lblCart.Text =
                "You have 1 item in your shopping cart.";
        else
            lblCart.Text = "You have "
                + cart.Count.ToString()
                + " items in your shopping cart.";
    }
```

#### Listing 6-4: The code-behind file for the Master Page (VB)

```
Partial Class MasterPage
    Inherits System.Web.UI.MasterPage
    Protected Sub Page Load(
            ByVal sender As Object, _
            ByVal e As System.EventArgs) _
            Handles Me.Load
        Dim cart As ShoppingCart
        cart = Session("cart")
        If cart Is Nothing Then
            lblCart.Text = "Your shopping cart is empty."
        ElseIf cart.Count = 0 Then
            lblCart.Text = "Your shopping cart is empty."
        ElseIf cart.Count = 1 Then
            lblCart.Text =
                "You have 1 item in your shopping cart."
        Else
```

(continued)

### Listing 6-4 (continued)

```
lblCart.Text = "You have " _
 + cart.Count.ToString() _
 + " items in your shopping cart."
End If
End Sub
```

As you can see, the code-behind file has just one method, named Page\_Load, which is executed when the page is loaded. It retrieves the shopping cart from session state, casts it as a ShoppingCart object, then sets the label accordingly. If the cart doesn't exist or is empty, the label is set to "Your shopping cart is empty." If the cart contains exactly one item, the label is set to "You have 1 item in your shopping cart." And if the cart has more than one item, the label is set to "You have *n* items in your shopping cart."

## Modifying the Product Detail Page

The Product Detail page (Product.aspx) is almost identical to the Product Detail page for the Product Catalog application shown in Chapter 5. However, there's one crucial difference. In the Chapter 5 application, clicking the Add to Cart button simply led the user to a page that indicates that the shopping cart feature hasn't yet been implemented. But in this application, clicking the Add to Cart button must actually add the product to the shopping cart, then redirect the user to the Cart.aspx page to see the contents of the shopping cart.

To add this feature to the Product Detail page, you must modify the method that's called when the user clicks the Add to Cart button, btnAdd\_Click. The rest of the page is unchanged from the Chapter 5 application.

Listing 6-5 shows the C# version of the btnAdd\_Click method, the method that's called when the user clicks the Add to Cart button. Listing 6-6 shows the Visual Basic version of this method. (To see the .aspx file for the Product Detail page, please refer back to Chapter 5.)

### Listing 6-5: The btnAdd\_Click method (C#)

```
decimal Price;
if (dr["SalePrice"] is DBNull)
    Price = (decimal)dr["Price"];
else
    Price = (decimal)dr["SalePrice"];
// get or create shopping cart
                                                      \rightarrow 2
ShoppingCart cart;
if (Session["cart"] == null)
{
    cart = new ShoppingCart();
    Session["cart"] = cart;
}
else
{
    cart = (ShoppingCart)Session["cart"];
// add item to cart
                                                      →3
cart.AddItem(ID, Name, Price);
// redirect to cart page
                                                      →4
string ProductID = Request.QueryString["prod"];
string CatID = Request.QueryString["cat"];
Response.Redirect("Cart.aspx?prod=" + ProductID
    + "&cat=" + CatID);
```

The following paragraphs describe the key points of this method:

→ 1 The btnAdd\_Click method begins by retrieving the ID, name, and price information for the current product from the data source. You'd think that it would be pretty easy to retrieve the product data displayed by the form, but it turns out to be a little tricky. The easiest technique is to use the Select method of the data source to retrieve a *data view* object that contains the data retrieved by the data source's SELECT statement. Because the SELECT statement for this data source retrieves the data for a single product, the resulting data view will have just one row. The indexer for the DataView object lets you retrieve the individual rows of the data view. Thus, index 0 is used to retrieve a DataRowView object for the data view's only row. Then the individual columns are retrieved from the DataRowView object using the column names as indexes.

Note that if a SalePrice column is present, it is used instead of the Price column for the product's price.

 $\rightarrow$  2 Once the product information has been retrieved from the data source, session state is checked to see if a shopping cart already exists. If so, the shopping cart is retrieved from session state. If not, the application creates a new shopping cart by calling the

ShoppingCart class constructor. Then the new shopping cart is added to session state under the name "cart."

- $\rightarrow 3$ The AddItem method of the shopping cart is called to add the product to the shopping cart.
- **→** 4 The user is redirected to the Cart.aspx page, with the product and category IDs passed on as query string fields.

Listing 6-6: The btnAdd Click method (VB)

```
Protected Sub btnAdd_Click( _
  ByVal sender As Object, _
  ByVal e As System. EventArgs) _
  Handles btnAdd.Click
    ' get values from data source
                                                     →1
    Dim dv As DataView
    dv = SqlDataSource1.Select( _
        DataSourceSelectArguments.Empty)
    Dim dr As DataRowView = dv(0)
    Dim ID As String = dr("ProductID")
    Dim name As String = dr("Name")
    Dim Price As Decimal
    If TypeOf (dr("SalePrice")) Is DBNull Then
        Price = dr("Price")
    Else
        Price = dr("SalePrice")
    End If
    ' get or create shopping cart
                                                     →2
    Dim cart As ShoppingCart
    If Session("cart") Is Nothing Then
        cart = New ShoppingCart()
        Session("cart") = cart
    Else
        cart = Session("cart")
    End If
    ' add item to cart
                                                     →3
    cart.AddItem(ID, name, Price)
    ' redirect to cart page
                                                     →4
    Dim ProductID As String
    ProductID = Request.QueryString("prod")
    Dim CatID As String
    CatID = Request.QueryString("cat")
    Response.Redirect(
        "Cart.aspx?prod=" + ProductID _
        + "&cat=" + CatID)
End Sub
```

## **Building the Cart Page**

The Cart page (Cart.aspx) displays the user's shopping cart and lets the user modify the shopping cart by changing the quantity ordered or by deleting items. There are two ways the user can display this page. One is to click the Add to Cart button on the Product Detail page. The other is to click the <u>Go To Cart</u> link that appears beneath the banner at the top of each page of the application. To see what this page looks like, refer to Figure 6-4.

The following sections present the .aspx code for the cart page and the C# and Visual Basic versions of the code-behind file.

## The Cart.aspx file

The Cart page is defined by the Cart.aspx file, which is shown in Listing 6-7.

### Listing 6-7: The Cart Page (Cart.aspx)

```
<%@ Page Language="C#"
                                                         →1
    MasterPageFile="~/MasterPage.master"
    AutoEventWireup="true"
    CodeFile="Cart.aspx.cs"
    Inherits="Cart"
    Title="Acme Pirate Supply" %>
<asp:Content ID="Content1" Runat="Server"
    ContentPlaceHolderID="ContentPlaceHolder1" >
    <br />
    <asp:GridView ID="GridView1" runat="server"
                                                         \rightarrow 2
        AutoGenerateColumns="False"
        EmptyDataText="Your shopping cart is empty."
        OnRowDeleting="GridView1_RowDeleting"
        OnRowEditing="GridView1 RowEditing"
        OnRowUpdating="GridView1_RowUpdating"
        OnRowCancelingEdit="GridView1 RowCancelingEdit">
        <Columns>
            <asp:BoundField DataField="ID"
                                                         →3
                HeaderText="Product" ReadOnly="True" >
                <HeaderStyle HorizontalAlign="Left" />
            </asp:BoundField>
            <asp:BoundField DataField="Name"
                                                         →4
                HeaderText="Name" ReadOnly="True" >
                <HeaderStyle HorizontalAlign="Left" />
            </asp:BoundField>
            <asp:BoundField DataField="Price"
                                                         →5
                HeaderText="Price" ReadOnly="True"
                DataFormatString="{0:c}" >
                <HeaderStyle HorizontalAlign="Left" />
```

Listing 6-7 (continued)

```
</asp:BoundField>
            <asp:BoundField DataField="Quantity"
                                                            →6
                 HeaderText="Quantity" >
                 <HeaderStyle HorizontalAlign="Left" />
            </asp:BoundField>
            <asp:BoundField DataField="Total"
                                                            →7
                 HeaderText="Total" ReadOnly="True"
                 DataFormatString="{0:c}" >
                 <HeaderStyle HorizontalAlign="Left" />
            </asp:BoundField>
             <asp:CommandField EditText="Change"
                                                            →8
                 ShowDeleteButton="True"
                 ShowEditButton="True" >
                 <ItemStyle BorderStyle="None" />
                 <HeaderStyle BorderStyle="None" />
            </asp:CommandField>
        </Columns>
    </asp:GridView>
    <br /><br />
    <asp:Button ID="btnContinue" runat="server"
                                                            →9
        OnClick="btnContinue Click"
    Text="Continue Shopping" /> 
<asp:Button ID="btnCheckOut" runat="server"</pre>
                                                          →10
        PostBackUrl="~/CheckOut.aspx"
        Text="Check Out" />
</asp:Content>
```

The following paragraphs describe the important elements of this listing:

 $\rightarrow 1$ The Page directive specifies that the page will use MasterPage. master as its Master Page.

> For the Visual Basic version of this application, be sure to change the AutoEventWireup attribute of the Page directive to false. That enables the Handles clause of the Sub procedures. (If you don't change this setting, the events for the GridView control included on this page won't be processed correctly.)

 $\rightarrow 2$ The GridView control displays the user's shopping cart. Notice that unlike the GridView controls used on the Default.aspx page, this GridView control doesn't specify a data source. Instead, the data source will be specified at run time, when the Page Load method is executed.

> For the Visual Basic version of this application, you need to remove the four attributes that specify the event handling for this control. Specifically, you need to remove the following four attributes:

- OnRowDeleting
- OnRowEditing

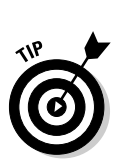

- OnRowUpdating
- OnRowCancelingEdit

If you don't remove these attributes, the corresponding events in the Visual Basic code-behind file will be executed *twice* each time the event is raised.

Notice that AutoGenerateColumns is set to false. Then the GridView control doesn't automatically create a column for each field in the data source. Instead, you must manually configure the columns by using the <Columns> element.

- → 3 The first column in the GridView control is bound to the data source field named ID. The heading for this column is set to "Product," and the column is defined as read-only to prevent the user from modifying it.
- → 4 The second column in the GridView control is bound to the Name field. This column is also defined as read-only to prevent the user from modifying it.
- → 5 The next column is bound to the Price field. It uses a format string to display the price in currency format. It too is read-only.
- → 6 Unlike the other columns in the GridView control, the Quantity column isn't read-only. As a result, the user can modify its contents when the row is placed into Edit mode.
- $\rightarrow$  7 The Total column displays the item total (the price times the quantity) in currency format. It is read-only.
- → 8 The last column in the shopping cart GridView control is a command column that lets the user edit or delete a shopping cart row. The ShowEditButton and ShowDeleteButton attributes are required to display the Edit and Delete buttons, and the EditButtonText attribute changes the text displayed in the edit button from the default ("Edit") to "Change."
- $\rightarrow$  9 The Continue button lets the user continue shopping by returning to the product pages.

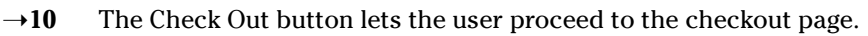

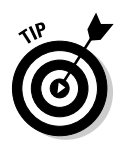

For the Visual Basic version of this application, you should remove the OnClick attribute for this control.

## The code-behind file for the Cart page

Listing 6-8 shows the C# version of the code-behind file for the Cart page, and Listing 6-9 shows the Visual Basic version.

Listing 6-8: The code-behind file for the Cart page (C# version)

```
using System;
using System.Data;
using System.Configuration;
using System.Collections;
using System.Web;
using System.Web.Security;
using System.Web.UI;
using System.Web.UI.WebControls;
using System.Web.UI.WebControls.WebParts;
using System.Web.UI.HtmlControls;
using System.Collections.Generic;
public partial class Cart : System.Web.UI.Page
{
    ShoppingCart cart;
    protected void Page Load(object sender,
                                                         →1
        EventArgs e)
    {
        CheckTimeStamps();
        if (Session["cart"] == null)
            cart = new ShoppingCart();
            Session["cart"] = cart;
        }
        else
        {
            cart = (ShoppingCart)Session["cart"];
        }
        GridView1.DataSource = cart.GetItems();
        if (!IsPostBack)
            GridView1.DataBind();
        btnCheckOut.Enabled = (cart.Count > 0);
    }
    protected void GridView1_RowDeleting(
                                                         →2
        object sender, GridViewDeleteEventArgs e)
    {
        cart.DeleteItem(e.RowIndex);
        GridView1.DataBind();
    }
    protected void GridView1_RowEditing(
                                                         →3
        object sender, GridViewEditEventArgs e)
    {
        GridView1.EditIndex = e.NewEditIndex;
        GridView1.DataBind();
```

```
}
protected void GridView1_RowUpdating(
                                                      \rightarrow 4
    object sender, GridViewUpdateEventArgs e)
{
    DataControlFieldCell cell =
        (DataControlFieldCell)GridView1
            .Rows[e.RowIndex].Controls[3];
    TextBox t = (TextBox)cell.Controls[0];
    try
    {
        int g = int.Parse(t.Text);
        cart.UpdateQuantity(e.RowIndex, g);
    }
    catch (FormatException)
    {
        e.Cancel = true;
    }
    GridView1.EditIndex = -1;
    GridView1.DataBind();
}
protected void GridView1_RowCancelingEdit(
                                                      →5
    object sender, GridViewCancelEditEventArgs e)
{
    e.Cancel = true;
    GridView1.EditIndex = -1;
    GridView1.DataBind();
}
protected void btnContinue_Click(
                                                      →6
    object sender, EventArgs e)
{
    string ProductID = Request.QueryString["prod"];
    string CatID = Request.QueryString["cat"];
    if (ProductID == null)
        if (CatID == null)
            Response.Redirect("Default.aspx");
        else
            Response.Redirect("Default.aspx?cat="
                + CatID);
    else
        Response.Redirect("Product.aspx?prod="
            + ProductID
            + "&cat=" + CatID);
}
private void CheckTimeStamps()
                                                      →7
{
    if (IsExpired())
        Response.Redirect(Request.Url.OriginalString);
```

(continued)

### Listing 6-8 (continued)

```
else
    {
        DateTime t = DateTime.Now;
        ViewState.Add("$$TimeStamp", t);
        String page = Request.Url.AbsoluteUri;
        Session.Add(page + "_TimeStamp", t);
    }
1
private bool IsExpired()
                                                     →8
    String page = Request.Url.AbsoluteUri;
    if (Session[page + "_TimeStamp"] == null)
        return false;
    else if (ViewState["$$TimeStamp"] == null)
        return false:
    else if (Session[page + "_TimeStamp"].ToString()
          == ViewState["$$TimeStamp"].ToString())
        return false;
    else
        return true;
}
```

The following paragraphs describe the methods in this code-behind file. Note that these comments apply to both the C# and the VB versions.

 $\rightarrow 1$ Page\_Load: This method is called when the page loads. It begins by calling a method named CheckTimeStamps. I'll explain how this method works later in this section. For now, just realize that this method forces the page to refresh if the user has come to the page by using the browser's back button. This approach prevents problems that can occur when the user backs up to a version of the page that shows a shopping cart with contents that differ from the shopping cart that's stored in session state.

> Assuming that the CheckTimeStamps method didn't force the page to refresh, the Page\_Load method next checks to see if session state contains an item named cart. If not, a new shopping cart is created and saved in session state. But if an item named cart does exist, the cart item is retrieved, cast to a ShoppingCart object, and assigned to the cart variable.

Next, the shopping cart's GetItems method is called. This returns a List object that holds a CartItem object for each item in the shopping cart. This List object is used as the data source for the GridView control. And if this is the first time the page has been posted, the DataBind method of the GridView control is called so it displays the contents of the shopping cart.

The last line of this method checks to see if the number of items in the cart is greater than zero. If so, the Check Out button is enabled. But if the cart is empty, the Check Out button is disabled. That prevents the user from checking out with an empty shopping cart.

- → 2 GridView1\_RowDeleting: This method is called whenever the user clicks the Delete button for a shopping cart row. The e argument has a property named RowIndex which indicates the row to be deleted. This property is passed to the shopping cart's DeleteItem method, which removes the item from the cart. Then the GridView control's DataBind method is called to update the GridView control so the deleted row isn't displayed.
- → 3 GridView1\_RowEditing: This method is called when the user clicks the Edit button to edit a row. Its e argument includes a property named NewEditIndex, which indicates the index of the row to be edited. What this method actually does is to set the EditIndex property of the GridView control to this index value. Then it calls the DataBind method to update the GridView control. This, in turn, causes the Quantity column (the only column in the GridView control that isn't read-only) to display as a text box instead of a label. That way, the user can enter a new value for the quantity.
- → 4 Here the GridView1\_RowUpdating method is executed when the user clicks the Update button after modifying the quantity field for the row being edited. The code in this method is a little tricky because, surprisingly, there's no easy way to get the value entered by the user into the text box. So the first statement uses the Rows and Controls collections of the GridView control to get to the fourth cell (index 3) in the row being edited. This returns an object of type DataControlFieldCell, which has its own Controls collection. The text box that contains the quantity is the first control in this collection. As a result, the second statement in this method retrieves this text box and assigns it to the variable t.

Next, the int.Parse method attempts to parse the text entered by the user as an integer. If the text can be parsed to an integer, the result is passed to the shopping cart's UpdateQuantity method to update the quantity. If not, a FormatException exception is thrown. When this exception is caught, the Cancel property of the e argument is set to true, which tells the GridView control to cancel the update.

Finally, the EditIndex property of the GridView control is set to -1 to indicate that no row is being edited, and the DataBind method is called to update the GridView control with the updated contents of the shopping cart.

→ 5 GridView1\_RowCancelingEdit: This method is called if the user clicks the Edit button to edit a row, then clicks the Cancel button to cancel the edit. It sets the Cancel property of the e argument to true to cancel the edit. Then it sets the EditIndex

property of the GridView control to -1 to indicate that no row is being edited and calls DataBind to refresh the GridView control from the data source.

- → 6 btnContinue\_Click: This method is called if the user clicks the Continue Shopping button. It examines the prod and cat query strings to determine which page the user should be redirected to. If there is no prod or cat query string, the user is redirected to the Default.aspx page. If there is a cat string but no prod string, the user is redirected to the Default.aspx page and the cat string is passed on so that the drop-down list will show the category that was previously selected by the user. And if both a prod and a cat query string are present, the user is redirected to the Product.aspx page. In that case, both query strings are passed on so the product that was previously displayed will be shown.
- → 7 CheckTimeStamps: This method is called at the start of the Page\_Load method to determine if the user has reached this page by clicking the browser's Back button. To determine this, a timestamp is generated and saved in two places: in the page's view state and in the application's session state. If the user posts a page that was reached by using the browser's Back button, the timestamp saved in view state for that page won't match the timestamp stored in session state. In that case, the application forces the page to refresh so it will display the shopping cart accurately.

The CheckTimeStamps method begins with an if statement that calls the IsExpired method. This method compares the timestamps to determine if the page is outdated. If so, the user is redirected to Request.Url.OriginalString, which contains the URL of the page that was posted. This forces the page to be refreshed.

If the IsExpired method indicates that the page is not outdated, a new timestamp is generated by calling DateTime.Now. Then this timestamp is stored in the page's view state under the name \$\$TimeStamp and in session state using the absolute URL of the page.

- → 8 IsExpired: This method is called to determine if a page should be refreshed because it has expired. Here are the rules it uses to determine whether the page has expired:
  - If there is no timestamp item in session state for the page, the page is not expired.
  - If there is no timestamp item in view state for the page, the page is not expired.
  - If there is a timestamp in both view state and session state and the timestamps are the same, the page is not expired.
  - If there is a timestamp in both view state and session state and the timestamps are different, the page is expired.

Listing 6-9: The code-behind file for the Cart page (VB version)

```
Partial Class Cart
   Inherits System.Web.UI.Page
   Private cart As ShoppingCart
   Protected Sub Page_Load(
                                                         →1
            ByVal sender As Object, _
            ByVal e As System.EventArgs) _
            Handles Me.Load
        CheckTimeStamps()
        If Session("cart") Is Nothing Then
            cart = New ShoppingCart()
            Session("cart") = cart
        Else
            cart = Session("cart")
        End If
        GridView1.DataSource = cart.GetItems()
        If Not IsPostBack Then
            GridView1.DataBind()
        End If
        btnCheckOut.Enabled = (cart.Count > 0)
   End Sub
   Protected Sub GridView1 RowDeleting(
                                                         →2
            ByVal sender As Object, _
            ByVal e As
          System.Web.UI.WebControls.GridViewDeleteEventAr
          gs) _
            Handles GridView1.RowDeleting
        cart.DeleteItem(e.RowIndex)
        GridView1.DataBind()
   End Sub
                                                         →3
   Protected Sub GridView1_RowEditing( _
            ByVal sender As Object, _
            ByVal e As
          System.Web.UI.WebControls.GridViewEditEventArgs
            Handles GridView1.RowEditing
        GridView1.EditIndex = e.NewEditIndex
        GridView1.DataBind()
   End Sub
   Protected Sub GridView1 RowUpdating(
                                                         \rightarrow 4
            ByVal sender As Object,
            ByVal e As
          System.Web.UI.WebControls.GridViewUpdateEventAr
          gs) _
        Handles GridView1.RowUpdating
        Dim cell As DataControlFieldCell
```

(continued)

#### Listing 6-9 (continued)

```
cell = GridView1.Rows(e.RowIndex)
        .Controls(3)
    Dim t As TextBox = cell.Controls(0)
   Try
        Dim q As Integer
        q = Integer.Parse(t.Text)
        cart.UpdateQuantity(e.RowIndex, g)
    Catch ex As FormatException
        e.Cancel = True
    End Trv
    GridView1.EditIndex = -1
    GridView1.DataBind()
End Sub
→5
        ByVal sender As Object,
       ByVal e As
      System.Web.UI.WebControls.GridViewCancelEditEve
      ntArgs)
       Handles GridView1.RowCancelingEdit
    e.Cancel = True
    GridView1.EditIndex = -1
    GridView1.DataBind()
End Sub
Protected Sub btnContinue_Click( _
                                                  →6
        ByVal sender As Object, _
        ByVal e As System.EventArgs) _
       Handles btnContinue.Click
   Dim ProductID As String
    ProductID = Request.QueryString("prod")
   Dim CatID As String
    CatID = Request.QueryString("cat")
    If ProductID Is Nothing Then
        If CatID Is Nothing Then
           Response.Redirect("Default.aspx")
        Else
           Response.Redirect(
            "Default.aspx?cat=" + CatID)
        End If
    Else
        Response.Redirect( _
           "Product.aspx?prod=" + ProductID _
           + "&cat=" + CatID)
    End If
End Sub
                                                  →7
Private Sub CheckTimeStamps()
    If IsExpired() Then
        Response.Redirect(Request.Url.OriginalString)
```

```
Else
            Dim t As DateTime
            t = DateTime.Now
            ViewState.Add("$$TimeStamp", t)
            Dim page As String
            page = Request.Url.AbsoluteUri
            Session.Add(page + "_TimeStamp", t)
        End If
   End Sub
   Private Function IsExpired() As Boolean
                                                         →8
        Dim page As String
        page = Request.Url.AbsoluteUri
        If Session(page + "_TimeStamp") Is Nothing Then
            Return False
        ElseIf ViewState("$$TimeStamp") Is Nothing Then
            Return False
        ElseIf Session(page + "_TimeStamp").ToString()
              = ViewState("$$TimeStamp").ToString() Then
            Return False
        Else
            Return True
        End If
   End Function
End Class
```

## Building the Check Out Page

The Check Out page uses a Wizard control to walk the user through the three-step process of completing an order. In the first step, the user enters his or her name, address, e-mail address, and phone number. In the second step, the user enters credit card payment information. And in the third step, the user confirms the order. Once the order is confirmed, the Check Out page calls the InsertOrder method of the OrderDB class to actually write the order to the database.

The following sections present the  $\tt.aspx$  code for the Check Out page and the C# and VB code-behind files.

## The CheckOut.aspx file

Listing 6-10 shows the  $.\, {\tt aspx}$  code for the Check Out page.

### Listing 6-10: The Check Out Page (CheckOut.aspx)

```
→1
<%@ Page Language="C#"
   MasterPageFile="~/MasterPage.master"
   AutoEventWireup="true"
   CodeFile="CheckOut.aspx.cs"
   Inherits="CheckOut"
   Title="Acme Pirate Supply" %>
<asp:Content ID="Content1" Runat="Server"
    ContentPlaceHolderID="ContentPlaceHolder1">
  <asp:Wizard ID="Wizard1" runat="server"
                                                         →2
      Width="425px"
      ActiveStepIndex="0"
      FinishCompleteButtonText="Submit Order"
      OnFinishButtonClick="Wizard1_FinishButtonClick">
    <WizardSteps>
      <asp:WizardStep runat="server"
                                                         →3
          Title="Shipping">
        Where do you want this order shipped?<br />
        <br />
        <asp:Label ID="Label1" runat="server"
                                                         \rightarrow 4
            BorderStyle="None" Text="Last Name:"
            Width="100px" />
        <asp:TextBox ID="txtLastName" runat="server" />
        <asp:RequiredFieldValidator
            ID="RequiredFieldValidator1" runat="server"
            ControlToValidate="txtLastName"
            ErrorMessage="Required."
            Display="Dynamic" />
        <br />
        <asp:Label ID="Label2" runat="server"
                                                         →5
            BorderStyle="None" Text="First Name:"
            Width="100px" />
        <asp:TextBox ID="txtFirstName" runat="server" />
        <asp:RequiredFieldValidator
            ID="RequiredFieldValidator2" runat="server"
            ControlToValidate="txtFirstName"
            ErrorMessage="Required."
            Display="Dynamic" />
        <br />
        <asp:Label ID="Label3" runat="server"
                                                         →6
            BorderStyle="None" Text="Address:"
            Width="100px" />
        <asp:TextBox ID="txtAddress" runat="server" />
        <asp:RequiredFieldValidator
            ID="RequiredFieldValidator3" runat="server"
            ControlToValidate="txtAddress"
            ErrorMessage="Required."
            Display="Dynamic" />
```

```
<br />
<asp:Label ID="Label4" runat="server"
                                                →7
    BorderStyle="None" Text="City:"
    Width="100px" />
<asp:TextBox ID="txtCity" runat="server" />
<asp:RequiredFieldValidator
    ID="RequiredFieldValidator4" runat="server"
    ControlToValidate="txtCity"
    ErrorMessage="Required."
    Display="Dynamic" />
<br />
<asp:Label ID="Label5" runat="server"
                                                →8
    BorderStyle="None" Text="State:"
    Width="100px" />
<asp:DropDownList ID="ddlState" runat="server">
  <asp:ListItem Value="AL">Alabama</asp:ListItem>
  <asp:ListItem Value="AK">Alaska</asp:ListItem>
  <asp:ListItem Value="AZ">Arizona</asp:ListItem>
  <asp:ListItem Value="AR">Arkansas</asp:ListItem>
  <asp:ListItem Value="CA">California
      </asp:ListItem>
  <asp:ListItem Value="CO">Colorado</asp:ListItem>
  <asp:ListItem Value="CT">Connecticut
      </asp:ListItem>
  <asp:ListItem Value="DE">Deleware</asp:ListItem>
  <asp:ListItem Value="DC">District of Columbia
      </asp:ListItem>
  <asp:ListItem Value="FL">Florida</asp:ListItem>
  <asp:ListItem Value="GA">Georgia</asp:ListItem>
  <asp:ListItem Value="HI">Hawaii</asp:ListItem>
  <asp:ListItem Value="ID">Idaho</asp:ListItem>
  <asp:ListItem Value="IL">Illinois</asp:ListItem>
  <asp:ListItem Value="IN">Indiana</asp:ListItem>
  <asp:ListItem Value="IA">Iowa</asp:ListItem>
  <asp:ListItem Value="KS">Kansas</asp:ListItem>
  <asp:ListItem Value="KY">Kentucky</asp:ListItem>
  <asp:ListItem Value="LA">Louisianna
      </asp:ListItem>
  <asp:ListItem Value="ME">Maine</asp:ListItem>
  <asp:ListItem Value="MD">Maryland</asp:ListItem>
  <asp:ListItem Value="MA">Massachusetts
      </asp:ListItem>
  <asp:ListItem Value="MI">Michigan</asp:ListItem>
  <asp:ListItem
  Value="MN">Minnesota</asp:ListItem>
  <asp:ListItem Value="MS">Mississippi
      </asp:ListItem>
  <asp:ListItem Value="MO">Missouri</asp:ListItem>
  <asp:ListItem Value="MT">Montana</asp:ListItem>
```

(continued)

#### Listing 6-10 (continued)

```
<asp:ListItem Value="NE">Nebraska</asp:ListItem>
  <asp:ListItem Value="NV">Nevada</asp:ListItem>
  <asp:ListItem Value="NH">New Hampshire
      </asp:ListItem>
  <asp:ListItem Value="NJ">New Jersey
      </asp:ListItem>
  <asp:ListItem Value="NM">New Mexico
      </asp:ListItem>
  <asp:ListItem Value="NY">New York</asp:ListItem>
  <asp:ListItem Value="NC">North Carolina
      </asp:ListItem>
  <asp:ListItem Value="ND">North Dakota
      </asp:ListItem>
  <asp:ListItem Value="OH">Ohio</asp:ListItem>
  <asp:ListItem Value="OK">Oklahoma</asp:ListItem>
  <asp:ListItem Value="OR">Oregon</asp:ListItem>
  <asp:ListItem Value="PA">Pennsylvania
      </asp:ListItem>
  <asp:ListItem Value="RI">Rhode Island
      </asp:ListItem>
  <asp:ListItem Value="SC">South Carolina
      </asp:ListItem>
  <asp:ListItem Value="SD">South Dakota
      </asp:ListItem>
  <asp:ListItem
  Value="TN">Tennessee</asp:ListItem>
  <asp:ListItem Value="TX">Texas</asp:ListItem>
  <asp:ListItem Value="UT">Utah</asp:ListItem>
  <asp:ListItem Value="VT">Vermont</asp:ListItem>
  <asp:ListItem Value="VA">Virginia</asp:ListItem>
  <asp:ListItem Value="WA">Washington
      </asp:ListItem>
  <asp:ListItem Value="WV">West Virginia
      </asp:ListItem>
  <asp:ListItem
  Value="WI">Wisconsin</asp:ListItem>
  <asp:ListItem Value="WY">Wyoming</asp:ListItem>
</asp:DropDownList>
<br />
<asp:Label ID="Label6" runat="server"
                                                →9
    BorderStyle="None" Text="Zip Code:"
    Width="100px" />
<asp:TextBox ID="txtZipCode" runat="server" />
<asp:RequiredFieldValidator
    ID="RequiredFieldValidator5" runat="server"
    ControlToValidate="txtZipCode"
    ErrorMessage="Required."
    Display="Dynamic" />
<br />
                                               →10
<asp:Label ID="Label7" runat="server"
```

```
BorderStyle="None" Text="Phone Number:"
      Width="100px" />
  <asp:TextBox ID="txtPhoneNumber" runat="server" />
  <asp:RequiredFieldValidator
      ID="RequiredFieldValidator6" runat="server"
      ControlToValidate="txtPhoneNumber"
      ErrorMessage="Required."
      Display="Dynamic" />
  <br />
  <asp:Label ID="Label8" runat="server"
                                                  →11
      BorderStyle="None" Text="Email address:"
      Width="100px" />
  <asp:TextBox ID="txtEmail" runat="server" />
  <asp:RequiredFieldValidator
      ID="RequiredFieldValidator7" runat="server"
      ControlToValidate="txtEmail"
      ErrorMessage="Required."
      Display="Dynamic" />
  <br />
</asp:WizardStep>
<asp:WizardStep runat="server"
                                                  \rightarrow 12
   Title="Billing">
  How do you want to pay for this order?<br />
  <br />
  <asp:Label ID="Label11" runat="server"
                                                  \rightarrow 13
      BorderStyle="None" Text="Card type:"
      Width="100px" />
  <asp:DropDownList ID="ddlCardType"
      runat="server">
    <asp:ListItem Value="VISA">Visa</asp:ListItem>
    <asp:ListItem Value="MC">MasterCard
        </asp:ListItem>
    <asp:ListItem Value="AMEX">American Express
        </asp:ListItem>
  </asp:DropDownList>
  <br />
  <asp:Label ID="Label13" runat="server"
                                                  \rightarrow 14
      BorderStyle="None" Text="Card number:"
      Width="100px" />
  <asp:TextBox ID="txtCardNumber" runat="server" />
  <asp:RequiredFieldValidator
      ID="RequiredFieldValidator8" runat="server"
      ControlToValidate="txtCardNumber"
      ErrorMessage="Required." Display="Dynamic" />
  <br /><br />
  <asp:Label ID="Label15" runat="server"
                                                  →15
      BorderStyle="None" Text="Exp. Month:"
```

Listing 6-10 (continued)

```
Width="100px" />
  <asp:DropDownList ID="ddlExpirationMonth"
      runat="server">
    <asp:ListItem Value="1">January</asp:ListItem>
    <asp:ListItem Value="2">February</asp:ListItem>
    <asp:ListItem Value="3">March</asp:ListItem>
    <asp:ListItem Value="4">April</asp:ListItem>
    <asp:ListItem Value="5">May</asp:ListItem>
    <asp:ListItem Value="6">June</asp:ListItem>
    <asp:ListItem Value="7">July</asp:ListItem>
    <asp:ListItem Value="8">August</asp:ListItem>
    <asp:ListItem Value="9">September</asp:ListItem>
    <asp:ListItem Value="10">October</asp:ListItem>
    <asp:ListItem Value="11">November</asp:ListItem>
    <asp:ListItem Value="12">December</asp:ListItem>
  </asp:DropDownList>
  <br />
  <asp:Label ID="Label16" runat="server"
                                                  →16
      BorderStyle="None" Text="Exp. Year:"
      Width="100px" />
  <asp:TextBox ID="txtExpirationYear" runat="server"
      Width="82px" />
  <asp:RequiredFieldValidator
      ID="RequiredFieldValidator9" runat="server"
      ControlToValidate="txtExpirationYear"
      ErrorMessage="Required." Display="Dynamic" />
  <asp:RangeValidator ID="RangeValidator1"
      runat="server"
      ControlToValidate="txtExpirationYear"
      Display="Dynamic"
      ErrorMessage="Incorrect date."
      MaximumValue="2099"
      MinimumValue="2005"
      Type="Integer" />
</asp:WizardStep>
<asp:WizardStep runat="server"
                                                  \rightarrow 17
    Title="Confirmation">
  Your order is ready to be processed. <br />
  <br />
  <asp:Label ID="Label9" runat="server"
      BorderStyle="None" Text="Subtotal:"
      Width="80px" />
  <asp:Label ID="lblSubtotal"
                                                  \rightarrow 18
      runat="server" />
  <br />
  <asp:Label ID="Label10" runat="server"
      BorderStyle="None" Text="Sales Tax:"
      Width="80px" />
  <asp:Label ID="lblSalesTax"
                                                  →19
      runat="server" />
```

```
<br />
        <asp:Label ID="Label12" runat="server"
            BorderStyle="None" Text="Shipping:"
            Width="80px" />
                                                         →20
        <asp:Label ID="lblShipping"
            runat="server" />
        <br />
        <asp:Label ID="Label14" runat="server"
            BorderStyle="None" Text="Total:"
            Width="80px" />
        <asp:Label ID="lblTotal"
                                                         →21
            runat="server" />
        <br /><br />
        Click Submit Order to complete your order.<br />
      </asp:WizardStep>
    </WizardSteps>
                                                         \rightarrow 22
    <SideBarStyle VerticalAlign="Top" />
  </asp:Wizard>
</asp:Content>
```

This is a long listing because the Wizard control has three steps, each of which is like an entire Web page unto itself. The following list describes each of the controls defined for this page:

- → 1 In the Page directive, remember to change the Language attribute to VB and the AutoEventWireup attribute to false if you're working with Visual Basic.
- → 2 The Wizard control defines the wizard displayed by the Check Out page. The ActiveStepIndex attribute specifies the index of the step the wizard should start with when the page is first displayed, and the FinishCompleteButtonText attribute specifies the text displayed on the Finish button in the final step of the wizard.

Whenever you run the application from Visual Studio, this attribute is changed to match the step that is currently displayed in the design window. As a result, you should always switch to the first Wizard step before running the application from Visual Studio.

If you're working in Visual Basic instead of C#, you should remove the OnFinishButtonClick attribute.

- → 3 The <WizardSteps> element defines the steps used by the wizard. Each of these steps is then defined by an <asp:WizardStep> element. This one defines the first step in the Wizard, titled "Shipping." The content for this step begins with the text "Where do you want this order shipped?" Then items →4 through →11 define the controls that allow the user to enter the shipping information.
- $\rightarrow$  4 A label, text box, and required-field validator let the user enter his or her last name.

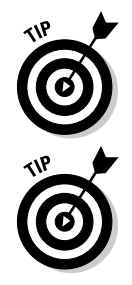

- $\rightarrow 5$ A label, text box, and required-field validator let the user enter his or her first name.
- A label, text box, and required-field validator let the user enter his  $\rightarrow 6$ or her address.
- $\rightarrow 7$ A label, text box, and required-field validator let the user enter the city.
- $\rightarrow 8$ A label and a drop-down list let the user select the state. As you can see, 51 <ListItem> elements are used to populate the dropdown list with the names and abbreviations of the 50 states plus the District of Columbia.
- $\rightarrow 9$ A label, text box, and required-field validator let the user enter his or her Zip code.
- $\rightarrow 10$ A label, text box, and required-field validator let the user enter his or her phone number.
- A label, text box, and required-field validator let the user enter his  $\rightarrow 11$ or her e-mail address. This is the last set of controls for the first wizard step.
- $\rightarrow 12$ The second wizard step defines the controls that let the user enter his or her credit card information. This step is titled "Billing."
- $\rightarrow 13$ A label and a drop-down list let the user choose the credit card type. <ListItem> elements are used to fill the drop-down list with three popular credit card types: Visa, MasterCard, and American Express. If you want to accept additional credit card types, you can add additional <ListItem> elements.
- $\rightarrow 14$ A label, text box, and required-field validator let the user enter the credit card number. For an actual application, you'll want to do more validation than a simple required-field validator provides. In particular, you'll want to make sure that the number entered conforms to the requirements for each credit card type. (The requirements vary depending on card type; I'll leave it to you to provide this validation.)
- $\rightarrow 15$ A label and drop-down list let the user select the credit card's expiration month. Twelve <ListItem> elements fill the list with the months of the year.
- $\rightarrow 16$ A label, text box, and two validators let the user enter the year the credit card expires. The required-field validator ensures that the user enters a value, and the range validator requires that the entry be an integer between 2005 and 2099.

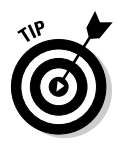

Note that this validation logic doesn't prevent the user from entering data based on a card that's already expired. You may want to provide more extensive validation here to ensure that the year is greater than or equal to the current year — and (if the year is equal to the current year) that the month is greater than or equal to the current month.

- → 17 The third wizard step defines the final step of the check-out process, which simply displays a summary of the order and allows the user to submit the order for final processing. The title of this step is "Confirmation."
- $\rightarrow$  18 This label displays the order subtotal, obtained by adding the total for each item in the shopping cart.
- $\rightarrow$  19 This label displays the sales tax for the order.
- $\rightarrow 20$  This label displays the shipping charges for the order.
- $\rightarrow$  21 This label displays the order total. This is the last control in the third wizard step.
- → 22 The Wizard control ends with a <SideBarStyle> element that defines how the sidebar navigation links will be aligned. In this case, VerticalAlign="Top" indicates that the links will appear at the top of the sidebar area. By default, they are centered vertically.

## The code-behind file for the Check Out page

Mercifully, the code-behind file for the Check Out page is not nearly as long as the .aspx file (or as long as the code-behind for the Cart page, for that matter). Listing 6-11 shows the C# version, and the Visual Basic version is shown in Listing 6-12.

### Listing 6-11: The code-behind file for the Check Out page (C#)

```
using System:
using System.Data;
using System.Configuration;
using System.Collections;
using System.Web;
using System.Web.Security;
using System.Web.UI;
using System.Web.UI.WebControls;
using System.Web.UI.WebControls.WebParts;
using System.Web.UI.HtmlControls;
public partial class CheckOut : System.Web.UI.Page
{
    private Order order;
                                                          \rightarrow 1
    private Customer cust;
    private ShoppingCart cart;
    protected void Page_Load(object sender,
                                                           →2
        EventArgs e)
```

(continued)

#### Listing 6-11 (continued)

}

```
cart = (ShoppingCart)Session["cart"];
    if (Session["order"] == null)
                                                      →3
    {
        order = new Order(DateTime.Now,
            null, (ShoppingCart)Session["cart"]);
        Session["order"] = order;
    }
    else
    {
        order = (Order)Session["order"];
        cart = order.Cart;
    }
    cust = new Customer(txtLastName.Text,
                                                      \rightarrow 4
        txtFirstName.Text,
        txtAddress.Text,
        txtCity.Text,
        ddlState.SelectedValue,
        txtZipCode.Text,
        txtPhoneNumber.Text,
        txtEmail.Text);
    order.Cust = cust;
                                                      →5
    lblSubtotal.Text
        = order.SubTotal.ToString("c");
    lblSalesTax.Text
        = order.SalesTax.ToString("c");
    lblShipping.Text
        = order.Shipping.ToString("c");
    lblTotal.Text
        = order.Total.ToString("c");
}
protected void Wizard1_FinishButtonClick(
                                                      →6
    object sender, WizardNavigationEventArgs e)
{
    // process credit card information here
    bool success = OrderDB.WriteOrder(order);
    Session["cart"] = null;
    Session["order"] = null;
    if (success)
        Response.Redirect("Completed.aspx");
    else
        Response.Redirect("Completed.aspx?Error=1");
}
```

### **The Wizard Control**

The Wizard control is a new feature in ASP.NET 2.0 that makes it easy to create wizards that walk the user through a series of steps. A wizard consists of one or more steps and navigation buttons that let the user move from step to step. Only the content defined for the current step is displayed when the page containing a Wizard control is rendered.

The steps for the Wizard control are defined by the <WizardSteps> element, which can contain one or more <WizardStep> child elements. There are five different types of steps you can create:

- Start: The first step. This step includes a Next button but not a Previous button.
- Step: An intermediate step. This step includes both a Next and a Previous button.
- Finish: The final step that collects data from the user. Instead of a Next button, this step includes a Finish button.
- Complete: The last step displayed by the wizard, after the user clicks the Finish button. No navigation buttons are included on this step.
- Auto: A step whose type is determined by its position in the <WizardSteps> element. (For example, the first step declared is the start step.)

Here's a basic skeleton of a simple Wizard control with three steps:

Note that you can edit the steps individually in Visual Studio using the Smart Tag menu, which you can summon by clicking the small arrow that appears in the upper-right corner of the Wizard when you're working in Design view. You can select the step you want to edit from a drop-down list that appears in the Smart Tag menu. And you can add or remove steps by choosing Add/Remove WizardSteps from the Smart Tag menu. The following paragraphs explain the key points of this code-behind file:

- $\rightarrow 1$ Three variables are defined so they can be accessed throughout the class. The first, order, references the Order object for the order to be processed. The second, cust, references the Customer object. And the third, cart, references the user's shopping cart.
- $\rightarrow 2$ The Page\_Load method is executed each time the page loads. It begins by retrieving the shopping cart from session state and assigning it to the cart variable.
- **→ 3** This if statement retrieves the order item from session state if it exists. If there is no order item already in session state, a new Order object is created using the current time for the order date, null (C#) or Nothing (VB) for the customer, and the cart item from session state for the shopping cart. Then the new Order object is added to session state.
- **→ 4** Next, a new Customer object is created, using values entered by the user in the first wizard step. Note that if the user hasn't yet completed this step, these values will be blank. The new Customer object is then assigned to the Cust property of the order object.
- $\rightarrow 5$ These four assignment statements assign formatted values to the labels in the Confirmation step of the wizard, using properties of the Order object.
- $\rightarrow 6$ The Wizard1 FinishButtonClick method is called when the user clicks the Submit Order button in the third wizard step. It begins with a comment that indicates where you should place the code that processes the customer's credit card. Then it calls the WriteOrder method of the OrderDB class to write the order to the database. The result of this call is saved in the Boolean variable success. Next, the cart and order items in session state are cleared. Finally, the user is redirected to the Completed.aspx page. A query string field named Error is passed if the WriteOrder method returned false.

### Listing 6-12: The code-behind file for the Check Out page (VB)

| Partial Class CheckOut<br>Inherits System.Web.UI.Page                                                        |            |
|----------------------------------------------------------------------------------------------------|------------|
| Private order As Order<br>Private cust As Customer<br>Private cart As ShoppingCart                           | →1         |
| Protected Sub Page_Load( _<br>ByVal sender As Object, _<br>ByVal e As System.EventArgs) _<br>Handles Me.Load | <b>→</b> 2 |

```
cart = Session("cart")
   If Session("order") Is Nothing Then
                                                 →3
       order = New Order(DateTime.Now, _
           Nothing, Session("cart"))
       Session("order") = order
   Else
       order = Session("order")
       cart = order.Cart
   End If
   \rightarrow 4
       txtFirstName.Text, _
       txtAddress.Text, _
       txtCity.Text,
       ddlState.SelectedValue, _
       txtZipCode.Text, _
       txtPhoneNumber.Text, _
       txtEmail.Text)
   order.Cust = cust
                                                 →5
   lblSubtotal.Text
       = order.SubTotal.ToString("c")
   lblSalesTax.Text
       = order.SalesTax.ToString("c")
   lblShipping.Text _
       = order.Shipping.ToString("c")
   lblTotal.Text
       = order.Total.ToString("c")
End Sub
\rightarrow 6
   ByVal sender As Object,
   ByVal e As
      System.Web.UI.WebControls.WizardNavigationEvent
      Args)
   Handles Wizard1.FinishButtonClick
    ' process credit card information here
   Dim success As Boolean
   success = OrderDB.WriteOrder(order)
   Session("cart") = Nothing
   Session("order") = Nothing
   If success Then
       Response.Redirect("Completed.aspx")
   Else
       Response.Redirect("Completed.aspx?Error=1")
   End If
End Sub
```
# Creating the Customer Class

The Customer class provides the customer information required to process an order. Its constructors and properties are spelled out earlier in this chapter (refer to Table 6-4). Listing 6-13 shows the C# version of this class. The Visual Basic version is shown in Listing 6-14.

Listing 6-13: The Customer class (C# version)

```
using System;
using System.Data;
using System.Configuration;
using System.Web;
using System.Web.Security;
using System.Web.UI;
using System.Web.UI.WebControls;
using System.Web.UI.WebControls.WebParts;
using System.Web.UI.HtmlControls;
public class Customer
{
    private string _lastName;
                                                            \rightarrow 1
    private string _firstName;
    private string _address;
    private string _city;
    private string _state;
    private string __zipCode;
    private string _phoneNumber;
    private string _email;
    public Customer()
                                                            \rightarrow 2
    {
    }
    public Customer(string lastName,
                                                            ->3
        string firstName, string address,
        string city, string state,
        string zipCode, string phoneNumber,
        string email)
    {
        this.LastName = lastName;
        this.FirstName = firstName;
        this.Address = address;
        this.City = city;
        this.State = state;
        this.ZipCode = zipCode;
        this.PhoneNumber = phoneNumber;
        this.Email = email:
    }
    public string LastName
                                                            \rightarrow 4
```

```
{
    get
    {
       return _lastName;
    }
    set
    {
        _lastName = value;
    }
}
public string FirstName
                                                      →5
{
    get
    {
       return _firstName;
    }
    set
    {
        _firstName = value;
    }
}
public string Address
                                                      →6
{
    get
    {
        return _address;
    }
    set
    {
        _address = value;
    }
}
public string City
                                                      →7
{
    get
    {
       return _city;
    }
    set
    {
        _city= value;
    }
}
public string State
                                                      →8
{
    get
    {
```

#### Listing 6-13 (continued)

```
return _state;
    }
    set
    {
         _state = value;
    }
}
                                                         →9
public string ZipCode
{
    get
    {
        return _zipCode;
    }
    set
    {
         _zipCode = value;
    }
}
public string Email
                                                        →10
{
    get
    {
        return _email;
    }
    set
    {
         email = value;
    }
}
public string PhoneNumber
                                                        →11
{
    get
    {
        return _phoneNumber;
    }
    set
    {
         phoneNumber = value;
    }
}
```

The following paragraphs define each component of this class:

}

 $\rightarrow$  1 The class begins by defining private instance variables that are used to hold the values associated with the class properties. By convention, each of these variable names begins with an

underscore to indicate that it corresponds to a property with the same name.

- → 2 The default constructor creates a Customer object with default values for each of its properties.
- → 3 This constructor accepts arguments that initialize the customer data. Notice that the assignment statements don't directly assign values to the instance variables of the class. Instead, they use the properties to assign these values. That way, any validation routines written in the property setters will be used. (In this example, none of the property setters have validation routines. Still, it's a good practice to follow just in case.)
- → 4 The LastName property represents the customer's last name. Its get routine simply returns the value of the \_lastName instance variable, and its set routine simply sets the \_lastName variable to the value passed via the value argument.
- → 5 The FirstName property represents the customer's first name, which is stored in the \_firstName instance variable.
- → 6 The Address property represents the customer's address, stored in the \_address instance variable.
- $\rightarrow$  7 The City property represents the customer's city, stored in the \_city instance variable.
- → 8 The State property represents the customer's state, stored in the \_state instance variable.
- → 9 The ZipCode property represents the customer's Zip code, stored in the \_zipCode instance variable.
- $\rightarrow$  10 The Email property represents the customer's e-mail address, stored in the \_email instance variable.
- → 11 The PhoneNumber property represents the customer's phone number, stored in the \_phoneNumber instance variable.

#### Listing 6-14: The Customer class (VB version)

```
Imports Microsoft.VisualBasic
Public Class Customer
    Private _lastName As String →1
    Private _firstName As String
    Private _address As String
    Private _city As String
    Private _state As String
    Private _zipCode As String
    Private _phoneNumber As String
```

Listing 6-14 (continued)

```
Private _email As String
Public Sub New()
                                                     →2
End Sub
Public Sub New(ByVal lastName As String, _
                                                     →3
        ByVal firstName As String, _
        ByVal address As String, _
        ByVal city As String, _
        ByVal state As String,
        ByVal zipCode As String,
        ByVal phoneNumber As String, _
        ByVal email As String)
    Me.LastName = lastName
    Me.FirstName = firstName
    Me.Address = address
    Me.City = city
    Me.State = state
    Me.ZipCode = zipCode
    Me.PhoneNumber = phoneNumber
    Me.Email = email
End Sub
Public Property LastName() As String
                                                     →4
    Get
        Return _lastName
    End Get
    Set(ByVal value As String)
        _lastName = value
    End Set
End Property
Public Property FirstName() As String
                                                     \rightarrow 5
    Get
        Return _firstName
    End Get
    Set(ByVal value As String)
        _firstName = value
    End Set
End Property
Public Property Address() As String
                                                     →6
    Get
        Return address
    End Get
    Set(ByVal value As String)
        _address = value
    End Set
End Property
Public Property City() As String
                                                      →7
    Get
```

```
Return _city
        End Get
        Set(ByVal value As String)
            _city = value
        End Set
    End Property
    Public Property State() As String
                                                          →8
        Get
            Return _state
        End Get
        Set(ByVal value As String)
            _state = value
        End Set
    End Property
    Public Property ZipCode() As String
                                                          →9
        Get
            Return _zipCode
        End Get
        Set(ByVal value As String)
            _zipCode = value
        End Set
    End Property
    Public Property Email() As String
                                                         \rightarrow 10
        Get
            Return _email
        End Get
        Set(ByVal value As String)
            _email = value
        End Set
    End Property
    Public Property PhoneNumber() As String
                                                         →11
        Get
            Return _phoneNumber
        End Get
        Set(ByVal value As String)
            _phoneNumber = value
        End Set
    End Property
End Class
```

# Creating the ShoppingCart Class

The ShoppingCart class represents the user's virtual shopping cart, as described in detail earlier in this chapter (see Table 6-5). Now, Listing 6-15 presents the C# version of the ShoppingCart class, and the Visual Basic version is shown in Listing 6-16.

```
Listing 6-15: The ShoppingCart class (C# version)
```

```
using System;
using System.Data;
using System.Configuration;
using System.Web;
using System.Web.Security;
using System.Web.UI;
using System.Web.UI.WebControls;
using System.Web.UI.WebControls.WebParts;
using System.Web.UI.HtmlControls;
using System.Collections.Generic;
public class ShoppingCart
{
    private List<CartItem> _ cart;
                                                          →1
    public ShoppingCart()
                                                          →2
    {
        _cart = new List<CartItem>();
    }
    public List<CartItem> GetItems()
                                                          →3
    {
        return _cart;
    }
    public void AddItem(string id, string name,
                                                          \rightarrow 4
        decimal price)
    {
        bool itemFound = false;
        foreach (CartItem item in _cart)
        {
            if (item.ID == id)
            {
                item.Quantity += 1;
                itemFound = true;
            }
        }
        if (!itemFound)
        {
            CartItem item =
               new CartItem(id, name, price, 1);
            _cart.Add(item);
        }
    }
    public void UpdateQuantity(int index,
                                                          →5
        int quantity)
    {
        CartItem item = _cart[index];
        item.Quantity = quantity;
```

```
}
public void DeleteItem(int index) ->6
{
    _cart.RemoveAt(index);
}
public int Count ->7
{
    get
    {
        return _cart.Count;
    }
}
```

The following paragraphs describe the important details of this class:

→ 1 A private instance variable named \_cart holds the contents of the shopping cart. This variable uses the new Generics feature to create a list object that can only hold objects of type CartItem. (For more information about generics, see the sidebar "Using Generics" later in this section.)

To use the List class, you must provide an imports (C#) or Using (VB) statement that specifies the namespace System. Collections.Generic.

- $\rightarrow 2$  The constructor for this class creates an instance of the List class and assigns it to the \_cart variable.
- → 3 The GetItems method returns a List that contains CartItem objects. It simply returns the \_cart variable.
- → 4 The AddItem method adds an item to the shopping cart, using the product ID, name, and price values passed as parameters. It uses a for each loop to search the items in the cart. If one of the items already in the cart has a product ID that matches the ID passed as a parameter, that item's quantity is incremented and a local variable named itemFound is set to true. If a matching item is not found by the for each loop, a new CartItem object is created with a quantity of 1. Then the new cart item is added to the list.
- → 5 The UpdateQuantity method changes the quantity for a specified product. It uses the index value passed as a parameter to access the cart item, then sets the item's Quantity property to the value passed via the quantity parameter.
- $\rightarrow 6$  The DeleteItem method uses the RemoveAt method of the List class to remove the item at the index passed via the parameter.
- → 7 The Count property simply returns the Count property of the \_\_cart list. Notice that since this is a read-only property, no set routine is provided.

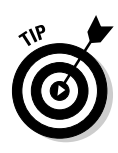

3

#### Listing 6-16: The ShoppingCart class (VB version)

```
Imports Microsoft.VisualBasic
Imports System.Collections.Generic
Public Class ShoppingCart
   Private _cart As List(Of CartItem)
                                                         →1
   Public Sub New()
                                                         →2
        _cart = New List(Of CartItem)()
   End Sub
   Public Function GetItems() As List(Of CartItem)
                                                         →3
       Return _cart
   End Function
   Public Sub AddItem(ByVal id As String, _
                                                         \rightarrow 4
            ByVal name As String,
            ByVal price As Decimal)
        Dim itemFound As Boolean = False
        For Each item As CartItem In cart
            If item.ID = id Then
                item.Quantity += 1
                itemFound = True
            End If
        Next
        If Not itemFound Then
            Dim item As CartItem
            item = New CartItem(id, name, price, 1)
            cart.Add(item)
        End If
   End Sub
   Public Sub UpdateQuantity(
                                                         →5
            ByVal index As Integer,
            ByVal quantity As Integer)
        Dim item As CartItem
        item = cart(index)
        item.Quantity = quantity
   End Sub
   Public Sub DeleteItem(ByVal index As Integer)
                                                         →6
        cart.RemoveAt(index)
   End Sub
   Public ReadOnly Property Count() As Integer
                                                         →7
        Get
            Return _cart.Count
        End Get
   End Property
End Class
```

### **Using Generics**

*Generics* is a new feature of both the C# and the Visual Basic programming languages. The purpose of the Generics feature is to prevent a common problem when dealing with .NET collection classes. Suppose you want to store a collection of Customer objects. You can do that by declaring an ArrayList object, then adding Customer objects to the array list. However, nothing prevents you from adding other types of objects to the array list. If you were careless, you could also add a ShoppingCart object to the array list.

With the new Generics feature, you can create collections that are designed to hold only objects of a specified type. For example, you can create a list that can hold only Customer objects. Then, if you try to add a ShoppingCart object to the list by accident, an exception will be thrown.

Along with the Generics feature comes a new namespace (System.Collections. Generic) with a set of collection classes that are designed to work with the Generics feature. Here are the classes you'll probably use most:

- 🖊 List: A generic array list.
- SortedList: A generic list that's kept in sorted order.

- LinkedList: A generic linked list.
- Stack: A generic last-in, first-out stack.
- **Queue:** A generic first-in, first-out queue.
- Dictionary: A generic collection of key/value pairs.
- SortedDictionary: A generic collection of key/value pairs kept in sorted order.

The syntax for using the Generics feature takes a little getting used to. Here's a C# example that defines a variable of type List whose objects are Customer types, then creates an instance of the list and assigns it to the variable:

```
List<Customer> custlist;
  custlist = new
  List<Customer>();
```

Notice how the generic type is enclosed in greater-than and less-than symbols.

Here's the same example in Visual Basic:

```
Dim custlist As List(Of
  Customer)
  custlist = New List(Of
  Customer)()
```

As you can see, Visual Basic uses the  ${\tt Of}$  keyword to indicate the generic type.

# Creating the CartItem Class

The CartItem class defines an item in the user's shopping cart. The ShoppingCart class itself (presented in the previous section) is basically a list of CartItem objects. For a list of properties provided by the CartItem class, refer to Table 6-6. Listings 6-17 and 6-18 present the C# and Visual Basic versions of this class.

Listing 6-17: The CartItem class (C# version)

```
using System;
using System.Data;
using System.Configuration;
using System.Web;
using System.Web.Security;
using System.Web.UI;
using System.Web.UI.WebControls;
using System.Web.UI.WebControls.WebParts;
using System.Web.UI.HtmlControls;
public class CartItem
{
    private string _id;
                                                          →1
    private string _name;
    private decimal _price;
    private int _quantity;
    public CartItem()
                                                          →2
    {
        this.ID = "";
        this.Name = "";
        this.Price = 0.0m;
        this.Quantity = 0;
    }
    public CartItem(string id, string name,
                                                          ->3
        decimal price, int quantity)
    {
        this.ID = id;
        this.Name = name;
        this.Price = price;
        this.Quantity = quantity;
    }
    public string ID
                                                          →4
    {
        get
        {
           return _id;
        }
        set
        {
            _id = value;
        }
    }
    public string Name
                                                          →5
    {
        get
        {
            return _name;
```

```
}
    set
    {
         name = value;
    }
}
public decimal Price
                                                          →6
{
    get
    {
         return _price;
    }
    set
    {
         _price = value;
    }
}
public int Quantity
                                                          →7
{
    get
    {
         return _quantity;
    }
    set
    {
         _quantity = value;
    }
}
public decimal Total
                                                          →8
{
    get
    {
         return _price * _quantity;
    }
}
```

Here are the key points to take note of in these listings:

}

- → 1 The private instance variables \_id, \_name, \_price, and \_quantity hold the values for the cart item's properties.
- $\rightarrow$  2 The first constructor, which has no parameters, simply initializes the class properties to default values.
- → 3 The second constructor lets you create a CartItem object and set the ID, Name, Price, and Quantity properties at the same time.
- $\rightarrow 4$  The ID property provides the ID of the product referred to by the cart item. It uses the private instance variable id to store its value.

- $\rightarrow 5$ The Name property represents the name of the product referred to by the cart item. It uses the private instance variable name.
- $\rightarrow 6$ The Price property represents the price of the product. It uses the \_price variable to store its value.
- $\rightarrow 7$ The Quantity property records the quantity for the cart item. It stores its value in the \_quantity variable.
- $\rightarrow 8$ The Total property returns the value Price property multiplied by the Quantity property. Notice that this property's value isn't stored in an instance variable. Instead, the value is recalculated each time it is accessed.

#### Listing 6-18: The CartItem class (VB version)

```
Imports Microsoft.VisualBasic
Public Class CartItem
    Private _id As String
                                                          →1
    Private _name As String
    Private _price As Decimal
    Private _quantity As Integer
    Public Sub New()
                                                          →2
       Me.ID = ""
       Me.Name = ""
       Me.Price = 0.0
       Me.Quantity = 0
    End Sub
    Public Sub New(ByVal id As String, _
                                                          →3
            ByVal name As String, _
            ByVal price As Decimal,
            ByVal quantity As Integer)
        Me.ID = id
        Me.Name = name
        Me.Price = price
        Me.Quantity = quantity
    End Sub
                                                          →4
    Public Property ID() As String
        Get
            Return _id
        End Get
        Set(ByVal value As String)
            _id = value
        End Set
    End Property
    Public Property Name() As String
                                                          \rightarrow 5
        Get
            Return _name
```

```
End Get
        Set(ByVal value As String)
            _name = value
        End Set
    End Property
    Public Property Price() As Decimal
                                                         →6
        Get
            Return _price
        End Get
        Set(ByVal value As Decimal)
            _price = value
        End Set
    End Property
    Public Property Quantity() As Integer
                                                         →7
        Get
            Return _quantity
        End Get
        Set(ByVal value As Integer)
            _quantity = value
        End Set
    End Property
    Public ReadOnly Property Total() As Decimal
                                                         →8
        Get
            Return _price * _quantity
        End Get
    End Property
End Class
```

# Creating the Order Class

The Order class represents the order placed by the user. Its main purpose in life is to serve as the parameter passed to the WriteOrder method of the OrderDB class. The constructors and properties of this class appear back in Table 6-7; Listings 6-19 and 6-20 provide the C# and Visual Basic versions of this class.

Listing 6-19: The Order class (C# version)

```
using System;
using System.Data;
using System.Configuration;
using System.Web;
using System.Web.Security;
```

#### Listing 6-19 (continued)

```
using System.Web.UI;
using System.Web.UI.WebControls;
using System.Web.UI.WebControls.WebParts;
using System.Web.UI.HtmlControls;
public class Order
{
    private DateTime _orderDate;
                                                           →1
    private Customer _cust;
    private ShoppingCart _cart;
    public Order()
                                                           \rightarrow 2
    {
        _cust = new Customer();
        _cart = new ShoppingCart();
    }
    public Order(DateTime orderDate,
                                                           →3
        Customer Cust, ShoppingCart Cart)
    {
        this.OrderDate = orderDate;
        this.Cust = Cust;
        this.Cart = Cart;
    }
    public DateTime OrderDate
                                                           →4
    {
        get
        {
            return _orderDate;
        }
        set
        {
            orderDate = value;
        }
    }
    public Customer Cust
                                                           →5
    {
        get
        {
            return _cust;
        }
        set
        {
            _cust = value;
        }
    }
    public ShoppingCart Cart
                                                           →6
    {
        get
```

```
{
            return _cart;
        }
        set
        {
            _cart = value;
        }
    }
                                                           →7
    public decimal SubTotal
    {
        get
        {
            decimal subTotal = 0;
            foreach (CartItem item in _cart.GetItems())
                subTotal += item.Total;
            return subTotal;
        }
    }
    public decimal SalesTax
                                                           →8
    {
        get
        {
            if (this.Cust.State.Equals("CA"))
                return this.SubTotal * 0.0775m;
            else
                return 0.0m;
        }
    }
   public decimal Shipping
                                                           →9
    {
        get
        {
            int count = 0;
            foreach (CartItem item in _cart.GetItems())
                count += item.Quantity;
            return count * 2.00m;
        }
    }
    public decimal Total
                                                         →10
    {
        get
        {
            return this.SubTotal + this.Shipping
                + this.SalesTax;
        }
    }
}
```

The following paragraphs draw your attention to the highlights of this class:

- $\rightarrow 1$ Private instance variables hold the data for the order. The \_orderDate variable holds the order's date, while the \_cust and \_cart variables hold the Customer and ShoppingCart objects associated with the order.
- $\rightarrow 2$ The parameterless constructor creates new Customer and ShoppingCart objects for the order.
- $\rightarrow 3$ The second constructor lets you create an Order object by passing the order date, customer, and shopping cart data as parameters.
- **→ 4** The OrderDate property lets you set or retrieve the order date.
- $\rightarrow 5$ The Cust property lets you set or retrieve the order's Customer object.
- $\rightarrow 6$ The Cart property lets you set or retrieve the order's shopping cart.
- $\rightarrow 7$ The SubTotal property is a read-only property that returns the total for the items in the order's shopping cart. It uses a for each loop to calculate this value by adding up the Total property for each item in the shopping cart. Notice that the cart's GetItems method is called to retrieve the items.
- $\rightarrow 8$ The SalesTax property is a read-only property that calculates the sales tax. If the customer lives in California, the tax is calculated at 7.75 percent. Otherwise no tax is charged.

In a real application, you wouldn't hard-code the tax rate into the program. Instead, you'd store the tax rate in a file, a database, or perhaps in the application's web.config file. That way you wouldn't have to recompile the application when the governor reneges on that campaign promise about not raising taxes.

**→** 9 The Shipping property calculates the shipping charges by adding up the quantities for each item in the shopping cart, then multiplying the total number of items ordered by \$2.00.

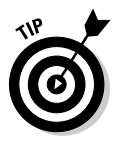

Of course, hard-coding the shipping charges into the program is an even worse idea than hard-coding the tax rate. In an actual application, you'll almost certainly want to choose a more flexible way to store the shipping charges, such as in a file, a database, or in the web.config file.

**→ 10** The Total property is calculated by adding the values of the SubTotal, Shipping, and SalesTax properties.

```
Listing 6-20: The Order class (VB version)
```

```
Imports Microsoft.VisualBasic
Imports System.Data
Public Class Order
   Private _orderDate As DateTime
                                                        →1
   Private _cust As Customer
   Private _cart As ShoppingCart
                                                        →2
   Public Sub New()
        _cust = New Customer()
        cart = New ShoppingCart()
   End Sub
   Public Sub New(ByVal orderDate As DateTime, _
                                                        →3
            ByVal Cust As Customer,
            ByVal Cart As ShoppingCart)
       Me.OrderDate = orderDate
       Me.Cust = Cust
        Me.Cart = Cart
   End Sub
   Public Property OrderDate() As DateTime
                                                         →4
        Get
            Return _orderDate
        End Get
        Set (ByVal value As DateTime)
            orderDate = value
        End Set
   End Property
   Public Property Cust() As Customer
                                                        →5
        Get
            Return _cust
        End Get
        Set(ByVal value As Customer)
            _cust = value
        End Set
   End Property
   Public Property Cart() As ShoppingCart
                                                        →6
        Get
            Return _cart
        End Get
        Set(ByVal value As ShoppingCart)
            cart = value
        End Set
   End Property
   Public ReadOnly Property SubTotal() As Decimal
                                                        →7
        Get
```

#### Listing 6-20 (continued)

```
Dim d As Decimal = 0D
            For Each item As CartItem In _cart.GetItems()
                d += item.Total
            Next
            Return d
        End Get
    End Property
    Public ReadOnly Property SalesTax() As Decimal
                                                        →8
        Get
            If Me.Cust.State = ("CA") Then
                Return Me.SubTotal * 0.0775D
            Else
                Return OD
            End If
        End Get
    End Property
    Public ReadOnly Property Shipping() As Decimal
                                                        →9
        Get
            Dim count As Integer = 0
            For Each item As CartItem In _cart.GetItems()
                count += item.Quantity
            Next
            Return count * 2D
        End Get
    End Property
    Public ReadOnly Property Total() As Decimal
                                                     →10
        Get
            Return Me.SubTotal + Me.Shipping
                + Me.SalesTax
        End Get
    End Property
End Class
```

# Creating the OrderDB Class

The last class for this application, OrderDB, contains just a single public method to write an order to the database. However, several private methods are required to support this method. The C# version of this class is shown in Listing 6-21, and Listing 6-22 shows the Visual Basic version.

```
Listing 6-21: The OrderDB class (C# version)
```

```
using System;
using System.Data;
using System.Configuration;
using System.Web;
using System.Web.Security;
using System.Web.UI;
using System.Web.UI.WebControls;
using System.Web.UI.WebControls.WebParts;
using System.Web.UI.HtmlControls;
using System.Web.Configuration;
using System.Data.SqlClient;
public static class OrderDB
                                                          →1
{
    static SqlTransaction tran;
                                                          →2
    static SqlConnection con;
    public static bool WriteOrder(Order o)
                                                          →3
    {
        string cs = WebConfigurationManager
            .ConnectionStrings["ConnectionString"]
                 .ConnectionString;
        con = new SqlConnection(cs);
        con.Open();
        tran = con.BeginTransaction();
        try
        {
            InsertCustomer(o.Cust);
            int oNum = InsertOrder(o);
            foreach (CartItem item in o.Cart.GetItems())
                 InsertItem(item, oNum);
            tran.Commit();
            con.Close();
            return true;
        }
        catch (Exception ex)
        {
            tran.Rollback();
            return false;
        }
    }
    private static void InsertCustomer(Customer cust)
                                                          \rightarrow 4
    {
        SqlCommand cmd = new SqlCommand();
        cmd.Connection = con;
        cmd.Transaction = tran;
        try
        {
            cmd.CommandText = "INSERT INTO Customers "
```

#### Listing 6-21 (continued)

```
+ "(lastname, firstname, "
            + "address, city, state, zipcode,"
            + "phone, email) "
            + "VALUES (@LastName, @FirstName, "
            + "@Address, @City, @State, @ZipCode,"
            + "@PhoneNumber, @Email)";
        cmd.Parameters.AddWithValue(
            "@LastName", cust.LastName);
        cmd.Parameters.AddWithValue(
            "@FirstName", cust.FirstName);
        cmd.Parameters.AddWithValue(
            "@Address", cust.Address);
        cmd.Parameters.AddWithValue(
            "@City", cust.City);
        cmd.Parameters.AddWithValue(
            "@State", cust.State);
        cmd.Parameters.AddWithValue(
            "@ZipCode", cust.ZipCode);
        cmd.Parameters.AddWithValue(
            "@PhoneNumber", cust.PhoneNumber);
        cmd.Parameters.AddWithValue(
            "@Email", cust.Email);
        cmd.ExecuteNonQuery();
    }
    catch (SqlException ex)
    {
        if (ex.Number == 2627) // Duplicate key
        {
            cmd.CommandText = "UPDATE Customers "
                + "SET lastname = @LastName,
                + "firstname = @FirstName, "
                + "address = @Address, "
                + "city = @City, "
                + "state = @State, "
                + "zipcode = @ZipCode, "
                + "phone = @PhoneNumber "
                + "WHERE email = @Email ":
            cmd.ExecuteNonQuery();
        }
        else
            throw ex;
    }
}
private static int InsertOrder(Order o)
                                                     \rightarrow 5
    SqlCommand cmd = new SqlCommand();
    cmd.Connection = con;
    cmd.Transaction = tran;
    cmd.CommandText = "INSERT INTO Orders "
        + "(orderdate, custemail, "
        + "subtotal, salestax, "
```

```
+ "shipping) "
        + "VALUES (@OrderDate, @Custemail, "
        + "@subtotal, @salestax, "
        + "@shipping)";
    cmd.Parameters.AddWithValue(
        "@OrderDate", DateTime.Now);
    cmd.Parameters.AddWithValue(
        "@Custemail", o.Cust.Email);
    cmd.Parameters.AddWithValue(
        "@subtotal", o.SubTotal);
    cmd.Parameters.AddWithValue(
        "@salestax", o.SalesTax);
    cmd.Parameters.AddWithValue(
        "@shipping", o.Shipping);
    cmd.ExecuteNonQuery();
    cmd.CommandText = "SELECT @@IDENTITY";
    return Convert.ToInt32(cmd.ExecuteScalar());
}
private static void InsertItem(CartItem item,
                                                     \rightarrow 6
    int oNum)
{
    SqlCommand cmd = new SqlCommand();
    cmd.Connection = con;
    cmd.Transaction = tran;
    cmd.CommandText = "INSERT INTO OrderItems "
        + "(ordernum, productid, "
        + "name, price, quantity) "
        + "VALUES (@OrderNum, @ProductID, "
        + "@Name, @Price, @Quantity)";
    cmd.Parameters.AddWithValue(
        "@OrderNum", oNum);
    cmd.Parameters.AddWithValue(
        "@ProductID", item.ID);
    cmd.Parameters.AddWithValue(
        "@Name", item.Name);
    cmd.Parameters.AddWithValue(
        "@Price", item.Price);
    cmd.Parameters.AddWithValue(
        "@Quantity", item.Quantity);
    cmd.ExecuteNonQuery();
}
```

The following list spells out the most important details of this class:

→ 1 The C# version of the OrderDB class is defined with the static keyword. That simply means that the class can't contain any instance properties or members. Instead, all methods and properties must be declared as static. That's a new feature of C# for ASP.NET 2.0. Visual Basic doesn't have this feature, which is why the Shared keyword doesn't appear on the class declaration for

the VB version of the OrderDB class. (This class uses static methods so that the application doesn't have to create an instance of the class to use its methods for database access.)

- $\rightarrow 2$ A pair of static (Shared in VB) variables are used to store the SglTransaction and SglConnection objects used by the WriteOrder method. The SglTransaction object is used to place all of the updates performed by the WriteOrder method in a safety net so that if any of the updates fail, any updates performed up to that point are reversed. And the SqlConnection object provides a connection to the database.
- $\rightarrow 3$ The WriteOrder method is the only public method provided by the OrderDB class. It begins by using the WebConfigurationManager class to retrieve the database connection string from web.config. Then it creates and opens a connection and obtains a transaction that can be used to coordinate the updates.

Next, it calls the InsertCustomer method to insert the customer data into the Customers table, calls the InsertOrder method to insert a row into the Orders table, and uses a for each loop to call the InsertItem method once for each item in the order's shopping cart. Notice that the InsertOrder method returns the order number generated for the order. This value is then passed to the InsertItem method so the order items will be associated with the correct order.

After all of the data has been inserted, the Commit method is called on the transaction object to commit the updates, the connection is closed, and the method returns with a return value of true to indicate that the data was written successfully.

If an exception occurs during any of the database updates, however, the exception will be caught by the Catch statement. Then the Rollback method of the transaction is called to reverse any updates that were previously made. Then the WriteOrder method returns false so the caller knows the order was not successfully written.

**→** 4 The InsertCustomer method inserts or updates the customer data in the Customers table. It begins by issuing the following SQL statement to attempt to insert the customer data:

INSERT INTO Customers (lastname, firstname, address, city, state, zipcode, phone, email) VALUES(@LastName, @FirstName, @Address, @City, @State, @ZipCode, @PhoneNumber, @Email)

After defining the INSERT statement, the InsertCustomer method uses the cmd.Parameters collection to set the parameters required by the INSERT statement. Then, it calls the ExecuteNonQuery method to execute the INSERT statement. If a customer with the specified e-mail address already exists in the Customers table, this statement will fail, throwing a specific SqlException whose Number property is 2627. In that case, the InsertCustomer method issues the following SQL statement to update the customer with the new data:

```
UPDATE Customers
  SET lastname = @LastName,
    firstname = @FirstName,
    address = @Address,
    city = @City,
    state = @State,
    zipcode = @ZipCode,
    phone = @PhoneNumber
  WHERE email = @Email
```

→ 5 The InsertOrder method inserts data into the Orders table by executing this SQL statement:

After the order has been inserted, the <code>ExecuteScalar</code> method is called to execute this SQL statement:

SELECT @@IDENTITY

This statement returns the identity value generated by the INSERT statement. The ExecuteScalar method returns this value as an object, so it must be converted to an integer by using Convert.ToInt32.

→ 6 The InsertItem method inserts a single item into the OrderItems table. It does so by calling ExecuteNonQuery to execute the following SQL command:

INSERT INTO OrderItems (ordernum, productid, name, price, quantity) VALUES (@OrderNum, @ProductID, @Name, @Price, @Quantity)

### Listing 6-22: The OrderDB class (VB version)

```
Imports Microsoft.VisualBasic
Imports System.Data.SqlClient
Imports System.Web.Configuration
Public Class OrderDB
                                                         →1
    Shared tran As SqlTransaction
                                                         →2
   Shared con As SqlConnection
   Public Shared Function WriteOrder( _
                                                         →3
            ByVal o As Order) As Boolean
        Dim cs As String
        cs = WebConfigurationManager _
            .ConnectionStrings("ConnectionString")
                .ConnectionString
        con = New SqlConnection(cs)
        con.Open()
        tran = con.BeginTransaction()
        Try
            InsertCustomer(o.Cust)
            Dim oNum As Integer
            oNum = InsertOrder(o)
            For Each item As CartItem
                    In o.Cart.GetItems()
                InsertItem(item, oNum)
            Next
            tran.Commit()
            con.Close()
            Return True
        Catch ex As Exception
            tran.Rollback()
            Return False
        End Trv
   End Function
   Private Shared Sub InsertCustomer( _
                                                         \rightarrow 4
            ByVal cust As Customer)
        Dim cmd As New SqlCommand()
        cmd.Connection = con
        cmd.Transaction = tran
        Try
            cmd.CommandText = "INSERT INTO Customers "
                + "(lastname, firstname, "
                + "address, city, state, zipcode,"
                + "phone, email) "
                + "VALUES (@LastName, @FirstName, "
                + "@Address, @City, @State, @ZipCode,"
                + "@PhoneNumber, @Email)"
            cmd.Parameters.AddWithValue(
                "@LastName", cust.LastName)
            cmd.Parameters.AddWithValue(
                "@FirstName", cust.FirstName)
```

```
cmd.Parameters.AddWithValue(
            "@Address", cust.Address)
        cmd.Parameters.AddWithValue(
            "@City", cust.City)
        cmd.Parameters.AddWithValue(
            "@State", cust.State)
        cmd.Parameters.AddWithValue(
            "@ZipCode", cust.ZipCode)
        cmd.Parameters.AddWithValue(
            "@PhoneNumber", cust.PhoneNumber)
        cmd.Parameters.AddWithValue(
            "@Email", cust.Email)
        cmd.ExecuteNonQuery()
    Catch ex As SqlException
        If ex.Number = 2627 Then 'Duplicate Key
            cmd.CommandText = "UPDATE Customers "
                + "SET lastname = @LastName, " _
                + "firstname = @FirstName, "
                + "address = @Address, " _
                + "city = @City, "
                + "state = @State, "
                + "zipcode = @ZipCode, "
                + "phone = @PhoneNumber "
                + "WHERE email = @Email "
            cmd.ExecuteNonQuery()
        Else
            Throw ex
        End If
    End Try
End Sub
Private Shared Function InsertOrder( _
                                                    \rightarrow 5
        ByVal o As Order) As Integer
    Dim cmd As New SqlCommand()
    cmd.Connection = con
    cmd.Transaction = tran
    cmd.CommandText = "INSERT INTO Orders "
        + "(orderdate, custemail, "
        + "subtotal, salestax, "
        + "shipping) "
        + "VALUES (@OrderDate, @Custemail, "
        + "@subtotal, @salestax, "
        + "@shipping)"
    cmd.Parameters.AddWithValue(
        "@OrderDate", DateTime.Now)
    cmd.Parameters.AddWithValue(
        "@Custemail", o.Cust.Email)
    cmd.Parameters.AddWithValue( _
        "@subtotal", o.SubTotal)
    cmd.Parameters.AddWithValue( _
        "@salestax", o.SalesTax)
```

Listing 6-22 (continued)

```
cmd.Parameters.AddWithValue(
            "@shipping", o.Shipping)
        cmd.ExecuteNonQuery()
        cmd.CommandText = "SELECT @@IDENTITY"
        Return Convert.ToInt32(cmd.ExecuteScalar())
    End Function
    Private Shared Sub InsertItem( _
                                                        →6
            ByVal item As CartItem, _
            ByVal oNum As Integer)
        Dim cmd As New SqlCommand()
        cmd.Connection = con
        cmd.Transaction = tran
        cmd.CommandText = "INSERT INTO OrderItems " _
            + "(ordernum, productid, "
            + "name, price, quantity) "
            + "VALUES (@OrderNum, @ProductID, " _
            + "@Name, @Price, @Quantity)"
        cmd.Parameters.AddWithValue(
            "@OrderNum", oNum)
        cmd.Parameters.AddWithValue( _
            "@ProductID", item.ID)
        cmd.Parameters.AddWithValue( _
            "@Name", item.Name)
        cmd.Parameters.AddWithValue(
            "@Price", item.Price)
        cmd.Parameters.AddWithValue(
            "@Quantity", item.Quantity)
        cmd.ExecuteNonQuery()
    End Sub
End Class
```

# Part IV Building Back-End Applications

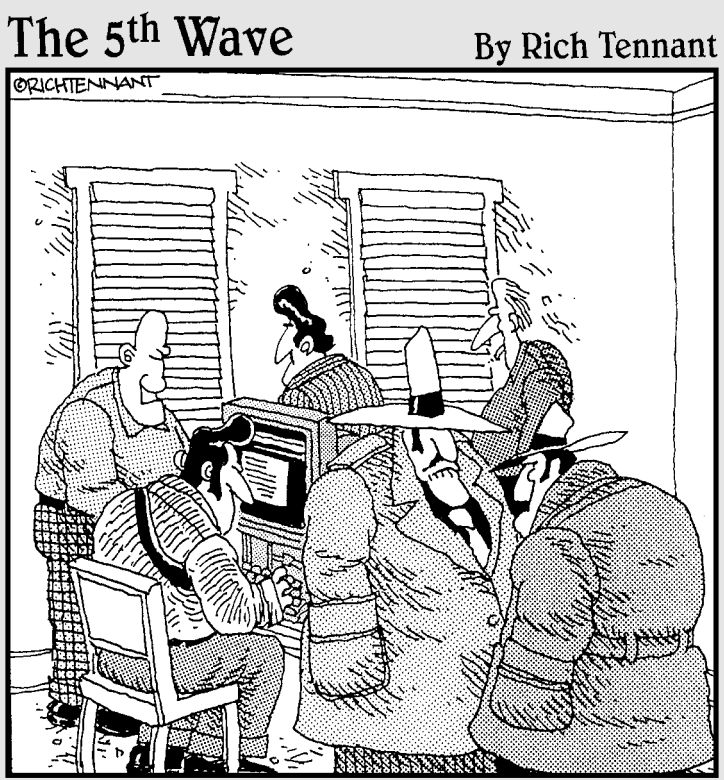

"Before the Internet, we were only bustin' chops locally. But now, with our Web site, we're bustin' chops all over the world."

### In this part . . .

Any Web applications have two faces: a public face that's available to anyone who wanders by, and a back-end interface that only certain users — those responsible for maintaining the application — can access. In this part, I present two typical back-end applications. The first, a database-maintenance application, lets qualified users add, modify, and delete information in a database. The second is a reporting application that generates a report from a database (strictly to those who need to see it, of course).

# Chapter 7 Building a Product Maintenance Application

#### In This Chapter

- Designing the Product Maintenance application
- Creating the database for the Product Maintenance application
- Looking at the new FormView control
- Building the Product Maintenance application's Web pages

Not all Web applications are intended for use by a company's customers. Just as important are those "behind the scenes" applications that the company's employees use to keep the Web site and its related databases up to date. Some of the most important behind-the-scenes applications are those that do database maintenance — in particular, those that let users update the contents of individual database tables.

. . . .

In this chapter, I present a simple Product Maintenance application that lets the user update, delete, or insert data into the Product and Category tables of the database used by the Product Catalog and Shopping Cart applications (Chapters 5 and 6).

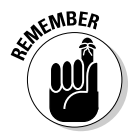

To keep this application simple, the database it uses doesn't include the FeaturedProducts table used by the applications in Chapters 5 and 6.

# The Application's User Interface

Figure 7-1 shows how the pages of the Product Maintenance application work together. This application's user interface has just three pages. Default.aspx is simply a menu page with links to the other two pages. CatMaint.aspx lets the user add, delete, or modify existing category records. And ProdMaint. aspx lets the user maintain product records.

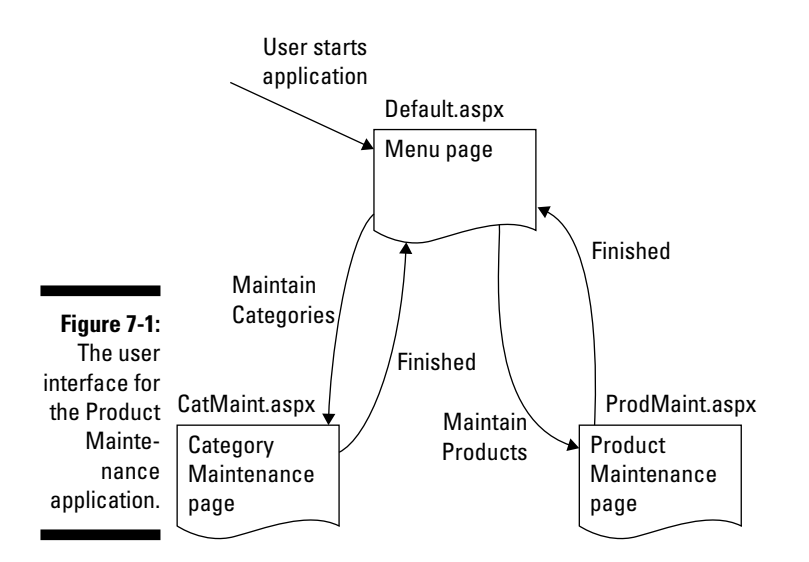

### The Menu page

Figure 7-2 shows the Menu page (default.aspx), which displays links to the Category Maintenance and Product Maintenance pages. This is the default start page for the application.

### The Category Maintenance page

The Category Maintenance page (CatMaint.aspx) is shown in Figure 7-3. As you can see, this page lets the user maintain the data in the Categories database table. The user can reach this page by clicking the <u>Maintain Categories</u> link on the Menu page.

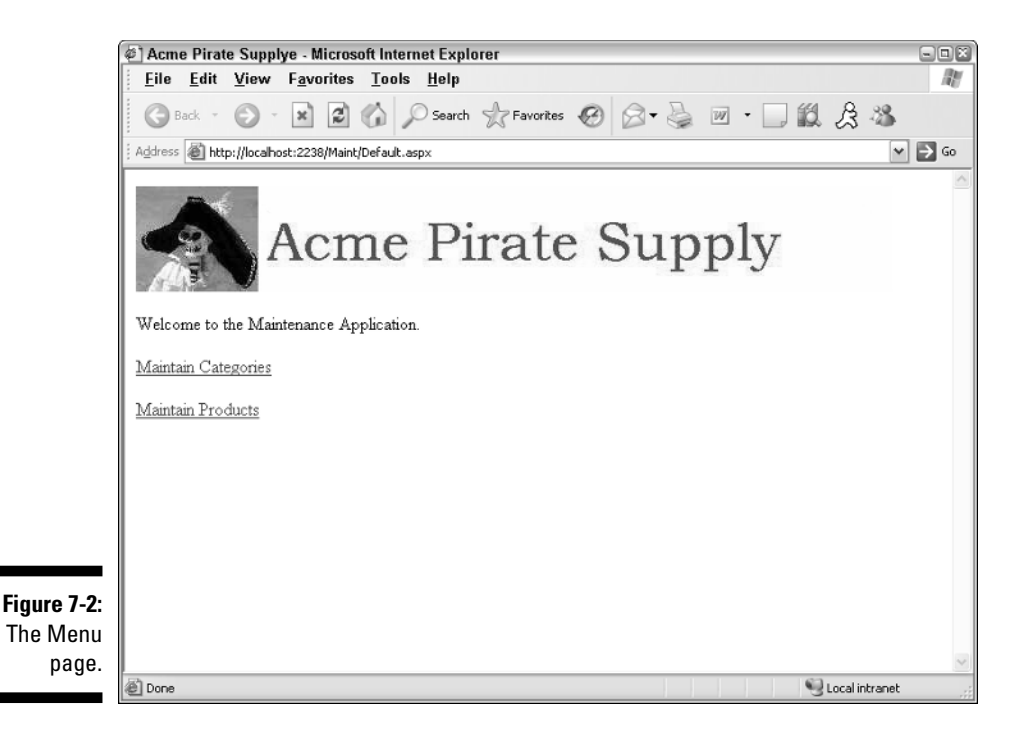

|                                                          | Acme Pira                                                                        | te Supply - Micr | rosoft Internet Explorer                           |                  | - EX |  |  |
|----------------------------------------------------------|----------------------------------------------------------------------------------|------------------|----------------------------------------------------|------------------|------|--|--|
|                                                          | <u>File Edit View Favorites Tools Help</u>                                       |                  |                                                    |                  |      |  |  |
|                                                          | 🚱 Back 🔹 📀 - 💌 😰 🏠 🔎 Search 🥋 Favorites 🤣 🔗 - چ 🔳 - 🗔 🏭 😤 🖄                      |                  |                                                    |                  |      |  |  |
|                                                          | Address 🔊 http://localhost:2238/Maint/CatMaint.aspx                              |                  |                                                    |                  |      |  |  |
|                                                          | Category M                                                                       | Ac               | me Pirate Supply                                   |                  |      |  |  |
|                                                          | ID Name Description                                                              |                  |                                                    |                  |      |  |  |
|                                                          | equip                                                                            | Equipment        | Equipment Equipment and gear for yer ship. Edit De |                  |      |  |  |
|                                                          | treasure                                                                         | Treasure         | sure Booty for the Scallywags. <u>Edit</u> ]       |                  |      |  |  |
|                                                          | weap                                                                             | Weapons          | Proper weapons for a scurvey pirate.               | Edit Delete      |      |  |  |
| Figure 7-3:<br>The<br>Category<br>Mainte-<br>nance page. | Enter the cat<br>ID:<br>Name:<br>Description:<br>Add Cate<br><u>Return to Ho</u> | gory information | on below to create a new category:                 |                  | Ξ    |  |  |
|                                                          | Done 🖉                                                                           |                  |                                                    | 😔 Local intranet |      |  |  |

Here are some interesting things to note about the Category Maintenance page:

- ✓ A GridView control is used to list all categories in the Categories table. Although it isn't apparent from this figure, the GridView control's builtin paging feature is used to display no more than 10 categories at a time.
- ✓ The GridView control includes links that let the user edit or delete a category. If the user clicks the Edit link, the GridView control is placed in Edit mode, as shown in Figure 7-4. Then the user can change the information for the category and click Update to update the database. Or, the user can click Cancel to skip the update. (Note that the CategoryID column can't be updated.)
- $\checkmark$  The text boxes at the bottom of the page let the user enter the data for a new category. Then the user can click the Add Category button to add the new category to the database. This separate data-entry area is required because although the GridView control supports edits and deletions, it doesn't allow insertions.
- Each of the text boxes at the bottom of the page is followed by a RequiredFieldValidator to ensure that the user enters data for all three fields.
- ✓ The link at the bottom of the page lets the user return to the Menu page.

|                                                                                                    | @] Acme Pir                                                                          | rate Supply - Micro                            | osoft Internet Explorer              |                   |  |  |  |  |
|----------------------------------------------------------------------------------------------------|--------------------------------------------------------------------------------------|------------------------------------------------|--------------------------------------|-------------------|--|--|--|--|
|                                                                                                    | <u>F</u> ile <u>E</u> dit <u>V</u> iew F <u>a</u> vorites <u>T</u> ools <u>H</u> elp |                                                |                                      |                   |  |  |  |  |
|                                                                                                    | 🕝 Back 🔹 📀 🔹 😰 🏠 🔎 Search 👷 Favorites 🤣 😂 🖷 🐁 🛄 🖧 🏂                                  |                                                |                                      |                   |  |  |  |  |
|                                                                                                    | 🗄 Address 💩 http://localhost:2238/Maint/CatMaint.aspx 💌 🄁 Go                         |                                                |                                      |                   |  |  |  |  |
|                                                                                                    | Category h                                                                           | Ac                                             | me Pirate Sup                        | ply               |  |  |  |  |
|                                                                                                    | D                                                                                    | Name                                           | Description                          |                   |  |  |  |  |
|                                                                                                    | equip                                                                                | Equipment                                      | Equipment and gear for yer ship.     | Edit Delete       |  |  |  |  |
|                                                                                                    | treasure                                                                             | Treasure                                       | Booty for the Scallywags.            | Update Cancel     |  |  |  |  |
|                                                                                                    | weap                                                                                 | Weapons                                        | Proper weapons for a scurvey pirate. | Edit Delete       |  |  |  |  |
| Figure 7-4:<br>The<br>Category<br>Mainte-<br>nance page<br>with the<br>GridView<br>control in<br>Edit mode. | Enter the c<br>ID:<br>Name:<br>Description<br>Add Cat<br><u>Return to F</u>          | ategory information<br>r<br>egory<br>Home Page | below to create a new category:      |                   |  |  |  |  |
|                                                                                                    | C DOUR                                                                               |                                                |                                      | To cocarinicranec |  |  |  |  |

### The Product Maintenance page

The Product Maintenance page (ProdMaint.aspx), which lets the user add, change, or delete data from the Products table, is shown in Figure 7-5. The user can reach this page by clicking the Maintain Products link on the Menu page.

Here are some key points to notice about this page:

- ✓ A GridView control on the left side of the page displays the products in the Products table. This GridView control uses paging to display ten products on each page. Also, a Select link is shown for each product.
- ✓ To the right of the GridView control is a FormsView control that displays the data for the selected product. The FormsView control - a new control introduced with ASP.NET 2.0 — makes it easy to display and update data for a single row of a data source.
- ✓ When the Product Maintenance page is first displayed and no product has yet been selected - the FormsView control simply displays the text Please select a product. The product data isn't displayed until the user clicks the Select link for one of the products displayed by the GridView control.

| @] Acn     | ne Pirate Sup             | ply - Microsoft      | Internet Explor            | er            |                      |              |
|------------|---------------------------|----------------------|----------------------------|---------------|----------------------|--------------|
| <u> </u>   | <u>E</u> dit <u>V</u> iev | v F <u>a</u> vorites | <u>T</u> ools <u>H</u> elp |               |                      |              |
| G          | Back 🔹 💮                  | × 2                  | 🏠 🔎 Search                 | Havorites     | ❷ 🖉 - 🗟 🔳 - 🔲 🛍 .    | \$ 3         |
| . Addres   | s 🕘 http://loca           | alhost:2238/Maint/P  | rodMaint.aspx              |               |                      | 💙 ラ Go       |
| Prot       |                           | ACII                 | егі                        | rate          | Supply               |              |
| m          | Na                        | me                   |                            | Day durat TD: | flox01               |              |
| chair      | -01 And                   | hor Chain            | Select                     | Product ID:   | aguin                |              |
| crow       | vnl Rov                   | val Crown            | Select                     | Category ID:  | Pirete Elea          |              |
| flag0      | )1 Pira                   | te Flag              | Select                     | Name:         | Finate Finage        |              |
| flag0      | 2 Pira                    | te Flag              | Select                     | Short Text.   | Skull and crossbones |              |
| gold       | 01 Gol                    | d Coins              | Select                     | T Tout        |                      | -            |
| polly      | r Poll                    | y the Parot          | Select                     | Long Text:    | of piracy. No ship   | -            |
| rat0       | 1 Bilg                    | e Rat                | Select                     |               | should be without    |              |
| scop       | el Pira                   | te Telescope         | Select                     | Deines        | one. Size 36" x 58"  |              |
| sign(      | 01 Pira                   | te Sign              | Select                     | Price:        | fac01T inc           |              |
| swor       | rd01 Pira                 | te Sword             | Select                     | Inumb URL:    | flag01 i.jpg         |              |
| 12         |                           |                      |                            | Image UKL:    | nagu i .jpg          |              |
| ct         |                           |                      |                            | Edit New De   | lete                 |              |
| nte- Retur | n to Home Pa              | ige                  |                            |               |                      | ~            |
| e. 🔍       |                           |                      |                            | 111           |                      |              |
| 🖉 Done     |                           |                      |                            |               | € Lo                 | cal intranet |

The Prod

nance pa

- ✓ The user can edit the data for the selected product by clicking the <u>Edit</u> link at the bottom of the FormView control. This places the FormView control into Edit mode, as shown in Figure 7-6. Then the user can change the data for the product and click <u>Update</u>. Or, the user can click <u>Cancel</u> to leave Edit mode without updating the data.
- Notice that in Edit mode, the Category ID field is displayed by a dropdown list rather than a text box. This drop-down list shows all categories from the Categories table.
- Although you can't tell from the figure, each of the text boxes in the FormView control is followed by a RequiredFieldValidator. That way, the user must enter data for each field.
- ✓ Unlike the GridView control, the FormView control does allow for insertions. If the user clicks New, the FormView control enters Insert mode, as shown in Figure 7-7. Then the user can enter the data for a new product and click Insert to insert the row.

| File       Edit       Yiew       Favorites       Tools       Help         Back       Image: Construction of the second second sec                                                                                                    | -0   |
|----------------------------------------------------------------------------------------------------|------|
| Back       Image: Constraint of the second second se                                         | 1    |
| Address  Address  Ad |      |
| ACCHIE FIERCE SUPPLY         Product Maintenance         ID       Name       Froduct ID:       flag01         chain01       Anchor Chain       Select       Category ID:       equip v         rown1       Royal Crown       Select       Name:       Pirate Flag         flag01       Pirate Flag       Select       Skull and Crossbones       V         gold01       Gold Coins       Select       Skull and Crossbones       V         polly       Polly the Parot       Select       Skull and Crossbones       V         rat01       Bilge Rat       Select       Struit and Crossbones       V         scope1       Pirate Telescope       Select       The ultimate symbol       V         sign01       Pirate Sign       Select       Select       Thumb URL:       flag01T.jpg         inage URL:       flag01.jpg       Inage URL:       flag01.jpg                                                                                                    | ⇒ Ge |
| D     Name     Product ID:     flag01       chain01     Anchor Chain     Select     Category ID:     equip v       flag01     Pirate Flag     Select     Name:     Pirate Flag       flag02     Pirate Flag     Select     Short Text:     Skull and Crossbones       gold01     Gold Coins     Select     Short Text:     Skull and Crossbones       polly     Polly the Parot     Select     Short Text:     Skull and Crossbones       rat01     Bilge Rat     Select     Cong Text:     The ultimate symbol       scope1     Pirate Telescope     Select     Price:     15.9600       sword01     Pirate Sign     Select     Thumb URL:     flag01.jpg       12     Update     Cancel                                                                                                    |      |
| chain01     Anchor Chain     Select     Category ID:     equip       crown1     Royal Crown     Select     Name:     Pirate Flag       flag01     Pirate Flag     Select     Name:     Skull and Crossbones       flag02     Pirate Flag     Select     Short Text:     Skull and Crossbones       gold01     Gold Coins     Select     Short Text:     Skull and Crossbones       polly     Polly the Parot     Select     Iong Text:     The ultimate symbol       rat01     Bilge Rat     Select     The ultimate symbol       scope1     Pirate Telescope     Select     Price:       sword01     Pirate Sign     Select     Thumb URL:       flag01 tjpg     Image URL:     flag01 jpg                                                                                                    |      |
| crown1     Royal Crown     Select     Name:     Pirate Flag       flag01     Pirate Flag     Select     Name:     Pirate Flag       flag02     Pirate Flag     Select     Short Text:     Skull and Crossbones       gold01     Gold Coins     Select     Short Text:     Skull and Crossbones       gold01     Gold Coins     Select     Long Text:     The ultimate symbol       gold01     Bilge Rat     Select     The ultimate symbol       stoppe1     Pirate Telescope     Select       sword01     Pirate Sign     Select       12     Thimb URL:     flag01.jpg       Update     Cancel                                                                                                    |      |
| flag01     Pirate Flag     Select       flag02     Pirate Flag     Select       gold01     Gold Coins     Select       polly     Polly the Parot     Select       scope1     Pirate Telescope     Select       sword01     Pirate Sign     Select       12     Update     Cancel                                                                                                    |      |
| flag02     Pirate Flag     Select       gold01     Gold Coins     Select       polly     Polly the Parot     Select       rat01     Bilge Rat     Select       scope1     Pirate Telescope     Select       sword01     Pirate Sign     Select       12     Image URL:     flag01 jpg                                                                                                    |      |
| gold01     Gold Coins     Select       polly     Polly the Parot     Select       rat01     Bilge Rat     Select       scope1     Pirate Telescope     Select       sign01     Pirate Sign     Select       12     Pirate Sign     Select       12     Update     Cancel                                                                                                    |      |
| polly     Polly the Parot     Select       rat01     Bilge Rat     Select       scope1     Pirate Telescope     Select       sign01     Pirate Sign     Select       sword01     Pirate Sword     Select       12     Update     Cancel                                                                                                    |      |
| rat01     Bilge Rat     Select       scope1     Pirate Telescope     Select       sign01     Pirate Sign     Select       sword01     Pirate Sword     Select       12     Image URL:     flag01 jpg                                                                                                    |      |
| scope1     Pirate Telescope     Select       sign01     Pirate Sign     Select       sword01     Pirate Sword     Select       12     Image URL:     flag01.jpg                                                                                                    |      |
| sign01     Pirate Sign     Select       sword01     Pirate Sword     Select       12     Image URL:     flag01.jpg                                                                                                    |      |
| sword01     Pirate Sword     Select       12     Image URL:     flag01.jpg         Update     Cancel                                                                                                    |      |
| 1 2 Image URL: [flagUI.jpg<br>Update Cancel                                                                                                    |      |
| Update Cancel                                                                                                    |      |
|                                                                                                    |      |
| Return to Home Page                                                                                                    |      |
|                                                                                                    | >    |

Figure 7-6: The Product Maintenance page with the FormView control in Edit mode.

| ĺ            | Acme Pira                                                  | te Supply - Microsoft I         | nternet Explo              | orer - I X                              |  |  |  |  |
|--------------|------------------------------------------------------------|---------------------------------|----------------------------|-----------------------------------------|--|--|--|--|
|              | <u>F</u> ile <u>E</u> dit                                  | <u>V</u> iew F <u>a</u> vorites | <u>T</u> ools <u>H</u> elp | Rf.                                     |  |  |  |  |
|              | G Back •                                                   |                                 | Search                     | n 👷 Favorites 🤣 🎯 - 🍛 🛍 - 🛄 🎎 🏂 🦓       |  |  |  |  |
|              | 🕴 Address 🔊 http://localhost:2238/Maint/ProdMaint.aspx 💽 💽 |                                 |                            |                                         |  |  |  |  |
|              | Acme Flate Supply                                          |                                 |                            |                                         |  |  |  |  |
|              | Product Mai                                                | ntenance                        |                            |                                         |  |  |  |  |
|              | D                                                          | Name                            |                            | Product ID:                             |  |  |  |  |
|              | chain01                                                    | Anchor Chain                    | Select                     | Category ID: equip 💙                    |  |  |  |  |
|              | crown1                                                     | Royal Crown                     | Select                     | Name:                                   |  |  |  |  |
|              | flag01                                                     | Pirate Flag                     | Select                     | Short Text:                             |  |  |  |  |
|              | flag02                                                     | Pirate Flag                     | Select                     | v                                       |  |  |  |  |
|              | gold01                                                     | Gold Coins                      | Select                     | Long Text:                              |  |  |  |  |
| Figure 7-7:  | polly                                                      | Polly the Parot                 | Select                     |                                         |  |  |  |  |
| The Product  | rat01                                                      | Bilge Rat                       | Select                     | - · · · · · · · · · · · · · · · · · · · |  |  |  |  |
| Mainta       | scope1                                                     | Pirate Telescope                | Select                     | Price                                   |  |  |  |  |
| Widilite-    | sign01                                                     | Pirate Sign                     | Select                     | Thumb ITRI :                            |  |  |  |  |
| nance page   | sword01                                                    | Pirate Sword                    | Select                     | Image IIRL:                             |  |  |  |  |
| with the     | 12                                                         |                                 |                            | Intage OICL.                            |  |  |  |  |
| FormView     |                                                            |                                 |                            | Insert Cancel                           |  |  |  |  |
| control in   | Return to Ho                                               | ome Page                        |                            |                                         |  |  |  |  |
| Insert mode. | <                                                          |                                 |                            |                                         |  |  |  |  |
|              | Done Done                                                  |                                 |                            | Succal intranet                         |  |  |  |  |

# Designing the Application

The Product Maintenance application uses a very simple design. The Menu page uses simple links that post back to the Category Maintenance or Product Maintenance pages. Then these pages use ASP.NET data binding and data sources to connect to and update the databases. This simple design avoids the need for query strings, session states, or other similar features.

There are a few additional considerations to think about whenever you create a maintenance application such as this one. For example, try these on for size:

**How will the user look up the data to be updated?** In this application, a GridView control is used to display the Categories and Products tables. That's feasible for this application because there are only a few categories and products. However, what if the database has thousands, or tens of thousands, of products? In that case, you'll want to let the user enter the product ID of the product into a text box to call up a specific product. (Better yet, you can add a search feature to the application.)
- ✓ Will you let the user change the primary key fields? If you do, you must ensure that foreign key constraints are properly handled. For example, if you allow a user to change the category ID for a category, how will you handle products assigned to that category? You have three possible approaches:
  - Cascade the update, so the category IDs change automatically for any related products.
  - Don't allow the category ID to be changed if it appears in any product rows.
  - Don't allow the user to change the category ID. That's the approach taken for this application.
- ✓ How will you handle concurrency conflicts that result when two users attempt to update the same data at the same time? For example, suppose two users simultaneously display the Category Maintenance page and the first user changes the description of the treasure category, while the second user deletes it. If the second user's deletion is posted *before* the first user's update, the update fails because the row no longer exists in the database.

The most common way to handle this situation is to use *optimistic concurrency checking*, a technique in which the original values of each column are saved when the data is initially retrieved. Then the WHEN clauses of the UPDATE or DELETE statements use these values to make sure some other user hasn't changed the data before applying an update or deleting a row. This is the technique used for the Categories table in this application.

The alternative to optimistic concurrency checking is to not do any concurrency checking at all. In that case, the last update posted is the one that's applied. This is the technique used for the Products table in this application.

How will you handle security? You don't want to let just anyone modify the data in your database. So you'll certainly want to provide security to authenticate users of your maintenance application. Although the application presented in this chapter doesn't provide for user authentication, you can easily integrate this application with the Login application that was presented in Chapter 4 by simply moving this application's pages to the Admin folder of the Login application. (In addition, you may want to change the name of menu page from Default.aspx to Admin.aspx.)

# Designing the Database

The Product Maintenance application obviously uses a database to store the products and categories that the application maintains. Figure 7-8 shows a diagram of this database, named Maint. The Maint database uses just two tables:

- 🕨 Categories
- 🕨 Products

These tables are described in detail in the following sections.

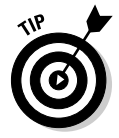

In a real-world application, this maintenance application would maintain the same database used by the front-end applications, such as the Shopping Cart application presented in Chapters 5 and 6. In fact, you can use the Maintenance application presented here with the Cart database you created in Chapter 6. If you want to do that, you can skip the sections in this chapter that show you how to create the Maint database and insert data into it. Then, in the web.config file, you simply connect to the Cart database rather than the Maint database. I'll show you how to do that in the section "Connecting to the database" later in this chapter.

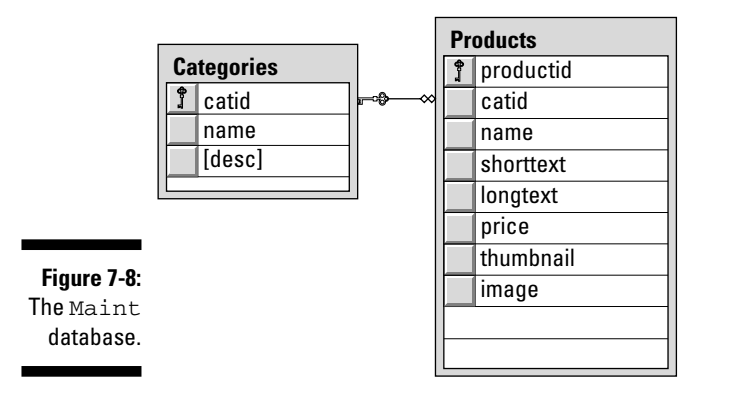

## The Categories table

The Categories table stores the information about the categories of products offered by the store. Table 7-1 lists the columns defined for the Categories table.

| Table 7-1   | The Categories Table |                                                                                                    |  |
|-------------|----------------------|----------------------------------------------------------------------------------------------------|--|
| Column name | Туре                 | Description                                                                                                    |  |
| catid       | VARCHAR(10)          | An alphanumeric code (up to 10 characters)<br>that uniquely identifies each category. This is<br>the primary key for the Categories table. |  |
| name        | VARCHAR(50)          | A text field that provides the name of the category.                                                                                       |  |
| desc        | VARCHAR (MAX)        | A text field that provides a description of the category.                                                                                  |  |

## The Products table

The Products table holds one row for each product. The columns required for this table are listed in Table 7-2.

| Table 7-2   | The Products Table |                                                                                                    |  |
|-------------|--------------------|----------------------------------------------------------------------------------------------------|--|
| Column name | Туре               | Description                                                                                                    |  |
| productid   | VARCHAR(10)        | An alphanumeric code (up to 10 characters)<br>that uniquely identifies each product. This is<br>the primary key for the Products table.                                |  |
| catid       | VARCHAR(10)        | A code that identifies the product's category.<br>A foreign key constraint ensures that only<br>values present in the Categories table<br>can be used for this column. |  |
| name        | VARCHAR(50)        | A text field that provides the name of the product.                                                                                                    |  |
| shorttext   | VARCHAR (MAX)      | A text field that provides a short description of the product.                                                                                                    |  |
| longtext    | VARCHAR (MAX)      | A text field that provides a longer description of the product.                                                                                                    |  |
| price       | MONEY              | The price for a single unit of the product.                                                                                                    |  |
| thumbnail   | VARCHAR(40)        | The name of the thumbnail image file.                                                                                                    |  |
| image       | VARCHAR(40)        | The name of the main image file.                                                                                                    |  |

## Creating the database

Although you can use Visual Studio to create the Maint database, it's better to create it from a script. Then, as you test the application, you can run the script to recreate the database, restoring it to its original state. The SQL script that does these tasks appears in Listing 7-1.

To run this script, open a command-prompt window and change to the directory that contains the script. Then enter this command:

```
sqlcmd -S localhost\SQLExpress -i CreateDB.sql
```

Note that this command assumes you're running SQL Server Express on your own computer. If you're using SQL Server on a different server, you'll need to change localhost\SQLExpress to the correct name. If you're not sure what name to use, ask your database administrator.

#### USE master →1 GO IF EXISTS (SELECT \* FROM sysdatabases →2 WHERE name='Cart') DROP DATABASE Maint GO CREATE DATABASE Maint →3 ON (NAME=Product, FILENAME = 'C:\APPS\Maint.mdf', SIZE=10) GO USE Maint →4 CREATE TABLE Categories ( →5 catid VARCHAR(10) NOT NULL, name VARCHAR(50) NOT NULL, [desc] VARCHAR(MAX) NOT NULL, PRIMARY KEY(catid) ) GO CREATE TABLE Products ( $\rightarrow 6$ productid VARCHAR(10) NOT NULL, VARCHAR(10) NOT NULL, catid name VARCHAR(50) NOT NULL, shorttext VARCHAR(MAX) NOT NULL,

Listing 7-1: The CreateDB.sql script

(continued)

```
longtext VARCHAR(MAX) NOT NULL,
price MONEY NOT NULL,
thumbnail VARCHAR(40) NOT NULL,
image VARCHAR(40) NOT NULL,
PRIMARY KEY(productid),
FOREIGN KEY(catid) REFERENCES Categories(catid) )
GO
```

Here's an explanation of the key lines of this script:

- $\rightarrow 1$  Sets the database context to master.
- → 2 Deletes the existing Maint database if it exists.
- $\rightarrow$  3 Creates a database named Maint, placing the database file in C:\Apps.
- → 4 Sets the database context to Maint.
- $\rightarrow$  5 Creates the Categories table.
- → 6 Creates the Products table.

## Adding some test data

The CreateDB script creates the Maint database, but doesn't add any data to it. To add data, you can run the InsertData.sql script that's included on the CD that comes with this book. This script creates the sample data shown in Table 7-3 and Table 7-4. (Note that the shorttext and longtext columns aren't listed in Table 7-4.)

You can run the InsertData.sql script by opening a command window, changing to the directory that contains the script, and running this command:

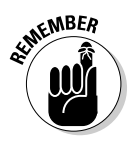

```
sqlcmd -S localhost\SQLExpress -i InsertData.sql
```

Be sure to change the server name if you're not running SQL Server Express on your own computer.

| Table 7-3 | Test Data for the Categories Table |                                     |  |
|-----------|------------------------------------|-------------------------------------|--|
| catid     | name                               | desc                                |  |
| booty     | Booty                              | Treasure for the Scallywags.        |  |
| equip     | Equipment                          | Equipment and gear for yer ship.    |  |
| weap      | Weapons                            | Proper weapons for a scurvy pirate. |  |

|   | Table 7-4         Test Data for the Products Table |       |                  |       | ble          |             |
|---|----------------------------------------------------|-------|------------------|-------|--------------|-------------|
| _ | productid                                          | catid | name             | price | thumbnail    | lmage       |
|   | chain01                                            | equip | Anchor Chain     | 6.95  | chainT.jpg   | chain.jpg   |
| C | crown1                                             | booty | Royal Crown      | 14.95 | crown1T.jpg  | crown1.jpg  |
| t | Elag01                                             | equip | Pirate Flag      | 15.95 | flag01T.jpg  | flag01.jpg  |
| t | Elag02                                             | equip | Pirate Flag      | 12.95 | flag02T.jpg  | flag02.jpg  |
| ç | gold01                                             | booty | Gold Coins       | 8.95  | gold01T.jpg  | gold01.jpg  |
| ľ | polly                                              | equip | Polly the Parrot | 15.95 | pollyT.jpg   | polly.jpg   |
|   | rat01                                              | equip | Bilge Rat        | 9.95  | rat01T.jpg   | rat01.jpg   |
| 5 | scopel                                             | equip | Pirate Telescope | 15.95 | scope1T.jpg  | scope1.jpg  |
| 5 | sign01                                             | equip | Pirate Sign      | 25.95 | sign01T.jpg  | sign01.jpg  |
| 5 | sword01                                            | weap  | Pirate Sword     | 29.95 | sword01T.jpg | sword01.jpg |
| 5 | sword02                                            | weap  | Broad Sword      | 9.95  | sword02T.jpg | sword02.jpg |

## SQL statements for the Categories table

The Product Maintenance application uses several SQL statements to retrieve, update, delete, and insert data from the Categories table. These SQL statements have distinct purposes, described in the following paragraphs:

To retrieve all rows from the Categories table, the following SELECT statement is used:

```
SELECT [catid], [name], [desc]
FROM [Categories] ORDER BY [catid]
```

✓ To delete a row, the following DELETE statement is used:

```
DELETE FROM [Categories]
WHERE [catid] = @original_catid
AND [name] = @original_name
AND [desc] = @original_desc
```

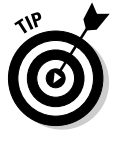

As you can see, this statement — as well as the UPDATE statement presented next — lists all three of the Categories columns in the WHERE clause. That way, if any other user has changed any of the columns in the database row since the row was originally retrieved, the delete (or update) will fail. This technique is called *optimistic concurrency checking*. ✓ To update a row, the following UPDATE statement is used:

```
UPDATE [Categories]
  SET [name] = @name,
     [desc] = @desc
  WHERE [catid] = @original_catid
  AND [name] = @original_name
  AND [desc] = @original_desc
```

Again, the original values for all three columns of the table are listed in the WHERE clause to provide optimistic concurrency checking. Notice also that the catid column is not listed in the SET clause. That's because the application doesn't let the user change the category ID.

✓ To insert a row, the following INSERT statement is used:

## SQL statements for the Products table

The Product Maintenance application also uses several SQL statements to retrieve, update, delete, and insert data from the Products table. Note that the UPDATE and DELETE statements for the Products table — unlike those for the Categories table — don't use optimistic concurrency. (I'll leave it to you to modify the application to provide optimistic concurrency checking for the Products table.)

The following paragraphs describe the SQL statements used for the Products table:

This SELECT statement selects the products to display in the GridView control:

```
SELECT [productid], [name]
FROM [Products] ORDER BY [productid]
```

This SELECT statement retrieves the product selected by the user in the GridView control so it can be displayed in the FormView control:

```
SELECT [productid], [catid],
        [name], [shorttext], [longtext],
        [price], [thumbnail], [image]
   FROM [Products]
   WHERE ([productid] = @productid)
```

```
✓ This INSERT statement inserts a new product:
   INSERT INTO [Products]
               ([productid], [catid], [name], [shorttext],
                [longtext], [price], [thumbnail], [image])
       VALUES (@productid, @catid, @name, @shorttext,
                @longtext, @price, @thumbnail, @image)
✓ This UPDATE statement updates a product row:
   UPDATE [Products]
      SET [catid] = @catid,
           [name] = @name,
           [shorttext] = @shorttext,
           [longtext] = @longtext,
           [price] = @price,
           [thumbnail] = @thumbnail,
           [image] = @image
      WHERE [productid] = @original_productid
✓ This DELETE statement deletes a row from the Products table:
   DELETE FROM [Products]
       WHERE [productid] = @original_productid
```

## Connecting to the database

The Maint database uses a connection string that's stored in the application's Web.config file, like this:

Because the connection string is the only place that specifies the database and server name, you can move the database to a different server — or use a different database — by changing the connection string specified in the Web.config file.

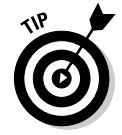

If you want to use the database for the Chapter 6 Shopping Cart application rather than the separate Maint database, just change the Initial Catalog setting from Maint to Cart.

# The Application's Folders

Like most ASP.NET applications, the Product Catalog application includes several folders. In particular:

- (Root): The application's root folder contains the application's three pages (Default.aspx, Product.aspx, and Cart.aspx) as well as the Master Page (Default.master).
- ✓ App\_Data: This folder is created by default by Visual Studio when the application is created. However, the actual database (managed by SQL Server) is stored in a folder that's not part of the application's folder hierarchy.
- Images: This folder contains the banner graphic that's displayed by the Master Page. The images referred to in the Thumbnail and Image columns of the Products table aren't used by this application, so they aren't included in the Images folder.

## Building the Master Page

Listing 7-2 shows the Master Page (MasterPage.master). As with the Master Pages shown in previous chapters, this one simply displays a banner at the top of each page.

Listing 7-2: The Master page (MasterPage.master)

```
<%@ Master Language="C#" %>
                                                         →1
<!DOCTYPE html PUBLIC "-//W3C//DTD XHTML 1.1//EN"
"http://www.w3.org/TR/xhtml11/DTD/xhtml11.dtd">
<script runat="server">
</script>
<html xmlns="http://www.w3.org/1999/xhtml" >
<head runat="server">
   <title>Acme Pirate Supply</title>
</head>
<body>
    <form id="form1" runat="server">
    <div>
        <asp:Image ID="Image1" runat="server"
                                                         →2
            ImageUrl="~/Images/Banner.jpg"/>
        <br />
```

```
<asp:contentplaceholder runat="server"
id="ContentPlaceHolder1" >
</asp:contentplaceholder>
</div>
</form>
</body>
</html>
```

Here are the key points of this listing:

- $\rightarrow 1$  The Master directive indicates that the file is a Master Page.
- $\rightarrow 2$  The Image control displays the banner image that appears at the top of each page.
- → 3 The ContentPlaceHolder control indicates where the content for each page that uses this master will appear.

## Building the Menu Page

The Menu page (Default.aspx) is the default page for the Product Catalog application. It simply displays a pair of links that let the user go to the Category Maintenance page or the Product Maintenance page. Listing 7-3 shows the code for this page.

### Listing 7-3: The Menu page (Default.aspx)

| <%@ Page Language="C#"                                                                  | →1 |
|-----------------------------------------------------------------------------------------|----|
| MasterPageFile="~/MasterPage.master"                                                    |    |
| AutoEventWireup="true"                                                                  |    |
| CodeFile="Default.aspx.cs"                                                              |    |
| Inherits="_Default"                                                                     |    |
| Title="Acme Pirate Supply" %>                                                           |    |
| <asp:content <="" id="Content1" runat="Server" td=""><td>→2</td></asp:content>          | →2 |
| ContentPlaceHolderID="ContentPlaceHolder1" >                                            |    |
| <br>                                                                                    |    |
| Welcome to the Maintenance Application.<br>                                             |    |
| <br>                                                                                    |    |
| <asp:linkbutton <="" id="LinkButton1" runat="server" td=""><td>→3</td></asp:linkbutton> | →3 |
| PostBackUrl="CatMaint.aspx">                                                            |    |
| Maintain Categories                                                                     |    |
|                                                                                         |    |
| <br><br>                                                                                |    |
| <asp:linkbutton <="" id="LinkButton2" runat="server" td=""><td>→4</td></asp:linkbutton> | →4 |
| PostBackUrl="ProdMaint.aspx">                                                           |    |
| Maintain Products                                                                       |    |
|                                                                                         |    |
|                                                                                         |    |

→3

Here are some of the key points to note about the code for this page:

- $\rightarrow 1$  The Page directive uses the MasterPageFile attribute to specify the name of the Master Page.
- → 2 The <Content> element provides the content that's displayed for the page.
- → 3 The first <LinkButton> element provides a link to the CatMaint. aspx page. The PostBackUrl attribute is used to post to that page when the user clicks the link.
- → 4 The second <LinkButton> element provides a link that posts back to the ProdMaint.aspx page.

# Building the Category Maintenance Page

The Category Maintenance page (CatMaint.aspx) lets the user update or delete existing categories or create new categories. It uses a GridView control to let the user modify or delete existing categories. In addition, it uses three text boxes that let the user enter data to define a new category. The text boxes are required because the GridView control doesn't provide a way for users to insert rows.

## The CatMaint.aspx file

Listing 7-4 shows the .aspx code for the Category Maintenance page. You may want to refer back to Figure 7-3 to see how this page looks on-screen.

### Listing 7-4: The Category Maintenance page (CatMaint.aspx)

| <%@ Page Language="C#"                                                            | →1 |
|-----------------------------------------------------------------------------------|----|
| MasterPageFile="~/MasterPage.master"                                              |    |
| AutoEventWireup="true"                                                            |    |
| CodeFile="CatMaint.aspx.cs"                                                       |    |
| Inherits="CatMaint"                                                               |    |
| Title="Acme Pirate Supply" %>                                                     |    |
| <asp:content <="" id="Content1" runat="Server" td=""><td>→2</td></asp:content>    | →2 |
| ContentPlaceHolderID="ContentPlaceHolder1" >                                      |    |
| Category Maintenance<br>                                                          |    |
| <br>                                                                              |    |
| <asp:gridview <="" id="GridView1" runat="server" td=""><td>→3</td></asp:gridview> | →3 |
| AutoGenerateColumns="False"                                                       |    |
| DataKeyNames="catid"                                                              |    |
| DataSourceID="SglDataSource1"                                                     |    |
| OnRowDeleted="GridView1 RowDeleted"                                               |    |
| OnRowUpdated="GridView1_RowUpdated">                                              |    |

```
<Columns>
        <asp:BoundField DataField="catid"
                                                    →4
            HeaderText="ID" ReadOnly="True">
            <HeaderStyle HorizontalAlign="Left" />
            <ItemStyle Width="80px" />
        </asp:BoundField>
                                                    →5
        <asp:BoundField DataField="name"
            HeaderText="Name">
            <HeaderStyle HorizontalAlign="Left" />
            <ItemStyle Width="100px" />
        </asp:BoundField>
        <asp:BoundField DataField="desc"
                                                    →6
            HeaderText="Description">
            <HeaderStyle HorizontalAlign="Left" />
            <ItemStyle Width="400px" />
        </asp:BoundField>
        <asp:CommandField
                                                     →7
            CausesValidation="False"
            ShowEditButton="True" />
        <asp:CommandField
                                                    →8
            CausesValidation="False"
            ShowDeleteButton="True" />
    </Columns>
</asp:GridView>
<asp:SqlDataSource ID="SqlDataSource1"
                                                     →9
   runat="server"
    ConflictDetection="CompareAllValues"
    ConnectionString=
    "<%$ ConnectionStrings:ConnectionString %>"
    OldValuesParameterFormatString="original_{0}"
    DeleteCommand="DELETE FROM [Categories]
                                                   →10
            WHERE [catid] = @original_catid
              AND [name] = @original_name
              AND [desc] = @original_desc"
    InsertCommand="INSERT INTO [Categories]
                                                   →11
                   ([catid], [name], [desc])
            VALUES (@catid, @name, @desc)"
                                                   →12
    SelectCommand="SELECT [catid],
                 [name], [desc]
            FROM [Categories] ORDER BY [catid]"
    UpdateCommand="UPDATE [Categories]
                                                   →13
            SET [name] = @name, [desc] = @desc
            WHERE [catid] = @original catid
              AND [name] = @original_name
              AND [desc] = @original_desc">
    <DeleteParameters>
                                                   →14
        <asp:Parameter Name="original_catid"
            Type="String" />
        <asp:Parameter Name="original_name"
            Type="String" />
        <asp:Parameter Name="original_desc"
            Type="String" />
```

```
</DeleteParameters>
    <UpdateParameters>
                                                    →15
        <asp:Parameter Name="name"
            Type="String" />
        <asp:Parameter Name="desc"
            Type="String" />
        <asp:Parameter Name="original_catid"
            Type="String" />
        <asp:Parameter Name="original name"
            Type="String" />
        <asp:Parameter Name="original desc"
            Type="String" />
    </UpdateParameters>
    <InsertParameters>
                                                    →16
        <asp:Parameter Name="catid"
            Type="String" />
        <asp:Parameter Name="name"
            Type="String" />
        <asp:Parameter Name="desc"
            Type="String" />
    </InsertParameters>
</asp:SqlDataSource>
<br />
<asp:Label ID="lblMessage" runat="server"
                                                    →17
    EnableViewState="False"
    ForeColor="Red" /><br />
Enter the category information below
to create a new category:<br /><br />
<asp:Label ID="Label1" runat="server"
    BorderStyle="None" Width="80px"
    Text="ID:" />
<asp:TextBox ID="txtID" runat="server" />
                                                    \rightarrow 18
 
<asp:RequiredFieldValidator
    ID="RequiredFieldValidator1" runat="server"
    ControlToValidate="txtID"
    ErrorMessage="Required." />
<br />
<asp:Label ID="Label2" runat="server"
    BorderStyle="None" Width="80px"
    Text="Name:" />
<asp:TextBox ID="txtName" runat="server" />
                                                    \rightarrow 19
&nbsp:
<asp:RequiredFieldValidator
    ID="RequiredFieldValidator2" runat="server"
    ControlToValidate="txtName"
    ErrorMessage="Required." />
<br />
```

```
<asp:Label ID="Label3" runat="server"
        BorderStyle="None" Width="80px"
        Text="Description:" />
    <asp:TextBox ID="txtDesc" runat="server" />
                                                         \rightarrow 20
     
    <asp:RequiredFieldValidator
        ID="RequiredFieldValidator3" runat="server"
        ControlToValidate="txtDesc"
        ErrorMessage="Required." /><br />
    <br />
    <asp:Button ID="btnAdd" runat="server"
                                                         →21
        OnClick="btnAdd_Click"
        Text="Add Category" /><br />
    <asp:LinkButton ID="LinkButton1"
                                                         \rightarrow 22
        runat="server"
        PostBackUrl="~/Default.aspx"
        CausesValidation="false" >
        Return to Home Page
    </asp:LinkButton>
</asp:Content>
```

Here's a detailed look at each of the numbered lines in this listing:

→ 1 The Page directive specifies the Master Page and other information for the page.

To use the Visual Basic version of the code-behind file — shown in Listing 7-6 — you must change the AutoEventWireup attribute to false.

- → 2 The <Content> element provides the content that's displayed in the <ContentPlaceHolder> element of the Master Page.
- → 3 The GridView control displays the rows from the Categories table. It's bound to the data source named SqlDataSource1, which is defined in line 9. Notice also that it specifies methods to handle the RowDeleted and RowUpdated events.

To use the Visual Basic version of the code-behind file for this page, you should remove the <code>OnRowDeleted</code> and <code>OnRowUpdated</code> attributes.

- → 4 The elements under the <Columns> element define the columns displayed by the GridView control. This one defines the first column in the grid, which displays the category ID. Notice that this column is read-only. That prevents the user from changing the category ID for a category.
- → 5 The column defined by this <BoundField> element displays the category name.

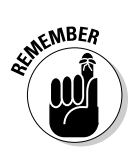

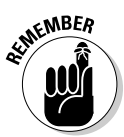

- $\rightarrow$  6 This column displays the category description.
- → 7 This line defines a command field that displays an <u>Edit</u> link, which the user can click to edit the row. When the user clicks the <u>Edit</u> link, the labels in the name and desc columns for the row are replaced by text boxes, and the <u>Edit</u> link is replaced by <u>Update</u> and <u>Cancel</u> links.
- $\rightarrow$  8 This line defines a command field that displays a <u>Delete</u> link, which lets the user delete a row.
- → 9 This <SqlDataSource> element defines the data source used for the GridView control. The ConflictDetection attribute specifies CompareAllValues, which enables optimistic concurrency checking for the data source. Then the ConnectionString attribute specifies that the connection string for the data source should be retrieved from the Web.config file. Finally, the OldParameterValuesFormatString attribute specifies the format string that's used to create the parameter names used to supply the original parameter values. In this case, the word original\_ is simply added to the beginning of each parameter name.
- → 10 The <DeleteCommand> element provides the DELETE statement used to delete rows from the table. Notice that the original values of the catid, name, and desc columns are listed in the WHERE clause. The values @original\_catid, @original\_name, and @original\_desc parameters are automatically provided by the GridView control when the user deletes a row.
- → 11 The InsertCommand attribute provides the INSERT statement used to insert a row in the Categories table. Note that the GridView control doesn't use this INSERT statement, as the GridView control doesn't provide a way for the user to insert rows. Instead, the code that's executed when the user clicks the Add Category button (defined in line 21) calls this statement.
- $\rightarrow$  12 This SELECT statement is used to retrieve the categories from the Categories table.
- → 13 The UPDATE statement updates a row in the Categories table. Notice that the original values are used in the WHERE clause to provide optimistic concurrency checking.
- → 14 The <DeleteParameters> element defines the parameters used by the DELETE statement.
- → 15 The <UpdateParameters> element defines the parameters used by the UPDATE statement.
- → 16 The <InsertParameters> element defines the parameters used by the INSERT statement.

- → 17 This label is used by the code-behind file to display messages. For example, if an error occurs while trying to update or delete a category, a suitable error message is displayed in this label.
- → 18 This text box lets the user enter the category ID for a new category. Note that a RequiredFieldValidator ensures that the user enters a value into this field.
- → 19 This text box lets the user enter the name for a new category. A RequiredFieldValidator is used to force the user to enter a name.
- → 20 This text box is where the user enters the description for a new category. Once again, a RequiredFieldValidator is present to require an entry for this text box.
- $\rightarrow$  21 The Add Category button lets the user add a new category using the ID, name, and description entered into the text boxes.

If you're using the Visual Basic version of the code-behind file, you should remove the  ${\tt OnClick}$  attribute.

→ 22 This link button provides a link back to the menu page. Note that CausesValidation is set to false for this button. That way the RequiredFieldValidator isn't enforced for any of the three text boxes when the user clicks the link.

# The code-behind file for the Catalog Maintenance page

The CatMaint.aspx page requires a code-behind file to handle the buttonclick event for the Add Category button, as well as the RowUpdated and RowDeleted events for the GridView control. Listing 7-5 shows the C# version of this code-behind file, and Listing 7-6 shows the Visual Basic version.

### Listing 7-5: The code-behind file for the Catalog Maintenance page (C#)

```
using System;
using System.Data;
using System.Configuration;
using System.Collections;
using System.Web;
using System.Web.Security;
using System.Web.UI;
using System.Web.UI;
using System.Web.UI.WebControls;
using System.Web.UI.WebControls.WebParts;
using System.Web.UI.HtmlControls;
```

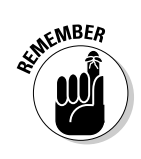

```
public partial class CatMaint : System.Web.UI.Page
{
    protected void btnAdd_Click(
                                                          →1
        object sender, EventArgs e)
    {
        setParameter("catid", txtID.Text);
        setParameter("name", txtName.Text);
        setParameter("desc", txtDesc.Text);
        try
        {
            SqlDataSource1.Insert();
            txtID.Text = "";
            txtName.Text = "";
            txtDesc.Text = "";
        }
        catch (Exception)
        {
            lblMessage.Text =
                "There is already a category "
              + "with that ID. Please try another.";
        }
    }
                                                          →2
    private void setParameter(string name,
        string value)
    {
        SqlDataSource1.InsertParameters[name]
            .DefaultValue = value;
    }
    protected void GridView1_RowUpdated(
                                                          →3
        object sender,
        GridViewUpdatedEventArgs e)
    {
        if (e.Exception != null)
        {
            lblMessage.Text = "Incorrect data. "
                + "Please try again.";
            e.ExceptionHandled = true;
            e.KeepInEditMode = true;
        }
        else if (e.AffectedRows == 0)
        {
            lblMessage.Text = "That category could not "
               + "be updated. Please try again.";
        }
    }
    protected void GridView1 RowDeleted(
                                                          \rightarrow 4
        object sender,
        GridViewDeletedEventArgs e)
```

```
{
    if (e.Exception != null)
    {
        lblMessage.Text = "That category could not "
            + "be deleted.";
        e.ExceptionHandled = true;
    }
    else if (e.AffectedRows == 0)
    {
        lblMessage.Text = "That category could not "
            + "be deleted. Please try again.";
    }
}
```

Here's a list that offers a description for every method in this code-behind file:

- → 1 The btnAdd\_Click method is called when the user clicks the Add Category button to add a new row to the Categories table. The method begins by calling a helper method (named setParameter, shown in line 2) to set the value of the catid, name, and desc parameters, and then calls the Insert method of the data source to execute the INSERT statement. Assuming the INSERT statement is successful, it then clears the three text input fields. However, if the INSERT statement fails, an exception will be thrown. Then the assignment in the catch statement displays an appropriate error message.
- → 2 The setParameter method provides a simple shorthand for setting the value of one of the data source's Insert parameters. To set a parameter value, you use the parameter name as an index for the InsertParameters property of the data source, then use the DefaultValue property to set the value. Because this is a bit cumbersome, I created this helper method to make it easier to set a parameter value.
- → 3 The GridView1\_RowUpdated method is called whenever a row of the GridView control has been updated regardless of whether the update was successful. You can use two properties of the e argument to determine whether the update was successful. If the update results in an exception (as when the database is unavailable), the Exception property refers to an Exception object; otherwise the Exception property is null. And if the UPDATE statement did not actually update any data, the AffectedRows property will be zero. As you can see, this method tests both properties, displaying an appropriate message in the lblMessage label if an error has occurred.
- → 4 The GridView1\_RowDeleted method is similar to the GridView1\_RowUpdated method. It also tests the Exception and AffectedRows properties of the e parameter to see whether an error has occurred.

#### Listing 7-6: The code-behind file for the Catalog Maintenance page (VB)

```
Partial Class CatMaint
   Inherits System.Web.UI.Page
   Protected Sub btnAdd_Click(
                                                       →1
           ByVal sender As Object,
           ByVal e As System.EventArgs) _
           Handles btnAdd.Click
       setParameter("catid", txtID.Text)
       setParameter("name", txtName.Text)
       setParameter("desc", txtDesc.Text)
       Try
           SqlDataSource1.Insert()
           txtID.Text = ""
           txtName.Text = ""
           txtDesc.Text = ""
       Catch ex As Exception
           lblMessage.Text = "There is already a "
               + "category with that ID. " _
               + "Please try another."
       End Trv
   End Sub
   Private Sub setParameter(
                                                       →2
           ByVal name As String, _
           ByVal value As String)
       SqlDataSource1.InsertParameters(name) _
            .DefaultValue = value
   End Sub
   →3
           ByVal sender As Object, _
           ByVal e As System.Web.UI.WebControls. _
               GridViewUpdatedEventArgs) _
           Handles GridView1.RowUpdated
       If Not e.Exception Is Nothing Then
           lblMessage.Text = "Incorrect data. "
               + "Please try again."
           e.ExceptionHandled = True
           e.KeepInEditMode = True
       ElseIf e.AffectedRows = 0 Then
           lblMessage.Text = "That category could not "
               + "be updated. Please try again."
       End If
   End Sub
   Protected Sub GridView1_RowDeleted( _
                                                       \rightarrow 4
           ByVal sender As Object,
           ByVal e As System.Web.UI.
               WebControls.GridViewDeletedEventArgs) _
           Handles GridView1.RowDeleted
```

## Building the Product Maintenance Page

The Product Maintenance page (ProdMaint.aspx) lets the user insert, update, and delete rows in the Products table. It provides a GridView control so the user can select a product, and a FormView control to display the information for the selected product. The FormView control also lets the user edit, delete, or insert product data.

The following sections present the .aspx code that defines this page as well as the code-behind file that handles events raised by the page.

### The ProdMaint.aspx file

Listing 7-7 (drum roll, please) shows the complete .aspx code for the Product Maintenance page. Refer to Figure 7-5 to see how this page appears when the application is run.

### Listing 7-7: The Product Maintenance page (ProdMaint.aspx)

```
<%@ Page Language="C#" ->1

MasterPageFile="~/MasterPage.master"

AutoEventWireup="true"

CodeFile="ProdMaint.aspx.cs"

Inherits="ProdMaint"

Title="Acme Pirate Supply" %>

<asp:Content ID="Content1" Runat="Server" ->2

ContentPlaceHolderID="ContentPlaceHolder1" >

<br />

Product Maintenance<br />

<br />
```

```
→3
  <asp:GridView ID="GridView1"
                                                  →4
           runat="server"
           AllowPaging="True"
           AutoGenerateColumns="False"
           DataKeyNames="productid"
           DataSourceID="SqlDataSource1" Width="300px">
           <Columns>
             <asp:BoundField
                                                  →5
               DataField="productid"
              HeaderText="ID" >
               <HeaderStyle HorizontalAlign="Left" >
             </asp:BoundField>
             <asp:BoundField
                                                  →6
               DataField="name"
              HeaderText="Name"
               SortExpression="name" >
               <HeaderStyle HorizontalAlign="Left" />
             </asp:BoundField>
             <asp:CommandField
                                                  →7
                 ShowSelectButton="True" >
                 <ItemStyle Width="50px" />
             </asp:CommandField>
           </Columns>
       </asp:GridView>
       <asp:SqlDataSource ID="SqlDataSource1"
                                                  →8
           runat="server"
           ConnectionString=
             "<%$ ConnectionStrings:ConnectionString
        %>"
           SelectCommand="SELECT [productid], [name]
               FROM [Products] ORDER BY [productid] ">
       </asp:SqlDataSource>
   <asp:FormView ID="FormView1"
                                                  →9
           runat="server"
           DataSourceID="SqlDataSource2"
           DataKeyNames="productid"
           Width="400px" >
           <EmptyDataTemplate>
                                                 →10
               Please select a product.
               <br /><br />
               <asp:LinkButton ID="LinkButton2"
                  runat="server"
                  CommandName="New"
                  Text="New Product" />
           </EmptyDataTemplate>
```

```
<ItemTemplate>
                                          →11
    <asp:Label ID="Label1" runat="server"
        BorderStyle="None" Width="80px"
        Text="Product ID:" />
    <asp:TextBox ID="txtProductID"
                                         →12
        runat="server"
        ReadOnly="True" Width="100px"
        Text='<%# Eval("productid") %>'/>
    <br />
    <asp:Label ID="Label2" runat="server"
        BorderStyle="None" Width="80px"
        Text="Category ID:" />
    <asp:TextBox ID="txtCatID"
                                          \rightarrow 13
        runat="server"
        ReadOnly="True" Width="100px"
        Text='<%# Bind("catid") %>'/><br />
    <asp:Label ID="Label3" runat="server"
        BorderStyle="None" Width="80px"
        Text="Name:" />
    <asp:TextBox ID="txtName"
                                          →14
        runat="server"
        ReadOnly="True" Width="200px"
        Text='<%# Bind("name") %>'/><br />
    <asp:Label ID="Label4" runat="server"
        BorderStyle="None"
        Width="80px" Height="45px"
        Text="Short Text:" />
    <asp:TextBox ID="txtShortText"
                                          \rightarrow 15
        runat="server"
        ReadOnly="True" TextMode="MultiLine"
        Height="40px" Width="200px"
        Text='<%# Bind("shorttext") %>'/>
    <br />
    <asp:Label ID="Label5" runat="server"
        BorderStyle="None"
        Width="80px" Height="65px"
        Text="Long Text:" />
                                         →16
    <asp:TextBox ID="txtLongText"
        runat="server"
        ReadOnly="True" TextMode="MultiLine"
        Height="60px" Width="200px"
        Text='<%# Bind("longtext") %>'/>
    <br />
    <asp:Label ID="Label6" runat="server"
        BorderStyle="None" Width="80px"
        Text="Price:" />
    <asp:TextBox ID="txtPrice"
                                          →17
      runat="server"
      ReadOnly="True" Width="100px"
      Text='<%# Bind("price", "{0:c}") %>'/>
    <br />
```

(continued)

```
<asp:Label ID="Label7" runat="server"
           BorderStyle="None" Width="80px"
           Text="Thumb URL:" />
                                              →18
       <asp:TextBox
           ID="txtThumbnail" runat="server"
           ReadOnly="True" Width="200px"
           Text='<%# Bind("thumbnail") %>'/>
       <br />
       <asp:Label ID="Label8" runat="server"
           BorderStyle="None" Width="80px"
           Text="Image URL:" />
       <asp:TextBox
                                              \rightarrow 19
           ID="txtImage" runat="server"
           ReadOnly="True" Width="200px"
           Text='<%# Bind("image") %>'/><br />
       <br />
       <asp:LinkButton ID="LinkButton1"
                                             →20
           runat="server"
           CommandName="Edit" Text="Edit" />
        
       <asp:LinkButton ID="LinkButton2"
                                             →21
           runat="server"
           CommandName="New" Text="New" />
       <asp:LinkButton ID="LinkButton3"
                                              →22
           runat="server"
           CommandName="Delete" Text="Delete"
/>
   </ItemTemplate>
   <EditItemTemplate>
                                              →23
       <asp:Label ID="Label1" runat="server"
           BorderStyle="None" Width="80px"
           Text="Product ID:" />
       <asp:TextBox ID="txtProductID"
                                             \rightarrow 24
           runat="server"
           ReadOnly="True" Width="100px"
           BackColor="LightBlue"
           Text='<%# Eval("productid") %>'/>
       <br />
       <asp:Label ID="Label2" runat="server"
           BorderStyle="None" Width="80px"
           Text="Category ID:" />
                                              \rightarrow 25
       <asp:DropDownList
            ID="DropDownList1"
           runat="server"
           BackColor="LightBlue"
           DataSourceID="SqlDataSource3"
           DataTextField="catid"
           DataValueField="catid"
           SelectedValue='<%# Bind("catid")</pre>
%>'>
```

```
</asp:DropDownList><br />
       <asp:Label ID="Label3" runat="server"
           BorderStyle="None" Width="80px"
           Text="Name:" />
       <asp:TextBox ID="txtName"
                                             →26
           runat="server"
            ReadOnly="False" Width="200px"
            BackColor="LightBlue"
           Text='<%# Bind("name") %>'/>
       <asp:RequiredFieldValidator
           ID="RequiredFieldValidator2"
           runat="server" Display="Dynamic"
           ControlToValidate="txtName"
            ErrorMessage="Required." /><br />
       <asp:Label ID="Label4" runat="server"
           BorderStyle="None" Width="80px"
           Height="45px"
           Text="Short Text:" />
       <asp:TextBox ID="txtShortText"
                                             \rightarrow 27
           runat="server"
            ReadOnly="False"
TextMode="MultiLine"
           Height="40px" Width="200px"
           BackColor="LightBlue"
           Text='<%# Bind("shorttext") %>'/>
       <asp:RequiredFieldValidator
           ID="RequiredFieldValidator3"
            runat="server" Display="Dynamic"
           ControlToValidate="txtShortText"
           ErrorMessage="Required." /><br />
       <asp:Label ID="Label5" runat="server"
           BorderStyle="None" Width="80px"
           Height="65px"
           Text="Long Text:" />
                                             \rightarrow 28
       <asp:TextBox ID="txtLongText"
           runat="server"
            ReadOnly="False"
TextMode="MultiLine"
           Height="60px" Width="200px"
           BackColor="LightBlue"
           Text='<%# Bind("longtext") %>'/>
       <asp:RequiredFieldValidator
           ID="RequiredFieldValidator4"
            runat="server" Display="Dynamic"
           ControlToValidate="txtLongText"
           ErrorMessage="Required." /><br />
       <asp:Label ID="Label6" runat="server"
           BorderStyle="None" Width="80px"
           Text="Price:" />
```

```
→29
       <asp:TextBox ID="txtPrice"
           runat="server"
           ReadOnly="False" Width="100px"
           BackColor="LightBlue"
           Text='<%# Bind("price") %>'/>
       <asp:RequiredFieldValidator
           ID="RequiredFieldValidator5"
           runat="server" Display="Dynamic"
           ControlToValidate="txtPrice"
           ErrorMessage="Required." />
       <asp:CompareValidator
           ID="CompareValidator1"
runat="server"
           Display="Dynamic"
           ControlToValidate="txtPrice"
           ErrorMessage="Must be numeric."
           Operator="DataTypeCheck"
           Type="Double" /><br />
       <asp:Label ID="Label7" runat="server"
           BorderStyle="None" Width="80px"
           Text="Thumb URL:" />
       <asp:TextBox ID="txtThumbnail"
                                             \rightarrow 30
           runat="server"
           ReadOnly="False" Width="200px"
           BackColor="LightBlue"
           Text='<%# Bind("thumbnail") %>'/>
       <asp:RequiredFieldValidator
           ID="RequiredFieldValidator7"
           runat="server" Display="Dynamic"
           ControlToValidate="txtThumbnail"
           ErrorMessage="Required." /><br />
       <asp:Label ID="Label8" runat="server"
           BorderStyle="None" Width="80px"
           Text="Image URL:" />
       <asp:TextBox ID="txtImage"
                                             →31
           runat="server"
           ReadOnlv="False" Width="200px"
           BackColor="LightBlue"
           Text='<%# Bind("image") %>'/>
       <asp:RequiredFieldValidator
           ID="RequiredFieldValidator8"
           runat="server" Display="Dynamic"
           ControlToValidate="txtImage"
           ErrorMessage="Required." />
       <br /><br />
       <asp:LinkButton ID="LinkButton1"
                                             →32
           runat="server"
           CommandName="Update" Text="Update"
```

```
 
       <asp:LinkButton ID="LinkButton3"
                                             →33
           runat="server"
           CommandName="Cancel" Text="Cancel"
           CausesValidation="False" />
   </EditItemTemplate>
                                             \rightarrow 34
   <InsertItemTemplate>
       <asp:Label ID="Label1" runat="server"
           BorderStyle="None" Width="80px"
           Text="Product ID:" />
       <asp:TextBox ID="txtProductID"
           runat="server"
           ReadOnly="False" Width="100px"
           BackColor="LightBlue"
           Text='<%# Bind("productid") %>'/>
       <br />
       <asp:Label ID="Label2" runat="server"
           BorderStyle="None" Width="80px"
           Text="Category ID:" />
           <asp:DropDownList ID="DropDownList2"
               runat="server"
               BackColor="LightBlue"
               DataSourceID="SglDataSource3"
               DataTextField="catid"
               DataValueField="catid"
               SelectedValue=
                    '<%# Bind("catid") %>'>
            </asp:DropDownList>
       <br />
       <asp:Label ID="Label3" runat="server"
           BorderStyle="None" Width="80px"
           Text="Name:" />
       <asp:TextBox ID="txtName" runat="server"
           ReadOnly="False" Width="200px"
           BackColor="LightBlue"
           Text='<%# Bind("name") %>'/>
       <asp:RequiredFieldValidator
           ID="RequiredFieldValidator2"
           runat="server" Display="Dynamic"
           ControlToValidate="txtName"
           ErrorMessage="Required." /><br />
       <asp:Label ID="Label4" runat="server"
           BorderStyle="None" Width="80px"
           Height="45px"
           Text="Short Text:" />
       <asp:TextBox ID="txtShortText"
           runat="server"
           ReadOnly="False"
TextMode="MultiLine"
           Height="40px" Width="200px"
           BackColor="LightBlue"
           Text='<%# Bind("shorttext") %>'/>
```

```
<asp:RequiredFieldValidator
           ID="RequiredFieldValidator3"
           runat="server" Display="Dynamic"
           ControlToValidate="txtShortText"
           ErrorMessage="Required." /><br />
       <asp:Label ID="Label5" runat="server"
           BorderStyle="None" Width="80px"
           Height="65px"
           Text="Long Text:" />
       <asp:TextBox ID="txtLongText"
           runat="server"
           ReadOnly="False"
TextMode="MultiLine"
           Height="60px" Width="200px"
           BackColor="LightBlue"
           Text='<%# Bind("longtext") %>'/>
       <asp:RequiredFieldValidator
           ID="RequiredFieldValidator4"
           runat="server" Display="Dynamic"
           ControlToValidate="txtLongText"
           ErrorMessage="Required." /><br />
       <asp:Label ID="Label6" runat="server"
           BorderStyle="None" Width="80px"
           Text="Price:" />
       <asp:TextBox ID="txtPrice"
runat="server"
           ReadOnly="False" Width="100px"
           BackColor="LightBlue"
           Text='<%# Bind("price") %>'/>
       <asp:RequiredFieldValidator
           ID="RequiredFieldValidator5"
           runat="server" Display="Dynamic"
           ControlToValidate="txtPrice"
           ErrorMessage="Required." />
       <asp:CompareValidator
           ID="CompareValidator1"
runat="server"
           Display="Dynamic"
           ControlToValidate="txtPrice"
           ErrorMessage="Must be numeric."
           Operator="DataTypeCheck"
           Type="Double" /><br />
       <asp:Label ID="Label7" runat="server"
           BorderStyle="None" Width="80px"
           Text="Thumb URL:" />
       <asp:TextBox
           ID="txtThumbnail" runat="server"
           ReadOnly="False" Width="200px"
           BackColor="LightBlue"
           Text='<%# Bind("thumbnail") %>'/>
```

```
<asp:RequiredFieldValidator
            ID="RequiredFieldValidator7"
            runat="server" Display="Dynamic"
            ControlToValidate="txtThumbnail"
            ErrorMessage="Required." /><br />
        <asp:Label ID="Label8" runat="server"
            BorderStyle="None" Width="80px"
            Text="Image URL:" />
        <asp:TextBox
            ID="txtImage" runat="server"
            ReadOnlv="False" Width="200px"
            BackColor="LightBlue"
            Text='<%# Bind("image") %>'/>
        <asp:RequiredFieldValidator
            ID="RequiredFieldValidator8"
            runat="server" Display="Dynamic"
            ControlToValidate="txtImage"
            ErrorMessage="Required." />
        <br /><br />
        <asp:LinkButton ID="LinkButton1"
            runat="server"
            CommandName="Insert" Text="Insert"
/>
         
        <asp:LinkButton ID="LinkButton2"
            runat="server"
            CommandName="Cancel" Text="Cancel"
            CausesValidation="False"/>
    </InsertItemTemplate>
</asp:FormView>
<asp:SqlDataSource ID="SqlDataSource2"
                                             →35
    runat="server"
    ConnectionString=
      "<%$ ConnectionStrings:ConnectionString
%>"
   ConflictDetection="CompareAllValues"
OldValuesParameterFormatString="original_{0}"
    OnDeleted="SqlDataSource2_Deleted"
   OnUpdated="SqlDataSource2_Updated"
    OnInserted="SqlDataSource2_Inserted"
    SelectCommand=
                                             →36
     "SELECT [productid], [catid],
             [name], [shorttext], [longtext],
             [price], [thumbnail], [image]
        FROM [Products]
        WHERE ([productid] = @productid)"
    InsertCommand="INSERT
                                             →37
           INTO [Products]
               ([productid], [catid], [name],
                [shorttext], [longtext], [price],
                [thumbnail], [image])
```

```
VALUES (@productid, @catid, @name,
            @shorttext, @longtext, @price,
            @thumbnail, @image)"
UpdateCommand="UPDATE [Products]
                                          →38
    SET [catid] = @catid, [name] = @name,
        [shorttext] = @shorttext,
        [longtext] = @longtext,
        [price] = @price,
        [thumbnail] = @thumbnail,
        [image] = @image
    WHERE [productid] = @original_productid"
DeleteCommand="DELETE
                                          →39
  FROM [Products]
  WHERE [productid] = @original_productid" >
<SelectParameters>
                                          \rightarrow 40
    <asp:ControlParameter
        ControlID="GridView1"
        Name="productid"
        PropertyName="SelectedValue"
        Type="String" />
</SelectParameters>
<InsertParameters>
                                          →41
    <asp:Parameter Name="productid"
        Type="String" />
    <asp:Parameter Name="catid"
        Type="String" />
    <asp:Parameter Name="name"
        Type="String" />
    <asp:Parameter Name="shorttext"
        Type="String" />
    <asp:Parameter Name="longtext"
        Type="String" />
    <asp:Parameter Name="price"
        Type="Decimal" />
    <asp:Parameter Name="thumbnail"
        Type="String" />
    <asp:Parameter Name="image"
        Type="String" />
</InsertParameters>
                                          \rightarrow 42
<UpdateParameters>
    <asp:Parameter Name="catid"
        Type="String" />
    <asp:Parameter Name="name"
        Type="String" />
    <asp:Parameter Name="shorttext"
        Type="String" />
    <asp:Parameter Name="longtext"
        Type="String" />
```

```
<asp:Parameter Name="price"
                      Type="Decimal" />
                  <asp:Parameter Name="thumbnail"
                      Type="String" />
                  <asp:Parameter Name="image"
                      Type="String" />
                  <asp:Parameter Name="original_productid"
                      Type="String" />
              </UpdateParameters>
              <DeleteParameters>
                                                       →43
                  <asp:Parameter Name="original productid"
                      Type="String" />
              </DeleteParameters>
          </asp:SqlDataSource>
          <asp:SqlDataSource ID="SqlDataSource3"
                                                       \rightarrow 44
              runat="server"
              ConnectionString=
                "<%$ ConnectionStrings:ConnectionString
          %>"
              SelectCommand="SELECT [catid]
                   FROM [Categories]
                   ORDER BY [catid] ">
          </asp:SqlDataSource>
          <asp:Label ID="lblMessage"
                                                       →45
              runat="server"
              EnableViewState="False" ForeColor="Red" />
      <asp:LinkButton ID="LinkButton1"
                                                       →46
       runat="server"
        PostBackUrl="~/Default.aspx"
        CausesValidation="false" >
        Return to Home Page
    </asp:LinkButton>
</asp:Content>
```

Whew! That was a long listing. Any listing that long deserves a correspondingly long list of explanations (might as well kick back for a read):

- → 1 The Page directive specifies the Master Page and other information for the page. Note that to use the Visual Basic version of the code-behind file (shown in Listing 7-9), you must change the AutoEventWireup attribute to false.
- → 2 The <Content> element provides the content that's displayed in the <ContentPlaceHolder> element of the Master Page.

- → 3 An HTML table displays the GridView and FormView controls side by side. The table consists of a single row with two columns, one for the GridView, the other for the FormView.
- → 4 The GridView control displays the products from the Products table so the user can select a product to update or delete. The data source is SqlDataSource1, and paging is enabled. As a result, only ten product rows are displayed at a time.
- $\rightarrow$  5 The first column defined for the GridView control displays the productid field from the data source.
- $\rightarrow 6$  The second column displays the name field.
- → 7 The third column is a command field that displays a <u>Select</u> link. When the user clicks this link, the indicated product is selected — which (in turn) displays the detail data for the selected product in the FormView control.
- → 8 The first data source, named SqlDataSource1, provides the data displayed by the GridView control. Its Select statement simply selects all rows from the Products table.
- → 9 The FormView control displays the detail data for the product selected by the GridView1 control. Note that the connection to the GridView1 control isn't specified in the FormView control itself. Instead, the data source that the FormView control is bound to (SqlDataSource2) handles this relationship.
- → 10 The FormView control uses templates to specify how its data is to be displayed. The first of these is the EmptyDataTemplate used when the data source has no data in which case, the FormView control displays this instruction: Please select a product. In addition, a link lets the user place the FormView control in Insert mode by specifying New for the CommandName attribute.
- → 11 The ItemTemplate displays the data for the row selected by the data source. This template consists of several labels and text fields that display product data; the text boxes are all marked read-only so the user can't change their contents. (Note that I could have used labels instead of text boxes to display the data in the item template. Then I wouldn't have to use the ReadOnly attribute. I chose to use read-only text fields instead because I wanted the bordered look provided by the TextBox control.)

- → 12 The first text box in the item template displays the product ID. Note how an ASP.NET 2.0 binding expression is used to bind the Text property of the text box to the productid field of the data source. The new Eval method provides a simple way to provide one-way binding for display-only fields.
- → 13 The next TextBox control displays the category ID. Here, the Bind method is used instead of the Eval method to provide two-way (input and output) data binding.
- $\rightarrow$  14 This text box displays the product name.
- → 15 This text box displays the shorttext field of the data source. Note that the MultiLine attribute is specified for the text box so the user can enter more than one line of text.
- → 16 This text box displays the longtext field again, using the MultiLine attribute so the user can enter more than one line of text.
- → 17 This text box binds to the price field of the data source. In this case, a format string is used along with the Bind method to apply currency formatting to the price.
- $\rightarrow$  18 This text box displays the thumbnail field.
- $\rightarrow$  19 This text box displays the image field.
- → 20 This link button, which appears at the bottom of the item template, allows the user to edit the product data. Note that the CommandName attribute specifies Edit as the command name. The FormView control displays the EditItemTemplate, defined in line 23, when the user clicks this button.
- → 21 This link button lets the user delete the product. Its CommandName attribute specifies Delete as the command name. As a result, the product row is automatically deleted when the user clicks this button.
- → 22 The New link button displays the InsertItem template, defined starting at line 34. Then the user can enter the data for a new product.
- $\rightarrow$  23 The EditItemTemplate defines the data that's displayed when the user clicks the <u>Edit</u> link, placing the FormView control in Edit mode. As you can see, the contents of this template are very similar to the contents of the item template.

### **262** Part IV: Building Back-End Applications

- $\rightarrow 24$ The text box for the product ID is read-only to prevent the user from modifying the product ID column of the Products table.
- $\rightarrow 25$ Instead of typing into a text box, the user chooses a product category from a drop-down list bound to SqlDataSource3 (which is defined in line 44).
- $\rightarrow 26$ The next text box is bound to the name field. Note that it is followed by a RequiredFieldValidator control so the user must enter a name for the product.
- $\rightarrow 27$ This text box is bound to the shorttext field. A RequiredFieldValidator control requires the user to enter a value for this field.
- $\rightarrow 28$ The text box for the longtext field is also followed by a RequiredFieldValidator.
- $\rightarrow 29$ The text box for the price field does not use a format string to apply the currency format to the price. That's to avoid the dollar sign (or other currency symbol), which can complicate the parsing required to convert the string value of the Text property to a decimal value when the data is entered. Notice also that in addition to a RequiredFieldValidator, this field also uses a CompareValidator to ensure that the user enters a valid number.
- $\rightarrow 30$ The text box for the thumbnail field uses a RequiredFieldValidator to ensure the user enters a value.
- $\rightarrow 31$ The text box for the image field is also associated with a RequiredFieldValidator.
- $\rightarrow 32$ This link button's CommandName attribute is set to Update. As a result, the database is updated with new information when the user clicks this link.
- $\rightarrow 33$ The CommandName attribute of this link button is set to Cancel. As a result, whatever data the user enters is discarded when this link is clicked, and the database is not updated. CausesValidation = "False" is specified so the page's validators are ignored when the user clicks this link.
- $\rightarrow 34$ The InsertItemTemplate template is displayed when the FormView control is placed in Insert mode. The controls defined for this template are the same ones defined for the EditItemTemplate template.
- $\rightarrow 35$ This SqlDataSource control, named SqlDataSource2, provides the data for the FormView control. The OnDeleted, OnUpdated, and OnInserted attributes specify the methods

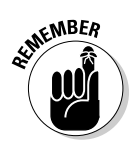

called to handle the Deleted, Updated, and Inserted events for the data source.

If you're using the Visual Basic version of the code-behind file for this page, you should omit these attributes.

- → 36 The SelectCommand attribute provides the SELECT statement that retrieves a specific product from the Products table. Notice that the WHERE clause uses the @productid parameter. As you can see in line 40, this parameter comes from the SelectedValue property of the GridView control. As a result, this data source retrieves the Product row selected by the user via the GridView control.
- → 37 The InsertCommand attribute specifies the INSERT statement that inserts a new row into the Products table.
- $\rightarrow$  38 The UpdateCommand attribute specifies the UPDATE statement that updates product rows.
- $\rightarrow$  39 The DeleteCommand attribute specifies the DELETE statement that deletes products.
- → 40 The <SelectParameters> element defines the parameters used by the SELECT statement. In this case, only one parameter is used: a Control parameter that's bound to the SelectedValue property of the GridView1 control. Thus the value of this parameter is automatically set to the product ID selected by the user (via the GridView control).
- $\rightarrow$  41 The <InsertParameters> element provides the parameters used by the INSERT statement.
- → 42 The <UpdateParameters> element provides the parameters used by the UPDATE statement.
- $\rightarrow$  43 The <DeleteParameters> element provides the parameters used by the DELETE statement.
- → 44 The third data source used by this page, SqlDataSource3, retrieves all rows from the Categories table and uses them to populate the Categories drop-down list in the EditItemTemplate and InsertItemTemplate templates of the FormView1 control.
- → 45 A label control named lblMessage appears beneath the FormView control. This label displays messages about the success or failure of database updates.
- $\rightarrow$  46 Finally, a link button provides a convenient way for the user to get back to the menu page.

### **The FormView Control**

The new FormView control is similar to the DetailsView control used in the Product Catalog application (shown in Chapter 5). The main difference is that the DetailsView control renders its data using an HTML table — with one row for each field in the data source. In contrast, the FormView control is based on templates that you supply. Then it's up to you to specify exactly how you want to render the data.

The FormView control lets you create one or more of the following templates:

- EmptyItemTemplate: This template is rendered if the data source is empty.
- ItemTemplate: Used to display data in Read-Only mode.
- EditItemTemplate: Used to render data when the FormView control is in Edit mode.
- InsertItemTemplate: Used to render data when the FormView control is in Insert mode.
- HeaderTemplate: Displayed at the top of the control.
- FooterTemplate: Displayed at the bottom of the control.
- PagerTemplate: Displayed when paging is enabled.

You can use the Eval or Bind methods in binding expressions to display data from the data source in a template. For example, here's a label that's bound to a data-source field named lastname:

```
<asp:Label ID="lblLastName"
runat="server"
Text='<%#
Eval("lastname") %>'/>
```

And here's a text box bound to the same field:

```
<asp:TextBox ID="txtProductID"
runat="server"
Width="100px"
Text='<%# Bind("lastname")
%>'/>
```

Notice that you have to use Bind instead of Eval when you want the binding to be two-way — that is, for input as well as for output.

A template can include a link that specifies a command name via the CommandName attribute. Then when the user clicks the link, the specified command will be sent to the FormView control. The following commands are allowed:

- Edit: Places the FormView control in Edit mode and displays the EditItemTemplate template.
- New: Places the FormView control in Insert mode and uses the InsertItemTemplate.
- Update: Accepts changes made while in Edit mode and updates the data source.
- Insert: Inserts a row using data entered while in Insert mode.
- Cancel: Cancels Edit or Insert mode and ignores any changes.
- Delete: Deletes a row.
- Page: Used to support paging operations.

# The code-behind file for the Product Maintenance page

Like the CatMaint.aspx page, the ProdMaint.aspx page requires a codebehind file. The C# version of this code-behind file is shown in Listing 7-8, and Listing 7-9 shows the Visual Basic version.

### Listing 7-8: The code-behind file for the Product Maintenance page (C#)

```
using System;
using System.Data;
using System.Configuration;
using System.Collections;
using System.Web;
using System.Web.Security;
using System.Web.UI;
using System.Web.UI.WebControls;
using System.Web.UI.WebControls.WebParts;
using System.Web.UI.HtmlControls;
public partial class ProdMaint : System.Web.UI.Page
{
    protected void SqlDataSource2_Deleted(
                                                         →1
        object sender,
        SqlDataSourceStatusEventArgs e)
    {
        if (e.AffectedRows == 0 | e.Exception != null)
        {
            lblMessage.Text = "<br />Product could not "
                + "be deleted. Please try again.";
            e.ExceptionHandled = true;
        }
        else
        {
            lblMessage.Text = "<br />Product deleted.";
            GridView1.SelectedIndex = -1;
            this.DataBind();
        }
    }
```

(continued)
}

#### Listing 7-8 (continued)

```
protected void SqlDataSource2_Updated(
                                                      \rightarrow 2
    object sender,
    SqlDataSourceStatusEventArgs e)
{
    if (e.AffectedRows == 0 | e.Exception != null)
    {
        lblMessage.Text = "Product could not "
            + "be updated. Please try again.";
        e.ExceptionHandled = true;
    }
    else
        lblMessage.Text = "Product updated.";
}
protected void SqlDataSource2_Inserted(
                                                      ->3
    object sender,
    SqlDataSourceStatusEventArgs e)
{
    if (e.AffectedRows == 0 | e.Exception != null)
    {
        lblMessage.Text = "Product could not "
            + "be inserted. Please try again.";
        e.ExceptionHandled = true;
    }
    else
    {
        lblMessage.Text = "Product inserted.";
        this.DataBind();
    }
}
```

As you can see, the code-behind file consists of just three methods:

→ 1 SqlDataSource2\_Deleted: This method is called when a row has been deleted from the Products table — whether or not the row was *successfully* deleted. As a result, both the AffectedRows and the Exception properties are checked to see whether an error occurred. If so, an appropriate error message is displayed in the lblMessage label. If the deletion was successful, what shows up is a message indicating that the product was deleted. Then the SelectedIndex property of the GridView control is set to -1 automatically to deselect the row, and the DataBind method is called to re-bind the controls.

- → 2 SqlDataSource2\_Updated: This method is similar to the SqlDataSource2\_Deleted method. It's called when a row has been updated. Again, both the AffectedRows and the Exception properties are checked to see whether an error occurred.
- → 3 SqlDataSource2\_Inserted: This method is called when a row has been inserted. If the AffectedRows or Exception properties indicate that an error has occurred, an appropriate error message is displayed. Otherwise what shows up is a message indicating that the product has been inserted; then the page is re-bound.

#### Listing 7-9: The code-behind file for the Catalog Maintenance page (VB)

```
Partial Class ProdMaint
    Inherits System.Web.UI.Page
    Protected Sub SglDataSource2 Deleted(
                                                        →1
            ByVal sender As Object,
            ByVal e As System.Web.UI.WebControls. _
                SqlDataSourceStatusEventArgs) _
            Handles SqlDataSource2.Deleted
        If e.AffectedRows = 0
                Or Not e.Exception Is Nothing Then
            lblMessage.Text = "<br />Product could not "
                + "be deleted. Please try again."
            e.ExceptionHandled = True
        Else
            lblMessage.Text = "<br />Product deleted."
            GridView1.SelectedIndex = -1
            Me.DataBind()
        End If
   End Sub
   Protected Sub SqlDataSource2_Updated( _
                                                        \rightarrow 2
            ByVal sender As Object,
            ByVal e As System.Web.UI.
            WebControls.SqlDataSourceStatusEventArgs) _
            Handles SqlDataSource2.Updated
        If e.AffectedRows = 0
                Or Not e.Exception Is Nothing Then
            lblMessage.Text = "Product could not "
                + "be updated. Please try again."
            e.ExceptionHandled = True
        Else
            lblMessage.Text = "<br />Product updated."
            GridView1.SelectedIndex = -1
            Me.DataBind()
        End If
   End Sub
```

(continued)

#### Listing 7-9 (continued)

```
Protected Sub SqlDataSource2_Inserted( _
                                                        →3
            ByVal sender As Object, _
            ByVal e As System.Web.UI.WebControls. _
            SqlDataSourceStatusEventArgs) _
            Handles SqlDataSource2.Inserted
        If e.AffectedRows = 0 _
                Or Not e.Exception Is Nothing Then
            lblMessage.Text = "<br />Product could not " _
                + "be inserted. Please try again."
            e.ExceptionHandled = True
        Else
            lblMessage.Text = "<br />Product inserted."
            GridView1.SelectedIndex = -1
            Me.DataBind()
        End If
    End Sub
End Class
```

# **Chapter 8**

# **Building a Report Application**

. . . . . . . . .

#### In This Chapter

Designing the Order Listing application

. . . . . . . . . . . . . . . . .

- Creating the database for the Order Listing application
- ▶ Building the Order Listing application's Web pages

**R**eport applications are an important part of almost all but the most trivial Web applications. Report applications extract data from a database and present it in a meaningful form for the users. In some cases, the Report page includes a link to a printable version of the page that doesn't have banner graphics or other distractions.

. . . . . . . . . .

This chapter presents a simple report application — called the Order Listing application — that lists orders entered by users. The Order Listing application works in a way that's consistent with the other applications in this book:

- $\checkmark$  It uses the same database as the Shopping Cart application in Chapter 6.
- ✓ It lets the user select an order in the Orders table, and then displays an invoice for the order.
- ✓ It includes a link to a printable version of the invoice.

# The Application's User Interface

This application has a simple user interface that consists of just two pages: the main page and the Master Page. The main page (Default.aspx), shown in Figure 8-1, is the equivalent of a home page for the application. After the banner image that's displayed by the Master Page, a drop-down list lets the user choose the order to be displayed. Then the details for the selected order are displayed in nicely formatted tables.

Notice the <u>Print this page</u> link near the top of the page. If the user clicks this link, the <u>PrintOrder.aspx</u> page shown in Figure 8-2 is displayed. This page is almost identical to the page shown in Figure 8-1, with two differences: (1) the banner image isn't displayed and (2) the <u>Print this page</u> link is omitted. Then the user can use the browser's File Print command to print a copy of the page.

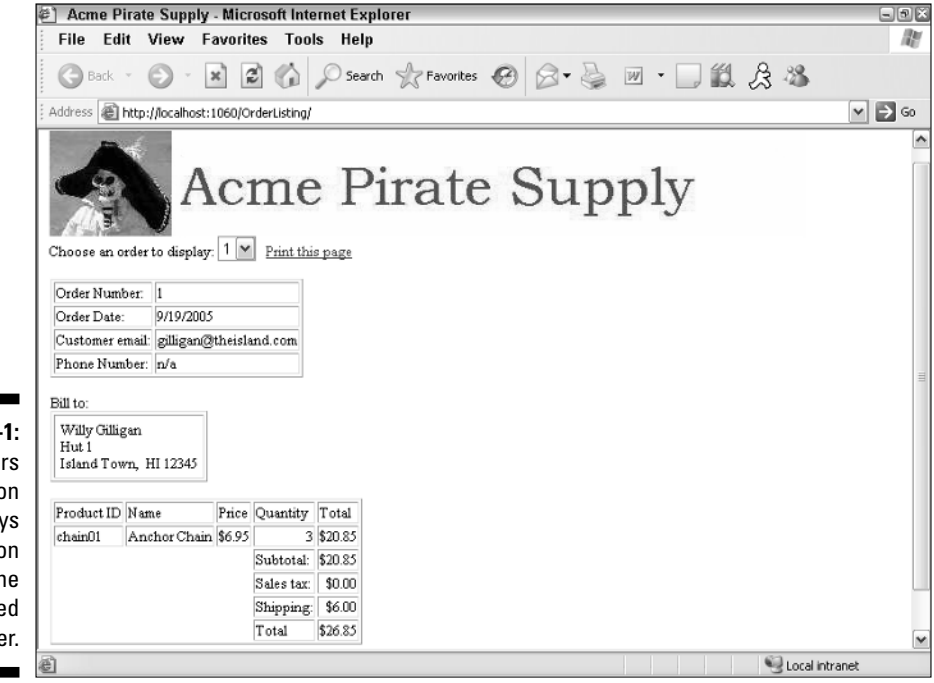

Figure 8-1: The Orders application displays information for the selected order.

| -                     | View Favo            | rites         | Tools <u>H</u>                                     | elp                                               |   |     |   |   |       |
|-----------------------|----------------------|---------------|----------------------------------------------------|---------------------------------------------------|---|-----|---|---|-------|
| G Back 🔹              | x     x              | 2             | 🏠 🔎 s                                              | earch 🤺 Favorite                                  | C | 8-9 | * | · | 123 🚳 |
| Address 🛃 ht          | tp://localhost:1060  | )/OrderLi     | sting/PrintOre                                     | der.aspx                                          |   |     |   |   |       |
| Order Nur             | her 1                |               |                                                    |                                                   |   |     |   |   |       |
| Order Date            | · 9/19/200           | 5             |                                                    |                                                   |   |     |   |   |       |
| Customer e            | mail: gilligan@(     | -<br>theislan | d.com                                              |                                                   |   |     |   |   |       |
| Phone Nurr            | nber: n/a            |               |                                                    |                                                   |   |     |   |   |       |
| Island Tow            | /n, HI 12345         | Price         | Quantity                                           | Total                                             |   |     |   |   |       |
| Product ID            | Name                 | 11100         | 2 manualy                                          | 1004                                              |   |     |   |   |       |
| Product ID<br>chain01 | Name<br>Anchor Chain | \$6.95        | 3                                                  | \$20.85                                           |   |     |   |   |       |
| Product ID<br>chain01 | Name<br>Anchor Chain | \$6.95        | 3<br>Subtotal:                                     | \$20.85<br>\$20.85                                |   |     |   |   |       |
| Product ID<br>chain01 | Name<br>Anchor Chain | \$6.95        | 3<br>Subtotal:<br>Sales tax:                       | \$20.85<br>\$20.85<br>\$0.00                      |   |     |   |   |       |
| Product ID<br>chain01 | Name<br>Anchor Chain | \$6.95        | 3<br>Subtotal:<br>Sales tax:<br>Shipping:<br>Total | \$20.85<br>\$20.85<br>\$0.00<br>\$6.00            |   |     |   |   |       |
| Product ID<br>chain01 | Name<br>Anchor Chain | \$6.95        | 3<br>Subtotal:<br>Sales tax:<br>Shipping:<br>Total | \$20.85<br>\$20.85<br>\$0.00<br>\$6.00<br>\$26.85 |   |     |   |   |       |
| Product ID<br>chain01 | Name<br>Anchor Chain | \$6.95        | 3<br>Subtotal:<br>Sales tax:<br>Shipping:<br>Total | \$20.85<br>\$20.85<br>\$0.00<br>\$6.00<br>\$26.85 |   |     |   |   |       |

# Designing the Application

Even though this application is simple, there are several important design decisions that should be made before you begin writing the application's code. These decisions are described in the following paragraphs:

- ✓ You'll need to decide the details of how the database will store the data to be shown in the report. Because this application uses the same database as the Shopping Cart application presented in Chapter 6, the database design decisions have already been made. For more information, refer to Chapter 6.
- There are several ways to create reports in ASP.NET. If you have a professional edition of Visual Studio, you can use Crystal Reports to create the reports. Visual Web Developer Express Edition doesn't include Crystal Reports, however, so the application that's the subject of this chapter uses standard ASP.NET controls to build its report.
- ✓ The invoice report shown in the main application page and the Print Order page should be identical. You could simply duplicate the code used to create the report in both pages, but that would be inefficient. A better way is to create a user control that displays the printable data for an order. Then you simply include the user control in both the

Default.aspx page and the PrintOrder.aspx page. That's the technique used in this application.

✓ You'll need a way to tell the user control which order to display. There are, of course, several ways you can do that. For this application, a session variable named ordernum is used. When the user uses the drop-down list to select an order in the Default.aspx page, the application saves the order number in the ordernum session variable. Then the user control retrieves this session state variable to determine which order to display.

# **Building the Database**

First things first: Before you can use the Order Listing application, you must create the database it uses. The following sections explain how to do that.

## Designing the database

The Order Listing application uses the same database design that was used in the Shopping Cart application presented in Chapter 6. I won't review all the details of this database design here. (If necessary, refer to Chapter 6 to catch up on those details.)

To save you some page-flipping, though, Tables 8-1 through 8-3 list the columns defined for the three database tables used by the Order Listing application: Customers, Orders, and OrderItems.

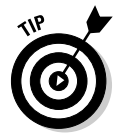

Although the design of the database is the same, this application doesn't use the same physical database as the one presented in Chapter 6. That database was named Cart. This application uses a database named Orders.

| Table 8-1   | The Customers Table |                                                                                            |  |
|-------------|---------------------|--------------------------------------------------------------------------------------------|--|
| Column name | Туре                | Description                                                                                |  |
| email       | VARCHAR(50)         | The customer's e-mail address. This<br>column also serves as the table's pri-<br>mary key. |  |
| lastname    | VARCHAR(50)         | The customer's last name.                                                                  |  |
| firstname   | VARCHAR(50)         | The customer's first name.                                                                 |  |
| address     | VARCHAR(50)         | The customer's street address.                                                             |  |
| city        | VARCHAR(50)         | The customer's city.                                                                       |  |

| Column name | Туре        | Description                                     |
|-------------|-------------|-------------------------------------------------|
| state       | VARCHAR(2)  | The customer's two-character state code.        |
| zipcode     | VARCHAR(9)  | The customer's Zip code, up to nine characters. |
| phone       | VARCHAR(20) | The customer's phone number.                    |

| Table 8-2   | The Orders Table |                                                                                                    |  |  |
|-------------|------------------|----------------------------------------------------------------------------------------------------|--|--|
| Column name | Туре             | Description                                                                                                    |  |  |
| ordernum    | INT              | This column uniquely identifies each<br>order and serves as the the table's<br>primary key.                                             |  |  |
| orderdate   | SMALLDATETIME    | The date the order was placed.                                                                                                    |  |  |
| custemail   | VARCHAR(50)      | The customer's e-mail address. This<br>serves as a foreign key that relates<br>the order to a particular row in the<br>Customers table. |  |  |
| subtotal    | MONEY            | The sum of the totals for each item associated with the order.                                                                          |  |  |
| salestax    | MONEY            | The sales tax for the order.                                                                                                    |  |  |
| shipping    | MONEY            | The shipping charges for the order.                                                                                                    |  |  |
| total       | n/a              | The order total. This field is calcu-<br>lated by adding the subtotal,<br>salestax, and shipping fields.                                |  |  |

| Table 8-3   | The OrderItems Table |                                                                                                    |  |
|-------------|----------------------|----------------------------------------------------------------------------------------------------|--|
| Column name | Туре                 | Description                                                                                                    |  |
| ordernum    | INT                  | The order number for the order this item is associated with.                                                                                                |  |
| productid   | VARCHAR(10)          | The ID for the product represented<br>by this item. Note that this column<br>along with the ordernum columns<br>comprise the primary key for this<br>table. |  |

| Table 8-3 (cont | tinued)     |                                                                              |
|-----------------|-------------|------------------------------------------------------------------------------|
| Column nomo     | Tuno        | Description                                                                  |
|                 | туре        | Description                                                                  |
| name            | VARCHAR(50) | The product's name.                                                          |
| price           | MONEY       | The product's price.                                                         |
| quantity        | SMALLINT    | The quantity ordered.                                                        |
| total           | n/a         | The total for the item, calculated by multiplying the price by the quantity. |

## Creating the database

The CD that comes with this book includes a script named CreateOrdersDB. sql that you can use to create this database. To run this script, open a command-prompt window and change to the directory that contains the script. Then enter this command:

sqlcmd -S localhost\SQLExpress -i CreateOrdersDB.sql

Note that this command assumes you're running SQL Server Express on your own computer. If you're using SQL Server on a different server, you'll need to change localhost\SQLExpress to the correct name.

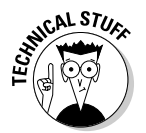

If you're curious about the contents of this script, refer to Listing 6-1 in Chapter 6. The only difference between that script and the CreateOrdersDB.sql script is the name of the database that's created. Otherwise the scripts are identical.

## Adding test data

You can add some useful test data to the Orders database by running the InsertOrdersData.sql script that's included on this book's companion CD. In addition to adding category and product data to the database, it also creates two customers (Willy Gilligan and Jonas Grumby), each with an order in the Orders table. The test data is simple, but enough to test the application.

To run the InsertData.sql script, open a command window, change to the directory that contains the script, and run this command:

sqlcmd -S localhost\SQLExpress -i InsertData.sql

Again, you'll need to change the server instance name if it is other than  ${\tt SQLExpress.}$ 

## SQL statements to retrieve the order data

The Order Listing application uses three SQL SELECT statements to retrieve data from the Customers, Orders, and OrderItems tables. These SQL statements are described in the following paragraphs:

The following SELECT statement fills the drop-down list with order numbers:

```
SELECT [ordernum]
FROM [orders] ORDER BY [ordernum]
```

The SELECT statement used to retrieve a specific order requires a join to retrieve data from both the Orders table and the Customers table:

```
SELECT Orders.ordernum,
       Orders.orderdate,
       Orders.custemail,
       Orders.subtotal,
       Orders.salestax,
       Orders.shipping,
       Orders.total,
       Customers.lastname,
       Customers.firstname,
       Customers.address,
       Customers.city,
       Customers.state,
       Customers.zipcode,
       Customers.phone
FROM Orders
INNER JOIN Customers
    ON Orders.custemail = Customers.email
WHERE Orders.ordernum = @ordernum
ORDER BY Orders.ordernum"
```

✓ The following statement retrieves the items for a given order:

```
SELECT [productid],
        [name],
        [price],
        [quantity],
        [total],
        [ordernum]
FROM [OrderItems]
WHERE ([ordernum] = @ordernum)
ORDER BY [productid]"
```

## Connecting to the database

The connection string for the Order Listing application is stored in the web.config file, like this:

```
<connectionStrings>
    <add name="ConnectionString"
         connectionString="Data
           Source=localhost\SQLExpress;
Initial Catalog=Orders; Integrated Security=True"/>
</connectionStrings>
```

You'll need to change this connection string if your server isn't named localhost\SQLExpress or if you want to run the application against a different database.

# Building the Master Page

Listing 8-1 shows the Master Page (MasterPage.master), which displays a banner at the top of each page.

```
Listing 8-1: The Master Page (MasterPage.master)
```

```
<%@ Master Language="C#"
                                                         →1
    AutoEventWireup="true"
    CodeFile="MasterPage.master.cs"
    Inherits="MasterPage" %>
<!DOCTYPE html PUBLIC "-//W3C//DTD XHTML 1.1//EN"
    "http://www.w3.org/TR/xhtml11/DTD/xhtml11.dtd">
<html xmlns="http://www.w3.org/1999/xhtml" >
<head runat="server">
    <title>Acme Pirate Store</title>
</head>
<body>
    <form id="form1" runat="server">
    <div>
        <img src="Images/Banner.jpg" /><br />
                                                         →2
        <asp:contentplaceholder
                                                          →3
            id="ContentPlaceHolder1"
            runat="server">
        </asp:contentplaceholder>
        <br /><br />
    </div>
    </form>
</bodv>
</html>
```

Three key points stand out in this listing:

- → 1 The Master directive indicates that the file is a Master Page. Note that if you want to use Visual Basic rather than C# for the application's code-behind files, you should change the AutoEventWireup attribute to false.
- $\rightarrow 2$  The Image control displays the banner image that appears at the top of each page.
- → 3 The ContentPlaceHolder control indicates where the content for each page will appear.

## Building the Order User Control

The Order user control (Orders.aspx) displays the details for a particular order. The order to be displayed is specified via a session variable named ordernum. Then the order details are formatted using simple HTML tables.

Remarkably, the code-behind file for this user control is empty. The order number — a corresponding SQL parameter created for this purpose by the <SessionParameter> element — is automatically retrieved from the session state.

Listing 8-2 shows the code for the Order user control.

#### Listing 8-2: The Order user control (Order.aspx)

| <%@ Control Language="C#"<br>AutoEventWireup="true"<br>CodeFile="Order.ascx.cs"<br>Inherits="Order" %> | →1 |
|----------------------------------------------------------------------------------------------------|----|
| <pre><asp:formview <="" id="FormView1" pre="" runat="server"></asp:formview></pre>                     | →2 |
| DataSourceID="SqlDataSource1"                                                                          |    |
| DataKeyNames="ordernum" >                                                                              |    |
| <itemtemplate></itemtemplate>                                                                          | →3 |
|                                                                                                    | →4 |
|                                                                                                    |    |
| Order Number:                                                                                          |    |
|                                                                                                    |    |
| <asp:label <="" id="ordernumLabel" runat="server" td=""><td>→5</td></asp:label>                        | →5 |
| Text='<%# Eval("ordernum") %>' />                                                                      |    |
|                                                                                                    |    |
|                                                                                                    |    |
| Order Date:                                                                                            |    |
|                                                                                                    |    |
| <asp:label <="" id="orderdateLabel" runat="server" td=""><td>→6</td></asp:label>                       | →6 |
| Text='<%# Eval("orderdate", "{0:d}")                                                                   |    |

#### Listing 8-2 (continued)

```
Customer email:
<asp:Label ID="custemailLabel" runat="server"
                                           →7
   Text='<%# Eval("custemail") %>' />
Phone Number:
<asp:Label ID="Label10" runat="server"
                                           →8
   Text='<%# Eval("phone") %>' />
→9
<br />
Bill to:<br />
→10
 <asp:Label ID="lblFirstName" runat="server"
                                          →11
     Text='<%# Eval("firstname") %>' />
 <asp:Label ID="lblLastName" runat="server"
                                          →12
     Text='<%# Eval("lastname") %>' /><br />
 <asp:Label ID="lblAddress" runat="server"
                                          \rightarrow 13
     Text='<%# Eval("address") %>' /><br />
 <asp:Label ID="lblCity" runat="server"
                                          \rightarrow 14
     Text='<%# Eval("city") %>' />,&nbsp;
                                          →15
 <asp:Label ID="lblState" runat="server"
    Text='<%# Eval("state") %>' />
 <asp:Label ID="lblZipCode" runat="server"
                                          →16
     Text='<%# Eval("zipcode") %>' /><br />
→17
<br />
→18
 <asp:Repeater ID="Repeater1" runat="server"
                                          →19
     DataSourceID="SglDataSource2">
                                          →20
   <HeaderTemplate>
     Product ID
        Name
        Price
        Ouantity
        Total
     </HeaderTemplate>
                                          →21
   <ItemTemplate>
     <asp:Label ID="Label1" runat="server"
                                          →22
           Text='<%# Eval("productid") %>' />
```

```
<asp:Label ID="Label2" runat="server"
                                      \rightarrow 23
           Text='<%# Eval("name") %>' />
       < t.d >
        <asp:Label ID="Label3" runat="server"
                                      \rightarrow 24
           Text='<%# Eval("price", "{0:c}") %>' />
       <asp:Label ID="Label4" runat="server"
                                      \rightarrow 25
           Text='<%# Eval("quantity") %>' />
       <asp:Label ID="Label5" runat="server"
                                     →26
           Text='<%# Eval("total", "{0:c}") %>' />
       </t.r>
    </ItemTemplate>
                                       →27
                                      →28
  </asp:Repeater>
  \langle tr \rangle
    Subtotal:
    <asp:Label ID="Label5" runat="server"
                                      →29
        Text='<%# Eval("subtotal", "{0:c}") %>' />
    Sales tax:
    <asp:Label ID="Label6" runat="server"
                                      →30
        Text='<%# Eval("salestax", "{0:c}") %>' />
    Shipping:
    <asp:Label ID="Label7" runat="server"
                                      →31
        Text='<%# Eval("shipping", "{0:c}") %>' />
    Total
    <asp:Label ID="Label8" runat="server"
                                      →32
        Text='<%# Eval("total", "{0:c}") %>' />
    →33
 </ItemTemplate>
                                       →34
```

(continued)

#### Listing 8-2 (continued)

```
</asp:FormView>
                                                        →35
<asp:SqlDataSource ID="SqlDataSource1"
                                                         >36
   runat="server"
    ConnectionString=
    "<%$ ConnectionStrings:CartConnectionString %>"
    SelectCommand="SELECT Orders.ordernum,
            Orders.orderdate,
            Orders.custemail,
            Orders.subtotal,
            Orders.salestax,
            Orders.shipping,
            Orders.total,
            Customers.lastname,
            Customers.firstname,
            Customers.address,
            Customers.citv,
            Customers.state,
            Customers.zipcode,
            Customers.phone
        FROM Orders
        INNER JOIN Customers
            ON Orders.custemail = Customers.email
        WHERE Orders.ordernum = @ordernum
        ORDER BY Orders.ordernum" >
    <SelectParameters>
                                                        →37
        <asp:SessionParameter
            Name="ordernum"
            SessionField="ordernum"
            Type="Int32" />
    </SelectParameters>
</asp:SqlDataSource>
<asp:SqlDataSource ID="SqlDataSource2"
                                                        →38
    runat="server"
    ConnectionString=
    "<%$ ConnectionStrings:ConnectionString %>"
    SelectCommand="SELECT [productid],
            [name],
            [price],
            [quantity],
            [total],
            [ordernum]
        FROM [OrderItems]
        WHERE ([ordernum] = @ordernum)
        ORDER BY [productid] " >
    <SelectParameters>
        <asp:ControlParameter
                                                        →39
            Name="ordernum"
            ControlID="FormView1"
            PropertyName="SelectedValue"
            Type="Int32" />
    </SelectParameters>
</asp:SqlDataSource>
```

Lots going on here — so here are explanations of key lines in this user control:

- → 1 The Control directive marks the start of the user control. Note that although the Control directive specifies the AutoEvent Wireup, CodeFile, and Inherits attributes, the code-behind file is empty. (You could delete it, but then you'd have to remove the CodeFile and Inherits attributes.)
- → 2 This line marks the start of the code for the FormView control that displays the order data. This FormView control is bound to the data source named SqlDataSource1, which retrieves data from the Orders table. The end tag completes this FormView control in line 35.
- $\rightarrow$  3 The <ItemTemplate> element defines the content that's displayed for the order. The end tag for this element is found in line 34.
- → 4 The<ItemTemplate> uses three separate HTML tables to display the order data. This line marks the start of the first of these tables, which displays the order number and date as well as the customer's e-mail address and phone number.
- → 5 This label displays the order number. It uses the Eval method to bind to the data source's ordernum field.
- $\rightarrow 6$  This label displays the order date. The Eval method binds this label to the orderdate field and formats it using the short date format.
- $\rightarrow$  7 This label displays the customer's e-mail address.
- $\rightarrow 8$  This label displays the customer's phone number.
- $\rightarrow$  9 The tag marks the end of the first table.
- $\rightarrow$  10 The second table will display the customer's bill-to information.
- $\rightarrow$  11 This label displays the customer's first name.
- $\rightarrow 12$  This label displays the customer's last name.
- $\rightarrow$  13 This label displays the customer's street address.
- $\rightarrow$  14 This label displays the customer's city.
- $\rightarrow$  15 This label displays the customer's state.
- $\rightarrow$  16 This label displays the customer's Zip code.
- $\rightarrow$  17 This line marks the end of the second table.
- $\rightarrow$  18 The third table displays the line items and totals for the order.
- $\rightarrow$  19 A Repeater control is used to display the table rows that show the order's line items. This Repeater control is bound to the

SqlDataSource2 data source, which retrieves data from the Orders table. The <Repeater> element ends at line 28.

- $\rightarrow 20$ The header template provides the column headers for the table. It consists of a single row with cells for the Name, Price, Quantity, and Total columns.
- $\rightarrow 21$ The <ItemTemplate> defines the table row that's rendered for each of the order's line items. This <ItemTemplate> for the Repeater control (not to be confused with the <ItemTemplate> for the FormView control) ends in line 27.
- $\rightarrow 22$ This label displays the product ID.
- $\rightarrow 23$ This label displays the product name.
- $\rightarrow 24$ This label displays the price, formatted as currency.
- $\rightarrow 25$ This label displays the quantity.
- $\rightarrow 26$ This label displays the line item total, formatted as currency.
- $\rightarrow 27$ This line marks the end of the Repeater control's <ItemTemplate>.
- $\rightarrow 28$ This line marks the end of the Repeater control.
- $\rightarrow 29$ This label displays the order subtotal, formatted as currency.
- $\rightarrow 30$ This label displays the sales tax for the order, formatted as currency.
- $\rightarrow 31$ This label displays the shipping charges for the order, formatted as currency.
- $\rightarrow 32$ This label displays the order total, formatted as currency.
- $\rightarrow 33$ This line marks the end of the third table, which was started in line 18.
- $\rightarrow 34$ This line marks the end of the FormView control's <ItemTemplate>.
- This line marks the end of the FormView control.  $\rightarrow 35$
- $\rightarrow 36$ The first SQL data source retrieves data for an order from the Customers and Orders tables.
- $\rightarrow 37$ The <asp:SessionParameter> element defines a parameter whose value is automatically retrieved from session state. In this case, the @ordernum parameter's value is retrieved from the session state variable named ordernum.
- $\rightarrow 38$ The second SQL data source retrieves the line items from the OrderItems table. It uses a parameter named @ordernum to indicate the order whose items are to be retrieved.
- $\rightarrow 39$ The Gordernum parameter is defined using an <asp:ControlParameter> element. Here the ControlID attribute is set to FormView1 and the PropertyName attribute

specifies SelectedValue. By default, the SelectedValue attribute of a FormView control returns the primary key of the item currently displayed by the FormView control. As a result, this parameter's value will be the order number of the order currently displayed by the FormView control.

# Building the Default Page

The Default.aspx displays a link to the OrderPrint.aspx page, a dropdown list that lets the user pick an order, and the Order user control that displays the order. This page requires a small code-behind file, whose only function is to create the ordernum session variable required by the Order user control. The value for this variable is taken from the drop-down list.

## The Default.aspx file

Listing 8-3 shows the  $.\,\tt aspx$  code for the default page. Refer to Figure 8-1 to see how this page looks on-screen.

#### Listing 8-3: The Default page (Default.aspx)

| <%@ Page Language="C#"                                                                   | →1 |
|------------------------------------------------------------------------------------------|----|
| MasterPageFile="~/MasterPage.master"                                                     |    |
| AutoEventWireup="true"                                                                   |    |
| CodeFile="Default.aspx.cs"                                                               |    |
| Inherits="_Default"                                                                      |    |
| Title="Acme Pirate Supply" %>                                                            |    |
| <%@ Register Src="Order.ascx"                                                            | →2 |
| TagName="Order"                                                                          |    |
| TagPrefix="uc1" %>                                                                       |    |
| <asp:content <="" id="Content1" td=""><td>→3</td></asp:content>                          | →3 |
| ContentPlaceHolderID="ContentPlaceHolder1"                                               |    |
| Runat="Server">                                                                          |    |
| Choose an order to display:                                                              |    |
| <asp:dropdownlist <="" id="ddlOrder" runat="server" td=""><td>→4</td></asp:dropdownlist> | →4 |
| DataSourceID="SqlDataSource1"                                                            |    |
| DataTextField="ordernum"                                                                 |    |
| DataValueField="ordernum"                                                                |    |
| AutoPostBack="True" />                                                                   |    |
|                                                                                          |    |
| <asp:linkbutton <="" id="LinkButton1" td=""><td>→5</td></asp:linkbutton>                 | →5 |
| runat="server"                                                                           |    |
| PostBackUrl="~/PrintOrder.aspx">                                                         |    |
| Print this page                                                                          |    |
| <asp:sqldatasource <="" id="SqlDataSource1" td=""><td>→6</td></asp:sqldatasource>        | →6 |

(continued)

#### Listing 8-3 (continued)

```
runat="server"
ConnectionString=
    "<%$ ConnectionStrings:CartConnectionString %>"
    SelectCommand="SELECT ordernum
        FROM Orders ORDER BY ordernum" >
    </asp:SqlDataSource>
    <br /><br />
    <ucl:Order ID="Order1" runat="server" /> ->7
</asp:Content>
```

The following list explains the numbered lines in this listing:

→ 1 The Page directive specifies the Master Page and other information for the page.

To use the Visual Basic version of the code-behind file (shown in Listing 8-5), you'll have to change the AutoEventWireup attribute to false and the CodeFile attribute to Default.aspx.vb.

- → 2 The Register directive is required to register the Order user control. It specifies that the source file for the user control is Order.ascx. Then the TagName and TagPrefix attributes indicate that you can include the user control on the page by using the tag ucl:Order.
- → 3 The <Content> element provides the content that's displayed in the <ContentPlaceHolder> element of the Master Page.
- → 4 The drop-down list control displays a list of all order numbers currently in the Orders table. This drop-down list is bound to the data source named SqlDataSource1; auto post-back is enabled so the page is posted back to the server when the user selects an order.
- → 5 The link button posts back to the PrintOrder.aspx page.
- $\rightarrow$  6 The SQL data source retrieves the order numbers from the Orders table, using them to populate the drop-down list.
- → 7 The ucl:Order tag places the Order user control on the page. This user control is responsible for displaying the data for the selected order.

## The code-behind file for the default page

The Default.aspx page requires a simple code-behind file to create the session state variable that stores the selected order number. Listing 8-4 shows the C# version of this code-behind file, and Listing 8-5 shows the Visual Basic version.

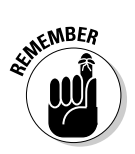

```
Listing 8-4: The code-behind file for the default page (C#)
```

```
using System;
using System.Data;
using System.Configuration;
using System.Collections;
using System.Web;
using System.Web.Security;
using System.Web.UI;
using System.Web.UI.WebControls;
using System.Web.UI.WebControls.WebParts;
using System.Web.UI.HtmlControls;
public partial class _Default : System.Web.UI.Page
{
    protected void Page Load(object sender, EventArgs e)
    {
        if (!IsPostBack)
            ddlOrder.DataBind();
        Session["ordernum"] = ddlOrder.SelectedValue;
    }
```

The Page\_Load method is called when the Default.aspx page is loaded. It starts by calling the DataBind method for the drop-down list if the page is being posted for the first time. This statement is required — without it, no data binding occurs for the drop-down list, so the order number for the first order in the Orders file won't be set. On subsequent posts of the page (that is, when IsPostBack is True), the drop-down list will retain its values because of the view state. Then, the DataBind method doesn't need to be called.

The second statement in this method creates the ordernum session variable if it doesn't already exist and assigns the order number selected by the user to it.

#### Listing 8-5: The code-behind file for the default page (VB)

```
Partial Class _Default
Inherits System.Web.UI.Page
Protected Sub Page_Load( _
ByVal sender As Object, _
ByVal e As System.EventArgs) _
Handles Me.Load
If Not IsPostBack Then
ddlOrder.DataBind()
End If
Session("ordernum") = ddlOrder.SelectedValue
End Sub
End Class
```

# Building the Print Order page

The Print Order page is about as simple as it could be: It simply includes the Order user control, with no other extraneous information to clutter up the page. The Print Order page is shown in Listing 8-6. The code-behind file for this page is empty.

```
Listing 8-6: The Print Order page (PrintOrder.aspx)
```

```
<%@ Page Language="C#"
                                                          →1
    AutoEventWireup="true"
    CodeFile="PrintOrder.aspx.cs"
    Inherits="PrintOrder" %>
<%@ Register Src="Order.ascx"
                                                          \rightarrow 2
        TagName="Order"
        TagPrefix="uc1" %>
<!DOCTYPE html PUBLIC "-//W3C//DTD XHTML 1.1//EN"
    "http://www.w3.org/TR/xhtml11/DTD/xhtml11.dtd">
<html xmlns="http://www.w3.org/1999/xhtml" >
<head runat="server">
    <title>Acme Pirate Supply</title>
</head>
<body>
    <form id="form1" runat="server">
    <div>
        <ucl:Order ID="Order1" runat="server" />
                                                          →3
    </div>
    </form>
</bodv>
</html>
```

Here's a short-but-sweet list of important elements in the code for this page:

- $\rightarrow 1$ Unlike nearly all the other pages I describe in this book, this Page directive does not specify a Master Page. That way the banner image doesn't appear at the top of the page.
- $\rightarrow 2$ The Register directive is required to register the Order user control.
- $\rightarrow 3$ The uc1: Order tag places the Order user control on the page. Then the user control handles the details of formatting the order data.

# Part V Building Community Applications

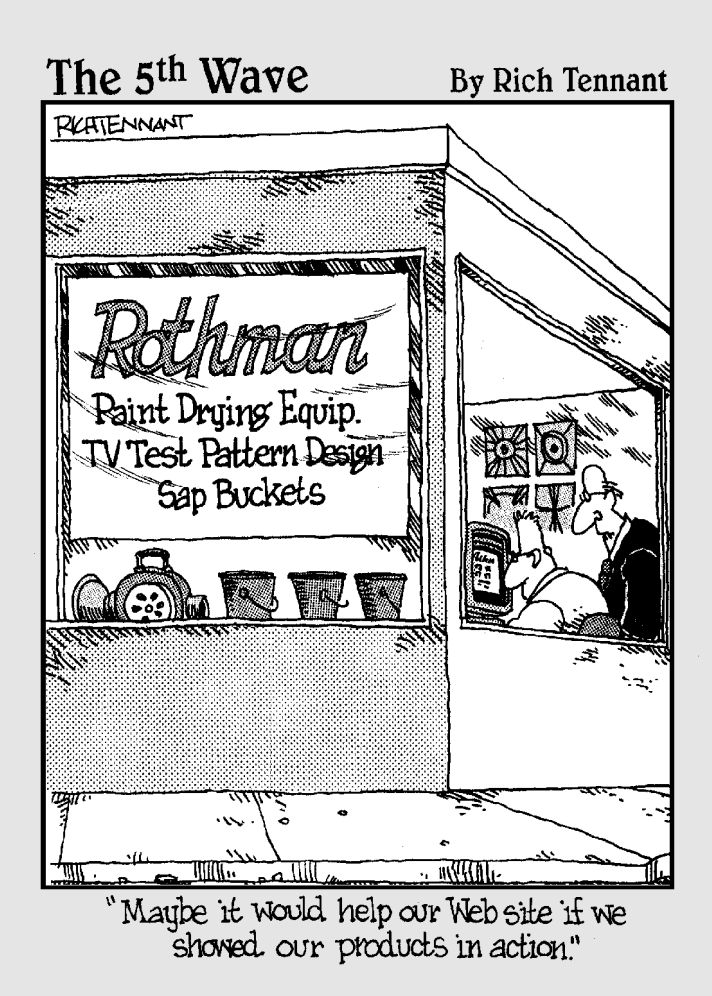

## In this part . . .

Mong the most popular types of Web applications today are those used to build online communities. This part presents three such applications. Chapter 9 presents a basic content-management system that makes it easy to create a Web site whose content changes on a regular basis. Then Chapter 10 presents a discussionforum application, which gives users a way to post messages and reply to messages from other users. And finally, Chapter 11 presents a simple blog application that lets users create their own online journal (weblog) pages.

# <u>Chapter 9</u> Building a Content Management System

#### In This Chapter

- ▶ Designing the Content Management System
- Creating the database for the Content Management System
- Building the Content Management System's pages

A Content Management System is a Web site that lets users manage the content displayed by the site without requiring a detailed knowledge of HTML. In short, the Content Management System provides an administrative interface that lets the user add, delete, or edit content items that are displayed on the Web site. Of course, you can limit access to the administrative pages so only those users who are authorized to administer the Web site can add, edit, or delete content items.

In this chapter, I present a simple Content Management System written in ASP.NET. The content displayed by this system is stored in a SQL database, and the system provides an easy way for authorized users to add, edit, and delete content.

## Making Some Basic Decisions

Before we get into the specifics of how the Content Management System in this chapter works, consider some basic decisions that you should make early on when you create a Content Management System:

✓ Will the content itself be stored in a database or as separate HTML files? There are two basic options for how you can store the actual content that's managed by the Content Management System. One approach is to build a database that contains the text content that's managed by the system. Then, the Content Management System's main job is extracting information from this database to display. Building this type of

Content Management System is the easiest, but it also limits the type of content that can be managed by the system to text with simple formatting.

The alternative is to let users create the actual HTML files that provide the content for the system. Then, the Content Management System's job is to manage these files. You'll usually use a database to track the files, and you'll need to provide a way for users to upload files to the server.

The Content Management System presented in this chapter stores all of the content data in a database. To keep things simple, the content is limited to simple text.

- ✓ How will the content be organized? The Content Management System in this chapter provides two levels of organization for its content items: by department and by type. Both the departments and the types are stored in SQL tables, so users can easily add or remove departments or types. Depending on your organization's needs, you may need to provide a different way to organize or categorize content items.
- ✓ Will users be required to log in? You'll almost certainly require that users log in before you let them modify the Web site's content. That way, you can grant administration privileges to just certain users. However, you may also want to allow all users to log in. Then, you can restrict access to some or all of the content based on the user's identity.

In addition, you'll need to decide how you'll handle the registration of new users. For tight control over the user list, you'll want to allow only certain users to create new user accounts. For a more open Web site, you can let users register themselves.

For more information about adding login capabilities to a Web site, see Chapter 4. The Content Management System presented in this chapter requires the user to log in. To do that, it borrows the login.aspx page from the User Authentication application that was presented in Chapter 4.

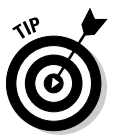

The application shown in this chapter doesn't provide for user registration, password changes, or password recovery — but those features should be easy enough to add if you use the application presented in Chapter 4 as a guide.

The Content Management System uses the ASP.NET roles feature to assign each registered user to one or more departments. Any user can view content from any department, but only users assigned to a department can add, update, or delete content for the department.

✓ How will you handle expired content? For simplicity, the application in this chapter displays all of the content in the database. Users can add, modify, or delete content items any time they wish, but the system doesn't provide an automatic way to limit how long an item should be displayed or to automatically remove items that are expired. (You shouldn't have much trouble adding such a feature on your own, though.)

## The Content Management System's User Interface

The Content Management System is designed to create an intranet Web site for a company so that each department within the company can provide its own content items. For example, the Human Resources department might want to provide information about company policies, while the Information Technology department may be interested in providing information about the computer network. The department names are stored in a database table so the company can create any department it wishes for the Content Management System.

Besides organizing its content by department, the Content Management System also categorizes content by type. As with departments, the Content Management System stores the type names in a database table. That way you can create as many different content types as you want.

One of the interesting things about the Content Management System is that it lets you create the illusion of a Web site with many different pages, while in reality getting by with only five distinct pages. Figure 9-1 shows how these pages work together to create the Content Management System, and the following sections describe each page in greater detail.

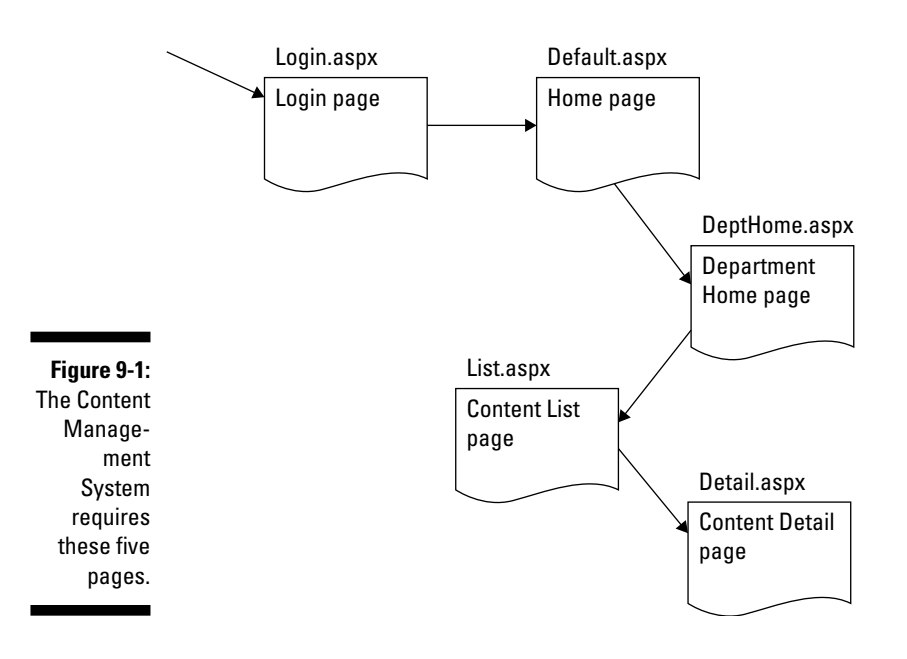

## The Login page

The Login page (shown in Figure 9-2) appears whenever the user tries to access any page of the Content Management System without first logging in. As you can see, this page simply prompts the user to enter his or her user name and password. A checkbox lets the user store the name and password in a cookie — which then allows the user to automatically log in whenever he or she returns to the site.

## The Home page

The Home page is shown in Figure 9-3. Note that the user must get through the Login page to reach this or any other page in the Content Management System. The Home page displays a brief text introduction, followed by a list of links to the various departments of the company.

Notice that the departments also appear in a list at the left side of the page. This sidebar list is actually a part of the Master Page used throughout the application. As a result, the user can quickly jump to the Home page for any department by clicking the department in the sidebar list.

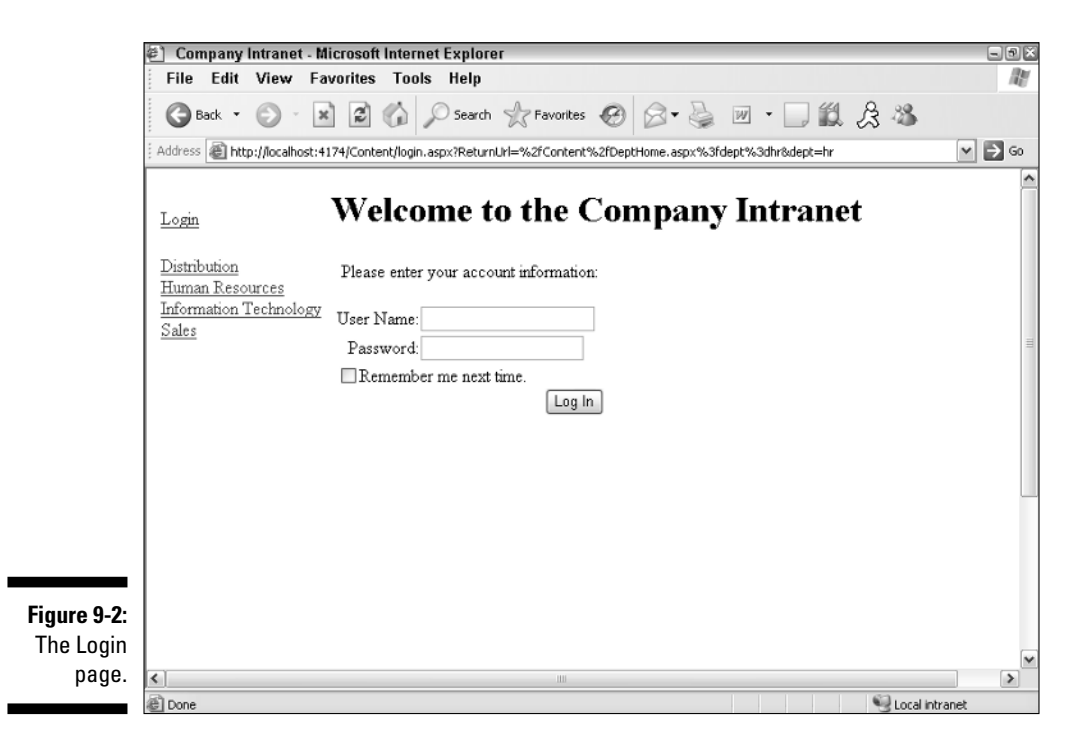

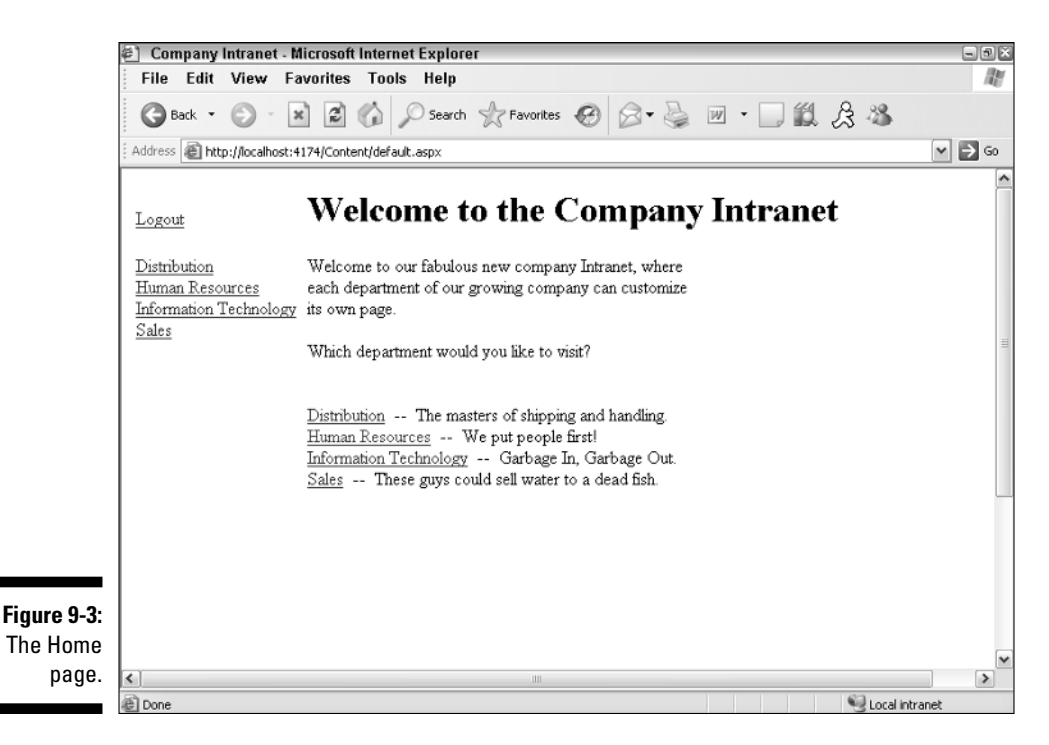

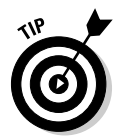

An enhancement you may want to make to the Content Management System is to store the text displayed on the Home page in a database table. (I'll leave you to your own devices to figure out how to do that. It shouldn't be too hard.)

## The Department Home page

When the user clicks one of the department names in the Home page (or in the sidebar menu that appears at the left side of each page), the Home page for that department appears, as shown in Figure 9-4. As you can see, this page displays the name of the department, followed by a catchy description that's retrieved from the database. Then it displays links for each type of content managed by the system. (For example, the user can click the <u>FAQ</u> link to display a list of all the FAQ items for the selected department.)

Note that there is only one Department Home page for the entire Web site; each department doesn't have its own home page. Instead, the content for the selected department is retrieved from the database and displayed on the Department Home page.

#### Part V: Building Community Applications \_\_\_\_\_

| File Edit View Favorites Tools Help         Image: Second second s                             | 60       |
|----------------------------------------------------------------------------------------------------|----------|
| Back       Image: Second second second | Go       |
| Address       Intp://localhost:4174/Content/DeptHome.aspx?dept=hr         Logout       Human Resources         Distribution       Human Resources We put people first!         Human Resources       Information Technology         Sales       Please choose one of the following options:         Events                                                                                                    | G0       |
| Logout     Human Resources       Distribution<br>Human Resources<br>Information Technology<br>Sales     Human Resources We put people first!       Human Resources     Human Resources We put people first!       Events     Events                                                                                                    |          |
| Distribution     Human Resources       Human Resources     We put people first!       Human Resources     Information Technology       Sales     Please choose one of the following options:       Events                                                                                                    | 111      |
| Sales       Please choose one of the following options:         Events                                                                                                    | Ш        |
| Events                                                                                                    |          |
|                                                                                                    |          |
| FAQ                                                                                                    |          |
| Meeting Materials                                                                                                    |          |
| News                                                                                                    |          |
|                                                                                                    |          |
| Figure 9-4:                                                                                                    |          |
|                                                                                                    |          |
|                                                                                                    | <b>~</b> |
|                                                                                                    | >        |

### The Content List page

The Content List page is shown in Figure 9-5. This page lists all content items for the department and type selected by the user. For example, if the user clicks <u>Human Resources</u> on the Home page, and then clicks <u>FAQ</u> on the Department Home Page, what shows up on-screen is a list of all FAQ items for the Human Resources department.

Notice the <u>Add</u> link beneath the list of content items. This link allows the user to add a new content item to the database. The <u>Add</u> link appears only if the user is assigned to the administrative role for the department. The Content List page includes code that checks whether the user is a member of the department's administrative role. If not, the <u>Add</u> link is hidden.

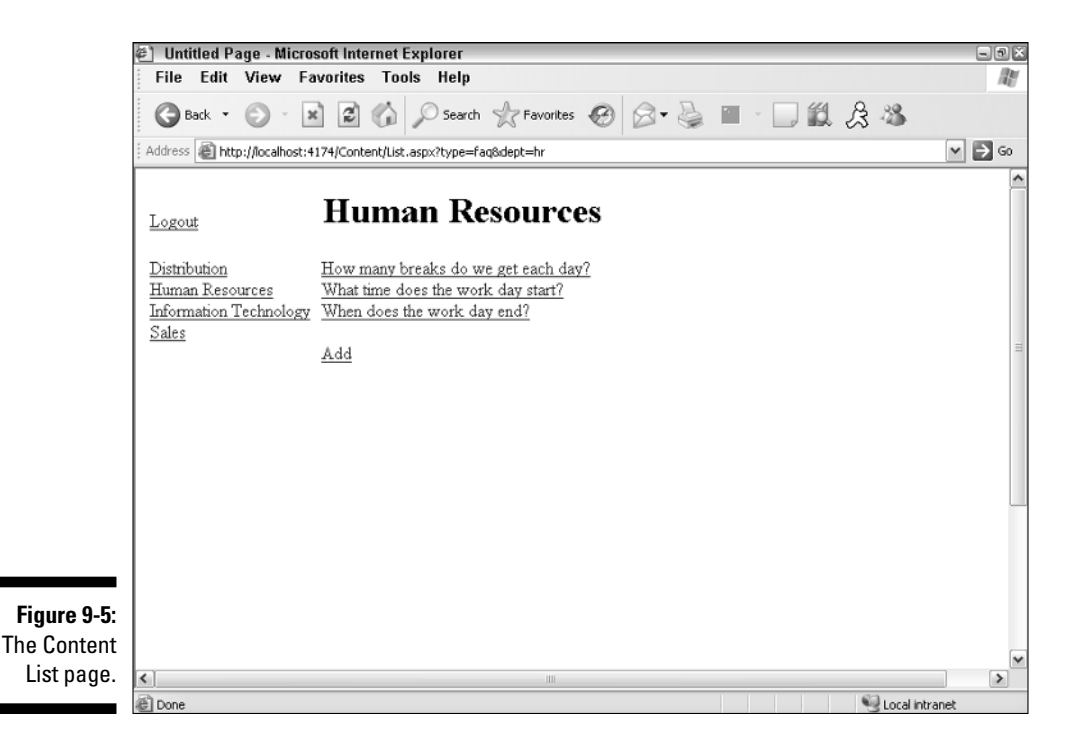

## The Content Detail page

Figure 9-6 shows the Content Detail page, which is displayed when the user selects one of the content items from the Content List page. As you can see, each content item has just two elements: a title and text. The Content Detail page simply displays the title and text for the item selected by the user.

Beneath the text are <u>Edit</u> and <u>Delete</u> links that let the user edit or delete the content item. Like the <u>Add</u> link on the Content List page, these links are displayed only if the user has been assigned to the administrative role for the department. The code-behind file for this page includes code that checks the user's role(s) — and hides these links if the user is in a role that shouldn't see them.

If the user clicks the <u>Delete</u> link, the content item is summarily deleted and the Content List page is redisplayed. But if the user clicks the <u>Edit</u> link, the page goes into Edit mode, as shown in Figure 9-7. Then the user can change the title or text to match the content item.

### **296** Part V: Building Community Applications \_

|             | 🐑 Company Intranet - M          | crosoft Internet Explorer                                                                                 |                |
|-------------|---------------------------------|----------------------------------------------------------------------------------------------------|----------------|
|             | File Edit View Fa               | orites Tools Help                                                                                         | RY             |
|             | 🕝 Back 🔹 🕥 🔹 🛓                  | 🖻 🕼 🔎 Search 🥋 Favorites 🧐 🗇 🎍 🔳 🐇                                                                        | II 🕱 🖧 🐃       |
|             | Address a http://localhost:4    | 74/Content/Detail.aspx?item=18&dept=hr&type=faq                                                           | 💌 🏓 Go         |
|             | Logout<br>Distribution          | Human Resources                                                                                           |                |
|             | Human Resources                 | Title: How many breaks do we get each                                                                     |                |
|             | Information Technology<br>Sales | Text: There's a five minute break, and that's all you take, for a cup of cold coffee and a piece of cake. | H              |
|             |                                 | Edit Delete                                                                                               |                |
| Figure 9-6  |                                 | Return to list                                                                                            |                |
| The Content |                                 |                                                                                                    |                |
| Detail nade |                                 |                                                                                                    | ¥              |
| Botan page. | All Done                        |                                                                                                    | Coral intranet |

Company Intranet - Microsoft Internet Explorer - - × 1 <u>File Edit View Favorites Tools H</u>elp >> Links 🕘 TinyURL! 🚱 Back 🔹 🛞 - 💌 😰 🏠 🔎 Search 👷 Favorites 🤣 🔗 🗸 🍃 1 ♥ 🗲 Go Address 📓 http://localhost:1612/ContentCS/Detail.aspx?item=18dept=hr8type=faq **Human Resources** Logout Distribution Title: How many breaks do we get each day? <u>Human Resources</u> Text: There's a five minute break, Information Technology and that's all you take, for <u>Sales</u> a cup of cold coffee and a piece of cake. Update Cancel Figure 9-7: The Content <u>Return to list</u> Detail page in Edit mode. < > 🖉 Done 🗐 Local intranet

# Designing the Database

The Content Management System stores its content in a database named, appropriately enough, Content. The Content database consists of just three tables:

- ✓ Departments
- ContentTypes
- ✓ ContentItems

Figure 9-8 shows a diagram of this database, and the following sections describe each table individually.

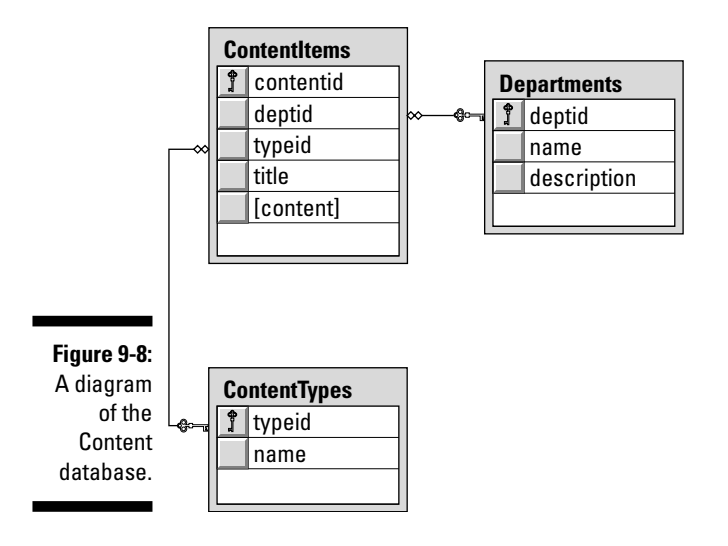

## The Departments table

The Departments table stores the information about the departments represented in the Content Management System. Table 9-1 lists the columns defined for this table.

| Table 9-1   | The Departments Table |                                                                                                    |
|-------------|-----------------------|----------------------------------------------------------------------------------------------------|
| Column name | Туре                  | Description                                                                                                    |
| deptid      | VARCHAR(10)           | An alphanumeric code (up to<br>10 characters) that uniquely<br>identifies each department.<br>This is the primary key for the<br>Departments table. |
| name        | VARCHAR(255)          | The department name.                                                                                                    |
| description | VARCHAR(255)          | A short description of the<br>department. This text is dis-<br>played next to the department<br>name on the Home page.                              |

## The ContentTypes table

The ContentTypes table stores information about the different types of content that can be managed by the Content Management System. Table 9-2 lists the columns defined for this table.

| Table 9-2   | The ContentTypes Table |                                                                                                    |  |
|-------------|------------------------|----------------------------------------------------------------------------------------------------|--|
| Column name | Туре                   | Description                                                                                                    |  |
| typeid      | VARCHAR(10)            | An alphanumeric code (up to 10<br>characters) that uniquely identi-<br>fies each content type. This is<br>the primary key for the<br>ContentTypes table. |  |
| name        | VARCHAR(255)           | The name of the content type.                                                                                                    |  |

## The ContentItems table

The ContentItems table stores the actual content that's managed by the Content Management System. Its columns are listed in Table 9-3.

| Table 9-3   | The ContentItems Table |                                                                                                    |
|-------------|------------------------|----------------------------------------------------------------------------------------------------|
| Column name | Туре                   | Description                                                                                                    |
| contentid   | INT IDENTITY           | A column that uniquely identifies<br>each content item. This identity<br>column is the primary key for the<br>ContentItems table.        |
| deptid      | VARCHAR(10)            | An alphanumeric code (up to 10<br>characters) that indicates which<br>department this content item<br>belongs to. This is a foreign key. |
| typeid      | VARCHAR(10)            | An alphanumeric code (up to<br>10 characters) that indicates<br>the content type. This is a for-<br>eign key.                            |
| title       | VARCHAR(255)           | The title for this content item.                                                                                                    |
| content     | TEXT                   | The text displayed for the content.                                                                                                    |

## Creating the Database

On the CD that comes with this book, you'll find the script shown in Listing 9-1, which creates the Content database. To run this script, open a commandprompt window and change to the directory that contains the script. Then enter this command:

sqlcmd -S localhost\SQLExpress -i CreateContentDB.sql

(I assume you're running SQL Server Express on your own computer. If not, you'll need to change localhost\SQLExpress to the correct name.)

Listing 9-1: The CreateContentsDB.sql script

| USE master<br>GO                                              | →1         |
|---------------------------------------------------------------|------------|
| IF EXISTS(SELECT * FROM sysdatabases<br>WHERE name='Content') | <b>→</b> 2 |
| DROP DATABASE Content                                         |            |

(continued)

Listing 9-1 (continued)

```
GO
CREATE DATABASE Content
                                                           →3
ON (NAME=Product,
    FILENAME = 'C:\APPS\Content.mdf',
    SIZE=10)
GO
USE Content
                                                           \rightarrow 4
                                                           →5
CREATE TABLE Departments (
  deptid VARCHAR(10) NOT NULL,
             VARCHAR(255) NOT NULL,
  name
  description VARCHAR(255) NOT NULL,
 PRIMARY KEY(deptid)
  )
GO
CREATE TABLE ContentTypes (
                                                           →6
  typeid VARCHAR(10) NOT NULL,
  name VARCHAR(255) NOT NULL,
 PRIMARY KEY(typeid)
  )
GO
CREATE TABLE ContentItems (
                                                           →7
  contentid INT IDENTITY,
 deptidVARCHAR(10)NOT NULL,typeidVARCHAR(10)NOT NULL,titleVARCHAR(255)NOT NULL,
               VARCHAR(255) NOT NULL,
  content
              TEXT
                             NOT NULL,
  PRIMARY KEY (contentid),
  FOREIGN KEY(deptid) REFERENCES Departments(deptid),
  FOREIGN KEY(typeid) REFERENCES ContentTypes(typeid)
  )
GO
```

The following comments draw out the pertinent details of this listing:

- $\rightarrow 1$ Sets the database context to master.
- $\rightarrow 2$ Deletes the existing Content database if it exists.
- $\rightarrow 3$ Creates a database named Content, placing the database file C:\Apps.
- Sets the database context to Content.  $\rightarrow 4$
- Creates the Departments table. **→** 5
- $\rightarrow 6$ Creates the ContentTypes table.
- $\rightarrow 7$ Creates the ContentItems table.

# Adding Test Data

The InsertData.sql script, also found on the companion CD, has a series of INSERT statements that insert some test data for you to work with. First it creates the following four departments:

| deptid | name                      | description                                 |
|--------|---------------------------|---------------------------------------------|
| hr     | Human Resources           | We put people first!                        |
| sales  | Sales                     | These guys could sell water to a dead fish. |
| distr  | Distribution              | The masters of shipping and handling.       |
| it     | Information<br>Technology | Garbage In, Garbage Out.                    |

Then it creates some content types:

| typeid  | пате              |
|---------|-------------------|
| news    | News              |
| events  | Events            |
| faq     | FAQ               |
| meeting | Meeting Materials |

Finally, it adds three FAQ items for the Human Resources department:

Title: How many breaks do we get each day?

**Text:** There's a five-minute break, and that's all you take, for a cup of cold coffee and a piece of cake.

Title: What time does the workday start?

Text: Up at eight, you can't be late, for Matthew and Son, he won't wait.

Title: When does the workday end?

**Text:** The files in your head, you take them to bed, you're never ever through.

To run the InsertData.sql script, open a command window, change to the directory that contains the script, and run this command:

sqlcmd -S localhost\SQLExpress -i InsertData.sql

Note that you'll need to change the server name if it is other than <code>localhost</code> SQLExpress.
### SQL statements for working with the database

The Content Management system uses a variety of SQL statements to retrieve and update data in the Content database. Here's a closer look at what these SOL statements do:

✓ The query that lists the departments on the Home page is simple:

```
SELECT [deptid],
       [name],
       [description]
 FROM [Departments]
 ORDER BY [name]
```

✓ The Department Home page uses the following query to retrieve name and description for the selected department:

```
SELECT [deptid],
       [name]
 FROM [Departments]
 WHERE [deptid] = @deptid
  ORDER BY [name]
```

✓ A similar query retrieves the description, as well as the department ID and name:

```
SELECT [deptid],
  [name]
 FROM [Departments]
 WHERE [deptid] = @deptid
 ORDER BY [name]
```

 $\checkmark$  The following query is used to list the content types on the Department Home page:

```
SELECT [typeid], [name]
 FROM [ContentTypes]
 ORDER BY [name]
```

This next query is for use on the Content List page to get content items for a given department and content type:

```
SELECT [contentid], [title]
 FROM [ContentItems]
WHERE [deptid] = @deptid
  AND [typeid] = @typeid
```

✓ Finally, the Content Detail page uses the following SQL statements to select, update, delete, and insert content items:

```
SELECT [contentid],
    [title],
    [content]
FROM [ContentItems]
WHERE ([contentid] = @contentid)
UPDATE [ContentItems]
SET [title] = @title,
    [content] = @content
WHERE [contentid] = @original_contentid
DELETE FROM [ContentItems]
WHERE [contentid] = @original_contentid
INSERT INTO [ContentItems]
    ([title], [content], [typeid], [deptid])
VALUES (@title, @content, @typeid, @deptid)
```

## Connecting to the database

The connection string for the Content Management System is stored in the <connectionStrings> section of the web.config file, like this:

You may have to modify the connection strings to match your server and database names.

## Creating the User Accounts

The Content Management System relies on ASP.NET 2.0's built-in authentication database to store information about users and roles. First, you must modify the web.config file to configure the application to use forms-based security, to deny access to users who haven't logged on, and to enable roles. To do that, add the following lines to the <system.web> section of the web.config file:

```
<authorization>
  <deny users="?" />
</authorization>
<roleManager enabled="true" />
<authentication mode="Forms" />
```

When you've configured the application to use forms-based security, you can create roles and user accounts by using the Web Site Administration Tool. If you want to get right into that, choose Web Site ASP.NET Configuration from within Visual Studio, and then follow these steps:

1. From the main page of the Web Site Administration Tool, click Security.

This brings up a page with security-configuration options.

2. Click the Create or Manage Roles link.

This brings up the page that lets you manage roles.

3. Create a role for each department.

If you're using the sample data provided on the CD, you should create roles named hr, sales, distr, and it.

4. Click the Back button to return to the main Security page, and then choose Create User.

This brings up a page that lets you create user accounts.

5. Create one or more user accounts using any names and passwords vou wish.

Note that the password must include at least one non-alphanumeric character, such as a dollar sign (\$) or ampersand (&). Otherwise the Create User page won't accept your password.

Note also that you can using the check boxes in the Roles list to select which department(s) the user is a member of.

6. Close the browser window to close the Web Site Administration Tool.

## Building the Master Page

Listing 9-2 shows the .aspx code for Master Page, MasterPage.master. This Master Page provides two content areas, one for a heading and one for content information, as well as a sidebar navigation area that contains a link for each department. An HTML table is used to control the basic layout of the page.

```
Listing 9-2: The Master Page (MasterPage.master)
```

```
→1
<%@ Master Language="C#"
   AutoEventWireup="true"
   CodeFile="MasterPage.master.cs"
   Inherits="MasterPage" %>
<!DOCTYPE html PUBLIC "-//W3C//DTD XHTML 1.1//EN"
"http://www.w3.org/TR/xhtml11/DTD/xhtml11.dtd">
<html xmlns="http://www.w3.org/1999/xhtml" >
<head runat="server">
   <title>Company Intranet</title>
</head>
<body>
   <form id="form1" runat="server">
   <div>
       <asp:LoginStatus ID="LoginStatus1"
                                                →2
                 runat="server" /><br /><br />
          <asp:contentplaceholder
                                                →3
               id="ContentPlaceHolder1"
               runat="server" />
          <asp:Repeater ID="Repeater1"
                                                →4
               runat="Server"
               DataSourceID="SqlDataSource1" >
              <ItemTemplate>
                                                →5
                 <asp:LinkButton
                     ID="LinkButton1"
                     runat="server"
                    Text='<% #Eval("name") %>'
                    PostBackUrl='<% #Eval("deptid",</pre>
         "DeptHome.aspx?dept={0}") %>' />
                 <br />
              </ItemTemplate>
            </asp:Repeater>
            <asp:SqlDataSource
                                                →6
              ID="SqlDataSource1"
              runat="server"
              ConnectionString="<%$ ConnectionStrings:
                ConnectionString %>"
              SelectCommand="SELECT [deptid], [name]
```

(continued)

### Listing 9-2 (continued)

```
FROM [Departments] ORDER BY [name] ">
          </asp:SqlDataSource>
         <asp:contentplaceholder
                                          →7
               id="ContentPlaceHolder2"
               runat="server" />
         </div>
   </form>
</body>
</html>
```

Okay, heads up for the key points of this listing:

- $\rightarrow 1$ The Master directive indicates that the file is a Master Page. Note that if you want to use Visual Basic rather than C# for the application's code-behind files, you should change the AutoEventWireup attribute to false. That won't matter for this application, though, since the Master Page doesn't require a code-behind file.
- $\rightarrow 2$ A LoginStatus control is used to let the user log out of the application. When the user clicks the Logout link, the user will be redirected to the Login page and will have to log in again (perhaps with a different account) to continue using the application.
- $\rightarrow 3$ The first ContentPlaceHolder control provides a heading area that displays the department name or some other heading information.
- **→ 4** This Repeater control provides the sidebar menu that lists the departments. It's bound to the data source named SqlDataSource1.
- $\rightarrow 5$ The LinkButton control is a bit tricky because it uses the Eval method two times. The first call binds the Text property of the link to the name field in the data source. As a result, the link displays the department name. The second call to Eval uses a format string to create a PostBack URL that includes the deptid field from the data source in a query string. For example, if the department ID is sales, the PostBack URL for the link will be DeptHome.aspx?dept=sales.

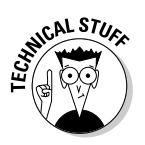

Note that in the actual source file for the Master Page, the expression in the PostBackUrl attribute is contained on one line, not broken into two lines as shown here. I kept it on one line in the source file so the expression will be acceptable for both C# and Visual Basic, which requires continuation characters when you use line breaks within an expression.

- → 6 This SQL data source is bound to the Repeater control. Its SELECT statement retrieves the deptid and name columns from the Departments table.
- → 7 The second ContentPlaceHolder control provides the main display area for the content of each page.

## Building the Login Page

The Login page, shown back in Figure 9-2, is automatically displayed when the user tries to access any other page of the Content Management System without first logging in. Thus, the user must log in before accessing the application. The .aspx code for the Login page is shown in Listing 9-3.

### Listing 9-3: The Login page (Login.aspx)

```
<%@ Page Language="C#"
                                                         →1
   MasterPageFile="~/MasterPage.master"
   AutoEventWireup="true"
   CodeFile="Login.aspx.cs"
   Inherits="Login"
   Title="Company Intranet" %>
<asp:Content ID="Content1"
                                                         →2
   ContentPlaceHolderID="ContentPlaceHolder1"
   Runat="Server">
   <h1>
   Welcome to the Company Intranet
   </h1>
</asp:Content>
<asp:Content ID="Content2" Runat="Server"
                                                         →3
   ContentPlaceHolderID="ContentPlaceHolder2" >
    <asp:Login ID="Login1" runat="Server"
                                                         →4
        DestinationPageUrl="~/Default.aspx"
        TitleText="Please enter your account information:
<br /><br />" />
</asp:Content>
```

Here's a more detailed rundown on the numbered parts of this listing:

- → 1 The Page directive indicates that MasterPage.master is used as the master file. If you're using Visual Basic instead of C#, this directive will indicate VB instead of C# as the language and AutoEventWireup will be set to false.
- → 2 The first <Content> element defines the content displayed at the top of the page. In this case, the simple heading "Welcome to the Company Intranet" is displayed.

- → 3 The second <Content> element provides the content displayed in the main portion of the page. For the Login page, the only item here is the Login control, described in the next paragraph.
   → 4 The Login control displays the labels, text boxes, and buttons
  - → 4 The Login control displays the labels, text boxes, and buttons necessary to let the user log in. For more information about using the Login control, refer to Chapter 4.

## Building the Home Page

The Home page (Default.aspx) displays a greeting and a list of the departments. The department list is a little redundant, since the sidebar in the Master Page also displays a list of the departments. However, the list displayed in the main area of the Home page includes the department descriptions in addition to the names. Listing 9-4 shows the .aspx code for this page. A code-behind file isn't required. Refer to Figure 9-3 for a refresher of what this page looks like.

### Listing 9-4: The Home page (Default.aspx)

| <%@ Page Language="C#"<br>MasterPageFile="~/MasterPage.master"<br>AutoEventWireup="true"<br>CodeFile="Default.aspx.cs"<br>Inherits="_Default"                           | <b>→</b> 1 |
|----------------------------------------------------------------------------------------------------|------------|
| Title="Company Intranet" %><br><asp:content <="" id="Content1" td=""><td>→2</td></asp:content>                                                                          | →2         |
| ContentPlaceHolderID="ContentPlaceHolder1"<br>Runat="Server">                                                                                                    |            |
| <h1></h1>                                                                                                    |            |
| Welcome to the Company Intranet                                                                                                    |            |
|                                                                                                    |            |
|                                                                                                    |            |
| <asp:content <="" id="Content2" td=""><td>→3</td></asp:content>                                                                                                    | →3         |
| ContentPlaceHolderID="ContentPlaceHolder2"                                                                                                    |            |
| Runat="Server">                                                                                                    | 1.         |
| <pre>welcome to our labulous new company intranet, where<br<br>each department of our growing company can customize<br<br>its own page.<br/><br/></br<br></br<br></pre> | />         |
| Which department would you like to visit?<br><br><k<br>/&gt;</k<br>                                                                                                    | or         |
| <asp:repeater <="" id="Repeater1" runat="Server" td=""><td>→4</td></asp:repeater>                                                                                       | →4         |
| DataSourceID="SqlDataSource1" >                                                                                                    |            |
| <itemtemplate></itemtemplate>                                                                                                    |            |
| <asp:linkbutton <="" id="LinkButton1" td=""><td>→5</td></asp:linkbutton>                                                                                                | →5         |
| runat="server"                                                                                                    |            |
| Text='<% #Eval("name") %>'                                                                                                    |            |
| PostBackUrl='<% #Eval("deptid",                                                                                                    |            |

```
"DeptHome.aspx?dept={0}") %>' />
            -- 
                                                        →6
          <asp:Label ID="Label1" runat="server"
                                                        →7
              Text='<% #Eval("description") %>' />
          <br />
      </ItemTemplate>
  </asp:Repeater>
  <asp:SqlDataSource ID="SqlDataSource1"
                                                        →8
      runat="server"
      ConnectionString="<%$ ConnectionStrings:
          ConnectionString %>"
      SelectCommand="SELECT [deptid], [name],
           [description]
        FROM [Departments] ORDER BY [name] ">
  </asp:SqlDataSource>
</asp:Content>
```

Here are the secrets to understanding this listing:

- → 1 As usual, the Page directive has to be changed if you're working in VB. Specifically, you should change the Language, AutoEventWireup, and CodeFile attributes.
- → 2 The first <Content> element provides the heading Welcome to the Company Intranet at the top of the page.
- → 3 The second <Content> element begins with several lines of text.
- → 4 The Repeater control displays the list of departments. It's bound to the data source named SqlDataSource1.
- → 5 The LinkButton control displays the name field and uses the deptid field as the value of the dept query string in the PostBack URL. For example, if the user clicks the link for the Human Resources department, the PostBack URL will be DeptHome.aspx?dept=hr.
- $\rightarrow$  6 This odd-looking construction displays a space, two hyphens, and another space to separate the department name from the description.
- $\rightarrow$  7 This Label control displays the description field from the data source.
- → 8 The data source uses a simple SELECT statement to retrieve the deptid, name, and description columns for each row in the Departments table.

## Building the Department Home Page

The Department Home page (DeptHome.aspx) is the home page for the department, as chosen by the user. It displays the department's description

and a list of the content types. This page was illustrated back in Figure 9-4, and Listing 9-5 shows the .aspx code. No code-behind file is required for this page — but the page does contain an expression that must be coded differently depending on the language you're using.

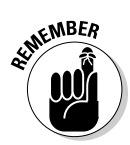

This page is displayed when the user clicks one of the department links that appear in the Master Page or on the Home page (Default.aspx). Either way, the PostBack URL for the Department link passes the ID of the selected department as a query string with the name dept.

| Listing 9-5: | The Department Home page (De | ptHome.aspx |
|--------------|------------------------------|-------------|
|              |                              |             |

```
<%@ Page Language="C#"
                                                          →1
   MasterPageFile="~/MasterPage.master"
    AutoEventWireup="true"
    CodeFile="DeptHome.aspx.cs"
    Inherits="DeptHome"
    Title="Company Intranet" %>
<asp:Content ID="Content1" Runat="Server"
                                                          →2
    ContentPlaceHolderID="ContentPlaceHolder1" >
    <asp:FormView ID="FormView1" runat="server"
                                                          →3
        DataKeyNames="deptid"
        DataSourceID="SqlDataSource1">
        <ItemTemplate>
            <h1>
            <asp:Label ID="nameLabel" runat="server"
                                                          \rightarrow 4
                Text='<%# Eval("name") %>'></asp:Label>
            </h1>
        </ItemTemplate>
    </asp:FormView>
    <asp:SqlDataSource ID="SqlDataSource1"
                                                          →5
        runat="server"
        ConnectionString="<%$ ConnectionStrings:
            ConnectionString %>"
        SelectCommand="SELECT [deptid], [name]
            FROM [Departments]
            WHERE [deptid] = @deptid
            ORDER BY [name] ">
        <SelectParameters>
            <asp:QueryStringParameter
                                                         →6
                Name="deptid"
                QueryStringField="dept"
                Type="String" />
        </SelectParameters>
    </asp:SqlDataSource>
</asp:Content>
<asp:Content ID="Content2" Runat="Server"
                                                          →7
```

```
ContentPlaceHolderID="ContentPlaceHolder2" >
<asp:FormView ID="FormView2" runat="server"
                                                     →8
    DataSourceID="SglDataSource2">
    <ItemTemplate>
        <asp:Label ID="nameLabel" runat="server"
                                                     →9
            Text='<%# Eval("name") %>' />
          -- 
        <asp:Label ID="Label1" runat="server"
                                                   →10
            Text='<%# Eval("description") %>' />
    </ItemTemplate>
</asp:FormView>
<br /><br />
Please choose one of the following options:
<br /><br />
<asp:Repeater ID="Repeater1" runat="server"
                                                   →11
    DataSourceID="SqlDataSource3" >
  <ItemTemplate>
    <asp:LinkButton ID="linkContent"
                                                   →12
        runat="server"
        Text='<% #Eval("name") %>'
        PostBackUrl='<% #Eval("typeid",</pre>
              "List.aspx?type={0}")
            + "&dept="
            + Request.QueryString["dept"] %>' />
    <br /><br />
  </ItemTemplate>
</asp:Repeater>
<asp:SqlDataSource ID="SqlDataSource2"
                                                   →13
    runat="server"
    ConnectionString="<%$ ConnectionStrings:
        ConnectionString %>"
    SelectCommand="SELECT [deptid],
             [name],
             [description]
        FROM [Departments]
        WHERE [deptid] = @deptid
        ORDER BY [name] " >
    <SelectParameters>
        <asp:QueryStringParameter
            Name="deptid"
            QueryStringField="dept"
            Type="String" />
    </SelectParameters>
</asp:SqlDataSource>
<asp:SqlDataSource ID="SqlDataSource3"
                                                   →14
    runat="server"
    ConnectionString="<%$ ConnectionStrings:
        ConnectionString %>"
```

#### Listing 9-5 (continued)

```
SelectCommand="SELECT [typeid], [name]
        FROM [ContentTypes]
        ORDER BY [name] ">
</asp:SqlDataSource>
```

```
</asp:Content>
```

And now, here comes the play-by-play commentary for this listing:

- $\rightarrow 1$ The Page directive does its normal job of identifying the Master Page and other details. Some of these details are dependent on the language being used, so you'll need to change them if you're working with VB instead of C#.
- $\rightarrow 2$ The first <Content> element defines the information that will be displayed at the top of the page. This <Content> element includes a FormView control and a DataView control so it can retrieve the department name from the database and display it in the heading area.
- $\rightarrow 3$ This FormView control is bound to a specific SQL data source named SqlDataSource1. It might seem a little strange to use a FormView control to display just one field, but the FormView control is needed to provide a binding context for the Eval method described in Line 4.
- **→ 4** This Label control displays the name field retrieved by the data source. Notice that this label is sandwiched between <h1> and </hl> tags, so the department name is formatted as a level-1 heading.
- $\rightarrow 5$ The first SQL data source for this form retrieves the department information from the Departments table. The WHERE clause in the SELECT statement uses a parameter named deptid to indicate which department to retrieve.
- $\rightarrow 6$ The deptid parameter is defined by this <QueryParameter> element, which specifies that the parameter's value is taken from the query string field named dept. As a result, this data source retrieves the department row indicated by the dept query string field.
- **→** 7 The second <Content> element provides the main content for the page: the department description and a list of links to the available content types.
- $\rightarrow 8$ A FormView control (similar to the one defined in Line 3) displays the name and description fields retrieved by the SglDataSource2 data source.
- **→** 9 This label displays the name field from the data source.
- $\rightarrow 10$ Then, another label displays the description field.

- $\rightarrow$  11 A Repeater control displays a list of links for the content types. The Repeater control is bound to a third data source, SqlDataSource3.
- → 12 The LinkButton control includes a complicated expression that builds the PostBack URL with two query string fields, one named type, the other named dept. For example, if the user has chosen the faq type for the hr department, the PostBack URL will be List.aspx?type=faq&dept=hr. Notice that Request. QueryString is used to retrieve the value for the dept query string field.

If you're working in Visual Basic, you'll need to make two changes to this expression. First, Visual Basic requires continuation characters to break the expression across lines. And second, you'll need to replace the brackets on the <code>QueryString</code> parameter with parentheses. Thus, the Visual Basic version of this <LinkButton> element should look like this:

```
<asp:LinkButton ID="linkContent"
runat="server"
Text="<% #Eval("name") %>'
PostBackUrl='<% #Eval("typeid", _
"List.aspx?type={0}") _
+ "&dept=" _
+ Request.QueryString("dept") %>' />
```

- → 13 This data source retrieves the name and description fields displayed by the FormView control that was defined in Line 8.
- $\rightarrow$  14 This data source retrieves all rows from the Types table so they can be displayed by the Repeater control defined in Line 11.

## Building the Content List Page

The Content List page, which was pictured back in Figure 9-5, displays a list of the content items for the selected department. Two query string fields are passed to this page — one for the department ID and the other for the type ID. For example, a typical request string for this page would look like this:

```
List.aspx?type=faq&dept=hr
```

Here, the FAQ items for the Human Resources department are being requested.

Unlike the other pages of this application presented so far, this page requires a code-behind file. The following sections present the List.aspx file and both the C# and Visual Basic versions of the code-behind file.

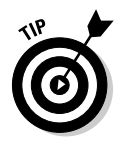

## The List.aspx file

Listing 9-6 shows the .aspx code that defines the Content List page. For a refresher on how this page looks when the application is run, please refer to Figure 9-5.

Listing 9-6: The Content List page (List.aspx)

| <%@ Page Language="C#"<br>MasterPageFile="~/MasterPage.master"<br>AutoEventWireup="true"<br>CodeFile="List.aspx.cs"<br>Inherits="List"                                                                                                    | <b>→</b> 1 |
|----------------------------------------------------------------------------------------------------|------------|
| Title="Company Intranet" %><br><asp:content <br="" id="Content1">ContentPlaceHolderID="ContentPlaceHolder1"</asp:content>                                                                                                    | →2         |
| Runat="Server"><br><asp:formview <br="" id="FormView1" runat="server">DataKeyNames="deptid"<br/>DataSourceID="SqlDataSource1"&gt;<br/><itemtemplate></itemtemplate></asp:formview>                                                                                                    | →3         |
| <pre><asp:label <="" id="nameLabel" td=""><td><b>→</b>4</td></asp:label></pre>                                                                                                    | <b>→</b> 4 |
| <br><asp:sqldatasource <br="" id="SqlDataSource1">runat="server"<br/>ConnectionString="&lt;%\$ ConnectionStrings:<br/>ConnectionString %&gt;"<br/>SelectCommand="SELECT [deptid], [name]<br/>FROM [Departments]<br/>WHERE ([deptid] = @deptid)<br/>ORDER BY [name]"&gt;</asp:sqldatasource> | →5         |
| <selectparameters><br/><asp:querystringparameter<br>Name="deptid"<br/>QueryStringField="dept"<br/>Type="String" /&gt;<br/></asp:querystringparameter<br></selectparameters><br>                                                                                                    | <b>→</b> 6 |
| <pre> <asp:content contentplaceholderid="ContentPlaceHolder2" id="Content2" pupat="Server"></asp:content></pre>                                                                                                    | →7         |
| <pre><asp:repeater <br="" id="Repeater1" runat="server">DataSourceID="SqlDataSource2"&gt;<br/><itemtemplate></itemtemplate></asp:repeater></pre>                                                                                                    | →8         |
| <pre><asp:linkbutton <br="" id="Link1" runat="server">Text='&lt;%# Eval("title") %&gt;'</asp:linkbutton></pre>                                                                                                    | →9         |

```
PostBackUrl='<%# Eval("contentid",</pre>
              "Detail.aspx?item={0}") +
              "&dept=" + Request.QueryString["dept"] +
              "&type=" + Request.QueryString["type"] %>'
           />
             <br />
      </ItemTemplate>
    </asp:Repeater>
    <asp:SqlDataSource ID="SqlDataSource2"
                                                        →10
        runat="server"
        ConnectionString="<%$ ConnectionStrings:
            ConnectionString %>"
        SelectCommand="SELECT [contentid], [title]
            FROM [ContentItems]
            WHERE [deptid] = @deptid
              AND [typeid] = @typeid">
        <SelectParameters>
            <asp:QueryStringParameter
                                                        →11
                Name="deptid"
                QueryStringField="dept"
                Type="String" />
            <asp:QueryStringParameter
                                                        →12
                Name="typeid"
                QueryStringField="type"
                Type="String" />
        </SelectParameters>
    </asp:SqlDataSource>
    <br />
    <asp:LinkButton ID="btnAdd" runat="server"
                                                        →13
        Text="Add"
        OnClick="btnAdd_Click" />
</asp:Content>
```

For your reading pleasure, the following paragraphs summarize the key points that are necessary to understand this page:

| → 1        | As usual, you'll need to modify the Page directive if you want to<br>use the VB version of the code-behind file. In particular, you'll need<br>to change the Language attribute to VB, the AutoEventWireup<br>attribute to false, and the CodeFile attribute to List.aspx.vb. |
|------------|----------------------------------------------------------------------------------------------------|
| <b>→</b> 2 | The first <content> element displays the department name at the top of the page.</content>                                                                                                    |
| <b>→</b> 3 | This FormView control displays the department name. It's bound to a SQL data source named SqlDataSource1.                                                                                                    |
| <b>→ 4</b> | This is the Label control that displays the name field, formatted by the <h1> and </h1> tags.                                                                                                    |
| <b>→</b> 5 | The SqlDataSource1 data source retrieves the department name. The deptid parameter indicates which department should be retrieved.                                                                                                    |

- $\rightarrow 6$ The <QueryParameter> element defines the deptid parameter. Its value is taken from the dept query string.
- $\rightarrow 7$ The second <Content> element provides the main content for the page.
- $\rightarrow 8$ A Repeater control is used to display the content types. This control is bound to SqlDataSource2, which is defined in Line 10.
- $\rightarrow 9$ The LinkButton control in the Repeater's item template displays the links to the content types. As you can see, it uses a simple Eval expression to bind the Text attribute to the title field. However, a more complicated expression specifies the PostBack URL. This URL includes three query strings, named item, dept, and type. The item query string's value comes from the contented field of the data source; the other two query strings are simply carried forward from the request query string. If (for example) the user selects the content item whose ID is 2 while viewing the FAQ items for the Human Resources department, then the PostBack URL is Detail.aspx?item=2&dept=hr&type=fag.

If you're working in Visual Basic, you'll need to modify this expression so it uses VB continuation characters and parentheses instead of brackets. In that case, the entire <LinkButton> element looks like this:

```
<asp:LinkButton ID="Link1" runat="server" →9
   Text='<%# Eval("title") %>'
   PostBackUrl='<%# Eval("contentid",
        "Detail.aspx?item={0}") + _
        "&dept=" + Request.QueryString("dept") +
        "&type=" + Request.QueryString("type") %>' />
```

- $\rightarrow 10$ The SqlDataSource2 data source retrieves the list of content items for the selected department and type. As you can see, the SELECT statement requires two parameters, deptid and typeid.
- $\rightarrow 11$ The deptid parameter is defined with a <QueryString> element, taking its value from the dept query string.
- $\rightarrow 12$ The deptid parameter is defined with a <QueryString> element. It takes its value from the dept query string.
- This LinkButton control displays the Add link, which lets the  $\rightarrow 13$ user add a new content item. Note that the code-behind file hides this link if the user is not an administrator for the department.

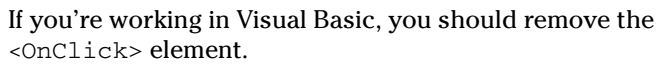

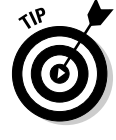

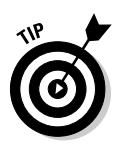

# The code-behind file for the Content List page

The List.aspx page requires a code-behind file to show or hide the  $\underline{Add}$  link — depending on the user's departmental role(s) — and to handle the Click event for the  $\underline{Add}$  link. The C# version of this code-behind file is shown in Listing 9-7, and Listing 9-8 shows the Visual Basic version.

```
Listing 9-7: The code-behind file for the Content List page (C#)
```

```
using System;
using System.Data;
using System.Configuration;
using System.Collections;
using System.Web;
using System.Web.Security;
using System.Web.UI;
using System.Web.UI.WebControls;
using System.Web.UI.WebControls.WebParts;
using System.Web.UI.HtmlControls;
public partial class List : System.Web.UI.Page
    protected void Page_Load(
                                                         →1
        object sender, EventArgs e)
    {
        string deptid =
           (String)Request.QueryString["dept"];
        if (User.IsInRole(deptid))
            btnAdd.Visible = true;
        else
            btnAdd.Visible = false;
    }
    protected void btnAdd_Click(
                                                         →2
        object sender, EventArgs e)
    {
        Response.Redirect("Detail.aspx?item=-1&type="
            + Request.QueryString["type"]
            + "&dept=" + Request.QueryString["dept"]);
    }
```

Here's how the two methods work in this code-behind file:

- $\rightarrow 1$ Page\_Load: This method begins by retrieving the department ID from the dept query string. Then, it calls User. IsInRole to find out if the user is an administrator for the department. If so, the Add link is made visible; if not, it's hidden.
- $\rightarrow 2$ btnAdd Click: This method is called when the user clicks the Add link. It redirects to the Detail.aspx page, setting the item query string to -1 to indicate that a new row should be inserted. The redirect URL also includes query strings that pass the content-type ID and the department ID.

### Listing 9-8: The code-behind file for the Content List page (VB)

```
Partial Class List
   Inherits System.Web.UI.Page
   Protected Sub Page Load(
                                                        →1
            ByVal sender As Object,
            ByVal e As System.EventArgs) _
            Handles Me.Load
        Dim deptid As String
        deptid = Request.QueryString("dept")
        If User.IsInRole(deptid) Then
           btnAdd.Visible = True
        Else
            btnAdd.Visible = False
        End If
   End Sub
    Protected Sub btnAdd Click(
                                                        →2
            ByVal sender As Object, _
            ByVal e As System.EventArgs)
           Handles btnAdd.Click
        Response.Redirect("Detail.aspx?item=-1&type="
            + Request.QueryString("type")
            + "&dept=" + Request.QueryString("dept"))
   End Sub
End Class
```

# **Building the Content Detail Page**

The last page for this application is the Content Detail page, pictured way back in Figure 9-6. This page displays the content item selected by the user; if the user is an administrator for the current department, the page lets the user edit or delete the item — or insert a new content item.

This page uses three query string fields. A typical request looks like this:

```
Detail.aspx?item=3&type=faq&dept=hr
```

Here, content item 3 is requested. The Content Detail page itself doesn't need the type and dept values, but passing them as query string fields makes it easier for the detail page to display the department name in the heading area — and these values are required to insert a content item.

Speaking of inserting rows, the special value -1 is used in the item query string field to indicate that a new content item should be inserted. For example, to create a new FAQ for the Human Resources department, the request string looks like this:

Detail.aspx?item=-1&type=faq&dept=hr

The following sections present the .aspx code for the Content Details page, as well as both the C# and VB versions of the required code-behind file.

## The Detail.aspx file

Listing 9-9 shows the .aspx code for the Content Details page.

### Listing 9-9: The Content Details page (Detail.aspx)

```
<%@ Page Language="C#"
                                                          →1
    MasterPageFile="~/MasterPage.master"
    AutoEventWireup="true"
    CodeFile="Detail.aspx.cs"
    Inherits="Detail"
    Title="Company Intranet" %>
<asp:Content ID="Content1" Runat="Server"
                                                          →2
    ContentPlaceHolderID="ContentPlaceHolder1" >
    <asp:FormView ID="FormView2" runat="server"
                                                          →3
        DataSourceID="SqlDataSource1">
        <ItemTemplate>
          <h1>
            <asp:Label ID="nameLabel"
                                                          \rightarrow 4
                runat="server"
                Text='<%# Eval("name") %>' /><br />
          </h1>
        </ItemTemplate>
    </asp:FormView>
    <asp:SqlDataSource ID="SqlDataSource1"
                                                          →5
        runat="server"
        ConnectionString="<%$ ConnectionStrings:
            ConnectionString %>"
        SelectCommand="SELECT [name] FROM Departments
            WHERE deptid = @deptid" >
```

### Listing 9-9 (continued)

<

| <selectparameters></selectparameters>                                           |     |
|---------------------------------------------------------------------------------|-----|
| <asp:querystringparameter< td=""><td>→6</td></asp:querystringparameter<>        | →6  |
| Name="deptid"                                                                   |     |
| QueryStringField="dept" />                                                      |     |
|                                                                                 |     |
|                                                                                 |     |
| /asp:Content>                                                                   |     |
| asp:Content ID="Content2" Runat="Server"                                        | →7  |
| ContentPlaceHolderID="ContentPlaceHolder2" >                                    |     |
| <asp:detailsview <="" id="DetailsView1" td=""><td>→8</td></asp:detailsview>     | →8  |
| runat="server"                                                                  |     |
| AutoGenerateRows="False"                                                        |     |
| DataSourceID="SqlDataSource2"                                                   |     |
| DataKeyNames="contentid"                                                        |     |
| BorderStyle="None"                                                              |     |
| Height="50px" Width="350px"                                                     |     |
| OnItemDeleted="DetailsView1_ItemDeleted"                                        |     |
| OnItemInserted="DetailsView1_ItemInserted"                                      |     |
| OnItemCommand="DetailsView1_ItemCommand" >                                      |     |
| <fields></fields>                                                               |     |
| <asp:templatefield <="" showheader="True" td=""><td>→9</td></asp:templatefield> | →9  |
| HeaderText="Title:"                                                             |     |
| HeaderStyle-Width="80px"                                                        |     |
| HeaderStyle-VerticalAlign="Top" >                                               |     |
| <itemtemplate></itemtemplate>                                                   | →10 |
| <asp:textbox <="" id="txtItemTitle" td=""><td></td></asp:textbox>               |     |
| runat="server"                                                                  |     |
| Text='<%# Eval("title") %>'                                                     |     |
| ReadOnly="True"                                                                 |     |
| Width="250px" />                                                                |     |
|                                                                                 |     |
| <edititemtemplate></edititemtemplate>                                           | →11 |
| <asp:textbox <="" id="txtEditTitle" td=""><td></td></asp:textbox>               |     |
| runat="server"                                                                  |     |
| Text='<%# Bind("title") %>'                                                     |     |
| Width="250px"                                                                   |     |
| BackColor="LightBlue" />                                                        |     |
| <asp:requiredfieldvalidator< td=""><td></td></asp:requiredfieldvalidator<>      |     |
| ID="RequiredFieldValidator1"                                                    |     |
| runat="server"                                                                  |     |
| ControlToValidate="txtEditTitle"                                                |     |
| ErrorMessage="Title is required."                                               |     |
| Display="Dynamic" />                                                            |     |
|                                                                                 |     |
| <insertitemtemplate></insertitemtemplate>                                       | →12 |
| <asp:textbox <="" id="txtInsertTitle" td=""><td></td></asp:textbox>             |     |
| runat="server"                                                                  |     |
| Text='<%# Bind("title") %>'                                                     |     |
| Width="250px"                                                                   |     |
| BackColor="LightBlue" />                                                        |     |
| <asp:requiredfieldvalidator< td=""><td></td></asp:requiredfieldvalidator<>      |     |
| ID="RequiredFieldValidator2"                                                    |     |
| runat="server"                                                                  |     |

```
ControlToValidate="txtInsertTitle"
              ErrorMessage="Title is required."
              Display="Dynamic" />
      </InsertItemTemplate>
    </asp:TemplateField>
    <asp:TemplateField ShowHeader="True"
                                                    →13
        HeaderText="Text:"
        HeaderStyle-Width="80px"
        HeaderStyle-VerticalAlign="Top" >
      <ItemTemplate>
                                                    →14
          <asp:TextBox ID="txtItemContent"
              runat="server"
              Text='<%# Eval("content") %>'
              ReadOnly="True"
              TextMode="MultiLine"
              Width="250px" Height="200px" /><br />
      </ItemTemplate>
      <EditItemTemplate>
                                                    \rightarrow 15
          <asp:TextBox ID="txtEditContent"
              runat="server"
              Text='<%# Bind("content") %>'
              TextMode="MultiLine"
              Width="250px" Height="200px"
              BackColor="LightBlue" /><br />
          <asp:RequiredFieldValidator
              ID="RequiredFieldValidator3"
              runat="server"
              ControlToValidate="txtEditContent"
              ErrorMessage="Text is required."
              Display="Dynamic" />
      </EditItemTemplate>
                                                    →16
      <InsertItemTemplate>
          <asp:TextBox ID="txtInsertContent"
              runat="server"
              Text='<%# Bind("content") %>'
              TextMode="MultiLine"
              Width="250px" Height="200px"
              BackColor="LightBlue" /><br />
          <asp:RequiredFieldValidator
              ID="RequiredFieldValidator4"
              runat="server"
              ControlToValidate="txtInsertContent"
              ErrorMessage="Text is required."
              Display="Dynamic" />
       </InsertItemTemplate>
    </asp:TemplateField>
  </Fields>
</asp:DetailsView>
                                                    →17
<asp:SqlDataSource ID="SqlDataSource2"
    runat="server"
    ConnectionString="<%$ ConnectionStrings:
        ConnectionString %>"
    OldValuesParameterFormatString="original_{0}"
```

(continued)

#### Listing 9-9 (continued)

```
SelectCommand="SELECT
                                                        →18
                  [contentid],
                  [title],
                  [content]
            FROM [ContentItems]
            WHERE ([contentid] = @contentid)"
        UpdateCommand="UPDATE [ContentItems]
                                                        →19
            SET [title] = @title,
                [content] = @content
            WHERE [contentid] = @original_contentid"
                                                        →20
        DeleteCommand="DELETE
            FROM [ContentItems]
            WHERE [contentid] = @original_contentid"
        InsertCommand="INSERT
                                                        →21
            INTO [ContentItems]
            ([title], [content], [typeid], [deptid])
            VALUES (@title, @content, @typeid, @deptid) " >
        <SelectParameters>
                                                        →22
            <asp:QueryStringParameter
                Name="contentid"
                QueryStringField="item"
                Type="Int32" />
        </SelectParameters>
        <UpdateParameters>
                                                        →23
            <asp:Parameter Name="title"
                Type="String" />
            <asp:Parameter Name="content"
                Type="String" />
            <asp:Parameter Name="original_contentid"
                Type="Int32" />
        </UpdateParameters>
        <DeleteParameters>
                                                        \rightarrow 24
            <asp:Parameter Name="original_contentid"
                Type="Int32" />
        </DeleteParameters>
        <InsertParameters>
                                                        →25
            <asp:Parameter Name="title"
                Type="String" />
            <asp:Parameter Name="content"
                Type="String" />
            <asp:QueryStringParameter Name="deptid"
                QueryStringField="dept" Type="String" />
            <asp:OueryStringParameter Name="typeid"
                QueryStringField="type" Type="String" />
        </InsertParameters>
    </asp:SqlDataSource>
    <br />
    <asp:LinkButton ID="btnReturn"
                                                        →26
        runat="server"
        Text="Return to list"
        OnClick="btnReturn Click" />
</asp:Content>
```

Brace yourself — the following paragraphs describe the 26 essential tenets of this listing:

- → 1 You will need to change this Page directive if you use the VB version of the code-behind file. Specifically, you'll need to change the Language, AutoEventWireup, and CodeFile attributes to VB, False, and Detail.aspx.vb.
- → 2 The first <Content> element displays the department name at the top of the page.
- → 3 This FormView is bound to the SqlDataSource1 data source and displays the department name.
- → 4 This Label control displays the name field.
- → 5 The first SQL data source (SqlDataSource1) retrieves the department name, using a parameter named deptid to specify the department to retrieve.
- $\rightarrow 6$  The deptid parameter is a query parameter, taking its value from the dept query string.
- → 7 The second <Content> element provides the main content for the page.
- → 8 The DetailsView control displays the title and text for the selected content item, which is retrieved by the SqlDataSource2 data source.

If you're working in Visual Basic, you should drop the OnItemDeleted, OnItemInserted, or OnItemCommand attributes.

- $\rightarrow$  9 This <TemplateField> element is the first of two fields contained in the <Fields> element for the DetailsView control.
- → 10 The Item template is used to display the content item's title when the DetailsView control is displayed in Read-Only mode. It consists of a single read-only text box that uses the Eval method to bind to the title field of the data source.
- → 11 The EditItem template is displayed when the user clicks the <u>Edit</u> link to edit a content item. It includes two controls: a text box that uses the Bind method to bind to the title field, and a RequiredFieldValidator that ensures that the user enters a value for the title. (Notice that the background color for the text box is set to blue to provide a visual clue that the page is in Edit mode.)
- → 12 The InsertItem template is displayed when the DetailsView control enters Insert mode. That happens when the Details.aspx page is called with -1 as the value of the item query string. This

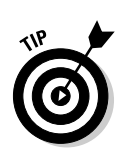

template contains the same text box and RequiredField Validator controls as the EditItem template.

- $\rightarrow 13 \quad \mbox{This <TemplateField> field is the second field contained in the <Fields> element for the DetailsView control. It displays the content item's text.}$
- $\rightarrow$  14 The item template displays the text in Read-Only mode. It uses a read-only text box that (in turn) uses the Eval method to bind to the text field. Notice that the text box allows multiple lines and is 200 pixels high.
- → 15 The EditItem template provides a text box that binds to the text field and to a RequiredFieldValidator.
- → 16 The InsertItem template contains the same text box and RequiredFieldValidator controls as the EditItem template.
- → 17 The SqlDataSource2 data source provides the SQL statements necessary to retrieve, update, delete, and insert rows in the ContentItems table.
- → 18 The SELECT statement retrieves the contentid, title, and content fields for the content item specified by the contentid parameter.
- → 19 The UPDATE statement updates the title and content fields with values provided by the title and content parameters.
- $\rightarrow$  20 The DELETE statement deletes the content item indicated by the contentid parameter.
- $\rightarrow$  21 The INSERT statement inserts a new item into the ContentItems table.
- $\rightarrow 22$  The <SelectParameters> element specifies that the contentid parameter gets its value from the item query string.
- $\rightarrow$  23 The <UpdateParameters> element provides the parameters necessary to execute the UPDATE statement.
- → 24 The <DeleteParameters> element provides the parameters necessary to execute the DELETE statement.
- $\rightarrow 25$  The <InsertParameters> element provides the parameters necessary to execute the INSERT statement.

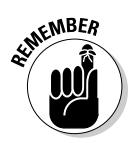

→ 26 The LinkButton control returns the user to the Content List page.

If you're working in Visual Basic, you'll want to remove the OnClick attribute.

# The code-behind file for the Content Detail page

Like the List.aspx page, the Detail.aspx page requires a code-behind file. The C# version of this code-behind file is shown in Listing 9-10, and Listing 9-11 shows the Visual Basic version.

```
Listing 9-10: The code-behind file for the Content Detail page (C#)
```

```
using System;
using System.Data;
using System.Configuration;
using System.Collections;
using System.Web;
using System.Web.Security;
using System.Web.UI;
using System.Web.UI.WebControls;
using System.Web.UI.WebControls.WebParts;
using System.Web.UI.HtmlControls;
public partial class Detail : System.Web.UI.Page
{
    string deptid;
    string typeid;
    protected void Page_Load(
                                                          →1
        object sender, EventArgs e)
    {
        deptid = (String)Request.QueryString["dept"];
        typeid = (string)Request.QueryString["type"];
        if (User.IsInRole(deptid))
        {
            DetailsView1.AutoGenerateDeleteButton = true;
            DetailsView1.AutoGenerateEditButton = true;
            if (Request.QueryString["item"] == "-1")
            {
              DetailsView1.DefaultMode
                  = DetailsViewMode.Insert;
              DetailsView1.AutoGenerateInsertButton =
           true;
            }
        }
        else
        {
            DetailsView1.AutoGenerateDeleteButton = false;
            DetailsView1.AutoGenerateEditButton = false;
```

#### Listing 9-10 (continued)

}

```
}
}
protected void DetailsView1_ItemDeleted(
                                                      →2
    object sender, DetailsViewDeletedEventArgs e)
{
    Response.Redirect("List.aspx?type=" + typeid
        + "&dept=" + deptid);
}
protected void DetailsView1 ItemInserted(
                                                      →3
    object sender, DetailsViewInsertedEventArgs e)
{
    Response.Redirect("List.aspx?type=" + typeid
        + "&dept=" + deptid);
}
protected void DetailsView1_ItemCommand(
                                                      \rightarrow 4
    object sender, DetailsViewCommandEventArgs e)
{
    if (e.CommandName=="Cancel")
        if (DetailsView1.DefaultMode
                == DetailsViewMode.Insert)
            Response.Redirect(
                   "List.aspx?type=" + typeid
                + "&dept=" + deptid);
}
protected void btnReturn Click(
                                                      →5
    object sender, EventArgs e)
{
    Response.Redirect("List.aspx?type=" + typeid
        + "&dept=" + deptid);
}
```

To end the suspense, the following paragraphs explain the purpose of each method in this code-behind file:

→ 1 Page\_Load: This method is called each time the page is loaded. It starts by extracting the values of the dept and type query string fields and saving them in class instance variables named deptid and typeid.

Next, it calls User.IsInRole to determine if the user is an administrator for the current department. If so, the DetailsView control is configured to automatically generate <u>Update</u> and <u>Delete</u> links. Otherwise the DetailsView control is configured to suppress the <u>Update</u> and <u>Delete</u> links.

Finally, the value of the item query string is tested. If it is -1, the DetailsView control is placed in Insert mode to allow the user to create a new content item.

- → 2 DetailsView1\_ItemDeleted: This method is called when an item has been successfully deleted from the DetailsView control. It simply redirects the user back to the List page, passing on the dept query string that it received.
- → 3 DetailsView1\_ItemInserted: This method is called when an item has been successfully inserted into the DetailsView control. It redirects the user back to the List page, passing on the dept query string that it received.
- → 4 DetailsView1\_ItemCommand: This method is called whenever the DetailsView control receives a command, such as Update, Edit, Insert, and Cancel. You can determine which command caused the method to be invoked by checking the CommandName property of the e argument.

The purpose of this method is to return to the List page if the user clicks <u>Cancel</u> while inserting a new content item. As a result, it calls Response.Redirect if e.Command is Cancel and if the DetailsView control is in Insert mode. Otherwise, this method doesn't do anything.

 $\rightarrow$  5 LinkButton\_Click: This method returns to the List page when the user clicks the <u>Return</u> link.

#### Listing 9-11: The code-behind file for the Content Detail page (VB)

```
Partial Class Detail
    Inherits System.Web.UI.Page
    Private deptid As String
    Private typeid As String
    Protected Sub Page_Load(
                                                         \rightarrow 1
            ByVal sender As Object,
            ByVal e As System.EventArgs) _
            Handles Me.Load
        deptid = Request.QueryString("dept")
        typeid = Request.QueryString("type")
        If User.IsInRole(deptid) Then
            DetailsView1.AutoGenerateDeleteButton = True
            DetailsView1.AutoGenerateEditButton = True
            If Request.QueryString("item") = "-1" Then
              DetailsView1.DefaultMode
                  = DetailsViewMode.Insert
```

(continued)

Listing 9-11 (continued)

```
DetailsView1.AutoGenerateInsertButton = True
       End If
        Else
            DetailsView1.AutoGenerateDeleteButton = False
            DetailsView1.AutoGenerateEditButton = False
        End If
   End Sub
   Protected Sub DetailsView1_ItemDeleted(
                                                       \rightarrow 2
            ByVal sender As Object, _
            ByVal e As System.Web.UI.WebControls _
               .DetailsViewDeletedEventArgs) _
           Handles DetailsView1.ItemDeleted
        Response.Redirect("List.aspx?type=" + typeid _
            + "&dept=" + deptid)
   End Sub
   Protected Sub DetailsView1_ItemInserted(
                                                      →3
            ByVal sender As Object,
            ByVal e As System.Web.UI.WebControls _
                .DetailsViewInsertedEventArgs) _
           Handles DetailsView1.ItemInserted
       Response.Redirect("List.aspx?type=" + typeid _
            + "&dept=" + deptid)
   End Sub
   \rightarrow 4
            ByVal sender As Object,
            ByVal e As System.Web.UI.WebControls _
                .DetailsViewCommandEventArgs) _
            Handles DetailsView1.ItemCommand
       Response.Redirect("List.aspx?type=" + typeid _
            + "&dept=" + deptid)
   End Sub
   Protected Sub btnReturn_Click( _
                                                        5
            ByVal sender As Object, _
            ByVal e As System.EventArgs)
           Handles btnReturn.Click
        Response.Redirect("List.aspx?type=" + typeid _
            + "&dept=" + deptid)
   End Sub
End Class
```

# Chapter 10 Building a Web Forum

. . . . .

. . . . . . . .

### In This Chapter

- ▶ Designing the Forum application
- Creating the database for the Forum application
- Building the Forum application's pages

Web forum is, essentially, a form of online communication — a Web application that lets users post messages as well as reply to messages left by other users. Forums are sort of like the back fences of the Internet, where people gather to talk about the important topics of the day.

Most forums are devoted to a particular subject so people with similar interests can gather to discuss topics that are important to them. For example, a forum might be devoted to music, politics, religion, or even (yes, it's true) computer programming. And because these subjects tend to be broad, most forums are further organized into more focused discussion topics. For example, a forum on computer programming might have topics on programming languages, database programming, Web programming, and Windows programming.

Because forums are so popular as Web applications, many prebuilt forum applications are available to save you the trouble of creating your own — though you may still want to do so for a variety of reasons. If so, this chapter is for you. Here you'll find a simple forum application written in ASP.NET.

# Designing the Forum Application

The basic function of the Forum application is to let users post messages, which others can then display later and reply to. But within this basic requirement, there are many design decisions to be made along the way. Here's a quick review of some of these basic decisions:

**How will your forum messages be organized?** A popular forum can receive hundreds, thousands, or even tens of thousands of posts per day. Clearly, you'll need a way to keep all that information reasonably organized. The most common way to organize forum messages is to divide them into related *topics*. Then, when a user posts a message, he or she can specify the appropriate topic for the message. The Forum application presented in this chapter lets you organize your forum into any number of topics.

To provide an additional layer of organization, the Forum application lets you group the topics together into forums. For example, if you're hosting discussions about holiday decorating, you might have a forum for each holiday. Then you might create topics for more specific subjects such as decorating, party tips, costumes, and so on.

Besides breaking down the site into forums and topics, each topic consists of one or more *threads*. A thread consists of an initial message posted by a user and additional messages posted in response to the initial message. Typically, the first message in a thread will be a question, and the follow-up messages will be answers to the initial question. There are two ways to organize replies within a thread:

- Associate each reply with a specific message in the thread. Then threads take on a tree-like structure.
- Associate each reply with the thread itself. Then the threads have a simple list structure.

For simplicity, the Forum application presented in this chapter associates replies with threads, not with other messages.

**Will users be required to log in?** If you want your forum's membership to be limited, you should require that your users log in before they can post messages. To keep the code for this chapter's application simple, it doesn't require users to log in. Instead, each user must supply an e-mail address whenever he or she posts a message.

For more information about requiring users to log in, see Chapter 4.

✓ Will the discussions be moderated? In an *unmoderated forum*, any user can post messages, and those messages are immediately viewable by other users. Unmoderated threads tend to be lively and free-flowing, but can also become unfocused and sometimes offensive.

The alternative to such potential chaos is to offer a moderated forum, in which a moderator must approve all messages posted to the forum. Moderated forums tend to stay closer to the topic at hand. Plus, the moderator can ban offensive posts. However, moderated forums require ongoing work from the moderator, and the time required for the moderator to approve new posts can stifle discussion.

For the sake of simplicity, the Forum application presented in this chapter is not moderated.

# The User Interface for the Forum Application

The Forum application uses the five pages shown in Figure 10-1. These pages are described in detail in the following sections.

## The Forum Home page

The home page for the Forum application, Default.aspx, is shown in Figure 10-2. As you can see, this page lists the forums and topics that are available at the forum site. In this case, there are two forums and a total of five topics. To view the threads in one of the topics, the user clicks the link for the topic.

In case you're wondering how the forums and topics are displayed, nested Repeater controls do the trick. The outer Repeater control displays the forums; then, for each forum, the inner Repeater control displays the available topics. (More about how to pull off this bit of programming trickery later in this chapter.)

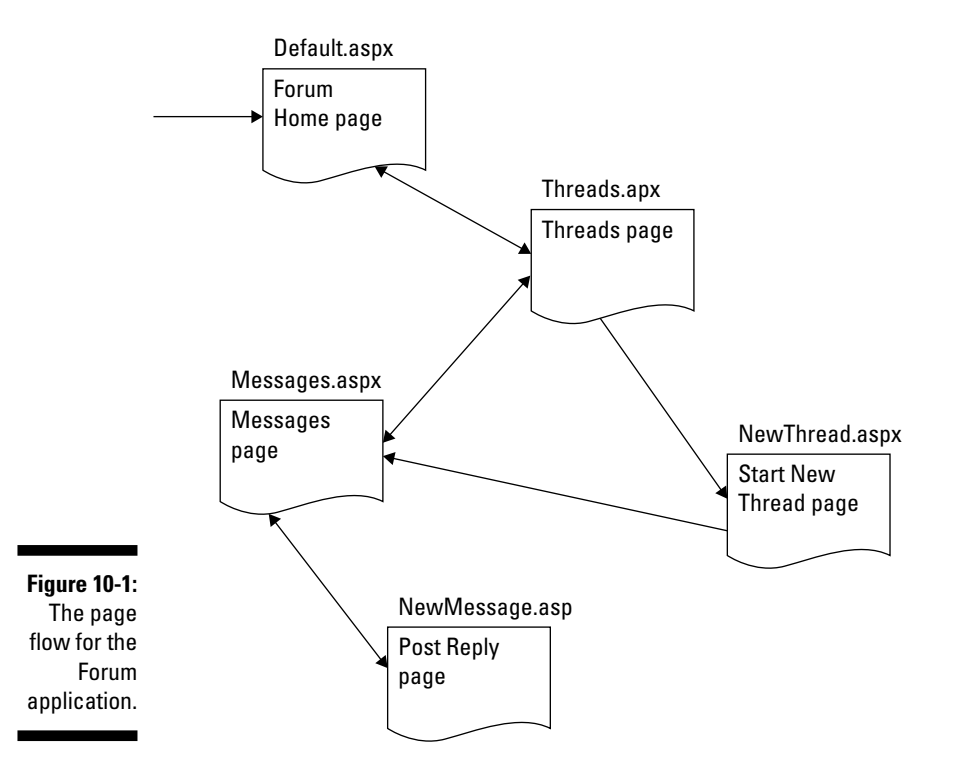

### Part V: Building Community Applications

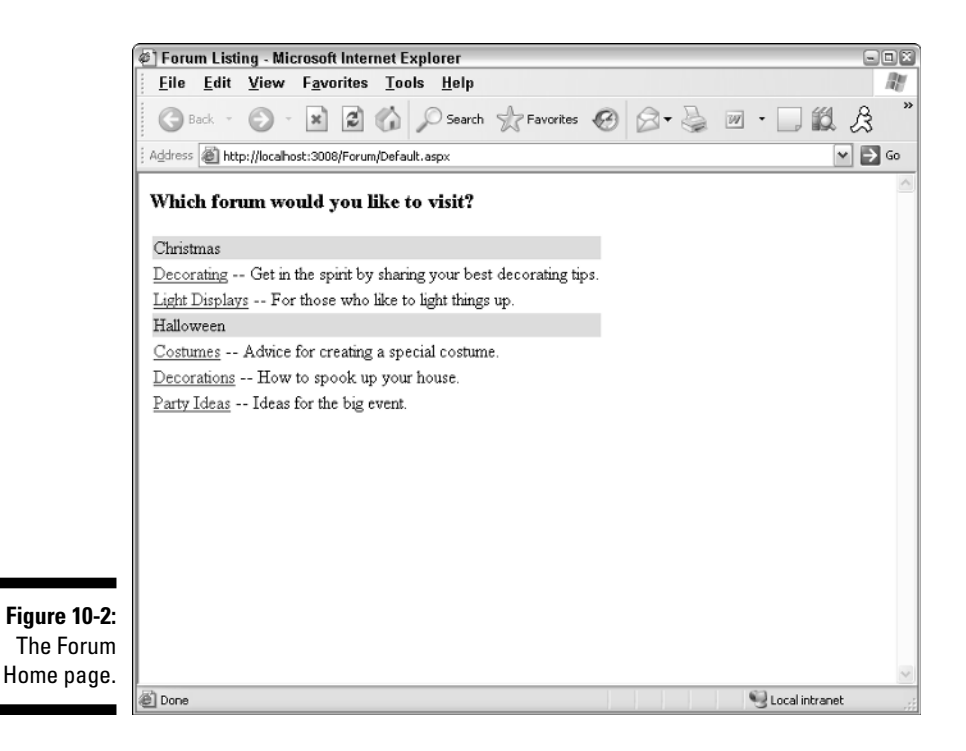

### The Threads page

The Threads page, shown in Figure 10-3, displays the threads in a given topic. For each thread, the page lists the thread's subject, the e-mail address of the person who initiated the thread, the number of replies to the thread, and the date the thread was last replied to. A GridView control is used to display this list.

Note that the thread subjects are links. If the user clicks one of these links, the Forum application displays the messages for that thread, as described in the next section.

Notice also that beneath the list of threads are two links. The first takes the user to the New Thread page to create a new thread. The second link takes the user back to the forum's Home page.

## The Messages page

When the user clicks one of the threads in the Threads page, the messages for that thread are displayed, as shown in Figure 10-4. This page displays the topic name and the thread subject, followed by the thread's original message and any replies. Note that each message is preceded by a header that identifies who posted the message and when.

|                                                           | et Explorer                |         |           |         |
|-----------------------------------------------------------|----------------------------|---------|-----------|---------|
| <u>F</u> ile <u>E</u> dit <u>V</u> iew F <u>a</u> vorites | <u>T</u> ools <u>H</u> elp |         |           | li li   |
| 🚱 Back 🔹 🐑 🔺 🗷 🔮                                          | Search 😪 Favorites         | Ø       | - 5 E     | · 🗌 🛍 🍰 |
| Address 📓 http://localhost:3008/Forum/T                   | hreads.aspx?topic=5        |         |           | 💌 🔁 Go  |
| Light Displays                                            |                            |         |           |         |
| For those who like to light                               | things up.                 |         |           |         |
|                                                           |                            |         |           |         |
| Subject                                                   | Author                     | Replies | Last Post |         |
| Testing                                                   | Chris@Kringle.com          | 1       | 9/26/2005 |         |
| When do you start?                                        | Chris@Kringle.com          | 1       | 9/26/2005 |         |
| Testing                                                   | Hello@Kitty.com            | 0       | 9/26/2005 |         |
| How many lights?                                          | Chris@Kringle.com          | 1       | 9/26/2005 |         |
| Animated deer                                             | Chris@Kringle.com          | 0       | 9/27/2005 |         |
| <u>Start a New Thread</u><br>Return to Forum Page         |                            |         |           |         |
|                                                           |                            |         |           |         |

Figure 10-3 The Threads page.

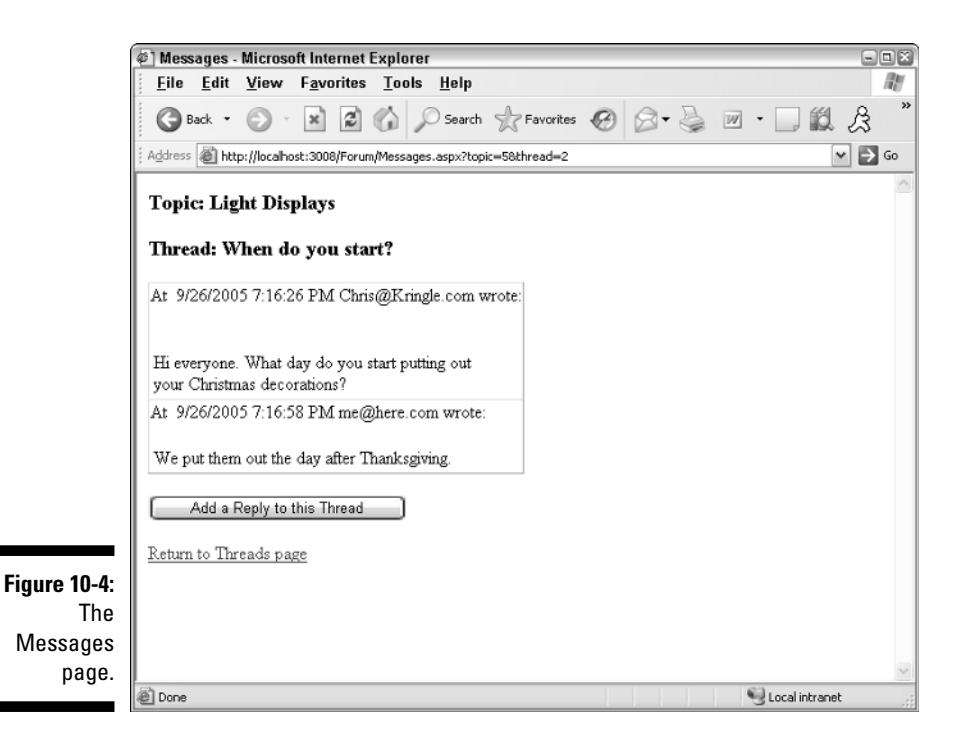

## The New Thread page

If the user clicks the Start a New Thread link from the Threads page, the New Thread page is displayed, as shown in Figure 10-5. This page simply lets the user enter his or her e-mail address, a subject line, and the text for the thread's initial message. Then, when the user clicks the Post Message button, the new thread is written to the Forum application's database.

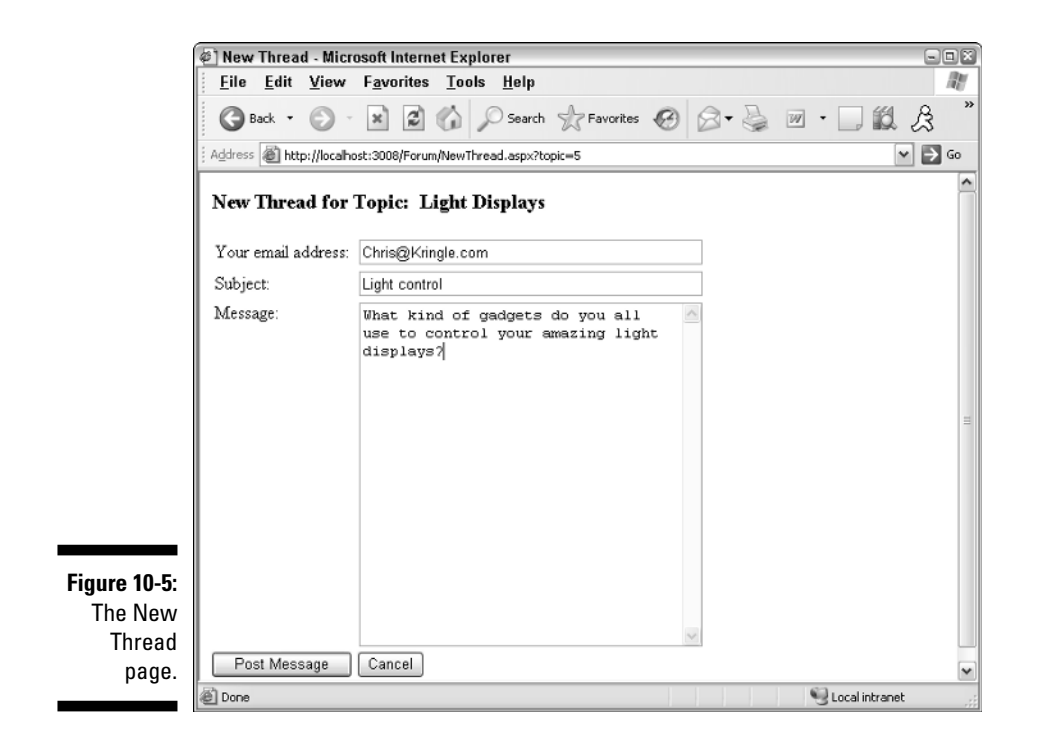

## The Post Reply page

Figure 10-6 shows the Post Reply page, where you can add a message to an existing thread. To post a reply, you must enter your e-mail address and the text of your reply, then click the Post Reply button. This updates the database, then returns the user to the Messages page.

|                                                | 🖉 Post Reply - Microsoft Internet Explorer 📃 🔍 🖉 |                                                |                 |
|------------------------------------------------|--------------------------------------------------|------------------------------------------------|-----------------|
|                                                | <u>F</u> ile <u>E</u> dit <u>V</u> iew           | F <u>a</u> vorites <u>T</u> ools <u>H</u> elp  | <u>At</u>       |
|                                                | 🕝 Back 🔹 🕥 -                                     | 🗙 😰 🏠 🔎 Search 👷 Favorites 🧐 🔗 🗸 🍚             |                 |
|                                                | Address 🗃 http://localho                         | st:3008/Forum/NewMessage.aspx?topic=58thread=6 | 👻 🄁 Go          |
|                                                | Reply To Topic:                                  | Light Displays                                 | ^               |
|                                                | Thread: Light co                                 | ntrol                                          |                 |
|                                                | Your email address:                              | rudolf@rednose.com                             |                 |
|                                                | Message:                                         | We use the Binford Mega-Control 📉              | #               |
| <b>Figure 10-6:</b><br>The Post<br>Reply page. | Post Reply Car                                   | cel                                            |                 |
|                                                | E Done                                           |                                                | Succel intranet |

# Designing the Database

The database for the Forum application requires the following four tables:

- ✓ Forums
- Topics
- ✓ Threads
- 🖊 Messages

Figure 10-7 presents a diagram that shows how these tables are related, and the following sections describe each table individually.

## The Forums table

The Forums table stores information about each forum supported by the Web site. Table 10-1 lists the columns defined for this table.

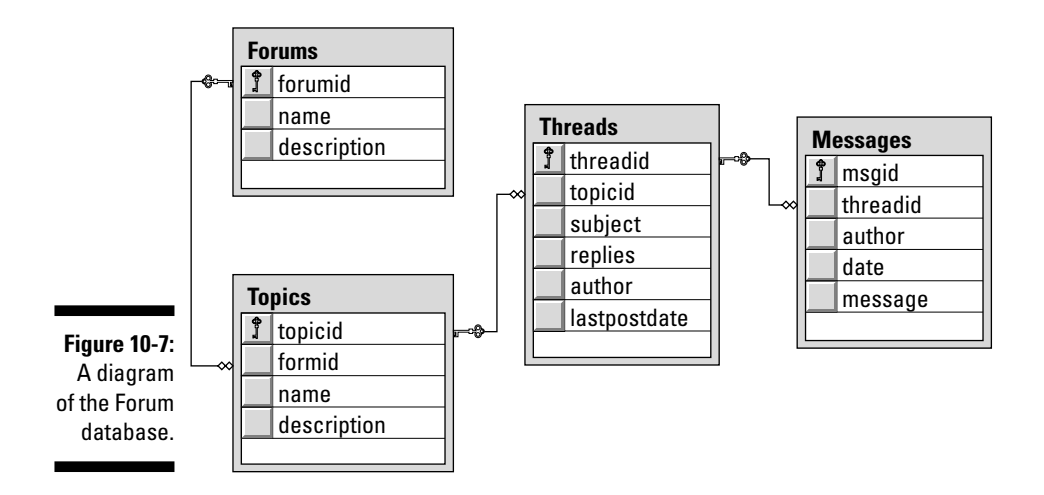

| Table 10-1  | The Forums Table |                                                                                                    |  |
|-------------|------------------|----------------------------------------------------------------------------------------------------|--|
| Column name | Туре             | Description                                                                                                    |  |
| forumid     | INT IDENTITY     | An identity column that provides a<br>unique ID number for each forum<br>supported by the site. This is the<br>primary key for the Forums<br>table. |  |
| name        | VARCHAR(255)     | The forum's name.                                                                                                    |  |
| description | VARCHAR(255)     | A short description of the forum.                                                                                                    |  |

## The Topics table

The Topics table stores information for each of the topic areas available to users. Table 10-2 lists the columns defined for this table.

| Table 10-2  | The To       | The Topics Table                                                                                                    |  |  |
|-------------|--------------|----------------------------------------------------------------------------------------------------|--|--|
| Column name | Туре         | Description                                                                                                    |  |  |
| topicid     | INT IDENTITY | An identity column that pro-<br>vides a unique ID number for<br>each topic area supported by<br>the site. This is the primary<br>key for the Topics table. |  |  |

| Column name | Туре         | Description                                                                                                    |
|-------------|--------------|----------------------------------------------------------------------------------------------------|
| forumid     | INT          | Indicates the Forum that this<br>topic is associated with. This<br>column is a foreign key to the<br>forumid column in the<br>Forums table. |
| name        | VARCHAR(255) | The topic name.                                                                                                    |
| description | VARCHAR(255) | A short description of the topic.                                                                                                    |

## The Threads table

The Threads table stores information about the discussion threads that are active on the system. Its columns are listed in Table 10-3.

| Table 10-3   | The Threads Table |                                                                                                    |  |
|--------------|-------------------|----------------------------------------------------------------------------------------------------|--|
| Column name  | Туре              | Description                                                                                                    |  |
| threadid     | INT IDENTITY      | An identity column that uniquely<br>identifies each thread. This is the<br>primary key for the Threads<br>table.                                                                    |  |
| topicid      | INT               | The topic ID of the topic the<br>thread belongs to. This is a for-<br>eign key to the topicid<br>column of the Topics table.                                                        |  |
| subject      | VARCHAR(100)      | The subject line for the thread.                                                                                                    |  |
| replies      | INT               | A count of the number of replies<br>that have been made to the<br>thread. This number will be one<br>less than the total number of<br>rows in the Messages table for<br>the thread. |  |
| author       | VARCHAR(100)      | The e-mail address of the user who created the thread.                                                                                                    |  |
| lastpostdate | DATETIME          | The date of the last message posted to the thread.                                                                                                    |  |
## The Messages table

The Messages table stores the actual messages that have been posted to the Forum Web site. Its columns are listed in Table 10-4.

| Table 10-4  | The Messages Table |                                                                                                    |
|-------------|--------------------|----------------------------------------------------------------------------------------------------|
| Column name | Туре               | Description                                                                                                    |
| msgid       | INT IDENTITY       | An identity column that uniquely<br>identifies each message. This is<br>the primary key for the<br>Messages table.          |
| threadid    | INT                | The ID of the thread this mes-<br>sage belongs to. This is a foreign<br>key to the threadid column of<br>the Threads table. |
| author      | VARCHAR(100)       | The e-mail address of the user who created the message.                                                                     |
| date        | DATETIME           | The date the message was posted.                                                                                            |
| message     | VARCHAR (MAX)      | The text of the message.                                                                                                    |

# Creating the Database

Listing 10-1 shows a SQL script named CreateForumDB.sql which creates the Forum database. To run this script, open a command prompt window and change to the directory that contains the script. Then enter this command:

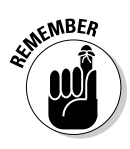

sqlcmd -S localhost\SQLExpress -i CreateForumsDB.sql

Change the host name if you're not using SQL Server Express on your own computer.

### Listing 10-1: The CreateForumDB.sql script

```
USE master →1
GO
IF EXISTS(SELECT * FROM sysdatabases →2
WHERE name='Forum')
DROP DATABASE Forum
```

```
GO
CREATE DATABASE Forum
                                                        →3
ON (NAME=Product,
   FILENAME = 'C:\APPS\Forum.mdf',
    SIZE=10)
GO
USE Forum
                                                        \rightarrow 4
CREATE TABLE Forums (
                                                        →5
  forumid
            INT IDENTITY,
 name
             VARCHAR(255) NOT NULL,
 description VARCHAR(255) NOT NULL,
 PRIMARY KEY(forumid)
  )
GO
CREATE TABLE Topics (
                                                        →6
  topicid INT IDENTITY,
  forumid
             INT,
 name
             VARCHAR(255) NOT NULL,
  description VARCHAR(255),
 PRIMARY KEY(topicid),
 FOREIGN KEY(forumid) REFERENCES Forums(forumid)
 )
GO
                                                        →7
CREATE TABLE Threads (
  threadid INT IDENTITY,
 topicid
subject
               INT
                             NOT NULL,
              VARCHAR(100) NOT NULL,
  replies
              INT
                            NOT NULL.
         VARCHAR(100) NOT NULL,
  author
  lastpostdate DATETIME,
  PRIMARY KEY(threadid),
 FOREIGN KEY(topicid) REFERENCES Topics(topicid)
  )
GO
CREATE TABLE Messages (
                                                        →8
               INT IDENTITY,
  msgid
  threadid
               INT
                             NOT NULL,
  author
              VARCHAR(100) NOT NULL,
  date
              DATETIME,
              VARCHAR (MAX) NOT NULL,
  message
  PRIMARY KEY(msgid),
 FOREIGN KEY(threadid) REFERENCES Threads(threadid)
 )
GO
```

Eight quick comments draw out the pertinent details of this listing:

- $\rightarrow 1$ Sets the database context to master.
- $\rightarrow 2$ Deletes the existing Forum database if it exists.
- $\rightarrow 3$ Creates a database named Forum, placing the database in the folder C:\Apps.
- Sets the database context to Forum. **→ 4**
- Creates the Forums table.
- **→ 6** Creates the Topics table.
- Creates the Threads table.
- Creates the Messages table.

# Adding Test Data

The companion CD also includes a script named InsertData.sql script, which creates test data for the database. It creates the forums and topics for example, these:

| forum     | topic          |
|-----------|----------------|
| Christmas | Decorating     |
|           | Light Displays |
|           |                |
| Halloween | Costumes       |
|           | Decorations    |
|           | Party Ideas    |
|           |                |

After the forums and topics are set up, you can create threads and messages yourself by running the Forum application.

To run the InsertData.sql script, open a command window, change to the directory that contains the script, and run this command:

```
sqlcmd -S localhost\SQLExpress -i InsertData.sql
```

Note that you'll need to change the server name if it is other than localhost\SQLExpress.

# SQL statements for working with the database

The Forum application uses several SQL statements to retrieve and update data in the Forum. Here's a rundown on what the various SQL statements do:

✓ These SELECT statements list the forums and topics on the home page:

```
SELECT [forumid], [name]
    FROM Forums
    ORDER BY [name]
SELECT [forumid], [topicid], [name], [description]
    FROM Topics
    ORDER BY [name]
```

Several pages use the following SELECT statements to retrieve names for the topic and thread being displayed:

```
SELECT [name], [description]
   FROM [Topics]
   WHERE ([topicid] = @topicid)
SELECT [subject]
   FROM [Threads]
   WHERE ([threadid] = @threadid)
```

✓ The following query retrieves all threads for a given topic:

```
SELECT [threadid], [topicid], [subject],
      [replies], [author], [lastpostdate]
   FROM [Threads]
   WHERE ([topicid] = @topicid)
   ORDER BY [lastpostdate]
```

✓ The following query retrieves all messages for a given thread:

SELECT [author], [date], [message]
FROM [Messages]
WHERE ([threadid] = @threadid)
ORDER BY [date]

The following statements insert rows into the Threads and Messages tables when the user creates a new thread:

```
INSERT Threads
    (topicid, subject, replies,
        author, lastpostdate)"
    VALUES(@topicid, @subject, @replies,
        →uthor, @lastpostdate)
INSERT Messages
        (threadid, author, date, message)
    VALUES(@threadid, →uthor, @date, @message)
```

✓ Finally, the following statements post a reply to a thread:

```
INSERT Messages
          (threadid, author, date, message)
   VALUES(@threadid, →uthor, @date, @message)
UPDATE Threads
   SET replies = replies + 1
   WHERE threadid = @threadid
```

Here, the UPDATE statement is required to update the replies column in the Threads table.

## Connecting to the database

The connection string for the Forum Application is stored in the <connectionStrings> section of the web.config file, like this:

```
<connectionStrings>
   <add name="ForumConnectionString"
         connectionString="Data
          Source=localhost\SOLExpress;
Initial Catalog=Forum; Integrated Security=True"/>
</connectionStrings>
```

You may have to modify the connection string to match your server and database name.

# Building the Master Page

The Forum application uses the simple Master Page that's shown in Listing 10-2. As you can see, this Master Page includes a content placeholder — and nothing else. (When you develop your own Forum application, you'll probably want to put additional information in the Master Page.)

### Listing 10-2: The Master Page (MasterPage.master)

```
→1
<%@ Master Language="C#"
   AutoEventWireup="true"
   CodeFile="MasterPage.master.cs"
    Inherits="MasterPage" %>
<!DOCTYPE html PUBLIC "-//W3C//DTD XHTML 1.1//EN"
    "http://www.w3.org/TR/xhtml11/DTD/xhtml11.dtd">
<html xmlns="http://www.w3.org/1999/xhtml" >
<head runat="server">
```

```
<title>Untitled Page</title>
</head>
<body>
<form id="form1" runat="server">
<div>
<asp:contentplaceholder
id="ContentPlaceHolder1"
runat="server">
</asp:contentplaceholder>
</div>
</form>
</body>
</html>
```

Just two key points for this listing:

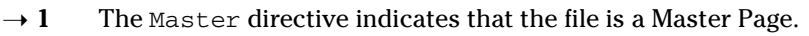

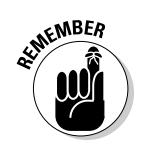

- Note that if you want to use Visual Basic rather than C# for the application's code-behind files, you should change the AutoEventWireup attribute to false. (That won't matter for this application; the Master Page doesn't require a code-behind file.)
- → 2 The ContentPlaceHolder control marks where to display the content for each page of the application.

# Building the Forum Home Page

The Forum Home page (Default.aspx) displays a list of the forums and topics that are available on the Forum Web site. You can refer back to Figure 10-2 to see how this page appears when the application is run.

You might think a page that displays a list like this would be relatively simple — in fact, the forum and topics list are pretty tricky to create. To create this list, I used a pair of nested Repeater controls. The outer Repeater control displays the forums. For each forum, a second Repeater control lists the topics associated with that forum.

The following sections present the .aspx and code-behind files for this page.

→2

## The Default.aspx page

Listing 10-3 presents the <code>.aspx</code> code for the Forum Home page, which uses nested <code>Repeater</code> controls to display the topics for each forum provided by the application.

| Listing 10-3: | The Forum Home | page (Default.aspx) |
|---------------|----------------|---------------------|
|               |                |                     |

| <%@ Page Language="C#"                                                                | →1  |
|---------------------------------------------------------------------------------------|-----|
| MasterPageFile="~/MasterPage.master"                                                  |     |
| AutoEventWireup="true"                                                                |     |
| CodeFile="Default.aspx.cs"                                                            |     |
| Inherits="_Default"                                                                   |     |
| Title="Forum Listing" %>                                                              |     |
| <asp:content <="" id="Content1" runat="Server" td=""><td>→2</td></asp:content>        | →2  |
| ContentPlaceHolderID="ContentPlaceHolder1" >                                          |     |
| <h3>Which forum would you like to visit?</h3>                                         |     |
|                                                                                       | →3  |
| <asp:repeater <="" id="ForumRepeater" runat="Server" td=""><td>→4</td></asp:repeater> | →4  |
| OnItemDataBound="ForumRepeater_ItemDataBound" >                                       |     |
| <itemtemplate></itemtemplate>                                                         | →5  |
|                                                                                       |     |
|                                                                                       |     |
| <asp:label <="" id="lblForumName" td=""><td></td></asp:label>                         |     |
| runat="Server"                                                                        |     |
| Text='<% #Eval("name") %>' />                                                         |     |
|                                                                                       |     |
|                                                                                       |     |
| <asp:repeater <="" id="TopicRepeater" td=""><td>→6</td></asp:repeater>                | →6  |
| runat="Server" >                                                                      |     |
| <itemtemplate></itemtemplate>                                                         | →7  |
|                                                                                       |     |
| <asp:linkbutton <="" id="linkTopicName" td=""><td>→8</td></asp:linkbutton>            | →8  |
| runat="Server"                                                                        |     |
| Text='<% #Eval("name")%>'                                                             |     |
| PostBackUrl='<% #Eval("topicid",                                                      |     |
| "Threads.aspx?topic={0}")%>'/>                                                        |     |
|                                                                                       |     |
| <asp:label <="" id="lblTopicDescr" td=""><td>→9</td></asp:label>                      | →9  |
| runat="Server"                                                                        |     |
| Text='<% #Eval("description")%>'                                                      | />  |
|                                                                                       | 1.0 |
|                                                                                       | →10 |
|                                                                                       | →11 |
|                                                                                       | →12 |
|                                                                                       | →13 |
|                                                                                       | →14 |
|                                                                                       |     |

And here's another set of 14 key points for this listing:

- → 1 You'll need to change the Language, AutoEventWireup, and CodeFile attributes in the Page directive if you're working with Visual Basic rather than C#.
- → 2 The <Content> element provides the content displayed for the page.
- → 3 This element marks the start of the HTML table used to display the list of forums and topics.
- → 4 This is the first of the two Repeater controls on this page. Note that although this application uses data binding to provide the data for the Repeater controls, the data binding is done procedurally in code provided by the code-behind file. As a result, the .aspx file provides no data source and the Repeater control does not specify the DataSourceID attribute.

The OnItemDataBound attribute specifies that the ForumRepeater\_DataBound method should be called for each item in the Repeater control's data source. If you're working in Visual Basic, omit this attribute; the Handles clause is used instead to specify the method called when the ItemDataBound event occurs.

→ 5 The <ItemTemplate> element for the first Repeater control begins with an HTML table row (>) that includes a Label control. The Text attribute for the label uses the Eval method to display the name field from the data source.

The code-behind file specifies the data source at run time.

- → 6 Next, the item template includes a Repeater control that displays the topics for the current forum. Like the first Repeater control, the data binding for this Repeater control is handled in the codebehind file.
- → 7 The item template for the second Repeater control displays an HTML table row for each topic associated with the current forum.
- → 8 A LinkButton control is used to display the topic name. The PostBackUrl address for the link button uses the Eval method to pass the ID for the selected topic to the Threads.aspx page as a query string. For example, if the user clicks the link button for a topic whose topicid is 4, the PostBackUrl will be Threads.aspx?topic=4.
- $\rightarrow$  9 This label displays the topic description.

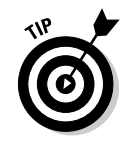

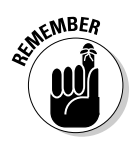

- $\rightarrow$  10 This </ItemTemplate> tag marks the end of the item template for the inner Repeater control, which was started in Line 7.
- → 11 This </asp:Repeater> tag marks the end of the inner Repeater control. It pairs with the <Repeater> tag in Line 6.
- $\rightarrow$  12 This </ItemTemplate> tag marks the end of the item template for the outer Repeater control, started in Line 5.
- → 13 This </asp:Repeater> tag marks the end of the outer Repeater control. It matches up with the <Repeater> tag in Line 4.
- $\rightarrow$  14 This line marks the end of the HTML table started in Line 3.

# The code-behind file for the Forum Home page

The code-behind file for the Forum Home page handles the details of retrieving the forum and topic information from the database. Then it binds the outer Repeater control to the list of forums. Finally, each time an item is bound for the outer Repeater control, this process binds the inner Repeater control and displays topics for the current forum.

Listings 10-4 and 10-5 show the C# and Visual Basic versions of this codebehind file.

### Listing 10-4: The code-behind file for the home page (C# version)

```
using System;
using System.Data;
using System.Configuration;
using System.Collections;
using System.Web;
using System.Web.Security;
using System.Web.UI;
using System.Web.UI.WebControls;
using System.Web.UI.WebControls.WebParts;
using System.Web.UI.HtmlControls;
using System.Web.Configuration;
                                                           →1
                                                           →2
using System.Data.SqlClient;
public partial class _Default : System.Web.UI.Page
{
    DataSet ds;
                                                          →3
    protected void Page_Load(object sender,
                                                          \rightarrow 4
```

```
EventArgs e)
{
    string con = WebConfigurationManager
                                                     →5
        .ConnectionStrings["ForumConnectionString"]
        .ConnectionString;
    ds = new DataSet();
                                                     →6
    // fill the Forums table
                                                     →7
    string sel = "SELECT [forumid], [name] "
        + "FROM Forums "
        + "ORDER BY [name]";
    SqlDataAdapter da = new SqlDataAdapter(sel, con);
    da.Fill(ds, "Forums");
    // fill the Topics table
                                                     →8
    sel = "SELECT [forumid], [topicid], "
        + "[name], [description] "
        + "FROM Topics "
        + "ORDER BY [name]";
    da = new SqlDataAdapter(sel, con);
    da.Fill(ds, "Topics");
    // bind the Forum repeater
                                                     →9
    ForumRepeater.DataSource = ds.Tables["Forums"]
        .DefaultView;
    ForumRepeater.DataBind();
}
public void ForumRepeater_ItemDataBound(
                                                    →10
    Object sender, RepeaterItemEventArgs e)
{
    Repeater r = ((Repeater)e.Item)
                                                    →11
        .FindControl("TopicRepeater"));
    DataRowView drv
                                                    →12
        = (DataRowView)e.Item.DataItem;
    string forumid = drv["forumid"].ToString();
    DataView dv
                                                    →13
        = ds.Tables["Topics"].DefaultView;
    dv.RowFilter = "forumid=" + forumid;
    r.DataSource = dv;
                                                    →14
    r.DataBind();
}
```

Here's a set of 14 explanations, matched to the 14 key lines of this listing:

- → 1 The code-behind file needs access to the System.Web. Configuration namespace because it uses the WebConfigurationManager class to retrieve the database connection string from the web.config file.
- → 2 The System.Data.SqlClient namespace is required to use ADO.NET classes such as DataSet, SqlConnection, and SqlCommand.
- → 3 This line defines a class instance variable of type DataSet. That way, the dataset will be available to both of the methods in the code-behind file.
- → 4 The Page\_Load method executes when the page loads. It fills the dataset with data retrieved from the Forums and Topics tables; it also sets up data binding for the ForumRepeater control and calls that control's DataBind method, which completes the binding.
- $\rightarrow$  5 This line retrieves the connection string from the web.config file.
- $\rightarrow$  6 This statement creates an empty dataset object and assigns it to the ds variable.
- → 7 These lines create a table in the ds dataset named Forums by a) creating a data adapter that retrieves rows from the Forums table and b) calling the data adapter's Fill method.
- → 8 These lines create a second table in the dataset (named Topics) by creating a data adapter (which retrieves data from this new Topics table) and calling the data adapter's Fill method.
- → 9 These lines set the data source for the ForumRepeater control to the Forums table in the dataset, and then call the DataBind method to bind the Repeater control to its data.
- $\rightarrow$  10 This method is called each time an item is bound to the outer Repeater. It binds the inner Repeater control to the topics that are associated with the forum represented by the item.
- → 11 The e argument includes a property named Item that represents the item being bound. This statement calls that item's FindControl method to find the Repeater control named TopicRepeater. That particular Repeater is then assigned to the variable named r so it can be used later.
- → 12 These lines retrieve the id of the forum represented by the current Repeater item. First, e.Item.DataItem is used to retrieve a DataRowView object that lets you access the individual data fields for the Repeater item. Then the forumid field is retrieved and saved in a local variable named forumid.

- → 13 These lines retrieve a DataView object for the Topics table of the data set and set its row filter so it views only those rows whose forumid field matches the value of the forumid variable.
- $\rightarrow$  14 These lines bind the Repeater control to the data view. This causes the Repeater control to create a line for each topic that's associated with the forum.

#### Listing 10-5: The code-behind file for the home page (VB version)

```
→1
Imports System.Web.Configuration
Imports System.Data.SqlClient
                                                        →2
Imports System.Data
Partial Class _Default
   Inherits System.Web.UI.Page
   Private ds As DataSet
                                                        →3
   Protected Sub Page_Load(
                                                         →4
            ByVal sender As Object, _
            ByVal e As System. EventArgs) _
            Handles Me.Load
        Dim con As String _
                                                        →5
             = WebConfigurationManager
            .ConnectionStrings("ForumConnectionString") _
            .ConnectionString
        ds = New DataSet()
                                                        →6
        'fill the Forums table
                                                        →7
        Dim sel As String
           = "SELECT [forumid], [name] " _
            + "FROM Forums "
            + "ORDER BY [name]"
        Dim da As SqlDataAdapter
            = New SqlDataAdapter(sel, con)
        da.Fill(ds, "Forums")
        'fill the Topics table
                                                        →8
        sel = "SELECT [forumid], [topicid], " _
            + "[name], [description] " _
           + "FROM Topics "
            + "ORDER BY [name]"
        da = New SqlDataAdapter(sel, con)
        da.Fill(ds, "Topics")
        'bind the Forum repeater
                                                         →9
        ForumRepeater.DataSource = ds.Tables("Forums")
            .DefaultView
        ForumRepeater.DataBind()
   End Sub
```

#### Listing 10-5 (continued)

```
Protected Sub ForumRepeater ItemDataBound(
                                                          \rightarrow 10
            ByVal sender As Object, _
            ByVal e As RepeaterItemEventArgs)
            Handles ForumRepeater.ItemDataBound
        Dim r As Repeater
                                                          →11
        r = e.Item.FindControl("TopicRepeater")
                                                          \rightarrow 12
        Dim drv As DataRowView
        drv = e.Item.DataItem
        Dim forumid As String = drv("forumid")
        Dim dv As DataView
                                                          →13
        dv = ds.Tables("Topics").DefaultView
        dv.RowFilter = "forumid=" + forumid
        r.DataSource = dv
                                                          →14
        r.DataBind()
    End Sub
End Class
```

## Building the Threads Page

The Threads page displays all threads for the topic selected by the user. The Threads page knows which topic to display because the topic is passed as a query string field from the Default.aspx page. Then the Threads page uses a simple GridView control bound to a SqlDataSource to retrieve and display the threads.

A code-behind file is required to handle the Click event raised by the <u>Start</u> <u>a New Thread</u> link or the SelectedItemChanged event raised by the GridView control.

## The Threads.aspx page

Listing 10-6 presents the . aspx code for the Threads page. There's nothing unusual about the code for this page, so you shouldn't have much trouble following it.

### Listing 10-6: The Threads.aspx page

```
<%@ Page Language="C#"
MasterPageFile="~/MasterPage.master"
AutoEventWireup="true"
CodeFile="Threads.aspx.cs"
Inherits="Threads"
```

→1

```
Title="Topic Threads" %>
<asp:Content ID="Content1" Runat="Server"
                                                          →2
    ContentPlaceHolderID="ContentPlaceHolder1" >
    <asp:FormView ID="FormView1" runat="server"
                                                         →3
        DataSourceID="SqlDataSource1">
        <ItemTemplate>
            <h2>
                <asp:Label ID="nameLabel" runat="server"
                    Text='<%# Bind("name") %>' />
            </h2>
            <h3>
                <asp:Label ID="descriptionLabel"
                    runat="server"
                    Text='<%# Bind("description") %>' />
            </h3>
        </ItemTemplate>
    </asp:FormView>
    <asp:SqlDataSource ID="SqlDataSource1"
                                                         \rightarrow 4
        runat="server"
        ConnectionString="<%$ ConnectionStrings
:ForumConnectionString %>"
        SelectCommand="SELECT [name], [description]
            FROM [Topics] WHERE ([topicid] = @topicid)">
        <SelectParameters>
            <asp:QueryStringParameter
                                                         →5
                Name="topicid"
                QueryStringField="topic"
                Type="Int32" />
        </SelectParameters>
    </asp:SqlDataSource>
    <br />
    <asp:GridView ID="GridView1" runat="server"
                                                         →6
        AutoGenerateColumns="False"
        DataSourceID="SqlDataSource2"
        DataKeyNames="threadid"
        AllowPaging="True"
        PageSize="15"
        PagerSettings-Mode="NumericFirstLast"
        OnSelectedIndexChanged
            ="GridView1_SelectedIndexChanged">
        <Columns>
            <asp:ButtonField
                                                         →7
                CommandName="Select"
                DataTextField="subject"
                HeaderText="Subject"
                Text="Button">
                <ItemStyle HorizontalAlign="Left"
                    Width="250px" />
                <HeaderStyle HorizontalAlign="Left" />
            </asp:ButtonField>
            <asp:BoundField
                                                         →8
                DataField="author"
                HeaderText="Author" >
```

Listing 10-6 (continued)

```
<HeaderStyle HorizontalAlign="Left" />
                <ItemStyle Width="100px" />
            </asp:BoundField>
            <asp:BoundField
                                                         →9
                DataField="replies"
                HeaderText="Replies" >
                <HeaderStyle HorizontalAlign="Center" />
                <ItemStyle HorizontalAlign="Center"
                    Width="70px" />
            </asp:BoundField>
            <asp:BoundField
                                                        →10
                DataField="lastpostdate"
                HeaderText="Last Post"
                DataFormatString="{0:d}" >
                <HeaderStyle HorizontalAlign="Center" />
                <ItemStyle Width="70px" />
            </asp:BoundField>
        </Columns>
    </asp:GridView>
    <asp:SqlDataSource ID="SqlDataSource2"
                                                        →11
        runat="server"
        ConnectionString="<%$ ConnectionStrings
:ForumConnectionString %>"
        SelectCommand="SELECT [threadid], [topicid],
            [subject], [replies], [author], [lastpostdate]
            FROM [Threads]
            WHERE ([topicid] = @topicid)
            ORDER BY [lastpostdate] ">
        <SelectParameters>
            <asp:QueryStringParameter
                                                        \rightarrow 12
            Name="topicid"
            QueryStringField="topic"
            Type="Int32" />
        </SelectParameters>
    </asp:SqlDataSource>
    <br />
    <asp:LinkButton ID="LinkButton1"
                                                        →13
        runat="server"
        Text="Start a New Thread"
        OnClick="LinkButton1_Click" />
    <br /><br />
    <asp:LinkButton ID="btnReturn"
                                                        →14
        runat="server"
        PostBackUrl="~/Default.aspx"
        Text="Return to Forum Page" />
</asp:Content>
```

This listing has 14 key points to explain:

 $\rightarrow 1$ If you use the Visual Basic version of the code-behind file, be sure to change the Language, AutoEventWireup, and CodeFile attributes in the Page directive.

- → 2 The <Content> element provides the content that's displayed for the page.
- → 3 This FormView control displays the topic name and description. It's bound to the data source named SqlDataSource1.
- → 4 The SqlDataSource1 data source retrieves the topic information from the Topics row, using the topicid parameter to specify the topic to be retrieved.
- → 5 The value of the topicid parameter is bound to the query string named topic.
- → 6 The GridView control displays the threads for the selected topic. It's bound to the SqlDataSource2 data source, and paging is enabled. Note that the GridView1\_SelectedIndexChanged method is called if the user selects a thread.

If you're working with Visual Basic, remove the OnSelectedIndexChanged attribute.

- → 7 The first column for the GridView control is a button field that displays the thread subject. The CommandName attribute specifies Select, so the row is selected when the user clicks this link.
- $\rightarrow$  8 The next column displays the e-mail address of the user that initially started the thread.
- $\rightarrow$  9 This column displays the number of replies to the thread.
- $\rightarrow$  10 This column displays the date of the last message posted to the thread.
- → 11 The SqlDataSource2 data source provides the data for the GridView control. Its SelectCommand attribute specifies a SELECT statement that retrieves threads for the topic specified by the topicid parameter.
- $\rightarrow$  12 The topicid parameter is bound to the topic query string field.
- $\rightarrow$  13 This LinkButton control lets the user start a new thread.
  - If you're using Visual Basic, you should omit the OnClick attribute.
- → 14 This LinkButton sends the user back to the Forum Home page.

## The code-behind file for the Threads page

The code-behind file for the Threads page handles the Click event for the Start a New Thread link and the SelectedIndexChanged event for the GridView control. Listings 10-7 and 10-8 show the C# and Visual Basic versions of this code-behind file.

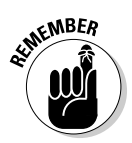

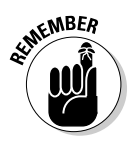

Listing 10-7: The code-behind file for the Threads page (C# version)

```
using System;
using System.Data;
using System.Configuration;
using System.Collections;
using System.Web;
using System.Web.Security;
using System.Web.UI;
using System.Web.UI.WebControls;
using System.Web.UI.WebControls.WebParts;
using System.Web.UI.HtmlControls;
public partial class Threads : System.Web.UI.Page
{
    protected void LinkButton1_Click(object sender,
                                                         →1
        EventArgs e)
    {
        Response.Redirect("NewThread.aspx?topic="
            + Request.QueryString["topic"]);
    }
    protected void GridView1_SelectedIndexChanged(
                                                         →2
        object sender, EventArgs e)
    {
        string threadid
            = GridView1.SelectedValue.ToString();
        string topicid = Request.QueryString["topic"];
        Response.Redirect("Messages.aspx?topic=" + topicid
            + "&thread=" + threadid);
    }
}
```

The two methods in this code-behind file are the heart of how it works:

- → 1 The LinkButton1\_Click method is called when the user clicks the Start a New Thread link. It simply redirects to the NewThread.aspx page, passing the topic query string so the New Thread page knows which topic to create the thread in.
- → 2 The GridView1\_SelectedIndexChanged method is called when the user selects a thread in the GridView control. It retrieves the thread ID from the GridView control's SelectedValue property and the topic ID from the topic query string field, then redirects to the Messages.aspx page, passing the thread and topic IDs as query string fields.

## Listing 10-8: The code-behind file for the Threads page (VB version)

```
Partial Class Threads
    Inherits System.Web.UI.Page
    Protected Sub LinkButton1 Click(
                                                         \rightarrow 1
            ByVal sender As Object, _
            ByVal e As System.EventArgs) _
            Handles LinkButton1.Click
        Response.Redirect("NewThread.aspx?topic="
            + Request.QueryString("topic"))
   End Sub
    Protected Sub GridView1 SelectedIndexChanged(
                                                         →2
            ByVal sender As Object,
            ByVal e As System. EventArgs)
            Handles GridView1.SelectedIndexChanged
        Dim threadid As String
        Dim topicid As String
        threadid = GridView1.SelectedValue.ToString()
        topicid = Request.QueryString("topic")
        Response.Redirect("Messages.aspx?topic=" _
            + topicid
            + "&thread=" + threadid)
    End Sub
End Class
```

# Building the Messages Page

The Messages page displays all messages for the thread selected by the user. The thread to be displayed is passed to the Messages page as a query string named thread. In response, the Messages page uses a GridView control to display the messages.

## The Messages.aspx page

Listing 10-9 presents the Messages.apsx file. As you can see, this page uses three SQL data sources, two FormView controls, and a GridView control to display the messages for the selected topic.

#### Listing 10-9: The Messages.aspx page

```
→1
<%@ Page Language="C#"
    MasterPageFile="~/MasterPage.master"
    AutoEventWireup="true"
    CodeFile="Messages.aspx.cs"
    Inherits="Messages"
    Title="Messages" %>
<asp:Content ID="Content1" Runat="Server"
                                                         →2
    ContentPlaceHolderID="ContentPlaceHolder1" >
    <asp:FormView ID="FormView1" runat="server"
                                                         →3
        DataSourceID="SqlDataSource1">
        <ItemTemplate>
            <h3>
                Topic:
                <asp:Label ID="topicNameLabel"
                    runat="server"
                    Text='<%# Bind("name") %>' />
            </h3>
        </ItemTemplate>
    </asp:FormView>
    <asp:SqlDataSource ID="SqlDataSource1"
                                                          →4
        runat="server"
        ConnectionString
          ="<%$ ConnectionStrings:ForumConnectionString
          %>"
        SelectCommand="SELECT [name], [description]
            FROM [Topics]
            WHERE ([topicid] = @topicid)">
        <SelectParameters>
                                                         →5
            <asp:QueryStringParameter
            Name="topicid"
            QueryStringField="topic"
            Type="Int32" />
        </SelectParameters>
    </asp:SqlDataSource>
    <asp:FormView ID="FormView2" runat="server"
                                                         \rightarrow 6
        DataSourceID="SqlDataSource2">
        <ItemTemplate>
            <h3>
                Thread:
                <asp:Label ID="threadNameLabel"
                    runat="server"
                    Text='<%# Bind("subject") %>' />
            </h3>
        </ItemTemplate>
    </asp:FormView>
    <asp:SqlDataSource ID="SqlDataSource2"
                                                         →7
        runat="server"
        ConnectionString
```

```
="<%$ ConnectionStrings:ForumConnectionString
       %>"
    SelectCommand="SELECT [subject]
        FROM [Threads]
        WHERE ([threadid] = @threadid)">
    <SelectParameters>
        <asp:QueryStringParameter
                                                   →8
        Name="threadid"
        QueryStringField="thread"
        Type="Int32" />
    </SelectParameters>
</asp:SqlDataSource>
 <asp:GridView ID="GridView1" runat="server"
                                                   →9
    AutoGenerateColumns="False"
    DataSourceID="SqlDataSource3"
    ShowHeader="False"
    AllowPaging="True" >
   <Columns>
                                                  →10
    <asp:TemplateField>
      <ItemTemplate>
        At.
          <asp:Label ID="Label1" runat="server"
            Text='<% #Eval("date") %>' />
          <asp:Label ID="Label2" runat="server"
            Text='<% #Eval("author") %>' />
            wrote:
            <br /><br />
          <asp:Label ID="Label3" runat="server"
            Text='<% #Eval("message") %>' />
          </ItemTemplate>
    </asp:TemplateField>
   </Columns>
 </asp:GridView>
<asp:SqlDataSource ID="SqlDataSource3"
                                                  →11
    runat="server"
    ConnectionString
      ="<%$ ConnectionStrings:ForumConnectionString
       %>"
    SelectCommand="SELECT [author], [date], [message]
        FROM [Messages]
        WHERE ([threadid] = @threadid)
        ORDER BY [date] ">
    <SelectParameters>
        <asp:OuervStringParameter
                                                  →12
            Name="threadid"
            QueryStringField="thread" Type="Int32" />
    </SelectParameters>
```

## Listing 10-9 (continued)

```
</asp:SqlDataSource><br />
<asp:Button ID="btnAdd" runat="server" ->13
    Text="Add a Reply to this Thread"
    OnClick="btnAdd_Click" />
    <br /><br />
<asp:LinkButton ID="btnReturn" ->14
    runat="server"
    Text="Return to Threads page"
    OnClick="btnReturn_Click" />
</asp:Content>
```

This page has 14 key points:

| <b>→</b> 1  | You'll need to change the Language, AutoEventWireup, and<br>CodeFile attributes in the Page directive if you use Visual Basic<br>instead of C#.                        |
|-------------|----------------------------------------------------------------------------------------------------|
| <b>→</b> 2  | The <content> element provides the content that's displayed for the page.</content>                                                                                    |
| <b>→</b> 3  | This FormView control displays the topic name and description.<br>It's bound to the data source named SqlDataSource1.                                                  |
| <b>→ 4</b>  | The SqlDataSource1 data source retrieves the topic information from the Topics table, using the topicid parameter to specify the topic to be retrieved.                |
| <b>→ 5</b>  | The value of the topicid parameter is bound to the query string named topic.                                                                                           |
| <b>→ 6</b>  | This FormView control displays the thread subject. It's bound to the data source named SqlDataSource2.                                                                 |
| <b>→</b> 7  | The SqlDataSource2 data source retrieves the thread subject from the Threads table.                                                                                    |
| <b>→ 8</b>  | The value of the threadid parameter is bound to the query string named thread.                                                                                         |
| <b>→ 9</b>  | The GridView control displays the messages for the selected thread. Paging is enabled, and the data source is SqlDataSource3.                                          |
| <b>→ 10</b> | The <columns> element consists of a single template field that displays the date of the post, the e-mail address of the poster, and the text of the message.</columns> |
| <b>→</b> 11 | The SqlDataSource3 data source retrieves all messages for the selected thread.                                                                                         |
|             |                                                                                                    |

- $\rightarrow$  12 The value of the threadid parameter is taken from the thread query string.
- → 13 The btnAdd button lets the user add a reply to the thread. (If you're working with Visual Basic, you should omit the OnClick attribute.)
- → 14 The btnReturn button returns the user to the Threads page.

# The code-behind file for the Messages page

Listings 10-10 and 10-11 show the C# and Visual Basic versions of the codebehind file for the Messages page, which handles the Click events for the two buttons on this page.

### Listing 10-10: The code-behind file for the Messages page (C# version)

```
using System;
using System.Data;
using System.Configuration;
using System.Collections;
using System.Web;
using System.Web.Security;
using System.Web.UI;
using System.Web.UI.WebControls;
using System.Web.UI.WebControls.WebParts;
using System.Web.UI.HtmlControls;
public partial class Messages : System.Web.UI.Page
{
    protected void btnAdd_Click(object sender,
                                                          →1
        EventArgs e)
    {
        string topicid = Request.QueryString["topic"];
        string threadid = Request.QueryString["thread"];
        Response.Redirect("NewMessage.aspx?topic="
            + topicid + "&thread=" + threadid);
    }
    protected void btnReturn_Click(object sender,
                                                          \rightarrow 2
        EventArgs e)
    {
        Response.Redirect("Threads.aspx?topic="
            + Request.QueryString["topic"]);
    }
```

The two methods in this code-behind file merit a closer look:

- → 1 The btnAdd\_Click method is called when the user clicks the Add a Reply to this Thread button. It simply redirects the user to the NewMessage.aspx page, passing the topic and thread query strings so the New Thread page knows which topic and thread to create the message for.
- → 2 The btnReturn\_Click method is called when the user clicks the Return link. It redirects to the Threads.aspx page, passing the topic-query string so the Threads page will know which topic to display.

## Listing 10-11: The code-behind file for the Messages page (VB version)

```
Partial Class Messages
    Inherits System.Web.UI.Page
    Protected Sub btnAdd Click(
                                                         →1
            ByVal sender As Object, _
            ByVal e As System.EventArgs) _
            Handles btnAdd.Click
        Dim topicid As String
        Dim threadid As String
        topicid = Request.QueryString("topic")
        threadid = Request.QueryString("thread")
        Response.Redirect("NewMessage.aspx?topic=" _
            + topicid + "&thread=" + threadid)
    End Sub
    Protected Sub btnReturn_Click( _
                                                         \rightarrow 2
            ByVal sender As Object, _
            ByVal e As System.EventArgs) _
            Handles btnReturn.Click
        Response.Redirect("Threads.aspx?topic="
            + Request.OuervString("topic"))
    End Sub
End Class
```

# Building the New Thread Page

The New Thread page lets the user start a new thread. The topic in which the thread should be created is passed to the page via a query string named topic.

## The NewThread.aspx page

The .aspx file for the New Thread page is shown in Listing 10-12. This page displays the topic name in a FormView control at the top of the page. Text boxes are displayed to get the user's e-mail address, the thread subject, and the text for the first message in the thread.

Listing 10-12: The NewThread.aspx page

```
<%@ Page Language="C#"
                                                     →1
   MasterPageFile="~/MasterPage.master"
   AutoEventWireup="true"
   CodeFile="NewThread.aspx.cs"
   Inherits="NewThread"
   Title="New Thread" %>
<asp:Content ID="Content1" Runat="Server"
                                                     →2
   ContentPlaceHolderID="ContentPlaceHolder1" >
   <asp:FormView ID="FormView1" runat="server"
                                                     →3
       DataSourceID="SqlDataSource1">
       <ItemTemplate>
           <h3>
               New Thread for Topic: & nbsp;
               <asp:Label ID="nameLabel" runat="server"
                   Text='<%# Bind("name") %>' />
           </h3>
       </ItemTemplate>
   </asp:FormView>
   <asp:SqlDataSource ID="SqlDataSource1"
                                                     →4
       runat="server"
       ConnectionString
         ="<%$ ConnectionStrings:ForumConnectionString
          %>"
       SelectCommand="SELECT [name], [description]
           FROM [Topics]
           WHERE ([topicid] = @topicid)">
       <SelectParameters>
                                                     →5
           <asp:OuervStringParameter
               Name="topicid"
               QueryStringField="topic"
               Type="Int32" />
       </SelectParameters>
   </asp:SqlDataSource>
   Your email address:
       <asp:TextBox ID="txtEmail" runat="server"
                                                     →6
             Width="300px" />
         <asp:RequiredFieldValidator
             ID="RequiredFieldValidator1"
             runat="server"
```

Listing 10-12 (continued)

```
ControlToValidate="txtEmail"
           ErrorMessage="Required." />
     Subject:
      <asp:TextBox ID="txtSubject" runat="server"
                                              →7
           Width="300px" />
        <asp:RequiredFieldValidator
           ID="RequiredFieldValidator2"
           runat="server"
           ControlToValidate="txtMessage"
           ErrorMessage="Required." />
     Message:
      <asp:TextBox ID="txtMessage" runat="server"
                                              →8
           TextMode="MultiLine"
           Width="300px" Height="300px"/>
        <asp:RequiredFieldValidator
           ID="RequiredFieldValidator3"
           runat="server"
           ControlToValidate="txtSubject"
           ErrorMessage="Required." />
     <asp:Button ID="btnPost" runat="server"
                                              →9
      OnClick="btnPost_Click"
      Text="Post Message" /> 
   <asp:Button ID="btnCancel" runat="server"
                                              \rightarrow 10
      OnClick="btnCancel_Click" Text="Cancel" />
</asp:Content>
```

Here are details of the ten most important lines of this file:

- $\rightarrow 1$ You'll need to change the Language, AutoEventWireup, and CodeFile attributes in the Page directive if you use Visual Basic instead of C#.
- $\rightarrow 2$ The <Content> element provides the content that's displayed for the page.
- $\rightarrow 3$ This FormView control displays the topic name and description. It's bound to the data source named SglDataSource1.
- $\rightarrow 4$ The SqlDataSource1 data source retrieves the topic information from the Topics row, using the topicid parameter to specify the topic to be retrieved.
- $\rightarrow 5$ The value of the topicid parameter is bound to the query string named topic.

- → 6 This text box accepts the user's e-mail address. A RequiredFieldValidator is used to make sure the user enters an address.
- → 7 This text box accepts the thread subject. Again, a RequiredFieldValidator makes sure the user enters a subject.
- → 8 This multi-line text box accepts the message. A RequiredFieldValidator is used to make sure the user enters a message.
- $\rightarrow$  9 The btnPost button creates the new thread.
  - If you're working in Visual Basic, omit the OnClick attribute.
- $\rightarrow 10$  The btnCancel button cancels the new thread.

Omit the OnClick attribute if you're working in Visual Basic.

# The code-behind file for the New Thread page

The C# and Visual Basic versions of the code-behind file for the New Thread page are shown in Listings 10-13 and 10-14, respectively. As you can see, these code-behind files contain just two methods, which handle the Click event for the buttons that appear at the bottom of the New Thread page.

## Listing 10-13: The code-behind file for the New Thread page (C# version)

| using       | System;                                        |    |
|-------------|------------------------------------------------|----|
| using       | System.Data;                                   |    |
| using       | System.Configuration;                          |    |
| using       | System.Collections;                            |    |
| using       | System.Web;                                    |    |
| using       | System.Web.Security;                           |    |
| using       | System.Web.UI;                                 |    |
| using       | System.Web.UI.WebControls;                     |    |
| using       | System.Web.UI.WebControls.WebParts;            |    |
| using       | System.Web.UI.HtmlControls;                    |    |
| using       | System.Web.Configuration;                      | →1 |
| using       | System.Data.SqlClient;                         | →2 |
| public<br>{ | c partial class NewThread : System.Web.UI.Page |    |
| pr          | rotected void btnPost_Click(                   | →3 |
|             | object sender, EventArgs e)                    |    |
| {           |                                                |    |
|             | // set up the data objects                     | →4 |

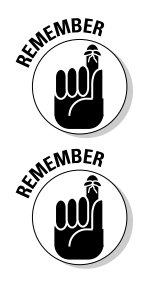

Listing 10-13 (continued)

```
string cs = WebConfigurationManager
    .ConnectionStrings["ForumConnectionString"]
    .ConnectionString;
string insertThread = "INSERT Threads "
  + "(topicid, subject, replies, "
  + "author, lastpostdate)"
  + "VALUES(@topicid, @subject, @replies, "
  + "→uthor, @lastpostdate)";
string getThreadID = "SELECT @@IDENTITY";
string insertMessage = "INSERT Messages
  + "(threadid, author, date, message) "
  + "VALUES(@threadid, →uthor, @date, @message)";
SqlConnection con = new SqlConnection(cs);
SqlCommand cmd = new SqlCommand(insertThread,
  con);
// insert the thread
                                                →5
cmd.Parameters.AddWithValue("topicid",
    Request.QueryString["topic"]);
cmd.Parameters.AddWithValue("subject",
    txtSubject.Text);
cmd.Parameters.AddWithValue("replies", 0);
cmd.Parameters.AddWithValue("author",
    txtEmail.Text);
cmd.Parameters.AddWithValue("lastpostdate",
   DateTime.Now);
con.Open();
cmd.ExecuteNonQuery();
// get the thread ID
                                                →6
cmd.CommandText = getThreadID;
string threadid = cmd.ExecuteScalar().ToString();
                                                →7
// insert the message
cmd.CommandText = insertMessage;
cmd.Parameters.Clear();
cmd.Parameters.AddWithValue("threadid",
    threadid);
cmd.Parameters.AddWithValue("author",
    txtEmail.Text);
cmd.Parameters.AddWithValue("date",
    DateTime.Now);
cmd.Parameters.AddWithValue("message",
    txtMessage.Text);
cmd.ExecuteNonQuery();
con.Close();
                                                →8
Response.Redirect("Messages.aspx?topic="
    + Request.QueryString["topic"]
    + "&thread=" + threadid);
```

Here are the highlights of this code-behind file:

| <b>→</b> 1 |    | Because the code-behind file uses the<br>WebConfigurationManager class to retrieve the database con-<br>nection string from the web.config file, the code-behind file<br>requires the System.Web.Configuration namespace. |
|------------|----|----------------------------------------------------------------------------------------------------|
| <b>→</b> 2 |    | Similarly, the System.Data.SqlClient namespace is required because the code-behind file uses ADO.NET classes.                                                                                                    |
| <b>→</b> 3 |    | The btnPost_Click method executes when the user clicks the Post Message button, writing a row to both the Threads table and the Messages table.                                                                           |
| <b>→ 4</b> |    | These lines create the ADO.NET database objects used by the btnPost_Click method, in a specific sequence:                                                                                                    |
|            | 1. | The connection string is retrieved from web.config.                                                                                                    |
|            | 2. | Three string variables are created and initialized to the INSERT statements needed to insert data into the Threads and Messages tables.                                                                                   |
|            | 3. | The SELECT statement used to determine the threadid cre-<br>ated for the new thread.                                                                                                    |
|            | 4. | SqlConnection and SqlCommand objects are created.                                                                                                    |
| <b>→</b> 5 |    | These lines insert the thread data into the Threads table. First the parameters used by the INSERT statement for the Threads table are created. Then the connection opens and the INSERT statement executes.              |
| <b>→</b> 6 |    | These lines use the SQL statement SELECT @@IDENTITY to retrieve the threadid value that was assigned to the newly created thread. The threadid value is saved in a local variable named threadid.                         |
| <b>→</b> 7 |    | These lines insert the message for the thread into the Messages table. First, the parameters used by the INSERT statement are created. Then, the INSERT statement executes and the connection is closed.                  |

→9

- $\rightarrow 8$ This line redirects the user to the Messages.aspx page, which shows the newly created thread.
- **→** 9 This method executes when the user clicks the Cancel button. It simply redirects the user back to the Threads.aspx page.

Listing 10-14: The code-behind file for the New Thread page (VB version)

```
Imports System.Web.Configuration
                                                         →1
                                                         →2
Imports System.Data.SqlClient
Partial Class NewThread
    Inherits System.Web.UI.Page
    Protected Sub btnPost_Click( _
                                                         \rightarrow 3
            ByVal sender As Object,
            ByVal e As System.EventArgs) _
            Handles btnPost.Click
        'set up the data objects
                                                         \rightarrow 4
        Dim cs As String
        cs = WebConfigurationManager _
            .ConnectionStrings("ForumConnectionString") _
            .ConnectionString
        Dim insertThread As String
        insertThread = "INSERT Threads "
            + "(topicid, subject, replies, "
            + "author, lastpostdate)" _
            + "VALUES(@topicid, @subject, @replies, "
            + "→uthor, @lastpostdate)"
        Dim getThreadID As String
        getThreadID = "SELECT @@IDENTITY"
        Dim insertMessage As String
        insertMessage = "INSERT Messages "
            + "(threadid, author, date, message) "
            + "VALUES(@threadid, →uthor, @date,
           @message) "
        Dim con As SqlConnection
        con = New SqlConnection(cs)
        Dim cmd As SqlCommand
        cmd = New SqlCommand(insertThread, con)
        'insert the thread
                                                         →5
        cmd.Parameters.AddWithValue("topicid", __
            Request.QueryString("topic"))
        cmd.Parameters.AddWithValue("subject", __
            txtSubject.Text)
        cmd.Parameters.AddWithValue("replies", 0)
```

```
txtEmail.Text)
      DateTime.Now)
      con.Open()
      cmd.ExecuteNonOuerv()
      'get the thread ID
                                              →6
      cmd.CommandText = getThreadID
      Dim threadid As String
      threadid = cmd.ExecuteScalar().ToString()
      'insert the message
                                               →7
      cmd.CommandText = insertMessage
      cmd.Parameters.Clear()
      cmd.Parameters.AddWithValue("threadid",
          threadid)
      txtEmail.Text)
      DateTime.Now)
      cmd.Parameters.AddWithValue("message", _____
         txtMessage.Text)
      cmd.ExecuteNonQuery()
      con.Close()
      Response.Redirect("Messages.aspx?topic=" _
                                              →8
          + Request.QueryString("topic")
          + "&thread=" + threadid)
   End Sub
   Protected Sub btnCancel_Click( _
                                              →9
          ByVal sender As Object, _
          ByVal e As System.EventArgs)
         Handles btnCancel.Click
      Response.Redirect("Threads.aspx?topic=" _
          + Request.QueryString("topic"))
   End Sub
End Class
```

# Building the New Message Page

The last page of the Forum application is the New Message page, which lets the user post a reply to an existing thread. The following sections lay out the details of the .aspx and code-behind files for this page.

## The NewMessage.aspx page

The .aspx file for the New Message page is shown in Listing 10-15. This page displays the topic name in a FormView control at the top of the page. Then text boxes are used to get the user's e-mail address and the message text. Note that there is no text box for the subject. That's because the thread — not the individual messages that make it up — provides the subject.

#### Listing 10-15: The NewMessage.aspx page

```
<%@ Page Language="C#"
                                                          →1
    MasterPageFile="~/MasterPage.master"
    AutoEventWireup="true"
    CodeFile="NewMessage.aspx.cs"
    Inherits="NewMessage"
    Title="Post Reply" %>
<asp:Content ID="Content1" Runat="Server"
                                                           →2
    ContentPlaceHolderID="ContentPlaceHolder1" >
    <asp:FormView ID="FormView1" runat="server"
                                                          \rightarrow 3
        DataSourceID="SqlDataSource1">
        <ItemTemplate>
            <h3>
                Reply To Topic:
                <asp:Label ID="nameLabel"
                    runat="server"
                     Text='<%# Bind("name") %>' />
            </h3>
        </ItemTemplate>
    </asp:FormView>
    <asp:SqlDataSource ID="SqlDataSource1"
                                                          \rightarrow 4
        runat="server"
        ConnectionString
          ="<%$ ConnectionStrings:ForumConnectionString
           %>"
        SelectCommand="SELECT [name], [description]
            FROM [Topics]
            WHERE ([topicid] = @topicid)">
                                                          →5
        <SelectParameters>
            <asp:QueryStringParameter
            Name="topicid"
            QueryStringField="topic"
            Type="Int32" />
        </SelectParameters>
    </asp:SqlDataSource>
    <asp:FormView ID="FormView2" runat="server"
                                                          →6
        DataSourceID="SqlDataSource2">
        <ItemTemplate>
            <h3>
                Thread:
```

```
<asp:Label ID="subjectLabel"
              runat="server"
              Text='<%# Bind("subject") %>' />
       </h3>
   </ItemTemplate>
</asp:FormView>
<asp:SqlDataSource ID="SqlDataSource2"
                                             →7
   runat="server"
   ConnectionString
     ="<%$ ConnectionStrings:ForumConnectionString
     %>"
   SelectCommand="SELECT [subject]
       FROM [Threads]
       WHERE ([threadid] = @threadid)">
   <SelectParameters>
                                             →8
       <asp:QueryStringParameter
          Name="threadid"
          QueryStringField="thread"
          Type="Int32" />
   </SelectParameters>
</asp:SqlDataSource>
Your email address:
   <asp:TextBox ID="txtEmail" runat="server"
                                             →9
        Width="300px" />
     <asp:RequiredFieldValidator
        ID="RequiredFieldValidator1"
        runat="Server"
        ControlToValidate="txtEmail"
        ErrorMessage="Required." />
 Message:
   →10
     <asp:TextBox ID="txtMessage"
        runat="server"
        TextMode="MultiLine"
        Width="300px" Height="300px"/>
     <asp:RequiredFieldValidator
        ID="RequiredFieldValidator2"
        runat="Server"
        ControlToValidate="txtMessage"
        ErrorMessage="Required." />
```

## Listing 10-15 (continued)

```
<asp:Button ID="btnPost" runat="server"
                                                  →11
       OnClick="btnPost_Click"
       Text="Post Reply" /> 
   <asp:Button ID="btnCancel" runat="server"
                                                  →12
       OnClick="btnCancel_Click"
       Text="Cancel" />
</asp:Content>
```

Here's a closer look at 12 key elements of this file:

| → 1         | If you use Visual Basic instead of C#, you'll need to change the Language, AutoEventWireup, and CodeFile attributes.             |
|-------------|----------------------------------------------------------------------------------------------------|
| <b>→</b> 2  | The <content> element provides the content that's displayed for the page.</content>                                              |
| <b>→ 3</b>  | This FormView control, which is bound to the SqlDataSource1 data source, displays the topic name and description.                |
| <b>→ 4</b>  | The SqlDataSource1 data source retrieves the topic information from the ${\tt Topics}$ table.                                    |
| <b>→</b> 5  | The value of the topicid parameter is bound to the query string named topic. $\ensuremath{topic}$                                |
| <b>→ 6</b>  | This FormView control displays the thread subject, which is bound to SqlDataSource2.                                             |
| <b>→</b> 7  | The SqlDataSource2 data source retrieves the thread subject from the Threads table.                                              |
| → 8         | The threadid parameter is bound to the thread query string.                                                                      |
| <b>→</b> 9  | This text box accepts the user's e-mail address. A RequiredFieldValidator is used to make sure the user enters an address.       |
| <b>→ 10</b> | This multi-line text box accepts the message. A RequiredFieldValidator is used to make sure the user enters a message.           |
| → 11        | The btnPost button creates the new thread. If you're working in Visual Basic, you'll need to omit the OnClick attribute.         |
| <b>→</b> 12 | The btnCancel button cancels the new thread. Again, you'll need to omit the OnClick attribute if you're working in Visual Basic. |
|             |                                                                                                    |

# The code-behind file for the New Message page

Listings 10-16 and 10-17 show the C# and Visual Basic versions of the codebehind file required by the New Message page. These code-behind files contain methods that handle the Click event for the Post Message and Cancel buttons.

```
Listing 10-16: The code-behind file for the New Message page (C#)
```

```
using System;
using System.Data;
using System.Configuration;
using System.Collections;
using System.Web;
using System.Web.Security;
using System.Web.UI;
using System.Web.UI.WebControls;
using System.Web.UI.WebControls.WebParts;
using System.Web.UI.HtmlControls;
using System.Web.Configuration;
                                                         →1
using System.Data.SqlClient;
                                                         →2
public partial class NewMessage : System.Web.UI.Page
{
    protected void btnPost_Click(
                                                         →3
        object sender, EventArgs e)
    {
        // set up the data objects
                                                         →4
        string cs = WebConfigurationManager
            .ConnectionStrings["ForumConnectionString"]
            .ConnectionString;
        string insertMessage = "INSERT Messages "
          + "(threadid, author, date, message) "
          + "VALUES(@threadid, →uthor, @date, @message);"
          + "UPDATE Threads "
          + "SET replies = replies + 1"
          + "WHERE threadid = @threadid";
        SqlConnection con = new SqlConnection(cs);
        SqlCommand cmd
            = new SqlCommand(insertMessage, con);
                                                         →5
        // get the guery strings
        string threadid = Request.QueryString["thread"];
        string topicid = Request.QueryString["topic"];
        // insert the message
                                                         →6
        cmd.CommandText = insertMessage;
```

(continued)

## Listing 10-16 (continued)

```
cmd.Parameters.Clear();
    cmd.Parameters.AddWithValue("threadid",
        threadid);
    cmd.Parameters.AddWithValue("author",
        txtEmail.Text);
    cmd.Parameters.AddWithValue("date",
        DateTime.Now);
    cmd.Parameters.AddWithValue("message",
        txtMessage.Text);
    con.Open();
    cmd.ExecuteNonOuery();
    con.Close();
    Response.Redirect("Messages.aspx?topic="
                                                      →7
        + topicid + "&thread=" + threadid);
}
protected void btnCancel Click(
                                                      →8
    object sender, EventArgs e)
{
    Response.Redirect("Messages.aspx?topic="
        + Request.QueryString["topic"]
        + "&thread="
        + Request.QueryString["thread"]);
3
```

The following paragraphs guide you through the most important lines of these listings:

- $\rightarrow 1$ This line is required because the code-behind file uses the WebConfigurationManager class to retrieve the databaseconnection string from the web.config file.
- $\rightarrow 2$ This line is required so the code-behind file can use ADO.NET classes to access SOL databases.
- $\rightarrow 3$ The btnPost\_Click method executes when the user clicks the Post Message button. This method writes a row to the Messages table and updates the reply count in the Threads table.
- $\rightarrow 4$ These lines set up the ADO.NET database objects used by the btnPost Click method, one at a time, in a specific sequence:
  - 1. The connection string is retrieved.
  - 2. A string variable is created and initialized with the INSERT and UPDATE statement that writes the new message row and updates the thread reply count.
  - 3. A database connection object is created.
  - 4. A new SqlCommand object is created.

- → 5 These lines retrieve the thread and topic query strings and assign them to local variables named (respectively) threadid and topicid.
- $\rightarrow$  6 These lines set up the parameters required by the INSERT and UPDATE statement, open the connection, execute the INSERT and UPDATE commands, and close the connection.
- $\rightarrow$  7 This line redirects the user to the Messages.aspx page, which shows the new message added to the end of the thread.
- → 8 This method executes when the user clicks the Cancel button. It simply redirects the user back to the Messages.aspx page.

#### Listing 10-17: The code-behind file for the New Message page (VB)

```
Imports System.Web.Configuration
                                                        →1
Imports System.Data.SqlClient
                                                         →2
Partial Class NewMessage
    Inherits System.Web.UI.Page
   Protected Sub btnPost Click(
                                                        →3
            ByVal sender As Object,
            ByVal e As System.EventArgs) _
            Handles btnPost.Click
        'set up the data objects
                                                        -+4
        Dim cs As String
        cs = WebConfigurationManager
            .ConnectionStrings("ForumConnectionString") _
            .ConnectionString
        Dim insertMessage As String
        insertMessage = "INSERT Messages "
         + "(threadid, author, date, message) "
         + "VALUES(@threadid, →uthor, @date, @message);"
         + "UPDATE Threads "
         + "SET replies = replies + 1"
        + "WHERE threadid = @threadid"
        Dim con As SglConnection
        con = New SqlConnection(cs)
        Dim cmd As SqlCommand
        cmd = New SqlCommand(insertMessage, con)
        'get the query strings
                                                        →5
        Dim threadid As String
        Dim topicid As String
        threadid = Request.QueryString("thread")
        topicid = Request.QueryString("topic")
        'insert the message
                                                        →6
        cmd.CommandText = insertMessage
```
#### Listing 10-17 (continued)

```
cmd.Parameters.Clear()
       cmd.Parameters.AddWithValue("threadid", __
           threadid)
       cmd.Parameters.AddWithValue("author",
           txtEmail.Text)
       DateTime.Now)
       cmd.Parameters.AddWithValue("message", __
           txtMessage.Text)
       con.Open()
       cmd.ExecuteNonQuery()
       con.Close()
       Response.Redirect("Messages.aspx?topic="
                                                     →7
           + topicid + "&thread=" + threadid)
   End Sub
   Protected Sub btnCancel_Click( _
                                                     →8
           ByVal sender As Object, _
           ByVal e As System.EventArgs) _
           Handles btnCancel.Click
       Response.Redirect("Messages.aspx?topic=" _
           + Request.QueryString("topic") _
           + "&thread=" _
           + Request.QueryString("thread"))
   End Sub
End Class
```

# **Chapter 11**

# **Building a Blog Application**

. . . . . . . . . . . . . . .

#### In This Chapter

- ▶ Designing the Blog application
- Creating the database for the Blog application
- Building the Blog application's pages

. . . . . . .

A blog (short for *weblog*) is a Web application that lets users create their own Web pages where they can post their thoughts. Other users can visit the blog, read the blog owner's posts, and leave comments of their own. These days, blogging is one of the most popular activities — and applications — on the Internet.

. . . . . . . .

There are many Web sites that let you create blogs, and free or inexpensive applications are available to host your own blogs. Still, you may want to create your own blogging application. If so, this chapter is for you. It presents a simple blog application written in ASP.NET 2.0.

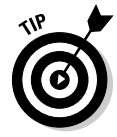

The Blog application presented in this chapter requires that users register and log in to create a blog. Each registered user can create as many different blogs as he or she wants. Any visitor can read a blog and post comments without having to register or log in. The application relies on the built-in user registration features of ASP.NET 2.0. (You may want to refer to the User Authentication application presented in Chapter 3 for further details of how the user-registration and login pages work.)

# Designing the Blog Application

Because blogs are so popular on the Web, you can find plenty of examples of blog applications to provide inspiration for your design. The blog application in this chapter is relatively simple. It provides the following features:

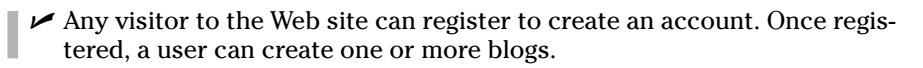

- ✓ When a registered user logs in, a My Blogs page is displayed to list the blogs that user has created. This page includes a link that lets the user create a new post for any of his or her blogs.
- ✓ Blog posts consist of simple text with no embedded HTML or images.
- Unregistered visitors can view blogs and leave comments but can't create blogs. Comments consist of simple text with no HTML or images.
- ✓ To keep things simple, this Blog application doesn't provide for editing the blog title, description, posts, or comments once they've been created. In the real blogosphere, those features are desirable to include.
- ✓ The Home page for the Blog application lists all blogs that have been created on the site. The title displayed for each blog is a link that takes the user to that blog.
- ✓ When the visitor first displays a blog, the most recently created post is displayed, along with a list of previous posts. The visitor can use this list to display previous posts.
- ✓ The Blog page also includes links that display comments for the current post and lets the visitor leave a comment.

# Designing the User Interface

The Blog application uses a total of seven pages, as shown in Figure 11-1. Two of them are for logging in and registering; two of them are accessible only to registered users who have logged in. The other three are for viewing blogs and leaving comments.

# The Blog Home page

The Home page for the Blog application (Default.aspx) is shown in Figure 11-2. As you can see, this page lists the blogs that are available on the site. In this example, two users have created blogs. (In a popular blog site, of course, there would be many more than two blogs to choose from.)

The "Blog-O-Rama" title and the links beneath it are provided by the Master Page, so they're available throughout the site. They let the user return to the Home page, log in (or log out if the user is already logged in), register a new user account, and go to the My Blogs page. (The My Blogs page, as you'll soon see, lists the blogs created by the currently logged-in user, lets the user add a new post to one of his or her blogs, and lets the user create a new blog.)

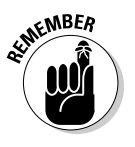

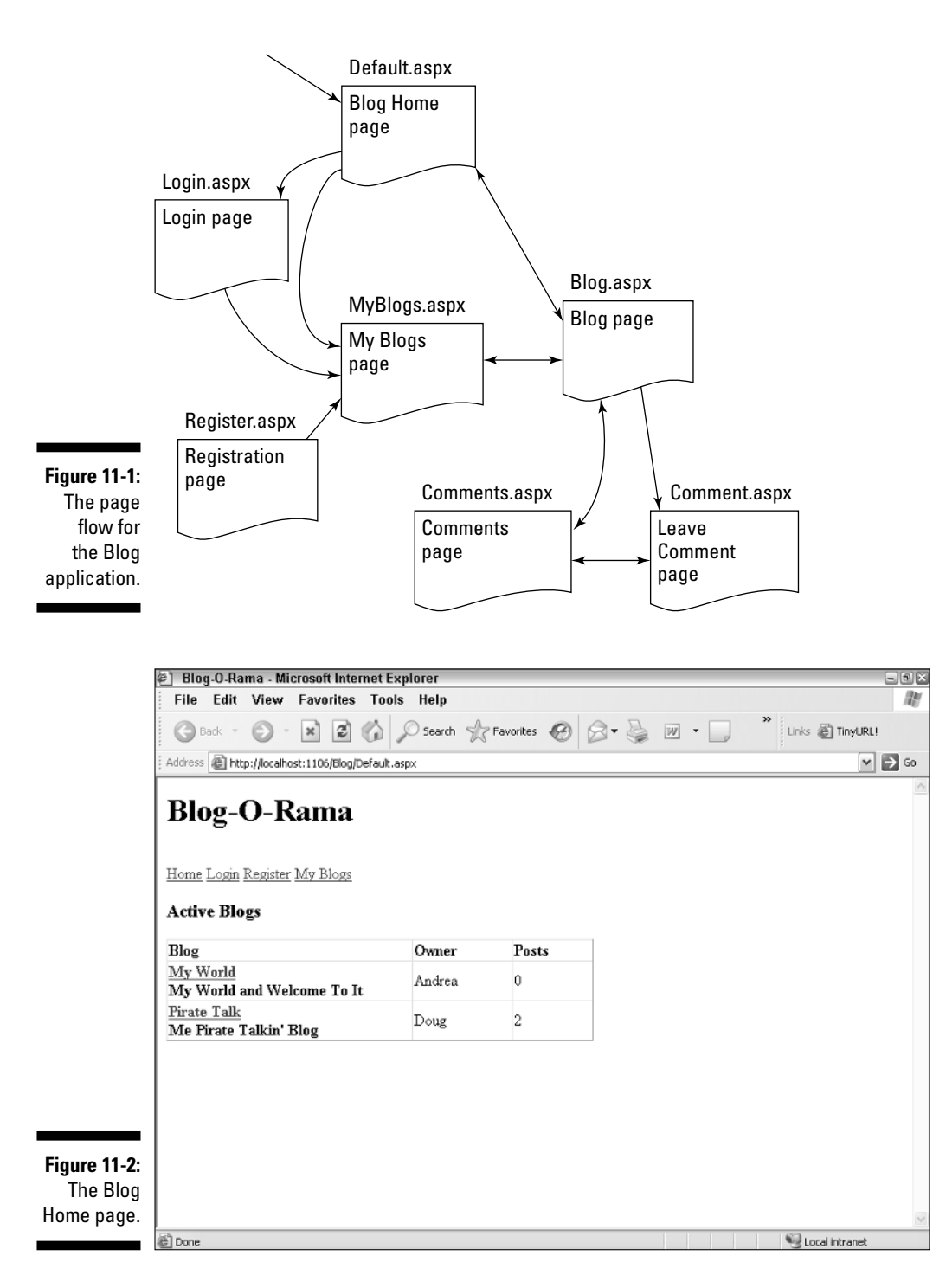

## The Blog page

When the user selects a blog from the application's Home page (or from the My Blogs page, as you'll see in a moment), the Blog page is displayed, as shown in Figure 11-3. This page displays the most recent post for the blog as well as a list of older posts; the user can click and view the posts in this list as well. Beneath the post, a count of comments made for the post is displayed, along with a link to view the comments and a link to leave a new comment.

This page uses a FormView control to display the post itself and a GridView control to display the list of posts. The SELECT statement for the FormView control's data source is tied to the SelectedValue property of the GridView control. As a result, the FormView control displays the post selected by the user. When the page is first displayed, the most recent post is automatically selected.

Notice that the URL in the address bar includes a query string named blog. This query string is set to the ID of the blog selected by the user in the Blog Home page. The Blog page uses this query string to determine which blog to display.

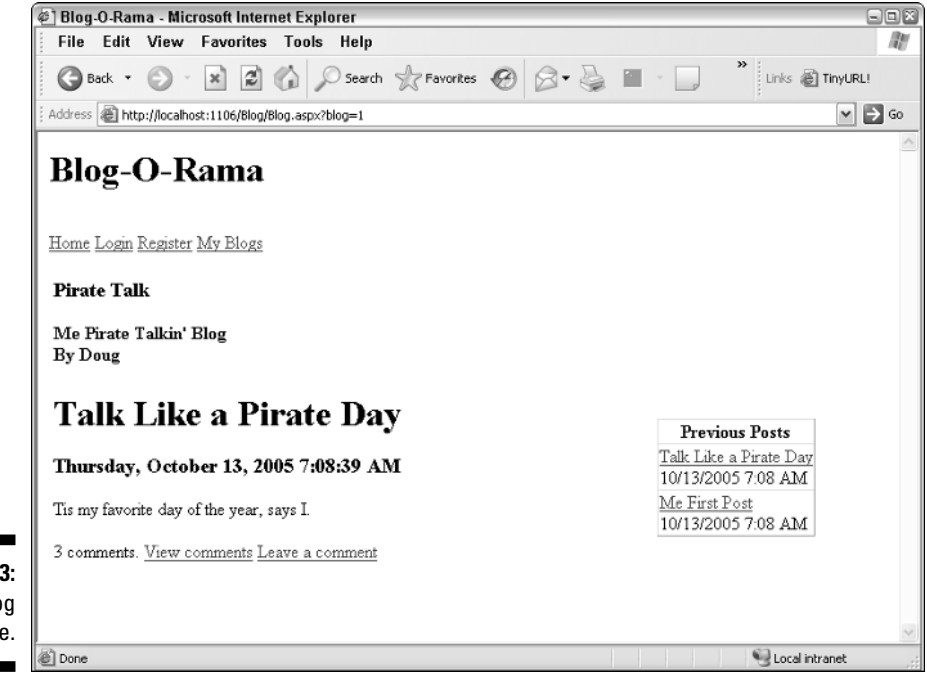

Figure 11-3: The Blog page.

### The Comments page

When the user clicks the <u>View Comments</u> link in the Blog page, the Comments page is displayed, as shown in Figure 11-4. This page displays any comments left by other users. The comments are listed in descending date sequence, so the most recent comment is displayed first. A query string field named postid is used to determine the post whose comments are to be displayed. (The other query string fields shown in the URL for this page, post and blogid, are used so to remember which blog and post to display when the user returns to the Blog page. (There's more to know about these query string fields; you can see it in the source code for the Blog.aspx page.)

This page also includes a <u>Return</u> link that returns to the Blog page and a <u>Leave Comment</u> link that lets the user add a new comment.

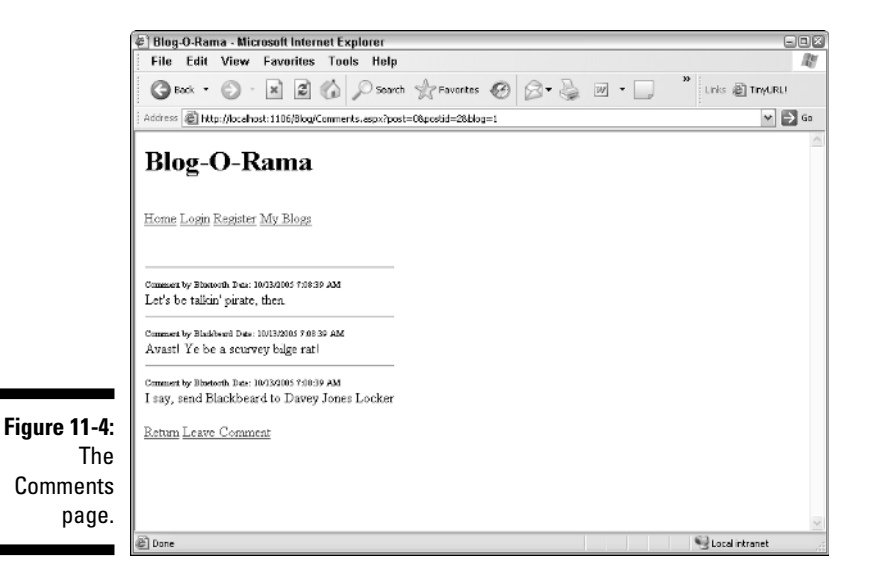

## The Leave Comment page

If the user clicks the <u>Leave a Comment</u> link on the Blog page or the Comments page, the Leave Comment page is displayed (as shown in Figure 11-5). Here the user can leave a comment that's associated with a particular post. The Leave Comment page has text boxes for the user to enter his or her name and comment. Note that the user doesn't have to register or log in to leave a comment. As a result, the user can enter any name he or she pleases in the Name text box.

This page also includes two buttons. To post a comment, the user clicks the Post button. To return to the previous page without posting a comment, the user clicks the Cancel button.

# The Login page

If the user clicks the Log In link that appears in the Master page (and thus on each page in the site) or attempts to access the My Blogs page without first logging in, the Login page shown in Figure 11-6 is displayed. This page simply uses a standard ASP.NET Login control to prompt the user for a username and password.

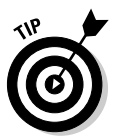

In Chapter 4, you can find information about enhancing this login page by providing links that let the user change his or her password or retrieve a forgotten password.

|               | 🖉 Blog-O-Ran        | na - Microsoft Inter     | net Explorer       |                   |         |     | - IX                  |
|---------------|---------------------|--------------------------|--------------------|-------------------|---------|-----|-----------------------|
|               | File Edit           | View Favorites           | Tools Help         |                   |         |     | At I                  |
|               | G Back 🔹            |                          | Search             | Tavorites         | 🛛 🖉 - 🗟 | w • | »<br>Links 🖉 TinyURL! |
|               | Address 慮 http      | p://localhost:1106/Blog/ | Comment.aspx?post= | =0&postid=2&blog= | :1      |     | 💌 🏓 Go                |
|               | Blog-               | D-Rama                   |                    |                   |         |     |                       |
|               | <u>Home Login</u> ] | <u>Register My Blogs</u> |                    |                   |         |     |                       |
|               | Your name:          | Blackbeard               |                    |                   |         |     |                       |
|               | Your<br>comment     | Shiver me tim            | pers!              |                   | ~       |     |                       |
|               |                     |                          |                    |                   |         |     |                       |
| Figure 11-5:  | Post Cano           | el                       |                    |                   | >       |     |                       |
| Comment page. |                     |                          |                    |                   |         |     | ~                     |
|               | Done Done           |                          |                    |                   |         |     | Succel intranet       |

380

| 🕗 Untitled Page - Microsoft Internet Explorer                                                       | - D ×               |
|----------------------------------------------------------------------------------------------------|---------------------|
| File Edit View Favorites Tools Help                                                                 | RU                  |
| 🚱 Back • 🕥 · 🐹 😰 🏠 🔎 Search 👷 Favorites 🚱 🔗 • 嫨 🕅 • 🗌                                               | >> Links 👸 TinyURL! |
| Address 🗃 http://localhost:1106/Blog/login.aspx?ReturnLkl=%2fBlog%2fBlog.aspx%3fblog%3d1%26post%3d0 | 💌 🏓 Go              |
|                                                                                                    | ^                   |
| Blog-O-Rama                                                                                         |                     |
|                                                                                                    |                     |
| Home Login Register My Blogs                                                                        |                     |
| TOUC LOSS RESIDENT BY DIVES                                                                         |                     |
| Please enter your account information:                                                              |                     |
|                                                                                                    |                     |
| User Name:                                                                                          |                     |
| Password:                                                                                           |                     |
| Remember me next time.                                                                              |                     |
| Log In                                                                                              |                     |
| New user?                                                                                           |                     |
|                                                                                                    |                     |
|                                                                                                    |                     |
| ı                                                                                                   |                     |
|                                                                                                    |                     |
| n                                                                                                   |                     |
|                                                                                                    | ~                   |
| AD                                                                                                  | C t and internet    |

### The Register page

Figure

To create a new user account, the user can click the <u>Register</u> link that appears in the Master Page. Then the Register page appears, as shown in Figure 11-7. This page uses an ASP.NET CreateUserWizard control to create a new user account. (For more information about this control, refer to Chapter 4.)

# The My Blogs page

Figure 11-8 shows the My Blogs page, which is displayed when the user clicks the My Blogs link that appears in the Master Page and has logged in. This page displays the blogs the user has created, lets the user post a new article to one of his or her blogs, and lets the user create a new blog. To post a new article to a blog, the user simply clicks the <u>New Post</u> link for the blog. To create a new blog, the user enters the blog's name and description and clicks the Create Blog button.

### **382** Part V: Building Community Applications \_

| 🖉 Blog-O-Rama - Microsoft Internet Explorer                                                                                                    | ×                     |
|----------------------------------------------------------------------------------------------------|-----------------------|
| File Edit View Favorites Tools Help                                                                                                    | R.                    |
| 🕝 Back 🔹 🕥 · 😹 😰 🏠 🔎 Search 👷 Favorites 🚱 🔗 • 🌺 🔟 • 🛄                                                                                                    | »<br>Links 👸 TinyURL! |
| Address 🗃 http://localhost:1106/Blog/Register.aspx                                                                                                    | 🕶 🏓 Go                |
| Blog-O-Rama  Home Login Register My Blogs Sign Up for Your New Account User Name: Password: Confirm Password: E-mail: Security Question: Security Answer: |                       |
| Create Account                                                                                                    |                       |
|                                                                                                    |                       |
|                                                                                                    |                       |
|                                                                                                    | ~                     |
| Done                                                                                                    | Scal intranet         |

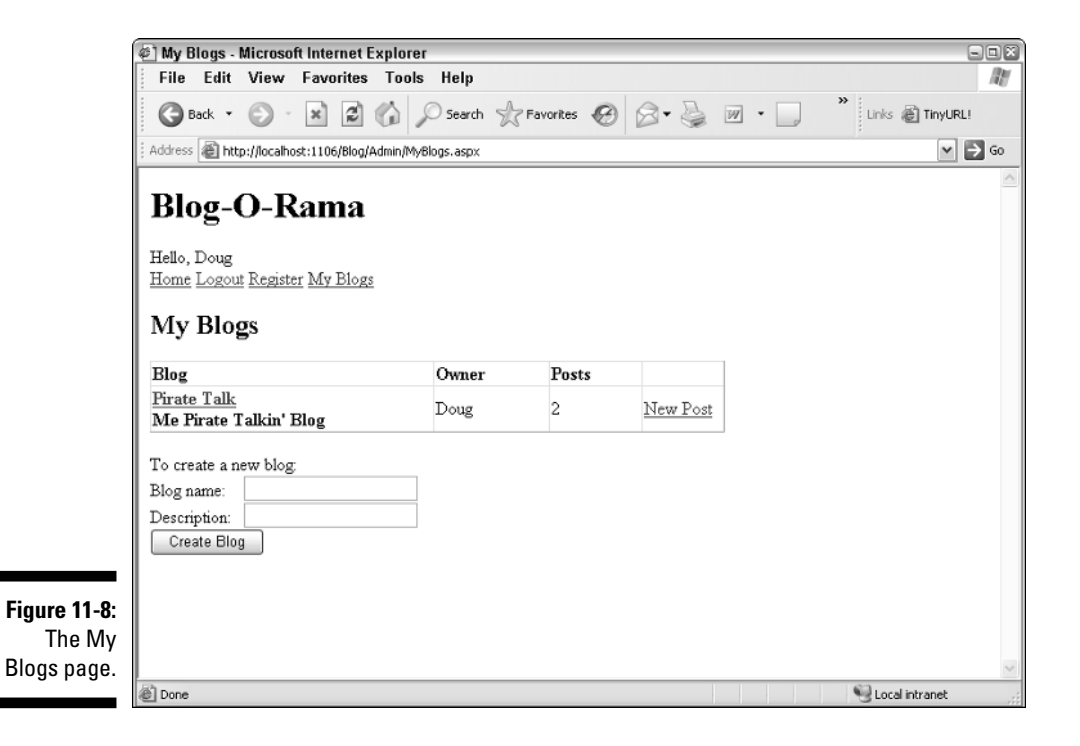

### The New Post page

The New Post page is shown in Figure 11-9. This page is displayed when the user clicks the <u>New Post</u> link on the My Blogs page. It lets the user enter the subject and text for a new article to be posted to the user's blog. Note that the blog the article should be posted to is passed to the New Post page as a query string field.

|                         | 🖉 Blog-O-Rama - Microsoft Internet Explorer                                                                                                    |                     |
|-------------------------|----------------------------------------------------------------------------------------------------|---------------------|
|                         | File Edit View Favorites Tools Help                                                                                                    | Ry                  |
|                         | 🚱 Back • 🕥 - 😹 🛃 🏠 🔎 Search 👷 Favorites 🧐 🔗 • 🌺 🕅 • 🛄                                                                                                    | >> Links @ TinyURL! |
|                         | Address Address Ad | 💌 🏓 GO              |
|                         | Blog-O-Rama<br>Hello, Doug<br>Home Logout Register My Blogs                                                                                                    | <u> </u>            |
|                         | Subject                                                                                                    |                     |
|                         | Text:                                                                                                    |                     |
|                         |                                                                                                    |                     |
|                         |                                                                                                    |                     |
| Figure 11-9:<br>The New |                                                                                                    |                     |
| Post page.              | Post Cancel                                                                                                    | V Local intranet    |

# Designing the Database

The database for the Blog application uses just three tables:

- 🕨 Blogs
- 🕨 Posts
- ✓ Comments

Figure 11-10 shows a diagram for the database, and the following sections describe each table individually.

#### Part V: Building Community Applications \_

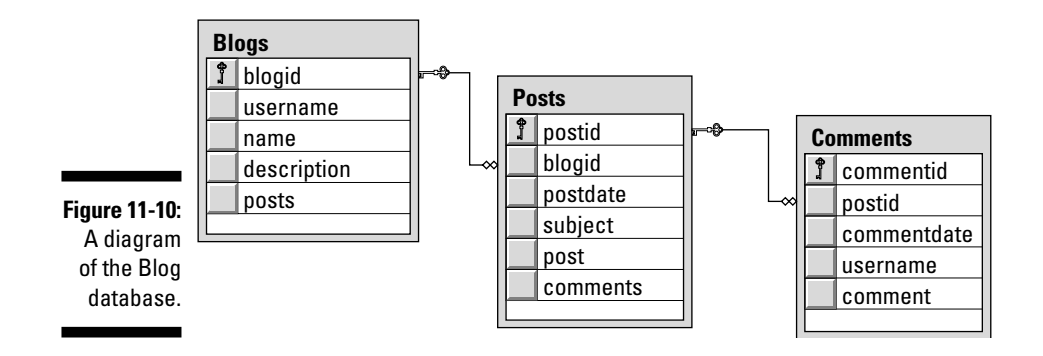

### The Blogs table

The Blogs table records vital information about the blogs that have been created by users of the Web site. The columns for the Blogs table are listed in Table 11-1.

| Table 11-1  | The Blogs Table |                                                                                                    |  |
|-------------|-----------------|----------------------------------------------------------------------------------------------------|--|
| Column name | Туре            | Description                                                                                                    |  |
| blogid      | INT IDENTITY    | This column provides a unique ID<br>number for each blog created by<br>the site's users, and serves as the<br>primary key for the Blogs table.                |  |
| username    | VARCHAR(100)    | The name of the user that created the blog.                                                                                                    |  |
| name        | VARCHAR(255)    | The blog's name.                                                                                                    |  |
| description | VARCHAR(255)    | A short description of the blog.                                                                                                    |  |
| posts       | INT             | The number of posts that have been<br>made to this blog. A trigger updates<br>this field automatically whenever a<br>row is inserted into the Posts<br>table. |  |

### The Posts table

The Posts table stores the posts that users have made to their blogs. Table 11-2 lists the columns defined for this table.

| Table 11-2  | The Posts Table |                                                                                                    |  |
|-------------|-----------------|----------------------------------------------------------------------------------------------------|--|
| Column name | Туре            | Description                                                                                                    |  |
| postid      | INT IDENTITY    | This column provides a unique ID<br>number for each post, and serves as<br>the primary key for the Posts table.                                                     |  |
| blogid      | INT             | This column specifies the blog that the post is associated with, and serves as a foreign key to the blogid column in the Blogs table.                               |  |
| postdate    | DATETIME        | The date and time the post was made.<br>The default value for this column is the<br>current date and time.                                                          |  |
| subject     | VARCHAR(255)    | The subject title for the post.                                                                                                    |  |
| post        | VARCHAR (MAX)   | The text of the post.                                                                                                    |  |
| comments    | INT             | The number of comments that have<br>been made to this blog. A trigger<br>updates this field automatically<br>whenever a row is inserted into the<br>Comments table. |  |

### The Comments table

The Comments table records comments made by visitors to the blog site. The columns of the Comments table are listed in Table 11-3.

| Table 11-3  | The Comments Table |                                                                                                    |  |
|-------------|--------------------|----------------------------------------------------------------------------------------------------|--|
| Column name | Туре               | Description                                                                                                    |  |
| commentid   | INT IDENTITY       | This column uniquely identifies each comment and serves as the primary key for the Comments table.                 |  |
| postid      | INT                | The ID of the post the comment<br>belongs to. This is a foreign key to<br>the postid column of the Posts<br>table. |  |

(continued)

| Table 11-3 (continued) |               |                                                                                                    |  |
|------------------------|---------------|----------------------------------------------------------------------------------------------------|--|
| Column name            | Туре          | Description                                                                                                 |  |
| commentdate            | DATETIME      | The date and time the comment was recorded. The default value for this column is the current date and time. |  |
| username               | VARCHAR(100)  | The name of the person who left the comment.                                                                |  |
| comment                | VARCHAR (MAX) | The text of the comment.                                                                                    |  |

# Creating the Database

You can create the Blog database by running the script that's shown in Listing 11-1. To run this script, open a command prompt window and change to the directory that contains the script. Then enter this command:

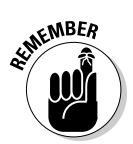

sqlcmd -S localhost\SQLExpress -i CreateBlogDB.sql

As usual, you'll need to change the host name from localhost if you're not using SQL Server Express on your own computer.

#### Listing 11-1: The CreateBlogDB.sql script

| USE master<br>GO                                                                                               | →1         |
|----------------------------------------------------------------------------------------------------|------------|
| IF EXISTS(SELECT * FROM sysdatabases<br>WHERE name='Forum')<br>DROP DATABASE Blog<br>GO                        | <b>→</b> 2 |
| <pre>CREATE DATABASE Blog ON (NAME=Product,     FILENAME = 'C:\APPS\Blog.mdf',     SIZE=10 ) GO</pre>          | <b>→</b> 3 |
| USE Blog<br>GO                                                                                                 | →4         |
| CREATE TABLE Blogs (<br>blogid INT IDENTITY,<br>username VARCHAR(100) NOT NULL,<br>name VARCHAR(255) NOT NULL, | →5         |

```
description VARCHAR(255) NOT NULL,
               INT
                              NOT NULL
  posts
                              DEFAULT 0,
  PRIMARY KEY(blogid)
  )
GO
CREATE TABLE Posts (
                                                            →6
  postidINT IDENTITY,blogidINTNOT NULLpostdateDATETIMENOT NULL
                             NOT NULL,
                             DEFAULT CURRENT TIMESTAMP,
  subject VARCHAR(255) NOT NULL,
post VARCHAR(MAX) NOT NULL.
              VARCHAR (MAX) NOT NULL,
  post
  comments
              INT
                            NOT NULL
                             DEFAULT 0,
  PRIMARY KEY(postid),
  FOREIGN KEY(blogid) REFERENCES Blogs(blogid)
  )
GO
CREATE TABLE Comments (
                                                            →7
  commentid INT IDENTITY,
  postid INT NOT NULL,
  commentdate DATETIME
                             NOT NULL
                               DEFAULT CURRENT_TIMESTAMP,
  username VARCHAR(100) NOT NULL,
comment VARCHAR(MAX) NOT NULL,
  PRIMARY KEY (commentid),
  FOREIGN KEY (postid) REFERENCES Posts (postid)
  )
GO
CREATE TRIGGER tr_PostCount
                                                            →8
    ON Posts
    AFTER INSERT
AS
    DECLARE @blogid INT
    SELECT @blogid = blogid
        FROM inserted
    UPDATE blogs
        SET posts = posts + 1
        WHERE blogid = @blogid
    RETURN
GO
CREATE TRIGGER tr_CommentCount
                                                            →9
    ON Comments
    AFTER INSERT
```

```
Listing 11-1 (continued)
```

```
AS
DECLARE @postid INT
SELECT @postid = postid
FROM inserted
UPDATE posts
SET comments = comments + 1
WHERE postid = @postid
RETURN
GO
```

Nine rapid-fire paragraphs draw out the pertinent details of this listing:

 $\rightarrow 1$ Sets the database context to master.  $\rightarrow 2$ Deletes the existing Blog database if it exists.  $\rightarrow 3$ Creates a database named Blog. The data file is stored in C:\Apps.  $\rightarrow 4$ Sets the database context to Blog.  $\rightarrow 5$ Creates the Blogs table.  $\rightarrow 6$ Creates the Posts table.  $\rightarrow 7$ Creates the Comments table.  $\rightarrow 8$ Creates a trigger named tr\_PostCount. This trigger executes whenever a row is inserted in the Posts table. It defines a variable named @blogid which is set to the value of the blogid column in the inserted row. Then it executes an UPDATE statement that increments the posts column for the Blogs row that the new post was added to.  $\rightarrow 9$ Creates a trigger named tr\_CommentCount. This trigger executes whenever a row is inserted in the Comments table. It defines a variable named @postid which is set to the value of the postid column in the inserted row. Then it executes an UPDATE statement that increments the comments column of the appropriate row in the Posts table.

# Adding test data

On the companion CD, you'll find a script named InsertData.sql, which creates test data for the database. It creates two blogs, along with several posts and comments.

To run the InsertData.sql script, open a command window, change to the directory that contains the script, and run this command:

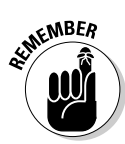

sqlcmd -S localhost\SQLExpress -i InsertData.sql

You'll need to change the server name if it is other than localhost \ SQLExpress.

# SQL statements for working with the database

The Blog application uses several SQL statements to retrieve and update data in the Blog database, as described in the following paragraphs:

✓ To list the Blogs on the default.aspx, this SELECT statement is used:

```
SELECT [blogid], [name],
      [description], [username], [posts]
 FROM [Blogs]
      ORDER BY [name]
```

✓ The MyBlogs.aspx page uses a similar SELECT statement to retrieve the blogs for the current user:

```
SELECT [blogid], [name],
        [description], [username], [posts]
 FROM [Blogs]
 WHERE [username]=@username
 ORDER BY [name]
```

The Blog.aspx page uses the following SELECT statement to list the posts in a particular blog:

```
SELECT [postid], [blogid],
        [postdate], [subject]
FROM [Posts]
WHERE ([blogid] = @blogid)
ORDER BY [postdate] DESC
```

The posts are sorted in descending date sequence, so the newest post is listed first.

The Blog.aspx page also uses this SELECT statement to retrieve the details for the selected post:

```
SELECT [postid], [blogid],
      [postdate], [subject],
      [post], [comments]
  FROM [Posts]
  WHERE ([postid] = @postid)
```

#### **390** Part V: Building Community Applications

✓ The Comments.aspx page uses this SELECT statement to retrieve all of the comments for a given post:

```
SELECT [commentdate], [username], [comment]
           FROM [Comments]
           WHERE ([postid] = @postid)
           ORDER BY [commentdate]
```

✓ The MyBlogs.aspx page uses this statement to create a new blog:

```
INSERT INTO [Blogs]
       ([username], [name],
        [description], [posts])
VALUES (@username, @name,
       @description, @posts)
```

✓ To create a new post, the NewPost.aspx page uses this statement:

INSERT INTO [Posts] ([blogid], [subject], [post]) VALUES (@blogid, @subject, @post)

Finally, the Comment . aspx page uses the following INSERT statement to create a new comment:

```
INSERT INTO [Comments]
           ([postid], [username], [comment])
   VALUES (@postid, @username, @comment)
```

### Connecting to the database

As with the other applications in this book, the connection string for the Blog application is stored in the <connectionStrings> section of the web.config file:

```
<connectionStrings>
   <add name="BlogConnectionString"
         connectionString="Data
          Source=localhost\SQLExpress;
Initial Catalog=Blog;Integrated Security=True"/>
</connectionStrings>
```

Note that if you're not using SQL Server Express on your local computer, you'll have to modify the connection string to provide the correct server name.

# Building the Master Page

The Master page for the Blog application is shown in Listing 11-2. The codebehind file for this Master Page has no methods, so it isn't shown here.

```
Listing 11-2: The master page (MasterPage.master)
```

```
<%@ Master Language="C#"
                                                         →1
   AutoEventWireup="true"
   CodeFile="MasterPage.master.cs"
   Inherits="MasterPage" %>
<!DOCTYPE html PUBLIC "-//W3C//DTD XHTML 1.1//EN"
    "http://www.w3.org/TR/xhtml11/DTD/xhtml11.dtd">
<html xmlns="http://www.w3.org/1999/xhtml" >
<head runat="server">
    <title>Blog-O-Rama</title>
</head>
<body>
   <form id="form1" runat="server">
    <div>
        <h1>Blog-O-Rama</h1>
        <asp:LoginName ID="LoginName1"
                                                         →2
            runat="server"
            FormatString="Hello, {0}" />
        <br />
        <asp:LinkButton ID="btnHome" runat="server"
                                                         →3
            Text="Home"
            PostBackUrl="~/Default.aspx" />
        <asp:LoginStatus ID="LoginStatus1"
                                                         →4
            runat="server"
            LogoutAction="Refresh" />
        <asp:LinkButton ID="btnRegister"
                                                         →5
           runat="server"
           Text="Register"
           CausesValidation="False"
           PostBackUrl="~/Register.aspx" />
        <asp:LinkButton ID="btnMyBlogs"
                                                         →6
           runat="server"
           Text="My Blogs"
           CausesValidation="False"
           PostBackUrl="~/Admin/MyBlogs.aspx" />
        <br /><br />
                                                         →7
        <asp:contentplaceholder
            id="ContentPlaceHolder1"
            runat="server">
        </asp:contentplaceholder>
    </div>
    </form>
</body>
</html>
```

#### **392** Part V: Building Community Applications

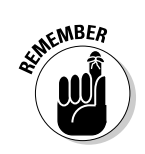

Here's a rundown on the key points of this listing:

- $\rightarrow 1$ If you're using Visual Basic rather than C# for the application's code-behind files, you should change the Language attribute to C# and the AutoEventWireup attribute to false.
- $\rightarrow 2$ The LoginName control displays the name of the user if the user has logged in. The FormatString attribute adds the word Hello before the user name.
- $\rightarrow 3$ This link button returns the user to the home page (Default.aspx).
- $\rightarrow 4$ The LoginStatus control displays a link button that lets the user log in or out.
- → 5 This link button posts back to the Register.aspx page so new users can register.
- **→** 6 This link button posts to the MyBlogs.aspx page. This page is in the Admin folder, which contains a web.config file that prohibits anonymous access. As a result, the user must log in to access this page. If the user is not already logged in, ASP.NET will automatically redirect the user to the Login.aspx page. To accomplish this, the web.config file in the Admin folder contains the following lines:

```
<system.web>
    <authorization>
        <denv users="?" />
    </authorization>
</system.web>
```

→ 7 The ContentPlaceHolder control marks the location where the content for each page of the application will be displayed.

# Building the Blog Home Page

The Blog Home page (Default.aspx) displays a list of the blogs that are available on the Blog Web site. You can refer back to Figure 11-2 to see how this page appears when the application runs.

The Blog Home page consists mostly of a GridView control that displays a list of the blogs in the Blogs table. The GridView control displays three columns. The first displays the name and description of the blog, with the name presented as a link button that posts to the Blog.aspx page and passes the ID of the selected blog as a query string field. The second column displays the name of the user that created the blog, and the third displays the number of posts that have been made to the blog.

Listing 11-3 presents the .aspx code for this page. A code-behind file isn't required.

#### Listing 11-3: The Blog Home page (Default.aspx)

```
→1
<%@ Page Language="C#"
   MasterPageFile="~/MasterPage.master"
   AutoEventWireup="true"
   CodeFile="Default.aspx.cs"
   Inherits="_Default"
   Title="Blog-O-Rama" %>
<asp:Content ID="Content1" Runat="Server"
                                                         →2
   ContentPlaceHolderID="ContentPlaceHolder1" >
   <h3>Active Blogs</h3>
    <asp:GridView ID="GridView1" runat="server"
                                                         →3
        AllowPaging="True"
        AutoGenerateColumns="False"
        DataSourceID="SqlDataSource1">
        <Columns>
        <asp:TemplateField>
                                                         →4
            <HeaderTemplate>
                Blog
            </HeaderTemplate>
            <ItemTemplate>
            <b>
              <asp:LinkButton ID="LinkButton1"
                runat="server"
                Text='<% #Bind("name") %>'
                PostBackUrl
                  ='<% #Bind("blogid",
           "Blog.aspx?blog={0}") %>' />
              <br />
              <asp:Label ID="Label2" runat="server"
                  Text='<% #Bind("description") %>' />
            </ItemTemplate>
            <HeaderStyle HorizontalAlign="Left" />
            <ItemStyle Width="250px" />
        </asp:TemplateField>
        <asp:BoundField
                                                         →5
            DataField="username"
            HeaderText="Owner" >
            <HeaderStyle HorizontalAlign="Left" />
            <ItemStyle HorizontalAlign="Left"
                Width="100px" />
        </asp:BoundField>
        <asp:BoundField
                                                         →6
            DataField="posts"
            HeaderText="Posts" >
            <HeaderStyle HorizontalAlign="Left" />
            <ItemStyle HorizontalAlign="Left"
                Width="80px" />
        </asp:BoundField>
        </Columns>
    </asp:GridView>
```

#### Listing 11-3 (continued)

```
→7
<asp:SqlDataSource ID="SqlDataSource1"
        runat="server"
        ConnectionString
          ="<%$ ConnectionStrings:BlogConnectionString %>"
        SelectCommand="SELECT [blogid], [name],
            [description], [username], [posts]
            FROM [Blogs]
            ORDER BY [name] ">
    </asp:SqlDataSource>
</asp:Content>
```

Seven important lines in this listing merit a little closer look:

| <b>→</b> 1 | You should change the Language, AutoEventWireup, and<br>CodeFile attributes in the Page directive if you're working with<br>Visual Basic rather than C#. (It doesn't really matter for this page,<br>since no code-behind file is needed, but you should change it<br>nonetheless.)                                                                                                    |
|------------|----------------------------------------------------------------------------------------------------|
| <b>→</b> 2 | The <content> element provides the content that's displayed for the page.</content>                                                                                                    |
| <b>→</b> 3 | The GridView control lists the blogs retrieved from the Blogs table by the SQL data source named SqlDataSource1. Note that paging is enabled for this GridView control. As a result, ten blogs will be listed at a time.                                                                                                    |
| <b>→ 4</b> | The first column defined for the GridView control is a template column. This column specifies two templates:                                                                                                    |
|            | The header template displays the word "Blog" as the column heading.                                                                                                    |
|            | The item template displays the blog name and title. The blog<br>name is shown as a link button that uses binding expressions for<br>the Text and PostBackUrl attributes. The binding expression<br>for the Text attribute simply retrieves the name field from the data<br>source. The binding expression for the PostBackUrl attribute is a<br>little more complicated. It retrieves the blogid field from the data<br>source and uses a format string to create a URL that specifies the<br>blogid as a query string field. For example, if the blogid value is 3,<br>the PostBackUrl attribute's value will be Blog.aspx?blog=3. |
| <b>→ 5</b> | The second column in the GridView control is bound to the username field in the data source.                                                                                                    |
| <b>→ 6</b> | The third column in the GridView control is bound to the posts field in the data source.                                                                                                    |
| <b>→</b> 7 | The data source uses a SELECT statement to retrieve the blogid, name, description, username, and posts columns from the Blogs table.                                                                                                    |
|            |                                                                                                    |

# Building the Blog Page

The Blog page displays one post from a selected blog (by default, the most recent) as well as a list of all the posts that have been made to the blog. The Blog page is passed a query string field to indicate which blog to display. In addition, a query string field is used to indicate which post should be displayed. If this query string is not present, the most recent post for the blog is displayed by default.

A code-behind file is used here to determine which post to display based on the post query string and to handle the Click events for the buttons that display comments for the post or enable a visitor to leave a comment. The following sections present the Blog.aspx file and both the C# and Visual Basic versions of the code-behind file.

## The Blog.aspx page

Listing 11-4 presents the .aspx code for the Blog page. Most of the code for this page is straightforward, so you shouldn't have any trouble following it.

#### Listing 11-4: The Blog.aspx page

| <%@ Page Language="C#"<br>MasterPageFile="~/MasterPage.master"<br>AutoEventWireup="true"<br>CodeFile="Blog.aspx.cs"<br>Inherits="Blog"<br>"itle="Blog-O-Pame" %> | <b>→</b> 1 |
|----------------------------------------------------------------------------------------------------|------------|
| <pre><asp:content <="" id="Content1" pre="" runat="Server"></asp:content></pre>                                                                                  | →2         |
| ContentPlaceHolderID="ContentPlaceHolder1" >                                                                                                    |            |
|                                                                                                    | →3         |
|                                                                                                    |            |
|                                                                                                    |            |
| <asp:formview <br="" id="FormView1" runat="server">DataSourceID="SqlDataSource1"&gt;</asp:formview>                                                              | →4         |
| <li><li>item'l'emplate&gt;</li></li>                                                                                                    | . –        |
| <asp:label <br="" id="IDIName" runat="server">Text='&lt;%# Bind("name",</asp:label>                                                                              | -+5        |
| " <h3>{0}</h3> ") %>' />                                                                                                    |            |
| <asp:label <br="" id="lblDesc" runat="server">Text='&lt;%# Bind("description",</asp:label>                                                                       | <b>→</b> 6 |
| " <h4>{0}") %&gt;' /&gt;</h4>                                                                                                    |            |
| <asp:label <br="" id="lblUser" runat="server">Text='&lt;%# Bind("username",</asp:label>                                                                          | →7         |

Listing 11-4 (continued)

```
"<br/>By {0}</h4>") %>' />
        </ItemTemplate>
      </asp:FormView>
      <asp:SqlDataSource ID="SqlDataSource1"
                                                        →8
          runat="server"
          ConnectionString=
            "<%$ ConnectionStrings:BlogConnectionString
          8>1
          SelectCommand="SELECT [name], [description],
              [username], [posts]
              FROM [Blogs]
              WHERE ([blogid] = @blogid)">
        <SelectParameters>
          <asp:QueryStringParameter Name="blogid"
                                                        →9
              OueryStringField="blog" Type="Int32" />
        </SelectParameters>
      </asp:SqlDataSource>
   <asp:FormView ID="FormView2" runat="server"
                                                     \rightarrow 10
            DataKeyNames="postid"
            DataSourceID="SqlDataSource2" >
          <ItemTemplate>
            <asp:Label ID="lblSubject"
                                                       →11
              runat="server"
              Text='<%# Bind("subject",
"<h1>{0}</h1>") %>' />
            <asp:Label ID="lblDate"
                                                       \rightarrow 12
              runat="server"
              Text='<%# Bind("postdate",</pre>
"<h3>{0:F}</h3>") %>' />
            <asp:Label ID="lblPost"
                                                       →13
              runat="server"
              Text='<%# Bind("post", "<p>{0}") %>' />
            <asp:Label ID="lblComments"
                                                       \rightarrow 14
              runat="server"
              Text='<%# Bind("comments",
"{0} comments.") %>'/>
            <asp:LinkButton ID="btnViewComments"
                                                      →15
              runat="server"
              OnClick="btnViewComments Click"
              Text="View comments" />
            <asp:LinkButton ID="btnLeaveComment"
                                                       \rightarrow 16
              runat="server"
              OnClick="btnLeaveComment_Click"
              Text="Leave a comment" />
          </ItemTemplate>
        </asp:FormView>
```

```
<asp:SqlDataSource ID="SqlDataSource2"
                                                  →17
      runat="server"
      ConnectionString=
        "<%$ ConnectionStrings:BlogConnectionString
      %>"
      SelectCommand="SELECT [postid], [blogid],
          [postdate], [subject],
          [post], [comments]
         FROM [Posts]
         WHERE ([postid] = @postid)">
      <SelectParameters>
        <asp:ControlParameter
                                                  →18
          ControlID="GridView1"
         Name="postid"
          PropertyName="SelectedValue"
         Type="Int32" />
    </SelectParameters>
  </asp:SqlDataSource>
<asp:GridView ID="GridView1" runat="server"
                                                  →19
     AutoGenerateColumns="False"
     DataSourceID="SglDataSource3"
     DataKeyNames="postid"
     AllowPaging="True" >
    <Columns>
                                                  →20
      <asp:TemplateField
         HeaderText="Previous Posts" >
        <ItemTemplate>
          <asp:LinkButton ID="btnPost"
            runat="server"
            Text='<%# Bind("subject") %>'
            CommandName="Select" />
         <br />
          <asp:Label ID="lblDate"
            runat="server"
            Text='<%# Bind("postdate", "{0:g}") %>' />
        </ItemTemplate>
      </asp:TemplateField>
    </Columns>
  </asp:GridView>
                                                   →21
  <asp:SqlDataSource ID="SqlDataSource3"
     runat="server"
      ConnectionString=
       "<%$ ConnectionStrings:BlogConnectionString %>"
      SelectCommand="SELECT [postid], [blogid],
          [postdate], [subject]
         FROM [Posts]
         WHERE ([blogid] = @blogid)
         ORDER BY [postdate] DESC">
```

(continued)

#### Listing 11-4 (continued)

```
<SelectParameters>
        <asp:QueryStringParameter ->22
        Name="blogid"
        QueryStringField="blog"
        Type="Int32" />
        </SelectParameters>
        </asp:SqlDataSource>

</asp:Content>
```

The following paragraphs draw your attention irresistibly to the highlights of this listing:

- → 1 If you use the Visual Basic version of the code-behind file, be sure to change the Language, AutoEventWireup, and CodeFile attributes in the Page directive.
- $\rightarrow$  2 The <asp:Content> element provides the content displayed by this page.
- → 3 A table is used to format the controls on the page. The table consists of two rows. The first has a single cell and contains a FormView control that displays the blog name, description, and owner. The second row has two cells. The first displays the selected post with a FormView control, and the second displays the list of posts for the blog using a GridView control.
- → 4 This FormView control displays the blog name and description as well as the name of the user that created the blog. It's bound to the data source named SqlDataSource1.
- → 5 The first control in the item template is a label that displays the blog name. Its Text attribute uses a binding expression that retrieves the name field from the data source and formats it using <h3> and </h3> tags.
- → 6 The second control in the item template is a label that displays the blog description. Its Text attribute uses a binding expression that retrieves the description field from the data source and formats it using an <h4>. Note that this label doesn't include the closing </h4> tag. Instead, the closing tag is provided by the label in line 7.
- → 7 The third control in the item template is a label that displays the name of the user who created the blog. Its Text attribute uses a binding expression that retrieves the username field from the data source and formats it with a closing </hd>
- → 8 The SqlDataSource1 data source retrieves the information from the Blogs table, using the blogid parameter to specify the blog to be retrieved.

- $\rightarrow$  9 The value of the blogid parameter is bound to the query string field named blog.
- → 10 This FormView control displays the selected post for the current blog. It is bound to SqlDataSource2.
- $\rightarrow$  11 The first control in the item template displays the post subject. The subject is formatted using <h1> and </h1> tags.
- $\rightarrow$  12 The second control in the item template displays the date of the post, which is formatted using <h3> and </h3> tags.
- $\rightarrow$  13 The third control in the item template displays the text of the post, which is formatted between a matched set of and tags.
- $\rightarrow$  14 The fourth control in the item template displays the number of comments associated with the post.
- $\rightarrow$  15 The fifth control in the item template is a link button that takes the user to the Comments page.
- $\rightarrow$  16 The final control in the item template is a link button that lets the user leave a comment.
- $\rightarrow$  17 The SqlDataSource2 data source retrieves the information for the current post from the Posts table, using the postid parameter to specify the post to be retrieved.
- → 18 The value of the postid parameter is bound to the SelectedValue property of the GridView1 control.
- → 19 The GridView control displays a list of the posts for the current blog. It is bound to SqlDataSource3. Paging is enabled to display ten posts at a time.
- → 20 The first (and only) column for this GridView control is a template field column whose item template contains two controls: a link button that displays the post subject (bound to the subject field) and a label that displays the date (bound to the postdate field). Note that the link button includes a CommandName attribute that specifies Select as the command name. Thus the GridView row is selected when the user clicks this button.
- → 21 The SqlDataSource3 data source retrieves the posts for the current blog, as indicated by the blogid parameter.
- $\rightarrow 22$  The blogid parameter is bound to the blog query string.

# The code-behind file for the Blog page

The code-behind file for the Blog page must handle the PageLoad event to determine which post should be displayed. In addition, it must handle the click events for the <u>View Comments</u> and <u>Leave a Comment</u> links so it can

set up the query strings passed to the Comments.aspx and Comment.aspx page. Listings 11-5 and 11-6 show the C# and Visual Basic versions of this code-behind file.

Listing 11-5: The code-behind file for the Blog page (C# version)

```
using System;
using System.Data;
using System.Configuration;
using System.Collections;
using System.Web;
using System.Web.Security;
using System.Web.UI;
using System.Web.UI.WebControls;
using System.Web.UI.WebControls.WebParts;
using System.Web.UI.HtmlControls;
public partial class Blog : System.Web.UI.Page
{
    protected void Page Load(
                                                         →1
        object sender, EventArgs e)
    {
        if (!IsPostBack)
        {
            if (Request.QueryString["post"] == null)
                GridView1.SelectedIndex = 0;
            else
            {
                GridView1.SelectedIndex
                    = Int16.Parse(
                        Request.QueryString["post"]);
            }
            this.DataBind();
        }
    }
    protected void btnViewComments_Click(
                                                         →2
        object sender, EventArgs e)
    {
        Response.Redirect("Comments.aspx?post="
            + GridView1.SelectedIndex.ToString()
            + "&postid="
            + GridView1.SelectedValue.ToString()
            + "&blog="
            + Request.QueryString["blog"]);
    }
    protected void btnLeaveComment_Click(
                                                         →3
        object sender, EventArgs e)
    {
        Response.Redirect("Comment.aspx?post="
            + GridView1.SelectedIndex.ToString()
            + "&postid="
```

```
+ GridView1.SelectedValue.ToString()
+ "&blog="
+ Request.QueryString["blog"]);
}
```

The following paragraphs describe the three methods in this code-behind file:

- → 1 The Page\_Load method sets the SelectedIndex property of the GridView control to the value indicated by the post query string field, if the post query string is present. If the post query string is missing, the SelectedIndex property is set to zero. Then the DataBind method is called to bind the controls on the page.
- → 2 The btnViewComments\_Click method is called when the user clicks the <u>View Comments</u> link. It simply redirects the user to the Comments.aspx page, passing query string fields that contain the ID of the selected post (postid), the index of the selected post (post), and the ID of the current blog (blog).
- → 3 The btnLeaveComment\_Click method is called when the user clicks the Leave a Comment link. It redirects the user to the Comment.aspx page, passing the same query string fields as the btnViewComments\_Click method.

#### Listing 11-6: The code-behind file for the Blog page (VB version)

```
Partial Class Blog
    Inherits System.Web.UI.Page
    Protected Sub Page_Load( _
                                                         →1
            ByVal sender As Object,
            ByVal e As System.EventArgs)
            Handles Me.Load
        If Not IsPostBack Then
            If Request.QueryString("post") Is Nothing Then
                GridView1.SelectedIndex = 0
            Else
                GridView1.SelectedIndex
                    = Int16.Parse(
                        Request.QueryString("post"))
            End If
            Me.DataBind()
        End If
    End Sub
    Protected Sub btnViewComments Click(
                                                         \rightarrow 2
            ByVal sender As Object,
            ByVal e As System.EventArgs)
        Response.Redirect("Comments.aspx?post="
```

#### Listing 11-6 (continued)

```
+ GridView1.SelectedIndex.ToString()
            + "&postid="
           + GridView1.SelectedValue.ToString() _
           + "&blog=" _
            + Request.QueryString("blog"))
   End Sub
   Protected Sub btnLeaveComment Click(
                                                        →3
           ByVal sender As Object, _
            ByVal e As System.EventArgs) _
   End Sub
End Class
```

# **Building the Comments Page**

The Comments page uses a GridView control to display all comments left for a particular post. The ID of the post whose comments are to be displayed is passed to the page via a query string field. You can refer back to Figure 11-4 for a glimpse of what this page looks like.

### The Comments.aspx page

Listing 11-7 shows the Comments. aspx page. As you can see, this page uses three SQL data sources, two FormView controls, and a GridView control to display the comments that have been created for the post.

#### Listing 11-7: The Comments.aspx page

| <%@ Page Language="C#"                                                            | →1 |
|-----------------------------------------------------------------------------------|----|
| MasterPageFile="~/MasterPage.master"                                              |    |
| AutoEventWireup="true"                                                            |    |
| CodeFile="Comments.aspx.cs"                                                       |    |
| Inherits="Comments"                                                               |    |
| Title="Blog-O-Rama" %>                                                            |    |
| <asp:content <="" id="Content1" runat="Server" td=""><td>→2</td></asp:content>    | →2 |
| ContentPlaceHolderID="ContentPlaceHolder1" >                                      |    |
| <asp:formview <="" id="FormView2" runat="server" td=""><td>→3</td></asp:formview> | →3 |
| DataSourceID="SqlDataSource1"                                                     |    |
| DataKeyNames="postid" >                                                           |    |
| <itemtemplate></itemtemplate>                                                     |    |
| <asp:label <="" id="lblSubject" td=""><td>→4</td></asp:label>                     | →4 |
| runat="server"                                                                    |    |
| Text='<%# Bind("subject",                                                         |    |
| " <h1>{0}</h1> ") %>'>                                                            |    |
|                                                                                   |    |

```
<asp:Label ID="lblDate" runat="server"
                                                     →5
            Text='<%# Bind("postdate",
              "<h3>{0:F}</h3>") %>'>
        </asp:Label>
    </ItemTemplate>
</asp:FormView>
<asp:SqlDataSource ID="SqlDataSource1"
                                                     →6
    runat="server"
    ConnectionString
      ="<%$ ConnectionStrings:BlogConnectionString %>"
    SelectCommand="SELECT [postid], [blogid],
        [postdate], [subject]
        FROM [Posts]
        WHERE ([postid] = @postid)">
    <SelectParameters>
                                                     →7
        <asp:QueryStringParameter
            Name="postid"
            QueryStringField="post"
            Type=Int32 />
    </SelectParameters>
</asp:SqlDataSource>
<br />
<asp:DataList ID="DataList1" runat="server"
                                                     →8
    DataSourceID="SqlDataSource2">
    <ItemTemplate>
        <hr>
        <asp:Label ID="lblUserName"
                                                     →9
            runat="server"
            Text='<%# Bind("username",
                "Comment by {0}") %>'
            Font-Size="X-Small" />
        <asp:Label ID="lblDate" runat="server"
                                                    →10
            Text='<%# Bind("commentdate",
                " Date: {0:G}") %>'
            Font-Size="X-Small" />
        <br />
        <asp:Label ID="lblComment"
                                                    →11
            runat="server"
            Text='<%# Bind("comment") %>'
            Width="300px"/>
    </ItemTemplate>
</asp:DataList>
<asp:SqlDataSource ID="SqlDataSource2"
                                                    →12
    runat="server"
    ConnectionString
      ="<%$ ConnectionStrings:BlogConnectionString %>"
    SelectCommand="SELECT [commentdate],
        [username], [comment]
        FROM [Comments]
        WHERE ([postid] = @postid)
        ORDER BY [commentdate] ">
    <SelectParameters>
```

(continued)

#### Listing 11-7 (continued)

```
<asp:QueryStringParameter
                                                        →13
                Name="postid"
                QueryStringField="postid"
                Type="Int32" />
        </SelectParameters>
   </asp:SqlDataSource>
    <br />
    <asp:LinkButton ID="btnReturn" runat="server"
                                                        →14
        Text="Return"
        OnClick="btnReturn_Click" />
    <asp:LinkButton ID="btnComment" runat="server"
                                                       →15
        Text="Leave Comment"
        OnClick="btnComment_Click" />
</asp:Content>
```

To help you follow along, the following paragraphs describe the key points of this listing:

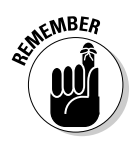

- $\rightarrow 1$ You'll need to change the Language, AutoEventWireup, and CodeFile attributes in the Page directive if you use Visual Basic instead of C#.
- $\rightarrow 2$ The <Content> element provides the content that's displayed for the page.
- $\rightarrow 3$ This FormView control displays the subject and date of the post that the comments apply to. The FormView control is bound to the SqlDataSource1 data source.
- $\rightarrow 4$ The first control in the FormView control's item template is a label that displays the subject.
- $\rightarrow 5$ The second control in the item template is another label that displays the date.
- $\rightarrow 6$ The SqlDataSource1 data source retrieves data for the post specified by the postid parameter.
- $\rightarrow 7$ The value of the postid parameter is bound to the query string field named post.
- The DataList control displays the comments for the post. It's  $\rightarrow 8$ bound to the data source named SqlDataSource2.
- $\rightarrow 9$ The first control in the data list's item template is a label that displays the user name.
- $\rightarrow 10$ The second control in the item template is a label that displays the date the comment was created.
- $\rightarrow 11$ The third control in the item template is a label that displays the comment text.
- $\rightarrow 12$ The SqlDataSource2 data source retrieves the comments for the post specified by the postid parameter.

- $\rightarrow$  13 The value of the postid parameter is bound to the query string field named postid.
- → 14 The btnReturn button returns the user to the Blog page. The btnReturn\_Click method in the code-behind file executes when the user clicks this button.

For this line and the next, note that if you're working with Visual Basic, you should omit the OnClick attribute.

→ 15 The btnComment button lets the user add a new comment to the post. (Again, if you're working with Visual Basic, omit the OnClick attribute.)

## The code-behind file for the Comments page

Listings 11-8 and 11-9 show the C# and Visual Basic versions of the code-behind file for the Comments page, which handles the click events for the two links on this page.

#### Listing 11-8: The code-behind file for the Comments page (C# version)

```
using System;
using System.Data;
using System.Configuration;
using System.Collections;
using System.Web;
using System.Web.Security;
using System.Web.UI;
using System.Web.UI.WebControls;
using System.Web.UI.WebControls.WebParts;
using System.Web.UI.HtmlControls;
public partial class Comments : System.Web.UI.Page
{
    protected void btnReturn Click(
                                                          →1
        object sender, EventArgs e)
    {
        Response.Redirect("Blog.aspx?post="
            + Request.QueryString["post"]
            + "&postid="
            + Request.QueryString["postid"]
            + "&blog="
            + Request.QueryString["blog"]);
    }
    protected void btnComment Click(
                                                          \rightarrow 2
        object sender, EventArgs e)
```

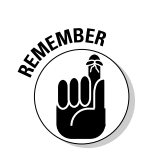

#### Listing 11-8 (continued)

```
{
    Response.Redirect("Comment.aspx?post="
        + Request.QueryString["post"]
       + "&postid="
       + Request.QueryString["postid"]
        + "&blog="
        + Request.QueryString["blog"]);
}
```

The two methods in this code-behind file have some details worth noting:

- $\rightarrow 1$ The btnReturn\_Click method is called when the user clicks the <u>Return</u> link. It simply redirects to the Blog.aspx page, passing back the three query strings that were in the request (via the redirect URL).
- $\rightarrow 2$ The btnComment\_Click method is called when the user clicks the Leave a Comment link. It redirects to the Comment.aspx page, again passing the three query strings via the redirect URL.

#### Listing 11-9: The code-behind file for the Comments page (VB version)

```
Partial Class Comments
    Inherits System.Web.UI.Page
    Protected Sub btnReturn_Click( _
                                                         →1
            ByVal sender As Object, _
            ByVal e As System.EventArgs) _
            Handles btnReturn.Click
        Response.Redirect("Blog.aspx?post=" _
            + Request.QueryString("post")
            + "&postid="
            + Request.QueryString("postid") _
            + "&blog="
            + Request.QueryString("blog"))
    End Sub
    Protected Sub btnComment_Click( _
                                                         \rightarrow 2
            ByVal sender As Object, _
            ByVal e As System.EventArgs) _
            Handles btnComment.Click
        Response.Redirect("Comment.aspx?post=" _
            + Request.QueryString("post")
            + "&postid="
            + Request.QueryString("postid") _
            + "&blog="
            + Request.QueryString("blog"))
    End Sub
End Class
```

# **Building the Leave Comment Page**

The Leave Comment page lets a Web site visitor add a comment to a post. To see what this page looks like, flip back to Figure 11-5. The following sections present the .aspx file and the code-behind files for this page.

### The Comment.aspx page

The .aspx file for the Leave Comment page is shown in Listing 11-10. This page displays the topic name in a FormView control at the top of the page. Then text boxes are used to get the user's name and comment.

Listing 11-10: The Comment.aspx page

| <%@ Page Language="C#"<br>MasterPageFile="~/MasterPage.master"<br>AutoEventWireup="true"<br>CodeFile="Comment.aspx.cs"<br>Inherits="Comment" | →1         |
|----------------------------------------------------------------------------------------------------|------------|
| TILLE="BIOG-U-Kalld" 6>                                                                                                    | <b></b> >2 |
| ContentPlaceHolderID="ContentPlaceHolder1" >                                                                                                 | •2         |
|                                                                                                    | →3         |
|                                                                                                    |            |
|                                                                                                    |            |
| Your name:                                                                                                    |            |
|                                                                                                    |            |
|                                                                                                    |            |
| <asp:textbox <="" id="txtName" runat="server" td=""><td>→4</td></asp:textbox>                                                                | →4         |
| Width="400px"/>                                                                                                    |            |
|                                                                                                    |            |
|                                                                                                    |            |
| <ul><li><ld>vidth="90" valian="ton"&gt;</ld></li></ul>                                                                                       |            |
| Vour comment.                                                                                                    |            |
|                                                                                                    |            |
|                                                                                                    |            |
| <pre><asp:textbox <="" id="txtComment" pre="" runat="server"></asp:textbox></pre>                                                            | →5         |
| TextMode="MultiLine"                                                                                                    |            |
| Height="200px"                                                                                                    |            |
| Width="400px" />                                                                                                    |            |
|                                                                                                    |            |
|                                                                                                    |            |
|                                                                                                    |            |
| <asp:button <="" id="btnPost" runat="server" td=""><td>→6</td></asp:button>                                                                  | →6         |
| Text="Post"                                                                                                    |            |
| OnClick="btnPost_Click" />                                                                                                    |            |

Listing 11-10 (continued)

```
<asp:Button ID="btnCancel" runat="server"
                                                          →7
    Text="Cancel"
    OnClick="btnCancel_Click"/>
<asp:SqlDataSource ID="SqlDataSource1"
                                                           →8
    runat="server"
    ConnectionString
      ="<%$ ConnectionStrings:BlogConnectionString %>"
    InsertCommand="INSERT INTO [Comments]
        ([postid], [username], [comment])
        VALUES (@postid, @username, @comment) " >
    <InsertParameters>
        <asp:QueryStringParameter Name="postid"
                                                          →9
            Type="String"
            QueryStringField="postid" />
        <asp:ControlParameter Name="username"
                                                         \rightarrow 10
            Type="String"
            ControlID="txtName"
            PropertyName="Text" />
        <asp:ControlParameter Name="comment"
                                                         →11
            Type="String"
            ControlID="txtComment"
            PropertyName="Text" />
    </InsertParameters>
</asp:SqlDataSource>
</asp:Content>
```

The critical lines of this listing are described in the following paragraphs:

- $\rightarrow 1$ Don't forget to change the Language, AutoEventWireup, and CodeFile attributes in the Page directive if you use Visual Basic instead of C#.
- $\rightarrow 2$ The <Content> element provides the content that's displayed for the page.
- $\rightarrow 3$ This page uses an HTML table to manage the layout of its controls.
- This text box lets the Web site visitor enter his or her name.  $\rightarrow 4$
- $\rightarrow 5$ This multi-line text box lets the Web site visitor enter the text of his or her comment.
- $\rightarrow 6$ The Web site visitor clicks this button to record the comment.

For this line and the next, you should remove the OnClick attribute if you're using Visual Basic instead of C#.

- **→** 7 This button cancels the comment and returns to the Blog page. (Again, remove the OnClick attribute if you're using VB instead of C#.)
- $\rightarrow 8$ Even though this page doesn't contain any bound controls, it still uses SglDataSource1 to insert the comment into the Comments table. The InsertCommand attribute specifies an INSERT statement that requires three parameters: postid, username, and comment.

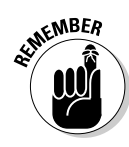

- $\rightarrow$  9 The value of the postid parameter is obtained from the query string field named postid.
- $\rightarrow$  10 The username parameter is bound to the txtName text box.
- $\rightarrow$  11 The comment parameter is bound to the txtComment text box.

# The code-behind file for the Leave Comment page

Listings 11-11 and 11-12 show the C# and Visual Basic versions of the codebehind file for the Leave Comment page. As you can see, these code-behind files contain just two methods, which handle the click event for the Post and Cancel buttons.

#### Listing 11-11: The code-behind file for the Leave Comment page (C#)

```
using System;
using System.Data;
using System.Configuration;
using System.Collections;
using System.Web;
using System.Web.Security;
using System.Web.UI;
using System.Web.UI.WebControls;
using System.Web.UI.WebControls.WebParts;
using System.Web.UI.HtmlControls;
public partial class Comment : System.Web.UI.Page
{
                                                         →1
    protected void btnPost_Click(
        object sender, EventArgs e)
    {
        SqlDataSource1.Insert();
        Response.Redirect("Blog.aspx?blog="
            + Request.OuervString["blog"]
            + "&post="
            + Request.QueryString["post"]);
    }
    protected void btnCancel Click(
                                                         →2
        object sender, EventArgs e)
    {
        Response.Redirect("Blog.aspx?blog="
            + Request.QueryString["blog"]
            + "&post="
            + Request.QueryString["post"]);
    }
}
```
You'll sleep better tonight if you read the following paragraphs, which describe the most important two lines of this code-behind file:

- $\rightarrow 1$ The btnPost\_Click method executes when the user clicks the Post button. This method calls the Insert method of the data source to insert the comment into the Comments table. Then it redirects to the Blog.aspx page.
- $\rightarrow 2$ The btnCancel\_Click method is similar to the btnPost\_Click method, with one important exception: it doesn't call the INSERT method of the data source. As a result, any comment entered by the user is ignored.

#### Listing 11-12: The code-behind file for the Leave Comment page (VB)

```
Partial Class Comment
    Inherits System.Web.UI.Page
    Protected Sub btnPost Click(
                                                         →1
            ByVal sender As Object,
            ByVal e As System.EventArgs) _
            Handles btnPost.Click
        SqlDataSource1.Insert()
        Response.Redirect("Blog.aspx?blog="
            + Request.QueryString("blog") _
            + "&post="
            + Request.QueryString("post"))
    End Sub
    Protected Sub btnCancel_Click( _
                                                         \rightarrow 2
            ByVal sender As Object,
            ByVal e As System.EventArgs)
            Handles btnCancel.Click
        Response.Redirect("Blog.aspx?blog="
            + Request.QueryString("blog") _
            + "&post="
            + Request.QueryString("post"))
    End Sub
End Class
```

### Building the Login Page

The Login page is displayed if the user clicks the Login button provided by the Master Page or tries to access the My Blogs page without first logging in. The .aspx code for this page (pictured back in Figure 11-6) is shown in Listing 11-13.

#### Listing 11-13: The Login.aspx page

```
<%@ Page Language="C#"
                                                         →1
   MasterPageFile="~/MasterPage.master"
   AutoEventWireup="true"
   CodeFile="Login.aspx.cs"
   Inherits="Login"
   Title="Blog-O-Rama" %>
<asp:Content ID="Content1" Runat="Server"
                                                         →2
    ContentPlaceHolderID="ContentPlaceHolder1" >
<asp:Login ID="Login1" runat="Server"
                                                         →3
  DestinationPageUrl="~/Default.aspx"
  TitleText="Please enter your account information:
<br /><br />"
  CreateUserText="New user?"
  CreateUserUrl="~/Register.aspx" />
</asp:Content>
```

A quick list explains the details of three key lines in this listing:

- → 1 Remember to change the Language, AutoEventWireup, and CodeFile attributes in the Page directive if you use Visual Basic.
- → 2 The <Content> element provides the content that's displayed for the page.
- → 3 This page displays just one control, a Login control that lets the user enter a name and password to log in. For more information about how this control works, refer to Chapter 4.

### Building the Register Page

The Register page is displayed if the user clicks the <u>New User</u>? link on the Login page or the <u>Register</u> link displayed by the Master Page. (To see what the Register page looks like, flip back to Figure 11-7.) The .aspx file for this page, which doesn't require a code-behind file, is shown in Listing 11-14.

#### Listing 11-14: The Register.aspx page

```
<%@ Page Language="C#" →1
AutoEventWireup="true"
MasterPageFile="~/MasterPage.master"
CodeFile="Register.aspx.cs"
Inherits="Register"
title="Blog-O-Rama" %>
<asp:Content ID="Content1" Runat="Server" →2
```

(continued)

#### Listing 11-14 (continued)

```
ContentPlaceHolderID="ContentPlaceHolder1" >
  <asp:CreateUserWizard ID="CreateUserWizard1"
                                                         →3
     runat="server"
      CreateUserButtonText="Create Account"
     ContinueDestinationPageUrl="~\Admin\MyBlogs.aspx" >
  </asp:CreateUserWizard>
</asp:Content>
```

Here are the details of three key lines in this listing:

- $\rightarrow 1$ Remember to change the Language, AutoEventWireup, and CodeFile attributes in the Page directive if you use Visual Basic.
- $\rightarrow 2$ The <Content> element provides the content that's displayed for the page.
- $\rightarrow 3$ This page displays just one control, a CreateUserWizard control that walks the user through the steps required to register a new user account. The ContinueDestinationPageUrl attribute provides the URL of the page to be displayed when the user completes the Wizard. In this case, the My Blogs page will be displayed. (For more information about how the CreateUserWizard control works, refer to Chapter 4.)

### Building the My Blogs Page

The My Blogs page was originally shown back in Figure 11-8. It is similar to the Blog Home page (Default.aspx), with four key differences:

- 1. It's stored in the \Admin folder, which is protected from anonymous access. That means that only users who have registered and logged in can view it.
- 2. Rather than display all of the blogs in the Blogs table, it displays only the blogs that were created by the current user.
- 3. It includes a link that takes the user to the Post page to add a new post to one of his or her blogs.
- 4. It includes controls that let the user create a new blog.

The following sections present the .aspx code and code-behind files for this page.

#### The MyBlogs.aspx page

The .aspx file for the My Blogs page is shown in Listing 11-15. It includes a GridView control to display the user's blogs and a set of text boxes, field validators, and buttons that enable the user to create a new blog. In addition, two SqlDataSource controls are used.

#### Listing 11-15: The My Blogs page (MyBlogs.aspx)

```
<%@ Page Language="C#"
                                                         →1
    MasterPageFile="~/MasterPage.master"
    AutoEventWireup="true"
    CodeFile="MyBlogs.aspx.cs"
    Inherits="MyBlogs"
    Title="My Blogs" %>
<asp:Content ID="Content1" Runat="Server"
                                                         →2
    ContentPlaceHolderID="ContentPlaceHolder1" >
    <h2>My Blogs</h2>
        <asp:GridView ID="GridView1" runat="server"
                                                         →3
        AllowPaging="True"
        AutoGenerateColumns="False"
        DataSourceID="SqlDataSource1">
        <Columns>
        <asp:TemplateField>
                                                          →4
            <HeaderTemplate>
                Blog
            </HeaderTemplate>
            <ItemTemplate>
            <b>
            <asp:LinkButton ID="LinkButton1"
                runat="server"
                Text='<% #Bind("name") %>'
                PostBackUrl='<% #Bind("blogid",</pre>
                     "~\Blog.aspx?blog={0}") %>'
                CausesValidation="False" />
            <br />
            <asp:Label ID="Label2" runat="server"
                Text='<% #Bind("description") %>' />
            </ItemTemplate>
            <HeaderStyle HorizontalAlign="Left" />
            <ItemStyle HorizontalAlign="Left"
                Width="250px" />
        </asp:TemplateField>
        <asp:BoundField
                                                         →5
            DataField="username"
```

(continued)

#### Listing 11-15 (continued)

```
HeaderText="Owner" >
        <HeaderStyle HorizontalAlign="Left" />
        <ItemStyle Width="100px" />
    </asp:BoundField>
    <asp:BoundField
                                                     →6
        DataField="posts"
        HeaderText="Posts" >
        <HeaderStyle HorizontalAlign="Left" />
        <ItemStyle Width="80px" />
    </asp:BoundField>
                                                     →7
    <asp:HyperLinkField
        DataNavigateUrlFields="blogid"
        DataNavigateUrlFormatString
            ="NewPost.aspx?blog={0}"
        Text="New Post">
        <ItemStyle Width="70px" />
    </asp:HyperLinkField>
    </Columns>
</asp:GridView>
<asp:SqlDataSource ID="SqlDataSource1"
                                                     →8
    runat="server"
    ConnectionString
      ="<%$ ConnectionStrings:BlogConnectionString %>"
    SelectCommand="SELECT [blogid], [name],
        [description], [username], [posts]
        FROM [Blogs]
        WHERE [username] = @username
        ORDER BY [name] ">
    <SelectParameters>
       <asp:Parameter Name="username"
                                                     →9
           Type="String" />
    </SelectParameters>
</asp:SqlDataSource>
 <br />To create a new blog:<br />
<asp:Label ID="Label3" runat="server"
                                                    →10
    BorderStyle="None" Text="Blog name:"
    Width="80px" />
<asp:TextBox ID="txtBlogName" runat="server" />
<asp:RequiredFieldValidator
    ID="RequiredFieldValidator1" runat="server"
    ControlToValidate="txtBlogName"
    Display="Dynamic"
    ErrorMessage="Required." /><br />
<asp:Label ID="Label4" runat="server"
                                                    →11
    BorderStyle="None" Text="Description:"
    Width="80px" />
```

```
<asp:TextBox ID="txtDescription" runat="server" />
    <asp:RequiredFieldValidator
        ID="RequiredFieldValidator2" runat="server"
        ControlToValidate="txtDescription"
        Display="Dynamic"
        ErrorMessage="Required." /><br />
    <asp:Button ID="btnCreate" runat="server"
                                                        →12
        OnClick="btnCreate_Click"
        Text="Create Blog" />
    <asp:SqlDataSource ID="SqlDataSource2"
                                                        →13
        runat="server"
        ConnectionString
          ="<%$ ConnectionStrings:BlogConnectionString %>"
        InsertCommand="INSERT INTO [Blogs]
           ([username], [name], [description])
           VALUES (@username, @name, @description) " >
        <InsertParameters>
                                                        \rightarrow 14
            <asp:Parameter
                Name="username" Type="String" />
            <asp:Parameter
                Name="name" Type="String" />
            <asp:Parameter
                Name="description" Type="String" />
        </InsertParameters>
    </asp:SqlDataSource>
</asp:Content>
```

The following paragraphs describe the important lines of this listing:

- → 1 You must change the Language, AutoEventWireup, and CodeFile attributes in the Page directive if you use Visual Basic instead of C#.
- → 2 The <Content> element provides the content that's displayed for the page.
- → 3 The GridView control lists the blogs retrieved from the Blogs table by the SQL data source named SqlDataSource1. Although it's unlikely that any user will have more than a few blogs (most will have only one), paging is enabled for this GridView control.
- → 4 The first column of the GridView control is a template column that specifies two templates:
  - A header template displays the word Blog as the column heading.
  - An item template displays the blog name and title; a link button displays the blog name. Binding expressions are used for the Text and PostBackUrl attributes.

#### **416** Part V: Building Community Applications

- The second column is a bound column that displays the user- $\rightarrow 5$ name field.
- $\rightarrow 6$ The third column control is a bound column that displays the number of posts for the blog, as indicated by the posts field.
- $\rightarrow 7$ The fourth column is a hyperlink field that provides a link to the NewPost.aspx page so the user can create a new post. A format string provides a value for the blog query string.
- $\rightarrow 8$ The SqlDataSource1 data source uses a SELECT statement to retrieve five columns — blogid, name, description, username, and posts — for the user indicated by the username parameter.
- $\rightarrow 9$ The username parameter is defined as a standard parameter. Its value will be supplied in the Page\_Load method of the codebehind file.
- $\rightarrow 10$ This label, text box, and RequiredFieldValidator let the user enter the name for a new blog.
- $\rightarrow 11$ This label, text box, and RequiredFieldValidator let the user enter the description for a new blog.
- $\rightarrow 12$ The Create button lets the user create a new blog using the name and description entered in the text boxes.

If you're using Visual Basic, you should remove the OnClick attribute.

- $\rightarrow 13$ The second data source (SqlDataSource2) provides the INSERT statement used to create a new blog.
- **→ 14** The INSERT statement uses three parameters — username, name, and description — whose values will be set in the codebehind file.

#### The code-behind file for the My Blogs page

Listings 11-16 and 11-17 show the C# and Visual Basic versions of the codebehind file for the My Blogs page. As you can see, it consists of just two methods: Page Load (executed when the page loads) and btnCreate Click, executed when the user creates a new blog.

#### Listing 11-16: The code-behind file for the My Blogs page (C# version)

```
using System;
using System.Data;
using System.Configuration;
using System.Collections;
```

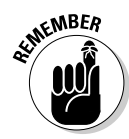

```
using System.Web;
using System.Web.Security;
using System.Web.UI;
using System.Web.UI.WebControls;
using System.Web.UI.WebControls.WebParts;
using System.Web.UI.HtmlControls;
using System.Web.Configuration;
public partial class MyBlogs : System.Web.UI.Page
    protected void Page Load(
                                                          →1
        object sender, EventArgs e)
    {
        SqlDataSource1.SelectParameters["username"]
            .DefaultValue = User.Identity.Name;
    }
    protected void btnCreate Click(
                                                          \rightarrow 2
        object sender, EventArgs e)
    {
        SqlDataSource2.InsertParameters["username"]
            .DefaultValue = User.Identity.Name;
        SqlDataSource2.InsertParameters["name"]
            .DefaultValue = txtBlogName.Text;
        SglDataSource2.InsertParameters["description"]
            .DefaultValue = txtDescription.Text;
        SqlDataSource2.Insert();
        GridView1.DataBind():
    }
```

Two methods in this file merit closer inspection:

- → 1 The Page\_Load method executes when the page loads. It simply sets the value of the username parameter for the SqlDataSource1 data source to the name of the logged-in user. That way the data source retrieves only the current user's blogs.
- → 2 The btnCreate\_Click method executes when the user clicks the Create Blog button. It sets the values of the three Insert parameters, calls the Insert method of the SqlDataSource2 data source, then calls the GridView control's DataBind method so the GridView control will show the new blog.

#### Listing 11-17: The code-behind file for the My Blogs page (VB version)

```
Partial Class MyBlogs
Inherits System.Web.UI.Page
Protected Sub Page_Load( _ →1
ByVal sender As Object, _
ByVal e As System.EventArgs) _
```

Listing 11-17 (continued)

```
Handles Me.Load
    SglDataSource1.SelectParameters("username")
        .DefaultValue = User.Identity.Name
End Sub
Protected Sub btnCreate_Click( _
                                                      \rightarrow 2
        ByVal sender As Object,
        ByVal e As System.EventArgs) _
        Handles btnCreate.Click
    SqlDataSource2.InsertParameters("username") _
        .DefaultValue = User.Identity.Name
    SqlDataSource2.InsertParameters("name") _
        .DefaultValue = txtBlogName.Text
    SqlDataSource2.InsertParameters("description")
        .DefaultValue = txtDescription.Text
    SqlDataSource2.Insert()
    GridView1.DataBind()
End Sub
```

```
End Class
```

### Building the New Post Page

The New Post page lets a registered and logged-in user add a new post to one of his or her blogs. To see this page in action, refer to Figure 11-9. The following sections present the .aspx file and the code-behind files for this page.

### The NewPost.aspx page

The .aspx file for the New Post page is shown in Listing 11-18. This page uses text boxes to let the user enter the subject and text for the new post and a SqlDataSource control to provide the INSERT statement used to record the post.

#### The NewPost.aspx page Listing 11-18:

```
<%@ Page Language="C#"
                                                         →1
   MasterPageFile="~/MasterPage.master"
   AutoEventWireup="true"
   CodeFile="NewPost.aspx.cs"
   Inherits="NewPost"
   Title="Blog-O-Rama" %>
<asp:Content ID="Content1" Runat="Server"
                                                         →2
```

```
ContentPlaceHolderID="ContentPlaceHolder1" >
→3
 Subject:
   <asp:TextBox ID="txtSubject" runat="server"
                                               \rightarrow 4
        Width="400px"/>
     <asp:RequiredFieldValidator runat="server"
      ID="RequiredFieldValidator1"
      ControlToValidate="txtSubject"
      ErrorMessage="Subject is required"
      Display="Dynamic" />
   Text:
   <asp:TextBox ID="txtPostText" runat="server"
                                               →5
        TextMode="MultiLine"
        Height="250px"
        Width="400px" />
     <asp:RequiredFieldValidator runat="server"
      ID="RequiredFieldValidator2"
      ControlToValidate="txtPostText"
      ErrorMessage="Text is required"
      Display="Dynamic" />
   <asp:Button ID="btnPost" runat="server"
                                               →6
   Text="Post" OnClick="btnPost_Click" />
<asp:Button ID="btnCancel" runat="server"
                                               →7
   PostBackUrl="~/Admin/MyBlogs.aspx"
   Text="Cancel" />
<asp:SqlDataSource ID="SqlDataSource1"
                                               →8
   runat="server"
   ConnectionString
     ="<%$ ConnectionStrings:BlogConnectionString %>"
   InsertCommand="INSERT INTO [Posts]
       ([blogid], [subject], [post])
      VALUES (@blogid, @subject, @post) " >
   <InsertParameters>
```

#### Listing 11-18 (continued)

| <asp:querystringparameter <br="" name="blogid">QueryStringField="blog"<br/>""maa="String" /&gt;</asp:querystringparameter> | →9  |
|----------------------------------------------------------------------------------------------------|-----|
| <pre> string /&gt;  <asp:controlparameter <="" name="subject" pre=""></asp:controlparameter></pre>                         | →10 |
| ControlID="txtSubject"                                                                                                    |     |
| PropertyName="Text"                                                                                                    |     |
| Type="String" />                                                                                                    |     |
| <asp:controlparameter <="" name="post" td=""><td>→11</td></asp:controlparameter>                                           | →11 |
| ControlID="txtPostText"                                                                                                    |     |
| PropertyName="Text"                                                                                                    |     |
| Type="String" />                                                                                                    |     |
|                                                                                                    |     |
|                                                                                                    |     |
|                                                                                                    |     |

</asp:Content>

The most important lines of this file are described in the following paragraphs:

- $\rightarrow 1$ You will have to change the Language, AutoEventWireup, and CodeFile attributes in the Page directive if you use Visual Basic instead of C#.
- $\rightarrow 2$ The <Content> element provides the content that's displayed for the page.
- $\rightarrow 3$ This page uses an HTML table to manage the layout of its controls.
- **→ 4** A text box lets the user enter the subject for the new post. Note that a RequiredFieldValidator is used to ensure that the user doesn't leave the subject blank.
- $\rightarrow 5$ A multi-line text box lets the user enter the text of the new post. Again, a RequiredFieldValidator is used to make sure the post isn't left blank.
- $\rightarrow 6$ The Post button causes the new post to be added to the database. You should remove the OnClick attribute if you're using Visual Basic instead of C#.
- $\rightarrow 7$ The Cancel button cancels the post and returns to the My Blogs page.
- Although this page doesn't use bound controls, a SQL Data Source **→ 8** is still used to insert the post into the database. The INSERT statement requires three parameters: blogid, subject, and post.
- $\rightarrow 9$ The value of the blogid parameter is obtained from the query string named blog.

- $\rightarrow$  10 The subject parameter is bound to the Text property of the txtSubject text box.
- $\rightarrow$  11 The post parameter is bound to the Text property of the txtPostText text box.

# The code-behind file for the New Post page

Listings 11-19 and 11-20 present the C# and Visual Basic versions of the codebehind file for the New Post page. As you can see, these code-behind files contain just one method, which handles the click event for the Post button.

#### Listing 11-19: The code-behind file for the New Post page (C#)

```
using System;
using System.Data;
using System.Configuration;
using System.Collections;
using System.Web;
using System.Web.Security;
using System.Web.UI;
using System.Web.UI.WebControls;
using System.Web.UI.WebControls.WebParts;
using System.Web.UI.HtmlControls;
public partial class NewPost : System.Web.UI.Page
{
    protected void btnPost_Click(
                                                         →1
        object sender, EventArgs e)
    {
        SqlDataSource1.Insert();
        Response.Redirect("MyBlogs.aspx");
    }
```

There's only one numbered line to consider for this listing:

→ 1 The btnPost\_Click method executes when the user clicks the Post button. This method calls the Insert method of the data source to insert the new post into the Posts table. Then it redirects the user back to the MyBlogs.aspx page. Pretty simple, eh?

#### Listing 11-20: The code-behind file for the New Post page (VB)

```
Partial Class NewPost
    Inherits System.Web.UI.Page
    Protected Sub btnPost_Click( _
                                                        →1
           ByVal sender As Object, _
            ByVal e As System.EventArgs) _
            Handles btnPost.Click
        SqlDataSource1.Insert()
        Response.Redirect("MyBlogs.aspx")
   End Sub
End Class
```

# Part VI The Part of Tens

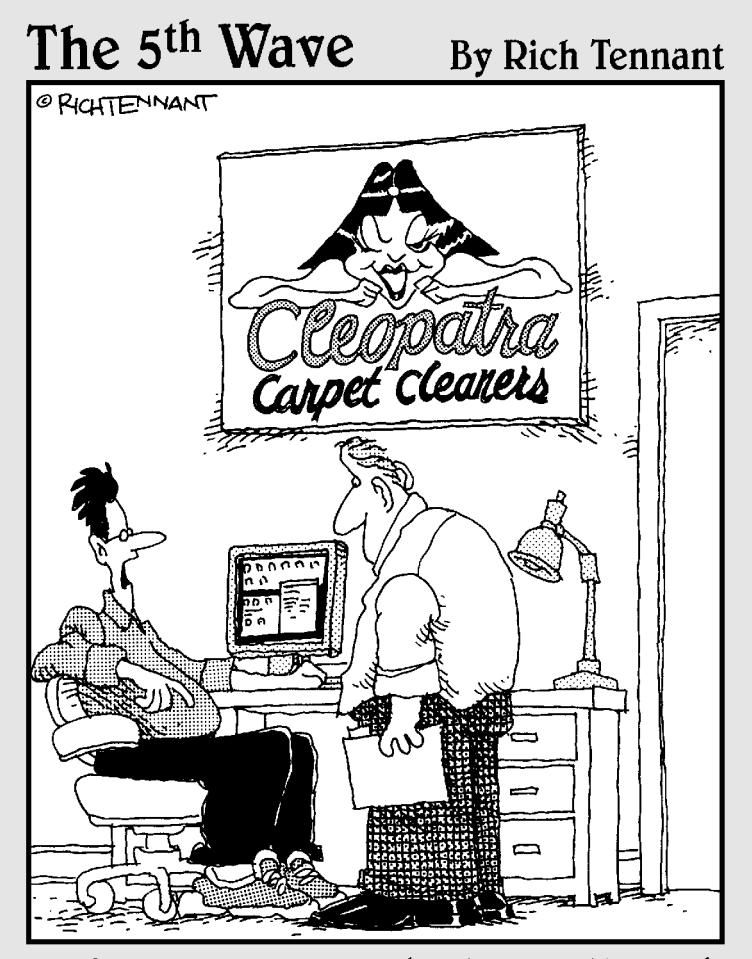

"So far our Web presence has been pretty good. We've gotten some orders, a few inquiries, and nine guys who want to date our logo."

#### In this part . . .

f you keep this book in the bathroom, the chapters in this section are the ones that you'll read most. Each chapter consists of ten (more or less) entertaining (okay, *useful*) things that are worth knowing about various aspects of ASP.NET programming. Without further ado, here they are, direct from the home office in sunny Fresno, California.

### **Chapter 12**

## **Ten New Features of ASP.NET 2.0**

. . . . . . . . . . . . . . . . . . . .

. . . . . . . . . . . . . . . .

#### In This Chapter

- ▶ The new code-behind model
- **Special application folders such as** App\_Code **and** App\_Data
- Master Pages
- ▶ Login controls
- Data controls
- ▶ The Wizard control
- ▶ The Generics feature

. . . . .

This book assumes that you already know a bit of ASP.NET programming. Okay, you don't have to be an expert, but this book is not a beginner's tutorial; it assumes you know the basics — concepts such as how to code ASP tags to create server controls, and how to write Visual Basic or C# code to handle events such as button clicks.

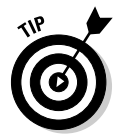

If you have never written a line of ASP.NET code, I suggest you put this book down momentarily and spend some quality time in a copy of my book, *ASP.NET 2.0 All-In-One Desk Reference For Dummies*, published (of course) by the good people at Wiley.

With that important disclaimer out of the way, I realize that although you may have worked with ASP.NET 1.0 or 1.1, this may well be your first exposure to ASP.NET 2.0, the new release issued in November 2005. ASP.NET 2.0 introduces a bevy of new and important features to the ASP.NET programmer's tool chest.

And so, without further ado, this chapter introduces you to ten of the best new features of ASP.NET 2.0. You'll find that all applications presented in this book use one or more of these new features. And each of these new features is used at least once in this book.

Note that this isn't a comprehensive list of what's new in ASP.NET 2.0. Instead, I've focused on the new programming features that I've utilized to create the applications in this book. I didn't include features that I didn't use in these applications, such as Web Parts or Themes.

### The New Code-Behind Model

ASP.NET has always supported a programming technique called *code-behind*, but ASP.NET 2.0 introduces some important changes to the way code-behind works.

Code-behind lets you separate the code that *defines the appearance* of a Web page from the code that *executes in response to events* such as loading the page or clicking a button. The code that defines a page's appearance is stored in a file called an *aspx* file, which includes both HTML and ASP tags and has the extension .aspx. (For example, the aspx file for a page named default is default.aspx.) The file that contains the code that's run in response to page events — called the *code-behind file* — has the extension .vb or .cs, depending on the programming language being used. For example, if the language is Visual Basic, the code-behind file for the default.aspx page is default.aspx.vb. If the language is C#, this code-behind file is named default.aspx.cs.

In other words, there are two files for each page of an ASP.NET application: an .aspx file that defines the appearance of the page and a code-behind file that provides the executable code for the page.

From a simple programming perspective, the code-behind file in ASP.NET 2.0 works pretty much the same as it does in ASP.NET 1.*x*. For example, if you double-click a button in Visual Studio's Design view, the code editor opens and Visual Studio generates a method that handles the click event for the button. Then this method executes whenever a user clicks the button.

Looks familiar enough, but what's actually happening behind the scenes is very different in ASP.NET 2.0 from what it was in ASP.NET 1.*x*. The details (which are pretty intricate) depend on a new feature of ASP.NET 2.0 called *partial classes* — a capability of splitting the code that defines a class into two or more source files.

Aside from the behind-the-scenes differences, the new code-behind model has one very practical and important difference: the code-behind file in ASP.NET 2.0 does not have any code that's generated by Visual Studio. In ASP.NET 1.*x*, the code-behind file had a hidden region of code (labeled "Web Form Designer Generated Code") that was required to keep the code-behind file synchronized with the .aspx file. As a result, it was possible — and all too common — for the .aspx file and the code-behind file to fall out of sync with each other.

If (for example) you deleted or changed the name of a control in the .aspx file, the corresponding definition for the control in the code-behind file might not be deleted or changed. Then, when you tried to run the page, a compiling

error would occur. This type of problem happens much less frequently in Visual Studio 2005 than it used to in previous versions — and that's because the code-behind file doesn't include any generated code.

ASP.NET 2.0 also provides a *code-beside model*, in which the C# or VB code is embedded within the .aspx file rather than stored as a partial class in a separate file. To use the code-beside model, you simply uncheck the Place Code in Separate File option in the dialog box that appears when you create a new page. As a general rule, I prefer code-behind to code-beside because code-behind provides better separation of the application's presentation and logic code. However, some programmers prefer code-beside because of its simplicity, especially for smaller projects. All of the examples in this book use code-behind.

### App\_ Folders

In addition to the difference in the way code-behind works, ASP.NET 2.0 also introduces a set of special application folders you can use in your applications.

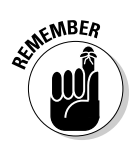

These folders have reserved names, so you shouldn't create your own application folders using these names. Here's a list of the application folders you can use:

- App\_Data: Contains any Access databases used by the application. Other types of databases can be stored here, too, but SQL server databases are typically stored in a separate folder that's not part of the application's folder structure.
- App\_Code: Contains class files used by the application. If you create utility or helper classes, database-access classes, or classes that define business objects, this is where you should place them.
- ✓ App\_GlobalResources: Contains resources you place in this folder to be accessed by any page in the application.
- ✓ App\_LocalResources: Contains resources that are available only to pages in the same folder as the App\_LocalResources folder.
- ✓ App\_WebReferences: Contains references to Web services.
- ✓ App\_Browsers: Contains browser-definition files. ASP.NET uses these files to identify the capabilities of individual browsers.

Note that some of these folders are created automatically by Visual Studio when they're needed and others can be added by right-clicking the Web site in Solution Explorer and choosing the Add ASP.NET Folder command.

### Master Pages

One of the most common requirements for any Web application is to create a unified look for all the pages that make up the application. In ASP.NET 1.*x*, the only easy way to do that was to specify a user control to create every element common to all the application's Web pages. For example, you might create one user control apiece for the banner that appears at the top of each page and a navigation menu that appears on the left side of each page. Then you'd have to make sure that each page included these user controls, as well as layout elements (such as tables or CSS positioning elements) to provide a consistent layout for the page. (Hassles, anyone?)

ASP.NET 2.0 introduces a major new feature called *Master Pages* — an easy way to provide a consistent layout for all the pages in a Web site. A Master Page is a page that provides a layout within which the content from one or more *Content pages* is displayed. When a user requests a Content page, the elements from the Master Page specified by the Content page are added to the elements from the Content page to create the final page that's rendered to the browser. Figure 12-1 shows how this works.

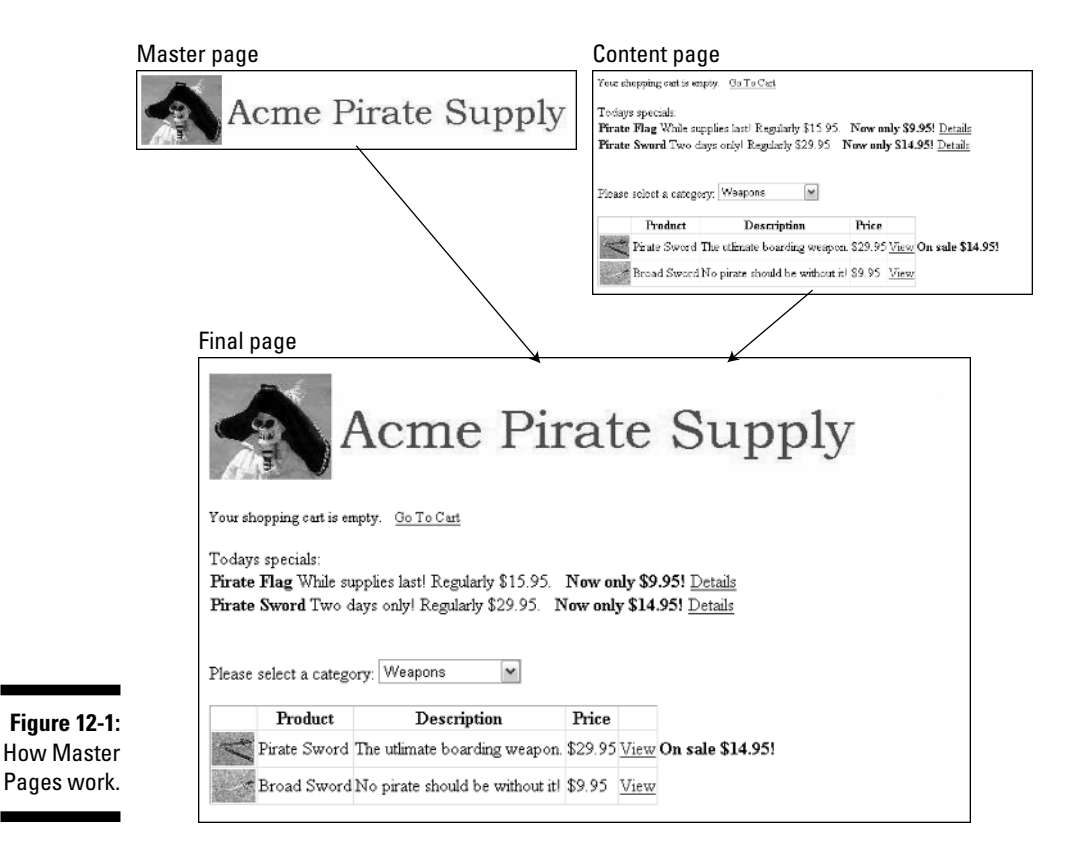

428

The Master Page itself includes the content displayed on each page that uses the master. In addition, it contains one or more *content placeholder* controls (contentplaceholder) that specify where to display content from the Content page. For example, the Master Page shown in Figure 12-1 includes a banner and a sidebar displayed for each Content page that uses this master plus a content placeholder that displays information from the Content page.

#### Creating a Master Page

To create a Master Page in Visual Studio 2005, follow these steps:

#### 1. Choose the Web Site Add New Item command.

This brings up the Add New Item dialog box (shown in Figure 12-2), which lists the various templates available for adding new items to a project.

|                                     | Add New Item - C:\Documents and Settings\Doug\My Documents\Visual Studio 2005\WebSites\Web 2                                                        |                            |                                                                                                    |                                        |                                                                                                    |                                      |        |  |
|-------------------------------------|----------------------------------------------------------------------------------------------------|----------------------------|----------------------------------------------------------------------------------------------------|----------------------------------------|----------------------------------------------------------------------------------------------------|--------------------------------------|--------|--|
|                                     | Templates:                                                                                                    |                            |                                                                                                    |                                        |                                                                                                    |                                      |        |  |
|                                     | Visual Studio installed templates                                                                                                    |                            |                                                                                                    |                                        |                                                                                                    |                                      | ^      |  |
|                                     | Web Form<br>HTML Page<br>Style Sheet<br>XML File<br>Resource File<br>Generic Hand<br>Mobile Web Fr<br>JScript File<br>Class Diagram<br>My Templates | er<br>xm                   | Master Page<br>Web Service<br>Global Application<br>SQL Database<br>Ste Map<br>SQL Database<br>Ste Map<br>SQL Stervis File<br>Mobile Web User<br>Skin File | i Class<br>Control                     | E Web User Cont<br>Class<br>Web Configural<br>Text File<br>DataSet<br>Crystal Report<br>Mobile Web Cor<br>DataSet<br>Frowser File | rol<br>tion File<br>nfiguration File |        |  |
| 51 40 0                             | A form for Web Applications                                                                                                    |                            |                                                                                                    |                                        |                                                                                                    |                                      |        |  |
| Figure 12-2:<br>The Add<br>New Item | <u>N</u> ame:<br>Language:                                                                                                    | Default3.aspx<br>Visual C# | v [                                                                                                    | ✓ Place code in sep Select master page | arate file<br>ge                                                                                                    |                                      |        |  |
| dialog box.                         |                                                                                                    |                            |                                                                                                    |                                        |                                                                                                    | Add                                  | Cancel |  |

- 2. Select Master Page from the list of templates.
- 3. Enter the name you want to use for the new Master Page.
- 4. Select the programming language you want to use.

Make sure the Place Code in Separate File option is selected.

5. Click OK.

The Master Page is created.

Listing 12-1 shows the .  ${\tt aspx}$  code that's generated for a new Master Page.

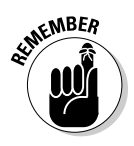

#### Listing 12-1: The default code for a Master Page

```
<%@ Master Language="C#" AutoEventWireup="true"
                                                          →1
    CodeFile="MasterPage.master.cs" Inherits="MasterPage"
           %>
<!DOCTYPE html PUBLIC "-//W3C//DTD XHTML 1.1//EN"
           "http://www.w3.org/TR/xhtml11/DTD/xhtml11.dtd">
<html xmlns="http://www.w3.org/1999/xhtml" >
<head runat="server">
    <title>Untitled Page</title>
</head>
<body>
    <form id="form1" runat="server">
    <div>
        <asp:contentplaceholder id="ContentPlaceHolder1" \rightarrow 2
            runat="server">
        </asp:contentplaceholder>
    </div>
    </form>
</bodv>
</html>
```

Just two key points in this listing:

- → 1 Instead of a Page directive, Master Pages begin with a Master directive. This directive indicates that the page is a Master Page and specifies the language used (in this case, C#), whether automatic event wiring is used, the name of the code-behind file, and the name of the class defined by the code-behind file.
- → 2 The <ContentPlaceHolder> element (<asp:ContentPlace Holder>) is used to mark the location on the page where the content from the content file should appear. In the default Master Page, the <ContentPlaceHolder> simply fills the entire page; in an actual Master Page, you add elements outside the <ContentPlaceHolder>.

#### Completing a Master Page

Okay, the default Master Page shown in Listing 12-1 isn't very useful as is; it doesn't provide any elements that appear automatically on each page. You can fix this sad state of affairs by adding (well, yeah) elements that appear on each page: Simply edit the Master Page in Design or Source view. For example, Listing 12-2 shows the code for the Master Page that's illustrated in Figure 12-1.

```
Listing 12-2: A Master Page with a banner image
```

```
<%@ Master Language="C#" %>
<!DOCTYPE html PUBLIC "-//W3C//DTD XHTML 1.1//EN"
           "http://www.w3.org/TR/xhtml11/DTD/xhtml11.dtd">
<html xmlns="http://www.w3.org/1999/xhtml" >
<head runat="server">
    <title>The Acme Pirate Shop</title>
</head>
<body>
    <form id="form1" runat="server">
    <div>
        <img src="Images/Banner.jpg" />
        <asp:contentplaceholder id="ContentPlaceHolder1"
           runat="server">
        </asp:contentplaceholder>
    </div>
    </form>
</body>
</html>
```

As you can see, the only difference between this code and the code in Listing 12-1 is that I added an .img tag immediately before the <ContentPlace Holder> element. This image tag displays the banner that appears at the top of each page that uses this Master Page.

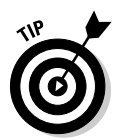

Any content you add between the start and end tags of the <ContentPlace Holder> element will be treated as *default content* — stuff that's rendered only when the Master Page is used by a Content page that *doesn't* specifically provide a <Content> element for the <ContentPlaceHolder>.

### Creating a Content page

Listing 12-3 shows the code for an empty Content page. Of course, for this page to be useful, you must add (what a concept) some actual content.

#### Listing 12-3: The default code for a Content page

A few short, sweet paragraphs describe the key points of this listing:

→ 1 The Page directive uses the MasterPageFile attribute to indicate the name of the Master Page file to use for the page. In this example, the Master Page is ~/MasterPage.master, which happens to be the name of the file that was shown in Listing 12-3.

In ASP.NET 2.0, the tilde (~) represents the application's root folder. Thus the line is saying that the MasterPage.master file is in the application's root folder.

→ 2 This is the <Content> element that defines the content that will appear on the page. The ContentPlaceHolderID attribute provides the name of the Master Page's contentplaceholder in which the content should appear. (In this case, the content will appear in the ContentPlaceHolder1 placeholder.)

Note that the actual content for the page should appear between the opening tag (<asp:Content>) and the closing tag (</asp:Content>) for the placeholder.

### New Data Controls

For ASP.NET 2.0, Microsoft has completely revamped data access. The old ADO.NET classes (such as SqlConnection, SqlCommand, SqlDataAdapter, and DataSet) are still there, as are the old data-bound controls (such as Repeater, DataList, and DataGrid). However, ASP.NET 2.0 introduces a new set of controls that are designed to replace the old way of controlling data. The new data controls include *data sources* such as SqlDataSource (which simplify the task of connecting to databases and retrieving and updating data) as well as new data controls such as GridView, FormView, and DetailsView that are designed to work with the new data sources.

The goal of the new data features is to dramatically reduce the amount of code you have to write for most database applications. And, for the most part, Microsoft has succeeded in this goal. In most of the applications in this book, you'll find at least one page that retrieves data from a database and doesn't require a code-behind file. That's because the database access is handled declaratively — and often the declarative code is generated entirely by Visual Studio, using wizards.

For most real-world applications, however, some code is still required — and you should be aware that some programmers take a dim view of providing database access through declarative code in the .aspx file. That's because this practice violates one of the basic principles of application design — keeping the presentation and data-management aspects of an application separate. For example, the Shopping Cart application presented in Chapter 6 keeps presentation apart from data access by providing separate classes that

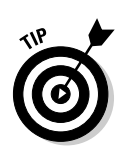

handle the application's data access. As a result, this application avoids using the declarative data-access features of ASP.NET 2.0.

The following sections describe the new data access controls you'll use most: SqlDataSource, GridView, FormView, and DetailsView.

### The SqlDataSource control

The new SqlDataSource connects to a SQL database and binds controls such as DataList, GridView, and DetailsView to SQL data retrieved from SQL databases such as Microsoft's own SQL Server and Access. This control isn't rendered on the page, so it isn't visible to the user when the application runs. However, it is visible in the Web Designer in Visual Studio, so you can work with it in Design view.

The following paragraphs describe some of the more important features of the SqlDataSource control:

- It uses the ADO.NET data provider classes to connect to relational databases. As a result, you can use it to access several different types of databases, including Microsoft SQL Server, Access, and Oracle.
- The connection string can be automatically retrieved from the application's web.config file, so you don't have to code the connection string on the page.
- Each SqlDataSource control has a Select command associated with it via the SelectCommand property. The data source executes this command whenever it needs to retrieve data from the database. You can also manually execute this Select command by calling the data source's Select method.
- ✓ The SqlDataSource control can also have an Insert, Update, and Delete command associated with it via InsertCommand, Update Command, and DeleteCommand properties. When you bind a SqlDataSource control to a data control such as GridView or FormView, the data control executes these commands when the user inserts, updates, or deletes data. In addition, you can manually execute these commands by calling the data source's Insert, Update, or Delete methods.
- ✓ The SqlDataSource has three collections of parameters that provide values for the Select, Insert, Update, and Delete commands. These parameter collections are accessed via the SelectParameters, InsertParameters, UpdateParameters, and DeleteParameters collections. The parameters can be bound to a property of another control (for example, the Text property of a text box or the SelectedValue property of a drop-down list), a query string, a value retrieved from session state, a cookie, or a form field.

- ✓ You can configure a SqlDataSource so the SELECT statement returns an ADO.NET dataset or a data reader. The data reader is more efficient if you simply want to display read-only data on a page. If you want to update the data — or if you want to filter, sort, or page the data — you should use a dataset. (The default mode is dataset.)
- The SqlDataSource control can be configured to automatically cache data. As a result, you no longer have to write code to cache data.

The following example shows a basic SqlDataSource control from the Product Catalog application presented in Chapter 5:

```
<asp:SqlDataSource ID="SqlDataSource2"
    runat="server"
    ConnectionString=
        "<%$ ConnectionStrings:ConnectionString %>"
    SelectCommand="SELECT catid, name, [desc]
        FROM Categories ORDER BY name">
</asp:SqlDataSource>
```

This data source simply retrieves the catid, name, and desc columns from the Categories table in the database, sorting the rows by name.

Here's a more complicated SqlDataSource control, from the Maintenance application presented in Chapter 7:

```
<asp:SqlDataSource ID="SqlDataSource1"
   runat="server"
   ConflictDetection="CompareAllValues"
   ConnectionString=
    "<%$ ConnectionStrings:MaintConnectionString %>"
   SelectCommand="SELECT [catid],
                 [name], [desc]
           FROM [Categories] ORDER BY [catid]"
   InsertCommand="INSERT INTO [Categories]
                   ([catid], [name], [desc])
           VALUES (@catid, @name, @desc)"
   UpdateCommand="UPDATE [Categories]
            SET [name] = @name, [desc] = @desc
            WHERE [catid] = @original_catid
             AND [name] = @original name
             AND [desc] = @original_desc"
   DeleteCommand="DELETE FROM [Categories]
           WHERE [catid] = @original_catid
              AND [name] = @original_name
              AND [desc] = @original_desc" >
   <InsertParameters>
        <asp:Parameter Name="catid"
           Type="String" />
        <asp:Parameter Name="name"
           Type="String" />
```

```
<asp:Parameter Name="desc"
            Type="String" />
    </InsertParameters>
    <UpdateParameters>
        <asp:Parameter Name="name"
            Type="String" />
        <asp:Parameter Name="desc"
            Type="String" />
        <asp:Parameter Name="original_catid"
            Type="String" />
        <asp:Parameter Name="original_name"
            Type="String" />
        <asp:Parameter Name="original_desc"
            Type="String" />
   </UpdateParameters>
   <DeleteParameters>
        <asp:Parameter Name="original_catid"
            Type="String" />
        <asp:Parameter Name="original_name"
            Type="String" />
        <asp:Parameter Name="original desc"
            Type="String" />
    </DeleteParameters>
</asp:SqlDataSource>
```

This SqlDataSource specifies all four command types (Select, Insert, Update, and Delete) as well as parameters for the INSERT, UPDATE, and DELETE statements.

In some cases, you may want to access data from a SqlDataSource in code. For example, the Shopping Cart application presented in Chapter 6 needs to retrieve data from the current record so it can use the data to update the ShoppingCart item in session state. To do this, it calls the data source's Select method, which returns an object defined by the DataView class. It then uses the DataView object to get the DataRowView object for the first row returned by the SELECT statement. Then it can access the individual fields for the row. Here's the code (in C#):

```
DataView dv = (DataView)SqlDataSource1.Select(
    DataSourceSelectArguments.Empty);
DataRowView dr = dv[0];
string ID = (String)dr["ProductID"];
string Name = (string)dr["Name"];
decimal Price;
if (dr["SalePrice"] is DBNull)
    Price = (decimal)dr["Price"];
else
    Price = (decimal)dr["SalePrice"];
```

#### **Other Data Sources**

Besides the SqlDataSource control, ASP.NET 2.0 includes several other data-source controls that let you work with different types of data. The other data-source controls include:

- AccessDataSource: A data source that connects directly to a Microsoft Access database.
- ObjectDataSource: A data source that connects to a custom business class. This data source lets you write custom classes to access your databases, while still taking advantage of the data-binding features

available in controls such as GridView and DetailsView. (Note, however, that programming with the ObjectData Source is more difficult and limited than programming with the SqlDataSource.)

- XmlDataSource: Lets you bind to XML data.
- SiteMapDataSource: A special data source that's used with ASP.NET 2.0 sitenavigation controls, which let you create menus to navigate your Web site.

Notice that one of the fields (SalePrice) allows nulls, so its value must be tested for DBNull. Here's the equivalent code in Visual Basic:

```
Dim dv As DataView
dv = SqlDataSource1.Select( _
DataSourceSelectArguments.Empty)
Dim dr As DataRowView = dv(0)
Dim ID As String = dr("ProductID")
Dim name As String = dr("Name")
Dim Price As Decimal
If TypeOf (dr("SalePrice")) Is DBNull Then
Price = dr("Price")
Else
Price = dr("SalePrice")
End If
```

#### The GridView control

The GridView control replaces the old DataGrid control as the way to display data in a tabular format. The GridView control has several features that weren't available in the DataGrid control. In particular:

- ✓ Binding to the new data source controls, including SqlDataSource.
- Automatic paging, which makes it easy to display just a subset of rows at a time. You can specify the number of rows to display on each page and can specify the appearance of the paging controls.

- Automatic sorting, which lets the user click a column heading to sort the data.
- ✓ Updating and deleting. However, you can't insert a new row using the GridView control.

Each column in a GridView control is represented by a column that can be bound to a data field. There are actually seven different types of columns you can create:

- ✓ BoundField: A column bound to a data source field.
- ✓ ButtonField: A column that contains a button.
- CheckBoxField: A column that displays a check box.
- ✓ CommandField: A column that displays one or more command buttons (command buttons include Select, Edit, and Delete).
- HyperLinkField: A column that displays a data source field as a hyperlink.
- ImageField: A column that displays an image. The URL for the image is provided by a data source field.
- ✓ TemplateField: A column that uses a template to specify its contents.

Here's a GridView control that has five columns. Three of the columns are bound to fields in the data source (catid, name, and desc). The other two columns display command buttons that let the user edit or delete a row, like this:

```
<asp:GridView ID="GridView1" runat="server"
    AutoGenerateColumns="False"
    DataKeyNames="catid"
    DataSourceID="SqlDataSource1"
    OnRowDeleted="GridView1_RowDeleted"
    OnRowUpdated="GridView1_RowUpdated">
    <Columns>
        <asp:BoundField DataField="catid"
            HeaderText="ID" ReadOnly="True">
            <HeaderStyle HorizontalAlign="Left" />
            <ItemStyle Width="80px" />
        </asp:BoundField>
        <asp:BoundField DataField="name"
            HeaderText="Name">
            <HeaderStyle HorizontalAlign="Left" />
            <ItemStyle Width="100px" />
        </asp:BoundField>
        <asp:BoundField DataField="desc"
            HeaderText="Description">
            <HeaderStyle HorizontalAlign="Left" />
```

```
<ItemStyle Width="400px" />
</asp:BoundField>
<asp:CommandField
CausesValidation="False"
ShowEditButton="True" />
<asp:CommandField
CausesValidation="False"
ShowDeleteButton="True" />
</Columns>
</asp:GridView>
```

#### The DetailsView control

The DetailsView control displays one row from a data source at a time by rendering an HTML table. The HTML table contains one row for each field in the data source.

The DetailsView control supports paging, so you can use it to display one row of a data source that returns multiple rows. Then the DetailsView control displays paging controls that let the user navigate through the data.

But a more common way to use the DetailsView control is in combination with a GridView control or other list control that enables the user to select a row. Then the data source for the DetailsView control uses a Select parameter that's bound to the SelectedValue property of the GridView or other list control. When the user selects a row, the DetailsView control's data source retrieves the row and the DetailsView control displays the details for that row.

Here's a typical DetailsView control, adapted from the Product Catalog application that was presented in Chapter 5:

```
<asp:DetailsView ID="DetailsView1"
runat="server"
AutoGenerateRows="False"
DataKeyNames="productid"
DataSourceID="SqlDataSource1" >
<Fields>
<asp:BoundField DataField="name" />
<asp:BoundField DataField="shorttext" />
<asp:BoundField DataField="longtext" />
<asp:BoundField DataField="longtext" />
<asp:BoundField DataField="longtext" />
<asp:BoundField DataField="price"
DataFormatString="<br />{0:c}" />
</Fields>
```

This DetailsView control displays four fields from the data source: name, shorttext, longtext, and price. The price field uses a format string to apply a format to the data.

#### The FormView Control

The FormView control is similar to the DetailsView control. However, instead of rendering data as an HTML table, the FormView control uses templates that let you specify exactly how you want it to render the data. It gives you these template choices:

- EmptyItemTemplate: Rendered if the data source is empty.
- ItemTemplate: Displays data in read-only mode.
- EditItemTemplate: Displayed when the FormView control is in Edit mode.
- InsertItemTemplate: Displayed when the FormView control is in Insert mode.
- ✓ HeaderTemplate: Displayed at the top of the control.
- ▶ FooterTemplate: Displayed at the bottom of the control.
- ✓ PagerTemplate: Displayed when paging is enabled.

To display data from the data source, you can use the Eval or Bind methods. For example:

```
<asp:Label ID="lblLastName" runat="server"
   Text='<%# Eval("lastname") %>'/>
```

Here, a label is bound to a data-source field named lastname. Here's an example that shows how to bind a text box to the lastname field:

```
<asp:TextBox ID="txtProductID" runat="server"
Width="100px"
Text='<%# Bind("lastname") %>'/>
```

Notice that Bind is used instead of Eval when you want the binding to be two-way — that is, for input as well as output.

You can also include a command button in a template; when the user clicks the button, the specified command is sent to the FormView control. The following commands are allowed:

- Edit: Places the FormView control in Edit mode and displays the EditItemTemplate template.
- ▶ New: Places the FormView control in Insert mode and uses the InsertItemTemplate.
- ✓ Update: Accepts changes made while in Edit mode and updates the data source.

- ✓ Insert: Inserts a row using data entered while in Insert mode.
- ✓ Cancel: Cancels Edit or Insert mode and ignores any changes.

For a complete example of a FormView control, refer to the Product Details page presented in Chapter 5.

### Login Controls

ASP.NET 2.0 provides an entire set of controls that make it easy to create applications for which users must register and log in. These controls include:

- ✓ Login: Lets the user log in by entering a user name and password.
- ✓ CreateUserWizard: Lets the user create a new user account.
- ✓ PasswordRecovery: Lets the user retrieve a forgotten password.
- ✓ ChangePassword: Lets the user change his or her password.
- LoginView: Displays the contents of a template as appropriate to the user's login status.
- LoginStatus: If the user is logged in, displays a link that logs the user off. If the user isn't logged in, displays a link that leads to the application's login page.
- LoginName: Displays the user's login name if the user is logged in.

You'll find more information about using these controls in Chapters 3 and 4.

### The Wizard Control

The Wizard control lets you create wizards that walk the user through a series of steps. Each step can include any content and controls you want it to include. Only one step at a time is displayed, along with navigation buttons that let the user move from step to step.

To define the steps of a Wizard, you use the <WizardSteps> element. This element, in turn, can contain one or more <WizardStep> child elements. There are five different types of steps you can create:

- Start: The first step, which includes a Next button but not a Previous button.
- **Step:** An intermediate step, with both a Next and a Previous button.

- ✓ Finish: The next-to-last step. Instead of a Next button, this step includes a Finish button.
- ✓ Complete: The final step, displayed after the user clicks the Finish button. No navigation buttons are included on this step.
- Auto: The Wizard control determines the step type according to its position in the <WizardSteps> element. For example, the first step declared is the start step.

Here's a basic skeleton of a simple Wizard control with three steps:

For more information about using the Wizard control, refer to Chapter 6.

### **The Generics Feature**

*Generics* is a new language feature introduced with ASP.NET 2.0. It applies to both C# and Visual Basic. The basic idea of the Generics feature is to let you create type-specific classes — particularly, to create strongly typed collection classes that have specified uses.

One of the problems most common to working with collections is that the collections store objects of type <code>Object</code> — that is, a collection can store *any* type of object. So, if you want to store a collection of <code>Product</code> objects, you might declare an <code>ArrayList</code> and add <code>Product</code> objects to it. Note, however, that nothing prevents you from adding a <code>Customer</code> object to the array list; the Add method of the <code>ArrayList</code> class accepts any object. Result (all too often): mishmash.

With the Generics feature, you can designate the type of object a collection can hold when you declare the collection. For example, you can create an ArrayList that can hold only Product objects. Then the compiler won't let you add a Customer object to the list.

#### **Other New Features of ASP.NET 2.0**

This chapter describes the new ASP.NET 2.0 features that I used in the applications presented in this book. But ASP.NET 2.0 has many other new features as well. Here are a few of the more important ones:

Navigation controls: A set of controls that let you build site-navigation features into your Web applications. These controls include a Menu control for creating menus, a SiteMapPath control that displays a path to the current page, and a TreeView control that displays the site's navigation structure as a tree.

- WebParts: A set of controls that let you create pages that the user can customize by selecting components called *Web parts*. The WebParts feature is designed to build portal sites similar to the Microsoft portal, MSN.com.
- Themes: A feature that lets you apply formatting to controls and other page elements throughout the application.

The generics features introduces a new namespace (System.Collections. Generic) that provides typed collection classes, including these:

- ✓ List: A generic array list.
- ✓ SortedList: A generic list that's kept in sorted order.
- LinkedList: A generic linked list.
- Stack: A generic last-in, first-out stack.
- ✓ Queue: A generic first-in, first-out queue.
- Dictionary: A generic collection of key/value pairs.
- SortedDictionary: A generic collection of key/value pairs kept in sorted order.

Here's an example in C# that creates a list of Product objects:

```
List<Product> plist;
plist = new List<Product>();
```

Note that you specify the type of object you want contained in a collection by using greater-than (>) and less-than (<) symbols, both when you declare the list and when you instantiate it.

Here it is in Visual Basic, which uses the Of keyword rather than angle brackets:

```
Dim custlist As List(Of Customer)
custlist = New List(Of Customer)()
```

### The Web Site Administration Tool

ASP.NET 2.0 includes a new feature called the *Web Site Administration Tool* that lets you configure web.config settings from a browser-based interface. You can also create the user accounts used by the new Login controls. To use this tool, choose the Web Site ASP.NET Configuration command from within Visual Studio. Note that this tool works only for file system Web sites, which means you probably won't be able to use it for applications that have been deployed to an IIS server and are in production. Figure 12-3 shows the opening page of the Web Site Administration Tool.

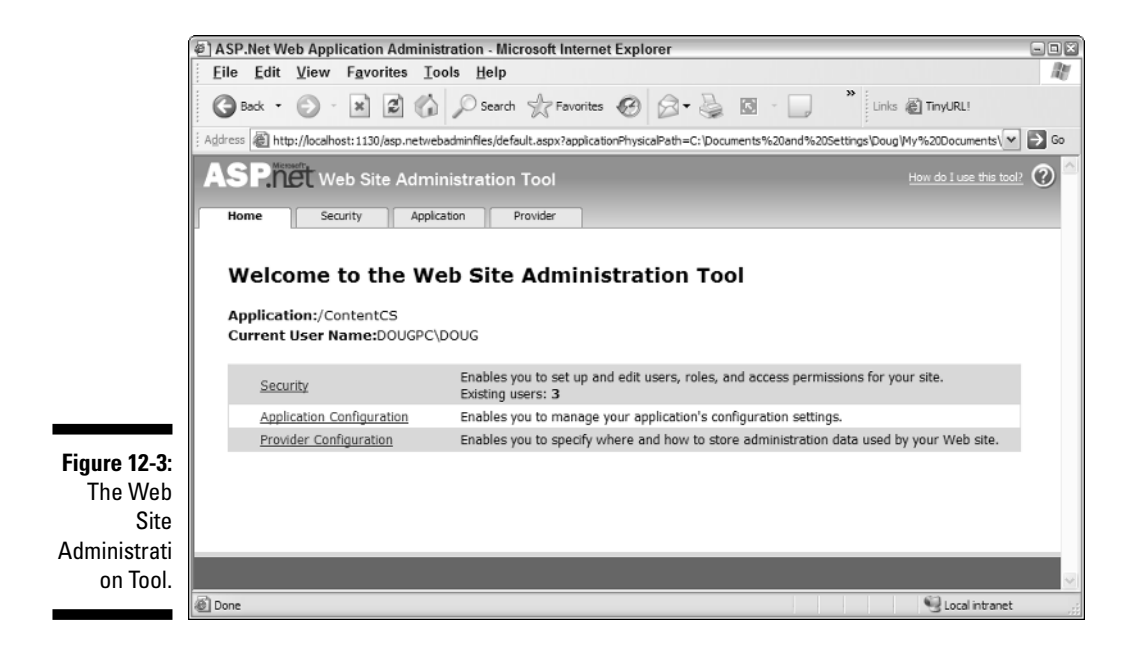

### 444 Part VI: The Part of Tens \_\_\_\_\_

## Chapter 13 Ten Rookie Mistakes

#### In This Chapter

- Coding too soon
- Skimping on documentation
- ▶ Inadequate testing
- Abusing state features
- ▶ Not validating input data
- Reinventing the wheel
- Not asking for help

I you're relatively new to programming in general or ASP.NET Web programming in particular, this chapter is for you. It forewarns you about some of the most common mistakes made by inexperienced developers. Human nature being what it is, experienced developers make these mistakes too; most of them are caused by our desire to get on with the nitty-gritty of programming rather than getting stuck in the more tedious — but vital — aspects of development, such as planning, testing, and documenting our code.

### Coding Too Soon

Probably the most common application development mistake is to start coding too soon. This is a natural mistake to make, since *programming* is what programmers do. But you should resist the temptation to begin writing code for your application until you've thoroughly designed the application and thought through how you will handle the more challenging aspects of the code. In particular, you should make sure your application design addresses the following issues:

How will database access be handled? Will you use ASP.NET data source controls such as SqlDataSource to handle data access declaratively, or will you write custom data access classes? Will you include SQL statements in your code, or will you use stored procedures to store the SQL statements in the database?
#### Part VI: The Part of Tens

- How will you pass state information from page to page? Will you rely on ASP.NET's session-state feature, or will you pass query strings around among the application's pages?
- ✓ How will you protect the application from security breaches? In what ways will the application be vulnerable to attacks such as SQL injections, and how can you design the application to protect itself from such attacks?
- How will the application handle error situations? For example, how do you want it to respond to database-connection problems?

Don't start coding your application until you've resolved these issues.

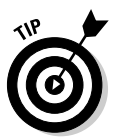

For more complicated applications, it's sometimes a good idea to do a simple version of the application before you write the complete application, just to make sure the application can be done. This proof-of-concept version should focus on the most troublesome parts of the application, such as linkages to other existing applications or tricky database design issues. Once you've established that the application is doable, you'll have the knowledge and confidence you need to prepare a detailed application design.

# Skimping On Documentation

Most developers love good documentation in other people's programs, but they hate *doing* it because it's tedious work. And it involves writing. (I happen to like to write, but I realize that I'm a bit weird. Most people don't like to write.)

Another reason most developers hate documentation is that it doesn't seem productive. Why waste the day writing about what you did yesterday, when you could be writing more code?

The answer is that today you probably *remember* what you did yesterday and why you did it. But six months from now, you won't. So even if you hate doing the documentation, suffer through it; your future self will be glad you did.

Remember that there are two basic kinds of documentation you should prepare. First, you should liberally sprinkle your code with inline comments that explain what's going on. And second, you should prepare separate documents that explain what the application does, how it is designed, and how to use the application.

# **Inadequate Testing**

The most common mistake when testing a computer program is to assume that the purpose of testing is to make sure your program works. That's exactly the opposite of the approach you should take. Instead of trying to prove your program right, you should *try to prove it wrong*. Do everything you can think of to make your program fail.

Always keep in mind the many ways your users will use and abuse your program. Here are just a few crazy things to try when you're testing your applications:

- Try leaving all the input fields blank.
- Try entering data that includes angle brackets < >.
- ✓ After you type data into a data-entry page, hit the browser's Back button to return to the data-entry page — and enter the same data again.
- ✓ After you delete or update a record, hit the browser's Back button, then try to delete or update the same record again.
- ✓ Have someone who has never seen the application before test the application. We developers tend to get into a rut when we test our applications, testing the same things over and over again. You'll be surprised at the errors discovered by someone who has never before seen the application.

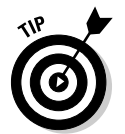

Also, remember the principle of *regression testing*: Whenever you make any change to the application, you need to retest the entire application, not just the part you change. You never know what unintended consequences the change may have.

# Abusing State Features

ASP.NET provides several convenient ways to save state information, including session state and view state. However, it's easy to overuse these features. Here are some ways you can improve the way your application works with state features:

Disable view state for controls that don't need it. By default, most ASP.NET controls enable view state. This needlessly sends state information to the browser for each page. The application will run more efficiently if you use view state only when necessary.

#### Part VI: The Part of Tens

- Try not to save excessive amounts of data in session state. Session state is usually stored in server RAM, which is a precious resource shared by all users of the application.
- Remove data from session state as soon as you know you won't need it any more.

# Not Validating Input Data

All data allowed into an application should be validated. ASP.NET includes a rich set of validation controls, and you should rarely code a text box or other input control without at least one validation control to go along with it. At minimum, a text box should include a RequiredFieldValidator if it gathers required data; text boxes that gather numeric data should use validators to ensure that the data is of the correct type (and, if appropriate, within the correct range).

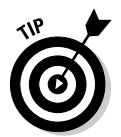

One common omission is to forget to check for negative numbers for values that must be positive. For example, a quantity field in a shopping cart application shouldn't allow negative values.

Another common mistake is to forget to treat query strings as input data. ASP.NET lets you use validation controls to automatically validate input data received from text boxes and other input controls. However, query strings are a form of input data too, but ASP.NET doesn't provide an automatic way to validate them. So you have to write code that manually validates query string fields before your program uses those values. If you don't, malicious users can alter or fake query string values in an attempt to hack your application. A word to the wise: Never assume that a query string contains valid or legitimate data.

# Reinventing the Wheel

I recently needed to write a routine that would sort the letters of a word into alphabetical order. I was working in C, not C# or Visual Basic, so I had no sort function or method available. Rather than work out the details of how to write a sort routine from scratch, I just grabbed a book off my shelf, looked up *sort* in the index, found a good routine, and shamelessly copied it into my program.

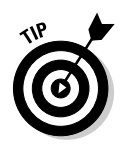

Before you spend hours, days, or weeks writing code, find out if the code you're developing is already available. Odds are it is.

In fact, you should apply this principal to the entire application. You may find that you can purchase a ready-made application that does exactly — or almost exactly — what your application will do. Depending on the purchase price, of course, it may be considerably less expensive to buy the ready-made solution.

# Not Asking for Help

There are plenty of places on the Internet where you can ask for help and get good (and sometimes useful) answers. One of the best-known (and best) is the forums section of www.asp.net. There you can post a question and get answers, usually within a few hours or a day. It always amazes me that other ASP.NET programmers are so often willing to help others with programming problems.

Of course, you shouldn't abuse the willingness of others to help. Don't post questions before you've spent a reasonable amount of time researching the answer yourself and trying several different solutions. In particular, be sure to read whatever the online help has to say about the controls and classes you're having trouble with.

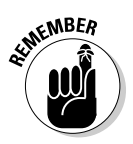

Before you post, search the forum for similar questions. You may well find that someone has already asked your question and the answer to your problem is there, waiting for you to read it.

## 450 Part VI: The Part of Tens \_\_\_\_\_

### **Chapter 14**

# **Ten Database Design Tips**

#### In This Chapter

- ▶ Using the right number of tables
- Avoiding repetition of data
- Avoiding redundant data
- ▶ Using a naming convention
- Avoiding nulls
- Avoiding secret codes
- ▶ Using constraints wisely
- ▶ Using triggers when appropriate
- Using stored procedures

One of the most important aspects of any application-development project is the database design. And so, without further ado, here are ten-orso tips for designing good databases, straight from the Home Office in sunny Fresno, California.

# Use the Right Number of Tables

In *Amadeus* (one of my all-time favorite flicks from the '80s), the Emperor of Germany criticizes one of Mozart's works as having "too many notes." Mozart replies indignantly that he uses neither too many nor too few notes, but the exact number of notes that the composition requires.

So it should be with database design. Your database should have as many tables as the application requires — not more, not fewer. There is no single "right" number of tables for all databases.

Inexperienced database designers have a tendency to use too few tables — sometimes trying to cram an entire database-worth of information into a single table. At the other extreme are databases with dozens of tables, each consisting of just a few fields.

# Avoid Repeating Data

One of the core principles of relational database design is to handle repeating data by breaking it out into a separate table. For example, in the old days of flat-file processing, it was common to create invoice records that had room for a certain number of line items. Thus the invoice record would have fields with names like Item1, Item2, Item3, and so on.

Bad!

Whenever you find yourself numbering field names like that, you should create a separate table. In the case of the invoice record, you should create a separate table to store the line item data.

# Avoid Redundant Data

When designing the tables that make up your database, try to avoid creating redundant data. Whenever redundant data creeps into a database, it introduces the likelihood that the data will become corrupt. For example, suppose you store a customer's name in two different tables. Then, if you update the name in one of the tables but not the other, the database has become inconsistent.

The most obvious type of redundant-data mistake is to create a field that exists in two or more tables. But there are more subtle types of redundant data. For example, consider an Invoice table that contains a LineItemTotal field that represents the sum of the Total fields in each of the invoice's line items. Technically, this field represents redundant data; the data is also stored in the Total fields of each line item.

Whether you should allow this type of redundancy depends on the application. In many cases, it's better to put up with the redundancy for the convenience and efficiency of not having to recalculate the total each time the data is accessed. But it's always worth considering whether the added convenience is worth the risk of corrupting the data.

# Use a Naming Convention

To avoid confusion, pick a naming convention for your database objects and stick to it. That way your database tables, columns, constraints, and other objects will be named in a consistent and predictable way. (Just think of the savings on aspirin.)

You can argue from now until St. Swithen's day about what the naming conventions *should* be. That doesn't matter so much. What does matter is that you make a convention — and follow it.

# Avoid nulls

Allowing nulls in your database tables significantly complicates the application programming required to access the tables. As a result, I suggest you avoid nulls by specifying NOT NULL whenever you can. Use nulls rarely, and only when you truly need them.

Nulls are often misused anyway. The correct use of null is for a value that is unknown; *not* for a blank or empty value. For example, consider a typical address record that allows two address lines, named Address1 and Address2. Most addresses have only one address, so the second address line is blank. The value of this second address line is, in fact, known — it's blank. That's not the same thing as null. Null would imply that the address may have a second address line; we just don't know what it is.

Even for columns that might seem appropriate for nulls, it's usually more convenient to just leave the column value blank for values that aren't known. For example, consider a phone number column in a Customer table. It's safe to assume that all your customers have phone numbers, so it would be correct to use null for phone numbers that you don't know. However, from a practical point of view, it's just as easy to disallow nulls for the phone number column, and leave the unknown phone numbers blank.

# Avoid Secret Codes

Avoid fields with names like CustomerType, where the value of the field is one of several constants that aren't defined elsewhere in the database, such as R for Retail or W for Wholesale. You may have only these two types of customers today, but the needs of the application may change in the future, requiring a third customer type.

An alternative would be to create a separate table of customer-type codes (call it CustomerTypes), and then create a foreign-key constraint so the value of the CustomerType column must appear in the CustomerTypes table.

# **Use Constraints Wisely**

*Constraints* let you prevent changes to the database that violate the internal consistency of your data. For example, a check constraint lets you validate only data that meets certain criteria. For example, you can use a check constraint to make sure the value of a field named Price is greater than zero.

A foreign-key constraint requires that the value of a column in one table must match the value that exists in some other table. For example, if you have a LineItems table with a column named ProductID, and a Products table with a column also named ProductID, you could use a foreign-key constraint to make sure that the ProductID value for each row in the LineItems table matches an existing row in the Products table.

# **Use Triggers When Appropriate**

A trigger is a procedure that kicks in when certain database data is updated or accessed. Triggers are a great way to enforce those database rules that are more complicated than simple constraints. For example, suppose an Invoice table contains an ItemCount column whose value is the number of line items for the invoice. One way to maintain the value of this column automatically would be to create triggers that increment the ItemCount column whenever a line item is inserted, and decrement the ItemCount column whenever a line item is deleted. Sometimes automation is a beautiful thing.

# **Use Stored Procedures**

Stored procedures are SQL procedures that are tucked away in the database and are part of it. There are several advantages to using stored procedures instead of coding SQL in your applications:

- ✓ Using stored procedures removes the burden of SQL programming from your application programmers. Instead, it makes the SOL used to access the database a part of the database itself — no fuss, no muss. All the application programs have to do is call the appropriate stored procedures to select, insert, update, or delete database data.
- $\checkmark$  Stored procedures are more efficient as a way of handling transactions, because the database server handles the entire transaction.
- Stored procedures are also more efficient because they reduce the amount of network traffic between the database server and the Web server.
- Finally, stored procedures are more secure because they reduce the risk of SOL injection attacks.

# Appendix About the CD

included a CD to provide you with all the source code for the applications presented in this book. That way you won't have to type everything in from scratch. In this appendix, I explain the requirements for using the CD — and show you how to install and use the applications.

. . . . . . .

## System Requirements

Basically, any modern PC will be sufficient to run the applications on this CD, provided the computer is powerful enough to run Visual Studio 2005 or Visual Web Developer 2005 Express Edition. Here's what you need at minimum:

- ✓ A PC with a Pentium processor, running at 600MHz or faster. (The faster the better, of course.)
- ▶ 128MB of RAM.
- ✓ Windows XP with Service Pack 2. Or, Windows 2003 Server or Windows 2000 Service Pack 4.
- ✓ At least 1.3 GB of space available on your hard drive. (That's to install Visual Web Developer 2005 Express Edition. The applications on the CD don't require nearly that much disk space.)
- ✓ A monitor that can display at least 800x600 pixels in 256 colors.
- ✓ A mouse or other pointing device.
- ✓ A CD-ROM drive.

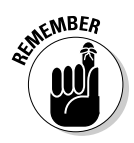

Any way your system can exceed these requirements is, by and large, all to the good — and the more it exceeds them, the better.

# Using the CD

To install the applications on the CD, follow these steps:

#### 1. Insert the CD into your CD-ROM drive.

The license agreement should automatically appear. Note that if you have disabled the AutoRun feature in Windows, you'll have to start the installation program manually. To do so, choose Start=>Run, and then enter d:\start.exe. (Replace d: with the proper drive letter if your CD drive isn't drive d.)

2. Read the license agreement, and then click the Accept button to access the CD.

The CD interface appears, which allows you to install the applications.

## Using the Source Files

The CD contains the source files for all applications presented in this book. Both the C# and Visual Basic versions are included. You can copy any or all of these applications to your hard drive, and then access them from Visual Studio 2005 or Visual Web Developer 2005 Express Edition as file-system applications. Note that the installation program will let you chose to copy just the C# or VB versions of the applications if you want.

Here is the folder structure for the applications:

Apps\LoginCS Apps\LoginVB Apps\CatalogCS Apps\CatalogVB Apps\CartCS Apps\CartVB Apps\MaintCS Apps\MaintVB Apps\OrderListingCS Apps\OrderListingVB Apps\ContentCS Apps\ContentVB Apps\ForumCS Apps\ForumVB

Apps\BlogCS Apps\BlogVB

# Troubleshooting

If you encounter any problems with the applications on the CD, please check my Web site (www.lowewriter.com/apps) for more information. I'll be sure to post any updates or corrections based on feedback from readers like you. You may also find updated versions of the applications.

**Customer care:** If you have trouble with the CD-ROM, please call the Wiley Product Technical Support phone number at (800) 762-2974. Outside the United States, call (317) 572-3994. You can also contact Wiley Product Technical Support at www.wiley.com/techsupport. Wiley Publishing provides technical support only for installation and other general quality-control items.

To place additional orders or to request information about other Wiley products, please call (877) 762-2974.

### 458 ASP.NET 2.0 Everyday Apps For Dummies \_\_\_\_\_

### • Numerics •

1NF (first normal form), 25 2NF (second normal form), 25–26 3NF (third normal form), 26–27 4NF (fourth normal form), 26 5NF (fifth normal form), 26

### • A •

acceptance testing of an applicationdevelopment project, 10 AccessDataSource control, 436 accounts for Content Management System, 303-304 Add New Item dialog box, 429 adding buttons, 42-44 Admin page (User Authentication application) .aspx code, 94-95 Button control, 95 <Content> element, 95 features, 82 illustration, 83 ADO.NET classes, 432 <allow> element, 91 analysis of an application-development project, 10 AnswerLabelText attribute CreateUserWizard control, 63 PasswordRecovery control, 68 App\_Browsers folder, 46-47, 427 App Code folder, 427 App\_Data folder, 46, 427 App\_GlobalResources folder, 46-47, 427 application deployment, 52 application design, 12 application for authentication Admin page, 82-83, 94-95 anonymous users, 90

Change Password page, 86–87, 101–102 Content page, 81-82, 93-94 design decisions, 88 features, 79-80 folders, 88-89 Login page, 81, 95-96 Master Pages, 88, 91-93 page flow, 80 Password Confirmation page, 100–101 Recover Password page, 84-85, 98-100 Recovery Confirmation page, 84-86 Register page, 97-98 Registration page, 82-84 user interface, 80-87 User List page, 86–87, 102–104 web.config file, 89-91 application for blog Blog page, 378, 395-402 Blogs table, 384 Comments page, 379, 402–406 Comments table, 385-386 connection string, 390 CreateBlogDB.sql script, 386-388 database, 383-388 features, 375-376 Home page, 376-377, 392-395 InsertData.sql script, 388-389 Leave Comment page, 379-380, 407-410 log in requirements, 375–376 Login page, 380-381, 410-411 Master Page, 390-392 My Blogs page, 381–382, 412–418 New Post page, 383, 418-422 page flow, 377 Posts table, 384-385 Register page, 381-382, 411-412 SQL statements, 389-390 test data, 388-389 user interface, 376-383

460

application for content management system connection string, 303 Content database, 297-300 Content Detail page, 295-296, 318-328 Content List page, 294-295, 313-318 ContentItems table, 298-299 ContentTypes table, 298 CreateContentsDB.sql script, 299-300 Department Home page, 293-294, 309-313 Departments table, 297-298 design decisions, 289-290 expired content, 290 features, 289 Home page, 292-293, 308-309 InsertData.sql script, 301 log in requirements, 290 Login page, 292, 307-308 Master Pages, 304-307 page flow, 291 SQL statements, 302-303 test data, 301 user accounts, 303-304 user interface, 291-296 application for forum connection string, 342 CreateForumDB.sql script, 338-340 database, 338-340 design decisions, 329-330 features, 329 Forums table, 335-336 Home page, 331-332, 343-350 InsertData.sql script, 340 log in requirements, 330 Master Page, 342–343 Messages page, 332-333, 355-360 Messages table, 338 New Message page, 367–374 New Thread page, 334, 360-367 page flow, 331 Post Reply page, 334-335 SOL statements, 341-342 test data, 340 Threads page, 332–333, 350–355

application for product catalog Cart page, 111, 142 Categories table, 113-114 connection string, 121–122 CreateProducts.sql script, 116-117 design decisions, 111–113 FeaturedProducts table, 115-116 features, 107 folders, 122 InsertProducts.sql script, 118-119 Master Pages, 122–123 page flow, 108 Product Detail page, 109–110, 136–141 Product List page, 108–109, 123–135 Products database, 113-117 Products table, 114-115 queries, 119-121 test data, 118-119 user interface, 107-111 application for product maintenance Categories table, 231-232 Category Maintenance page, 224-226, 240-249 connection string, 237 CreateDB.sql script, 233-234 design decisions, 229-230 features, 223 folders, 238 InsertData.sql script, 234 Maint database, 231-234 Master Pages, 238–239 Menu page, 224-225, 239-240 page flow, 224 Product Maintenance page, 227–229, 249-263, 265-268 Products table, 232 SQL statements, 235-237 test data, 234-235 user interface, 224-229 application for reports connection string, 276 CreateOrdersDB.sql script, 274 Customers table, 272-273 database, 272-274

Default page, 283–285 design decisions, 271-272 features, 269 InsertData.sql script, 274-275 Master Page, 276-277 Order user control, 277-283 OrderItems table, 273-274 Orders table, 273 Print Order page, 286 SQL statements, 275 test data, 274-275 user interface, 270-271 application for shopping cart Cart database, 153-159 Cart page, 146, 148-149, 171-181 CartItem class, 164, 203-207 Check Out page, 148–152, 181-190, 192-193 Completed page, 152–153 connection string, 161 CreateCartDB.sql script, 157-159 credit card transactions, 145 Customer class, 162-163, 194-199 Customers table, 154-155 design decisions, 144-145 features, 143 folders, 161 InsertData.sql script, 159 inserting order data, 159-161 international shipments, 144 log in requirement, 144 Master Pages, 165–168 Order class, 164-165, 207-212 OrderDB class, 165, 212-220 OrderItems table, 156 Orders table, 155 page flow, 146 PayPal, 145 Product Detail page, 146-147, 168-170 Product List page, 146-147 Profile feature, 145 queries, 159 shipping charges, 145 ShoppingCart class, 163, 199-202 SSL (Secure Socket Layers), 145

state features, 144-145 test data, 159 user interface, 145-152 Application Layer, 13-15 application life cycle, 10-11 applications (ready-made), 448-449 App\_LocalResources folder, 46-47, 427 App\_WebReferences folder, 46-47, 427 arrows (in UML), 32 ASP.NET 2.0 App folders, 427 code-behind model, 426-427 code-beside model, 427 data controls, 432-440 Generics feature, 441–442 login controls, 440 Master Pages, 428-431 navigation controls, 442 partial classes, 426 themes, 442 Web Site Administration Tool, 443 WebParts feature, 442 Wizard control, 440-441 ASP.NET 2.0 All-In-One Desk Reference For Dummies (Lowe), 9, 425 attacks on security cross-site scripting (XSS), 75-76 malicious scripts, 75-76 SQL-injection attacks, 77–78 attributes AnswerLabelText, 63, 68 CancelButtonImageUrl, 63, 70 CancelButtonText, 63, 70 CancelButtonType, 63, 70 CancelDestinationPageUrl, 63, 70 ChangePasswordButtonImageUrl, 70 ChangePasswordButtonText, 70 ChangePasswordButtonType, 70 ChangePasswordFailureText, 70 ChangePasswordTitleText, 70 CompleteStepText, 64 ConfirmNewPasswordLabelText, 71 ConfirmPasswordLabelText, 64 ContinueButtonImageUrl, 64, 71 ContinueButtonText, 64, 71

461

attributes (continued) ContinueButtonType, 64, 71 ContinueDestinationPageUrl, 64, 71 CreateUserButtonImageUrl, 64 CreateUserButtonText, 64 CreateUserButtonType, 64 CreateUserIconUrl, 61 CreateUserText, 61, 71 CreateUserUrl, 61, 71 DestinationPageUrl, 61 DisableCreatedUser, 64 DisplayCancelButton, 64 DisplayRememberMe, 61 DisplayUserName, 71 EmailLabelText, 64 FailureText, 61 Font, 38 Font-Size, 39 GeneralFailureText, 68 HeaderText, 64 id, 39, 61, 63, 68, 70, 74 InstructionText, 61, 64, 71 LoginButtonText, 61 LoginButtonType, 62 LoginCreatedUser, 65 LoginImageUrl, 74 LoginText, 74 LogoutAction, 74 LogoutImageUrl, 75 LogoutPageUrl, 75 LogoutText, 75 NewPasswordLabelText, 71 NewPasswordRegularExpression, 71 Orientation, 62 PasswordHintText, 71 PasswordLabelText, 62, 65, 71 PasswordRecoveryIconUrl, 62 PasswordRecoveryText, 62, 72 PasswordRecoveryUrl, 62, 72 QuestionFailureText, 68 QuestionInstructionText, 68 QuestionLabelText, 65, 68 QuestionTitleText, 68 RememberMeText, 62 runat, 39, 61, 63, 68, 70, 74 SubmitButtonImageUrl, 68

SubmitButtonText, 68 SubmitButtonType, 68 SuccessPageUrl, 68, 72 SuccessText, 68, 72 Text, 38-39 TextLayout, 62, 68 TitleText, 62 UserNameFailureText, 69 UserNameInstructionText, 69 UserNameLabelText, 62, 65, 69, 72 UserNameTitleText, 69 authentication defined, 56 forms-based, 56 Passport. 57 Windows-based, 56 Authentication application Admin page, 82–83, 94–95 anonymous users, 90 Change Password page, 86-87, 101-102 Content page, 81-82, 93-94 design decisions, 88 features, 79-80 folders, 88-89 Login page, 81, 95-96 Master Pages, 88, 91-93 page flow, 80 Password Confirmation page, 100–101 Recover Password page, 84–85, 98–100 Recovery Confirmation page, 84–86 Register page, 97–98 Registration page, 82–84 user interface, 80-87 User List page, 86-87, 102-104 web.config file, 89-91 <authentication> element, 89 authorization configuring, 57-59 defined, 56–57

### • B •

bin folder, 46 Blog application Blog page, 378, 395–402 Blogs table, 384

Comments page, 379, 402-406 Comments table, 385-386 connection string, 390 CreateBlogDB.sql script, 386-388 database, 383-388 features, 375-376 Home page, 376-377, 392-395 InsertData.sql script, 388-389 Leave Comment page, 379-380, 407-410 log in requirements, 375–376 Login page, 380-381, 410-411 Master Page, 390-392 My Blogs page, 381–382, 412–418 New Post page, 383, 418-422 page flow, 377 Posts table, 384-385 Register page, 381-382, 411-412 SQL statements, 389-390 test data, 388-389 user interface, 376-383 blog (defined), 375 Blog page (Blog application) .aspx code, 395-399 code-behind file (C# version), 399-401 code-behind file (VB version), 401–402 features, 378, 395 FormView control, 378, 398-399 GridView control, 378, 398-399 illustration, 378 SqlDataSource1 data source, 398 SqlDataSource2 data source, 399 Blogs table (Blog application), 384 bound controls, 76 <BoundField> element, 243 Break mode, 50 breakpoints, 51-52 browsers (App\_Browsers folder), 46-47, 427 btnAdd\_Click method, 141, 168-170, 247, 360 btnBack\_Click method, 141 btnContinue\_Click method, 178 btnCreate\_Click method, 417 btnPost\_Click method, 372 btnReturn\_Click method, 360 Business Rules Layer, 15, 17

buttons adding, 42-44 btnAdd\_Click method, 1041, 168-170, 247, 360 btnBack\_Click method, 141 btnContinue\_Click method, 178 btnCreate\_Click method, 417 btnPost\_Click method, 372 btnReturn\_Click method, 360 Wizard1\_FinishButtonClick method, 192

### • C •

C#, coexistence with Visual Basic, 4 calculator application, 47-50 CancelButtonImageUrl attribute ChangePassword control, 70 CreateUserWizard control, 63 CancelButtonText attribute ChangePassword control, 70 CreateUserWizard control, 63 CancelButtonType attribute ChangePassword control, 70 CreateUserWizard control, 63 CancelDestinationPageUrl attribute ChangePassword control, 70 CreateUserWizard control, 63 Cart application Cart database, 153-159 Cart page, 146, 148-149, 171-181 CartItem class, 164, 203-207 Check Out page, 148-152, 181-190, 192-193 Completed page, 152–153 connection string, 161 CreateCartDB.sql script, 157-159 credit card transactions, 145 Customer class, 162-163, 194-199 Customers table, 154-155 design decisions, 144-145 features, 143 folders, 161 InsertData.sql script, 159 inserting order data, 159–161 international shipments, 144

Cart application (continued) log in requirement, 144 Master Pages, 165–168 Order class, 164–165, 207–212 OrderDB class, 165, 212-220 OrderItems table, 156 Orders table, 155 page flow, 146 PayPal, 145 Product Detail page, 146-147, 168-170 Product List page, 146-147 Profile feature, 145 queries, 159 shipping charges, 145 ShoppingCart class, 163, 199-202 SSL (Secure Socket Layers), 145 state features, 144-145 test data, 159 user interface, 145–152 Cart page (Product Catalog application) .aspx code, 142 features, 111 illustration, 111 Cart page (Shopping Cart application) .aspx code, 171-173 btnContinue\_Click method, 178 CheckTimeStamps method, 176, 178 code-behind file (C# version), 174-178 code-behind file (VB version), 179-181 features, 146, 148 GetItems method, 176-177 GridView control, 172-173 GridView1\_RowCancelingEdit method, 177-178 GridView1\_RowDeleting method, 177 GridView1\_RowEditing method, 177 GridView1\_RowUpdating method, 177 illustration, 149 int.Parse method, 177 IsExpired method, 178 Page\_Load method, 176 CartItem class (Shopping Cart application), 164, 203-207 Catalog application Cart page, 111, 142 Categories table, 113-114 connection string, 121–122

CreateProducts.sql script, 116-117 design decisions, 111–113 FeaturedProducts table, 115-116 features, 107 folders, 122 InsertProducts.sql script, 118-119 Master Pages, 122–123 page flow, 108 Product Detail page, 109-110, 136-141 Product List page, 108–109, 123–135 Products database, 113-117 Products table, 114-115 queries, 119-121 test data, 118-119 user interface. 107-111 Categories table Product Catalog application, 113–114 Product Maintenance application, 231 Category Maintenance page (Product Maintenance application) Add Category button, 226 .aspx code, 240-245 <BoundField> element, 243 btnAdd Click method, 247 code-behind file (C# version), 245-247 code-behind file (VB version), 248-249 <Columns> element, 243 <Content> element, 243 <DeleteCommand> element, 244 <DeleteParameters> element, 244 features, 224, 226 GridView control, 226, 243-244 GridView1\_RowDeleted method, 247 GridView1 RowUpdated method, 247 illustration, 225-226 <InsertParameters> element, 244 setParameter method, 247 SqlDataSource element, 244 text boxes, 226, 245 <UpdateParameters> element, 244 CD application installation, 456 application source code, 4, 456–457 application versions, 4 system requirements, 455 troubleshooting, 457

Change Password page (User Authentication application) .aspx code, 102 ChangePassword control, 102 <Content> element, 102 features, 86, 101 illustration, 87 ChangePassword control, 60, 69-72 ChangePasswordButtonImageUrl attribute. 70 ChangePasswordButtonText attribute, 70 ChangePasswordButtonType attribute, 70 ChangePasswordFailureText attribute, 70 ChangePasswordTitleText attribute, 70 charter for a database, 18-19 Check Out page (Shopping Cart application) .aspx code, 181-189 code-behind file (C# version), 189-190, 192 code-behind file (VB version), 192-193 Confirmation step, 151–152 features, 148-149, 181 Payment step, 150-151 Shipping step, 149-150 Wizard control, 187 <WizardSteps> element, 187-189 CheckTimeStamps method, 176, 178 Chonoles, Michael Jesse (UML 2 For Dummies), 30 class diagrams, 30-32 classes ADO.NET classes, 432 Dictionary, 203 Generics feature, 203 LinkedList, 203 List, 203 MembershipUserCollection class, 103 .NET Membership class, 102 partial classes, 426 Queue, 203 SortedDictionary, 203 SortedList, 203

Stack, 203 System.Web.Security.Membership-Provider, 59 classes (Shopping Cart application) CartItem, 164, 203-207 Customer, 162-163, 194-199 Order, 164-165, 207-212 OrderDB, 165, 212-220 ShoppingCart, 163, 199-201 CMS (Content Management System) application connection string, 303 Content database, 297-300 Content Detail page, 295–296, 318–328 Content List page, 294-295, 313-318 ContentItems table, 298-299 ContentTypes table, 298 CreateContentsDB.sql script, 299-300 Department Home page, 293–294, 309–313 Departments table, 297-298 design decisions, 289-290 expired content, 290 features, 289 Home page, 292–293, 308–309 InsertData.sql script, 301 log in requirements, 290 Login page, 292, 307-308 Master Pages, 304–307 page flow, 291 SQL statements, 302–303 test data, 301 user accounts, 303-304 user interface, 291-296 code-behind files Application layer, 14 calculator application, 49 creating, 40-42 .cs extension, 426 Hello World application, 44-45 Model-View-Controller (MVC), 15 .vb extension, 426 code-behind files (Blog application) Blog page, 399-402 Comments page, 405–406 Leave Comment page, 409-410 My Blogs page, 416–418 New Post page, 421-422

465

#### ASP.NET 2.0 Everyday Apps For Dummies

code-behind files (Content Management System application) Content Detail page, 325-328 Content List page, 317-318 code-behind files (Forum application) Home page, 346-350 Messages page, 359-360 New Message page, 371–374 New Thread page, 363-367 Threads page, 353-355 code-behind files (Product Catalog application) Product Detail page, 140–141 Product List page, 132-135 code-behind files (Product Maintenance application) Category Maintenance page, 245–249 Product Maintenance page, 265-268 code-behind files (Report application), 284-285 code-behind files (Shopping Cart application) Cart page, 173–181 Check Out page, 189-190, 192-193 code-behind files (User Authentication application), 104 code-behind model, 426 code-beside model, 427 coding mistakes, 445-446 coexistence of C# and Visual Basic, 4 <Columns> element, 243 Comments page (Blog application) .aspx code, 402-405 btnComment button, 405 btnReturn button, 405 code-behind file (C# version), 405-406 code-behind file (VB version), 406 DataList control, 404 features, 379, 402 FormView control, 404 illustration, 379 SqlDataSource1 data source, 404 SqlDataSource2 data source, 404 Comments table (Blog application), 385-386

Completed page (Shopping Cart application) features, 152 illustration, 153 CompleteStepText attribute, 64 concurrency, 230, 235 configuring authorization, 57-59 ConfirmNewPasswordLabelText attribute, 71 ConfirmPasswordLabelText attribute, 64 connection strings Blog application, 390 Content Management System (CMS) application, 303 Forum application, 342 Product Catalog application, 121-122 Product Maintenance application, 237 Report application, 276 Shopping Cart application, 161 constraints, 454 Content Detail page (Content Management System) .aspx code, 319-324 code-behind file (C# version), 325-327 code-behind file (VB version), 327-328 features, 295, 318-319 illustration, 296 <Content> element, 94 Content List page (Content Management System) .aspx code, 313-316 code-behind file (C# version), 317-318 code-behind file (VB version), 318 <Content> element, 315-316 features, 294 FormView control, 315 illustration, 295 Label control, 315 LinkButton control, 316 OnClick element, 316 QueryParameter element, 316 Repeater control, 316 SqlDataSource1 control, 315 SqlDataSource2 control, 316

Content Management System (CMS) application connection string, 303 Content database, 297-300 Content Detail page, 295-296, 318-328 Content List page, 294-295, 313-318 ContentItems table, 298-299 ContentTypes table, 298 CreateContentsDB.sql script, 299-300 Department Home page, 293–294, 309–313 Departments table, 297-298 design decisions, 289-290 expired content, 290 features, 289 Home page, 292-293, 308-309 InsertData.sql script, 301 log in requirements, 290 Login page, 292, 307–308 Master Pages, 304–307 page flow, 291 SQL statements, 302-303 test data, 301 user accounts, 303-304 user interface, 291-296 Content page (User Authentication application) .aspx code, 93-94 <Content> element, 94 features, 81–82 illustration, 82 content pages creating, 431-432 default code, 431 Master Pages, 428-429 ContentItems table (Content Management System), 298–299 ContentPlaceHolder control, 93 ContentTypes table (Content Management System), 298 ContinueButtonImageUrl attribute ChangePassword control, 71 CreateUserWizard control, 64 ContinueButtonText attribute ChangePassword control, 71 CreateUserWizard control, 64

ContinueButtonType attribute ChangePassword control, 71 CreateUserWizard control, 64 ContinueDestinationPageUrl attribute ChangePassword control, 71 CreateUserWizard control, 64 controller (defined), 15 <ControlParameter> element, 131 controls AccessDataSource, 436 bound controls, 76 ChangePassword, 60, 69-72 ContentPlaceHolder,93 CreateUserWizard, 60, 62-66 data controls, 432–440 DataList1, 123-124, 128 DataGrid, 131 DetailsView, 138, 438 FormView, 264, 439-440 GridView, 131, 436-438 GridView1, 124, 129-130 Image, 93 Label, 37-39 LinkButton, 129 Login, 60-62 login controls, 59, 440 LoginName, 60, 73-74, 93 LoginStatus, 60, 74-75, 93 LoginView, 60, 72-73, 93 Menu, 442 navigation controls, 442 ObjectDataSource, 436 Order user control (Report application), 277–283 PasswordRecovery, 60, 66-69 SiteMapDataSource, 436 SiteMapPath, 442 SqlDataSource, 125, 433-436 SqlDataSource1, 124, 129 SqlDataSource2, 124, 129 SqlDataSource3, 124, 130 Text Box, 42-44 TreeView, 442 user-input controls, 16

# 467

#### ASP.NET 2.0 Everyday Apps For Dummies

controls (continued) Wizard, 191, 440-441 XmlDataSource, 436 CreateBlogDB.sql script, 386-388 CreateCartDB.sql script (Shopping Cart application), 157-159 CreateContentsDB.sql script (Content Management System), 299-300 CreateDB.sql script (Product Maintenance application), 233–234 CreateForumDB.sql script (Forum application), 338-340 CreateOrdersDB.sql script (Report application), 274 CreateProducts.sql script (Product Catalog application), 116-117 CreateUserButtonImageUrl attribute, 64 CreateUserButtonText attribute, 64 CreateUserButtonType attribute, 64 CreateUserIconUrl attribute, 61 CreateUserText attribute ChangePassword control, 71 Login control, 61 CreateUserUrl attribute ChangePassword control, 71 Login control, 61 CreateUserWizard control, 60, 62-66 creating code-behind files, 40-42 Content pages, 431–432 folders, 46 Master Pages, 429-430 Web sites, 35-36 credit card transactions, 145 cross-site scripting (XSS), 75-76 .cs extension (code-behind files), 426 Customer class (Shopping Cart application), 162-163, 194-199 Customers table Report application, 272–273 Shopping Cart application, 154–155

### • /) •

Data Access Layer, 13–15, 17–18 data controls, 432–440

Data Flow Diagrams (DFDs), 12 data model, 12 databases Blog application, 383-388 charter, 18-19 constraints, 454 Content Management System (CMS) application, 297-300 denormalization, 27-28, 156 designing, 18-23, 451-454 entities, 19 foreign key, 22-23 Forum application, 338-340 identity column, 21 naming conventions, 452-453 normalization, 23-27 nulls, 453 primary key, 21-23 Product Catalog application, 113-117 Product Maintenance application, 231-234 redundant data, 452 repeating data, 452 Report application, 272–274 secret codes, 453 Shopping Cart application, 153–159 stored procedures, 454 tables, 19-21 triggers, 454 DataGrid control, 131 DataList1 control, 123-124, 128 DataList1\_SelectedIndexChanged method, 133, 135 DataTips feature, 50-51 Date, C.J. (An Introduction to Database Systems), 26 ddlCategory drop-down list (Product Catalog application), 124, 129 Debug toolbar, 51 debugging Break mode, 50 breakpoints, 51-52 DataTips feature, 50–51 web.config file, 52 Default page (Report application), 283-285 <DeleteCommand> element, 244 <DeleteParameters> element, 244, 263

denormalization, 27-28, 156 <deny> element, 89, 91 Department Home page (Content Management System) .aspx code, 310-313 <Content> element, 312 features, 293, 309-310 FormView control, 312 illustration, 294 Label control. 312 LinkButton control, 313 Repeater control, 313 Departments table (Content Management System), 297-298 deploying applications, 52 design of an application-development project, 10 Design view, 37 designing databases, 18-23, 451-454 user interface, 16–17 DestinationPageUrl attribute, 61 DetailsView control, 138, 438 DetailsView1\_ItemCommand method, 327 DetailsView1\_ItemDeleted method, 327 DetailsView1\_ItemInserted method, 327 DFDs (Data Flow Diagrams), 12 diagrams class diagrams, 30-32 Data Flow Diagrams (DFDs), 12 Entity-Relationship Diagrams (ERDs), 12, 28-29 flowcharts, 29-30 structure charts, 30 UML (Unified Modeling Language), 30–32 User Interface Flow Diagrams, 12 Dictionary class, 203 directives Master directive, 430 Page directive, 432 Register directive, 286 DisableCreatedUser attribute, 64 DisplayCancelButton attribute, 64

DisplayRememberMe attribute, 61 DisplayUserName attribute, 71 documentation, 11, 446 downloading .NET Framework, 33

### • E •

editing Master Pages, 430–431 elements <allow>, 91 <authentication>,89 <BoundField>, 243 <Columns>, 243 <Content>,94 <ControlParameter>, 131 <DeleteCommand>, 244 <DeleteParameters>, 244, 263 <deny>, 89, 91 <InsertParameters>, 244, 263 <ItemTemplate>, 345 <MailDefinition>, 98, 100 <PagerSettings>, 130 <roleManager>,89 <SelectParameters>, 131, 263 <UpdateParameters>, 244, 263 <WizardSteps>, 187, 191 EmailLabelText attribute, 64 entities (defined), 19 Entity-Relationship Diagrams (ERDs), 12, 28–29 error messages, hiding, 78 ExecuteScalar method, 217

### • F •

FailureText attribute, 61
feasibility study for an applicationdevelopment project, 10
FeaturedProducts table (Product Catalog application), 115–116
FeatureTextLabel label (Product Catalog application), 128
fifth normal form (5NF), 26
file system Web sites, 35
first normal form (1NF), 25
flowcharts, 29–30

### ASP.NET 2.0 Everyday Apps For Dummies

folders App\_Browsers folder, 46-47, 427 App\_Code folder, 427 App\_Data folder, 46, 427 App\_GlobalResources folder, 46-47, 427 App\_LocalResources folder, 46-47, 427 App\_WebReferences folder, 46-47, 427 bin, 46 creating. 46 Product Catalog application, 122 Product Maintenance application, 238 regular, 46 Shopping Cart application, 161 themes, 46-47 User Authentication application, 88-89 Font attribute, 38 Font-Size attribute, 39 foreign key, 22-23 foreign-key constraint, 454 forms-based authentication, 56 FormView control, 264, 439-440 Forum application connection string, 342 CreateForumDB.sql script, 338-340 database, 338-340 design decisions, 329-330 features, 329 Forums table, 335-336 Home page, 331-332, 343-350 InsertData.sql script, 340 log in requirements, 330 Master Page, 342–343 Messages page, 332-333, 355-360 Messages table, 338 New Message page, 367–374 New Thread page, 334, 360-367 page flow, 331 Post Reply page, 334–335 SQL statements, 341-342 test data, 340 Threads page, 332-333, 350-355 Threads table, 337 Topics table, 336-337 user interface, 331-335

forums ASP.NET-specific, 449 defined, 329 moderated, 330 threads, 330 topics, 330 unmoderated, 330 Forums table (Forum application), 335–336 fourth normal form (4NF), 26 FTP Web sites, 36 function for @@IDENTITY, 160–161

### • G •

GeneralFailureText attribute, 68 Generics feature, 203, 441–442 GetItems method, 176 global resources, 46 GridView control, 131, 436–438 GridView1 control, 124, 129–130 GridView1\_RowCancelingEdit method, 177–178 GridView1\_RowDeleted method, 247 GridView1\_RowDeleting method, 177 GridView1\_RowUpdating method, 177 GridView1\_RowUpdated method, 247 GridView1\_RowUpdating method, 177 GridView1\_RowUpdating method, 177 GridView1\_SelectedIndexChanged method, 133, 135, 354

### • H •

HeaderText attribute, 64 Hello World application . aspx code, 44 buttons, 42–44 code-behind files, 40–42, 45 creating, 34–37 Label control, 37–39 running, 39–40 text boxes, 42–44 help forums, 449 Wiley Product Technical Support, 457 hiding error messages, 78

# 470

Home page (Blog application) .aspx code, 393-395 features, 376, 392 GridView control, 392 illustration, 377 Master Page, 376 Home page (Content Management System) .aspx code, 308-309 <Content> element, 309 features. 292-293 illustration, 293 Label control, 309 LinkButton control, 309 Repeater control, 309 Home page (Forum application) .aspx code, 344-346 code-behind file (C# version), 346-349 code-behind file (VB version), 349-350 <Content> element, 345 features, 331, 343 illustration, 332 <ItemTemplate> element, 345 LinkButton control, 345 Repeater controls, 345 table element, 345 HTTP Web sites, 35

### •1•

id attribute ChangePassword control, 70 CreateUserWizard control, 63 Label control, 39 Login control, 61 LoginStatus control, 74 PasswordRecovery control, 68 identity column, 21 **@@IDENTITY** function, 160–161 IIS server, 35 Image control, 93 implementation of an applicationdevelopment project, 10 input data query strings, 448 validating, 448 InsertCustomer method, 216-217

InsertData.sql script Blog application, 388-389 Content Management System, 301 Forum application, 340 Product Maintenance application, 234 Report application, 274-275 Shopping Cart application, 159 inserting order data into Shopping Cart application, 159-161 InsertItem method, 217 InsertOrder method. 217 <InsertParameters> element, 244, 263 InsertProducts.sql script (Product Catalog application), 118-119 installing applications from CD, 456 InstructionText attribute ChangePassword control, 71 CreateUserWizard control, 64 Login control, 61 interfaces Blog application, 376-383 Content Management System (CMS) application, 291-296 defined, 13 designing, 16-17 Forum application, 331-335 Product Catalog application, 107-109, 111 Product Maintenance application, 224–229 Report application, 270–271 Shopping Cart application, 145–152 User Authentication application, 80-87 international shipments (Shopping Cart application), 144 int.Parse method, 177 An Introduction to Database Systems (Date), 26 IsExpired method, 178 <ItemTemplate> element, 345 iterative process of an applicationdevelopment projects, 11

### • K •

keys foreign key, 22–23 identity column, 21 primary key, 21–23 471

### • [ •

Label control, 37-39 layered architecture, 12-15 lavers Application Layer, 13–15 Business Rules Layer, 15, 17 Data Access Layer, 13-15, 17-18 defined, 13 logic code, 14 Presentation Layer, 15 Leave Comment page (Blog application) .aspx code, 407-409 code-behind file (C# version), 409-410 code-behind file (VB version), 410 features, 379-380, 407 illustration, 380 life cycle of application-development projects, 10-11 LinkButton control, 129 LinkButton\_Click method, 327 LinkButton1\_Click method, 354 LinkedList class, 203 List class, 203 local resources, 46 log in requirements Blog application, 375–376 Content Management System (CMS) application, 290 Forum application, 330 Shopping Cart application, 144 logic code, 14 Login control, 60-62 login controls, 59, 440 Login page (Blog application) .aspx code, 411 features, 380, 410 illustration, 381 Login control, 380, 411 Login page (Content Management System) .aspx code, 307-308 <Content> element, 307-308 features, 292 illustration. 292 Login control, 308

Login page (User Authentication application) .aspx code, 95-96 <Content> element, 96 features, 81 illustration, 81 Login control, 96 LoginButtonText attribute, 61 LoginButtonType attribute, 62 LoginCreatedUser attribute, 65 LoginImageUrl attribute, 74 LoginName control, 60, 73-74, 93 LoginStatus control, 60, 74-75, 93 LoginText attribute, 74 LoginView control, 60, 72-73, 93 LogoutAction attribute, 74 LogoutImageUrl attribute, 75 LogoutPageUrl attribute, 75 LogoutText attribute, 75 Lowe, Doug (ASP.NET 2.0 All-In-One Desk Reference For Dummies), 9, 425

### • M •

<MailDefinition> element, 98, 100 Maintenance application Categories table, 231-232 Category Maintenance page, 224-226, 240-249 connection string, 237 CreateDB.sql script, 233-234 design decisions, 229-230 features, 223 folders, 238 InsertData.sql script, 234 Maint database, 231-234 Master Pages, 238-239 Menu page, 224-225, 239-240 page flow, 224 Product Maintenance page, 227–229, 249-263, 265-268 Products table, 232 SQL statements, 235-237 test data, 234-235 user interface, 224-229

maintenance of an applicationdevelopment projects, 11 malicious scripts, 75-76 Master directive, 430 Master Pages Blog application, 390–392 Content Management System (CMS) application, 304-307 Content pages, 428-429 content placeholders, 429 creating, 429-430 default code, 430 default content, 431 defined, 428 editing, 430-431 Forum application, 342-343 Product Catalog application, 122–123 Product Maintenance application, 238–239 Report application, 276–277 Shopping Cart application, 165–168 templates, 429 User Authentication application, 88, 91-93 membership providers, 59-60 MembershipUserCollection class, 103 Menu control, 442 Menu page (Product Maintenance application) .aspx code, 239–240 <Content> element, 240 features. 224 illustration, 225 LinkButton element, 240 Messages page (Forum application) .aspx code, 355-359 btnAdd\_Click method, 360 btnReturn Click method, 360 code-behind file (C# version), 359-360 code-behind file (VB version), 360 <Columns> element, 358 <Content> element, 358 features, 332, 355 FormView control, 358 GridView control, 358 illustration, 333

Messages table (Forum application), 338

#### methods

btnAdd\_Click, 141, 168-170, 247, 360 btnBack\_Click, 141 btnContinue\_Click, 178 btnCreate\_Click, 417 btnPost\_Click, 372 btnReturn\_Click, 360 CheckTimeStamps, 176, 178 DataList1\_SelectedIndexChanged, 133.135 DetailsView1\_ItemCommand, 327 DetailsView1\_ItemDeleted, 327 DetailsView1\_ItemInserted, 327 ExecuteScalar, 217 GetItems, 176 GridView1\_RowCancelingEdit, 177 - 178GridView1\_RowDeleted, 247 GridView1\_RowDeleting, 177 GridView1\_RowEditing, 177 GridView1\_RowUpdated, 247 GridView1\_RowUpdating, 177 GridView1\_SelectedIndexChanged, 133, 135, 354 InsertCustomer, 216-217 InsertItem, 217 InsertOrder, 217 int.Parse,177 IsExpired, 178 LinkButton\_Click, 327 LinkButton1\_Click, 354 Page\_Load, 40-41, 133, 135, 176, 192, 326-327, 417 Rollback, 216 setParameter, 247 SqlDataSource2\_Deleted, 266 SqlDataSource2\_Inserted, 267 SqlDataSource2\_Updated, 267 Wizard1\_FinishButtonClick, 192 WriteOrder, 216 model (defined) 15 model-controller (defined), 15, 29 models, 11-12 moderated forums, 330 MVC (Model-View-Controller), 15, 29

My Blogs page (Blog application) .aspx code, 413–416 btnCreate\_Click method, 417 code-behind file (C# version), 416–417 code-behind file (VB version), 417–418 features, 381, 412 GridView control, 415–416 illustration, 382 Page\_Load method, 417 SqlDataSource1 data source, 416 SqlDataSource2 data source, 416

### • N •

NameLabel label, 128 namespace for System.Collections. Generic, 203, 442 naming conventions, 28, 452-453 naming Web sites, 36 navigation controls, 442 .NET Framework, downloading, 33 .NET Membership class, 102 new features in ASP.NET 2.0 App folders, 427 code-behind model, 426-427 code-beside model, 427 data controls, 432-440 Generics feature, 441-442 login controls, 440 Master Pages, 428-431 navigation controls, 442 partial classes, 426 themes, 442 Web Site Administration Tool, 443 WebParts feature, 442 Wizard control, 440-441 New Message page (Forum application) .aspx code, 368-370 btnPost\_Click method, 372 code-behind file (C# version), 371-373 code-behind file (VB version), 373-374 <Content> element, 370 features, 367 FormView control, 370 New Post page (Blog application) .aspx code, 418-421 code-behind file (C# version), 421

code-behind file (VB version), 422 features, 383, 418 illustration, 383 New Thread page (Forum application) .aspx code, 361-363 code-behind file (C# version), 363-366 code-behind file (VB version), 366-367 <Content> element, 362 features, 334, 360 FormView control. 362 illustration, 334 New Web Site dialog box, 35 NewPasswordLabelText attribute, 71 NewPasswordRegularExpression attribute, 71 normalization, 23-27 Notepad, 33 nulls (in database tables), 453

### • () •

ObjectDataSource control, 436 obsolescence of an applicationdevelopment projects, 11 optimistic concurrency checking, 230, 235 Order class (Shopping Cart application), 164-165, 207-212 Order user control (Report application), 277-283 OrderDB class (Shopping Cart application), 165, 212-220 OrderItems table Report application, 273–274 Shopping Cart application, 156 Orders table Report application, 273 Shopping Cart application, 155 Orientation attribute, 62 overusing state features, 447-448

### • p •

Page directive, 432 Page\_Load method Blog application, 417 Content Management System application, 326–327

Hello World application, 40–41 Product Catalog application, 133, 135 Shopping Cart application, 176, 192 <PagerSettings> element, 130 partial classes, 426 Passport authentication, 57 Password Confirmation page (User Authentication application) .aspx code, 101 Button control, 101 <Content> element, 101 features, 100 PasswordHintText attribute, 71 PasswordLabelText attribute ChangePassword control, 71 CreateUserWizard control, 65 Login control, 62 PasswordRecovery control, 60, 66-69 PasswordRecoveryIconUrl attribute, 62 PasswordRecoveryText attribute ChangePassword control, 72 Login control, 62 PasswordRecoveryUrl attribute ChangePassword control, 72 Login control, 62 PayPal, 145 phone number for Wiley Product Technical Support, 457 Post Reply page (Forum application) features, 334 illustration. 335 Posts table (Blog application), 384–385 precompiled deployment, 52 Presentation Layer, 15 PriceLabel label, 129 primary key, 21-23 Print Order page (Report application), 286 Product Catalog application Cart page, 111, 142 Categories table, 113-114 connection string, 121-122 CreateProducts.sql script, 116-117 design decisions, 111-113 FeaturedProducts table, 115-116 features, 107 folders, 122 InsertProducts.sql script, 118-119 Master Pages, 122-123

page flow, 108 Product Detail page, 109-110, 136-141 Product List page, 108-109, 123-135 Products database, 113-117 Products table, 114-115 queries, 119-121 test data, 118-119 user interface, 107-111 Product Detail page (Product Catalog application) .aspx code, 136-139 code-behind file (C# version), 140 code-behind file (VB version), 141 DetailsView control, 138-139 features, 109-110, 136 illustration, 110 Product Detail page (Shopping Cart application) .aspx code, 168-169 btnAdd\_Click method, 168-170 features, 146 illustration, 147 Product List page (Product Catalog application) .aspx code, 124-131 code-behind file (C# version), 132-133 code-behind file (VB version), 134-135 <ControlParameter> element, 131 DataList1 control, 123-124, 128 ddlCategory drop-down list, 124, 129 features. 108-109 FeatureTextLabel label, 128 GridView1 control, 124, 129-130 illustration, 109 LinkButton control, 129 NameLabel label, 128 <PagerSettings> element, 130 PriceLabel label, 129 SalePriceLabel label, 129 <SelectParameters> element, 131 SqlDataSource1 control, 124, 129 SqlDataSource2 control, 124, 129 SqlDataSource3 control, 124, 130 Product List page (Shopping Cart application) features, 146 illustration, 147

475

**Product Maintenance application** Categories table, 231-232 Category Maintenance page, 224-226, 240-249 connection string, 237 CreateDB.sql script, 233-234 design decisions, 229-230 features, 223 folders, 238 InsertData.sql script, 234 Maint database, 231-234 Master Pages, 238-239 Menu page, 224-225, 239-240 page flow, 224 Product Maintenance page, 227–229, 249-263, 265-268 Products table, 232 SQL statements, 235-237 test data, 234-235 user interface, 224-229 Product Maintenance page (Product Maintenance application) .aspx code, 249-263 code-behind file (C# version), 265-267 code-behind file (VB version), 267-268 <Content> element, 259 <DeleteParameters> element, 263 features, 227-228, 249 FormView control, 228, 260 GridView control, 227-228, 260 illustration, 227-229 <InsertParameters> element, 263 <SelectParameters> element, 263 SqlDataSource2\_Deleted method, 266 SqlDataSource2\_Inserted method, 267 SqlDataSource2\_Updated method, 267 text boxes, 260-262 <UpdateParameters> element, 263 production of an application-development project, 11 Products table Product Catalog application, 114-115 Product Maintenance application, 232 Profile feature, 145 programming mistakes, 445-446 program deployment, 52

program design, 12 program for authentication Admin page, 82-83, 94-95 anonymous users, 90 Change Password page, 86-87, 101-102 Content page, 81-82, 93-94 design decisions, 88 features, 79-80 folders, 88-89 Login page, 81, 95-96 Master Pages, 88, 91-93 page flow, 80 Password Confirmation page, 100–101 Recover Password page, 84-85, 98-100 Recovery Confirmation page, 84-86 Register page, 97-98 Registration page, 82-84 user interface, 80-87 User List page, 86-87, 102-104 web.config file, 89-91 program for blog Blog page, 378, 395-402 Blogs table, 384 Comments page, 379, 402-406 Comments table, 385-386 connection string, 390 CreateBlogDB.sql script, 386-388 database, 383-388 features, 375-376 Home page, 376-377, 392-395 InsertData.sql script, 388-389 Leave Comment page, 379-380, 407-410 log in requirements, 375–376 Login page, 380-381, 410-411 Master Page, 390-392 My Blogs page, 381-382, 412-418 New Post page, 383, 418-422 page flow, 377 Posts table, 384-385 Register page, 381-382, 411-412 SQL statements, 389-390 test data, 388-389 user interface, 376-383 program for content management system connection string, 303 Content database, 297-300 Content Detail page, 295-296, 318-328

Content List page, 294-295, 313-318 ContentItems table, 298-299 ContentTypes table, 298 CreateContentsDB.sql script, 299-300 Department Home page, 293–294, 309–313 Departments table, 297-298 design decisions, 289-290 expired content, 290 features, 289 Home page, 292-293, 308-309 InsertData.sql script, 301 log in requirements, 290 Login page, 292, 307–308 Master Pages, 304-307 page flow, 291 SQL statements, 302–303 test data, 301 user accounts, 303-304 user interface, 291-296 program for forum connection string, 342 CreateForumDB.sql script, 338-340 database, 338-340 design decisions, 329-330 features, 329 Forums table, 335-336 Home page, 331-332, 343-350 InsertData.sql script, 340 log in requirements, 330 Master Page, 342–343 Messages page, 332–333, 355–360 Messages table, 338 New Message page, 367–374 New Thread page, 334, 360-367 page flow, 331 Post Reply page, 334–335 SQL statements, 341–342 test data, 340 Threads page, 332-333, 350-355 program for product catalog Cart page, 111, 142 Categories table, 113-114 connection string, 121–122 CreateProducts.sql script, 116-117 design decisions, 111-113 FeaturedProducts table, 115-116 features, 107 folders, 122

InsertProducts.sql script, 118-119 Master Pages, 122–123 page flow, 108 Product Detail page, 109–110, 136–141 Product List page, 108–109, 123–135 Products database, 113-117 Products table, 114-115 queries, 119-121 test data, 118–119 user interface, 107–111 program for product maintenance Categories table, 231-232 Category Maintenance page, 224-226, 240-249 connection string, 237 CreateDB.sql script, 233-234 design decisions, 229-230 features, 223 folders, 238 InsertData.sql script, 234 Maint database, 231-234 Master Pages, 238-239 Menu page, 224–225, 239–240 page flow, 224 Product Maintenance page, 227–229, 249-263, 265-268 Products table, 232 SQL statements, 235–237 test data, 234-235 user interface, 224-229 program for reports connection string, 276 CreateOrdersDB.sql script, 274 Customers table, 272-273 database, 272-274 Default page, 283–285 design decisions, 271-272 features, 269 InsertData.sql script, 274-275 Master Page, 276–277 Order user control, 277-283 OrderItems table. 273-274 Orders table, 273 Print Order page, 286 SQL statements, 275 test data, 274-275 user interface, 270-271

# 477

program for shopping cart Cart database, 153-159 Cart page, 146, 148-149, 171-181 CartItem class, 164, 203-207 Check Out page, 148–152, 181-190, 192-193 Completed page, 152–153 connection string, 161 CreateCartDB.sql script, 157-159 credit card transactions, 145 Customer class, 162-163, 194-199 Customers table, 154-155 design decisions, 144-145 features, 143 folders, 161 InsertData.sql script, 159 inserting order data, 159-161 international shipments, 144 log in requirement, 144 Master Pages, 165-168 Order class, 164-165, 207-212 OrderDB class, 165, 212-220 OrderItems table, 156 Orders table, 155 page flow, 146 PayPal, 145 Product Detail page, 146-147, 168-170 Product List page, 146-147 Profile feature, 145 queries, 159 shipping charges, 145 ShoppingCart class, 163, 199-202 SSL (Secure Socket Layers), 145 state features, 144-145 test data, 159 user interface, 145-152 program life cycle, 10–11 programs (ready-made), 448-449 properties AnswerLabelText, 63, 68 CancelButtonImageUrl, 63, 70 CancelButtonText, 63, 70 CancelButtonType, 63, 70 CancelDestinationPageUrl, 63, 70 ChangePasswordButtonImageUrl, 70 ChangePasswordButtonText, 70

ChangePasswordButtonType, 70 ChangePasswordFailureText, 70 ChangePasswordTitleText, 70 CompleteStepText, 64 ConfirmNewPasswordLabelText, 71 ConfirmPasswordLabelText, 64 ContinueButtonImageUrl, 64, 71 ContinueButtonText, 64, 71 ContinueButtonType, 64, 71 ContinueDestinationPageUrl, 64, 71 CreateUserButtonImageUrl, 64 CreateUserButtonText, 64 CreateUserButtonType, 64 CreateUserIconUrl, 61 CreateUserText, 61, 71 CreateUserUrl, 61, 71 DestinationPageUrl, 61 DisableCreatedUser, 64 DisplayCancelButton, 64 DisplayRememberMe, 61 DisplayUserName, 71 EmailLabelText, 64 FailureText, 61 Font, 38 Font-Size, 39 GeneralFailureText, 68 HeaderText, 64 id, 39, 61, 63, 68, 70, 74 InstructionText, 61, 64, 71 LoginButtonText, 61 LoginButtonType, 62 LoginCreatedUser, 65 LoginImageUrl, 74 LoginText, 74 LogoutAction, 74 LogoutImageUrl, 75 LogoutPageUrl, 75 LogoutText, 75 NewPasswordLabelText, 71 NewPasswordRegularExpression, 71 Orientation, 62 PasswordHintText, 71 PasswordLabelText, 62, 65, 71 PasswordRecoveryIconUrl, 62 PasswordRecoveryText, 62, 72 PasswordRecoveryUrl, 62, 72

OuestionFailureText, 68 QuestionInstructionText, 68 QuestionLabelText, 65, 68 QuestionTitleText, 68 RememberMeText, 62 runat, 39, 61, 63, 68, 70, 74 SubmitButtonImageUrl, 68 SubmitButtonText, 68 SubmitButtonType, 68 SuccessPageUrl, 68, 72 SuccessText, 68, 72 Text. 38-39 TextLayout, 62, 68 TitleText, 62 UserNameFailureText. 69 UserNameInstructionText, 69 UserNameLabelText, 62, 65, 69, 72 UserNameTitleText, 69

### • Q •

quality assurance, 11
queries
Product Catalog application, 119–121
Shopping Cart application, 159
query strings for input data, 448
QuestionFailureText attribute, 68
QuestionInstructionText attribute, 68
QuestionLabelText attribute
CreateUserWizard control, 65
PasswordRecovery control, 68
QuestionTitleText attribute, 68
Oueue class, 203

### • *R* •

ready-made applications, 448-449
Recover Password page (User
 Authentication application)
 .aspx code, 98-100
 <Content> element, 99
features, 84
illustration, 85
 <MailDefinition> element, 100
PasswordMessage.txt file, 100
PasswordRecover control, 99-100

**Recovery Confirmation page (User** Authentication application) e-mail message, 84, 86 features. 84 illustration, 86 redundant data in databases, 452 Register directive, 286 Register page (Blog application) .aspx code, 411-412 CreateUserWizard control, 381, 412 features, 381, 411 illustration, 382 Register page (User Authentication application) .aspx code, 97-98 <Content> element, 97 CreateUserWizard control, 98 <MailDefinition> element, 98 NewUser.txt file, 98 <WizardSteps> element, 98 Registration page (User Authentication application) features, 82, 84 illustration, 83 regression testing, 447 regular folders, 46 relational databases Blog application, 383-388 charter, 18-19 constraints, 454 Content Management System (CMS) application, 297-300 denormalization, 27-28, 156 designing, 18-23, 451-454 entities, 19 foreign key, 22-23 Forum application, 338-340 identity column, 21 naming conventions, 452-453 normalization, 23-27 nulls, 453 primary key, 21-23 Product Catalog application, 113–117 Product Maintenance application, 231 - 234redundant data, 452

### ASP.NET 2.0 Everyday Apps For Dummies \_

relational databases (continued) repeating data, 452 Report application, 272–274 secret codes, 453 Shopping Cart application, 153-159 stored procedures, 454 tables, 19-21 triggers, 454 RememberMeText attribute, 62 repeating data in databases, 452 Report application connection string, 276 CreateOrdersDB.sql script, 274 Customers table, 272-273 database, 272-274 Default page, 283-285 design decisions, 271-272 features, 269 InsertData.sql script, 274-275 Master Page, 276-277 Order user control, 277-283 OrderItems table, 273-274 Orders table, 273 Print Order page, 286 SQL statements, 275 test data, 274-275 user interface, 270-271 <roleManager> element, 89 Rollback method, 216 runat attribute ChangePassword control, 70 CreateUserWizard control, 63 Label control, 39 Login control, 61 LoginStatus control, 74 PasswordRecovery control, 68 running applications, 39-40

### • 5 •

SalePriceLabel label, 129
Schardt, James A. (UML 2 For Dummies), 30
scripts
CreateBlogDB.sql script (Blog
 application), 386-388
CreateCartDB.sql script (Shopping
 Cart application), 157-159

CreateContentsDB.sql script (Content Management System), 299-300 CreateDB.sql script (Product Maintenance application), 233 CreateForumDB.sql script (Forum application), 338-340 CreateOrdersDB.sql script (Report application), 274 CreateProducts.sql script (Product Catalog application), 116–117 InsertData.sql script (Blog application), 388-389 InsertData.sql script (Forum application), 340 InsertData.sql script (Product Maintenance application), 234 InsertData.sql script (Report application), 274-275 InsertData.sql script (Shopping Cart application), 159 InsertProducts.sql script (Product Catalog application), 118–119 second normal form (2NF), 25-26 secret codes in databases, 453 Secure Socket Layers (SSL), 145 security features authentication, 56-57 authorization, 56-59 ChangePassword control, 60, 69-72 CreateUserWizard control, 60, 62-66 Login control, 60-62 LoginName control, 60, 73-74 LoginStatus control, 60, 74-75 LoginView control, 60, 72-73 membership providers, 59-60 PasswordRecovery control, 60, 66-69 security threats cross-site scripting (XSS), 75–76 malicious scripts, 75-76 SQL-injection attacks, 77-78 <SelectParameters> element, 131, 263 session state, 144-145 setParameter method, 247 Setup project, 52 shipping goods charges, 145 international shipments, 144

481

Shopping Cart application Cart database, 153-159 Cart page, 146, 148-149, 171-181 CartItem class, 164, 203-207 Check Out page, 148–152, 181-190, 192-193 Completed page, 152-153 connection string, 161 CreateCartDB.sql script, 157-159 credit card transactions. 145 Customer class, 162-163, 194-199 Customers table, 154-155 design decisions, 144-145 features, 143 folders, 161 InsertData.sql script, 159 inserting order data, 159-161 international shipments, 144 log in requirement, 144 Master Pages, 165-168 Order class, 164-165, 207-212 OrderDB class, 165, 212-220 OrderItems table, 156 Orders table, 155 page flow, 146 PayPal, 145 Product Detail page, 146-147, 168-170 Product List page, 146-147 Profile feature, 145 queries, 159 shipping charges, 145 ShoppingCart class, 163, 199-202 SSL (Secure Socket Layers), 145 state features, 144-145 test data, 159 user interface, 145-152 ShoppingCart class (Shopping Cart application), 163, 199-201 SiteMapDataSource control, 436 SiteMapPath control, 442 SortedDictionary class, 203 SortedList class, 203 source code on CD, 4, 456-457 Source view, 37 SQL names, 28

SQL statements Blog application, 389-390 Content Management System (CMS) application, 302-303 Forum application, 341-342 Product Maintenance application, 235–237 Report application, 275 SqlDataSource control, 125, 433-436 SqlDataSource1 control, 124, 129 SqlDataSource2 control, 124, 129 SqlDataSource3 control, 124, 130 SqlDataSource2\_Deleted method, 266 SqlDataSource2\_Inserted method, 267 SqlDataSource2\_Updated method, 267 SQL-injection attacks, 77-78 SSL (Secure Socket Layers), 145 Stack class, 203 Start Page (Visual Web Developer 2005 Express Edition), 34 state features overusing, 447-448 session state, 144-145 Shopping Cart application, 144–145 stored procedures, 454 storyboards, 12 structure charts, 30 SubmitButtonImageUrl attribute, 68 SubmitButtonText attribute, 68 SubmitButtonType attribute, 68 SuccessPageUrl attribute ChangePassword control, 72 PasswordRecovery control, 68 SuccessText attribute ChangePassword control, 72 PasswordRecovery control, 68 system requirements for CD, 455 System.Collections.Generic namespace, 203, 442 System.Web.Security.Membership-Provider class, 59

### • 7 •

tables (databases) nulls, 453 number of, 451 planning, 19–21
### ASP.NET 2.0 Everyday Apps For Dummies

technical support for CD, 457 telephone number for Wiley Product Technical Support, 457 templates FormView control, 264, 439 Master Pages, 429 Web sites, 35-36 test data Blog application, 388-389 Content Management System (CMS) application, 301 Forum application, 340 Product Catalog application, 118-119 Product Maintenance application, 234-235 Report application, 274-275 Shopping Cart application, 159 testing acceptance testing of an applicationdevelopment project, 10 common mistakes, 447 regression testing, 447 Text attribute, 38-39 Text Box control, 42-44 TextLayout attribute Login control, 62 PasswordRecovery control, 68 themes folders, 46-47 uses, 442 third normal form (3NF), 26-27 threads (forums), 330 Threads page (Forum application) .aspx code, 350-353 code-behind file (C# version), 353-354 code-behind file (VB version), 353, 355 <Content> element, 353 features, 332, 350 FormView control, 353 GridView control, 353 GridView1\_SelectedIndexChanged method, 354 illustration. 333 LinkButton control, 353 LinkButton1\_Click method, 354 Threads table (Forum application), 337

threats to security cross-site scripting (XSS), 75-76 malicious scripts, 75-76 SQL-injection attacks, 77-78 three-layer architecture, 15 TitleText attribute, 62 topics (forums), 330 Topics table (Forum application), 336-337 tr\_CommentCount trigger, 388 TreeView control, 442 triggers defined, 454 tr\_CommentCount, 388 tr\_PostCount, 388 troubleshooting CD problems, 457 tr\_PostCount trigger, 388

## • 11 •

UML 2 For Dummies (Chonoles and Schardt), 30 UML (Unified Modeling Language), 30-32 unmoderated forum, 330 <UpdateParameters> element, 244, 263 user accounts for Content Management System, 303-304 user authentication defined, 56 forms-based, 56 Passport, 57 Windows-based, 56 User Authentication application Admin page, 82-83, 94-95 anonymous users, 90 Change Password page, 86-87, 101-102 Content page, 81-82, 93-94 design decisions, 88 features, 79-80 folders, 88-89 Login page, 81, 95-96 Master Pages, 88, 91-93 page flow, 80 Password Confirmation page, 100–101 Recover Password page, 84-85, 98-100 Recovery Confirmation page, 84-86 Register page, 97-98

Registration page, 82-84 user interface, 80-87 User List page, 86-87, 102-104 web.config file, 89-91 User Interface Flow Diagrams, 12 user interfaces Blog application, 376-383 Content Management System (CMS) application, 291-296 defined. 13 designing, 16-17 Forum application, 331-335 Product Catalog application, 107–109, 111 Product Maintenance application, 224-229 Report application, 270-271 Shopping Cart application, 145–152 User Authentication application, 80-87 User List page (User Authentication application) .aspx code, 103 code-behind file (C# version), 104 code-behind file (VB version), 104 <Content> element, 103 DataGridView control, 102 features, 86, 102 illustration, 87 Label control, 103 MembershipUserCollection class, 103 .NET Membership class, 102 user-input controls, 16 UserNameFailureText attribute, 69 UserNameInstructionText attribute, 69 UserNameLabelText attribute ChangePassword control, 72 CreateUserWizard control, 65 Login control, 62 PasswordRecovery control, 69 UserNameTitleText attribute, 69

## • 1/ •

validating input data, 448 .vb extension (code-behind files), 426 view (defined), 15, 29 visibility, 31 visibility indicator, 31 Visual Basic, coexistence with C#, 4 Visual Basic 2005 Express Edition, 34 Visual C# 2005 Express Edition, 34 Visual Web Developer 2005 Express Edition (VWDE) cost, 9, 33 Start Page, 34

## • W•

Web Forum application connection string, 342 CreateForumDB.sql script, 338-340 database, 338-340 design decisions, 329-330 features, 329 Forums table, 335-336 Home page, 331-332, 343-350 InsertData.sql script, 340 log in requirements, 330 Master Page, 342-343 Messages page, 332-333, 355-360 Messages table, 338 New Message page, 367-374 New Thread page, 334, 360-367 page flow, 331 Post Reply page, 334–335 SQL statements, 341-342 test data, 340 Threads page, 332-333, 350-355 Threads table, 337 Topics table, 336-337 user interface, 331-335 Web forums ASP.NET-specific, 449 defined, 329 moderated, 330 threads, 330 topics, 330 unmoderated, 330 Web services (App\_WebReferences folder), 46-47, 427 Web Site Administration Tool, 443

483

Web sites creating, 35-36 Design view, 37 file system, 35 FTP, 36 **HTTP**, 35 naming, 36 Setup project, 52 Source view, 37 templates, 35-36 web.config file, 39, 52, 89-91 Weblog application Blog page, 378, 395-402 Blogs table, 384 Comments page, 379, 402-406 Comments table, 385-386 connection string, 390 CreateBlogDB.sql script, 386-388 database, 383-388 features, 375-376 Home page, 376-377, 392-395 InsertData.sgl script, 388-389 Leave Comment page, 379-380, 407-410 log in requirements, 375-376 Login page, 380-381, 410-411

Master Page, 390-392 My Blogs page, 381-382, 412-418 New Post page, 383, 418-422 page flow, 377 Posts table, 384-385 Register page, 381-382, 411-412 SQL statements, 389-390 test data, 388-389 user interface, 376-383 weblog (defined), 375 WebParts feature, 442 Wiley Product Technical Support, 457 Windows-based authentication, 56 Wizard control, 191, 440-441 Wizard1 FinishButtonClick method, 192 <WizardSteps> element, 187, 191 WriteOrder method, 216

## • X •

Xcopy deployment, 52 XmlDataSource control, 436 XSS (cross-site scripting), 75–76

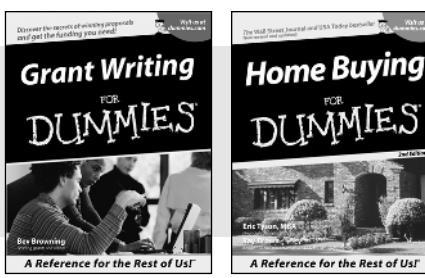

0-7645-5307-0

0-7645-5331-3 \*†

#### **HOME & BUSINESS COMPUTER BASICS**

## Windows<sup>-</sup> XP Excel 2003 **G**'in Rest of Us!

0-7645-4074-2

0-7645-3758-X

#### Also available:

- Accounting For Dummies † 0-7645-5314-3
- Business Plans Kit For Dummies † 0-7645-5365-8
- Cover Letters For Dummies 0-7645-5224-4
- Frugal Living For Dummies 0-7645-5403-4
- Leadership For Dummies 0-7645-5176-0
- Managing For Dummies 0-7645-1771-6
- Also available:
- ACT! 6 For Dummies 0-7645-2645-6
- ⊯iLife '04 All-in-One Desk Reference For Dummies
- 0-7645-7347-0
- ✓ iPAO For Dummies 0-7645-6769-1
- Mac OS X Panther Timesaving **Techniques For Dummies** 0-7645-5812-9 Macs For Dummies
- 0-7645-5656-8

#### FOOD, HOME, GARDEN, HOBBIES, MUSIC & PETS

# Feng Shui A Reference for the Rest of Usi A Reference for the Rest of Us!

0-7645-5232-5

#### **INTERNET & DIGITAL MEDIA**

0-7645-5295-3

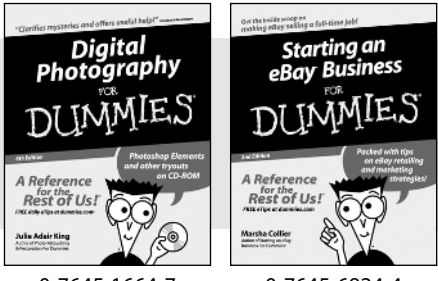

0-7645-1664-7

0-7645-6924-4

#### Also available:

- Bass Guitar For Dummies 0-7645-2487-9
- Diabetes Cookbook For Dummies 0-7645-5230-9
- Gardening For Dummies \* 0-7645-5130-2
- ✓ Guitar For Dummies 0-7645-5106-X
- Holiday Decorating For Dummies 0-7645-2570-0
- Home Improvement All-in-One For Dummies 0-7645-5680-0

#### Also available:

- ✓ 2005 Online Shopping Directory For Dummies 0-7645-7495-7
- CD & DVD Recording For Dummies 0-7645-5956-7
- eBay For Dummies 0-7645-5654-1
- Fighting Spam For Dummies 0-7645-5965-6
- Genealogy Online For Dummies 0-7645-5964-8
- ✓ Google For Dummies 0-7645-4420-9

- Marketing For Dummies 0-7645-5600-2
- Personal Finance For Dummies \* 0-7645-2590-5
- Project Management For Dummies 0-7645-5283-X
- Resumes For Dummies † 0-7645-5471-9
- Selling For Dummies
  - 0-7645-5363-1
- Small Business Kit For Dummies \*† 0-7645-5093-4

Microsoft Money 2004 For Dummies 0-7645-4195-1 ✓ Office 2003 All-in-One Desk Reference For Dummies 0-7645-3883-7 Outlook 2003 For Dummies 0-7645-3759-8 PCs For Dummies 0-7645-4074-2 TiVo For Dummies 0-7645-6923-6 Upgrading and Fixing PCs For Dummies 0-7645-1665-5 Windows XP Timesaving Techniques For Dummies 0-7645-3748-2

Knitting For Dummies 0-7645-5395-X Piano For Dummies 0-7645-5105-1 Puppies For Dummies 0-7645-5255-4 Scrapbooking For Dummies 0-7645-7208-3 Senior Dogs For Dummies 0-7645-5818-8 Singing For Dummies 0-7645-2475-5 ✓ 30-Minute Meals For Dummies 0-7645-2589-1

Home Recording For Musicians For Dummies 0-7645-1634-5 The Internet For Dummies 0-7645-4173-0 ✓ iPod & iTunes For Dummies

- 0-7645-7772-7
- Preventing Identity Theft For Dummies 0-7645-7336-5 ✓ Pro Tools All-in-One Desk Reference

For Dummies 0-7645-5714-9

Roxio Easy Media Creator For Dummies 0-7645-7131-1

#### \* Separate Canadian edition also available <sup>†</sup> Separate U.K. edition also available

Available wherever books are sold. For more information or to order direct: U.S. customers visit www.dummies.com or call 1-877-762-2974. U.K. customers visit www.wileyeurope.com or call 0800 243407. Canadian customers visit www.wiley.ca or call 1-800-567-4797.

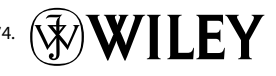

#### SPORTS, FITNESS, PARENTING, RELIGION & SPIRITUALITY

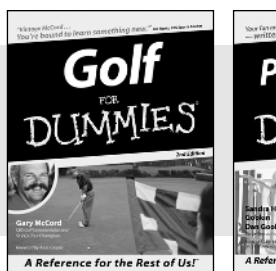

0-7645-5146-9

Parenting DIIMMIE

0-7645-5418-2

#### Also available:

- Adoption For Dummies 0-7645-5488-3
- Basketball For Dummies 0-7645-5248-1
- The Bible For Dummies 0-7645-5296-1
- Buddhism For Dummies 0-7645-5359-3
- Catholicism For Dummies 0-7645-5391-7
- Hockey For Dummies 0-7645-5228-7

✓ Judaism For Dummies 0-7645-5299-6 Martial Arts For Dummies 0-7645-5358-5 Pilates For Dummies 0-7645-5397-6 Religion For Dummies 0-7645-5264-3 Teaching Kids to Read For Dummies 0-7645-4043-2 Weight Training For Dummies 0-7645-5168-X ✓ Yoga For Dummies 0-7645-5117-5

Las Vegas For Dummies 0-7645-5448-4

London For Dummies

New York City For Dummies

**RV** Vacations For Dummies

0-7645-4277-X

0-7645-6945-7

0-7645-5494-8

0-7645-5443-3

0-7645-6943-0

Paris For Dummies

#### TRAVEL

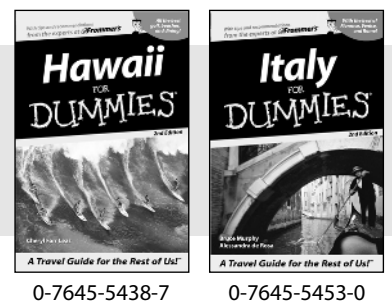

0-7645-5438-7

#### Also available:

- Alaska For Dummies 0-7645-1761-9
- Arizona For Dummies 0-7645-6938-4
- Cancún and the Yucatán For Dummies 0-7645-2437-2
- Cruise Vacations For Dummies 0-7645-6941-4
- Europe For Dummies 0-7645-5456-5
- Ireland For Dummies 0-7645-5455-7

#### **GRAPHICS, DESIGN & WEB DEVELOPMENT**

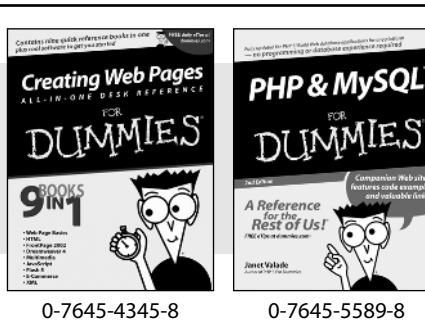

#### Also available:

- Adobe Acrobat 6 PDF For Dummies 0-7645-3760-1
- Building a Web Site For Dummies 0-7645-7144-3
- Dreamweaver MX 2004 For Dummies 0-7645-4342-3
- FrontPage 2003 For Dummies 0-7645-3882-9
- HTML 4 For Dummies 0-7645-1995-6
- Illustrator cs For Dummies 0-7645-4084-X

Macromedia Flash MX 2004 For Dummies 0-7645-4358-X

Walt Disney World & Orlando For Dummies

- Photoshop 7 All-in-One Desk Reference For Dummies 0-7645-1667-1
- Photoshop cs Timesaving Techniques For Dummies 0-7645-6782-9
- ▶ PHP 5 For Dummies
- 0-7645-4166-8 PowerPoint 2003 For Dummies
- 0-7645-3908-6
- OuarkXPress 6 For Dummies 0-7645-2593-X

#### **NETWORKING, SECURITY, PROGRAMMING & DATABASES**

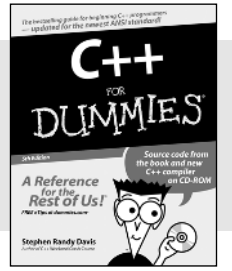

0-7645-6852-3

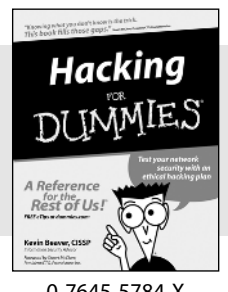

0-7645-5784-X

#### Also available:

- ✓A+ Certification For Dummies 0-7645-4187-0
- Access 2003 All-in-One Desk Reference For Dummies 0-7645-3988-4
- Beginning Programming For Dummies 0-7645-4997-9
- C For Dummies 0-7645-7068-4
- Firewalls For Dummies 0-7645-4048-3
- Home Networking For Dummies 0-7645-42796
- Network Security For Dummies 0-7645-1679-5 Networking For Dummies 0-7645-1677-9 TCP/IP For Dummies 0-7645-1760-0 ✓VBA For Dummies 0-7645-3989-2
- Wireless All In-One Desk Reference For Dummies 0-7645-7496-5
- Wireless Home Networking For Dummies 0-7645-3910-8